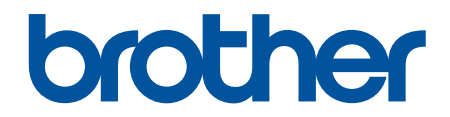

# Online Használati Útmutató

DCP-T310 DCP-T510W DCP-T710W MFC-T910DW

© 2017 Brother Industries, Ltd. Minden jog fenntartva.

#### Kezdőlap > Tartalomjegyzék

## Tartalomjegyzék

| A Brother készülék használata előtt                                                       | 1        |
|-------------------------------------------------------------------------------------------|----------|
| A jelzések áttekintése                                                                    | 2        |
| Védjegyek                                                                                 | 3        |
| Fontos tudnivaló                                                                          | 4        |
| A Brother készülék bemutatása                                                             | 5        |
| A készülék használata előtt                                                               | 6        |
| A kezelőpanel áttekintése                                                                 | 7        |
| LCD áttekintés                                                                            | 11       |
| A Brother Utilities elérése (Windows)                                                     | 12       |
| A Brother szoftver és illesztőprogramok eltávolítása (Windows)                            | 13       |
| Papírkezelés                                                                              | 14       |
| Papír betöltése                                                                           | 15       |
| Töltsön papírt a papírtálcába                                                             | 16       |
| Papír betöltése a kézi adagoló nyílásába                                                  | 27       |
| Papír betöltése a többcélú tálcába (TC tálca)                                             | 30       |
| Nem nyomtatható terület                                                                   | 34       |
| Papírbeállítások                                                                          | 35       |
| Papír és egyéb nyomathordozó betöltése                                                    | 39       |
| Dokumentumok betöltése                                                                    | 48       |
| Dokumentumok betöltése az automatikus dokumentumadagolóba (ADF)                           | 49       |
| Dokumentumok betöltése a szkennerüvegre                                                   | 51       |
| Nem szkennelhető terület                                                                  | 52       |
| Nyomtatás                                                                                 | 53       |
| Nyomtatás a számítógépről (Windows)                                                       | 54       |
| Fénykép nyomtatása (Windows)                                                              | 55       |
| Dokumentum nyomtatása (Windows)                                                           | 56       |
| Nyomtatási feladat visszavonása (Windows)                                                 | 57       |
| Több oldal nyomtatása egyetlen papírlapra (N-az-1-ben) (Windows)                          | 58       |
| Nyomtatás plakátként (Windows)                                                            | 59       |
| Automatikus nyomtatás a lap mindkét oldalára (Automatikus kétoldalas nyomtatás) (Windows) | 60       |
| Manuális nyomtatás a lap mindkét oldalára (Manuális kétoldalas nyomtatás) (Windows)       | 63       |
| Automatikus nyomtatás füzetként (Windows)                                                 | 66       |
| Manuális nyomtatás füzetként (Windows)                                                    | 68       |
| Színes dokumentum nyomtatása szürkeárnyalatban (Windows)                                  | 71       |
| Megelőzi az elmosódott nyomatokat és a papírelakadásokat (Windows)                        | 72       |
| Előre beállított nyomtatási profil használata (Windows)                                   | 74       |
| Nyomtató alapértelmezett beállításainak módosítása (Windows)                              | 77       |
| Nyomtatási beállítások (Windows)                                                          |          |
| Nyomtatas a szamítogeprol (Mac)                                                           | 83       |
| Fenykep nyomtatasa (Mac)                                                                  | 84       |
| Dokumentum nyomtatasa (Mac)                                                               | 85       |
| Automatikus nyomiatas a papir mindket oldalára (Automatikus ketoldalas nyomiatas) (Mac)   | 00<br>حو |
| ivianualis nyomtatas a papir minuket oldalara (Manualis ketoldalas nyomtatas) (Mac)       | /ŏ       |
| robb oldar hydritatasa egyetleri papiliapia ( $N-a2-1-ben$ ) (Mac)                        | 89<br>00 |
| ozines uokunentuni hyöntlatasa szurkedi työtällisett (tvide)                              |          |

| ▲ Kezdőlap > Tartalomjegyzék                                                                          |        |
|----------------------------------------------------------------------------------------------------|--------|
| Megelőzi az elmosódott nyomatokat és a papírelakadásokat (Mac)                                        | 91     |
| Nyomtatási opciók (Mac)                                                                               | 93     |
| Szkennelés                                                                                            | 99     |
| Szkennelés a Brother készüléken található Szkennelés gomb használatával                               | 100    |
| Fényképek és grafikák szkennelése                                                                     | 101    |
| Szkennelt adatok mentése mappába PDF-fájlként                                                         | 103    |
| Szkennelt adatok mentése USB flash meghajtóra                                                         | 105    |
| Szkennelés szerkeszthető szövegfájlba OCR használatával                                               | 107    |
| Szkennelés e-mail mellékletbe                                                                         | 109    |
| Webszolgáltatások a hálózaton végzett szkenneléshez (Windows 7, Windows 8 és Windows 10               | )) 112 |
| A Szkennelés gomb beállításainak módosítása a ControlCenter4 eszközből (Windows)                      | 117    |
| A Szkennelés gomb beállításainak módosítása a Brother iPrint&Scan alkalmazásból (Mac)                 | 121    |
| Szkennelés a számítógépről (Windows)                                                                  | 122    |
| Szkennelés a ControlCenter4 Otthoni üzemmódjával (Windows)                                            | 123    |
| Szkennelés a ControlCenter4 Speciális üzemmódjával (Windows)                                          | 138    |
| Szkennelés a Nuance <sup>™</sup> PaperPort <sup>™</sup> 14SE vagy egyéb Windows alkalmazást használva | 154    |
| A Windows faxoló és képolvasó alkalmazással történő szkennelés                                        | 159    |
| A BookScan Enhancer és a Whiteboard Enhancer telepítése (Windows)                                     | 163    |
| Szkennelés a számítógépről (Mac)                                                                      | 164    |
| A Brother iPrint&Scan (Mac) használatával történő szkennelés                                          | 165    |
| Szkennelés TWAIN-kompatibilis alkalmazások használatával (Mac)                                        | 166    |
| Másolás                                                                                               | 170    |
| Dokumentum másolása                                                                                   | 171    |
| Másolt képek nagyítása vagy kicsinyítése                                                              | 173    |
| Másolatok rendezése                                                                                   | 175    |
| Másolás oldalelrendezéssel (N az 1-ben vagy Poszter)                                                  | 176    |
| Másolás a papír mindkét oldalára (2 oldalas másolás)                                                  | 179    |
| lgazolvány másolása                                                                                   | 181    |
| Másolási opciók                                                                                       | 183    |
| Fax                                                                                                   | 186    |
| Fax küldése                                                                                           | 187    |
| Fax küldése a Brother készülékről                                                                     | 188    |
| Fax küldése kézzel                                                                                    | 190    |
| Fax küldése a beszélgetés végén                                                                       | 191    |
| Ugyanannak a faxüzenetnek az elküldése egynél több címzettnek (üzenetszórás)                          | 192    |
| Fax küldése valós időben                                                                              | 195    |
| A fax automatikus újrahívás beállítás módosítása                                                      | 196    |
| Folyamatban levő faxolás törlése                                                                      | 197    |
| Függőben lévő fax ellenőrzése és törlése                                                              | 198    |
| Fax opciók                                                                                            | 199    |
| Fax fogadása                                                                                          | 200    |
| Fogadási mód beállításai                                                                              | 201    |
| Túl nagy méretű fax oldalméretének lecsökkentése                                                      | 207    |
| A faxfogadási bélyeg beállítása                                                                       | 208    |
| Fax fogadása a telefonbeszélgetés végén                                                               | 209    |
| Memóriába történő fogadás beállításai                                                                 | 210    |
| Hangműveletek és faxszámok                                                                            | 213    |

Kezdőlap > Tartalomjegyzék

|         | Hangműveletek                                                                                                    | 214 |
|---------|----------------------------------------------------------------------------------------------------|-----|
|         | Faxszámok tárolása                                                                                                    | 216 |
|         | Csoportok beállítása Üzenetszóráshoz                                                                                                    | 220 |
| Tele    | efonos szolgáltatások és külső készülékek                                                                                                    | 224 |
|         | Telefonvonal-típus kiválasztása                                                                                                    | 225 |
|         | Voice Over Internet Protocol (VoIP-/telefonvonal interferencia)                                                                                   | 227 |
|         | Külső TAD (Telefonos üzenetrögzítő készülék)                                                                                                    | 228 |
|         | Külső és melléktelefonok                                                                                                    | 232 |
| Fax     | k jelentések                                                                                                    | 237 |
|         | Az Átviteli igazolási jelentés stílusának beállítása                                                                                              | 238 |
|         | A faxnapló naplózási időközének beállítása                                                                                                    | 239 |
| PC      | -FAX                                                                                                    | 240 |
|         | PC-FAX Windows rendszerhez                                                                                                    | 241 |
|         | PC-FAX Mac rendszerhez                                                                                                    | 268 |
| PhotoCa | apture Center                                                                                                    | 271 |
| Fér     | -<br>nyképek nyomtatása közvetlenül egy USB flash meghajtóról                                                                                     | 272 |
|         | Kompatibilis USB flash meghajtó                                                                                                    | 273 |
|         | Fontos információk a fényképnyomtatásról                                                                                                    | 274 |
|         | Fényképek nyomtatása USB flash meghajtóról a Brother készüléken                                                                                   | 275 |
| Fér     | nyképek nyomtatása a ControlCenter4 eszközről (Windows)                                                                                           | 283 |
|         | Fényképek szerkesztése a ControlCenter4 eszközzel (Windows)                                                                                       | 285 |
| Hálózat |                                                                                                    | 287 |
| A ta    | ámogatott alapvető hálózati funkciók                                                                                                    | 288 |
| Hál     | lózatkezelő szoftverek és segédprogramok                                                                                                    | 289 |
|         | Tudjon meg többet a hálózatkezelő szoftverekről és segédprogramokról                                                                              | 290 |
| AE      | Brother készülék vezeték nélküli hálózathoz való konfigurálásának további módszerei                                                               | 291 |
|         | A Brother készülék vezeték nélküli hálózathoz való konfigurálása előtt                                                                            | 292 |
|         | A készülék konfigurálása vezeték nélküli hálózathoz a Wi-Fi Protected Setup <sup>™</sup> (WPS) egyetlen<br>gombnyomásos módszerének használatával | 293 |
|         | A készülék konfigurálása vezeték nélküli hálózathoz a Wi-Fi Protected Setup <sup>™</sup> (WPS) PIN-<br>módszerének használatával                  | 295 |
|         | . A készülék konfigurálása vezeték nélküli hálózathoz, ha az SSID azonosító szórása le van tiltva                                                 | 298 |
|         | A Wi-Fi Direct <sup>®</sup> használata                                                                                                    | 301 |
| Spe     | eciális hálózati funkciók                                                                                                    | 315 |
|         | A hálózati konfiguráció jelentés kinyomtatása                                                                                                    | 316 |
| Mű      | szaki adatok haladó felhasználóknak                                                                                                    | 317 |
|         | A hálózati beállítások visszaállítása a gyári alapértékekre                                                                                       | 318 |
|         | A WLAN jelentés kinyomtatása                                                                                                    | 319 |
| Biztons | ág                                                                                                    | 322 |
| AK      | čészülék beállításainak zárolása                                                                                                    | 323 |
|         | Az Átvitel zárolása funkció használatáról                                                                                                    | 324 |
| Mobile/ | Neb Connect                                                                                                    | 328 |
| Bro     | other Web Connect (Brother webes csatlakozás)                                                                                                    | 329 |
| ыс      | A Brother Web Connect áttekintése                                                                                                    | 330 |
|         | A Brother Web Connect (Brother webes csatlakozás) lehetőséggel használható online szolgáltatások                                                  | 331 |
|         | A Brother Web Connect használatának feltételei                                                                                                    | 333 |
|         |                                                                                                    |     |

| ▲ Kezdőlap > Tartalomjegyzék                                                      |     |
|-----------------------------------------------------------------------------------|-----|
| A Brother Web Connect beállítása                                                  |     |
| Dokumentumok szkennelése és feltöltése a Brother Web Connect segítségével         |     |
| Google Cloud Print                                                                |     |
| A Google Cloud Print áttekintése                                                  |     |
| A Google Cloud Print használata előtt                                             |     |
| Nyomtatás Google Chrome <sup>™</sup> vagy Chrome OS <sup>™</sup> rendszerekből    |     |
| Nyomtatás a Google Drive <sup>™</sup> szolgáltatásból mobileszközön               | 352 |
| Nyomtatás a Gmail <sup>™</sup> webmail szolgáltatásból mobileszközön              | 353 |
| AirPrint                                                                          |     |
| AirPrint áttekintés                                                               | 355 |
| Az AirPrint (macOS) használata előtt                                              | 356 |
| Nyomtatás az AirPrint használatával                                               |     |
| Az AirPrint (macOS) használatával történő szkennelés                              |     |
| Az AirPrint (macOS) használatával történő faxküldés                               |     |
| Mobil nyomtatás Windows rendszeren                                                |     |
| Mopria <sup>®</sup> nyomtatási szolgáltatás                                       |     |
| Mobileszközökön használható Brother iPrint&Scan                                   |     |
| ControlCenter                                                                     | 365 |
| ControlCenter4 (Windows)                                                          |     |
| A működési mód módosítása a ControlCenter4 eszközzel (Windows)                    |     |
| Szkennelés a ControlCenter4 Otthoni üzemmódjával (Windows)                        |     |
| Szkennelés a ControlCenter4 Speciális üzemmódjával (Windows)                      |     |
| A Brother készülék beállítása a ControlCenter4 használatával (Windows)            |     |
| Egyéni lap létrehozása a ControlCenter4 Speciális üzemmóddal (Windows)            |     |
| Windows és Mac operációs rendszerrel használható Brother iPrint&Scan              | 375 |
| Brother iPrint&Scan – Áttekintés                                                  |     |
| Hibakeresés                                                                       | 377 |
| Hiba- és karbantartási üzenetek                                                   |     |
| Faxok vagy faxnapló jelentés továbbítása                                          |     |
| A Brother Web Connect funkció használatakor megjelenő hibaüzenetek                |     |
| Dokumentum-elakadások                                                             | 398 |
| A dokumentum az ADF egység felső részén akadt el                                  | 399 |
| Dokumentum akadt el az ADF-egység belsejében                                      |     |
| Az ADF-ben elakadt papírdarabok eltávolítása                                      |     |
| Nyomtatóelakadás vagy papírelakadás                                               |     |
| Elakadt a papír a készülékben (papírelakadás)                                     |     |
| A papír elakadt a készülék belsejében és elülső részében (A elakadás, belül/elöl) | 408 |
| A papír elakadt a készülék elülső részében (B elakadás, elöl)                     |     |
| A papír elakadt a készülék hátsó részében (C elakadás, hátul)                     |     |
| Papírelakadás a Többcélú tálcában (Elakadás: D - TC tálca)                        | 418 |
| Papírelakadás a készülék belsejében és a Többcélú tálcában (Elakadás: E -TC-ben)  | 421 |
| Ha problémája van a készülékkel                                                   |     |
| Papírkezeléssel és nyomtatással kapcsolatos problémák                             | 427 |
| Telefon- és faxproblémák                                                          | 434 |
| További problémák                                                                 |     |
| Hálózati problémák                                                                |     |

| ▲ Kezdőlap > Tartalomjegyzék                                                   |     |
|--------------------------------------------------------------------------------|-----|
| Google Cloud Print problémák                                                   |     |
| AirPrint problémák                                                             |     |
| A készülék állapotának ellenőrzése                                             |     |
| A Brother készülék alaphelyzetbe állítása                                      |     |
| Funkciók alapállapotba történő visszaállításának áttekintése                   |     |
| Szokásos karbantartás                                                          | 459 |
| A festéktartályok újratöltése                                                  |     |
| A Brother készülék tisztítása                                                  |     |
| A szkenner tisztítása                                                          |     |
| A nyomtatófej tisztítása a Brother készüléken                                  |     |
| A nyomtatófej tisztítása a számítógépről (Windows)                             |     |
| A nyomtatófej tisztítása számítógépéről (Mac)                                  |     |
| Tisztítsa meg a készülék LCD kijelzőjét                                        |     |
| A készülék burkolatának tisztítása                                             |     |
| A készülék nyomólemezének tisztítása                                           |     |
| A papíradagoló hengerek tisztítása                                             |     |
| Alapi támasztórész tisztítása                                                  |     |
| A papírfelszedő görgők tisztítása                                              |     |
| A Brother készülék ellenőrzése                                                 |     |
| A nyomtatási minőség ellenőrzése                                               |     |
| A Brother készülék nyomtatási igazításának ellenőrzése                         |     |
| A készülék állapotának ellenőrzése a számítógépről (Windows)                   | 486 |
| A készülék állapotának ellenőrzése a számítógépről (Mac)                       | 490 |
| A papíradagolás helyes beállítása a függőleges vonalak megszüntetése érdekében | 491 |
| A nyomtatási beállítások opciók módosítása nyomtatási problémák esetén         |     |
| Brother készülék becsomagolása és szállítása                                   |     |
| Készülék beállításai                                                           | 496 |
| A készülék beállításainak módosítása a kezelőpanelről                          |     |
| Áramkimaradás esetén (tárolás a memóriában)                                    | 498 |
| Általános beállítások                                                          |     |
| Jelentések nyomtatása                                                          | 511 |
| Beállítási és funkciótáblázatok                                                | 514 |
| A készülék beállításainak módosítása számítógépről                             | 528 |
| Készülékbeállítások módosítása Távbeállítás segítségével                       | 529 |
| Függelék                                                                       | 541 |
| Műszaki adatok                                                                 |     |
| Szöveg bevitele a Brother készüléken                                           | 550 |
| Információk az újrahasznosított papírról                                       | 552 |
| Brother-hívószámok                                                             | 553 |

Kezdőlap > A Brother készülék használata előtt

## A Brother készülék használata előtt

- A jelzések áttekintése
- Védjegyek
- Fontos tudnivaló

▲ Kezdőlap > A Brother készülék használata előtt > A jelzések áttekintése

## A jelzések áttekintése

Ez a használati útmutató a következő szimbólumokat és egyezményes jeleket használja:

|             | A FIGYELEM jelzés esetlegesen fellépő veszélyes helyzetre hívja fel a figyelmet, amelyet ha nem kerülnek el, akár halálhoz vagy súlyos sérüléshez is vezethet. |
|-------------|----------------------------------------------------------------------------------------------------|
|             | A VIGYÁZAT veszélyes helyzetet jelez, amely bekövetkezte esetén kisebb sérülést okozhat.                                                                       |
| FONTOS      | A FONTOS veszélyes helyzetet jelez, amely bekövetkezte esetén a tulajdon megrongálásához vagy a termék alkalmasságának elvesztéséhez vezethet.                 |
| MEGJEGYZÉS  | MEGJEGYZÉS a működési környezetet, a telepítési feltételeket és a használat speciális feltételeit határozza meg.                                               |
|             | A tippikonok hasznos ötleteket és kiegészítő információkat kínálnak.                                                                                           |
| Â           | Az Áramütés-veszély ikon áramütés lehetőségére figyelmeztet.                                                                                                   |
| Félkövér    | Félkövér betűkkel a készülék kezelőpanelén található vagy a számítógép<br>képernyőjén megjelenő gombokat jelöltük.                                             |
| Dőlt        | A dőlt betűstílus egy fontos pont kiemelésére szolgál, vagy kapcsolódó témákhoz irányít.                                                                       |
| Courier New | Courier New betűtípusban jelennek meg a készülék LCD-kijelzőjén látható<br>üzenetek.                                                                           |

## Kapcsolódó tájékoztatás

• A Brother készülék használata előtt

Kezdőlap > A Brother készülék használata előtt > Védjegyek

## Védjegyek

A Microsoft, Windows, Windows Server, SharePoint, Internet Explorer, Excel, PowerPoint, OneNote és OneDrive a Microsoft Corporation védjegye vagy bejegyzett védjegye az Egyesült Államokban és/vagy más országokban.

Az Apple, AirPrint, App Store, Mac, Safari, iPad, iPhone, iPod touch és macOS az Apple Inc. bejegyzett védjegye az Egyesült Államokban és más országokban.

A Nuance és a PaperPort a Nuance Communications Inc., illetve leányvállalatainak védjegye vagy bejegyzett védjegye az Amerikai Egyesült Államokban és/vagy más országokban.

A Wi-Fi<sup>®</sup>, Wi-Fi Alliance<sup>®</sup> és a Wi-Fi Direct<sup>®</sup> a Wi-Fi Alliance<sup>®</sup> bejegyzett védjegye.

A WPA<sup>™</sup>, WPA2<sup>™</sup>, Wi-Fi Protected Setup<sup>™</sup> és Wi-Fi Protected Setup<sup>™</sup> embléma a Wi-Fi Alliance<sup>®</sup> védjegye.

Az Android, Gmail, Google Cloud Print, Google Drive, Google Play, Google Chrome, Chrome OS és Google a Google Inc. védjegyei. A védjegyek használatához a Google engedélyére van szükség.

A Mozilla és a Firefox a Mozilla Foundation bejegyzett védjegyei.

A Bluetooth<sup>®</sup> szóvédjegy és logók a Bluetooth SIG Inc. bejegyzett védjegyei, és az ilyen védjegyek használatára a Brother Industries, Ltd. és a vonatkozó vállalatok licencszerződéssel rendelkeznek. Az itt használt többi védjegy és terméknév a vonatkozó tulajdonosoké.

Az Intel az Intel Corporation védjegye az Amerikai Egyesült Államokban és/vagy más országokban.

Az Evernote és az Evernote Elephant logó az Evernote Corporation védjegye, és használata licenc alapján történik.

A Mopria<sup>®</sup> és a Mopria logó a Mopria Alliance, Inc. bejegyzett védjegye, illetve szolgáltatásneve az Egyesült Államokban és más országokban. Az engedély nélküli használat szigorúan tilos!

A WordPerfect a Corel Corporation és/vagy leányvállalatai Kanadában, az Egyesült Államokban és/vagy más országokban bejegyzett védjegyei.

Mindazon cégek, amelyek szoftvereinek nevei szerepelnek a kézikönyvben, rendelkeznek a tulajdonukban levő programhoz tartozó Szoftverlicenc-szerződéssel.

Bármilyen más vállalattól származó márkanév vagy terméknév, mely a Brother termékeken, kapcsolódó dokumentumokon és bármilyen más anyagon megjelenik, mind a megfelelő birtokos vállalatok védjegye vagy bejegyzett védjegye.

#### Kapcsolódó tájékoztatás

• A Brother készülék használata előtt

Kezdőlap > A Brother készülék használata előtt > Fontos tudnivaló

## Fontos tudnivaló

- Ne használja a terméket a vásárlás országától eltérő országban, mert megsértheti az adott ország vezeték nélküli távközlési és rádiófrekvenciákra vonatkozó előírásait.
- A Windows 10 ebben a dokumentumban a Windows 10 Home, Windows 10 Pro, Windows 10 Education és a Windows 10 Enterprise verziókat jelenti.
- Ebben a dokumentumban a Windows Server 2008 a Windows Server 2008 és Windows Server 2008 R2 kiadásokat jelenti.
- Ebben az útmutatóban az DCP-T710W/MFC-T910DW LCD üzenetei használatosak, ha másképp nincs megadva.
- Ebben az útmutatóban az DCP-T710W/MFC-T910DW illusztrációi használatosak, ha másképp nincs megadva.
- A Használati útmutató képernyőképei csak illusztrációk, és eltérhetnek az aktuális használat során tapasztalható valós képernyőképektől.
- Ellenkező utalás hiányában a kézikönyvben található képernyőképek a Windows 7 és macOS v10.12.x operációs rendszerből származnak. A számítógépen megjelenő képernyőképek az operációs rendszertől függően eltérőek lehetnek.
- A jelen útmutató tartalma és a termékek műszaki adatai előzetes bejelentés nélkül is változhatnak.
- Ez a dokumentáció az MFC és a DCP modellekhez is használható. Az "XXX-XXXX" az "MFC/DCP-XXXX"-t jelöli (ahol az XXXX az adott modell neve).

#### Kapcsolódó tájékoztatás

• A Brother készülék használata előtt

Kezdőlap > A Brother készülék bemutatása

## A Brother készülék bemutatása

- A készülék használata előtt
- A kezelőpanel áttekintése
- LCD áttekintés
- A Brother Utilities elérése (Windows)

Kezdőlap > A Brother készülék bemutatása > A készülék használata előtt

## A készülék használata előtt

Mielőtt bármilyen nyomtatási műveletet végrehajtana, ellenőrizze a következőket:

- · Bizonyosodjon meg arról, hogy telepítette a Brother szoftvert és illesztőprogramokat.
- USB- vagy hálózati kábel használata esetén: ellenőrizze, hogy az interfész kábel biztosan csatlakozik-e.

#### A megfelelő papírtípus kiválasztása

A kiváló minőségű nyomtatás érdekében fontos, hogy a megfelelő papírtípust válassza. Papír vásárlása előtt mindenképpen olvassa el a használható papírokról szóló információkat, és határozza meg a nyomtatható területet a nyomtató illesztőprogramjának beállításai alapján.

#### Egyidejű nyomtatás, szkennelés és faxolás

A készülék nyomtathat a számítógépről, miközben a memóriából faxot küld vagy fogad, vagy miközben beszkennel egy dokumentumot a számítógépbe. A fax küldése nem áll le a számítógépről végzett nyomtatás során. Amikor azonban a készülék másolást végez, vagy papír formátumú faxot fogad, akkor a nyomtatást felfüggeszti, és azt a másolás, illetve a fax fogadásának befejezése után folytatja.

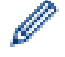

A DCP modellek nem rendelkeznek faxfunkcióval.

#### Tűzfal (Windows)

Ha a számítógépet tűzfal védi, és nem tud a hálózaton keresztül nyomtatni, beolvasni vagy PC-FAX faxolást végezni, előfordulhat, hogy konfigurálnia kell a tűzfal beállításait. Ha Windows tűzfalat használ, és a Brother szoftvert és az illesztőprogramot a CD-ről telepítette, akkor a szükséges tűzfalbeállítások már megtörténtek. Ha más személyes tűzfalprogramot használ, olvassa el annak Használati útmutatóját, vagy forduljon a szoftver gyártójához.

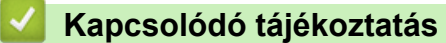

• A Brother készülék bemutatása

Kezdőlap > A Brother készülék bemutatása > A kezelőpanel áttekintése

### A kezelőpanel áttekintése

#### >> MFC-T910DW

>> DCP-T310/DCP-T510W/DCP-T710W

#### MFC-T910DW

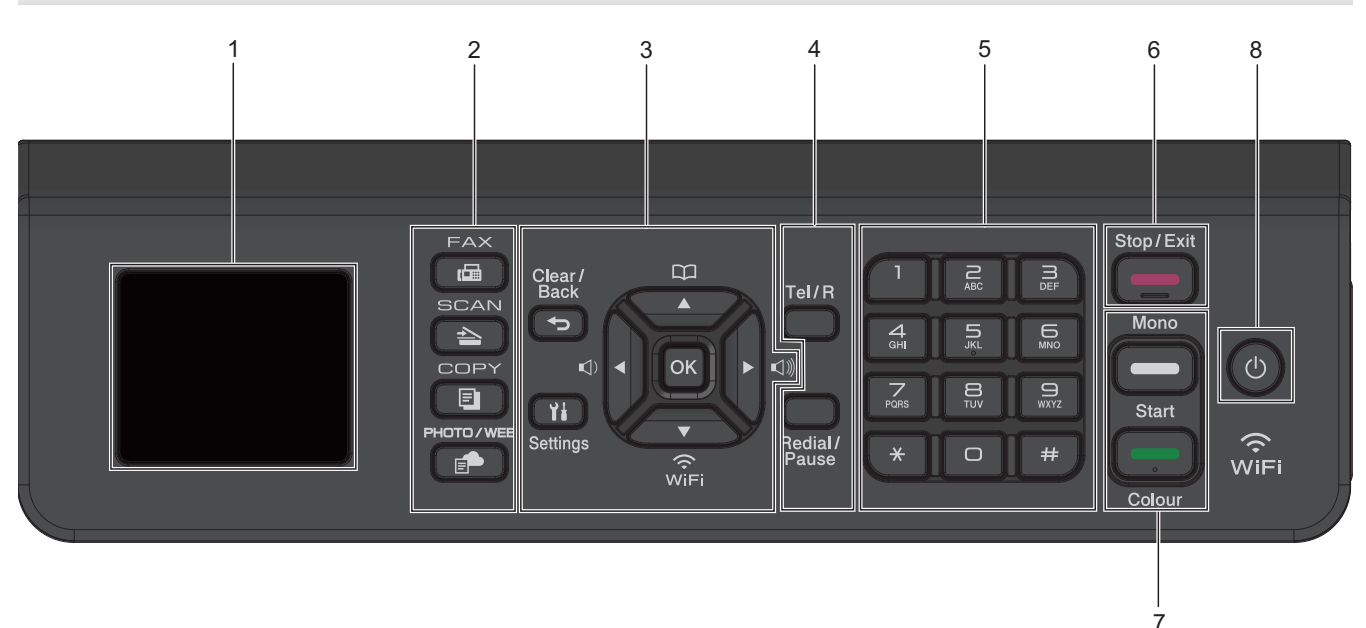

#### 1. 1,8"(44,9 mm) Folyadékkristályos kijelző (LCD)

A készülék beállítását és használatát elősegítő üzeneteket jeleníti meg.

#### 2. Módválasztási gombok

#### FAX

A gomb megnyomásával Fax módba állítja a készüléket.

#### SCAN (SZKENNEL)

A gomb megnyomásával Szkennelési módba állítja a készüléket.

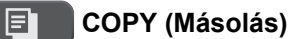

A gomb megnyomásával Másolás módba állítja a készüléket.

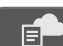

#### PHOTO/WEB (FÉNYKÉP/WEB)

A gomb megnyomásával Fénykép/Web módba állítja a készüléket.

#### 3. Beállító gombok

#### Clear/Back (Törlés/Vissza)

A gomb megnyomásával térhet vissza az előző menüpontra.

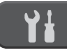

#### Settings (Beállítás)

Nyomja meg a főmenübe történő belépéshez.

#### ΟΚ

Nyomja meg egy beállítás kiválasztásához.

#### 

Nyomja meg a csengetési hangerő beállításához, amikor a készülék épp nincs használatban.

## 

- Nyomja meg, ha el akarja menteni a Gyorshívás és Csoporthívó számokat a készülék memóriájában.
- Nyomja meg, ha számokat kíván keresni és tárcsázni a készülék memóriájából.

## WiFi

Nyomja meg a vezeték nélküli beállítások konfigurálásához, amikor a készülék épp nincs használatban.

#### **▲** vagy **▼**

Nyomja meg a menük és beállítási lehetőségek görgetéséhez.

#### ✓ vagy ►

- Nyomja meg a kurzor balra vagy jobbra történő mozgatásához az LCD kijelzőn.
- Nyomja meg egy művelet közben a művelet jóváhagyásához vagy visszavonásához.

#### 4. Telefongombok

#### Tel/R

Ha a készülék Fax/Tel (F/T) Módban van, és az F/T csengetéskor (ál-/kettős csengetés) a külső telefonkagylót veszi fel, a beszélgetéshez nyomja meg a(z) **Tel/R** gombot.

Alközpont használata esetén nyomja meg újra, hogy hozzáférjen a külső vonalhoz vagy átkapcsolja a hívást másik mellékre.

#### Redial/Pause (Újratárcsáz/Leállít)

- Nyomja meg az utolsó hívott szám újratárcsázásához.
- Nyomja meg a számok kimenő hívások előzményeiből vagy a hívófél azonosító előzmények listából történő kiválasztásához és újratárcsázásához.
- Nyomja meg, ha a számok tárcsázása közben szünetet kíván beiktatni.

#### 5. Tárcsázó

- Segítségével fax- és telefonszámokat tárcsázhat.
- Billentyűzetként használva szöveget és karaktereket gépelhet be.

#### 6. Stop/Exit (Stop/Kilépés)

- Nyomja meg egy művelet megszakításához.
- Nyomja meg egy menüből való kilépéshez.

#### 7. Indító gombok

#### Mono Start

- · Nyomja meg, hogy monokróm módban indítsa a faxok küldését.
- · Nyomja meg, hogy monokróm módban indítsa a másolatok készítését.
- Nyomja meg, hogy elindítsa a dokumentumok beolvasását (színes vagy monokróm módban, a szkennelési beállítástól függően).

#### Colour Start (Színes Start)

- Nyomja meg, hogy színes módban indítsa a másolatok készítését.
- Nyomja meg, hogy elindítsa a dokumentumok beolvasását (színes vagy monokróm módban, a szkennelési beállítástól függően).

#### 8. (b) Ki-/bekapcsolás

Nyomja meg a 🕐 gombot a készülék bekapcsolásához.

Nyomja meg és tartsa lenyomva a 🕐 gombot a készülék kikapcsolásához. Az LCD kijelzőn a(z)

[Leállítás] üzenet jelenik meg, és a kikapcsolás előtt még néhány másodpercig látható. Ha másodkészülék vagy külső üzenetrögzítő (TAD) csatlakozik a készülékhez, az mindig elérhető.

Ha a 🕐 gombbal kikapcsolja a készüléket, az a nyomtatási minőség fenntartása érdekében a nyomtatófej

tisztítását bizonyos időszakonként továbbra is elvégzi majd. A nyomtatófej élettartamának meghosszabbítása, a tintapatron hatékony használatának biztosítása és a nyomtatási minőség fenntartása érdekében javasoljuk, hogy a készülék folyamatosan csatlakozzék az elektromos hálózathoz.

#### DCP-T310/DCP-T510W/DCP-T710W

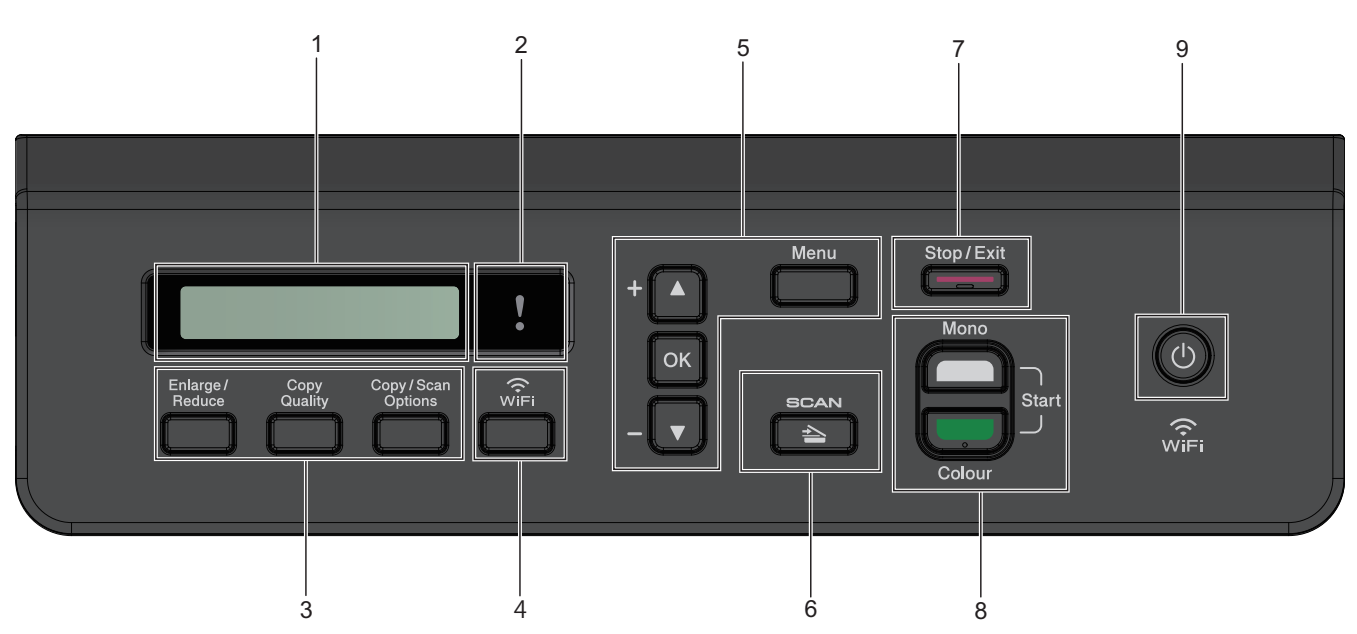

#### 1. Folyadékkristályos kijelző (LCD)

A készülék beállítását és használatát elősegítő üzeneteket jeleníti meg.

#### 2. Figyelmeztető LED

Narancssárgán villog, ha az LCD kijelzőn megjelenik egy hiba- vagy fontos állapot üzenet.

#### 3. Másolási gombok

(DCP-T310)

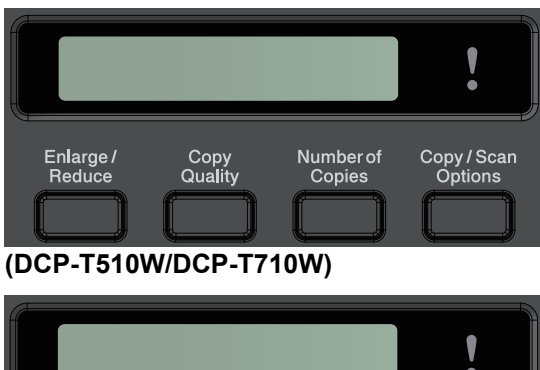

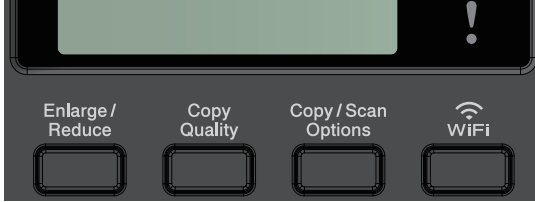

 Enlarge / Reduce (Nagyít / Kicsinyít) Nyomja meg a nagyításhoz vagy a másolatok számának csökkentéséhez. Copy Quality (Másolási minőség)

Ezzel a gombbal ideiglenesen módosíthatja a másolatok minőségét.

- Number of Copies (Másolatok száma) (DCP-T310) Nyomja meg több másolat készítéséhez.
- Copy / Scan Options (Másolás / Szkennelés opciók)
  Nyomja meg a másolás vagy szkennelés ideiglenes beállításainak megnyitásához.

#### 4. WiFi (DCP-T510W/DCP-T710W)

Nyomja meg a vezeték nélküli beállítások konfigurálásához, amikor a készülék épp nincs használatban.

#### 5. Menügombok

#### Menu (Menü)

Nyomja meg a főmenübe történő belépéshez.

#### **▲** vagy **▼**

Nyomja meg a menük és beállítási lehetőségek görgetéséhez.

#### ΟΚ

Nyomja meg egy beállítás kiválasztásához.

#### 6. SCAN (SZKENNEL)

A gomb megnyomásával Szkennelési módba állítja a készüléket.

#### 7. Stop/Exit (Stop/Kilépés)

- Nyomja meg egy művelet megszakításához.
- Nyomja meg egy menüből való kilépéshez.

#### 8. Indító gombok

#### Mono Start

- Nyomja meg, hogy monokróm módban indítsa a másolatok készítését.
- Nyomja meg, hogy elindítsa a dokumentumok beolvasását (színes vagy monokróm módban, a szkennelési beállítástól függően).

#### Colour Start (Színes Start)

- · Nyomja meg, hogy színes módban indítsa a másolatok készítését.
- Nyomja meg, hogy elindítsa a dokumentumok beolvasását (színes vagy monokróm módban, a szkennelési beállítástól függően).

#### 9. (1) Ki-/bekapcsolás

Nyomja meg a 🕐 gombot a készülék bekapcsolásához.

Nyomja meg és tartsa lenyomva a 🕐 gombot a készülék kikapcsolásához. Az LCD kijelzőn a(z)

[Leállítás] üzenet jelenik meg, és a kikapcsolás előtt még néhány másodpercig látható.

Ha a gombbal kikapcsolja a készüléket, az a nyomtatási minőség fenntartása érdekében a nyomtatófej tisztítását bizonyos időszakonként továbbra is elvégzi majd. A nyomtatófej élettartamának meghosszabbítása, a tintapatron hatékony használatának biztosítása és a nyomtatási minőség fenntartása érdekében javasoljuk, hogy a készülék folyamatosan csatlakozzék az elektromos hálózathoz.

#### Kapcsolódó tájékoztatás

A Brother készülék bemutatása

Kezdőlap > A Brother készülék bemutatása > LCD áttekintés

## LCD áttekintés

#### Kapcsolódó modellek: MFC-T910DW

Ezen a képernyőn a készülék aktuális állapota látszik, amikor a készülék épp nincs használatban. Amikor ez látható, a készülék készen áll a következő parancsra.

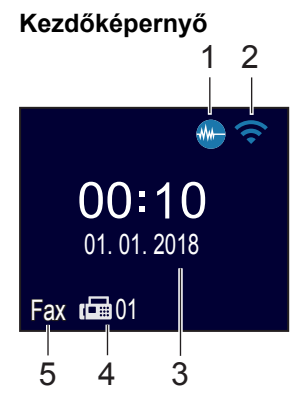

#### 1. **Csendes mód**

Ez az ikon akkor jelenik meg, ha a [Csendes mód] beállítás értéke [Be].

A csendes mód beállítással csökkenthető a nyomtatási zaj. Ha bekapcsolja a csendes módot, a nyomtatás lassabbá válik.

#### 2. 🛜 Vezeték nélküli állapot

A következő táblázatban mindegyik ikon a vezeték nélküli hálózat állapotát jelzi:

| ((• | A vezeték nélküli hálózat csatlakoztatva van.<br>A kezdőképernyőn egy háromszintes jelző mutatja a vezeték nélküli jel pillanatnyi erősségét. |
|-----|----------------------------------------------------------------------------------------------------|
|     | A vezeték nélküli hozzáférési pont nem észlelhető.                                                                                            |
| ķ   | A vezeték nélküli beállítás le van tiltva.                                                                                                    |

#### 3. Dátum és idő

Megjeleníti a készüléken beállított időt és dátumot.

#### 4. Faxok a memóriában

Azt jeleníti meg, hogy mennyi fogadott fax van a készülék memóriájában.

#### 5. Fogadási üzemmód

Megjeleníti a jelenlegi Fogadási üzemmódot.

- [Fax] (Csak fax)
- [F/T](Fax/Tel)
- [Ü.R] (Külső TAD)
- [Kéz] **(Kézi)**

#### Kapcsolódó tájékoztatás

• A Brother készülék bemutatása

Kezdőlap > A Brother készülék bemutatása > A Brother Utilities elérése (Windows)

### A Brother Utilities elérése (Windows)

A **Brother Utilities** egy olyan alkalmazásindító, melyen keresztül kényelmesen hozzáférhet a számítógépére telepített összes Brother alkalmazáshoz.

- 1. Tegye az alábbiak valamelyikét:
  - Windows 7

Kattintson a (Start) > Minden program > Brother > Brother Utilities elemre.

• Windows 8

Érintse meg vagy kattintson a 💦 (Brother Utilities) ikonra a Start képernyőn vagy az asztalon.

• Windows 8.1

Vigye az egérmutatót a **Start** képernyő bal alsó sarkába, és kattintson a elemre (ha érintőképernyős eszközt használ, pöccintsen felfelé a **Start** képernyő aljától kiindulva az **Alkalmazások** képernyő megjelenítéséhez).

Amikor megjelenik az **Alkalmazások** képernyő, kattintson vagy koppintson a **Risk** (**Brother Utilities**) elemre.

Windows 10

Kattintson a(z) 🕂 > Brother > Brother Utilities elemre.

2. Válassza ki a készüléket.

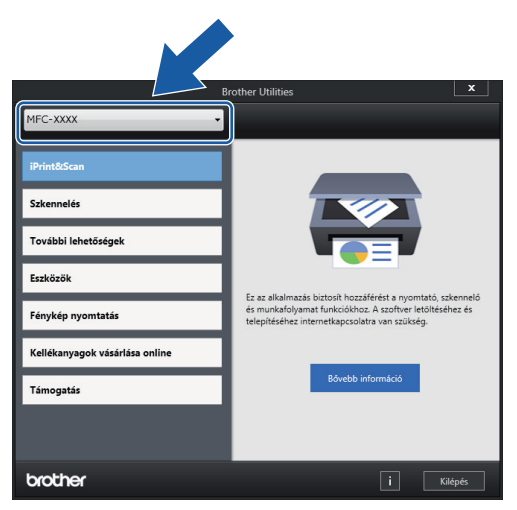

3. Válassza ki a használni kívánt műveletet.

#### Kapcsolódó tájékoztatás

- A Brother készülék bemutatása
  - A Brother szoftver és illesztőprogramok eltávolítása (Windows)

Kezdőlap > A Brother készülék bemutatása > A Brother Utilities elérése (Windows) > A Brother szoftver és illesztőprogramok eltávolítása (Windows)

## A Brother szoftver és illesztőprogramok eltávolítása (Windows)

- 1. Tegye az alábbiak valamelyikét:
  - Windows 7

Kattintson a (Start) > Minden program > Brother > Brother Utilities elemre.

• Windows 8

Érintse meg vagy kattintson a 🙀 (Brother Utilities) ikonra a Start képernyőn vagy az asztalon.

• Windows 8.1

Vigye az egérmutatót a **Start** képernyő bal alsó sarkába, és kattintson a velemre (ha érintőképernyős eszközt használ, pöccintsen felfelé a **Start** képernyő aljától kiindulva az **Alkalmazások** képernyő megjelenítéséhez).

Amikor megjelenik az **Alkalmazások** képernyő, kattintson vagy koppintson a **R** (Brother Utilities) elemre.

Windows 10

Kattintson a(z) 🕂 > Brother > Brother Utilities elemre.

- 2. Válassza ki a modellt a legördülő listából (ha még nincs kiválasztva).
- 3. Kattintson a bal oldali navigációs sáv Eszközök gombjára.
  - Ha a Szoftverfrissítési értesítés ikon látható, válassza ki, majd kattintson a Ellenőrzés most > Ellenőrizze a szoftver frissítéseit > Frissítés lehetőségre. Kövesse a képernyőn megjelenő utasításokat.
  - Ha a Szoftverfrissítési értesítés ikon nem látható, lépjen a következő lépésre.
- 4. Kattintson az Eltávolítás lehetőségre a Brother Utilities Eszközök szakaszában.

A szoftver és az illesztőprogramok eltávolításához kövesse a párbeszédpanelen megjelenő utasításokat.

#### Kapcsolódó tájékoztatás

• A Brother Utilities elérése (Windows)

Kezdőlap > Papírkezelés

## Papírkezelés

- Papír betöltése
- Dokumentumok betöltése

Kezdőlap > Papírkezelés > Papír betöltése

## Papír betöltése

- Töltsön papírt a papírtálcába
- Papír betöltése a kézi adagoló nyílásába
- Papír betöltése a többcélú tálcába (TC tálca)
- Nem nyomtatható terület
- Papírbeállítások
- Papír és egyéb nyomathordozó betöltése
- Hiba- és karbantartási üzenetek
- Papírkezeléssel és nyomtatással kapcsolatos problémák

▲ Kezdőlap > Papírkezelés > Papír betöltése > Töltsön papírt a papírtálcába

## Töltsön papírt a papírtálcába

- Töltsön írógéppapírt vagy Fotó 2L papírt a papírtálcába
- Töltsön fotópapírt a papírtálcába
- Töltsön borítékot a papírtálcába

Kezdőlap > Papírkezelés > Papír betöltése > Töltsön papírt a papírtálcába > Töltsön írógéppapírt vagy Fotó 2L papírt a papírtálcába

## Töltsön írógéppapírt vagy Fotó 2L papírt a papírtálcába

- Ha a [Ellenőrizze a papírt] beállítás értéke [Be] és kihúzza a papírtálcát a készülékből, akkor egy üzenet jelenik meg az LCD kijelzőn, amely rákérdez, hogy kívánja-e módosítani a papírtípus és a papírméret beállításait. Szükség esetén az LCD-n megjelenő utasításokat követve módosítsa a papírméret és a papírtípus beállításokat.
- Egyszerre mindig csak egyféle méretű és típusú papírt töltsön be a papírtálcába.
- Amikor eltérő méretű papírt tölt a tálcába, ugyanakkor módosítania kell a papírméret beállítást a készüléken vagy a számítógépen is.

Ezzel lehetővé teszi a készülék számára a papír megfelelő tálcából történő automatikus behúzását, ha az Automatikus adagolóválasztás be van állítva a készüléken vagy a nyomtató-illesztőprogramban. (MFC-T910DW)

1. Ha a papírtartó szárny (1) nyitva van, csukja le, majd zárja be a papírtartót (2).

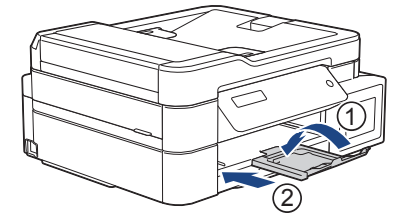

2. Teljesen húzza ki a papírtálcát a készülékből.

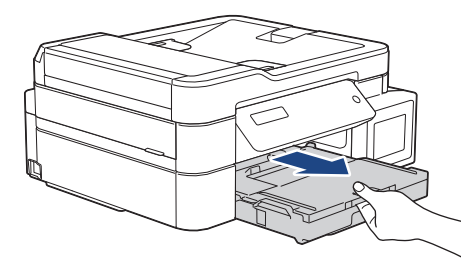

3. Emelje fel a kimeneti papírtálca fedelét (1).

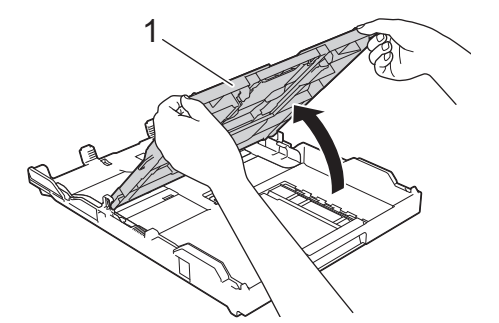

4. Óvatosan nyomja meg és csúsztassa el a szélső papírvezetőket (1), majd a hosszanti papírvezetőt (2), hogy azok illeszkedjenek a használni kívánt papír méretéhez.

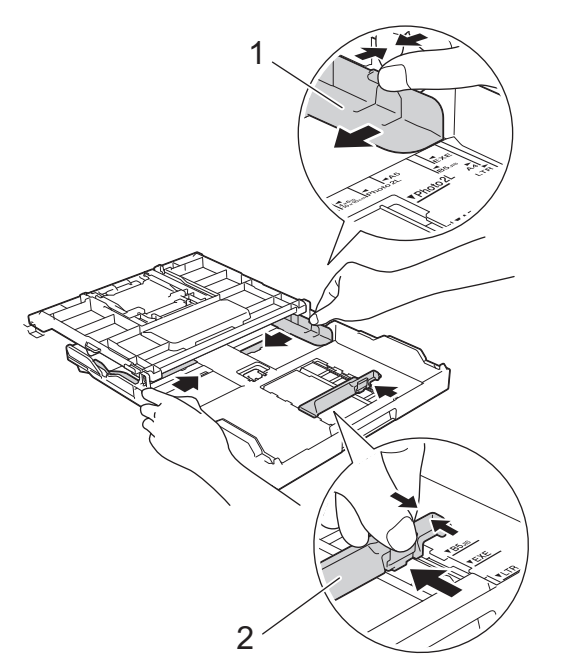

5. A papírelakadás és a félreadagolás elkerülése érdekében alaposan pörgesse át a papírköteget.

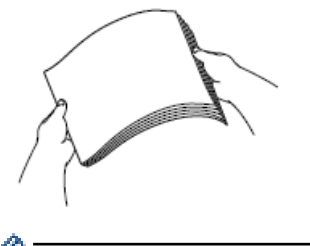

Ø

Mindig ügyeljen arra, hogy a papír széle ne hajoljon fel, illetve ne gyűrődjön meg.

6. Óvatosan töltsön papírt a papírtálcába, nyomtatandó oldalával lefelé.

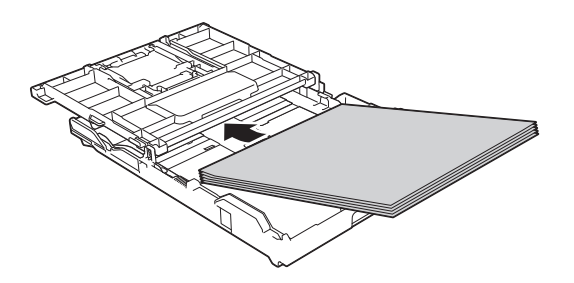

Ügyeljen arra, hogy a papír simán feküdjön a tálcában, és a hosszanti papírvezető (1) hozzáérjen a papír széleihez.

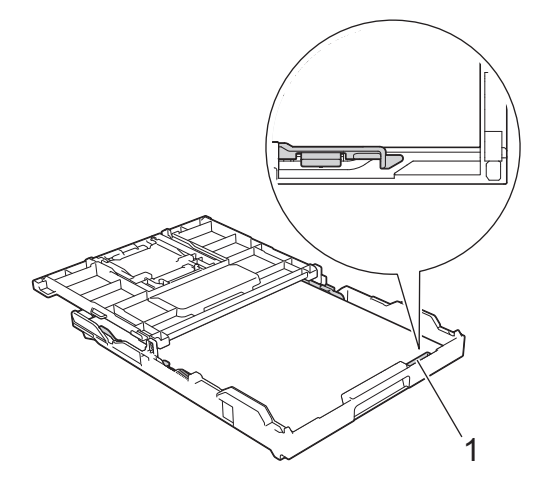

## FONTOS

- Ügyeljen rá, hogy a papírlapot ne csúsztassa be túlságosan, mivel a tálca másik végén levő éle megemelkedhet és papíradagolási problémákat okozhat.
- Több mint 20 Fotó 2L (13 x 18 cm) papír papírelakadást okozhat.

Ha már a tálca kiürülése előtt szeretne további papírt betölteni, akkor távolítsa el a papírt a tálcából, és keverje össze a hozzáadni kívánt papírral. A papírbetöltési hibák elkerülése érdekében mindig pörgesse át, levegőztesse át a papírköteget.

7. Óvatosan igazítsa a szélső papírvezetőket (1) a papírhoz.

Ügyeljen rá, hogy a szélső papírvezetők hozzáérjenek a papír széleihez.

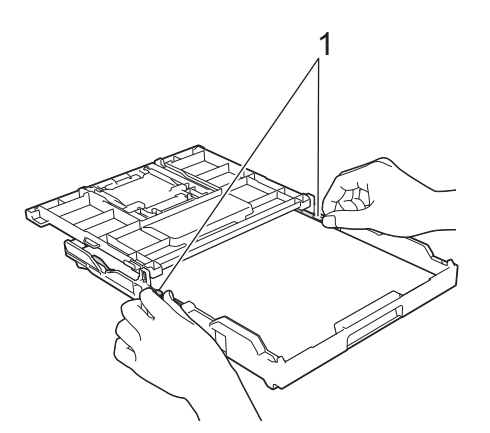

8. Zárja be a kimeneti papírtálca fedelét.

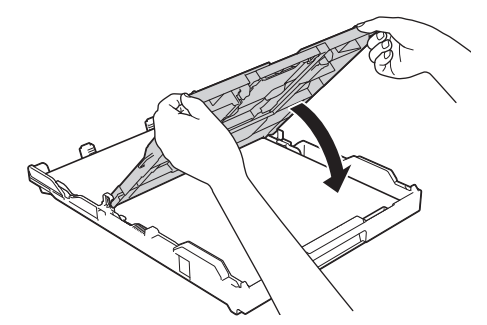

9. Lassan tolja vissza a papírtálcát a készülékbe, amíg az teljesen bele nem megy.

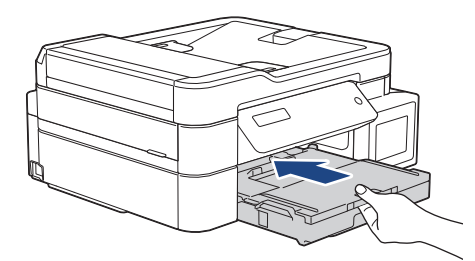

10. Húzza ki a papírtartót (1), amíg az a helyére nem kattan, majd hajtsa ki a papírtartó szárnyat (2).

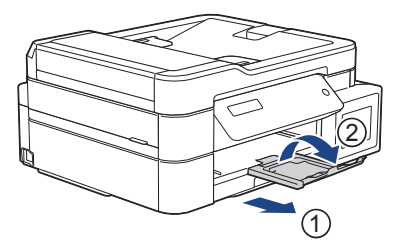

## Kapcsolódó tájékoztatás

• Töltsön papírt a papírtálcába

#### Kapcsolódó témák:

- A Papírméret ellenőrzése beállítás módosítása
- Válassza a megfelelő nyomtatási médiát
- A papírméret és papírtípus módosítása

## Kezdőlap > Papírkezelés > Papír betöltése > Töltsön papírt a papírtálcába > Töltsön fotópapírt a papírtálcába

## Töltsön fotópapírt a papírtálcába

- Ha a [Ellenőrizze a papírt] beállítás értéke [Be] és kihúzza a papírtálcát a készülékből, akkor egy üzenet jelenik meg az LCD kijelzőn, amely rákérdez, hogy kívánja-e módosítani a papírtípus és a papírméret beállításait. Szükség esetén az LCD-n megjelenő utasításokat követve módosítsa a papírméret és a papírtípus beállításokat.
- Egyszerre mindig csak egyféle méretű és típusú papírt töltsön be a papírtálcába.
- Amikor eltérő méretű papírt tölt a tálcába, ugyanakkor módosítania kell a papírméret beállítást a készüléken vagy a számítógépen is.

Ezzel lehetővé teszi a készülék számára a papír megfelelő tálcából történő automatikus behúzását, ha az Automatikus adagolóválasztás be van állítva a készüléken vagy a nyomtató-illesztőprogramban. (MFC-T910DW)

1. Ha a papírtartó szárny (1) nyitva van, csukja le, majd zárja be a papírtartót (2).

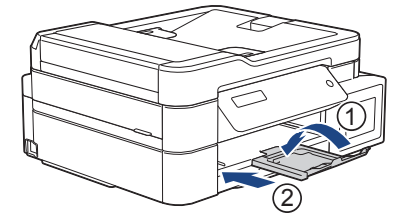

2. Teljesen húzza ki a papírtálcát a készülékből.

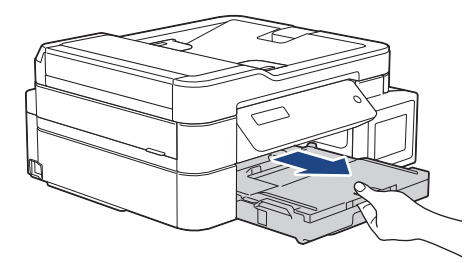

3. Emelje fel a kimeneti papírtálca fedelét (1).

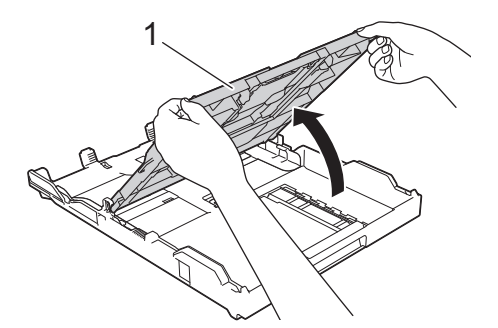

4. Óvatosan nyomja le, majd csúsztassa el a papírszélesség-vezetőt (1) a papír méretének megfelelően, majd emelje meg a rögzítőt (2).

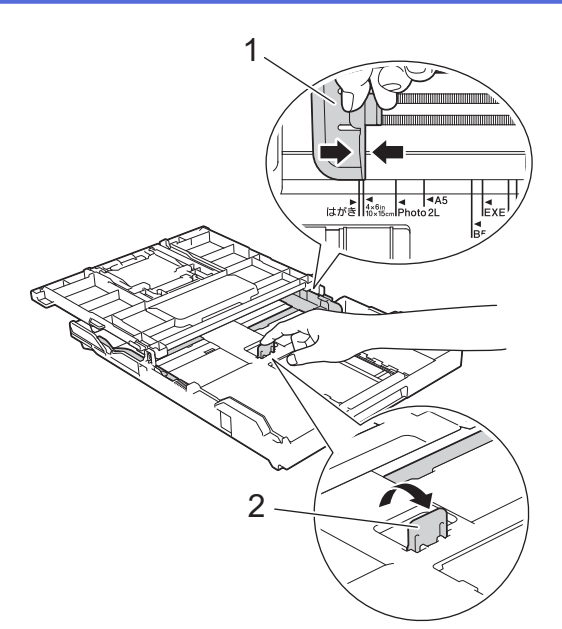

5. Zárja be a kimeneti papírtálca fedelét.

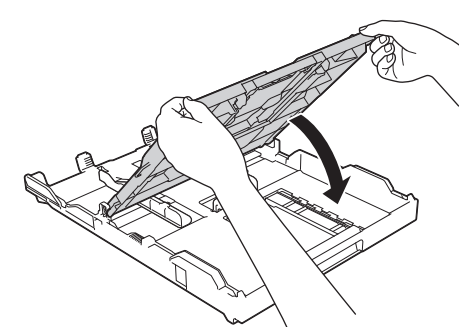

Maximum 20 fotópapír lapot töltsön be a papírtálcába, nyomtatandó oldalukkal lefelé.
 Több mint 20 fotópapír papírelakadást okozhat.

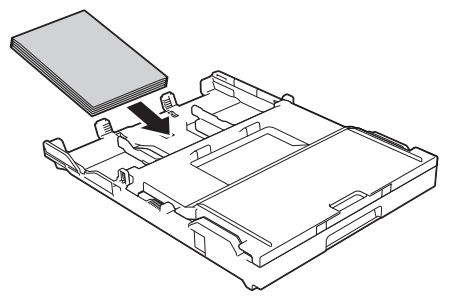

7. Óvatosan igazítsa a szélső papírvezetőket (1) a papírhoz.

Győződjön meg arról, hogy a papírvezetők hozzáérnek-e a papír széleihez, és a papír nem gyűrődött-e a tálcában.

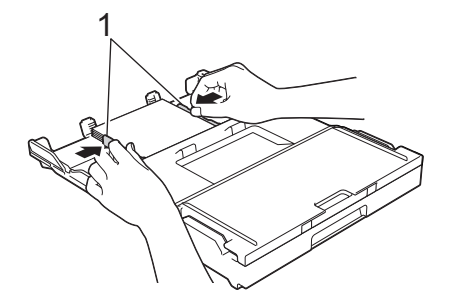

8. Lassan tolja vissza a papírtálcát a készülékbe, amíg az teljesen bele nem megy.

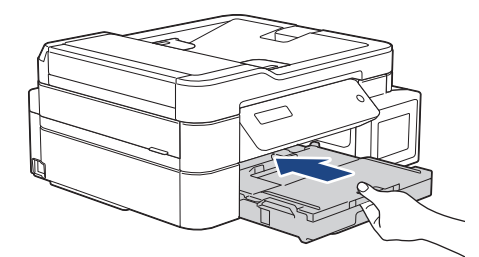

9. Húzza ki a papírtartót (1), amíg az a helyére nem kattan, majd hajtsa ki a papírtartó szárnyat (2).

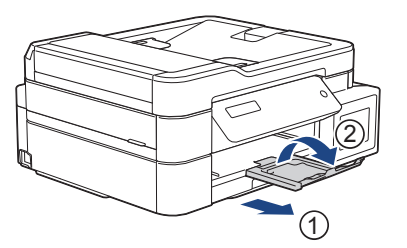

## Kapcsolódó tájékoztatás

Töltsön papírt a papírtálcába

#### Kapcsolódó témák:

- A Papírméret ellenőrzése beállítás módosítása
- Válassza a megfelelő nyomtatási médiát
- A papírméret és papírtípus módosítása

## Kezdőlap > Papírkezelés > Papír betöltése > Töltsön papírt a papírtálcába > Töltsön borítékot a papírtálcába

## Töltsön borítékot a papírtálcába

- Ha a [Ellenőrizze a papírt] beállítás értéke [Be] és kihúzza a papírtálcát a készülékből, akkor egy üzenet jelenik meg az LCD kijelzőn, amely rákérdez, hogy kívánja-e módosítani a papírtípus és a papírméret beállításait. Szükség esetén az LCD-n megjelenő utasításokat követve módosítsa a papírméret és a papírtípus beállításokat.
- Egyszerre mindig csak egyféle méretű és típusú papírt töltsön be a papírtálcába.
- Amikor eltérő méretű papírt tölt a tálcába, ugyanakkor módosítania kell a papírméret beállítást a készüléken vagy a számítógépen is.

Ezzel lehetővé teszi a készülék számára a papír megfelelő tálcából történő automatikus behúzását, ha az Automatikus adagolóválasztás be van állítva a készüléken vagy a nyomtató-illesztőprogramban. (MFC-T910DW)

• Adagolás előtt nyomja le a borítékok sarkait és oldalait, hogy a lehető legjobban kisimuljanak.

>> Kapcsolódó tájékoztatás: Néhány szó a borítékokról

1. Ha a papírtartó szárny (1) nyitva van, csukja le, majd zárja be a papírtartót (2).

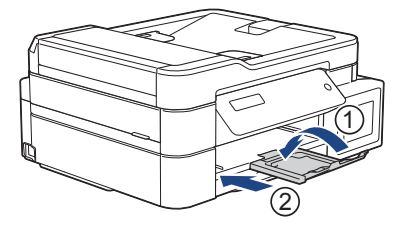

2. Teljesen húzza ki a papírtálcát a készülékből.

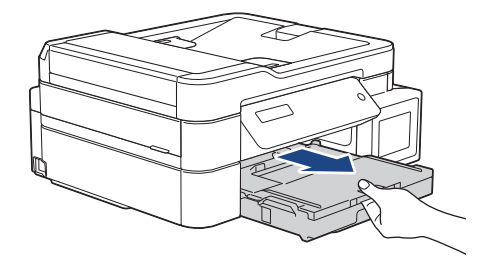

3. Emelje fel a kimeneti papírtálca fedelét (1).

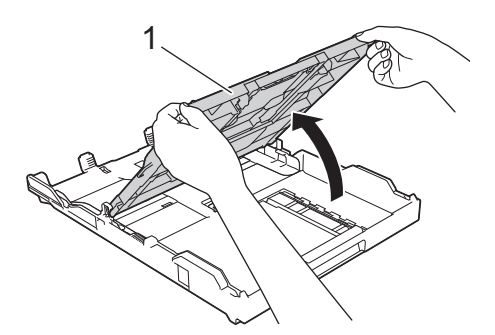

4. Maximum 10 borítékot töltsön be a papírtálcába, nyomtatandó oldalukkal **lefelé**. 10-nél több boríték betöltése papírelakadást okozhat.

Ha a boríték fülei a hosszanti oldalon vannak, akkor a borítékok füle a bal oldalon legyen betöltéskor, ahogy az ábrán is látható. Óvatosan nyomja meg és csúsztassa el a szélső papírvezetőket (1) és a hosszanti papírvezetőt (2), hogy azok illeszkedjenek a használni kívánt borítékok méretéhez.

Ellenőrizze, hogy a borítékok simán feküdjenek a tálcában.

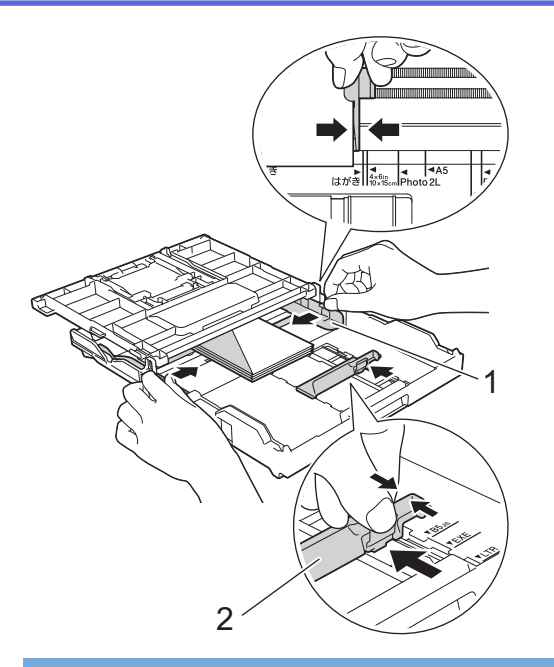

### FONTOS

Ha borítékokból egyszerre többet húz be a készülék, akkor egyszerre mindig csak egy borítékot helyezzen a papírtálcára.

5. Zárja be a kimeneti papírtálca fedelét.

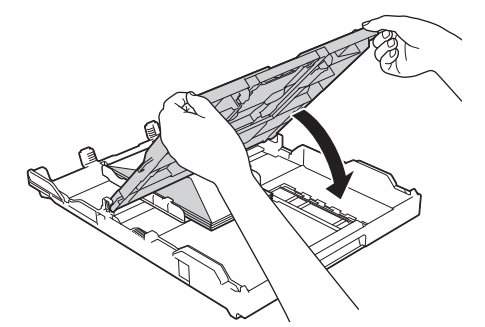

6. Lassan tolja vissza a papírtálcát a készülékbe, amíg az teljesen bele nem megy.

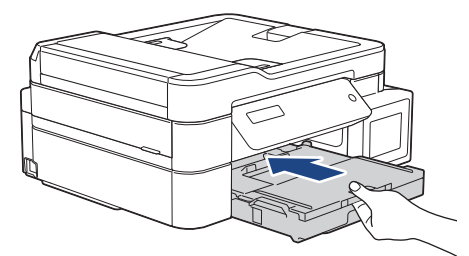

7. Húzza ki a papírtartót (1), amíg az a helyére nem kattan, majd hajtsa ki a papírtartó szárnyat (2).

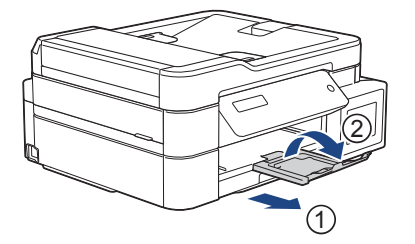

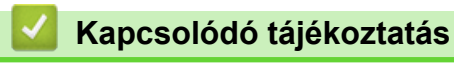

• Töltsön papírt a papírtálcába

#### Kapcsolódó témák:

- Néhány szó a borítékokról
- A Papírméret ellenőrzése beállítás módosítása
- Válassza a megfelelő nyomtatási médiát
- A papírméret és papírtípus módosítása

▲ Kezdőlap > Papírkezelés > Papír betöltése > Papír betöltése a kézi adagoló nyílásába

## Papír betöltése a kézi adagoló nyílásába

Kapcsolódó modellek: DCP-T310/DCP-T510W/DCP-T710W

Egyszerre csak egy különleges nyomathordozót töltsön ebbe a nyílásba.

A készülék automatikusan átvált kézi adagolás üzemmódba, ha papírt helyez a kézi adagolónyílásba.

1. Nyissa fel a kézi adagolónyílás fedelét.

Ø

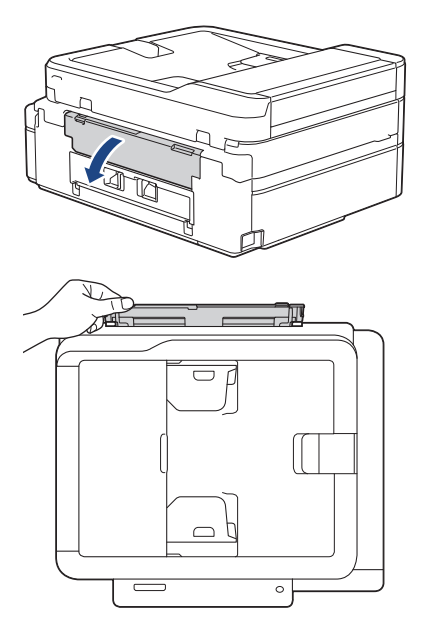

2. Emelje fel a papírtartót.

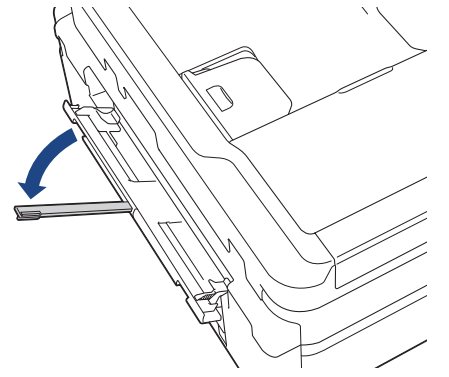

3. Csúsztassa a kézi adagolónyílás papírvezetőit a használni kívánt papír szélességéhez.

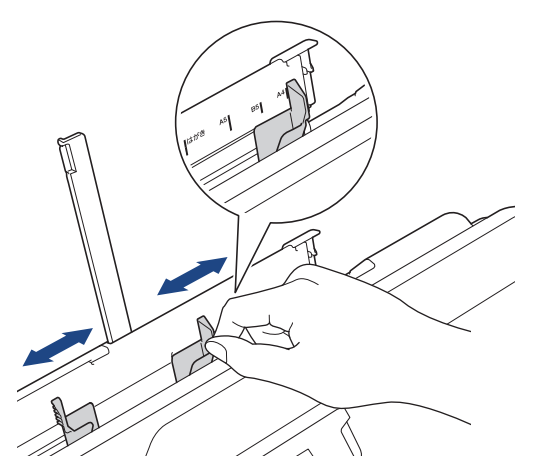

4. Egyszerre csak egy papírt töltsön a kézi adagolónyílásba, nyomtatandó oldalával felfelé.

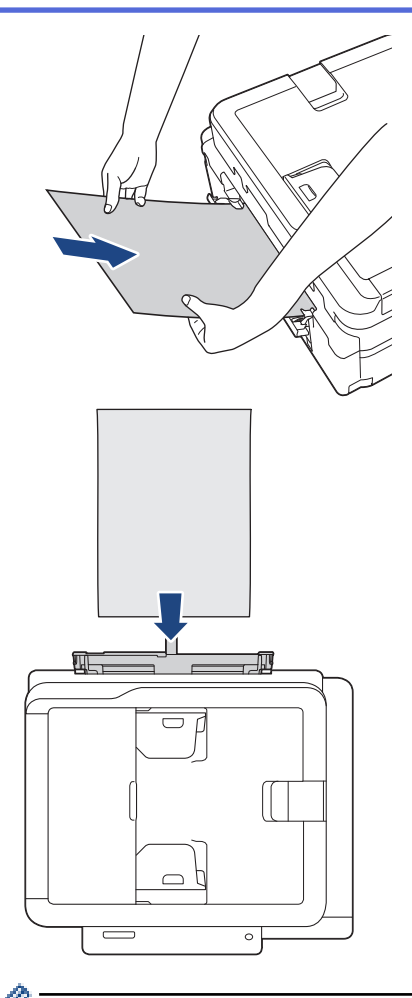

Ha borítékokat használ, akkor a borítékokat nyomtatandó oldalukkal **felfelé** töltse be úgy, hogy a borítékok füle a bal oldalon legyen betöltéskor, ahogy az ábrán is látható.

>> Kapcsolódó tájékoztatás: Néhány szó a borítékokról

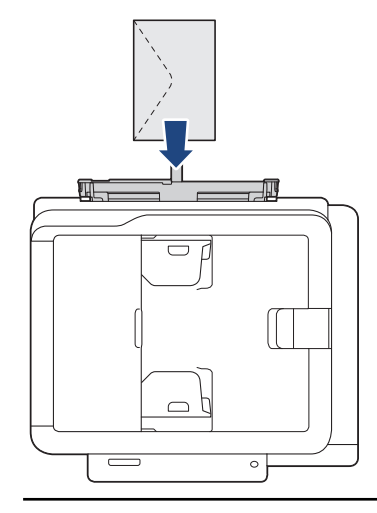

#### FONTOS

- Soha NE tegyen egynél több papírt a kézi adagolónyílásba. Ellenkező esetben papírelakadásra számíthat. Több oldal nyomtatása esetén ne tegye be a következő papírt addig, amíg az LCD képernyő a következő lap behelyezésére vonatkozó üzenetet meg nem jeleníti.
- NE töltsön papírt a kézi adagolónyílásba, ha papírtálcából nyomtat. Ellenkező esetben papírelakadásra számíthat.
- 5. Mind a két kezét használva tegyen egy papírlapot a kézi adagolónyílásba, amíg az elülső éle el nem éri a papíradagoló hengereket. Amikor hallja, hogy a készülék húzza a papírt, engedje el azt. Az LCD a(z) [Kész] üzenetet jeleníti meg.

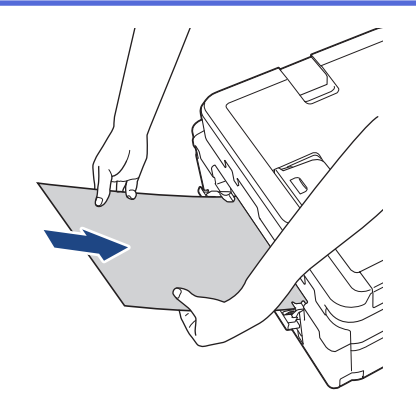

<sup>F</sup> Ha borítékot vagy vastag papírt tölt be, tolja addig a borítékot a kézi adagolónyílásba, amíg nem érzi, hogy a papíradagoló hengerek megragadták a borítékot.

6. Húzza ki a papírtartót (1), amíg az a helyére nem kattan, majd hajtsa ki a papírtartó szárnyat (2).

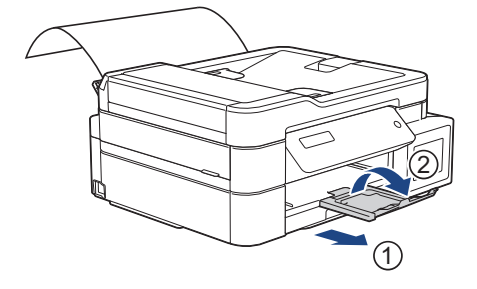

- Ha a dokumentum nem fér ki egy oldalra, akkor a készülék megjelenít egy üzenetet arról, hogy töltsön be még egy lapot. Helyezzen egy másik lapot a kézi adagolónyílásba, majd nyomja meg az [OK] gombot a készülék kezelőpaneljén.
- Várja meg a nyomtatás befejeződését, mielőtt becsukná a kézi adagolónyílás fedelét.
- Ha van papír a kézi adagolónyílásban, akkor a készülék mindig a kézi adagolónyílásból fog nyomtatni.
- A készülék kiadja a kézi adagolónyílásba töltött papírt, ha tesztoldalt, faxot vagy jelentést nyomtat.
- A készülék kiadja a kézi adagolónyílásba töltött papírt, ha a készülék tisztítási folyamatot hajt végre. Várja meg, amíg a készülék végez a tisztítással, majd helyezze be ismét a papírt a kézi adagolónyílásba.

#### 🍊 Kapcsolódó tájékoztatás

Papír betöltése

#### Kapcsolódó témák:

- Néhány szó a borítékokról
- Válassza a megfelelő nyomtatási médiát
- Hiba- és karbantartási üzenetek

Kezdőlap > Papírkezelés > Papír betöltése > Papír betöltése a többcélú tálcába (TC tálca)

## Papír betöltése a többcélú tálcába (TC tálca)

#### Kapcsolódó modellek: MFC-T910DW

A TC tálcát használhatja különleges nyomathordozóhoz, például fotópapírhoz vagy borítékokhoz.

- Ha a [Ellenőrizze a papírt] beállítás értéke [Be] és beállítja a papírt a TC tálcában, akkor egy üzenet jelenik meg az LCD kijelzőn, amely rákérdez, hogy kívánja-e módosítani a papírtípus és a papírméret beállításait. Szükség esetén az LCD-n megjelenő utasításokat követve módosítsa a papírméret és a papírtípus beállításokat.
- Egyszerre mindig csak egyféle méretű és típusú papírt töltsön be a papírtálcába.
- Amikor eltérő méretű papírt tölt a tálcába, módosítania kell a papírméret beállítást a készüléken vagy a számítógépen is.

Ezzel lehetővé teszi a készülék számára a papír megfelelő tálcából történő automatikus behúzását, ha az Automatikus adagolóválasztás be van állítva a készüléken vagy a nyomtató-illesztőprogramban.

1. Nyissa ki a TC tálcát, mindkét kezét használva.

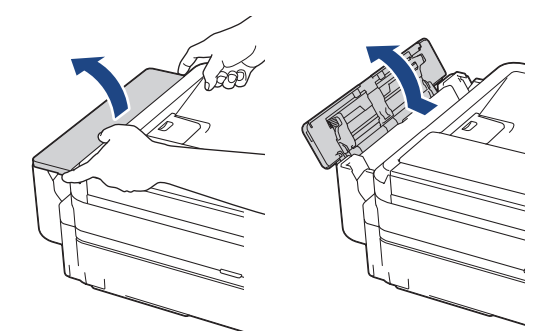

2. Emelje fel a papírtartót.

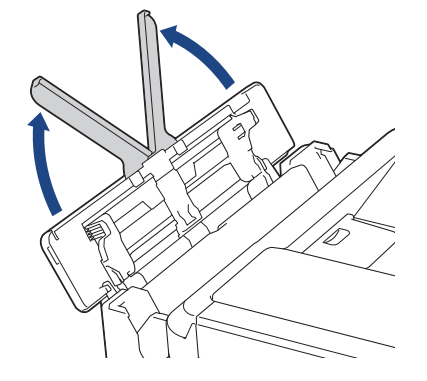
3. Óvatosan nyomja meg és csúsztassa el a TC tálca papírvezetőit úgy, hogy azok illeszkedjenek a használt papír méretéhez.

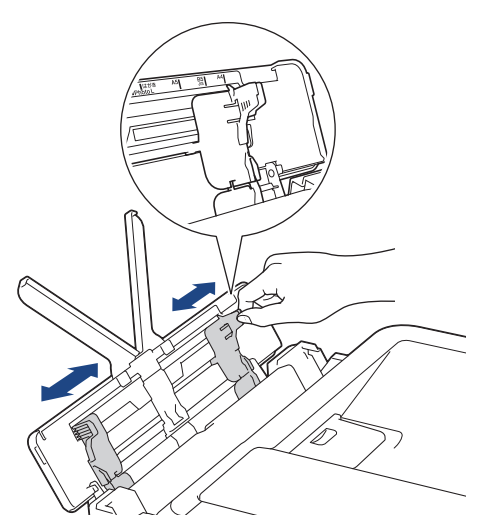

4. A papírelakadás és a félreadagolás elkerülése érdekében alaposan pörgesse át a papírköteget.

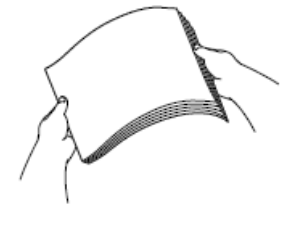

Ø

Mindig ügyeljen arra, hogy a papír széle ne hajoljon fel, illetve ne gyűrődjön meg.

5. Óvatosan helyezze be a papírt a TC tálcába, nyomtatandó oldalával **felfelé**.

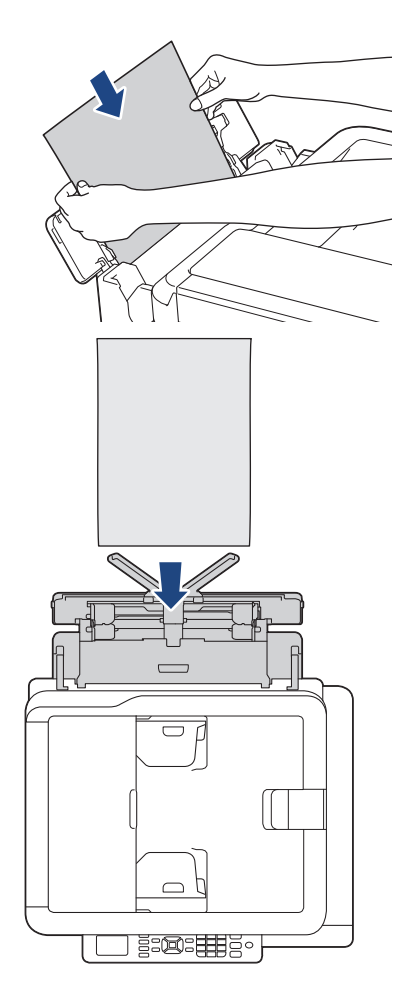

Ha borítékokat használ, akkor a borítékokat nyomtatandó oldalukkal *felfelé* töltse be úgy, hogy a borítékok füle a bal oldalon legyen betöltéskor, ahogy az ábrán is látható.

>> Kapcsolódó tájékoztatás: Néhány szó a borítékokról

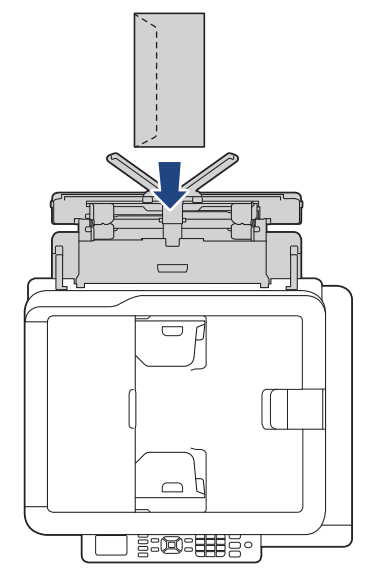

Ha nem tudja betölteni a papírt a TC tálcába, akkor nyomja a kioldókart (1) a készülék hátulja felé, majd így töltse be a papírt.

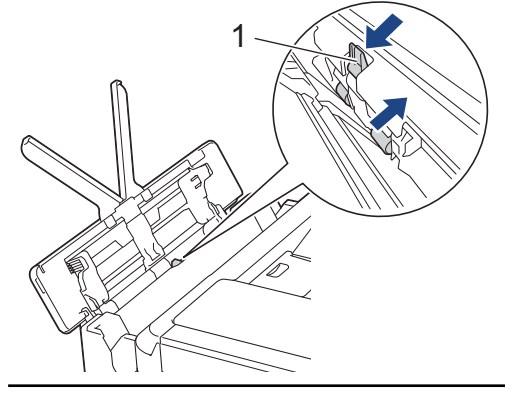

6. Mind a két kezét használva óvatosan állítsa be a TC tálca papírvezetőit a behelyezett papírhoz.

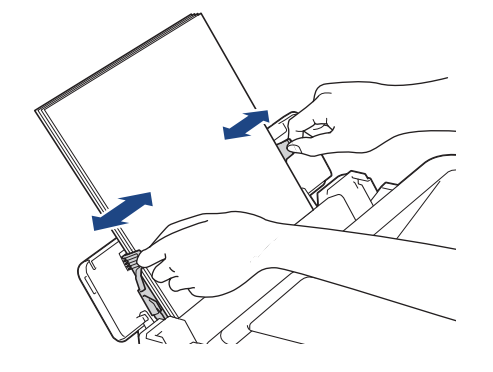

- A papírvezetőket NE nyomja rá túl szorosan a papírra. Különben a papír meggyűrődhet és elakadhat.
- Helyezze a papírt a TC tálca közepébe a papírvezetők közé. Ha a papír nincs középen, húzza ki és tegye vissza úgy, hogy középen legyen.

7. Húzza ki a papírtartót (1), amíg az a helyére nem kattan, majd hajtsa ki a papírtartó szárnyat (2).

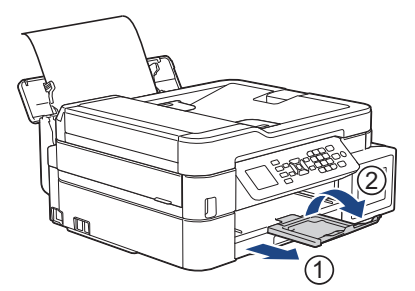

8. Szükség esetén módosítsa a papírméret és papírtípus beállításait a [A TC tálca beáll.] menüben.

Mielőtt bezárná a TC tálcát, győződjön meg arról, hogy a nyomtatás befejeződött.

## Kapcsolódó tájékoztatás

• Papír betöltése

Ø

## Kapcsolódó témák:

Néhány szó a borítékokról

Kezdőlap > Papírkezelés > Papír betöltése > Nem nyomtatható terület

# Nem nyomtatható terület

A nem nyomtatható terület az éppen használt alkalmazástól függ. Az alábbi ábrán lévő számok az írógéppapíron és borítékokon lévő nem nyomtatható területeket mutatják. A készülék csak akkor tud az írógéppapír satírozott részeire nyomtatni, ha a szegély nélküli nyomtatási funkció elérhető és be van kapcsolva.

#### Írógéppapír

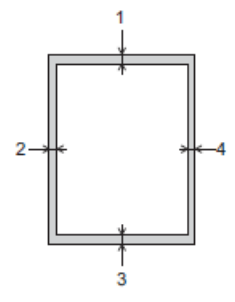

Borítékok

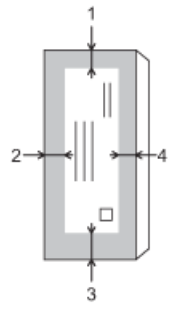

|             | Felső (1) | Bal (2) | Alsó (3) | Jobb (4) |
|-------------|-----------|---------|----------|----------|
| Írógéppapír | 3 mm      | 3 mm    | 3 mm     | 3 mm     |
| Borítékok   | 12 mm     | 3 mm    | 12 mm    | 3 mm     |

A szegély nélküli nyomtatás funkció borítékok és 2 oldalas nyomtatás esetében nem érhető el.

## Kapcsolódó tájékoztatás

· Papír betöltése

Kapcsolódó témák:

• Papírkezeléssel és nyomtatással kapcsolatos problémák

▲ Kezdőlap > Papírkezelés > Papír betöltése > Papírbeállítások

# Papírbeállítások

- A papírméret és papírtípus módosítása
- A Papírméret ellenőrzése beállítás módosítása
- Túl nagy méretű fax oldalméretének lecsökkentése

Kezdőlap > Papírkezelés > Papír betöltése > Papírbeállítások > A papírméret és papírtípus módosítása

# A papírméret és papírtípus módosítása

#### Kapcsolódó modellek: DCP-T510W/DCP-T710W/MFC-T910DW

Állítsa be a papírméret és a papírtípus értékeit a papírtálca számára

- A legjobb nyomtatási minőség eléréséhez állítsa be a készüléket a használt papírtípusnak megfelelően.
- Amikor módosítja a tálcába töltött papír méretét, akkor egyúttal módosítani kell a papírméret-beállításokat az LCD-n is.

#### >> DCP-T510W/DCP-T710W >> MFC-T910DW

## DCP-T510W/DCP-T710W

- 1. Nyomja meg a Menu (Menü) gombot.
- 2. Nyomja meg a ▲ vagy ▼ gombot a következők kiválasztásához:
  - a. Válassza ki a [Ált. beáll.] lehetőséget. Nyomja meg az OK gombot.
  - b. Válassza ki a [Tálcabeállítás] lehetőséget.Nyomja meg az OK gombot.
  - c. Válassza ki a [Papír típus] lehetőséget.Nyomja meg az OK gombot.
  - d. Válasszon az alábbiak közül: [Sima Papír], [Tintasug. p.], [Brother BP71] vagy [Egyéb Fényes]. Nyomja meg az OK gombot.
  - e. Válassza ki a [Papírméret] lehetőséget.Nyomja meg az OK gombot.
  - f. Válassza ki a kívánt papírméretet, majd nyomja meg az **OK** gombot.
- 3. Nyomja meg a Stop/Exit (Stop/Kilépés) gombot.

A készülék a lapokat nyomtatott oldalukkal felfelé adja ki a készülék elején található papírtálcára. Ha fényes papírt használ, minden lapot azonnal távolítson el az elmaszatolódás vagy a papírelakadás elkerülése érdekében.

## MFC-T910DW

- 1. Nyomja meg a Settings (Beállítás) gombot.
- 2. Nyomja meg a ▲ vagy ▼ gombot a következők kiválasztásához:
  - a. Válassza ki a [Ált. beáll.] lehetőséget. Nyomja meg az OK gombot.
  - b. Válassza ki a [Tálcabeállítás] lehetőséget.Nyomja meg az OK gombot.
  - c. Válassza ki a kívánt tálca opciót.Nyomja meg az OK gombot.
  - d. Válassza ki a [Papír típus] lehetőséget.Nyomja meg az OK gombot.
  - e. Válasszon az alábbiak közül: [Sima Papír], [Tintasug. p.], [Brother BP71] vagy [Egyéb Fényes]. Nyomja meg az OK gombot.
  - f. Válassza ki a [Papírméret] lehetőséget.Nyomja meg az OK gombot.
  - g. Válassza ki a kívánt papírméretet, majd nyomja meg az OK gombot.
- 3. Nyomja meg a Stop/Exit (Stop/Kilépés) gombot.

A készülék a lapokat nyomtatott oldalukkal felfelé adja ki a készülék elején található papírtálcára. Ha fényes papírt használ, minden lapot azonnal távolítson el az elmaszatolódás vagy a papírelakadás elkerülése érdekében.

## Kapcsolódó tájékoztatás

· Papírbeállítások

- Töltsön írógéppapírt vagy Fotó 2L papírt a papírtálcába
- Töltsön fotópapírt a papírtálcába
- Töltsön borítékot a papírtálcába
- Papír és egyéb nyomathordozó betöltése
- Hiba- és karbantartási üzenetek
- Papírkezeléssel és nyomtatással kapcsolatos problémák

Kezdőlap > Papírkezelés > Papír betöltése > Papírbeállítások > A Papírméret ellenőrzése beállítás módosítása

# A Papírméret ellenőrzése beállítás módosítása

Kapcsolódó modellek: DCP-T510W/DCP-T710W/MFC-T910DW

Ha a Papír ellenőrzése beállítás [Be] értékre van állítva, és kihúzza a tálcát a készülékből, vagy papírt tölt a TC tálcába, akkor az LCD-n megjelenik egy kérdés, hogy módosítani akarja-e a papírméret és papírtípus beállításait.

Az alapértelmezett beállítás a(z) [Be].

#### >> DCP-T510W/DCP-T710W >> MFC-T910DW

## DCP-T510W/DCP-T710W

- 1. Nyomja meg a Menu (Menü) gombot.
- 2. Nyomja meg a ▲ vagy V gombot a következők kiválasztásához:
  - a. Válassza ki a [Ált. beáll.] lehetőséget. Nyomja meg az OK gombot.
  - b. Válassza ki a [Tálcabeállítás] lehetőséget.Nyomja meg az OK gombot.
  - c. Válassza ki a [Ell. a papírt] lehetőséget.Nyomja meg az OK gombot.
  - d. Válassza a [Be] (vagy a [Ki]) lehetőséget. Nyomja meg az OK gombot.
- 3. Nyomja meg a Stop/Exit (Stop/Kilépés) gombot.

#### MFC-T910DW

- 1. Nyomja meg a Settings (Beállítás) gombot.
- 2. Nyomja meg a ▲ vagy V gombot a következők kiválasztásához:
  - a. Válassza ki a [Ált. beáll.] lehetőséget. Nyomja meg az OK gombot.
  - b. Válassza ki a [Tálcabeállítás] lehetőséget.Nyomja meg az OK gombot.
  - c. Válassza ki a [Ell. a papírt] lehetőséget.Nyomja meg az OK gombot.
  - d. Válassza az [Be] vagy a [Ki] lehetőséget. Nyomja meg az OK gombot.
- 3. Nyomja meg a Stop/Exit (Stop/Kilépés) gombot.

#### Kapcsolódó tájékoztatás

· Papírbeállítások

- Töltsön írógéppapírt vagy Fotó 2L papírt a papírtálcába
- Töltsön fotópapírt a papírtálcába
- Töltsön borítékot a papírtálcába
- Hiba- és karbantartási üzenetek

Kezdőlap > Papírkezelés > Papír betöltése > Papír és egyéb nyomathordozó betöltése

# Papír és egyéb nyomathordozó betöltése

A nyomtatási minőség függ a használt papírfajtától.

A megadott beállítások melletti legjobb nyomtatási minőség érdekében mindig a betöltendő papírnak megfelelő papírfajtát állítsa be.

Használhat normál papírt, tintasugaras papírt (bevonatos papírt), fényes papírt, újrahasznosított papírt és borítékot.

Javasoljuk, hogy nagyobb mennyiség beszerzése előtt próbálja ki a különféle papírtípusokat.

A legjobb eredmény érdekében használjon Brother papírt.

- Ha tintasugaras papírt (bevonatos papírt) és fényes papírt használ, ügyeljen arra, hogy a megfelelő nyomtatási médiát válassza ki a nyomtató-illesztőprogram Alapvető fülén, vagy a menüben a készülék papírtípus beállításánál.
- Ha Brother fotópapírra nyomtat, töltsön be egy külön lapot ugyanabból a fotópapírból a papírtálcára.
- Fotópapír használatakor minden lapot egyesével távolítson el az elmaszatolódás vagy a papírelakadás elkerülése érdekében.
- Közvetlenül a nyomtatás után ne érjen a nyomtatott felülethez, mert előfordulhat, hogy az nem teljesen száraz, és foltot hagy az ujján.

## Kapcsolódó tájékoztatás

- Papír betöltése
  - Ajánlott nyomathordozó
  - Nyomtatási média kezelése és használata
  - Néhány szó a borítékokról
  - Válassza a megfelelő nyomtatási médiát

- A papírméret és papírtípus módosítása
- Papírkezeléssel és nyomtatással kapcsolatos problémák

▲ Kezdőlap > Papírkezelés > Papír betöltése > Papír és egyéb nyomathordozó betöltése > Ajánlott nyomathordozó

# Ajánlott nyomathordozó

A legjobb nyomtatási minőség érdekében javasoljuk, hogy csak a táblázatban felsorolt Brother papírt használja. Ha országában nem kapható Brother papír, javasoljuk, hogy nagyobb mennyiség beszerzése előtt próbáljon ki különféle papírtípusokat.

## Brother papír

| Papírtípus                | Tétel   |
|---------------------------|---------|
| Sima A4-es                | BP60PA  |
| A4-es fényes fotópapír    | BP71GA4 |
| A4-es tintasugaras (matt) | BP60MA  |
| 10x15 cm fényes fotópapír | BP71GP  |

## 🦉 Kapcsolódó tájékoztatás

Papír és egyéb nyomathordozó betöltése

Kezdőlap > Papírkezelés > Papír betöltése > Papír és egyéb nyomathordozó betöltése > Nyomtatási média kezelése és használata

# Nyomtatási média kezelése és használata

- A papírt tárolja eredeti csomagolásában, lezárt állapotban. A papírt tartsa sík felületen, valamint nedvességtől, közvetlen napsütéstől és hőforrástól távol.
- Kerülje a fotópapír fényes (bevont) oldalának megérintését.

## FONTOS

Az alábbi papírfajtákat NE használja:

· Sérült, felpördült, hullámos vagy szabálytalan alakú

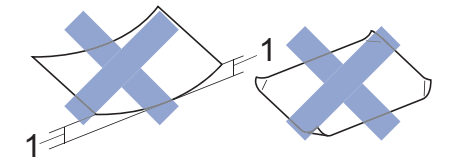

- 1. 2 mm vagy annál nagyobb felpödrődés elakadást okozhat.
- Különösen fényes vagy erősen mintázott
- Olyan papír, amelyet egymásra helyezéskor nem lehet egyenletesen elrendezni
- Rövid rostszálú papír

## Kapcsolódó tájékoztatás

Papír és egyéb nyomathordozó betöltése

Kezdőlap > Papírkezelés > Papír betöltése > Papír és egyéb nyomathordozó betöltése > Néhány szó a borítékokról

# Néhány szó a borítékokról

- 80–95 g/m² súlyú borítékokat használjon.
- Bizonyos borítékok megkívánják, hogy az alkalmazásban beállítsa a margók értékét. Sok boríték nyomtatása előtt végezzen próbanyomtatást.

## FONTOS

NE használjon olyan borítékot, mely:

- Gyenge konstrukciójú
- Nyílások vannak rajta
- Domborított (kiemelkedő írás van rajta)
- Amelyek kapcsosak vagy tűzöttek
- Amelyek belseje előnyomott
- Öntapadós
- Kettős hajtókája van

#### Öntapadós Dupla fül

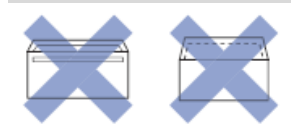

Az esetlegesen előforduló papíradagolási problémák oka lehet a használt boríték vastagsága, mérete vagy a fül alakja.

 Mielőtt borítékokat tölt a tálcába, nyomja meg a hajtókákat, a széleket és a sarkokat az ábrán látható módon azért, hogy a lehető leglaposabbak legyenek.

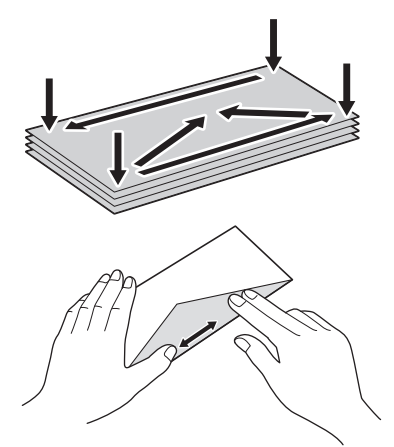

A papírelakadás és a félreadagolás elkerülése érdekében alaposan pörgesse át a borítékokat.

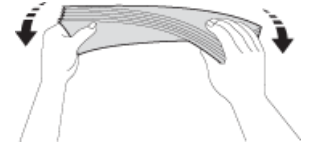

## FONTOS

Ha borítékokból egyszerre többet húz be a készülék, akkor egyszerre mindig csak egy borítékot helyezzen a papírtálcára.

# Kapcsolódó tájékoztatás

• Papír és egyéb nyomathordozó betöltése

- Töltsön borítékot a papírtálcába
- Papír betöltése a többcélú tálcába (TC tálca)
- Papír betöltése a kézi adagoló nyílásába

Kezdőlap > Papírkezelés > Papír betöltése > Papír és egyéb nyomathordozó betöltése > Válassza a megfelelő nyomtatási médiát

# Válassza a megfelelő nyomtatási médiát

- A papír típusa és mérete a felhasználás szerint
- A papírtálcák papírkapacitása
- Papírsúly és papírvastagság
- Töltsön írógéppapírt vagy Fotó 2L papírt a papírtálcába
- Töltsön fotópapírt a papírtálcába
- Töltsön borítékot a papírtálcába
- Papír betöltése a kézi adagoló nyílásába

▲ Kezdőlap > Papírkezelés > Papír betöltése > Papír és egyéb nyomathordozó betöltése > Válassza a megfelelő nyomtatási médiát > A papír típusa és mérete a felhasználás szerint

# A papír típusa és mérete a felhasználás szerint

| Papírtípus  | Papír méret | Papír méret         |      | Használat |                                       |          |  |
|-------------|-------------|---------------------|------|-----------|---------------------------------------|----------|--|
|             |             |                     |      | Másolás   | Photo<br>Capture <sup>2</sup><br>csak | Nyomtató |  |
| Írógéppapír | A4          | 210 x 297 mm        | Igen | lgen      | lgen                                  | lgen     |  |
|             | Letter      | 215,9 x 279,4<br>mm | Igen | Igen      | lgen                                  | lgen     |  |
|             | Executive   | 184,1 x 266,7<br>mm | -    | -         | -                                     | lgen     |  |
|             | A5          | 148 x 210 mm        | -    | lgen      | -                                     | lgen     |  |
|             | A6          | 105 x 148 mm        | -    | -         | -                                     | lgen     |  |
| Kártya      | Fotó        | 10 x 15 cm          | -    | lgen      | lgen                                  | lgen     |  |
|             | Fénykép L   | 9 x 13 cm           | -    | -         | -                                     | lgen     |  |
|             | Fénykép 2L  | 13 x 18 cm          | -    | -         | Igen                                  | lgen     |  |
|             | Kartotéklap | 13 x 20 cm          | -    | -         | -                                     | lgen     |  |
| Borítékok   | C5 boríték  | 162 x 229 mm        | -    | -         | -                                     | lgen     |  |
|             | DL boríték  | 110 x 220 mm        | -    | -         | -                                     | lgen     |  |
|             | Com-10      | 104,7 x 241,3<br>mm | -    | -         | -                                     | lgen     |  |
|             | Monarch     | 98,4 x 190,5 mm     | -    | -         | -                                     | Igen     |  |

1 csak MFC-típusok esetén

<sup>2</sup> MFC-T910DW esetében

## Kapcsolódó tájékoztatás

Válassza a megfelelő nyomtatási médiát

Kezdőlap > Papírkezelés > Papír betöltése > Papír és egyéb nyomathordozó betöltése > Válassza a megfelelő nyomtatási médiát > A papírtálcák papírkapacitása

# A papírtálcák papírkapacitása

|                                                           | Papírméret                                                                                                    | Papírtípusok                                                                                            | Lapok száma                                                           |
|-----------------------------------------------------------|----------------------------------------------------------------------------------------------------|----------------------------------------------------------------------------------------------------|-----------------------------------------------------------------------|
| Papírtálca                                                | A4, Letter, Executive, A5,<br>A6, Borítékok (C5, Com-10,<br>DL, Monarch), Fotó (4" x<br>6")/(10 x 15 cm), Fotó 2L<br>(5" x 7")/(13 x 18 cm),<br>Kartotéklap (5" x 8")/(13 x<br>20 cm)                        | Normál papír,<br>újrahasznosított papír                                                                 | 150 <sup>1</sup>                                                      |
|                                                           |                                                                                                    | Tintasugaras papír                                                                                      | 20                                                                    |
|                                                           |                                                                                                    | Fényes papír, Fénykép                                                                                   | 20                                                                    |
|                                                           |                                                                                                    | Kartotéklap                                                                                             | 50                                                                    |
|                                                           | ,                                                                                                    | Borítékok                                                                                               | 10                                                                    |
| Kézi adagoló nyílás<br>(DCP-T310/DCP-T510W/<br>DCP-T710W) | A4, Letter, Executive, A5,<br>A6, Borítékok (C5, Com-10,<br>DL, Monarch), Fotó (4" x<br>6")/(10 x 15 cm), Fotó L (9 x<br>13 cm), Fotó 2L (5" x<br>7")/(13 x 18 cm),<br>Kartotéklap (5" x 8")/(13 x<br>20 cm) | Normál papír, Tintasugaras<br>papír, Fényes papír,<br>Újrahasznosított papír,<br>Fotópapír és Borítékok | 1                                                                     |
| Többcélú tálca (TC tálca) <sup>2</sup><br>(MFC-T910DW)    | A4, Letter, Executive, A5,<br>A6, Borítékok (C5, Com-10,<br>DL, Monarch), Fotó (4" x<br>6")/(10 x 15 cm), Fotó L (9 x<br>13 cm), Fotó 2L (5" x<br>7")/(13 x 18 cm),<br>Kartotéklap (5" x 8")/(13 x<br>20 cm) | Normál papír,<br>újrahasznosított papír                                                                 | 80 (Legfeljebb A4/Letter) <sup>1</sup><br>1 (Nagyobb, mint A4/Letter) |
|                                                           |                                                                                                    | Tintasugaras papír, Fényes<br>papír és Fotó                                                             | 20 (Legfeljebb A4/Letter) <sup>1</sup>                                |
|                                                           |                                                                                                    |                                                                                                    | i (Nagyodd, mint A4/Letter)                                           |
|                                                           |                                                                                                    | Kartotéklap                                                                                             | 50                                                                    |
|                                                           |                                                                                                    | Borítékok                                                                                               | 10                                                                    |

<sup>1</sup> Normál papír használatakor 80 g/m<sup>2</sup>

<sup>2</sup> Fényes papírokhoz TC tálca használata javasolt.

## Kapcsolódó tájékoztatás

Válassza a megfelelő nyomtatási médiát

Kezdőlap > Papírkezelés > Papír betöltése > Papír és egyéb nyomathordozó betöltése > Válassza a megfelelő nyomtatási médiát > Papírsúly és papírvastagság

# Papírsúly és papírvastagság

| Papírtípus  |                                         | Súly                            | Vastagság          |
|-------------|-----------------------------------------|---------------------------------|--------------------|
| Írógéppapír | Normál papír,<br>újrahasznosított papír | 64–120 g/m²                     | 0,08–0,15 mm       |
|             | Tintasugaras papír                      | 64–200 g/m²                     | 0,08–0,25 mm       |
|             | Fényes papír <sup>1 2</sup>             | Legfeljebb 220 g/m <sup>2</sup> | Legfeljebb 0,25 mm |
| Kártya      | Képeslap <sup>1 2</sup>                 | Legfeljebb 220 g/m <sup>2</sup> | Legfeljebb 0,25 mm |
|             | Kartotéklap <sup>2</sup>                | Legfeljebb 120 g/m <sup>2</sup> | Legfeljebb 0,15 mm |
| Borítékok   |                                         | 80–95 g/m²                      | Legfeljebb 0,52 mm |

<sup>1</sup> BP71 260 g/m², speciálisan a Brother tintasugaras készülékekhez tervezett papír.

<sup>2</sup> Legfeljebb 300 g/m<sup>2</sup> kézi adagolónyílás esetén (DCP-T310/DCP-T510W/DCP-T710W)

## Kapcsolódó tájékoztatás

Válassza a megfelelő nyomtatási médiát

#### Kapcsolódó témák:

Papírkezeléssel és nyomtatással kapcsolatos problémák

Kezdőlap > Papírkezelés > Dokumentumok betöltése

## Dokumentumok betöltése

- Dokumentumok betöltése az automatikus dokumentumadagolóba (ADF)
- Dokumentumok betöltése a szkennerüvegre
- Nem szkennelhető terület

▲ Kezdőlap > Papírkezelés > Dokumentumok betöltése > Dokumentumok betöltése az automatikus dokumentumadagolóba (ADF)

# Dokumentumok betöltése az automatikus dokumentumadagolóba (ADF)

Kapcsolódó modellek: DCP-T710W/MFC-T910DW

Az ADF több lapot tud tárolni, amelyeket egyesével adagol.

Olyan papírt használjon, melynek súlya és mérete a táblázatban megadottnál nem nagyobb. Mindig pörgesse át a lapokat, mielőtt behelyezné őket az ADF-be.

## Dokumentumméretek és -súlyok

| Hosszúság <sup>1</sup> : | 148–355,6 mm |
|--------------------------|--------------|
| Szélesség:               | 148–215,9 mm |
| Papírsúly:               | 64–90 g/m²   |

1 A dokumentumok, melyek hosszabbak 297 mm méretnél, csak egyesével húzhatók be.

## FONTOS

- NE vegye ki a dokumentumot, ha az éppen behúzás alatt van.
- NE használjon felpödrődött, meggyűrődött, hajtogatott, szakadt, kapcsozott, összefűzött, ragasztott papírt.
- NE használjon kartonpapírt, újságpapírt és szövetet.
- Győződjön meg arról, hogy a folyékony hibajavítóval javított vagy tintával írt dokumentumok teljesen megszáradtak-e.
- 1. Emelje meg és hajtsa ki az ADF-dokumentumtartót (1).

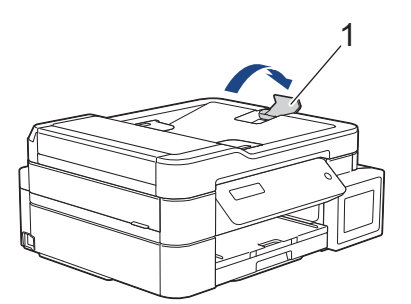

- 2. A papírelakadás és a félreadagolás elkerülése érdekében alaposan pörgesse át a papírköteget.
- 3. Állítsa a papírvezetőket (1) a dokumentum méretéhez.

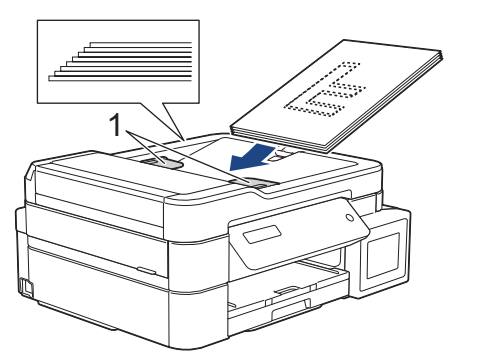

4. A dokumentumot **lefelé fordítva**, **felső élével előre** helyezze be az ADF-be a papírvezetők alá, amíg nem érzi, hogy elérte az adagolóhengert, és az LCD-kijelző megjeleníti az [ADF kész] üzenetet.

# FONTOS

NE hagyjon dokumentumokat a szkennerüvegen. Ellenkező esetben az ADF-ben elakadhat a papír.

# Kapcsolódó tájékoztatás

Dokumentumok betöltése

- Dokumentum másolása
- Hiba- és karbantartási üzenetek
- Telefon- és faxproblémák
- További problémák

▲ Kezdőlap > Papírkezelés > Dokumentumok betöltése > Dokumentumok betöltése a szkennerüvegre

## Dokumentumok betöltése a szkennerüvegre

A szkennerüveget különálló lapok faxolására, másolására vagy szkennelésére használhatja.

## Támogatott dokumentumméretek

| Hosszúság: | Legfeljebb 297 mm   |
|------------|---------------------|
| Szélesség: | Legfeljebb 215,9 mm |
| Súly:      | Legfeljebb 2 kg     |

#### (ADF-modellek)

A szkennerüveg használatakor az ADF-nek üresnek kell lennie és az ADF-dokumentumtartó legyen behajtva.

- 1. Emelje fel a dokumentumfedelet.
- Helyezze a dokumentumot lefelé fordítva a szkennerüveg bal felső sarkába, az illusztráción nyíllal jelzett módon.

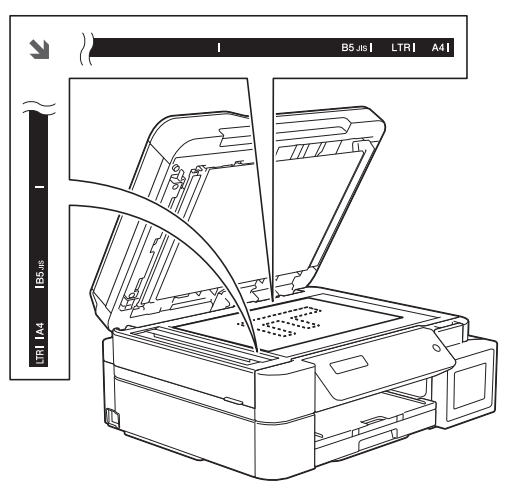

3. Zárja vissza a dokumentumfedelet.

## FONTOS

Ha könyvet vagy vastagabb dokumentumot másol, NE csapja vagy nyomja le a dokumentum fedelet erővel.

## Kapcsolódó tájékoztatás

Dokumentumok betöltése

- · Dokumentum másolása
- Telefon- és faxproblémák
- További problémák

▲ Kezdőlap > Papírkezelés > Dokumentumok betöltése > Nem szkennelhető terület

# Nem szkennelhető terület

A nem szkennelhető terület a használt alkalmazás beállításaitól függ. Az alábbi ábrák a nem szkennelhető méreteket mutatják be.

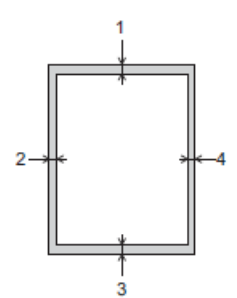

| Használat  | Dokumentum mérete | Felső (1)<br>Alsó (3) | Bal (2)<br>Jobb (4) |
|------------|-------------------|-----------------------|---------------------|
| Fax        | A4                | 3 mm                  | 3 mm <sup>1</sup>   |
|            | Letter            |                       | 4 mm                |
|            | Legal             |                       |                     |
| Másolás    | Minden papírméret |                       | 3 mm                |
| Szkennelés |                   | 1 mm                  | 1 mm                |

1 A nem szkennelhető terület 1 mm ADF használata esetén.

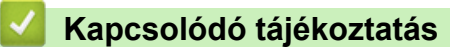

Dokumentumok betöltése

## Kezdőlap > Nyomtatás

# Nyomtatás

- Nyomtatás a számítógépről (Windows)
- Nyomtatás a számítógépről (Mac)

▲ Kezdőlap > Nyomtatás > Nyomtatás a számítógépről (Windows)

## Nyomtatás a számítógépről (Windows)

- Fénykép nyomtatása (Windows)
- Dokumentum nyomtatása (Windows)
- Nyomtatási feladat visszavonása (Windows)
- Több oldal nyomtatása egyetlen papírlapra (N-az-1-ben) (Windows)
- Nyomtatás plakátként (Windows)
- Automatikus nyomtatás a lap mindkét oldalára (Automatikus kétoldalas nyomtatás) (Windows)
- Manuális nyomtatás a lap mindkét oldalára (Manuális kétoldalas nyomtatás) (Windows)
- Automatikus nyomtatás füzetként (Windows)
- Manuális nyomtatás füzetként (Windows)
- Színes dokumentum nyomtatása szürkeárnyalatban (Windows)
- Megelőzi az elmosódott nyomatokat és a papírelakadásokat (Windows)
- Előre beállított nyomtatási profil használata (Windows)
- Nyomtató alapértelmezett beállításainak módosítása (Windows)
- Nyomtatási beállítások (Windows)

Kezdőlap > Nyomtatás > Nyomtatás a számítógépről (Windows) > Fénykép nyomtatása (Windows)

## Fénykép nyomtatása (Windows)

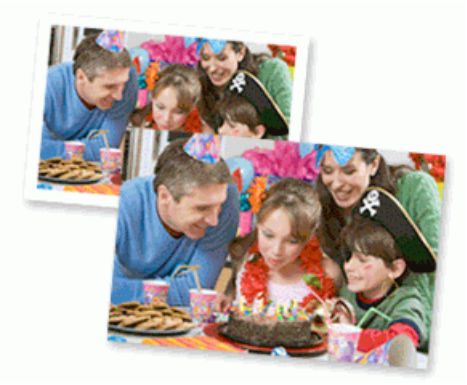

- 1. Kattintson a Nyomtatás parancsra az alkalmazásban.
- Válassza a Brother MFC-XXXX Printer lehetőséget (ahol az XXXX a modell nevét jelöli), majd kattintson a nyomtatás tulajdonságai vagy a beállítások gombra.

Megjelenik a nyomtató illesztőprogramjának ablaka.

3. Ellenőrizze, hogy a megfelelő papírt helyezte-e a papírtálcába.

## FONTOS

- A legjobb eredmény érdekében használjon Brother papírt.
- Ha Brother fotópapírra nyomtat, töltsön be egy külön lapot ugyanabból a fotópapírból a papírtálcára.
- 4. Kattintson a **Alapvető** fülre.
- 5. Kattintson a Médiatípus legördülő listára, és válassza ki a használt papírtípust.

## FONTOS

A választott beállítások alapján elérhető legjobb nyomtatási minőség érdekében mindig úgy állítsa be a **Médiatípus** opciót, hogy az megfeleljen a betöltött papír típusának.

- 6. Kattintson a Papírméret legördülő listára, és válassza ki a papírméretet.
- 7. Szükség esetén jelölje be a Szegélynélküli jelölőnégyzetet.
- 8. A Színmód esetében válassza a Természetes vagy Eleven opciót.
- 9. A(z) **Oldalbeállítás** mezőben válasza ki a(z) **Álló** vagy **Fekvő** lehetőséget a nyomatok tájolásának megadásához.

Ha az alkalmazás tartalmaz hasonló beállítást, akkor azt javasoljuk, hogy állítsa be a tájolást az alkalmazással.

- 10. Adja meg a Másolatok mezőben, hogy hány másolatot kíván készíteni (1-999).
- 11. Szükség esetén módosítsa az egyéb nyomtatóbeállításokat is.
- 12. Kattintson az OK gombra.
- 13. Fejezze be a nyomtatást.

#### Kapcsolódó tájékoztatás

Nyomtatás a számítógépről (Windows)

#### Kapcsolódó témák:

• Nyomtatási beállítások (Windows)

Kezdőlap > Nyomtatás > Nyomtatás a számítógépről (Windows) > Dokumentum nyomtatása (Windows)

## Dokumentum nyomtatása (Windows)

- 1. Kattintson a Nyomtatás parancsra az alkalmazásban.
- Válassza a Brother MFC-XXXX Printer lehetőséget (ahol az XXXX a modell nevét jelöli), majd kattintson a nyomtatás tulajdonságai vagy a beállítások gombra.

Megjelenik a nyomtató illesztőprogramjának ablaka.

- 3. Ellenőrizze, hogy a megfelelő méretű papírt helyezte-e a papírtálcába.
- 4. Kattintson a **Alapvető** fülre.
- 5. Kattintson a Médiatípus legördülő listára, és válassza ki a használt papírtípust.

## FONTOS

A választott beállítások alapján elérhető legjobb nyomtatási minőség érdekében mindig úgy állítsa be a **Médiatípus** opciót, hogy az megfeleljen a betöltött papír típusának.

- 6. Kattintson a Papírméret legördülő listára, és válassza ki a papírméretet.
- 7. A Színmód esetében válassza a Természetes vagy Eleven opciót.
- 8. A(z) **Oldalbeállítás** mezőben válasza ki a(z) **Álló** vagy **Fekvő** lehetőséget a nyomatok tájolásának megadásához.

Ha az alkalmazás tartalmaz hasonló beállítást, akkor azt javasoljuk, hogy állítsa be a tájolást az alkalmazással.

- 9. Adja meg a Másolatok mezőben, hogy hány másolatot kíván készíteni (1-999).
- 10. Ha több oldalt szeretne nyomtatni egyetlen papírlapra vagy a dokumentum egy oldalát szeretné több papírlapra nyomtatni, kattintson a **Összetett Oldal** legördülő listára, és adja meg a lehetőségeket.
- 11. Szükség esetén módosítsa az egyéb nyomtatóbeállításokat is.
- 12. Kattintson az OK gombra.
- 13. Fejezze be a nyomtatást.

### Kapcsolódó tájékoztatás

Nyomtatás a számítógépről (Windows)

#### Kapcsolódó témák:

Nyomtatási beállítások (Windows)

 Kezdőlap > Nyomtatás > Nyomtatás a számítógépről (Windows) > Nyomtatási feladat visszavonása (Windows)

# Nyomtatási feladat visszavonása (Windows)

Ha nyomtatási feladatot küldött a nyomtatási sorba, és azt a rendszer nem nyomtatta ki, vagy tévedésből küldte a nyomtatási sorba, akkor elképzelhető, hogy törölni kell azt, hogy a következő feladatok nyomtathatók legyenek.

- 1. Kattintson duplán a nyomtató ikonra 拱 a tálcán.
- 2. Válassza ki a visszavonni kívánt nyomtatási feladatot.
- 3. Kattintson a Dokumentum menüre.
- 4. Válassza a Mégszakítás lehetőséget.
- 5. Kattintson az Igen gombra.

## Kapcsolódó tájékoztatás

- Nyomtatás a számítógépről (Windows)
- Kapcsolódó témák:
- A készülék állapotának ellenőrzése a számítógépről (Windows)

▲ Kezdőlap > Nyomtatás > Nyomtatás a számítógépről (Windows) > Több oldal nyomtatása egyetlen papírlapra (N-az-1-ben) (Windows)

# Több oldal nyomtatása egyetlen papírlapra (N-az-1-ben) (Windows)

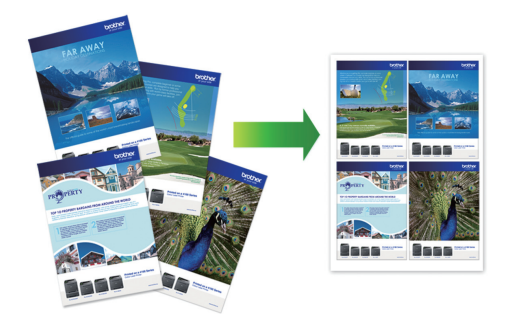

- 1. Kattintson a Nyomtatás parancsra az alkalmazásban.
- Válassza a Brother MFC-XXXX Printer lehetőséget (ahol az XXXX a modell nevét jelöli), majd kattintson a nyomtatás tulajdonságai vagy a beállítások gombra.

Megjelenik a nyomtató illesztőprogramjának ablaka.

- 3. Kattintson a **Alapvető** fülre.
- 4. A(z) **Oldalbeállítás** mezőben válasza ki a(z) **Álló** vagy **Fekvő** lehetőséget a nyomatok tájolásának megadásához.

Ha az alkalmazás tartalmaz hasonló beállítást, akkor azt javasoljuk, hogy állítsa be a tájolást az alkalmazással.

- 5. Kattintson a Összetett Oldal legördülő listára, és válassza a 2 az 1-ben, 4 az 1-ben, 9 az 1-ben vagy 16 az 1-ben opciót.
- 6. Kattintson az Oldal sorrend legördülő listára, és válassza ki az oldalak sorrendjét.
- 7. Kattintson a Határvonal legördülő listára, és válassza ki a szegélyvonal típusát.
- 8. Szükség esetén módosítsa az egyéb nyomtatóbeállításokat is.
- 9. Kattintson az OK gombra, majd fejezze be a nyomtatási műveletet.

#### Kapcsolódó tájékoztatás

- Nyomtatás a számítógépről (Windows)
- Kapcsolódó témák:
- Nyomtatási beállítások (Windows)

Kezdőlap > Nyomtatás > Nyomtatás a számítógépről (Windows) > Nyomtatás plakátként (Windows)

# Nyomtatás plakátként (Windows)

Nagyíthatja a nyomtatási méretet, és plakát üzemmódban nyomtathatja ki a dokumentumot.

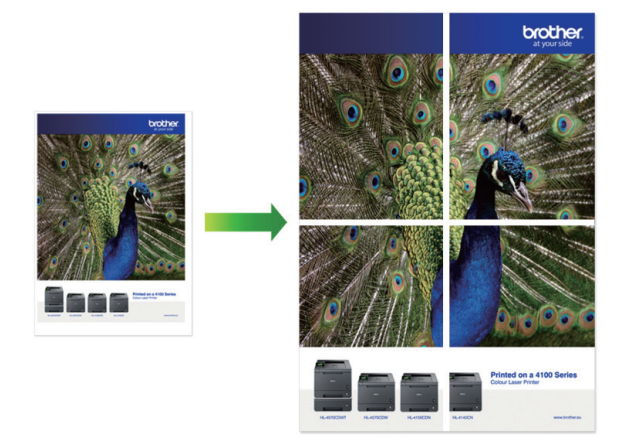

- 1. Kattintson a Nyomtatás parancsra az alkalmazásban.
- 2. Válassza a **Brother MFC-XXXX Printer** lehetőséget (ahol az XXXX a modell nevét jelöli), majd kattintson a nyomtatás tulajdonságai vagy a beállítások gombra.

Megjelenik a nyomtató illesztőprogramjának ablaka.

- 3. Kattintson a **Alapvető** fülre.
- 4. Kattintson a Összetett Oldal legördülő listára, és válassza az 1 oldal 2×2 lapon vagy 1 oldal 3×3 lapon opciót.
- 5. Szükség esetén módosítsa az egyéb nyomtatóbeállításokat is.
- 6. Kattintson az **OK** gombra.
- 7. Fejezze be a nyomtatást.

## Kapcsolódó tájékoztatás

Nyomtatás a számítógépről (Windows)

#### Kapcsolódó témák:

Nyomtatási beállítások (Windows)

▲ Kezdőlap > Nyomtatás > Nyomtatás a számítógépről (Windows) > Automatikus nyomtatás a lap mindkét oldalára (Automatikus kétoldalas nyomtatás) (Windows)

# Automatikus nyomtatás a lap mindkét oldalára (Automatikus kétoldalas nyomtatás) (Windows)

Kapcsolódó modellek: MFC-T910DW

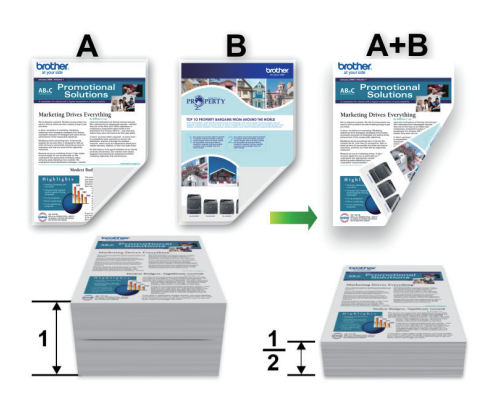

- Ellenőrizze, hogy megfelelően van-e lezárva az elakadás-megszüntető fedél.
- Ha a papír gyűrött, simítsa ki, majd helyezze vissza a papírtálcára.
- Használjon átlagos vastagságú vagy vékony papírt. NE használjon finom írópapírt.
- Ha a papír vékony, meggyűrődhet.
- 1. Kattintson a Nyomtatás parancsra az alkalmazásban.
- Válassza a Brother MFC-XXXX Printer lehetőséget (ahol az XXXX a modell nevét jelöli), majd kattintson a nyomtatás tulajdonságai vagy a beállítások gombra.

Megjelenik a nyomtató illesztőprogramjának ablaka.

3. Kattintson a **Alapvető** fülre.

Ø

4. A(z) **Oldalbeállítás** mezőben válasza ki a(z) **Álló** vagy **Fekvő** lehetőséget a nyomatok tájolásának megadásához.

Ha az alkalmazás tartalmaz hasonló beállítást, akkor azt javasoljuk, hogy állítsa be a tájolást az alkalmazással.

- 5. Kattintson a Kétoldalas / Brosúra legördülő listára, és válassza a Kétoldalas opciót.
- 6. Kattintson a Kétoldalas beállítások gombra.
- 7. Válassza a Kétoldalas típusa menü egyik opcióját.

Ha a kétoldalas nyomtatás van kiválasztva, a kétoldalas kötés négy típusa érhető el mindegyik tájoláshoz:

#### Álló tájolás lehetősége Leírás

Hosszú oldal (bal)

## Álló tájolás lehetősége Leírás

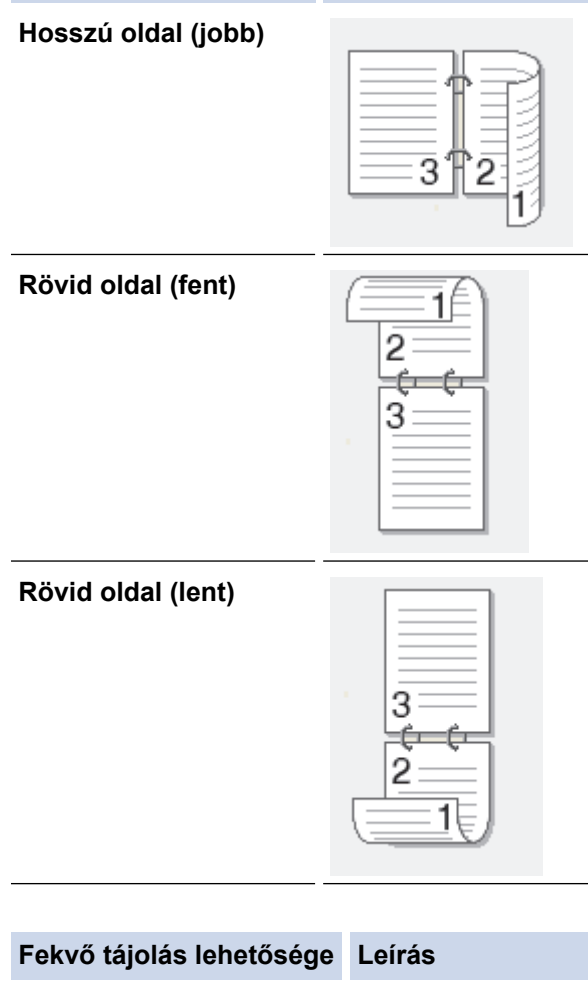

Hosszú oldal (fent)

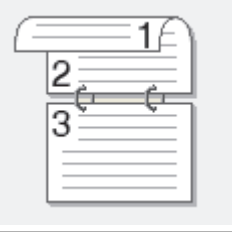

## Hosszú oldal (lent)

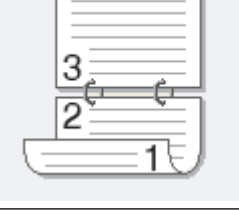

## Rövid oldal (jobb)

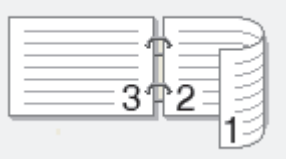

#### Rövid oldal (bal)

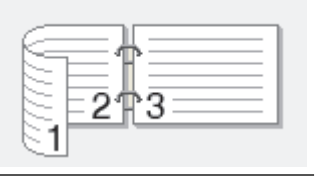

- 8. Jelölje be a **Ofszetbekötés** jelölőnégyzetet, ha meg szeretné adni a kötéshez tartozó margót hüvelykben vagy milliméterben mérve.
- 9. Az OK gombra kattintva térhet vissza a nyomtató illesztőprogramjának ablakához.
- 10. Szükség esetén módosítsa az egyéb nyomtatóbeállításokat is.

A szegély nélküli funkció ennél az opciónál nem használható.

11. Kattintson ismét az OK gombra, majd folytassa a nyomtatási műveletet.

## Kapcsolódó tájékoztatás

Nyomtatás a számítógépről (Windows)

- Nyomtatási beállítások (Windows)
- Manuális nyomtatás a lap mindkét oldalára (Manuális kétoldalas nyomtatás) (Windows)
- Automatikus nyomtatás füzetként (Windows)
- Manuális nyomtatás füzetként (Windows)

▲ Kezdőlap > Nyomtatás > Nyomtatás a számítógépről (Windows) > Manuális nyomtatás a lap mindkét oldalára (Manuális kétoldalas nyomtatás) (Windows)

# Manuális nyomtatás a lap mindkét oldalára (Manuális kétoldalas nyomtatás) (Windows)

Kapcsolódó modellek: DCP-T310/DCP-T510W/DCP-T710W

A gép először az összes páratlan számozású oldalt nyomtatja ki a papír egyik oldalára. Ezt követően a nyomtató-illesztőprogram (egy előugró üzenetben) a páratlan oldalak ismételt behelyezését kéri a készülékbe, hogy a páros oldalak is nyomtatásra kerülhessenek.

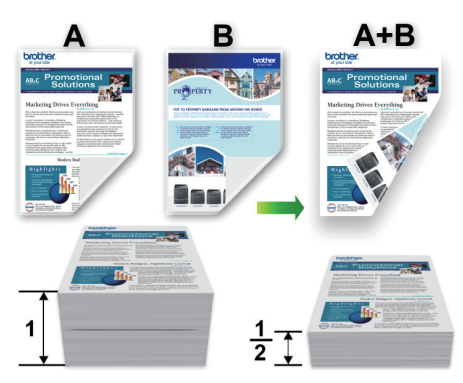

- Ismételt behelyezése előtt pörgesse át és egyenesítse ki a papírt, hogy elkerülje a papírelakadást.
- · Nem javasoljuk nagyon vékony vagy vastag papír használatát.
- Ha a papír vékony, meggyűrődhet.
- A kézi kétoldalas nyomtatás funkció használatakor lehetséges, hogy papírelakadás történik, vagy rossz lesz a nyomtatási minőség.
- 1. Kattintson a Nyomtatás parancsra az alkalmazásban.
- Válassza a Brother MFC-XXXX Printer lehetőséget (ahol az XXXX a modell nevét jelöli), majd kattintson a nyomtatás tulajdonságai vagy a beállítások gombra.

Megjelenik a nyomtató illesztőprogramjának ablaka.

- 3. Kattintson a Alapvető fülre.
- A(z) Oldalbeállítás mezőben válasza ki a(z) Álló vagy Fekvő lehetőséget a nyomatok tájolásának megadásához.

Ha az alkalmazás tartalmaz hasonló beállítást, akkor azt javasoljuk, hogy állítsa be a tájolást az alkalmazással.

- 5. Kattintson a Kétoldalas / Brosúra legördülő listára, és válassza a Kétoldalas (kézi) opciót.
- 6. Kattintson a Kétoldalas beállítások gombra.
- 7. Válassza a Kétoldalas típusa menü egyik opcióját.

Ha a kétoldalas nyomtatás van kiválasztva, a kétoldalas kötés négy típusa érhető el mindegyik tájoláshoz:

#### Álló tájolás lehetősége Leírás

Hosszú oldal (bal)

## Álló tájolás lehetősége Leírás

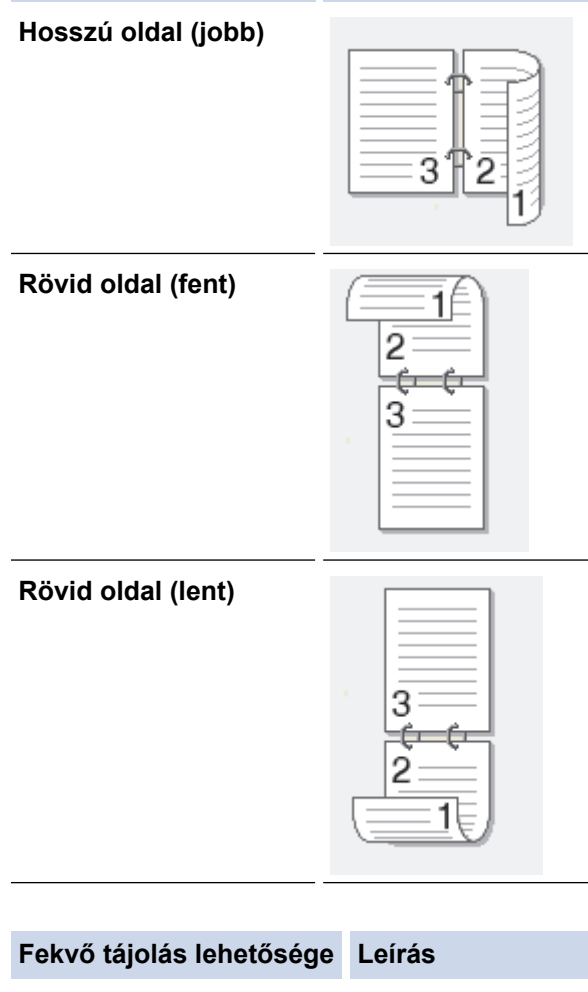

## Hosszú oldal (fent)

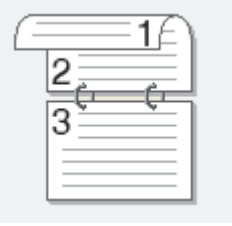

## Hosszú oldal (lent)

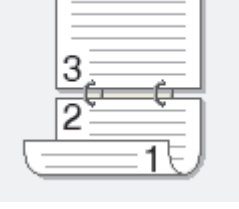

## Rövid oldal (jobb)

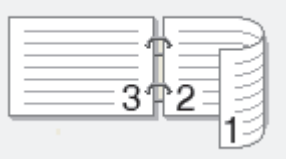

#### Rövid oldal (bal)

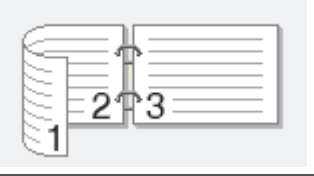

- 8. Jelölje be a **Ofszetbekötés** jelölőnégyzetet, ha meg szeretné adni a kötéshez tartozó margót hüvelykben vagy milliméterben mérve.
- 9. Az OK gombra kattintva térhet vissza a nyomtató illesztőprogramjának ablakához.
- 10. Szükség esetén módosítsa az egyéb nyomtatóbeállításokat is.

A szegély nélküli funkció ennél az opciónál nem használható.

- 11. A nyomtatás indításához kattintson az **OK** gombra, majd kattintson az alkalmazás párbeszédpaneljén a végrehajtás gombra.
- 12. Kattintson az **OK** gombra a lapok első oldalának nyomtatásához.

A készülék először kinyomtatja az összes páratlan számozású oldalt. Ezt követően a nyomtatóillesztőprogram megáll és megjelenít egy utasítást a papír ismételt behelyezésére.

- 13. Helyezze be ismét a papírt.
- 14. Kattintson az **OK** gombra.
  - A páros számozású oldalak nyomtatása elkezdődik.

Ha a papír adagolása nem megfelelő, lehetséges, hogy meggyűrődött. Vegye ki a papírt, simítsa ki, majd helyezze vissza a papírtálcára.

### Kapcsolódó tájékoztatás

Nyomtatás a számítógépről (Windows)

- Automatikus nyomtatás a lap mindkét oldalára (Automatikus kétoldalas nyomtatás) (Windows)
- · Automatikus nyomtatás füzetként (Windows)
- Manuális nyomtatás füzetként (Windows)

Kezdőlap > Nyomtatás > Nyomtatás a számítógépről (Windows) > Automatikus nyomtatás füzetként (Windows)

# Automatikus nyomtatás füzetként (Windows)

Kapcsolódó modellek: MFC-T910DW

Ezen opcióval füzet formátumban nyomtathat dokumentumokat kétoldalas nyomtatással. A rendszer a megfelelő oldalszámok alapján rendezi a dokumentumot, és lehetővé teszi, hogy a nyomtatott oldalak sorrendjének módosítása nélkül behajthassa a nyomtatok közepét.

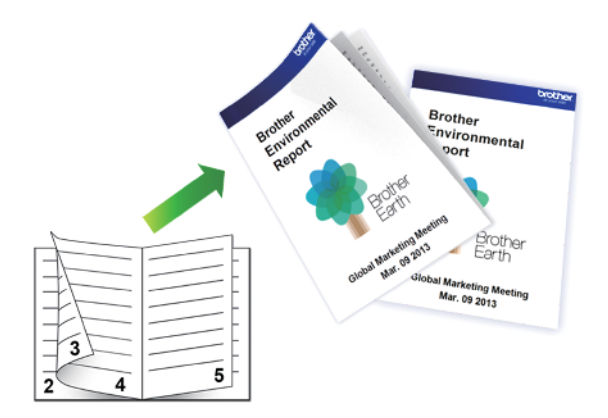

- Ellenőrizze, hogy megfelelően van-e lezárva az elakadás-megszüntető fedél.
- Ha a papír gyűrött, simítsa ki, majd helyezze vissza a papírtálcára.
- Használjon átlagos vastagságú vagy vékony papírt. NE használjon finom írópapírt.
- Ha a papír vékony, meggyűrődhet.
- 1. Kattintson a Nyomtatás parancsra az alkalmazásban.
- Válassza a Brother MFC-XXXX Printer lehetőséget (ahol az XXXX a modell nevét jelöli), majd kattintson a nyomtatás tulajdonságai vagy a beállítások gombra.

Megjelenik a nyomtató illesztőprogramjának ablaka.

- 3. Kattintson a Alapvető fülre.
- 4. A(z) **Oldalbeállítás** mezőben válasza ki a(z) **Álló** vagy **Fekvő** lehetőséget a nyomatok tájolásának megadásához.

Ha az alkalmazás tartalmaz hasonló beállítást, akkor azt javasoljuk, hogy állítsa be a tájolást az alkalmazással.

- 5. Kattintson a Kétoldalas / Brosúra legördülő listára, és válassza a Brosúra opciót.
- 6. Kattintson a Kétoldalas beállítások gombra.

 Válassza a Kétoldalas típusa menü egyik opcióját. Mindegyik tájolási beállításhoz két különböző kétoldalas kötési irány tartozik:

Álló tájolás lehetősége Leírás

Bal oldali kötegelés

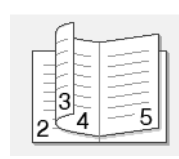
Álló tájolás lehetősége Leírás

Jobb oldali kötegelés

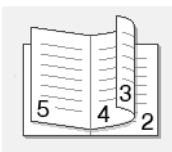

Fekvő tájolás lehetősége Leírás

Felső oldali kötegelés

| _ |
|---|

Alsó oldali köteglés

|    | 5   |  |
|----|-----|--|
| 13 | N   |  |
| L  | \   |  |
| 1  | 4/  |  |
| _  | 3⊬/ |  |
|    | 2   |  |

8. Válassza ki a Brosúra nyomtató módszer menü egyik opcióját.

| Opció                      | Leírás                                                                                                    |
|----------------------------|----------------------------------------------------------------------------------------------------|
| Minden oldalt<br>egyszerre | Minden oldalt füzet formájában nyomtat (négy oldalt minden papírra, oldalanként két<br>oldalt). Hajtsa be középen a nyomatot a füzet létrehozásához.                                                                                                    |
| Felosztás<br>szettekre     | Ez a lehetőség a teljes füzetet kisebb, egyedülálló füzetkészletekben nyomtatja, lehetővé téve, hogy a kisebb, egyedülálló füzeteket behajthassa középen a nyomtatott oldalak sorrendjének módosítása nélkül. Az egyes kisebb füzetcsomagok lapjainak számát 1 és 15 közötti értékre állíthatja be. Ez az opció segíthet, amikor egy sok oldalt tartalmazó nyomtatott füzetet kell összehajtania. |
|                            |                                                                                                    |

- 9. Jelölje be a **Ofszetbekötés** jelölőnégyzetet, ha meg szeretné adni a kötéshez tartozó margót hüvelykben vagy milliméterben mérve.
- 10. Az OK gombra kattintva térhet vissza a nyomtató illesztőprogramjának ablakához.
- 11. Szükség esetén módosítsa az egyéb nyomtatóbeállításokat is.

A szegély nélküli funkció ennél az opciónál nem használható.

12. Kattintson az **OK** gombra.

Ø

13. Fejezze be a nyomtatást.

# Kapcsolódó tájékoztatás

• Nyomtatás a számítógépről (Windows)

- Nyomtatási beállítások (Windows)
- Automatikus nyomtatás a lap mindkét oldalára (Automatikus kétoldalas nyomtatás) (Windows)
- Manuális nyomtatás a lap mindkét oldalára (Manuális kétoldalas nyomtatás) (Windows)
- Manuális nyomtatás füzetként (Windows)

Kezdőlap > Nyomtatás > Nyomtatás a számítógépről (Windows) > Manuális nyomtatás füzetként (Windows)

# Manuális nyomtatás füzetként (Windows)

Kapcsolódó modellek: DCP-T310/DCP-T510W/DCP-T710W

Ezen opcióval füzet formátumban nyomtathat dokumentumokat kétoldalas nyomtatással. A rendszer a megfelelő oldalszámok alapján rendezi a dokumentumot, és lehetővé teszi, hogy a nyomtatott oldalak sorrendjének módosítása nélkül behajthassa a nyomtatok közepét.

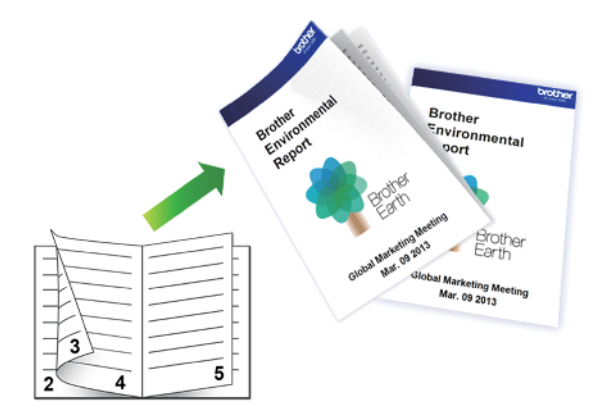

- Ismételt behelyezése előtt pörgesse át és egyenesítse ki a papírt, hogy elkerülje a papírelakadást.
- Nem javasoljuk nagyon vékony vagy vastag papír használatát.
- Ha a papír vékony, meggyűrődhet.
- A kézi kétoldalas nyomtatás funkció használatakor lehetséges, hogy papírelakadás történik, vagy rossz lesz a nyomtatási minőség.

1. Kattintson a Nyomtatás parancsra az alkalmazásban.

2. Válassza a **Brother MFC-XXXX Printer** lehetőséget (ahol az XXXX a modell nevét jelöli), majd kattintson a nyomtatás tulajdonságai vagy a beállítások gombra.

Megjelenik a nyomtató illesztőprogramjának ablaka.

- 3. Kattintson a Alapvető fülre.
- 4. A(z) **Oldalbeállítás** mezőben válasza ki a(z) **Álló** vagy **Fekvő** lehetőséget a nyomatok tájolásának megadásához.

Ha az alkalmazás tartalmaz hasonló beállítást, akkor azt javasoljuk, hogy állítsa be a tájolást az alkalmazással.

- 5. Kattintson a Kétoldalas / Brosúra legördülő listára, és válassza a Brosúra (kézi) opciót.
- 6. Kattintson a Kétoldalas beállítások gombra.
- 7. Válassza ki a Kétoldalas típusa menü egyik opcióját.

Mindegyik tájolási beállításhoz két különböző kétoldalas kötési irány tartozik:

Álló tájolás lehetősége Leírás

Bal oldali kötegelés

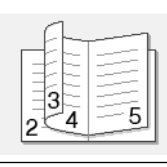

Álló tájolás lehetősége Leírás

Jobb oldali kötegelés

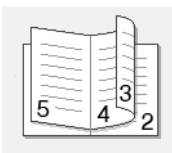

Fekvő tájolás lehetősége Leírás

Felső oldali kötegelés

| 2<br>3/<br>4 |
|--------------|
| 5            |

Alsó oldali köteglés

| 1 | o  |
|---|----|
| ŀ |    |
| - | 3∜ |
|   | 2  |

8. Válassza ki a Brosúra nyomtató módszer menü egyik opcióját.

| • • • •                    |                                                                                                    |  |  |
|----------------------------|----------------------------------------------------------------------------------------------------|--|--|
| Opció                      | Leirás                                                                                                    |  |  |
| Minden oldalt<br>egyszerre | Minden oldalt füzet formájában nyomtat (négy oldalt minden papírra, oldalanként két<br>oldalt). Hajtsa be középen a nyomatot a füzet létrehozásához.                                                                                                    |  |  |
| Felosztás<br>szettekre     | Ez a lehetőség a teljes füzetet kisebb, egyedülálló füzetkészletekben nyomtatja, lehetővé téve, hogy a kisebb, egyedülálló füzeteket behajthassa középen a nyomtatott oldalak sorrendjének módosítása nélkül. Az egyes kisebb füzetcsomagok lapjainak számát 1 és 15 közötti értékre állíthatja be. Ez az opció segíthet, amikor egy sok oldalt tartalmazó nyomtatott füzetet kell összehajtania. |  |  |
|                            |                                                                                                    |  |  |

- 9. Jelölje be a **Ofszetbekötés** jelölőnégyzetet, ha meg szeretné adni a kötéshez tartozó margót hüvelykben vagy milliméterben mérve.
- 10. Az OK gombra kattintva térhet vissza a nyomtató illesztőprogramjának ablakához.
- 11. Szükség esetén módosítsa az egyéb nyomtatóbeállításokat is.

A szegély nélküli funkció ennél az opciónál nem használható.

- 12. A nyomtatás indításához kattintson az **OK** gombra, majd kattintson az alkalmazás párbeszédpaneljén a végrehajtás gombra.
- 13. Kattintson az **OK** gombra a lapok első oldalának nyomtatásához.

A készülék először kinyomtatja az összes páratlan számozású oldalt. Ezt követően a nyomtatóillesztőprogram megáll, és megjelenít egy utasítást a papír ismételt behelyezésére.

- 14. Helyezze be ismét a papírt.
- 15. Kattintson az **OK** gombra.

A páros számozású oldalak nyomtatása elkezdődik.

Ha a papír adagolása nem megfelelő, lehetséges, hogy meggyűrődött. Vegye ki a papírt, simítsa ki, majd helyezze vissza a papírtálcára.

# 🗹 Kapcsolódó tájékoztatás

• Nyomtatás a számítógépről (Windows)

- Automatikus nyomtatás a lap mindkét oldalára (Automatikus kétoldalas nyomtatás) (Windows)
- Manuális nyomtatás a lap mindkét oldalára (Manuális kétoldalas nyomtatás) (Windows)
- Automatikus nyomtatás füzetként (Windows)

Kezdőlap > Nyomtatás > Nyomtatás a számítógépről (Windows) > Színes dokumentum nyomtatása szürkeárnyalatban (Windows)

# Színes dokumentum nyomtatása szürkeárnyalatban (Windows)

Szürkeárnyalatos módban a nyomtatási sebesség gyorsabb, mint színes módban. Ha dokumentuma színes, a Szürkeárnyalatos mód választása esetén 256 szürkeárnyalat áll rendelkezésre dokumentuma nyomtatásához.

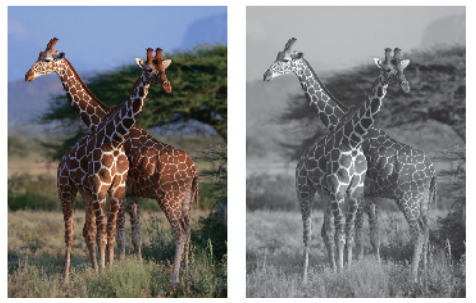

- 1. Kattintson a Nyomtatás parancsra az alkalmazásban.
- Válassza a Brother MFC-XXXX Printer lehetőséget (ahol az XXXX a modell nevét jelöli), majd kattintson a nyomtatás tulajdonságai vagy a beállítások gombra.

Megjelenik a nyomtató illesztőprogramjának ablaka.

- 3. Kattintson a Haladó fülre.
- 4. Válassza ki a Színes/ Szürkeárnyalat beállítás Szürkeárnyalat értékét.
- 5. Szükség esetén módosítsa az egyéb nyomtatóbeállításokat is.
- 6. Kattintson az OK gombra.
- 7. Fejezze be a nyomtatást.

# Kapcsolódó tájékoztatás

Nyomtatás a számítógépről (Windows)

Kezdőlap > Nyomtatás > Nyomtatás a számítógépről (Windows) > Megelőzi az elmosódott nyomatokat és a papírelakadásokat (Windows)

# Megelőzi az elmosódott nyomatokat és a papírelakadásokat (Windows)

Bizonyos nyomtatási felületek esetén hosszabb száradási időre van szükség. Módosítsa a **Elmosódottság** csökkentése értéket, ha elmosódott nyomatokat vagy papírelakadással kapcsolatos problémákat tapasztal.

- 1. Kattintson a Nyomtatás parancsra az alkalmazásban.
- Válassza a Brother MFC-XXXX Printer lehetőséget (ahol az XXXX a modell nevét jelöli), majd kattintson a nyomtatás tulajdonságai vagy a beállítások gombra.

Megjelenik a nyomtató illesztőprogramjának ablaka.

- 3. Kattintson a Haladó fülre.
- 4. Kattintson az Egyéb nyomtatóopciók gombra.
- 5. A képernyő bal oldalán válassza a Elmosódottság csökkentése lehetőséget.
- 6. Válassza a következő lehetőségek egyikét:

| Médiatípus                                       | Beállítás                                            |           | Leírás                                                                                                    |  |
|--------------------------------------------------|------------------------------------------------------|-----------|----------------------------------------------------------------------------------------------------|--|
| <b>Sima papír</b><br>(MFC-T910DW)                | Kétoldalas nyomtatás<br>vagy Egyoldalas<br>nyomtatás | Kikapcsol | Ezt az üzemmódot normál<br>sebességgel, normál<br>mennyiségű tintával való<br>nyomtatáshoz válassza.                                                                  |  |
|                                                  |                                                      | Alacsony  | Ezt az üzemmódot kisebb<br>sebességgel, normál<br>mennyiségű tintával való<br>nyomtatáshoz válassza.                                                                  |  |
|                                                  |                                                      | Magas     | Akkor válassza ezt az<br>üzemmódot, ha<br>ugyanolyan nyomtatási<br>sebességgel nyomtatna,<br>mint <b>Alacsony</b> esetében,<br>de kevesebb tinta<br>felhasználásával. |  |
| Sima papír<br>(DCP-T310/DCP-T510W/<br>DCP-T710W) | -                                                    | Kikapcsol | Ezt az üzemmódot normál<br>sebességgel, normál<br>mennyiségű tintával való<br>nyomtatáshoz válassza.                                                                  |  |
|                                                  |                                                      | Alacsony  | Ezt az üzemmódot kisebb<br>sebességgel, normál<br>mennyiségű tintával való<br>nyomtatáshoz válassza.                                                                  |  |
|                                                  |                                                      | Magas     | Akkor válassza ezt az<br>üzemmódot, ha<br>ugyanolyan nyomtatási<br>sebességgel nyomtatna,<br>mint <b>Alacsony</b> esetében,<br>de kevesebb tinta<br>felhasználásával. |  |
| Fényes papír                                     | Kikapcsol / Bekapcsol                                |           | Válassza a(z) <b>Kikapcsol</b><br>lehetőséget normál<br>sebességgel, normál<br>mennyiségű tintával való<br>nyomtatáshoz.                                              |  |
|                                                  |                                                      |           | Válassza a(z) <b>Bekapcsol</b><br>lehetőséget kisebb<br>sebességgel, kevesebb<br>tintával való nyomtatáshoz.                                                          |  |

7. Az **OK** gombra kattintva térhet vissza a nyomtató illesztőprogramjának ablakához.

# 8. Kattintson az **OK** gombra.

9. Fejezze be a nyomtatást.

# Kapcsolódó tájékoztatás

• Nyomtatás a számítógépről (Windows)

- Papírkezeléssel és nyomtatással kapcsolatos problémák
- A nyomtatási beállítások opciók módosítása nyomtatási problémák esetén

Kezdőlap > Nyomtatás > Nyomtatás a számítógépről (Windows) > Előre beállított nyomtatási profil használata (Windows)

# Előre beállított nyomtatási profil használata (Windows)

A **Nyomtatási profilok** előbeállítások, amelyekkel gyorsan elérheti a gyakran használt nyomtatási konfigurációkat.

- 1. Kattintson a Nyomtatás parancsra az alkalmazásban.
- Válassza a Brother MFC-XXXX Printer lehetőséget (ahol az XXXX a modell nevét jelöli), majd kattintson a nyomtatás tulajdonságai vagy a beállítások gombra.

Megjelenik a nyomtató illesztőprogramjának ablaka.

3. Kattintson az Nyomtatási profilok fülre.

| 🤝 Nyomtatási beállítások                                                                                                    | ? 💌                                                                                                    |
|----------------------------------------------------------------------------------------------------|----------------------------------------------------------------------------------------------------|
| brother MFC-XXXX                                                                                                    | SolutionsCenter                                                                                                    |
|                                                                                                    | Alapvető       Haladó       Nyomtatási profilok       Karbantartás                                                                                                    |
| Sima pap ír<br>Nyomtatási Minőség : Nomál<br>A4<br>210 x 297 mm<br>Szegélynélküli : Kikapcsol<br>Színmód : Természetes<br>Másolatok : 1<br>Osszetett Oldal : Nomál<br>Kétoldalas / Brosúra : Semmi<br>M Színes<br>Léptékbeállítás : Kikapcsol<br>Tükör nyomtatás : Kikapcsol<br>Fordított Nyomtatás : Kikapcsol<br>Vízjel : Kikapcsol | <ul> <li>Általános nyomtatás</li> <li>Pap írtakarékos nyomtatás</li> <li>Festéktakarékos nyomtatás</li> <li>Kétoldalas nyomtatás</li> <li>Kétoldalas nyomtatás</li> <li>Grafikon/Térkép nyomtatása</li> <li>Fénykép nyomtatás</li> <li>Szürkeámyalatos nyomtatás</li> <li>Gyors nyomtatás</li> </ul> |
| Nyomtatási előnézet(F) Profil hozzáadása(X)                                                                                                    | 2 Kattintson az "OK" lehetőségre a kiválasztás megerősítéséhez.           Profil törlése                                                                                                    |
| A Status Monitor indítása                                                                                                    | Mindig a Nyomtatási profilok fül jelenjen meg először.                                                                                                    |
| Tá <u>m</u> ogatás                                                                                                    | OK Mégse <u>S</u> egîtség                                                                                                    |

4. Válassza ki a profilját a nyomtatási profil listából.

A profilbeállítások a nyomtató-illesztőprogram ablakának bal oldalán láthatók.

- 5. Tegye az alábbiak valamelyikét:
  - Ha a beállítások megfelelőek a nyomtatási feladathoz, kattintson az OK gombra.
  - Ha módosítani szeretné a beállításokat, lépjen vissza az Alapvető vagy a Haladó lapra, és módosítsa a beállításokat, majd kattintson az OK gombra.

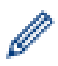

Ha minden nyomtatás alkalmával meg kívánja jeleníteni a **Nyomtatási profilok** lapot az ablak előtt, jelölje be a **Mindig a Nyomtatási profilok fül jelenjen meg először.** jelölőnégyzetet.

# Kapcsolódó tájékoztatás

- Nyomtatás a számítógépről (Windows)
  - Nyomtatási profil létrehozása vagy törlése (Windows)

## Kapcsolódó témák:

Nyomtatási beállítások (Windows)

Kezdőlap > Nyomtatás > Nyomtatás a számítógépről (Windows) > Előre beállított nyomtatási profil használata (Windows) > Nyomtatási profil létrehozása vagy törlése (Windows)

# Nyomtatási profil létrehozása vagy törlése (Windows)

Hozzáadhat akár 20 új, testreszabott beállításokat tartalmazó profilt.

- 1. Kattintson a Nyomtatás parancsra az alkalmazásban.
- Válassza a Brother MFC-XXXX Printer lehetőséget (ahol az XXXX a modell nevét jelöli), majd kattintson a nyomtatás tulajdonságai vagy a beállítások gombra.

Megjelenik a nyomtató illesztőprogramjának ablaka.

- 3. Kattintson a Alapvető, majd az Haladó fülre, és konfigurálja az új nyomtatási profil nyomtatási beállításait.
- 4. Kattintson a Nyomtatási profilok fülre.
- 5. Tegye az alábbiak valamelyikét:

## Új nyomtatási profil létrehozása:

- a. Kattintson a(z) Profil hozzáadása gombra.
   Megjelenik a(z) Profil hozzáadása párbeszédablak.
- b. Írja be az új nyomtatási profil nevét a Név mezőbe.
- c. Az ikonlistában kattintson a profilhoz használni kívánt ikonra.
- d. Kattintson a(z) **OK** gombra.

Az új nyomtatási profil neve megjelenik a Nyomtatási profilok lap listáján.

## A létrehozott nyomtatási profil törlése:

- a. Kattintson a(z) Profil törlése gombra.
   Megjelenik a(z) Profil törlése párbeszédablak.
- b. Válassza ki a törölni kívánt profilt.
- c. Kattintson a(z) Törlés gombra.
- d. Kattintson a(z) Igen gombra.
- e. Kattintson a(z) Bezárás gombra.

# 🧧 Kapcsolódó tájékoztatás

• Előre beállított nyomtatási profil használata (Windows)

Kezdőlap > Nyomtatás > Nyomtatás a számítógépről (Windows) > Nyomtató alapértelmezett beállításainak módosítása (Windows)

# Nyomtató alapértelmezett beállításainak módosítása (Windows)

Ha módosítja egy alkalmazás nyomtatási beállításait, akkor csak az adott alkalmazással nyomtatott dokumentumokra fog hatást gyakorolni. Ha minden Windows alkalmazásra végre kívánja hajtani a nyomtatási beállítások módosítását, akkor a nyomtató-illesztőprogramot kell konfigurálnia.

- 1. Tegye az alábbiak valamelyikét:
  - Windows Server 2008 esetén

Kattintson a (Start) > Vezérlőpult > Hardver és hang > Nyomtatók elemre.

Windows 7 és Windows Server 2008 R2 esetén

Kattintson a(z) 🚯 (Start) > Eszközök és nyomtatók elemre.

• Windows 8 esetén

Helyezze az egeret az asztal jobb alsó sarkába. Amikor megjelenik a menüsor, kattintson a **Beállítások** lehetőségre, majd kattintson a **Vezérlőpult** gombra. A **Hardver és hang** csoportban kattintson az **Eszközök és nyomtatók megtekintése** elemre.

• Windows 10 és Windows Server 2016 esetén

Kattintson a(z) **H** > Windows Rendszer > Vezérlőpult elemre. A Hardver és hang csoportban kattintson a Eszközök és nyomtatók megtekintése elemre.

• Windows Server 2012 esetén

Helyezze az egeret az asztal jobb alsó sarkába. Amikor megjelenik a menüsor, kattintson a **Beállítások** lehetőségre, majd kattintson a **Vezérlőpult** gombra. A **Hardver** csoportban kattintson az **Eszközök és nyomtatók megtekintése** elemre.

Windows Server 2012 R2 esetén

Kattintson a **Vezérlőpult** elemre a **Start** képernyőn. A **Hardver** csoportban kattintson a **Eszközök és nyomtatók megtekintése** elemre.

- Kattintson a jobb gombbal a Brother MFC-XXXX Printer ikonra (ahol XXXX a modell neve), majd jelölje ki a elemet Nyomtató tulajdonságai. Ha megjelennek a nyomtató-illesztőprogram lehetőségei, válassza ki a használt nyomtató-illesztőprogramot.
- Kattintson a Általános fülre, majd kattintson a Nyomtatási beállítások... vagy Beállítások... gombra. Megjelenik a nyomtató illesztőprogramjának párbeszédpanele.
- 4. Válassza ki az összes Windows programhoz alapértelmezettként használni kívánt nyomtatási beállításokat.
- 5. Kattintson az **OK** gombra.
- 6. Zárja be a nyomtató tulajdonságai párbeszédpanelt.

# 🧧 Kapcsolódó tájékoztatás

- Nyomtatás a számítógépről (Windows)
- Kapcsolódó témák:
- Nyomtatási beállítások (Windows)

Kezdőlap > Nyomtatás > Nyomtatás a számítógépről (Windows) > Nyomtatási beállítások (Windows)

# Nyomtatási beállítások (Windows)

## Alapvető fül

| 🥪 Nyomtatási beállítások                                                                                                    | ? <mark>*</mark>                                                                                                    |
|----------------------------------------------------------------------------------------------------|----------------------------------------------------------------------------------------------------|
| brother MFC-XXXX                                                                                                    | SolutionsCenter                                                                                                    |
|                                                                                                    | Alapvető       Haladó       Nyomtatási profilok       Karbantartás         Médiat ípus       Sima pap ír       •         i       Lassan száradó pap ír(W)         Nyomtatási Minőség       Normál       •         Pap írméret       A4 (210 x 297 mm)       •         i       Szegélynélküli       •                                                                                                    |
| Sima pap ír<br>Nyomtatási Minőség : Nomál<br>A4<br>210 x 297 mm<br>Szegélynélküli : Kikapcsol<br>Színmód : Természetes<br>Másolatok : 1                                                    | Sz ínmód (i) © Természetes © Eleven                                                                                                    |
| Osszetett Oldal : Normal<br>Kétoldalas / Brosúra : Semmi<br>Estimes<br>Léptékbeállítás : Kikapcsol<br>Tükör nyomtatás : Kikapcsol<br>Fordított Nyomtatás : Kikapcsol<br>Vízjel : Kikapcsol | Másolatok(W)     1    2    Image: Constraint of the second second secon |
| Nyomtatási előnézet(F)                                                                                                    | Határvonal     Nincs határvonal       Kétoldalas / Brosúra     Semmi       Kétoldalas beáll ítások                                                                                                    |
| Profil hozzáadása(X)<br>A S <u>t</u> atus Monitor indítása                                                                                                    | Alapértelmezett                                                                                                    |
| Tá <u>m</u> ogatás                                                                                                    | OK Mégse <u>S</u> egítség                                                                                                    |

## 1. Médiatípus

Válassza ki a használni kívánt nyomathordozó típusát. A legjobb nyomtatási eredmények érdekében a készülék automatikusan, a kijelölt nyomathordozó típusának megfelelően módosítja a nyomtatási beállításait.

### Lassan száradó papír

Válassza ezt a lehetőséget, ha olyan normál papírt használ, amelyen lassan szárad meg a tinta. Ez a beállítás kissé elmosódott szöveget eredményezhet.

## 2. Nyomtatási Minőség

Válassza ki a kívánt nyomtatási felbontást. Mivel a nyomtatási minőség és sebesség összefügg egymással, ezért minél jobb a minőség, annál hosszabb ideig tart a dokumentum kinyomtatása.

## 3. Papírméret

Válassza ki a használni kívánt papír méretét. Szabványos méretek közül választhat, de egyedi méretet is létrehozhat.

## Szegélynélküli

Ezt a lehetőséget kiválasztva szegély nélkül nyomtathat képeket. Mivel a létrehozott képadat valamivel nagyobb, mint az éppen használt papírtípus, a kép szélei le fognak maradni.

Bizonyos típusú és minőségű nyomathordozók együttes használata esetén, illetve bizonyos alkalmazásokban nem lehet kiválasztani a Szegély nélküli lehetőséget.

## 4. Színmód

Válassza ki a beállításainak megfelelő szín módot.

## 5. Oldalbeállítás

Válassza ki a nyomat tájolását (álló vagy fekvő).

Ha az alkalmazás tartalmaz hasonló beállítást, akkor azt javasoljuk, hogy állítsa be a tájolást az alkalmazással.

## 6. Másolatok

A mezőbe írja be a kinyomtatni kívánt példányszámot (1-999).

## Leválogatás

Ezt a lehetőséget akkor válassza, ha több oldalas dokumentumcsomagokat az eredeti dokumentum oldalainak sorrendjében kíván kinyomtatni. Ha ez a lehetőség van kiválasztva, a dokumentum egy teljes példányát nyomtatja ki, majd a kiválasztott példányszámtól függően újranyomtatja. Ha ez a lehetőség nincs kiválasztva, a dokumentumot oldalanként csoportosítva nyomtatja ki a megadott példányszámban.

## Fordított sorrend

Ezt a lehetőséget kiválasztva a dokumentum fordított oldalsorrendben nyomtatható ki. A dokumentum utolsó oldala lesz elsőként kinyomtatva.

## 7. Összetett Oldal

Ezt a lehetőséget kiválasztva több oldalt nyomtathat ki egy papírlapra, illetve a dokumentum egy oldalát több papírlapra is kinyomtathatja.

## **Oldal sorrend**

Ha több oldalt egyetlen papírlapra nyomtat, meg kell adnia az oldalak sorrendjét.

## Határvonal

Ha több oldalt egyetlen papírlapra nyomtat, ki kell választania a használni kívánt szegély típusát.

## 8. Kétoldalas / Brosúra

Ezt a lehetőséget kiválasztva a papírlap mindkét oldalára nyomtathat, illetve füzet formátumban, 2 oldalas nyomtatással nyomtathat ki dokumentumokat.

## Kétoldalas beállítások gomb

Erre a gombra kattintva választhatja ki a 2 oldalas fűzés típusát. Az egyes tájolásokhoz négyféle 2 oldalas fűzéstípus közül lehet választani.

# 9. (MFC-T910DW) Papírforrás

A nyomtatás feltételeinek vagy céljának megfelelő papírforrás-beállítást válasszon.

## Haladó fül

| 🦽 Nyomtatási beállítások                                                                                                    | ? 💌                                                                                                    |
|----------------------------------------------------------------------------------------------------|----------------------------------------------------------------------------------------------------|
| brother MFC-XXXX                                                                                                    | SolutionsCenter                                                                                                    |
| Sima pap ír         Nyomtatási Minőség : Nomál         A4         210 x 297 mm         Szegélynélküli : Kikapcsol         Színmód : Természetes         Maintan i Minőség : Nomál                         | Alapvető       Haladó       Nyomtatási profilok       Karbantartás         Színes/       Színes       Image: Színes       Image: Színes         Image: Színfokozás       Szűrkeárnyalat       Image: Színfokozás       Beállítások()         Image: Színfokozás       Beállítások()       Image: Színfokozás       Beállítások()         Image: Színfokozás       Image: Színfokozás       Image: Színfokozás       Image: Színfokozás         Image: Színfokozás       Image: Színfokozás       Image: Színfokozás       Image: Színfokozás         Image: Színfokozás       Image: Színfokozás       Image: Színfokozás       Image: Színfokozás         Image: Színfokozás       Image: Színfokozás       Image: Színfokozás       Image: Színfokozás         Image: Színfokozás       Image: Színfokozás       Image: Színfokozás       Image: Színfokozás         Image: Színfokozás       Image: Színfokozás       Image: Színfokozás       Image: Színfokozás         Image: Színfokozás       Image: Színfokozás       Image: Színfokozás       Image: Színfokozás         Image: Színfokozás       Image: Színfokozás       Image: Színfokozás       Image: Színfokozás         Image: Színfokozás       Image: Színfokozás       Image: Színfokozás       Image: Színfokozás         Image: Színfokozás       Image: Színfokozás       Im |
| Masolatok : 1<br>Összetett Oldal : Nomál<br>Kétoldalas / Brosúra : Semmi<br>Színes<br>Léptékbeállítás : Kikapcsol<br>Tükör nyomtatás : Kikapcsol<br>Fordított Nyomtatás : Kikapcsol<br>Vízjel : Kikapcsol | Tükör nyomtatás Ford ított Nyomtatás Ýízjel Használata Fejléc-lábléc nyomtatás Egyéb nyomtatóopciók                                                                                                    |
| <ul> <li>Nyomtatási előnézet(E)</li> <li>Profil hozzáadása(X)</li> <li>A Status Monitor ind ítása</li> <li>Támogatás</li> </ul>                                                                           | Alapértelmezett OK Mégse <u>S</u> eg îtség                                                                                                    |

## 1. Színes/ Szürkeárnyalat

A színes és a szürkeárnyalatos nyomtatás közül választhat. A nyomtatási sebesség szürkeárnyalatos módban gyorsabb, mint színes módban. Ha a dokumentumban vannak színes oldalak, de Ön a szürkeárnyalatos nyomtatást választotta, a dokumentum a szürkeárnyalatos mód 256 árnyalatában lesz kinyomtatva.

## 2. Színfokozás

Válassza ezt az opciót a Szín javítási funkció használatához. A funkció elemzi a képet, hogy javítani tudjon az élességén, a fehéregyensúlyán és a szín telítettségén. A folyamat a kép méretétől és a számítógép beállításaitól függően akár több percig is tarthat.

### 3. Festéktakarékos mód

Ezt a funkciót kiválasztva világosabb színekkel nyomtathat, és kiemelheti a kép hangsúlyos részeit. A megtakarított tinta mennyisége a kinyomtatott dokumentumok típusától függ. Festéktakarékos módban előfordulhat, hogy a nyomat másképp fog kinézni, mint a képernyőn.

A festéktakarékos mód funkciót a Reallusion Inc. technológiája támogatja.

REALLUSION

## 4. Léptékbeállítás

Ezeket a lehetőségeket kiválasztva csökkentheti vagy növelheti a dokumentum oldalainak méretét.

### Papírmérethez Illesztés

Ezt a lehetőséget kiválasztva csökkentheti vagy növelheti a dokumentum oldalait, hogy ráférjenek egy adott papírméretre. Ha ezt a lehetőséget választja, ki kell választania a kívánt papírméretet a legördülő listából.

### Szabad méret

Ezt a lehetőséget kiválasztva kézzel csökkentheti vagy növelheti a dokumentum oldalait. Ha ezt a lehetőséget választja, be kell írnia egy értéket a mezőbe.

### 5. Tükör nyomtatás

Ezt a lehetőséget kiválasztva az oldalon lévő kinyomtatott kép vízszintesen balról jobbra fordul.

### 6. Fordított Nyomtatás

Ezt a lehetőséget kiválasztva a kinyomtatott kép 180 fokkal elforgatható.

### 7. Vízjel Használata

Ezt a lehetőséget kiválasztva a dokumentumon lévő logót vagy szöveget vízjelként nyomtathatja ki. Választhat az előre beállított vízjelek közül, hozzáadhat új vízjelet adhat hozzá, vagy saját készítésű képfájlt is használhat.

### 8. Fejléc-lábléc nyomtatás

Ezt a lehetőséget kiválasztva rányomtathatja a dátumot, az időt vagy a számítógép-felhasználó nevét a dokumentumra.

## 9. Egyéb nyomtatóopciók gomb

### Adatátviteli mód módosítása

Módosíthatja a nyomtatási adatok átvitelének módját, így javíthatja a nyomtatás minőségét vagy sebességét.

### Speciális színbeállítások

Ezt az eljárást kiválasztva a készülék pontok segítségével jelenít meg féltónusokat.

A nyomat színét be lehet úgy állítani, hogy a lehető legpontosabb mása legyen a számítógép képernyőjén megjelenő színnek.

## (DCP-T310/DCP-T510W) Haladó minőségű beállítások

Válassza ezt a lehetőséget, ha a dokumentumokat a legjobb minőségben kívánja nyomtatni.

### Elmosódottság csökkentése

Bizonyos nyomtatási felületek esetén hosszabb száradási időre van szükség. Módosítsa ezt az értéket, ha elmosódott nyomatokat vagy papírelakadással kapcsolatos problémákat tapasztal.

### Nyomtató színadatok kinyerése

Ezt a lehetőséget kiválasztva optimalizálni tudja a nyomtatási minőséget az eszköz gyári beállításainak használatával. Ezek a beállítások kifejezetten a Brother készülékre érvényesek. Akkor használja ezt a lehetőséget, ha lecserélte a készüléket, vagy módosította a készülék hálózati címét.

## Nyomtatás archiválás

Ezt a lehetőséget kiválasztva PDF-ként mentheti a nyomtatási adatokat a számítógépre.

# Kapcsolódó tájékoztatás

Nyomtatás a számítógépről (Windows)

- Hiba- és karbantartási üzenetek
- Papírkezeléssel és nyomtatással kapcsolatos problémák
- Fénykép nyomtatása (Windows)
- Dokumentum nyomtatása (Windows)
- Több oldal nyomtatása egyetlen papírlapra (N-az-1-ben) (Windows)
- Nyomtatás plakátként (Windows)

- Automatikus nyomtatás a lap mindkét oldalára (Automatikus kétoldalas nyomtatás) (Windows)
- Automatikus nyomtatás füzetként (Windows)
- Előre beállított nyomtatási profil használata (Windows)
- Nyomtató alapértelmezett beállításainak módosítása (Windows)
- A nyomtatási beállítások opciók módosítása nyomtatási problémák esetén

▲ Kezdőlap > Nyomtatás > Nyomtatás a számítógépről (Mac)

# Nyomtatás a számítógépről (Mac)

- Fénykép nyomtatása (Mac)
- Dokumentum nyomtatása (Mac)
- Automatikus nyomtatás a papír mindkét oldalára (Automatikus kétoldalas nyomtatás) (Mac)
- Manuális nyomtatás a papír mindkét oldalára (Manuális kétoldalas nyomtatás) (Mac)
- Több oldal nyomtatása egyetlen papírlapra (N-az-1-ben) (Mac)
- Színes dokumentum nyomtatása szürkeárnyalatban (Mac)
- Megelőzi az elmosódott nyomatokat és a papírelakadásokat (Mac)
- Nyomtatási opciók (Mac)

Kezdőlap > Nyomtatás > Nyomtatás a számítógépről (Mac) > Fénykép nyomtatása (Mac)

# Fénykép nyomtatása (Mac)

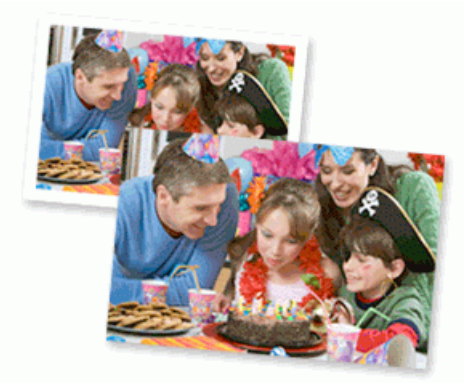

1. Ellenőrizze, hogy a megfelelő papírt helyezte-e a papírtálcába.

# FONTOS

- A legjobb eredmény érdekében használjon Brother papírt.
- Ha Brother fotópapírra nyomtat, töltsön be egy külön lapot ugyanabból a fotópapírból a papírtálcára.
- 2. Egy alkalmazásban, például az Apple Preview szoftverben kattintson a **File (Fájl)** menüre, majd válassza a **Print (Nyomtasd)** elemet.
- 3. Válassza a Brother MFC-XXXX lehetőséget (ahol az XXXX a modell nevét jelöli).

További oldalbeállítási lehetőségekért kattintson a Show Details (Részletek megjelenítése) gombra.

4. Kattintson a Paper Size (Papírméret) helyi menüre, és válassza ki a papírméretet.

Ha margó nélkül szeretne fényképeket nyomtatni, válassza a szegély nélküli papírméret-opciót.

- 5. Kattintson a fénykép kívánt nyomtatási módjának megfelelő Orientation (Tájolás) gombra.
- Kattintson az alkalmazás helyi menüjére, és válassza ki a Print Settings (Nyomtatási beállítások) lehetőséget.

Megjelennek a Print Settings (Nyomtatási beállítások) opciók.

7. Kattintson a **Media Type (Adathordozó típusa)** előugró menüre, és válassza ki a használni kívánt médiatípust.

# FONTOS

A választott beállítások alapján elérhető legjobb nyomtatási minőség érdekében mindig úgy adja meg a **Media Type (Adathordozó típusa)** opciót, hogy az megfeleljen a betöltött papír típusának.

- 8. Szükség esetén módosítsa a többi nyomtatóbeállítást is.
- 9. Kattintson a Print (Nyomtasd) gombra.

# 📕 Kapcsolódó tájékoztatás

• Nyomtatás a számítógépről (Mac)

- Papírkezeléssel és nyomtatással kapcsolatos problémák
- Nyomtatási opciók (Mac)

# Kezdőlap > Nyomtatás > Nyomtatás a számítógépről (Mac) > Dokumentum nyomtatása (Mac)

# Dokumentum nyomtatása (Mac)

- 1. Ellenőrizze, hogy a megfelelő méretű papírt helyezte-e a papírtálcába.
- 2. Egy alkalmazásban, például az Apple szövegszerkesztőben kattintson a File (Fájl) menüre, majd válassza a Print (Nyomtasd) elemet.
- 3. Válassza a Brother MFC-XXXX lehetőséget (ahol az XXXX a modell nevét jelöli).

További oldalbeállítási lehetőségekért kattintson a Show Details (Részletek megjelenítése) gombra.

- 4. Kattintson a Paper Size (Papírméret) helyi menüre, és válassza ki a papírméretet.
- 5. Válassza ki a dokumentum kívánt nyomtatási módjának megfelelő Orientation (Tájolás) opciót.
- Kattintson az alkalmazás helyi menüjére, és válassza ki a Print Settings (Nyomtatási beállítások) lehetőséget.

Megjelennek a Print Settings (Nyomtatási beállítások) opciók.

7. Kattintson a **Media Type (Adathordozó típusa)** előugró menüre, és válassza ki a használni kívánt médiatípust.

# FONTOS

A választott beállítások alapján elérhető legjobb nyomtatási minőség érdekében mindig úgy adja meg a **Media Type (Adathordozó típusa)** opciót, hogy az megfeleljen a betöltött papír típusának.

- 8. Szükség esetén módosítsa a többi nyomtatóbeállítást is.
- 9. Kattintson a Print (Nyomtasd) gombra.

# Kapcsolódó tájékoztatás

- Nyomtatás a számítógépről (Mac)
- Kapcsolódó témák:
- Nyomtatási opciók (Mac)

▲ Kezdőlap > Nyomtatás > Nyomtatás a számítógépről (Mac) > Automatikus nyomtatás a papír mindkét oldalára (Automatikus kétoldalas nyomtatás) (Mac)

# Automatikus nyomtatás a papír mindkét oldalára (Automatikus kétoldalas nyomtatás) (Mac)

Kapcsolódó modellek: MFC-T910DW

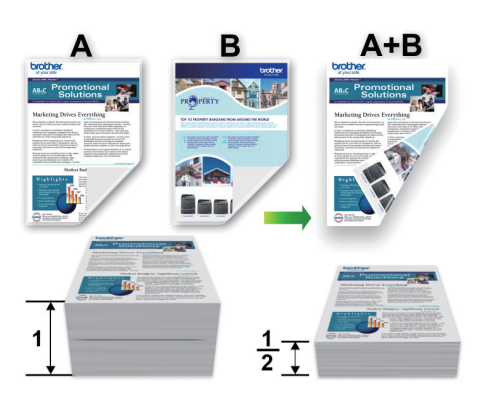

- 1. Egy alkalmazásban, például az Apple szövegszerkesztőben kattintson a **File (Fájl)** menüre, majd válassza a **Print (Nyomtasd)** elemet.
- 2. Válassza a Brother MFC-XXXX lehetőséget (ahol az XXXX a modell nevét jelöli).

További oldalbeállítási lehetőségekért kattintson a Show Details (Részletek megjelenítése) gombra.

- 3. Válassza ki a dokumentum kívánt nyomtatási módjának megfelelő Orientation (Tájolás) opciót.
- Kattintson az alkalmazás helyi menüjére, és válassza ki a Layout (Elrendezés) lehetőséget. Megjelennek a Layout (Elrendezés) beállításának opciói.
- 5. A Two-Sided (Kétoldalas) szakaszban válassza a Short-Edge binding (Rövidélű kötés) vagy a Long-Edge binding (Hosszúélű kötés) opciót.
- 6. Szükség esetén módosítsa a többi nyomtatóbeállítást is.

A szegély nélküli funkció ennél az opciónál nem használható.

7. Kattintson a Print (Nyomtasd) gombra.

# Kapcsolódó tájékoztatás

Nyomtatás a számítógépről (Mac)

# Kapcsolódó témák:

Ø

Nyomtatási opciók (Mac)

Kezdőlap > Nyomtatás > Nyomtatás a számítógépről (Mac) > Manuális nyomtatás a papír mindkét oldalára (Manuális kétoldalas nyomtatás) (Mac)

# Manuális nyomtatás a papír mindkét oldalára (Manuális kétoldalas nyomtatás) (Mac)

# Kapcsolódó modellek: DCP-T310/DCP-T510W/DCP-T710W

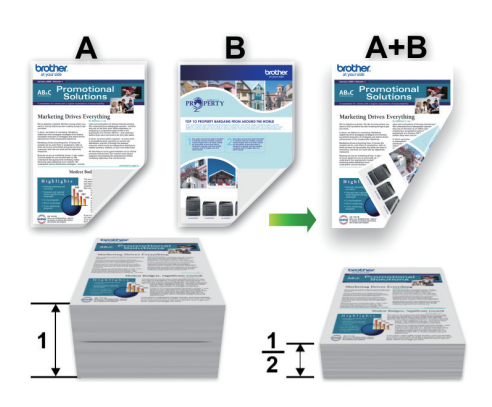

- Ismételt behelyezése előtt pörgesse át és egyenesítse ki a papírt, hogy elkerülje a papírelakadást.
- Nem javasoljuk nagyon vékony vagy vastag papír használatát.
- Ha a papír vékony, meggyűrődhet.
- A kézi kétoldalas nyomtatás funkció használatakor lehetséges, hogy papírelakadás történik, vagy rossz lesz a nyomtatási minőség.
- 1. Egy alkalmazásban, például az Apple szövegszerkesztőben kattintson a File (Fájl) menüre, majd válassza a Print (Nyomtasd) elemet.
- 2. Válassza a Brother MFC-XXXX lehetőséget (ahol az XXXX a modell nevét jelöli).

További oldalbeállítási lehetőségekért kattintson a Show Details (Részletek megjelenítése) gombra.

- 3. Válassza ki a dokumentum kívánt nyomtatási módjának megfelelő Orientation (Tájolás) opciót.
- Kattintson az alkalmazás helyi menüjére, és válassza ki a Paper Handling (Papírkezelés) lehetőséget. Megjelennek a Paper Handling (Papírkezelés) opciók.
- 5. Kattintson a **Pages to Print (Nyomtatandó oldalak)** előugró menüre, majd válassza ki az **Even Only (Csak páros)** opciót.
- 6. Kattintson a Page Order (Oldal sorrend) előugró menüre, és válassza ki a Reverse (Fordított) lehetőséget.
- 7. Szükség esetén módosítsa a többi nyomtatóbeállítást is.
- 8. Kattintson a Print (Nyomtasd) gombra.
- 9. Miután a készülék kinyomtatja a páros számozású oldalakat, vegye ki a kinyomtatott oldalakat a kimeneti papírtálcából.
- 10. Győződjön meg róla, hogy az oldalak teljesen simák, és tegye vissza a papírt a tálcába úgy, hogy az üres oldalak legyenek lefelé és a legfelső oldal legyen az első.

# A papír oldalbeállítása

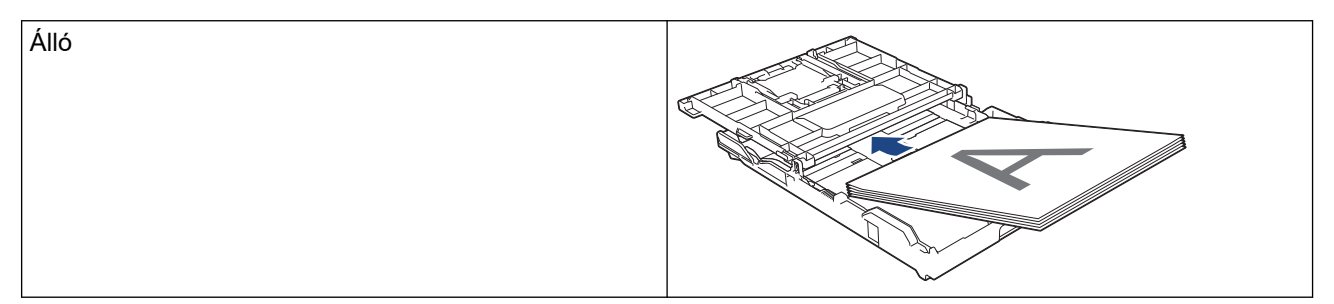

Fekvő

- 11. Kattintson a File (Fájl) menüre, és válassza ki a Print (Nyomtasd) lehetőséget.
- 12. Kattintson az alkalmazás helyi menüjére, és válassza ki a **Paper Handling (Papírkezelés)** lehetőséget. Megjelennek a **Paper Handling (Papírkezelés)** opciók.
- 13. Kattintson a **Pages to Print (Nyomtatandó oldalak)** előugró menüre, majd válassza ki az **Odd Only (Csak páratlan)** opciót.
- 14. Kattintson a Page Order (Oldal sorrend) előugró menüre, és válassza ki a Normal (Normál) lehetőséget.
- 15. Kattintson a **Print (Nyomtasd)** gombra.

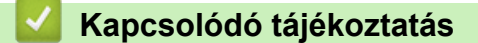

• Nyomtatás a számítógépről (Mac)

Kezdőlap > Nyomtatás > Nyomtatás a számítógépről (Mac) > Több oldal nyomtatása egyetlen papírlapra (N-az-1-ben) (Mac)

# Több oldal nyomtatása egyetlen papírlapra (N-az-1-ben) (Mac)

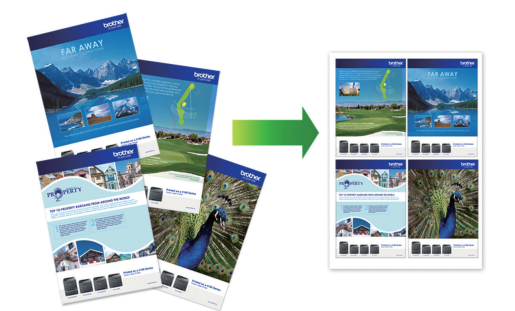

- 1. Egy alkalmazásban, például az Apple szövegszerkesztőben kattintson a **File (Fájl)** menüre, majd válassza a **Print (Nyomtasd)** elemet.
- 2. Válassza a Brother MFC-XXXX lehetőséget (ahol az XXXX a modell nevét jelöli).

További oldalbeállítási lehetőségekért kattintson a Show Details (Részletek megjelenítése) gombra.

- Kattintson az alkalmazás helyi menüjére, és válassza ki a Layout (Elrendezés) lehetőséget. Megjelennek a Layout (Elrendezés) beállításának opciói.
- 4. Kattintson a **Pages per Sheet (Oldal/lap)** helyi menüre, majd válassza ki az egyes lapokra nyomtatni kívánt oldalak számát.
- 5. Válassza az Layout Direction (Elrendezés iránya) lehetőséget.
- 6. Kattintson a Border (Szegély) helyi menüre, és válassza ki a szegélyvonal típusát.
- 7. Szükség esetén módosítsa az egyéb nyomtatóbeállításokat is.
- 8. Kattintson a Print (Nyomtasd) gombra.

# Kapcsolódó tájékoztatás

• Nyomtatás a számítógépről (Mac)

## Kapcsolódó témák:

Ø

Nyomtatási opciók (Mac)

Kezdőlap > Nyomtatás > Nyomtatás a számítógépről (Mac) > Színes dokumentum nyomtatása szürkeárnyalatban (Mac)

# Színes dokumentum nyomtatása szürkeárnyalatban (Mac)

Szürkeárnyalatos módban a nyomtatási sebesség gyorsabb, mint színes módban. Ha dokumentuma színes, a Szürkeárnyalatos mód választása esetén 256 szürkeárnyalat áll rendelkezésre dokumentuma nyomtatásához.

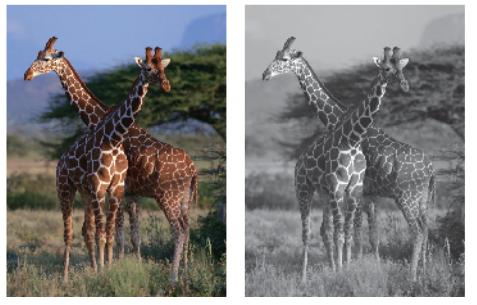

Ø

- 1. Egy alkalmazásban, például az Apple szövegszerkesztőben kattintson a **File (Fájl)** menüre, majd válassza a **Print (Nyomtasd)** elemet.
- 2. Válassza a Brother MFC-XXXX lehetőséget (ahol az XXXX a modell nevét jelöli).

További oldalbeállítási lehetőségekért kattintson a Show Details (Részletek megjelenítése) gombra.

3. Kattintson az alkalmazás helyi menüjére, és válassza ki a **Print Settings (Nyomtatási beállítások)** lehetőséget.

Megjelennek a Print Settings (Nyomtatási beállítások) opciók.

- 4. Kattintson a Color / Grayscale (Színes/ Szürkeárnyalat) előugró menüre, majd válassza ki a Grayscale (Szürkeárnyalat) opciót.
- 5. Szükség esetén módosítsa az egyéb nyomtatóbeállításokat is.
- 6. Kattintson a Print (Nyomtasd) gombra.

# Kapcsolódó tájékoztatás

• Nyomtatás a számítógépről (Mac)

Kezdőlap > Nyomtatás > Nyomtatás a számítógépről (Mac) > Megelőzi az elmosódott nyomatokat és a papírelakadásokat (Mac)

# Megelőzi az elmosódott nyomatokat és a papírelakadásokat (Mac)

Bizonyos nyomtatási felületek esetén hosszabb száradási időre van szükség. Módosítsa a **Reduce Smudge (Elmosódottság csökkentése)** értéket, ha elmosódott nyomatokat vagy papírelakadással kapcsolatos problémákat tapasztal.

- 1. Egy alkalmazásban, például az Apple szövegszerkesztőben kattintson a File (Fájl) menüre, majd válassza a Print (Nyomtasd) elemet.
- 2. Válassza a Brother MFC-XXXX lehetőséget (ahol az XXXX a modell nevét jelöli).

További oldalbeállítási lehetőségekért kattintson a Show Details (Részletek megjelenítése) gombra.

3. Kattintson az alkalmazás helyi menüjére, és válassza ki a **Print Settings (Nyomtatási beállítások)** lehetőséget.

Megjelennek a Print Settings (Nyomtatási beállítások) opciók.

- 4. Kattintson a Advanced (Speciális) nyomtatási beállítások listára.
- 5. Kattintson a Reduce Smudge (Elmosódottság csökkentése) menüre.
- 6. Válassza a következő lehetőségek egyikét:

Ø

| Médiatípus                                                          | Beállítás                                                                                     |                 | Leírás                                                                                                    |
|---------------------------------------------------------------------|-----------------------------------------------------------------------------------------------|-----------------|----------------------------------------------------------------------------------------------------|
| Plain Paper (Normál<br>papír)<br>(MFC-T910DW)                       | 2-sided Printing<br>(Kétoldalas nyomtatás)<br>vagy Simplex Printing<br>(Egyoldalas nyomtatás) | Off (Kikapcsol) | Ezt az üzemmódot normál<br>sebességgel, normál<br>mennyiségű tintával való<br>nyomtatáshoz válassza.                                                                        |
|                                                                     |                                                                                               | Low (Alacsony)  | Ezt az üzemmódot kisebb<br>sebességgel, normál<br>mennyiségű tintával való<br>nyomtatáshoz válassza.                                                                        |
|                                                                     |                                                                                               | High (Magas)    | Akkor válassza ezt az<br>üzemmódot, ha<br>ugyanolyan nyomtatási<br>sebességgel nyomtatna,<br>mint <b>Low (Alacsony)</b><br>esetében, de kevesebb<br>tinta felhasználásával. |
| Plain Paper (Normál<br>papír)<br>(DCP-T310/DCP-T510W/<br>DCP-T710W) | -                                                                                             | Off (Kikapcsol) | Ezt az üzemmódot normál<br>sebességgel, normál<br>mennyiségű tintával való<br>nyomtatáshoz válassza.                                                                        |
|                                                                     |                                                                                               | Low (Alacsony)  | Ezt az üzemmódot kisebb<br>sebességgel, normál<br>mennyiségű tintával való<br>nyomtatáshoz válassza.                                                                        |
|                                                                     |                                                                                               | High (Magas)    | Akkor válassza ezt az<br>üzemmódot, ha<br>ugyanolyan nyomtatási<br>sebességgel nyomtatna,<br>mint <b>Low (Alacsony)</b><br>esetében, de kevesebb<br>tinta felhasználásával. |
| Glossy Paper (Fényes<br>papír)                                      | Off (Kikapcsol) / On (Bekapcsol)                                                              |                 | Válassza a(z) <b>Off</b><br>( <b>Kikapcsol)</b> lehetőséget<br>normál sebességgel,<br>normál mennyiségű<br>tintával való nyomtatáshoz.                                      |

| Médiatípus | Beállítás | Leírás                                                                                                    |
|------------|-----------|----------------------------------------------------------------------------------------------------|
|            |           | Válassza a(z) <b>On</b><br>( <b>Bekapcsol)</b> lehetőséget<br>kisebb sebességgel,<br>kevesebb tintával való<br>nyomtatáshoz. |

- 7. Szükség esetén módosítsa a többi nyomtatóbeállítást is.
- 8. Kattintson a **Print (Nyomtasd)** gombra.

# Kapcsolódó tájékoztatás

• Nyomtatás a számítógépről (Mac)

- Papírkezeléssel és nyomtatással kapcsolatos problémák
- A nyomtatási beállítások opciók módosítása nyomtatási problémák esetén

▲ Kezdőlap > Nyomtatás > Nyomtatás a számítógépről (Mac) > Nyomtatási opciók (Mac)

# Nyomtatási opciók (Mac)

# Oldalbeállítás

|              | Page Attributes 🗘     |
|--------------|-----------------------|
| Format For:  | Brother MFC-XXXX      |
|              | Brother MFC-XXXX CUPS |
| Paper Size:  | A4 🗘                  |
|              | 210 by 297 mm         |
| Orientation: | <b>↑ ↑ •</b>          |
| Scale:       | 100%                  |
|              |                       |
|              |                       |

# 1. Paper Size (Papírméret)

Válassza ki a használni kívánt papír méretét. Szabványos méretek közül választhat, de egyedi méretet is létrehozhat.

## 2. Orientation (Tájolás)

Válassza ki a nyomat tájolását (álló vagy fekvő).

Ha az alkalmazás tartalmaz hasonló beállítást, akkor azt javasoljuk, hogy állítsa be a tájolást az alkalmazással.

## 3. Scale (Beosztás)

Írjon egy értéket a mezőbe, hogy a dokumentum oldalait a kiválasztott papírméretnek megfelelően tudja felnagyítani vagy lekicsinyíteni.

| Layout (Elrendezés)  |              |              |                                               |
|----------------------|--------------|--------------|-----------------------------------------------|
|                      |              |              |                                               |
|                      | Printer:     | Brother MF   | c-xxxx ᅌ                                      |
|                      | Presets:     | Default Set  | tings                                         |
|                      | Copies:      | 1            | Two-Sided                                     |
|                      | Pages:       |              |                                               |
|                      | (            | From: 1      | to: 1                                         |
|                      | Paper Size:  | A4           | 210 by 297 mm                                 |
|                      | Orientation: | 1 <b>i</b>   | •                                             |
|                      |              | Layout       | 0                                             |
|                      | Pages        | per Sheet:   | 1                                             |
| 1 of 1 >>>>          | Layou        | t Direction: |                                               |
|                      |              | Border:      | None                                          |
|                      |              | Two-Sided:   | Off 🗘                                         |
|                      |              |              | Reverse page orientation<br>Flip horizontally |
|                      |              |              |                                               |
| ? PDF V Hide Details |              |              | Cancel Print                                  |

# 1. Pages per Sheet (Oldal/lap)

Adja meg az egy lapra nyomtatni kívánt oldalak számát.

# 2. Layout Direction (Elrendezés iránya)

Ha több oldalt egyetlen papírlapra nyomtat, meg kell adnia az oldalak sorrendjét.

# 3. Border (Szegély)

Ha több oldalt egyetlen papírlapra nyomtat, ki kell választania a használni kívánt szegély típusát.

4. (MFC-T910DW) Two-Sided (Kétoldalas)

Válassza ki, hogy a nyomtató nyomtasson-e a lap mindkét oldalára.

# 5. Reverse Page Orientation (Oldal tájolásának visszaállítása)

Ezt a lehetőséget kiválasztva a kinyomtatott kép 180 fokkal elforgatható.

6. Flip horizontally (Vízszintes tükrözés)

Ezt a lehetőséget kiválasztva az oldalon lévő kinyomtatott kép vízszintesen balról jobbra fordul.

| Paper Handling (Papírkezelés) |              |                   |                         |
|-------------------------------|--------------|-------------------|-------------------------|
|                               |              |                   |                         |
|                               | Printer:     | Brother MFC-XX    | xxx ᅌ                   |
|                               | Presets:     | Default Settings  | s 🗘                     |
|                               | Copies:      | 1                 | o-Sided                 |
|                               | Pages:       |                   |                         |
|                               |              | From: 1           | to: 1                   |
|                               | Paper Size:  | A4                | 210 by 297 mm           |
|                               | Orientation: | 1 i 1 .           |                         |
|                               |              | Paper Handling    | 3                       |
|                               |              |                   | Collate pages           |
|                               |              | Pages to Print:   | All pages ᅌ             |
|                               |              | Page Order:       | Automatic 🗘             |
|                               |              |                   | Scale to fit paper size |
|                               | Destina      | ation Paper Size: | Suggested Paper: A4 💲   |
|                               |              |                   | Scale down only         |
|                               |              |                   |                         |
| ? PDF V Hide Details          |              |                   | Cancel Print            |

## 1. Collate pages (Oldalak leválogatása)

Ezt a lehetőséget akkor válassza, ha több oldalas dokumentumcsomagokat az eredeti dokumentum oldalainak sorrendjében kíván kinyomtatni. Ha ez a lehetőség van kiválasztva, a dokumentum egy teljes példányát nyomtatja ki, majd a kiválasztott példányszámtól függően újranyomtatja. Ha ez a lehetőség nincs kiválasztva, a dokumentumot oldalanként csoportosítva nyomtatja ki a megadott példányszámban.

# 2. (DCP-T310/DCP-T510W/DCP-T710W) Pages to Print (Nyomtatandó oldalak)

Válassza ki, hogy mely oldalakat (páros vagy páratlan) kívánja kinyomtatni.

## 3. Page Order (Oldal sorrend)

Adja meg az oldalak sorrendjét.

## 4. Scale to fit paper size (Méretezés a papírméretnek megfelelően)

Ezt a lehetőséget kiválasztva a dokumentum oldalait a kiválasztott papírméretnek megfelelően tudja felnagyítani vagy lekicsinyíteni.

## 5. Destination Paper Size (Cél papírmérete)

Válassza ki a nyomtatáshoz használt papírméretet.

## 6. Scale down only (Méretezés csak lefelé)

Ezt a lehetőséget akkor válassza, ha csökkenteni kívánja a dokumentum oldalainak méretét, amennyiben túl nagyok a kiválasztott papírmérethez képest. Ha ez a lehetőség ki van választva, és a dokumentum az éppen használnál kisebb papírhoz van formázva, a készülék az eredeti méretben nyomtatja ki a dokumentumot.

| Print Settings (Nyomtatási beállítások) |                            |
|-----------------------------------------|----------------------------|
|                                         |                            |
| Printer:                                | Brother MFC-XXXX           |
| Presets:                                | Default Settings           |
| Copies:                                 | 1 Two-Sided                |
| Pages:                                  | All     From: 1 to: 1      |
| Paper Size:                             | A4 210 by 297 mm           |
| Orientation:                            |                            |
|                                         | Print Settings             |
|                                         | Media Type: Plain Paper    |
|                                         | Slow Drying Paper          |
| A A A A A A A A A A A A A A A A A       | Print Quality: Normal      |
| Co                                      | lor / Grayscale: 🚺 Color 🗘 |
|                                         | Paper Source: Auto Select  |
| ► Advanced                              |                            |
| ? PDF V Hide Details                    | Cancel Print               |

## 1. Media Type (Adathordozó típusa)

Válassza ki a használni kívánt nyomathordozó típusát. A legjobb nyomtatási eredmények érdekében a készülék automatikusan, a kijelölt nyomathordozó típusának megfelelően módosítja a nyomtatási beállításait.

## 2. Slow Drying Paper (Lassan száradó papír)

Válassza ezt a lehetőséget, ha olyan normál papírt használ, amelyen lassan szárad meg a tinta. Ez a beállítás kissé elmosódott szöveget eredményezhet.

### 3. Print Quality (Nyomtatási minőség)

Válassza ki a kívánt nyomtatási felbontást. Mivel a nyomtatási minőség és sebesség összefügg egymással, ezért minél jobb a minőség, annál hosszabb ideig tart a dokumentum kinyomtatása.

### 4. Color / Grayscale (Színes/ Szürkeárnyalat)

A színes és a szürkeárnyalatos nyomtatás közül választhat. A nyomtatási sebesség szürkeárnyalatos módban gyorsabb, mint színes módban. Ha a dokumentumban vannak színes oldalak, de Ön a szürkeárnyalatos nyomtatást választotta, a dokumentum a szürkeárnyalatos mód 256 árnyalatában lesz kinyomtatva.

## 5. (MFC-T910DW) Paper Source (Papírforrás)

A nyomtatás feltételeinek vagy céljának megfelelő papírforrás-beállítást válasszon.

## 6. Advanced (Speciális)

## Change Data Transfer Mode (Adatátviteli mód megváltoztatása)

Módosíthatja a nyomtatási adatok átvitelének módját, így javíthatja a nyomtatás minőségét vagy sebességét.

### Reduce Smudge (Elmosódottság csökkentése)

Bizonyos nyomtatási felületek esetén hosszabb száradási időre van szükség. Módosítsa ezt az értéket, ha elmosódott nyomatokat vagy papírelakadással kapcsolatos problémákat tapasztal.

### Other Print Options (Egyéb nyomtatóopciók)

## Paper Thickness (Papírvastagság)

Válassza ki a megfelelő papírvastagságot.

### Bi-Directional Printing (Kétirányú nyomtatás)

Ezt a lehetőséget kiválasztva növelni tudja a nyomtatási sebességet. Ha ez a lehetőség ki van választva, a nyomtatófej mindkét irányba nyomtat. Ha törli a kiválasztást, a nyomtatófej csak egy irányba mozog, így a nyomatok jobb minőségűek lesznek, a nyomtatási sebesség azonban csökken.

A nyomtatófej mozgását olykor környezeti hatások is befolyásolják. Ez akkor látható, ha függőleges vonalakat nyomtat, és azok nem illeszkednek. Ha ezzel a problémával találkozik, kapcsolja ki a kétirányú nyomtatás funkciót.

#### Color Settings (Színbeállítások)

|                      | Printer: Brother MFC-XXXX                   |
|----------------------|---------------------------------------------|
|                      | Presets: Default Settings                   |
|                      | Copies: 1 Two-Sided                         |
|                      | Pages: O All                                |
|                      | From: 1 to: 1                               |
|                      | Paper Size: A4 210 by 297 mm                |
|                      | Orientation:                                |
|                      | Color Settings                              |
|                      | Color Mode: Natural<br>Vivid<br>None        |
|                      | Color Enhancement                           |
|                      | Brightness 0                                |
|                      | Contrast 0 , , , ,                          |
|                      | Red 0 , , , ,                               |
|                      | Green 0 , , , , , , , , , , , , , , , , , , |
|                      | Blue 0                                      |
|                      | Halftone Pattern: Diffusion                 |
| ? PDF V Hide Details | Cancel Print                                |

### 1. Color Mode (Színmód)

Válassza ki a beállításainak megfelelő szín módot.

### 2. Advanced Color Settings (Speciális színbeállítások)

Kattintson az információs háromszögre a speciális színbeállítások megtekintéséhez. Válassza a színfokozás jelölőnégyzetet, majd állítsa be az opciókat a csúszkák segítségével. Ez a folyamat a kép méretétől és a számítógép teljesítményétől függően több percig is tarthat.

## 📕 Kapcsolódó tájékoztatás

• Nyomtatás a számítógépről (Mac)

- Hiba- és karbantartási üzenetek
- Papírkezeléssel és nyomtatással kapcsolatos problémák
- Fénykép nyomtatása (Mac)
- Dokumentum nyomtatása (Mac)

- Automatikus nyomtatás a papír mindkét oldalára (Automatikus kétoldalas nyomtatás) (Mac)
- Több oldal nyomtatása egyetlen papírlapra (N-az-1-ben) (Mac)
- A nyomtatási beállítások opciók módosítása nyomtatási problémák esetén

# Kezdőlap > Szkennelés

# Szkennelés

- Szkennelés a Brother készüléken található Szkennelés gomb használatával
- Szkennelés a számítógépről (Windows)
- Szkennelés a számítógépről (Mac)

▲ Kezdőlap > Szkennelés > Szkennelés a Brother készüléken található Szkennelés gomb használatával

# Szkennelés a Brother készüléken található Szkennelés gomb használatával

- Fényképek és grafikák szkennelése
- Szkennelt adatok mentése mappába PDF-fájlként
- Szkennelt adatok mentése USB flash meghajtóra
- Szkennelés szerkeszthető szövegfájlba OCR használatával
- Szkennelés e-mail mellékletbe
- Webszolgáltatások a hálózaton végzett szkenneléshez (Windows 7, Windows 8 és Windows 10)
- A Szkennelés gomb beállításainak módosítása a ControlCenter4 eszközből (Windows)
- A Szkennelés gomb beállításainak módosítása a Brother iPrint&Scan alkalmazásból (Mac)

Kezdőlap > Szkennelés > Szkennelés a Brother készüléken található Szkennelés gomb használatával > Fényképek és grafikák szkennelése

# Fényképek és grafikák szkennelése

A szkennelt fényképeket vagy grafikákat közvetlenül a számítógépre küldheti.

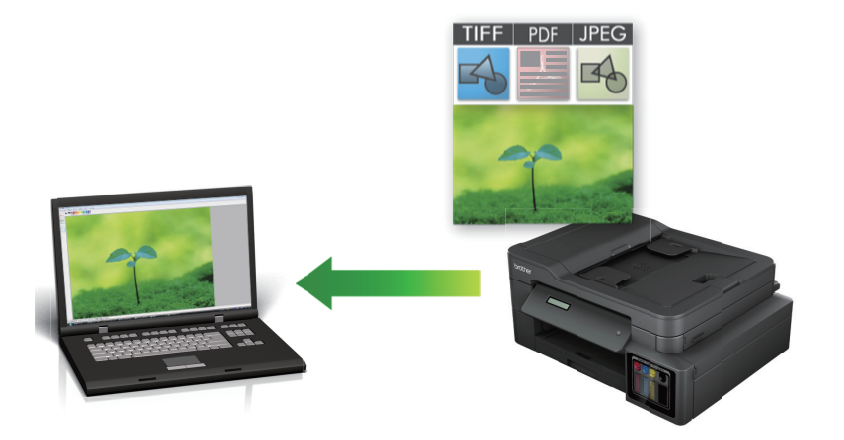

A készülék Szkennelés gombjával ideiglenes módosításokat végezhet a szkennelés beállításaiban. Végleges módosítások végzéséhez használja a ControlCenter4 (Windows) vagy a Brother iPrint&Scan (Mac) szoftvert.

### >> DCP-T310/DCP-T510W/DCP-T710W >> MFC-T910DW

# DCP-T310/DCP-T510W/DCP-T710W

- 1. Töltse be a dokumentumot.
- 2. Nyomja meg a 🔄 (SCAN (SZKENNEL)) gombot.
- 3. A ▲ vagy ▼ gombbal válassza ki a [Szkennelés: PC] opciót, majd nyomja meg az OK gombot.
- 4. A ▲ vagy ▼ gombbal válassza ki a [Kép] opciót, majd nyomja meg az OK gombot.
- 5. Ha a készülék hálózaton keresztül csatlakozik, a ▲ vagy ▼ gombbal válassza ki a célszámítógépet, majd nyomja meg az **OK** gombot.

Ha az LCD a számítógép PIN-kódjának megadását kéri, írja be a négyjegyű PIN-kódot a kezelőpanelen, majd nyomja meg az **OK** gombot.

### 6. Tegye az alábbiak valamelyikét:

- A beállítások módosításához nyomja meg a(z) Options (Opciók) vagy Copy / Scan Options (Másolás / Szkennelés opciók) gombot, és ugorjon a következő lépésre.
- Az alapbeállítások használatához nyomja meg a Mono Start vagy a Colour Start (Színes Start) gombot.
- A [Szkenn. típusa] az alapbeállításoktól függ. A Mono Start vagy a Colour Start (Színes Start) gombok megnyomásával nem tudja módosítani a beállításokat.
- A szkennelési opciók használatához ControlCenter4 (Windows®) vagy Brother iPrint&Scan (Mac) szoftvert kell telepítenie a készülékhez csatlakoztatott számítógépre.
- A készülék majd arra kéri, hogy állítsa be a következő szkennelési beállítások mindegyikét. A ▲ vagy ▼ gombbal válassza ki a kívánt opciót, majd ha tovább kíván lépni a következő szkennelési beállításra, nyomja meg az OK gombot.
  - [Szkenn. típusa]
  - [Felbontás]
  - [Fájl Típus]
  - [Dokumentumméret]
  - [Háttérsz. elt.]

## 8. Nyomja meg a Mono Start vagy a Colour Start (Színes Start) gombot.

A [Szkenn. típusa] a kiválasztott beállításoktól függ. A Mono Start vagy a Colour Start (Színes Start) gombok megnyomásával a beállítások nem módosíthatók.

# MFC-T910DW

- 1. Töltse be a dokumentumot.
- 2. Nyomja meg a 🛛 📥 (SCAN (SZKENNEL)) gombot.
- 3. A ▲ vagy ▼ gombbal válassza ki a [számítógépre] opciót, majd nyomja meg az OK gombot.
- 4. A ▲ vagy ▼ gombbal válassza ki a [Képbe] opciót, majd nyomja meg az OK gombot.
- 5. Ha a készülék hálózaton keresztül csatlakozik, nyomja meg a ▲ vagy ▼ gombot a célszámítógép kiválasztásához, majd nyomja meg az **OK** gombot.

Ha az LCD a számítógép PIN-kódjának megadását kéri, írja be a négyjegyű PIN-kódot a kezelőpanelen, majd nyomja meg az **OK** gombot.

- 6. Tegye az alábbiak valamelyikét:
  - A beállítások módosításához menjen a következő lépéshez.
  - Az alapbeállítások használatához nyomja meg a Mono Start vagy a Colour Start (Színes Start) gombot.

A [Szkennelés típusa] az alapbeállításoktól függ. A Mono Start vagy a Colour Start (Színes Start) gombok megnyomásával nem tudja módosítani a beállításokat.

7. A ▲ vagy ▼ gombbal válassza ki a [Szkennelési beáll.ok] beállítást, majd nyomja meg az OK gombot.

A [Szkennelési beáll.ok] lehetőség használatához ControlCenter4 (Windows) vagy Brother iPrint&Scan (Mac) szoftvert kell telepítenie a készülékhez csatlakoztatott számítógépre.

- 8. A ▲ vagy ▼ gombbal válassza ki a [Beáll.: eszköz] beállítást, majd nyomja meg az OK gombot.
- 9. Válassza ki a módosítani kívánt szkennelési beállításokat, majd nyomja meg az OK gombot.

| Beállítás           | Leírás                                             |
|---------------------|----------------------------------------------------|
| Szkennelés típusa   | Kiválasztja a dokumentum szkennelési típusát.      |
| Felbontás           | Kiválasztja a dokumentum szkennelési felbontását.  |
| Fájltípus           | Kiválasztja a dokumentum fájlformátumát.           |
| Dok.méret           | Válassza ki a dokumentum méretét.                  |
| Világosság          | Válassza ki a fényerősség szintjét.                |
| Kontraszt           | Adja meg a kontraszt értékét.                      |
| Háttér eltávolítása | Csökkenti az eltávolítandó háttérszín mennyiségét. |

### 10. Nyomja meg a Mono Start vagy a Colour Start (Színes Start) gombot.

A [Szkennelés típusa] a kiválasztott beállításoktól függ. A Mono Start vagy a Colour Start (Színes Start) gombok megnyomásával nem tudja módosítani a beállításokat.

## Kapcsolódó tájékoztatás

· Szkennelés a Brother készüléken található Szkennelés gomb használatával
Kezdőlap > Szkennelés > Szkennelés a Brother készüléken található Szkennelés gomb használatával > Szkennelt adatok mentése mappába PDF-fájlként

## Szkennelt adatok mentése mappába PDF-fájlként

Dokumentumokat szkennelhet, és a számítógép mappáiba mentheti azokat PDF-fájlként.

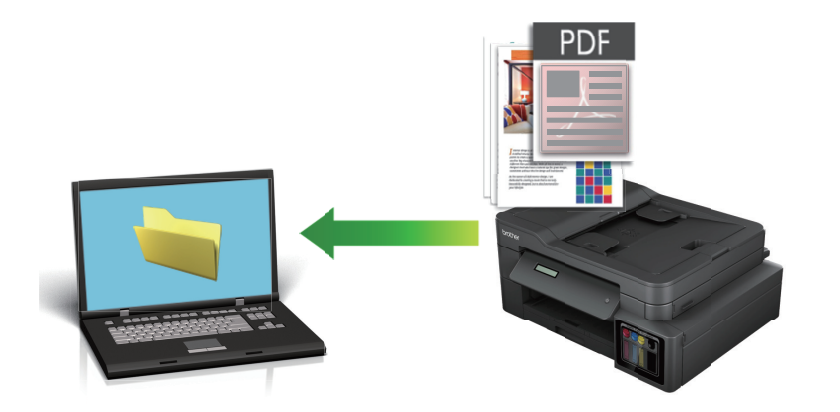

A készülék Szkennelés gombjával ideiglenes módosításokat végezhet a szkennelés beállításaiban. Végleges módosítások végzéséhez használja a ControlCenter4 (Windows) vagy a Brother iPrint&Scan (Mac) szoftvert.

>> DCP-T310/DCP-T510W/DCP-T710W >> MFC-T910DW

## DCP-T310/DCP-T510W/DCP-T710W

- 1. Töltse be a dokumentumot.
- 2. Nyomja meg a 🔄 (SCAN (SZKENNEL)) gombot.
- 3. A ▲ vagy ▼ gombbal válassza ki a [Szkennelés: PC] opciót, majd nyomja meg az OK gombot.
- 4. A ▲ vagy ▼ gombbal válassza ki a [Fájl] opciót, majd nyomja meg az OK gombot.
- 5. Ha a készülék hálózaton keresztül csatlakozik, a ▲ vagy ▼ gombbal válassza ki a célszámítógépet, majd nyomja meg az **OK** gombot.

Ha az LCD a számítógép PIN-kódjának megadását kéri, írja be a négyjegyű PIN-kódot a kezelőpanelen, majd nyomja meg az **OK** gombot.

- 6. Tegye az alábbiak valamelyikét:
  - A beállítások módosításához nyomja meg a(z) Options (Opciók) vagy Copy / Scan Options (Másolás / Szkennelés opciók) gombot, és ugorjon a következő lépésre.
  - Az alapbeállítások használatához nyomja meg a Mono Start vagy a Colour Start (Színes Start) gombot.

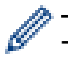

- A [Szkenn. típusa] az alapbeállításoktól függ. A Mono Start vagy a Colour Start (Színes Start) gombok megnyomásával nem tudja módosítani a beállításokat.
- A szkennelési opciók használatához ControlCenter4 (Windows®) vagy Brother iPrint&Scan (Mac) szoftvert kell telepítenie a készülékhez csatlakoztatott számítógépre.
- A készülék majd arra kéri, hogy állítsa be a következő szkennelési beállítások mindegyikét. A ▲ vagy ▼
  gombbal válassza ki a kívánt opciót, majd ha tovább kíván lépni a következő szkennelési beállításra, nyomja
  meg az OK gombot.
  - [Szkenn. típusa]
  - [Felbontás]
  - [Fájl Típus]
  - [Dokumentumméret]

• [Háttérsz. elt.]

## 8. Nyomja meg a Mono Start vagy a Colour Start (Színes Start) gombot.

A [Szkenn. típusa] a kiválasztott beállításoktól függ. A Mono Start vagy a Colour Start (Színes Start) gombok megnyomásával a beállítások nem módosíthatók.

## MFC-T910DW

- 1. Töltse be a dokumentumot.
- 2. Nyomja meg a 🔄 (SCAN (SZKENNEL)) gombot.
- 3. A ▲ vagy ▼ gombbal válassza ki a [számítógépre] opciót, majd nyomja meg az OK gombot.
- 4. A ▲ vagy ▼ gombbal válassza ki a [Fájlba] opciót, majd nyomja meg az OK gombot.
- 5. Ha a készülék hálózaton keresztül csatlakozik, nyomja meg a ▲ vagy ▼ gombot a célszámítógép kiválasztásához, majd nyomja meg az **OK** gombot.

Ha az LCD a számítógép PIN-kódjának megadását kéri, írja be a négyjegyű PIN-kódot a kezelőpanelen, majd nyomja meg az **OK** gombot.

- 6. Tegye az alábbiak valamelyikét:
  - A beállítások módosításához menjen a következő lépéshez.
  - Az alapbeállítások használatához nyomja meg a Mono Start vagy a Colour Start (Színes Start) gombot.

A [Szkennelés típusa] az alapbeállításoktól függ. A Mono Start vagy a Colour Start (Színes Start) gombok megnyomásával nem tudja módosítani a beállításokat.

7. A ▲ vagy ▼ gombbal válassza ki a [Szkennelési beáll.ok] beállítást, majd nyomja meg az OK gombot.

A [Szkennelési beáll.ok] lehetőség használatához ControlCenter4 (Windows) vagy Brother iPrint&Scan (Mac) szoftvert kell telepítenie a készülékhez csatlakoztatott számítógépre.

- 8. A ▲ vagy ▼ gombbal válassza ki a [Beáll.: eszköz] beállítást, majd nyomja meg az OK gombot.
- 9. Válassza ki a módosítani kívánt szkennelési beállításokat, majd nyomja meg az OK gombot.

| Beállítás           | Leírás                                             |
|---------------------|----------------------------------------------------|
| Szkennelés típusa   | Kiválasztja a dokumentum szkennelési típusát.      |
| Felbontás           | Kiválasztja a dokumentum szkennelési felbontását.  |
| Fájltípus           | Kiválasztja a dokumentum fájlformátumát.           |
| Dok.méret           | Válassza ki a dokumentum méretét.                  |
| Világosság          | Válassza ki a fényerősség szintjét.                |
| Kontraszt           | Adja meg a kontraszt értékét.                      |
| Háttér eltávolítása | Csökkenti az eltávolítandó háttérszín mennyiségét. |

## 10. Nyomja meg a Mono Start vagy a Colour Start (Színes Start) gombot.

A [Szkennelés típusa] a kiválasztott beállításoktól függ. A Mono Start vagy a Colour Start (Színes Start) gombok megnyomásával nem tudja módosítani a beállításokat.

## Kapcsolódó tájékoztatás

Szkennelés a Brother készüléken található Szkennelés gomb használatával

Kezdőlap > Szkennelés > Szkennelés a Brother készüléken található Szkennelés gomb használatával > Szkennelt adatok mentése USB flash meghajtóra

## Szkennelt adatok mentése USB flash meghajtóra

## Kapcsolódó modellek: MFC-T910DW

Szkennelje a dokumentumokat számítógép használata nélkül, és mentse őket közvetlenül USB flash meghajtóra.

- 1. Töltse be a dokumentumot.
- 2. Helyezze be az USB flash meghajtót a készülékbe.

Az LCD képernyő automatikusan megváltozik.

- 3. Nyomja meg a 🔄 (SCAN (SZKENNEL)) gombot.
- 4. Tegye az alábbiak valamelyikét:
  - A beállítások módosításához menjen a következő lépéshez.
  - Az alapbeállítások használatához nyomja meg a Mono Start vagy a Colour Start (Színes Start) gombot.

A [Szkennelés típusa] az alapbeállításoktól függ. A Mono Start vagy a Colour Start (Színes Start) gombok megnyomásával nem tudja módosítani a beállításokat.

5. Válassza ki a módosítani kívánt szkennelési beállításokat, majd nyomja meg az OK gombot.

| Beállítás           | Leírás                                                                                  |
|---------------------|-----------------------------------------------------------------------------------------|
| Szkennelés típusa   | Kiválasztja a dokumentum szkennelési típusát.                                           |
| Felbontás           | Kiválasztja a dokumentum szkennelési felbontását.                                       |
| Fájltípus           | Kiválasztja a dokumentum fájlformátumát.                                                |
| Dok.méret           | Válassza ki a dokumentum méretét.                                                       |
| Hosszú szken. (ADF) | Hosszú dokumentumot szkennel az ADF használatával.                                      |
| (MFC-T910DW)        |                                                                                         |
| Fájl név            | Átnevezi a fájlt.                                                                       |
| Fájlnév stílusa     | Adja meg a sorrendet a dátum, a számláló és egyéb elemek megjelenéséhez a fájlnevekben. |
| Világosság          | Válassza ki a fényerősség szintjét.                                                     |
| Kontraszt           | Adja meg a kontraszt értékét.                                                           |
| Háttér eltávolítása | Csökkenti az eltávolítandó háttérszín mennyiségét.                                      |

#### 6. Nyomja meg a Mono Start vagy a Colour Start (Színes Start) gombot.

A [Szkennelés típusa] a kiválasztott beállításoktól függ. A Mono Start vagy a Colour Start (Színes Start) gombok megnyomásával nem tudja módosítani a beállításokat.

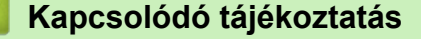

- · Szkennelés a Brother készüléken található Szkennelés gomb használatával
  - Kompatibilis USB flash meghajtó

Kezdőlap > Szkennelés > Szkennelés a Brother készüléken található Szkennelés gomb használatával > Szkennelt adatok mentése USB flash meghajtóra > Kompatibilis USB flash meghajtó

## Kompatibilis USB flash meghajtó

Kapcsolódó modellek: MFC-T910DW

Az Ön Brother készüléke az adattároló eszközökben leggyakrabban használt médiához való foglalattal (bemenettel) rendelkezik.

## FONTOS

A közvetlen USB interfész csak USB flash meghajtókat, és olyan digitális fényképezőgépeket támogat, melyek a szabványos USB-háttértárat használják. A többi USB-eszköz a nem támogatott kategóriába esik.

#### Kompatibilis memóriakártyák

USB flash memóriameghajtó

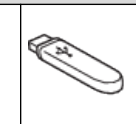

## Kapcsolódó tájékoztatás

- Szkennelt adatok mentése USB flash meghajtóra
- · Fényképek nyomtatása közvetlenül egy USB flash meghajtóról

Kezdőlap > Szkennelés > Szkennelés a Brother készüléken található Szkennelés gomb használatával > Szkennelés szerkeszthető szövegfájlba OCR használatával

## Szkennelés szerkeszthető szövegfájlba OCR használatával

## Kapcsolódó modellek: MFC-T910DW

A készülék optikai karakterfelismerés (OCR, optical character recognition) technológiával a szkennelt dokumentumokban lévő karaktereket szöveggé tudja konvertálni. Ezt a szöveget megszokott szövegszerkesztő alkalmazásával szerkesztheti.

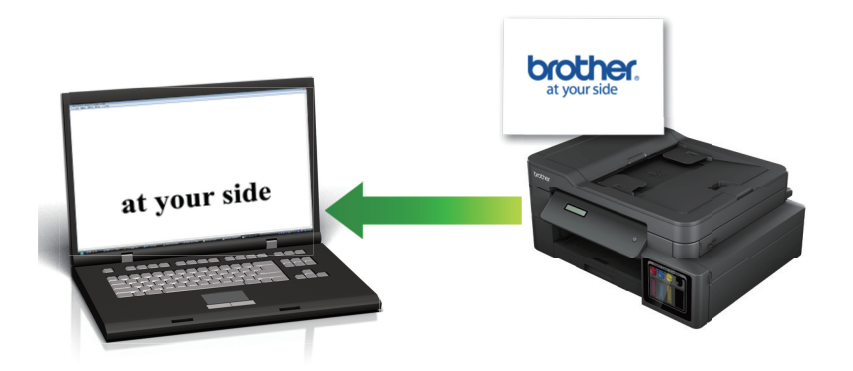

- A Szkennelés OCR-hez funkció csak adott nyelvekhez érhető el.
- A készülék Szkennelés gombjával ideiglenes módosításokat végezhet a szkennelés beállításaiban. Végleges módosítások végzéséhez használja a ControlCenter4 (Windows) vagy a Brother iPrint&Scan (Mac) szoftvert.
- 1. Töltse be a dokumentumot.
- 2. Nyomja meg a 🔄 (SCAN (SZKENNEL)) gombot.
- 3. A ▲ vagy ▼ gombbal válassza ki a [számítógépre] opciót, majd nyomja meg az OK gombot.
- 4. A ▲ vagy ▼ gombbal válassza ki a [OCR-ba] opciót, majd nyomja meg az OK gombot.
- 5. Ha a készülék hálózaton keresztül csatlakozik, nyomja meg a ▲ vagy ▼ gombot a célszámítógép kiválasztásához, majd nyomja meg az **OK** gombot.

Ha az LCD a számítógép PIN-kódjának megadását kéri, írja be a négyjegyű PIN-kódot a kezelőpanelen, majd nyomja meg az OK gombot.

6. Tegye az alábbiak valamelyikét:

Ø

- A beállítások módosításához menjen a következő lépéshez.
- Az alapbeállítások használatához nyomja meg a Mono Start vagy a Colour Start (Színes Start) gombot.

A [Szkennelés típusa] az alapbeállításoktól függ. A **Mono Start** vagy a **Colour Start (Színes Start)** gombok megnyomásával nem tudja módosítani a beállításokat.

7. A ▲ vagy ▼ gombbal válassza ki a [Szkennelési beáll.ok] beállítást, majd nyomja meg az OK gombot.

A [Szkennelési beáll.ok] lehetőség használatához ControlCenter4 (Windows) vagy Brother iPrint&Scan (Mac) szoftvert kell telepítenie a készülékhez csatlakoztatott számítógépre.

- 8. A ▲ vagy ▼ gombbal válassza ki a [Beáll.: eszköz] beállítást, majd nyomja meg az OK gombot.
- 9. Válassza ki a módosítani kívánt szkennelési beállításokat, majd nyomja meg az OK gombot.

| Beállítás           | Leírás                                             |
|---------------------|----------------------------------------------------|
| Szkennelés típusa   | Kiválasztja a dokumentum szkennelési típusát.      |
| Felbontás           | Kiválasztja a dokumentum szkennelési felbontását.  |
| Fájltípus           | Kiválasztja a dokumentum fájlformátumát.           |
| Dok.méret           | Válassza ki a dokumentum méretét.                  |
| Világosság          | Válassza ki a fényerősség szintjét.                |
| Kontraszt           | Adja meg a kontraszt értékét.                      |
| Háttér eltávolítása | Csökkenti az eltávolítandó háttérszín mennyiségét. |

## 10. Nyomja meg a Mono Start vagy a Colour Start (Színes Start) gombot.

A [Szkennelés típusa] a kiválasztott beállításoktól függ. A Mono Start vagy a Colour Start (Színes Start) gombok megnyomásával nem tudja módosítani a beállításokat.

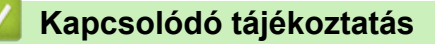

Ø

• Szkennelés a Brother készüléken található Szkennelés gomb használatával

Kezdőlap > Szkennelés > Szkennelés a Brother készüléken található Szkennelés gomb használatával > Szkennelés e-mail mellékletbe

## Szkennelés e-mail mellékletbe

A szkennelt dokumentumot elküldheti e-mail mellékletként.

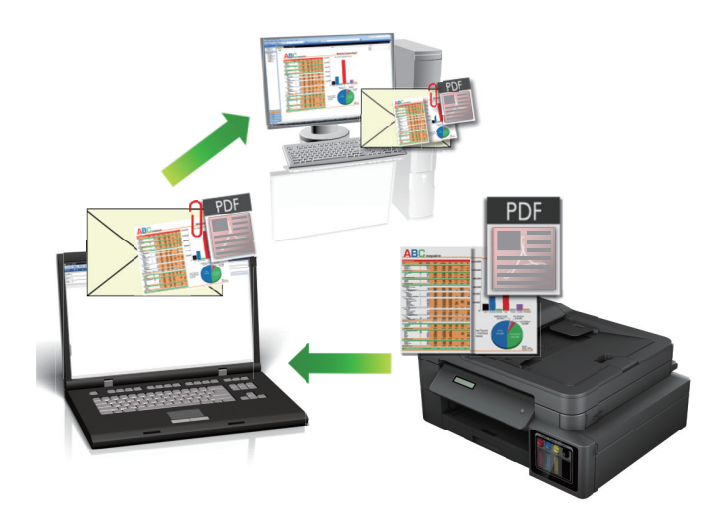

- A készülék Szkennelés gombjával ideiglenes módosításokat végezhet a szkennelés beállításaiban. Végleges módosítások végzéséhez használja a ControlCenter4 (Windows) vagy a Brother iPrint&Scan (Mac) szoftvert.
- A Szkennelés e-mailbe funkció nem támogatja a webes levelezési szolgáltatásokat. A Szkennelés képbe vagy a Szkennelés fájlba funkcióval szkennelhet dokumentumokat vagy képeket, majd a szkennelt fájlt email üzenethez csatolhatja.

>> DCP-T310/DCP-T510W/DCP-T710W >> MFC-T910DW

## DCP-T310/DCP-T510W/DCP-T710W

- 1. Töltse be a dokumentumot.
- 2. Nyomja meg a 🔄 (SCAN (SZKENNEL)) gombot.
- 3. A ▲ vagy ▼ gombbal válassza ki a [Szkennelés: PC] opciót, majd nyomja meg az OK gombot.
- 4. A ▲ vagy ▼ gombbal válassza ki a [E-mail] opciót, majd nyomja meg az OK gombot.
- 5. Ha a készülék hálózaton keresztül csatlakozik, a ▲ vagy ▼ gombbal válassza ki a célszámítógépet, majd nyomja meg az **OK** gombot.

Ha az LCD a számítógép PIN-kódjának megadását kéri, írja be a négyjegyű PIN-kódot a kezelőpanelen, majd nyomja meg az **OK** gombot.

- 6. Tegye az alábbiak valamelyikét:
  - A beállítások módosításához nyomja meg a(z) Options (Opciók) vagy Copy / Scan Options (Másolás / Szkennelés opciók) gombot, és ugorjon a következő lépésre.
  - Az alapbeállítások használatához nyomja meg a Mono Start vagy a Colour Start (Színes Start) gombot.
    - A [Szkenn. típusa] az alapbeállításoktól függ. A Mono Start vagy a Colour Start (Színes Start) gombok megnyomásával nem tudja módosítani a beállításokat.
    - A szkennelési opciók használatához ControlCenter4 (Windows®) vagy Brother iPrint&Scan (Mac) szoftvert kell telepítenie a készülékhez csatlakoztatott számítógépre.

- A készülék majd arra kéri, hogy állítsa be a következő szkennelési beállítások mindegyikét. A ▲ vagy ▼
  gombbal válassza ki a kívánt opciót, majd ha tovább kíván lépni a következő szkennelési beállításra, nyomja
  meg az OK gombot.
  - [Szkenn. típusa]
  - [Felbontás]
  - [Fájl Típus]
  - [Dokumentumméret]
  - [Háttérsz. elt.]
- 8. Nyomja meg a **Mono Start** vagy a **Colour Start (Színes Start)** gombot.

A [Szkenn. típusa] a kiválasztott beállításoktól függ. A Mono Start vagy a Colour Start (Színes Start) gombok megnyomásával a beállítások nem módosíthatók.

## MFC-T910DW

- 1. Töltse be a dokumentumot.
- 2. Nyomja meg a 🔄 (SCAN (SZKENNEL)) gombot.
- 3. A ▲ vagy ▼ gombbal válassza ki a [számítógépre] opciót, majd nyomja meg az OK gombot.
- 4. A ▲ vagy ▼ gombbal válassza ki a [E-mail-be] opciót, majd nyomja meg az OK gombot.
- 5. Ha a készülék hálózaton keresztül csatlakozik, nyomja meg a ▲ vagy ▼ gombot a célszámítógép kiválasztásához, majd nyomja meg az **OK** gombot.

Ha az LCD a számítógép PIN-kódjának megadását kéri, írja be a négyjegyű PIN-kódot a kezelőpanelen, majd nyomja meg az **OK** gombot.

6. Tegye az alábbiak valamelyikét:

Ø

- A beállítások módosításához menjen a következő lépéshez.
- Az alapbeállítások használatához nyomja meg a Mono Start vagy a Colour Start (Színes Start) gombot.

A [Szkennelés típusa] az alapbeállításoktól függ. A Mono Start vagy a Colour Start (Színes Start) gombok megnyomásával nem tudja módosítani a beállításokat.

7. A ▲ vagy ▼ gombbal válassza ki a [Szkennelési beáll.ok] beállítást, majd nyomja meg az OK gombot.

A [Szkennelési beáll.ok] lehetőség használatához ControlCenter4 (Windows) vagy Brother iPrint&Scan (Mac) szoftvert kell telepítenie a készülékhez csatlakoztatott számítógépre.

- 8. A ▲ vagy ▼ gombbal válassza ki a [Beáll.: eszköz] beállítást, majd nyomja meg az OK gombot.
- 9. Válassza ki a módosítani kívánt szkennelési beállításokat, majd nyomja meg az OK gombot.

| Beállítás           | Leírás                                             |
|---------------------|----------------------------------------------------|
| Szkennelés típusa   | Kiválasztja a dokumentum szkennelési típusát.      |
| Felbontás           | Kiválasztja a dokumentum szkennelési felbontását.  |
| Fájltípus           | Kiválasztja a dokumentum fájlformátumát.           |
| Dok.méret           | Válassza ki a dokumentum méretét.                  |
| Világosság          | Válassza ki a fényerősség szintjét.                |
| Kontraszt           | Adja meg a kontraszt értékét.                      |
| Háttér eltávolítása | Csökkenti az eltávolítandó háttérszín mennyiségét. |

10. Nyomja meg a Mono Start vagy a Colour Start (Színes Start) gombot.

Ø

A [Szkennelés típusa] a kiválasztott beállításoktól függ. A Mono Start vagy a Colour Start (Színes Start) gombok megnyomásával nem tudja módosítani a beállításokat.

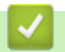

## Kapcsolódó tájékoztatás

• Szkennelés a Brother készüléken található Szkennelés gomb használatával

 Kezdőlap > Szkennelés > Szkennelés a Brother készüléken található Szkennelés gomb használatával > Webszolgáltatások a hálózaton végzett szkenneléshez (Windows 7, Windows 8 és Windows 10)

# Webszolgáltatások a hálózaton végzett szkenneléshez (Windows 7, Windows 8 és Windows 10)

A Webszolgáltatások protokoll lehetővé teszi a Windows 7, Windows 8 és Windows 10 felhasználók számára, hogy a hálózaton lévő Brother készülékkel szkenneljenek. Az illesztőprogramot a Webszolgáltatások segítségével kell telepítenie.

- Webszolgáltatások használata szkenneléshez használt illesztőprogramok telepítéséhez (Windows 7, Windows 8 és Windows 10)
- Szkennelés webszolgáltatásokkal a Brother készülékről (Windows 7, Windows 8 és Windows 10)
- Szkennelési beállítások konfigurálása webszolgáltatások számára

 ▲ Kezdőlap > Szkennelés > Szkennelés a Brother készüléken található Szkennelés gomb használatával > Webszolgáltatások a hálózaton végzett szkenneléshez (Windows 7, Windows 8 és Windows 10) > Webszolgáltatások használata szkenneléshez használt illesztőprogramok telepítéséhez (Windows 7, Windows 8 és Windows 10)

## Webszolgáltatások használata szkenneléshez használt illesztőprogramok telepítéséhez (Windows 7, Windows 8 és Windows 10)

## Kapcsolódó modellek: DCP-T510W/DCP-T710W/MFC-T910DW

Használja a webszolgáltatásokat nyomtatók figyelésére a hálózaton.

- Bizonyosodjon meg arról, hogy telepítette a Brother szoftvert és illesztőprogramokat.
- Ellenőrizze, hogy a gazdaszámítógép és a Brother készülék ugyanazon az alhálózaton van-e, vagy az útválasztó megfelelően van-e konfigurálva a két eszköz közötti adattovábbításhoz.
- A beállítás konfigurálása előtt konfigurálnia kell az IP-címet a Brother készüléken.

1. Tegye az alábbiak valamelyikét:

Windows 7

Kattintson a (Start) > Vezérlőpult > Hálózat és internet > Hálózati számítógépek és eszközök megtekintése gombra.

A nyomtatóikonnal megjelenik a készülék hálózati szolgáltatásokhoz tartozó neve.

Jobb kattintással válassza ki azt a gépet, amelyet telepíteni kíván.

Windows 8

Vigye az egeret az asztal jobb alsó sarkába. Amikor a menüsor megjelenik, kattintson a **Beállítások** > **Gépház** > **Eszközök** > **Eszköz hozzáadása** elemekre.

Megjelenik a készülék Webszolgáltatásokhoz tartozó neve.

Windows 8.1

Mozgassa az egérmutatót az asztal jobb alsó sarkába. Amikor a menüsor megjelenik, kattintson a(z) Beállítások > Gépház > Gép és eszközök > Eszközök > Eszköz telepítése elemekre.

Megjelenik a készülék Webszolgáltatásokhoz tartozó neve.

• Windows 10

Kattintson a(z) **Windows Rendszer > Vezérlőpult** elemre. A **Hardver és hang** csoportban kattintson a **Eszköz hozzáadása** elemre.

- A Brother készülék webszolgáltatási neve a használt modell neve és a készülék MAC-címe (Ethernetcíme) (pl. Brother MFC-XXXX (modellnév) [XXXXXXXXXX] (MAC-cím / Ethernet-cím)).
- Windows 8/Windows 10

Vigye az egeret a készülék neve fölé, ha a készülék információit kívánja megjeleníteni.

## 2. Tegye az alábbiak valamelyikét:

Windows 7

Kattintson a Telepítés lehetőségre a megjelenített menüben.

Windows 8/Windows 10
 Jelölje ki a telepíteni kívánt készüléket, majd kövesse a képernyőn megjelenő utasításokat.

Az illesztőprogramok eltávolításához kattintson a **Eltávolítás** vagy  $\bigcirc$  (**Eszköz eltávolítása**) lehetőségre.

# Kapcsolódó tájékoztatás

• Webszolgáltatások a hálózaton végzett szkenneléshez (Windows 7, Windows 8 és Windows 10)

▲ Kezdőlap > Szkennelés > Szkennelés a Brother készüléken található Szkennelés gomb használatával > Webszolgáltatások a hálózaton végzett szkenneléshez (Windows 7, Windows 8 és Windows 10) > Szkennelés webszolgáltatásokkal a Brother készülékről (Windows 7, Windows 8 és Windows 10)

# Szkennelés webszolgáltatásokkal a Brother készülékről (Windows 7, Windows 8 és Windows 10)

## Kapcsolódó modellek: DCP-T510W/DCP-T710W/MFC-T910DW

Ha telepítette a webszolgáltatások használatával történő szkennelés illesztőprogramját, elérheti a Brother készülék LCD-kijelzőjén a szkennelés webszolgáltatással menüt.

- Az LCD kijelzőn megjelenő üzenetekben bizonyos karakterek helyett szóközök láthatók, amikor az operációs rendszer és a Brother készülék nyelvi beállításai eltérnek.
- Ha az LCD a kevés memória hibaüzenetet jeleníti meg, akkor válasszon kisebb méretet a **Papírméret** beállításban, vagy alacsonyabb felbontást a **Felbontás (DPI)** beállításban.

#### >> DCP-T510W/DCP-T710W >> MFC-T910DW

## DCP-T510W/DCP-T710W

- 1. Töltse be a dokumentumot.
- 2. Nyomja meg a 🔄 (SCAN (SZKENNEL)) gombot.
- 3. A ▲ vagy V gombbal válassza ki a [Webszolg.] opciót, majd nyomja meg az OK gombot.
- 4. A ▲ vagy ▼ gombbal válassza ki a kívánt szkennelési típust, majd nyomja meg az OK gombot.
- 5. A ▲ vagy ▼ gombbal válassza ki a célszámítógépet, majd nyomja meg az OK gombot.
- 6. Nyomja meg a **Mono Start** vagy a **Colour Start (Színes Start)** gombot.

A készülék megkezdi a szkennelést.

## MFC-T910DW

- 1. Töltse be a dokumentumot.
- 2. Nyomja meg a 🔄 (SCAN (SZKENNEL)) gombot.
- 3. Nyomja meg a ▲ vagy ▼ gombot a következők kiválasztásához:
  - a. Válassza ki a [WS szkennelés] lehetőséget. Nyomja meg a OK gombot.
  - b. Adja meg a szkennelési típust. Nyomja meg a OK gombot.
  - c. Adja meg a célállomás számítógépet az adatok küldéséhez. Nyomja meg a OK gombot.
- 4. Nyomja meg a **Mono Start** vagy a **Colour Start (Színes Start)** gombot.

A készülék megkezdi a szkennelést.

## 🚪 Kapcsolódó tájékoztatás

• Webszolgáltatások a hálózaton végzett szkenneléshez (Windows 7, Windows 8 és Windows 10)

 Kezdőlap > Szkennelés > Szkennelés a Brother készüléken található Szkennelés gomb használatával > Webszolgáltatások a hálózaton végzett szkenneléshez (Windows 7, Windows 8 és Windows 10) > Szkennelési beállítások konfigurálása webszolgáltatások számára

# Szkennelési beállítások konfigurálása webszolgáltatások számára

Kapcsolódó modellek: DCP-T510W/DCP-T710W/MFC-T910DW

- 1. Tegye az alábbiak valamelyikét:
  - Windows 7

Kattintson a 🚱 (Start) > Eszközök és nyomtatók elemre.

• Windows 8

Helyezze az egeret az asztal jobb alsó sarkába. Amikor megjelenik a menüsor, kattintson a **Beállítások** lehetőségre, majd kattintson a **Vezérlőpult** gombra. A **Hardver és hang** csoportban kattintson az **Eszközök és nyomtatók megtekintése** elemre.

• Windows 10

Kattintson a(z) **H** > Windows Rendszer > Vezérlőpult elemre. A Hardver és hang csoportban kattintson a Eszközök és nyomtatók megtekintése elemre.

- 2. A jobb gombbal kattintson a készülék ikonjára, és válassza a **Beolvasási profilok...** lehetőséget. Megjelenik a(z) **Beolvasási profilok** párbeszédablak.
- 3. Válassza ki a használni kívánt szkennelési profilt.
- Győződjön meg róla, hogy a Képolvasó listából kiválasztott szkenner egy olyan Brother készülék, amely támogatja a webszolgáltatásokon keresztüli szkennelést, majd kattintson a Beállítás alapértelmezettként gombra.
- 5. Kattintson a Szerkesztés... gombra.

Megjelenik az Alapértelmezett profil szerkesztése párbeszédpanel.

- 6. Válassza ki a Forrás, Papírméret, Színformátum, Fájltípus, Felbontás (DPI), Fényerő és Kontraszt beállításokat.
- 7. Kattintson a Profil mentése gombra.

Ezeket a beállításokat akkor alkalmazza a rendszer, amikor a szkenneléshez a webszolgáltatások protokollt használja.

Ha a rendszer felszólítja, hogy válasszon alkalmazást a szkenneléshez, válassza a Windows faxoló és képolvasó lehetőséget a listából.

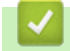

## Kapcsolódó tájékoztatás

• Webszolgáltatások a hálózaton végzett szkenneléshez (Windows 7, Windows 8 és Windows 10)

Kezdőlap > Szkennelés > Szkennelés a Brother készüléken található Szkennelés gomb használatával > A Szkennelés gomb beállításainak módosítása a ControlCenter4 eszközből (Windows)

# A Szkennelés gomb beállításainak módosítása a ControlCenter4 eszközből (Windows)

- 2. Kattintson az Berendezés beállításai fülre.
- 3. Kattintson az Az eszköz szkennelési beállításai gombra.

Megjelenik az Az eszköz szkennelési beállításai párbeszédpanel.

| Az eszköz szkennelési beállításai             | ×                                                          |
|-----------------------------------------------|------------------------------------------------------------|
| Kép OCR E-mail Fájl                           |                                                            |
| Fájl típus<br>JPEG (*.jpg)                    | Fájlméret prioritása<br>Kicsi Nagy<br>(Sebesség) (Minőség) |
| Cél alkalmazás<br>Windows Fényképnézegető     | · · · · · ·                                                |
| Fajinev<br>CCI_000001.jpg                     | Módosítás                                                  |
| C:\Users\User\Pictures\ControlCenter4\Scan    |                                                            |
| Felbontás<br>300 x 300 dpi                    | Fényerősség<br>▼ 0                                         |
| Szkennelés típus<br>24bit Szín                | ▼ Kontraszt                                                |
| Papírméret<br>A4 210 x 297 mm (8.3 x 11.7 in) |                                                            |
|                                               | Auto. kivágás                                              |
|                                               | Személyigazolvány szkennelése                              |
| Alapértelmezett                               | Haladó beállítások                                         |
|                                               | OK Mégse Alkalma <u>z</u> Súgó                             |

- 4. Kattintson a módosítani kívánt szkennelési helyhez tartozó fülre (Kép, OCR, E-mailvagy Fájl).
- 5. Szükség szerint módosítsa a beállításokat.
- 6. Kattintson az **OK** gombra.

Mindegyik lap egy-egy szkennelési funkciónak felel meg, amelyek leírását ebben a szakaszban olvashatja. A következő beállítások módosíthatók.

Kattintson a fülekre, majd módosítsa a beállításokat.

| Fül neve | Megfelelő funkció   |
|----------|---------------------|
| Kép      | Szkennelés képbe    |
| OCR      | Szkennelés OCR-be   |
| E-mail   | Szkennelés e-mailbe |
| Fájl     | Szkennelés fájlba   |

| Beállítások                                                                    | Vonatkozó funkciók |      |        |      |  |  |  |
|--------------------------------------------------------------------------------|--------------------|------|--------|------|--|--|--|
|                                                                                | Kép                | OCR  | E-mail | Fájl |  |  |  |
| Fájl típus                                                                     | lgen               | lgen | lgen   | lgen |  |  |  |
| Cél alkalmazás                                                                 | lgen               | lgen | -      | -    |  |  |  |
| <b>Optikai karakterfelismerés nyelve</b> (Csak bizonyos modellekhez érhető el) | -                  | lgen | -      | -    |  |  |  |
| Fájlnév                                                                        | lgen               | lgen | lgen   | lgen |  |  |  |
| Célmappa                                                                       | lgen               | lgen | lgen   | -    |  |  |  |
| Szkennelési hely                                                               | -                  | -    | -      | lgen |  |  |  |
| Fájlméret prioritása                                                           | lgen               | -    | lgen   | lgen |  |  |  |
| Felbontás                                                                      | lgen               | lgen | lgen   | lgen |  |  |  |
| Szkennelés típus                                                               | lgen               | lgen | lgen   | lgen |  |  |  |
| Papírméret                                                                     | lgen               | lgen | lgen   | lgen |  |  |  |
| Fényerősség                                                                    | lgen               | lgen | lgen   | lgen |  |  |  |
| Kontraszt                                                                      | lgen               | lgen | lgen   | lgen |  |  |  |
| Auto. kivágás                                                                  | lgen               | -    | lgen   | lgen |  |  |  |
| Személyigazolvány szkennelése                                                  | lgen               | lgen | lgen   | lgen |  |  |  |
| Haladó beállítások                                                             | lgen               | lgen | lgen   | lgen |  |  |  |
| Alapértelmezett                                                                | lgen               | lgen | lgen   | lgen |  |  |  |

## Fájl típus

Válassza ki a szkennelt adatok kívánt fájltípusát.

#### Cél alkalmazás

Válassza ki a célalkalmazást a legördülő listából.

## Optikai karakterfelismerés nyelve

Úgy állítsa be az optikai karakterfelismerés (OCR) nyelvét, hogy az megfeleljen a szkennelt dokumentum nyelvének (Csak bizonyos modellekhez érhető el).

## Fájlnév

Szükség esetén írjon be egy előtagot a fájlnévhez.

## Célmappa

Kattintson a mappaikonra a tallózáshoz, és válassza ki a dokumentum mentési helyének mappáját.

## Szkennelési hely

Válassza a **Mappa** vagy **SharePoint** rádiógombot annak a célállomásnak a megadásához, ahová a szkennelt dokumentumokat menteni kívánja.

## Fájlméret prioritása

Állítsa be a szkennelt kép adattömörítési arányát. Változtassa meg a fájl méretét a **Fájlméret prioritása** csúszka jobbra vagy balra mozgatásával.

## Felbontás

Válasszon ki egy szkennelési felbontást a **Felbontás** legördülő listából. A nagyobb felbontás több memóriát és átviteli időt igényel, de jobb minőségű képet ad.

## Szkennelés típus

Kiválaszthatja a szkennelési színmélységet.

Automatikus

Bármilyen dokumentumtípushoz használhatja. Ez a mód automatikusan kiválasztja a dokumentumok megfelelő színmélységét.

Fekete-Fehér

Szöveghez vagy vonalas grafikákhoz használható.

• Szürke(Hibás Szétosztás)

Fényképekhez vagy grafikához használható. (A hibadiffúzió egy módszer a szimulált szürke képek létrehozására valódi szürke pontok használata nélkül. A fekete pontok speciális mintába rendeződnek, ami szürke hatást kelt.)

• Valódi Szürke

Fényképekhez vagy grafikához használható. Ez a mód pontosabb, mivel 256 szürke árnyalatot használ.

24bit Szín

A színek legpontosabb reprodukciójával hozhat létre így képeket. Ez a mód akár 16,8 millió színt is használhat a kép szkenneléséhez, de több memóriát és a leghosszabb átviteli időt igényli.

## Papírméret

Válassza ki a dokumentum pontos méretét a Papírméret legördülő listából.

• Ha az 1-ről 2-re (A4) opciót választja, a szkennelt kép két A5 méretű dokumentumra oszlik.

## Fényerősség

A **Fényerősség** beállításához, vagyis a kép világosításához vagy sötétítéséhez húzza a csúszkát jobbra vagy balra. Ha a szkennelt kép túl világos, állítsa alacsonyabbra a fényerő szintjét, és szkennelje be újra a dokumentumot. Ha a szkennelt kép túl sötét, állítsa magasabbra a fényerő szintjét, és szkennelje be újra a dokumentumot. A fényerő szintjének meghatározásához a **Fényerősség** mezőben is megadhat egy értéket.

## Kontraszt

Növelheti vagy csökkentheti a(z) **Kontraszt** szintjét a csúszka jobbra, ill. balra történő eltolásával. A növelés kiemeli a kép sötét és világos területeit, míg a csökkentés több részletet jelenít meg a szürke területeken. A **Kontraszt** szintjének meghatározásához a megfelelő mezőben is megadhat egy értéket.

## Auto. kivágás

A szkennerüvegre helyezett több dokumentum szkennelése. A készülék szkenneli az egyes dokumentumokat, és külön fájlokat vagy egy többoldalas fájlt hoz létre.

## Személyigazolvány szkennelése

Jelölje be ezt a jelölőnégyzetet, ha egy igazolványkártya mindkét oldalát egy oldalra kívánja szkennelni.

## Haladó beállítások

A speciális beállítások konfigurálásához kattintson az **Haladó beállítások** gombra a Szkennelési beállítások párbeszédpanelen.

## Átszivárgás / minta eltávolítása

- Háttérszín eltávolítása

A szkennelt adatok jobb olvashatóságának érdekében távolítsa el a dokumentumok alap színét.

Kép elforgatása

Elforgatja a szkennelt képet.

Üres oldalak kihagyása

Távolítsa el a dokumentum üres oldalait a szkennelés eredményeiből.

Szkennelési eredmények megjelenítése

Megjeleníti a számítógép képernyőjén a mentett oldalak számát és a kihagyott üres oldalakat.

## Alapértelmezett

Jelölje ki ezt az opciót az összes beállítás visszaállításához a gyári beállítási értékeikre.

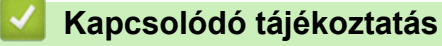

• Szkennelés a Brother készüléken található Szkennelés gomb használatával

Kezdőlap > Szkennelés > Szkennelés a Brother készüléken található Szkennelés gomb használatával > A Szkennelés gomb beállításainak módosítása a Brother iPrint&Scan alkalmazásból (Mac)

# A Szkennelés gomb beállításainak módosítása a Brother iPrint&Scan alkalmazásból (Mac)

 A Finder (Kereső) menüsorban kattintson a Go (Mehet) > Applications (Programok) lehetőségre, majd kattintson duplán az iPrint&Scan ikonra.

Megjelenik a Brother iPrint&Scan támogatási képernyője.

- 2. Ha a Brother készülék nincs kijelölve, kattintson a **Válassza ki a készüléket** gombra, majd kövesse a képernyőn megjelenő utasításokat a Brother készülékének kijelöléséhez.
- 3. Kattintson a(z) **Készülék szkennelési beállításai** gombra, majd kövesse a képernyőn megjelenő utasításokat a beolvasási beállítások módosításához.

## Kapcsolódó tájékoztatás

• Szkennelés a Brother készüléken található Szkennelés gomb használatával

## Kapcsolódó témák:

• A Brother iPrint&Scan (Mac) használatával történő szkennelés

▲ Kezdőlap > Szkennelés > Szkennelés a számítógépről (Windows)

## Szkennelés a számítógépről (Windows)

A számítógéppel több módon szkennelhet fényképeket és dokumentumokat a Brother készüléken. A Brother által biztosított alkalmazásszoftvereket vagy a kedvenc szkennelési alkalmazását is használhatja.

- Szkennelés a ControlCenter4 Otthoni üzemmódjával (Windows)
- Szkennelés a ControlCenter4 Speciális üzemmódjával (Windows)
- Szkennelés a Nuance<sup>™</sup> PaperPort<sup>™</sup> 14SE vagy egyéb Windows alkalmazást használva
- A Windows faxoló és képolvasó alkalmazással történő szkennelés
- A BookScan Enhancer és a Whiteboard Enhancer telepítése (Windows)

Kezdőlap > Szkennelés > Szkennelés a számítógépről (Windows) > Szkennelés a ControlCenter4 Otthoni üzemmódjával (Windows)

## Szkennelés a ControlCenter4 Otthoni üzemmódjával (Windows)

Használja a ControlCenter4 Otthoni módját a készülék fő funkcióihoz való hozzáférésre.

- Szkennelés a ControlCenter4 Otthoni üzemmódjával (Windows)
- Szkennelt adatok mentése mappába PDF-fájlként a ControlCenter4 Otthoni üzemmódjával (Windows)
- Szkennelési beállítások a ControlCenter4 Otthoni üzemmódjával (Windows)
- A működési mód módosítása a ControlCenter4 eszközzel (Windows)

▲ Kezdőlap > Szkennelés > Szkennelés a számítógépről (Windows) > Szkennelés a ControlCenter4 Otthoni üzemmódjával (Windows) > Szkennelés a ControlCenter4 Otthoni üzemmódjával (Windows)

## Szkennelés a ControlCenter4 Otthoni üzemmódjával (Windows)

Válassza a(z) Otthoni mód lehetőséget a ControlCenter4 módjának beállításához.

- 1. Töltse be a dokumentumot.
- 2. Kattintson a <a></a> (ControlCenter4) ikonra a tálcán, majd kattintson a Megnyitás gombra.
- 3. Kattintson a Szkennelés fülre.

| Control Cent                                                                                                    | er 4       |          |                           | Model | MFC     | -XXXX | • | Konfiguráció | ? Súg | jó _ □ ×                                                                             |
|----------------------------------------------------------------------------------------------------|------------|----------|---------------------------|-------|---------|-------|---|--------------|-------|--------------------------------------------------------------------------------------|
| Fénykép                                                                                                    | Szkennelés | ٦ĭ       | Berendezés<br>beállításai |       | Támogat | ás    |   |              |       |                                                                                      |
| Dokumentumt ípus                                                                                                    | 2          | K N<br>N | ÷,                        | Q     | C       | · / 0 |   |              |       |                                                                                      |
| Szöveg és grafikon Monokróm szöveg Sgyedi beállítás 300 x 300 dpi 24bit Szín Egyedi beállítások Szkennelési méret A4 210 x 297 mm (8.3 x 11.7 • Szkennelés Törlés |            |          |                           |       |         |       |   |              |       | Mertés<br>Nyomtatás<br>Nyomtatás<br>Megnyitás más<br>alkalmazással<br>E-mail küldése |
| Kész                                                                                                    |            |          |                           |       |         |       |   |              | b     | rother //                                                                            |

- 4. Válassza a Dokumentumtípus elemet.
- 5. Szükség esetén módosítsa a dokumentum Szkennelési méret beállítását.
- 6. Kattintson a 📫 (Szkennelés) lehetőségre.

A készülék elkezdi a szkennelést, majd a szkennelt kép megjelenik a képnézegetőben.

- 7. Amennyiben több oldalt szkennelt be ADF segítségével, kattintson a bal vagy jobb nyíl gombokra az egyes szkennelt oldalak előnézetének a megjelenítéséhez. (Csak ADF-fel szerelt modellek esetében)
- 8. Szükség esetén vágja a szkennelt képet.
- 9. Tegye az alábbiak valamelyikét:
  - Kattintson a (Mentés) elemre a szkennelt adatok mentéséhez.
  - Kattintson a Image (Nyomtatás) elemre a szkennelt adatok kinyomtatásához.
  - Kattintson a [Megnyitás más alkalmazással) elemre a szkennelt adatok megnyitásához egy másik alkalmazásban.
  - Kattintson a (E-mail küldése) elemre, hogy e-mailhez csatolja a szkennelt adatokat.
  - Kattintson a (OCR) elemre a szkennelt dokumentum szerkeszthető szöveges fájllá alakításához. (csak bizonyos modellekhez érhető el)

## Kapcsolódó tájékoztatás

- Szkennelés a ControlCenter4 Otthoni üzemmódjával (Windows)
  - Dokumentumtípus kiválasztása a ControlCenter4 Otthoni üzemmódjával (Windows)
  - A szkennelési méret módosítása a ControlCenter4 Otthoni üzemmódjával (Windows)
  - Szkennelt kép vágása a ControlCenter4 Otthoni üzemmódjával (Windows)
  - Szkennelt adatok nyomtatása a ControlCenter4 Otthoni üzemmódjával (Windows)
  - Megnyitás alkalmazással a ControlCenter4 Otthoni üzemmódjával (Windows)

▲ Kezdőlap > Szkennelés > Szkennelés a számítógépről (Windows) > Szkennelés a ControlCenter4 Otthoni üzemmódjával (Windows) > Szkennelés a ControlCenter4 Otthoni üzemmódjával (Windows) > Dokumentumtípus kiválasztása a ControlCenter4 Otthoni üzemmódjával (Windows)

# Dokumentumtípus kiválasztása a ControlCenter4 Otthoni üzemmódjával (Windows)

• Válassza a szkennelni kívánt dokumentum típusának megfelelő Dokumentumtípus opciót.

| Control Cent                                                                                                    | er 4       |          |                            | Mode | MF     | C-XXXX | • | Konfiguráció | ? Súg | jó _ 🗆 🗙                                                                          |
|----------------------------------------------------------------------------------------------------|------------|----------|----------------------------|------|--------|--------|---|--------------|-------|-----------------------------------------------------------------------------------|
| Fénykép                                                                                                    | Szkennelés | T۱       | Berendezés<br>beáll ításai |      | Támoga | tás    |   |              |       |                                                                                   |
| Dokumentumt ípus                                                                                                    | 2          | K N<br>N | ÷,                         | Q    | Č,     |        |   |              |       |                                                                                   |
| <ul> <li>Szöveg és grafikon</li> <li>Monokróm szöveg</li> <li>Egyedi beállítás</li> <li>300 x 300 dpi</li> <li>24bit Szín</li> <li>Egyedi beállítások</li> <li>Szkennelési méret</li> <li>A4 210 x 297 mm (8.3 x 11.7) </li> <li>Szkennelés</li> <li>Törlés</li> </ul> |            |          |                            |      |        |        |   |              |       | Mentés<br>Mentés<br>Nyomtatás<br>Megnyítás más<br>alkalmazással<br>E-mail küldése |
| Kész                                                                                                    |            |          |                            |      |        |        |   |              | b     | rother //                                                                         |

| Opció              | Leírás                                                                                                    |
|--------------------|----------------------------------------------------------------------------------------------------|
| Fénykép            | 600 x 600 dpi 24bit Szín                                                                                                    |
| Szöveg és grafikon | 300 x 300 dpi 24bit Szín                                                                                                    |
| Monokróm szöveg    | 200 x 200 dpi Fekete-Fehér                                                                                                    |
| Egyedi beállítás   | <b>300 x 300 dpi (24bit Szín</b> alapértelmezésben) Válassza ki a kívánt szkennelési beállításokat a(z) <b>Egyedi beállítások</b> gombbal. |

## Kapcsolódó tájékoztatás

- Szkennelés a ControlCenter4 Otthoni üzemmódjával (Windows)
  - Egyéni szkennelési beállítások (Windows)

▲ Kezdőlap > Szkennelés > Szkennelés a számítógépről (Windows) > Szkennelés a ControlCenter4 Otthoni üzemmódjával (Windows) > Szkennelés a ControlCenter4 Otthoni üzemmódjával (Windows) > Dokumentumtípus kiválasztása a ControlCenter4 Otthoni üzemmódjával (Windows) > Egyéni szkennelési beállítások (Windows)

## Egyéni szkennelési beállítások (Windows)

Válassza a **Egyedi beállítás** lehetőséget a **Dokumentumtípus** listában, a speciális szkennelési beállítások módosításához.

• Válassza a Egyedi beállítás elemet, majd kattintson a Egyedi beállítások gombra.

Megjelenik a(z) Egyedi szkennelési beállítások párbeszédablak.

| Egyedi szkennelési beállítások     | <b>—</b> ——                                 |
|------------------------------------|---------------------------------------------|
| Felbontás<br>300 x 300 dpi 🔹       | Fényerősség                                 |
| Szkennelés típus<br>24bit Szín 🔻   | Kontraszt                                   |
| Folyamatos szkennelés              | Auto. kivágás                               |
| Alapértelmezett Haladó beállítások | Személyigazolvány szkennelése OK Mégse Súgó |

Az alábbi beállításokat módosíthatja:

## Felbontás

Válasszon ki egy szkennelési felbontást a **Felbontás** legördülő listából. A nagyobb felbontás több memóriát és átviteli időt igényel, de jobb minőségű képet ad.

## Szkennelés típus

Kiválaszthatja a szkennelési színmélységet.

- Automatikus

Bármilyen dokumentumtípushoz használhatja. Ez a mód automatikusan kiválasztja a dokumentumok megfelelő színmélységét.

- Fekete-Fehér

Szöveghez vagy vonalas grafikákhoz használható.

## - Szürke(Hibás Szétosztás)

Fényképekhez vagy grafikához használható. (A hibadiffúzió egy módszer a szimulált szürke képek létrehozására valódi szürke pontok használata nélkül. A fekete pontok speciális mintába rendeződnek, ami szürke hatást kelt.)

Valódi Szürke

Fényképekhez vagy grafikához használható. Ez a mód pontosabb, mivel 256 szürke árnyalatot használ.

- 24bit Szín

A színek legpontosabb reprodukciójával hozhat létre így képeket. Ez a mód akár 16,8 millió színt is használhat a kép szkenneléséhez, de több memóriát és a leghosszabb átviteli időt igényli.

## Fényerősség

A **Fényerősség** beállításához, vagyis a kép világosításához vagy sötétítéséhez húzza a csúszkát jobbra vagy balra. Ha a szkennelt kép túl világos, állítsa alacsonyabbra a fényerő szintjét, és szkennelje be újra a dokumentumot. Ha a szkennelt kép túl sötét, állítsa magasabbra a fényerő szintjét, és szkennelje be újra a dokumentumot. A fényerő szintjének meghatározásához a **Fényerősség** mezőben is megadhat egy értéket.

## Kontraszt

Növelheti vagy csökkentheti a(z) **Kontraszt** szintjét a csúszka jobbra, ill. balra történő eltolásával. A növelés kiemeli a kép sötét és világos területeit, míg a csökkentés több részletet jelenít meg a szürke területeken. A **Kontraszt** szintjének meghatározásához a megfelelő mezőben is megadhat egy értéket.

#### Auto. kivágás

A szkennerüvegre helyezett több dokumentum szkennelése. A készülék szkenneli az egyes dokumentumokat, és külön fájlokat vagy egy többoldalas fájlt hoz létre.

#### Folyamatos szkennelés

Akkor válassza ezt az opciót, ha több oldalt kíván szkennelni. Egy lap szkennelése után választhat a szkennelés befejezése és folytatása közül.

#### Személyigazolvány szkennelése

Jelölje be ezt a jelölőnégyzetet, ha egy igazolványkártya mindkét oldalát egy oldalra kívánja szkennelni.

#### Haladó beállítások

Adjon meg speciális beállításokat: kattintson a **Haladó beállítások** gombra a Szkennelési beállítások párbeszédpanelen.

#### Átszivárgás / minta eltávolítása

Háttérszín eltávolítása

A szkennelt adatok jobb olvashatóságának érdekében távolítsa el a dokumentumok alap színét. (Csak bizonyos modellekhez érhető el)

## - Kép elforgatása

Elforgatja a szkennelt képet.

Üres oldalak kihagyása

Távolítsa el a dokumentum üres oldalait a szkennelés eredményeiből.

## - Szkennelési eredmények megjelenítése

Megjeleníti a számítógép képernyőjén a mentett oldalak számát és a kihagyott üres oldalakat.

## Kapcsolódó tájékoztatás

Dokumentumtípus kiválasztása a ControlCenter4 Otthoni üzemmódjával (Windows)

▲ Kezdőlap > Szkennelés > Szkennelés a számítógépről (Windows) > Szkennelés a ControlCenter4 Otthoni üzemmódjával (Windows) > Szkennelés a ControlCenter4 Otthoni üzemmódjával (Windows) > A szkennelési méret módosítása a ControlCenter4 Otthoni üzemmódjával (Windows)

# A szkennelési méret módosítása a ControlCenter4 Otthoni üzemmódjával (Windows)

A gyorsabb szkennelési sebesség érdekében kiválaszthatja a dokumentum pontos méretét a **Szkennelési méret** legördülő listából.

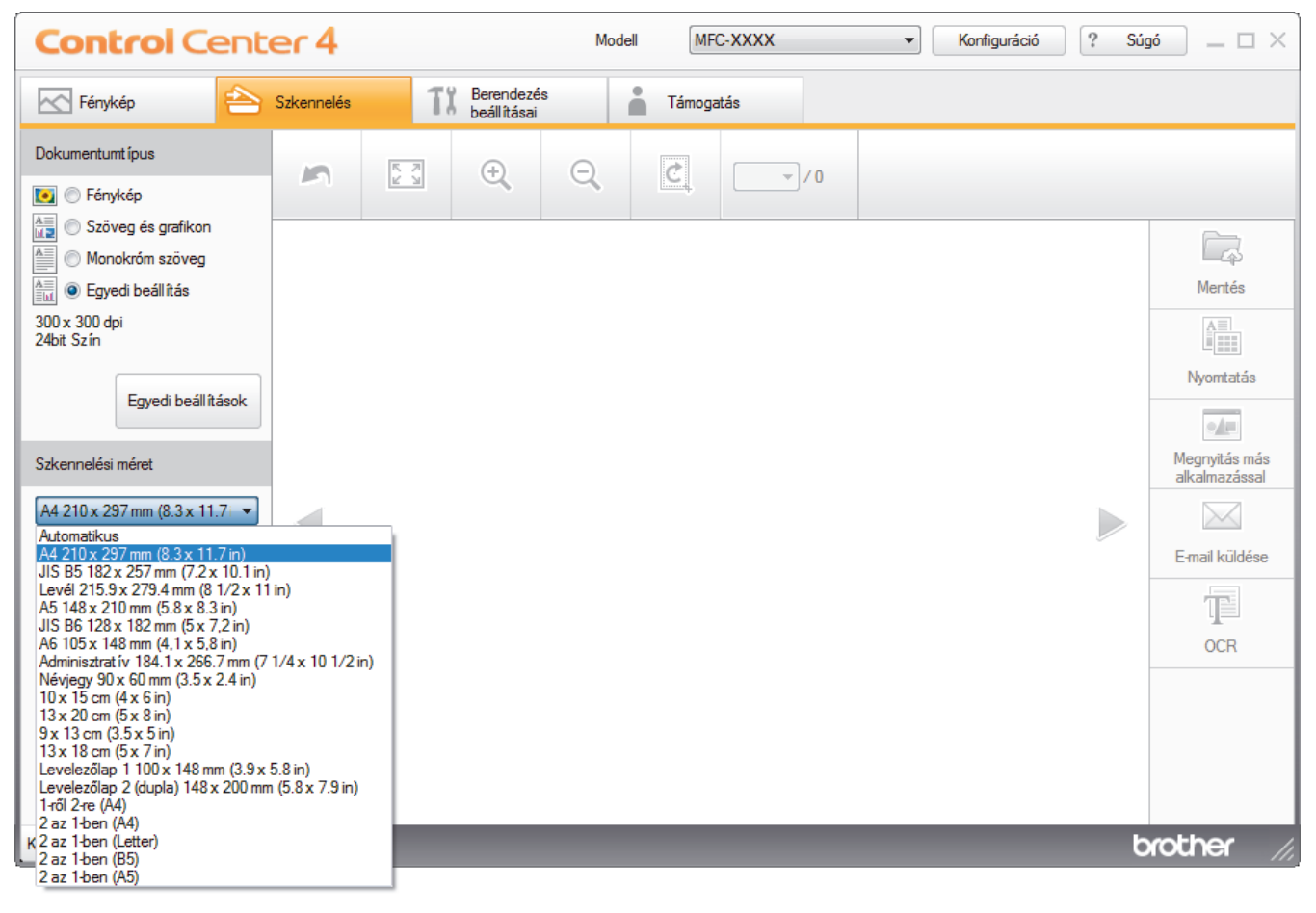

Kapcsolódó tájékoztatás

▲ Kezdőlap > Szkennelés > Szkennelés a számítógépről (Windows) > Szkennelés a ControlCenter4 Otthoni üzemmódjával (Windows) > Szkennelés a ControlCenter4 Otthoni üzemmódjával (Windows) > Szkennelt kép vágása a ControlCenter4 Otthoni üzemmódjával (Windows)

# Szkennelt kép vágása a ControlCenter4 Otthoni üzemmódjával (Windows)

A Képszerkesztő eszköztár kivágás eszközével levághatja a szkennelt kép nem kívánt területeit. A **Nagyítás** és a **Kicsinyítés** eszköz használatával jobban megtekintheti a vágni kívánt képet.

## Képszerkesztő eszköztár

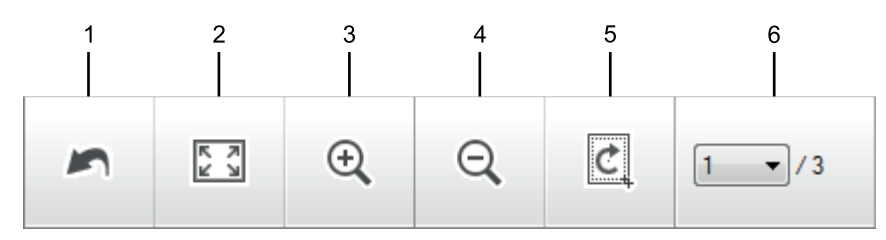

## 1. Újraindítás

Visszavonja a kiválasztott képre alkalmazott összes szerkesztést. A szerkesztett kép visszaáll az eredeti állapotára.

## 2. Ablakhoz igazítás

Úgy jeleníti meg a szkennelt képet, hogy a teljes kép kitölti az ablakot.

## 3. Nagyítás

Nagyítja a szkennelt képet.

## 4. Kicsinyítés

Kicsinyíti a szkennelt képet.

## 5. Vágás és szerkesztés

Eltávolítja egy kép külső részeit. Kattintson a **Vágás és szerkesztés** gombra, majd a keretet állítsa a kivágás után megőrizni kívánt területre.

## 6. Lapszámláló

A beszkennelt dokumentum képnézegetőben megjelenített lapszámát mutatja. Egy másik oldal megjelenítéséhez válassza ki a kívánt oldalszámot az oldalszámok legördülő listájából.

Ha több oldalt szkennelt be, a bal vagy jobb oldali nyílgombra kattintva tekintheti meg a következő vagy az előző beszkennelt oldalt az előnézeti ablakban.

- 1. Szkenneljen be egy dokumentumot.
- 2. Kattintson a 🙋 (Vágás és szerkesztés) gombra a szkennelt kép szerkesztéséhez.

Megjelenik a(z) Vágás és szerkesztés - ControlCenter4 ablak.

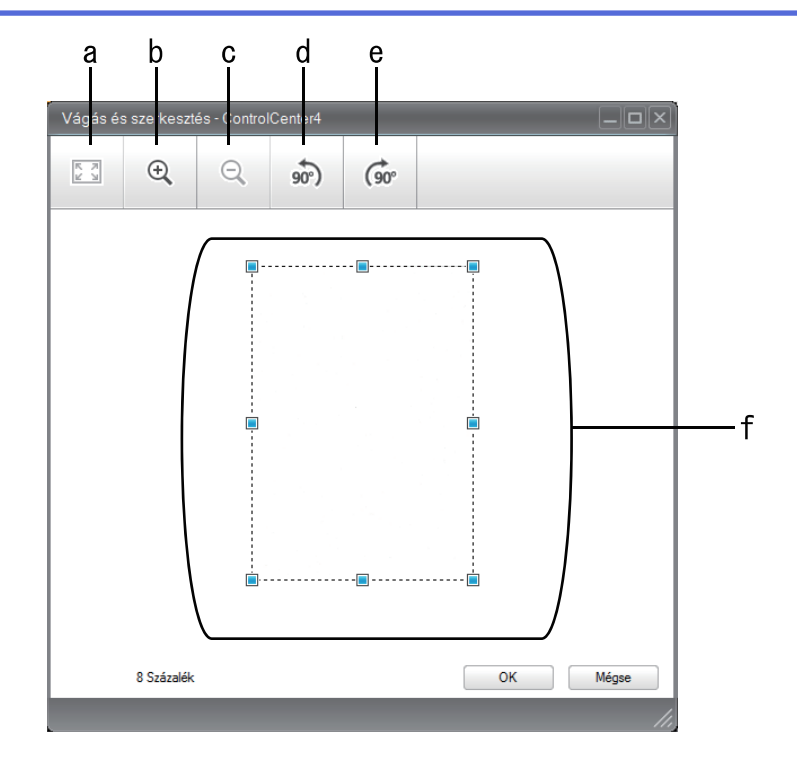

- a. Felnagyítja a szkennelt képet, hogy a teljes kép töltse ki az ablakot.
- b. Nagyítja a képet.
- c. Kicsinyíti a képet.
- d. Elforgatja a képet 90 fokkal az óramutató járásával ellentétes irányban.
- e. Elforgatja a képet 90 fokkal az óramutató járásával megegyező irányban.
- f. Kattintson, majd húzza a keretet a kivágni kívánt terület megadásához.
- 3. Kattintson az **OK** gombra.

A szerkesztett kép megjelenik a képnézegetőben.

## Kapcsolódó tájékoztatás

▲ Kezdőlap > Szkennelés > Szkennelés a számítógépről (Windows) > Szkennelés a ControlCenter4 Otthoni üzemmódjával (Windows) > Szkennelés a ControlCenter4 Otthoni üzemmódjával (Windows) > Szkennelt adatok nyomtatása a ControlCenter4 Otthoni üzemmódjával (Windows)

# Szkennelt adatok nyomtatása a ControlCenter4 Otthoni üzemmódjával (Windows)

Szkenneljen be egy dokumentumot a Brother készüléken, és nyomtasson másolatokat a nyomtatóillesztőprogram azon funkcióinak használatával, amelyek a ControlCenter4 alkalmazásban elérhetők.

- 1. Szkenneljen be egy dokumentumot.
- 2. Kattintson a Nyomtatás gombra.

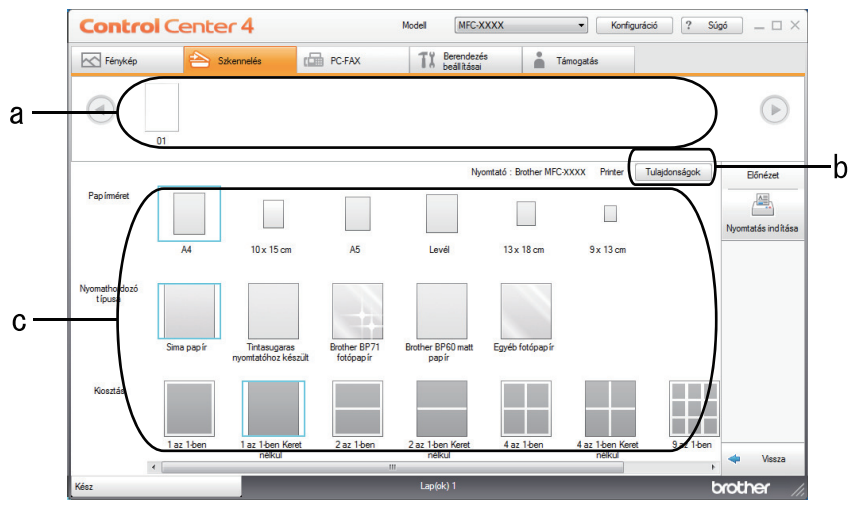

- a. Az aktuálisan kiválasztott képeket mutatja.
- b. Kattintson a Tulajdonságok gombra a nyomtató beállításainak módosításához.
- c. Válassza ki a(z) **Papírméret**, **Nyomathordozó típusa** és **Kiosztás** opciókat. Az aktuális beállítások kékkel bekeretezve láthatók.
- 3. Adja meg a nyomtatási beállításokat, majd kattintson a Nyomtatás indítása gombra.

## Kapcsolódó tájékoztatás

▲ Kezdőlap > Szkennelés > Szkennelés a számítógépről (Windows) > Szkennelés a ControlCenter4 Otthoni üzemmódjával (Windows) > Szkennelés a ControlCenter4 Otthoni üzemmódjával (Windows) > Megnyitás alkalmazással a ControlCenter4 Otthoni üzemmódjával (Windows)

# Megnyitás alkalmazással a ControlCenter4 Otthoni üzemmódjával (Windows)

A **Megnyitás más alkalmazással** gombbal közvetlenül a grafikai alkalmazásba szkennelhet egy képet szerkesztés céljából.

- 1. Kattintson a Megnyitás más alkalmazással gombra.
- 2. Válassza ki az alkalmazást a legördülő listából, majd kattintson az **OK** gombra.

A program megnyitja a képet a kiválasztott alkalmazásban.

## Kapcsolódó tájékoztatás

▲ Kezdőlap > Szkennelés > Szkennelés a számítógépről (Windows) > Szkennelés a ControlCenter4 Otthoni üzemmódjával (Windows) > Szkennelt adatok mentése mappába PDF-fájlként a ControlCenter4 Otthoni üzemmódjával (Windows)

## Szkennelt adatok mentése mappába PDF-fájlként a ControlCenter4 Otthoni üzemmódjával (Windows)

Válassza a(z) Otthoni mód lehetőséget a ControlCenter4 módjának beállításához.

- 1. Töltse be a dokumentumot.
- 2. Kattintson a <a>(ControlCenter4)</a> ikonra a tálcán, majd kattintson a Megnyitás gombra.
- 3. Kattintson a Szkennelés fülre.

| Control Cent                                                                                                    | er 4       |     |                           | Modell | MFC    | -XXXX | • | Konfiguráció | ? Súg | jó _ □ ×                                                                          |
|----------------------------------------------------------------------------------------------------|------------|-----|---------------------------|--------|--------|-------|---|--------------|-------|-----------------------------------------------------------------------------------|
| Fénykép                                                                                                    | Szkennelés | TX  | Berendezés<br>beállításai |        | Támoga | tás   |   |              |       |                                                                                   |
| Dokumentumt ípus                                                                                                    | 2          | K N | ÷,                        | Q      | Ċ      | · /0  |   |              |       |                                                                                   |
| <ul> <li>Szöveg és grafikon</li> <li>Monokróm szöveg</li> <li>Egyedi beállítás</li> <li>300 x 300 dpi</li> <li>24bit Szín</li> <li>Egyedi beállítások</li> <li>Szkennelési méret</li> <li>A4 210 x 297 mm (8.3 x 11.7) </li> <li>Szkennelés</li> <li>Törlés</li> </ul> |            |     |                           |        |        |       |   |              |       | Mertés<br>Mertés<br>Nyomtatás<br>Megnyitás más<br>alkalmazással<br>E-mail küldése |
| Kész                                                                                                    |            |     |                           |        |        |       |   |              | b     | rother //                                                                         |

- 4. Válassza a Dokumentumtípus elemet.
- 5. Szükség esetén módosítsa a dokumentum méretét.
- 6. Kattintson a 📥 (Szkennelés) lehetőségre.

A készülék elkezdi a szkennelést, majd a szkennelt kép megjelenik a képnézegetőben.

- 7. Kattintson a bal vagy jobb oldali nyílgombra az egyes szkennelt oldalak előnézetének megtekintéséhez.
- Kattintson a Mentés gombra.
   Megjelenik a Mentés párbeszédpanel.
- 9. Kattintson a Fájl típus legördülő listára, és válasszon egy PDF fájlt.

| Fájl típus                                          |                                        |           | Fájlméret prioritása |           |  |
|-----------------------------------------------------|----------------------------------------|-----------|----------------------|-----------|--|
| PDF Több oldalas (*.pdf)                            |                                        |           | Kicsi                | Nagy      |  |
| Fájlnév                                             |                                        |           | (Sebesseg)           | (Minoseg) |  |
| CCF_000001.pdf                                      |                                        | Módosítás |                      |           |  |
|                                                     |                                        | Houositas |                      |           |  |
| Szkennelési hely                                    |                                        | Housitas  |                      |           |  |
| Szkennelési hely<br>Mappa                           | SharePoint                             | Houositas |                      |           |  |
| Szkennelési hely<br>Mappa<br>C:\Users\User\Pictures | ◯ SharePoint<br>\$\ControlCenter4\Scan |           | 📝 Mappa megje        | elenítése |  |
| Szkennelési hely<br>Mappa<br>C:\Users\User\Pictures | ⊘ SharePoint<br>S\ControlCenter4\Scan  |           | 📝 Mappa megje        | elenítése |  |

A dokumentum jelszóval védett PDF-fájlként történő mentéséhez válassza a **Secure PDF Egyoldalas** (\*.pdf) vagy **Secure PDF Több oldalas (\*.pdf)** lehetőséget a **Fájl típus** legördülő listából, kattintson a elemre, és adja meg a jelszót.

- 10. A fájlnév módosításához kattintson a **Módosítás** gombra szükség szerint.
- 11. Kattintson a mappaikonra a tallózáshoz, és válassza ki a dokumentum mentési helyének mappáját.
- 12. Kattintson az **OK** gombra.

A rendszer a szkennelt dokumentumot PDF-fájlként menti a célmappába.

## Kapcsolódó tájékoztatás

▲ Kezdőlap > Szkennelés > Szkennelés a számítógépről (Windows) > Szkennelés a ControlCenter4 Otthoni üzemmódjával (Windows) > Szkennelési beállítások a ControlCenter4 Otthoni üzemmódjával (Windows)

# Szkennelési beállítások a ControlCenter4 Otthoni üzemmódjával (Windows)

| Beállítások                                                                    | Vonatkozó funkciók                     |      |                   |        |  |
|--------------------------------------------------------------------------------|----------------------------------------|------|-------------------|--------|--|
|                                                                                | Megnyitá<br>s más<br>alkalmaz<br>ással | OCR  | E-mail<br>küldése | Mentés |  |
| Fájl típus                                                                     | -                                      | Igen | Igen              | lgen   |  |
| Cél alkalmazás                                                                 | Igen                                   | Igen | -                 | -      |  |
| <b>Optikai karakterfelismerés nyelve</b> (Csak bizonyos modellekhez érhető el) | -                                      | lgen | -                 | -      |  |
| Fájlnév                                                                        | -                                      | -    | -                 | lgen   |  |
| Szkennelési hely                                                               | -                                      | -    | -                 | lgen   |  |
| Mappa megjelenítése                                                            | -                                      | -    | -                 | lgen   |  |
| Fájlméret prioritása                                                           | -                                      | -    | Igen              | Igen   |  |

## Fájl típus

Válassza ki a szkennelt adatok kívánt fájltípusát.

E-mail küldése és Mentés esetén:

- Windows Bitmap (\*.bmp)
- JPEG (\*.jpg) (képek szkennelésekor ajánlott a legtöbb felhasználó számára)
- TIFF Egyoldalas (\*.tif)
- TIFF Több oldalas (\*.tif)
- Portable Network Graphics (\*.png)
- PDF Egyoldalas (\*.pdf) (dokumentumok szkenneléséhez és megosztásához ajánlott)
- PDF Több oldalas (\*.pdf) (dokumentumok szkenneléséhez és megosztásához ajánlott)
- Magas tömörítésű PDF Egyoldalas (\*.pdf)
- Magas tömörítésű PDF Több oldalas (\*.pdf)
- Secure PDF Egyoldalas (\*.pdf)
- Secure PDF Több oldalas (\*.pdf)
- Kereshető PDF Egyoldalas (\*.pdf)
- Kereshető PDF Több oldalas (\*.pdf)
- XML Paper Specification (\*.xps) (az XML Paper Specification a Windows 7, Windows 8 és Windows 10 rendszeren, illetve az XML Paper Specification fájlokat támogató alkalmazások használata esetén érhető el)
- Microsoft Office Word (\*.docx) (Csak bizonyos modellekhez érhető el)
- Microsoft Office PowerPoint (\*.pptx) (Csak bizonyos modellekhez érhető el)
- Microsoft Office Excel (\*.xlsx) (Csak bizonyos modellekhez érhető el)

OCR üzenet esetén:

- Text (\*.txt)
- HTML 3.2 (\*.htm)
- HTML 4.0 (\*.htm)
- Kereshető PDF Egyoldalas (\*.pdf)
- Kereshető PDF Több oldalas (\*.pdf)
- WordPad (\*.rtf)

- RTF Word 2000 (\*.rtf)
- WordPerfect 9, 10 (\*.wpd)
- Microsoft Excel 2003, XP (\*.xls)

## Cél alkalmazás

Válassza ki a célalkalmazást a legördülő listából.

## Optikai karakterfelismerés nyelve

Úgy állítsa be az optikai karakterfelismerés (OCR) nyelvét, hogy az megfeleljen a szkennelt dokumentum nyelvének (Csak bizonyos modellekhez érhető el).

## Fájlnév

Kattintson a Módosítás lehetőségre a fájlnévelőtag módosításához.

## Szkennelési hely

Válassza a **Mappa** vagy **SharePoint** rádiógombot annak a célállomásnak a megadásához, ahová a szkennelt dokumentumokat menteni kívánja.

## Mappa megjelenítése

Válassza ezt az opciót, hogy a szkennelés után automatikusan megjelenjen a célmappa.

## Fájlméret prioritása

Állítsa be a szkennelt kép adattömörítési arányát. Változtassa meg a fájl méretét a **Fájlméret prioritása** csúszka jobbra vagy balra mozgatásával.

## Egyedi beállítások

Válassza az **Egyedi beállítás** opciót, kattintson az **Egyedi beállítások** gombra, majd módosítsa a beállításokat.

## Szkennelési méret

Válassza ki a dokumentum pontos méretét a Szkennelési méret legördülő menüből.

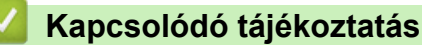

Kezdőlap > Szkennelés > Szkennelés a számítógépről (Windows) > Szkennelés a ControlCenter4 Speciális üzemmódjával (Windows)

## Szkennelés a ControlCenter4 Speciális üzemmódjával (Windows)

A ControlCenter4 speciális mód nagyobb ellenőrzést biztosít a készülék funkcióinak részletei fölött, és lehetővé teszi az egygombos szkennelési műveletek testreszabását.

- Fényképek és grafikák szkennelése a ControlCenter4 Speciális üzemmódjával (Windows)
- Szkennelt fájl mentése mappába PDF-fájlként a ControlCenter4 Speciális üzemmódjával (Windows)
- Egy igazolvány mindkét oldalának szkennelése a ControlCenter4 Speciális üzemmódjával (Windows)
- Szkennelés e-mail mellékletbe a ControlCenter4 Speciális üzemmódjával (Windows)
- Szkennelés szerkeszthető szövegfájlba (ORC) a ControlCenter4 Speciális üzemmódjával (Windows)
- Szkennelés egy Office fájlba a ControlCenter4 Speciális üzemmódjával (Windows)
- Szkennelési beállítások a ControlCenter4 Speciális üzemmódjával (Windows)
- A működési mód módosítása a ControlCenter4 eszközzel (Windows)
▲ Kezdőlap > Szkennelés > Szkennelés a számítógépről (Windows) > Szkennelés a ControlCenter4 Speciális üzemmódjával (Windows) > Fényképek és grafikák szkennelése a ControlCenter4 Speciális üzemmódjával (Windows)

# Fényképek és grafikák szkennelése a ControlCenter4 Speciális üzemmódjával (Windows)

A szkennelt fényképeket vagy grafikákat közvetlenül a számítógépre küldheti.

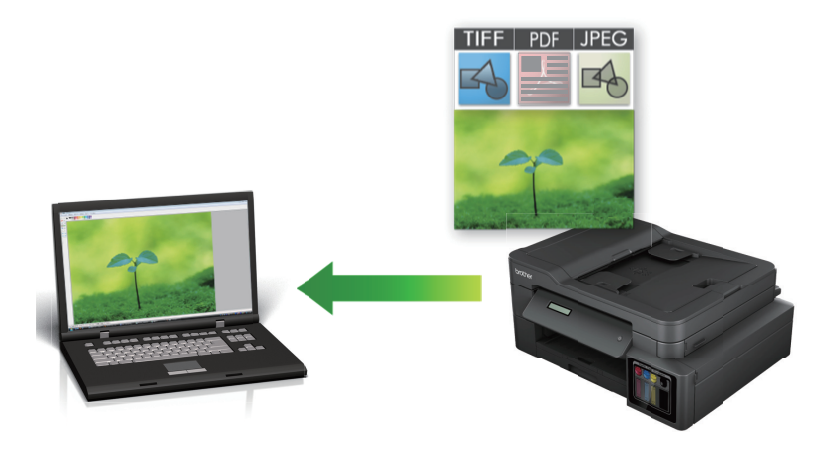

Válassza a Haladó felhasználó mód lehetőséget a ControlCenter4 módjának beállításához.

- 1. Töltse be a dokumentumot.
- 2. Kattintson a cc (ControlCenter4) ikonra a tálcán, majd kattintson a Megnyitás gombra.
- 3. Kattintson a Szkennelés fülre.

| Control      | Center 4 Modell                                                  | MFC-XXXX                                               | •                          |                                 | × |
|--------------|------------------------------------------------------------------|--------------------------------------------------------|----------------------------|---------------------------------|---|
|              | 📼   🎁   👗                                                        |                                                        |                            | Konfiguráció                    | ? |
| — Szkennelés |                                                                  |                                                        |                            |                                 |   |
| Beállítások  | Válasszon a különböző szken<br>beállításokat, illetve új alapért | nelési opciók közül. A jol<br>elmezéseket állíthat be. | ob gombra kattintva konfig | jurálhatja a haladó szkennelési |   |
|              |                                                                  | $[\mathbf{T}]$                                         |                            |                                 |   |
|              | Kép                                                              | OCR                                                    | E-mail                     | Fájl                            |   |
|              |                                                                  |                                                        |                            |                                 |   |
|              |                                                                  |                                                        |                            |                                 |   |
| Kész         |                                                                  |                                                        |                            | brother                         |   |

4. Kattintson a **Kép** gombra.

Megjelenik a szkennelési beállítások párbeszédpanel.

| Kép - ControlCenter4                       | ×                             |
|--------------------------------------------|-------------------------------|
| Fájl típus                                 | Fájlméret prioritása          |
| JPEG (*.jpg)                               | ▼ Kicsi Nagy                  |
| Cél alkalmazás                             | (Sebesség) (Minöség)          |
| Windows Fényképnézegető                    | ▼                             |
| Fájlnév                                    |                               |
| CCI_000001.jpg Mód                         | losítás                       |
| Célmappa                                   |                               |
| C:\Users\User\Pictures\ControlCenter4\Scan |                               |
| Előkép                                     |                               |
| Felbontás                                  | Fényerősség                   |
| 300 x 300 dpi 🔹                            |                               |
| Szkennelés típus                           | 0                             |
| 24bit Szín 🔹                               | Kontraszt                     |
| Papírméret                                 |                               |
| A4 210 x 297 mm (8.3 x 11.7 in)            | O                             |
|                                            | Folyamatos szkennelés         |
|                                            | Auto. kivágás                 |
|                                            | Személyigazolvány szkennelése |
| 🔲 Ne jelenjen meg újra.                    |                               |
| Alapértelmezett Haladó beállítások         | Szkennelés Mégse Súgó         |

- 5. Szükség esetén változtassa meg a szkennelési beállításokat, például a fájlformátumot, a fájlnevet, a célmappát, a felbontást és a színt.
  - A fájlnév vagy módosításához kattintson a Módosítás elemre.
  - A Célmappa módosításához kattintson a mappa ikonra.
  - A szkennelt kép előnézetéhez és beállításához jelölje be az Előkép jelölőnégyzetet.
- 6. Kattintson a Szkennelés gombra.

Ø

A gép megkezdi a szkennelést. A kép megjelenik a kiválasztott alkalmazásban.

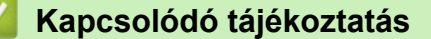

• Szkennelés a ControlCenter4 Speciális üzemmódjával (Windows)

▲ Kezdőlap > Szkennelés > Szkennelés a számítógépről (Windows) > Szkennelés a ControlCenter4 Speciális üzemmódjával (Windows) > Szkennelt fájl mentése mappába PDF-fájlként a ControlCenter4 Speciális üzemmódjával (Windows)

# Szkennelt fájl mentése mappába PDF-fájlként a ControlCenter4 Speciális üzemmódjával (Windows)

Dokumentumokat szkennelhet, és a számítógép mappáiba mentheti azokat PDF-fájlként.

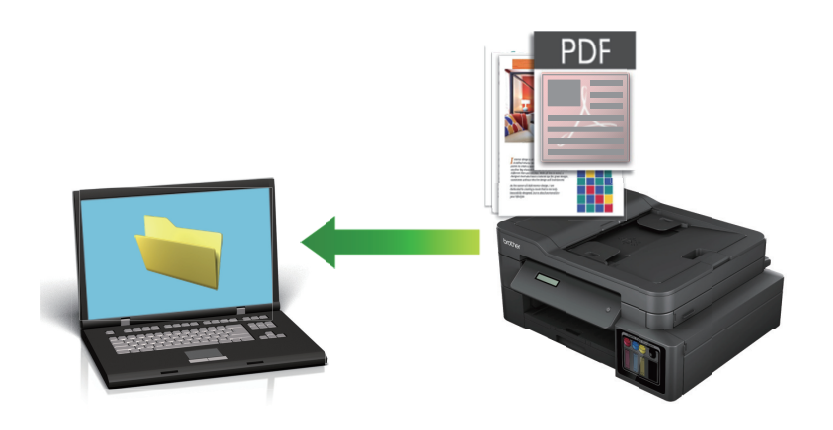

Válassza a Haladó felhasználó mód lehetőséget a ControlCenter4 módjának beállításához.

- 1. Töltse be a dokumentumot.
- 2. Kattintson a cc4 (ControlCenter4) ikonra a tálcán, majd kattintson a Megnyitás gombra.
- 3. Kattintson a Szkennelés fülre.

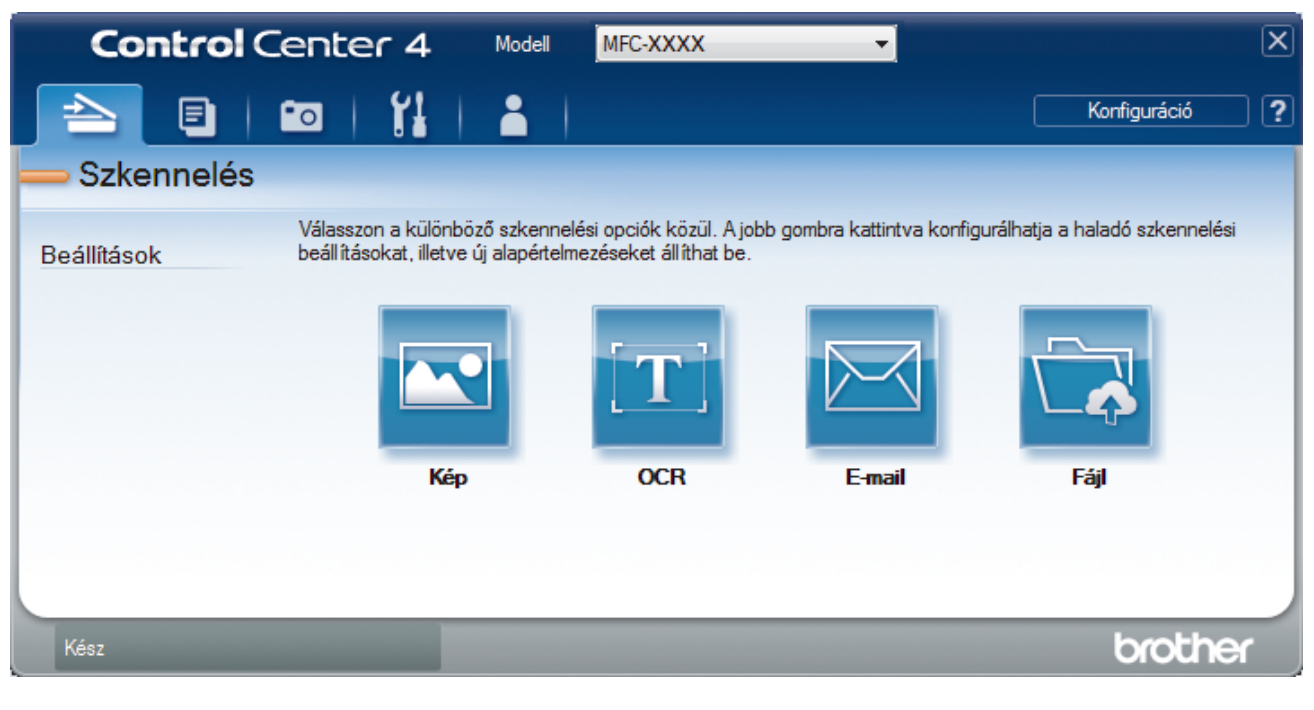

# 4. Kattintson a Fájl gombra.

Megjelenik a szkennelési beállítások párbeszédpanel.

| Fájl - ControlCenter4                      | ×                                       |  |  |
|--------------------------------------------|-----------------------------------------|--|--|
| Fájl típus                                 | Fájlméret prioritása                    |  |  |
| PDF Több oldalas (*.pdf)                   | ▼ Kicsi Nagy<br>(Sebesséd) (Minőséd)    |  |  |
| Fájlnév                                    | (Sebesseg) (Hintoseg)                   |  |  |
| CCF_000001.pdf                             | Módosítás                               |  |  |
| Szkennelési hely<br>Mappa     SharePoint   | Mutassa a Mentés másként<br>ablakot     |  |  |
| C:\Users\User\Pictures\ControlCenter4\Scan | 🔄 🔽 Mappa megjelenítése                 |  |  |
| Előkép                                     |                                         |  |  |
| Felbontás                                  | Fényerősség                             |  |  |
| 300 x 300 dpi                              |                                         |  |  |
| Szkennelés típus                           | 0                                       |  |  |
| 24bit Szín                                 | <ul> <li>Kontraszt</li> </ul>           |  |  |
| Papírméret                                 |                                         |  |  |
| A4 210 x 297 mm (8.3 x 11.7 in)            | • • • • • • • • • • • • • • • • • • • • |  |  |
|                                            | Folyamatos szkennelés                   |  |  |
|                                            | Auto. kivágás                           |  |  |
|                                            | Személyigazolvány szkennelése           |  |  |
| 🔲 Ne jelenjen meg újra.                    |                                         |  |  |
| Alapértelmezett Haladó beállítások         | Szkennelés Mégse Súgó                   |  |  |

5. Kattintson a Fájl típus legördülő listára, és válasszon egy PDF fájlt.

A dokumentum jelszóval védett PDF-fájlként történő mentéséhez válassza a Secure PDF Egyoldalas (\*.pdf) vagy Secure PDF Több oldalas (\*.pdf) lehetőséget a Fájl típus legördülő listából, kattintson a elemre, és adja meg a jelszót.

- 6. Kattintson a mappaikonra a tallózáshoz, és válassza ki a dokumentum mentési helyének mappáját.
- Szükség esetén változtassa meg a szkennelési beállításokat, például a fájlformátumot, a fájlnevet, a felbontást és a színt.

A szkennelt kép előnézetéhez és beállításához jelölje be a **Előkép** jelölőnégyzetet.

8. Kattintson a Szkennelés gombra.

Ø

A gép megkezdi a szkennelést. A program a kiválasztott mappába menti a fájlt.

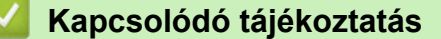

Szkennelés a ControlCenter4 Speciális üzemmódjával (Windows)

▲ Kezdőlap > Szkennelés > Szkennelés a számítógépről (Windows) > Szkennelés a ControlCenter4 Speciális üzemmódjával (Windows) > Egy igazolvány mindkét oldalának szkennelése a ControlCenter4 Speciális üzemmódjával (Windows)

# Egy igazolvány mindkét oldalának szkennelése a ControlCenter4 Speciális üzemmódjával (Windows)

Válassza a Haladó felhasználó mód lehetőséget a ControlCenter4 módjának beállításához.

- 1. Helyezzen egy igazolványkártyát a szkennerüvegre.
- 2. Kattintson a **CC4** (**ControlCenter4**) ikonra a tálcán, majd kattintson a **Megnyitás** gombra.
- 3. Kattintson a **Szkennelés** fülre.

| Control      | Center 4 Mod                                                | dell MFC-XXXX                                               | •                          |                                | X |
|--------------|-------------------------------------------------------------|-------------------------------------------------------------|----------------------------|--------------------------------|---|
|              | 📼   🎁   👗                                                   |                                                             |                            | Konfiguráció                   | ? |
| — Szkennelés |                                                             |                                                             |                            |                                |   |
| Beállítások  | Válasszon a különböző szk<br>beállításokat, illetve új alap | ennelési opciók közül. A jol<br>értelmezéseket állíthat be. | ob gombra kattintva konfig | urálhatja a haladó szkennelési |   |
|              |                                                             | $[\mathbf{T}]$                                              |                            |                                |   |
|              | Kép                                                         | OCR                                                         | E-mail                     | Fájl                           |   |
|              |                                                             |                                                             |                            |                                |   |
| Kész         | -                                                           |                                                             |                            | brother                        |   |

# 4. Kattintson a Fájl gombra.

Megjelenik a szkennelési beállítások párbeszédpanel.

| Fájl - ControlCenter4                      | ×                             |  |  |
|--------------------------------------------|-------------------------------|--|--|
| Fájl típus                                 | Fájlméret prioritása          |  |  |
| PDF Több oldalas (*.pdf)                   | Kicsi Nagy     (Scherzefe)    |  |  |
| Fájlnév                                    | (Sebesseg) (Minoseg)          |  |  |
| CCF_000001.pdf                             | Módosítás                     |  |  |
| Szkennelési hely                           | Mutaca a Montée mérként       |  |  |
| Mappa SharePoint                           | ablakot                       |  |  |
| C:\Users\User\Pictures\ControlCenter4\Scan | 🔄 🛛 🕅 Mappa megjelenítése     |  |  |
| Előkép                                     |                               |  |  |
| Felbontás                                  | Fényerősség                   |  |  |
| 300 x 300 dpi                              |                               |  |  |
| Szkennelés típus                           | 0                             |  |  |
| 24bit Szín                                 | <ul> <li>Kontraszt</li> </ul> |  |  |
| Papírméret                                 |                               |  |  |
| A4 210 x 297 mm (8.3 x 11.7 in)            | • • • • • • • • • • • •       |  |  |
|                                            | Folyamatos szkennelés         |  |  |
|                                            | Auto. kivágás                 |  |  |
|                                            | Személyigazolvány szkennelése |  |  |
| 🕅 Ne jelenjen meg újra.                    |                               |  |  |
| Alapértelmezett Haladó beállítások         | Szkennelés Mégse Súgó         |  |  |

5. Jelölje be az Személyigazolvány szkennelése jelölőnégyzetet.

Megjelenik az útmutató párbeszédpanel.

- 6. Olvassa el az utasításokat a képernyőn, majd kattintson az **OK** lehetőségre.
- 7. Szükség esetén változtassa meg a szkennelési beállításokat, például a fájlformátumot, a fájlnevet, a szkennelés helyét, a felbontást és a színt.
- 8. Kattintson a Szkennelés gombra.

A készülék megkezdi az azonosítókártya egyik oldalának szkennelését.

- 9. Miután a készülék szkennelte az egyik oldalt, fordítsa meg az azonosítókártyát, majd kattintson a **Folytatás** gombra a másik oldal szkenneléséhez.
- 10. Kattintson a **Befejezés** gombra.

# Kapcsolódó tájékoztatás

· Szkennelés a ControlCenter4 Speciális üzemmódjával (Windows)

▲ Kezdőlap > Szkennelés > Szkennelés a számítógépről (Windows) > Szkennelés a ControlCenter4 Speciális üzemmódjával (Windows) > Szkennelés e-mail mellékletbe a ControlCenter4 Speciális üzemmódjával (Windows)

# Szkennelés e-mail mellékletbe a ControlCenter4 Speciális üzemmódjával (Windows)

A szkennelt dokumentumot elküldheti e-mail mellékletként.

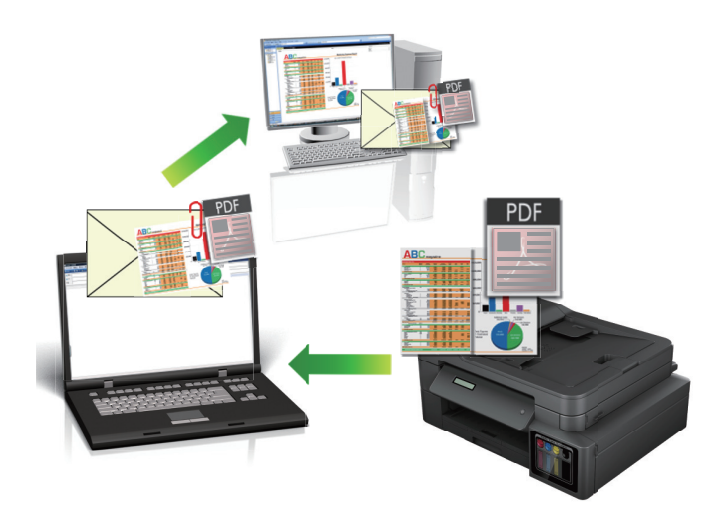

- Válassza a Haladó felhasználó mód lehetőséget a ControlCenter4 módjának beállításához.
- A Szkennelés e-mailbe funkció nem támogatja a webes levelezési szolgáltatásokat. A Szkennelés képbe vagy a Szkennelés fájlba funkcióval szkennelhet dokumentumokat vagy képeket, majd a szkennelt fájlt email üzenethez csatolhatja.

A készülék az alapértelmezett levelezőprogramba szkenneli a dokumentumot.

1. Töltse be a dokumentumot.

Ø

- 2. Kattintson a cc4 (ControlCenter4) ikonra a tálcán, majd kattintson a Megnyitás gombra.
- 3. Kattintson a Szkennelés fülre.

| Control Cen              | ter 4 Modell                                               | MFC-XXXX                                               | •                         |                                | × |
|--------------------------|------------------------------------------------------------|--------------------------------------------------------|---------------------------|--------------------------------|---|
|                          | 111                                                        |                                                        |                           | Konfiguráció                   | ? |
| — Szkennelés             |                                                            |                                                        |                           |                                |   |
| Vála<br>Beállítások beál | sszon a különböző szkenr<br>lításokat, illetve új alapérte | nelési opciók közül. A job<br>elmezéseket állíthat be. | b gombra kattintva konfig | urálhatja a haladó szkennelési |   |
|                          |                                                            | $[\mathbf{T}]$                                         |                           |                                |   |
|                          | Ке́р                                                       | OCR                                                    | E-mail                    | Fájl                           |   |
|                          |                                                            |                                                        |                           |                                |   |
|                          |                                                            |                                                        |                           |                                |   |
| Kész                     |                                                            |                                                        |                           | brother                        |   |

4. Kattintson az **E-mail** gombra.

Megjelenik a szkennelési beállítások párbeszédpanel.

| mail - ControlCenter4                       |                                                           |
|---------------------------------------------|-----------------------------------------------------------|
| Fájl típus                                  | Fájlméret prioritása                                      |
| PDF Több oldalas (*.pdf)                    | <ul> <li>Kicsi Nagy</li> <li>Kicsi (Min Końch)</li> </ul> |
| Fájlnév                                     | (Sebesseg) (Minoseg)                                      |
| CCE_000001.pdf                              | Módosítás                                                 |
| Célmappa                                    |                                                           |
| C:\Users\User\Pictures\ControlCenter4\Email |                                                           |
| Előkép                                      |                                                           |
| Felbontás                                   | Fényerősség                                               |
| 200 x 200 dpi                               | • • • • • • • • • • • • • • • • • • •                     |
| Szkennelés típus                            | 0                                                         |
| 24bit Szín                                  | <ul> <li>Kontraszt</li> </ul>                             |
| Papírméret                                  |                                                           |
| A4 210 x 297 mm (8.3 x 11.7 in)             | • • • • • • • • • • • • • •                               |
|                                             | Folyamatos szkennelés                                     |
|                                             | Auto. kivágás                                             |
|                                             | Személyigazolvány szkennelése                             |
| 🕅 Ne jelenjen meg újra.                     |                                                           |
| Alapértelmezett Haladó beállítások          | Szkennelés Mégse Súgó                                     |

- 5. Szükség esetén változtassa meg a szkennelési beállításokat, például a fájlformátumot, a fájlnevet, a célmappát, a felbontást és a színt.
  - A fájlnév vagy módosításához kattintson a Módosítás elemre.
  - A Célmappa módosításához kattintson a mappa ikonra.
  - A szkennelt kép előnézetéhez és beállításához jelölje be az Előkép jelölőnégyzetet.
- 6. Kattintson a Szkennelés gombra.

Ø

A készülék megkezdi a szkennelést. Megnyílik az alapértelmezett e-mail alkalmazás, és a szkennelt képet a rendszer csatolja egy új, üres e-mail üzenethez.

# Kapcsolódó tájékoztatás

• Szkennelés a ControlCenter4 Speciális üzemmódjával (Windows)

▲ Kezdőlap > Szkennelés > Szkennelés a számítógépről (Windows) > Szkennelés a ControlCenter4 Speciális üzemmódjával (Windows) > Szkennelés szerkeszthető szövegfájlba (ORC) a ControlCenter4 Speciális üzemmódjával (Windows)

# Szkennelés szerkeszthető szövegfájlba (ORC) a ControlCenter4 Speciális üzemmódjával (Windows)

## Kapcsolódó modellek: MFC-T910DW

A készülék optikai karakterfelismerés (OCR, optical character recognition) technológiával a szkennelt dokumentumokban lévő karaktereket szöveggé tudja konvertálni. Ezt a szöveget megszokott szövegszerkesztő alkalmazásával szerkesztheti.

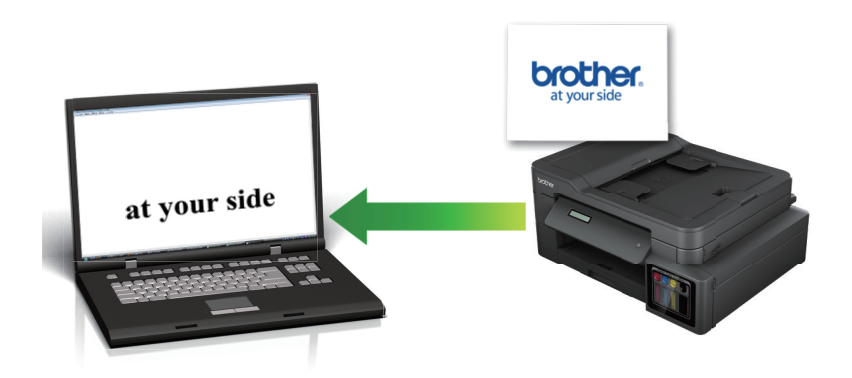

- Válassza a Haladó felhasználó mód lehetőséget a ControlCenter4 módjának beállításához.
- 1. Töltse be a dokumentumot.
- 2. Kattintson a <a>(ControlCenter4)</a> ikonra a tálcán, majd kattintson a Megnyitás gombra.
- 3. Kattintson a **Szkennelés** fülre.

| Control      | Center 4 Mode                                                 | ell MFC-XXXX                                             | •                          |                                | × |
|--------------|---------------------------------------------------------------|----------------------------------------------------------|----------------------------|--------------------------------|---|
|              | 📼   🎁   🛔                                                     |                                                          |                            | Konfiguráció                   | ? |
| — Szkennelés |                                                               |                                                          |                            |                                |   |
| Beállítások  | Válasszon a különböző szke<br>beállításokat, illetve új alapé | nnelési opciók közül. Ajob<br>ntelmezéseket állíthat be. | ob gombra kattintva konfig | urálhatja a haladó szkennelési |   |
|              |                                                               | [ <b>T</b> ]                                             |                            |                                |   |
|              | Kép                                                           | OCR                                                      | E-mail                     | Fájl                           |   |
|              |                                                               |                                                          |                            |                                |   |
| Kész         |                                                               |                                                          |                            | brother                        |   |

4. Kattintson az OCR gombra.

Megjelenik a szkennelési beállítások párbeszédpanel.

| Táil tíonn                                | Ostilusi karaktarfalianarás suskus      |
|-------------------------------------------|-----------------------------------------|
|                                           | Optikal karaktertelismeres nyelve       |
| lext (*.txt) ▼                            | magyar 🔻                                |
| Cél alkalmazás                            | ۲.                                      |
| Jegyzettömb 🔹                             |                                         |
| Fájlnév                                   |                                         |
| CCO_000001.txt                            | lódosítás                               |
| Célmappa                                  |                                         |
| C:\Users\User\Pictures\ControlCenter4\OCR | - En - En - En - En - En - En - En - En |
| Flőkén                                    |                                         |
| Felhontás                                 | Fényerősség                             |
| 200 x 200 dpi                             | i chých ússeg                           |
| Szkennelés tígus                          | 0                                       |
|                                           |                                         |
| rekete-reher •                            | J Kontraszt                             |
| Papirmeret                                |                                         |
| A4 210 x 297 mm (8.3 x 11.7 in)           |                                         |
|                                           | Folyamatos szkennelés                   |
|                                           |                                         |
|                                           |                                         |
|                                           |                                         |
|                                           |                                         |
|                                           | Személyigazolvány szkennelése           |
| Ne jelenjen meg újra.                     |                                         |
|                                           |                                         |
|                                           |                                         |

5. Szükség esetén változtassa meg a szkennelési beállításokat, például a fájlformátumot, a fájlnevet, a célmappát, a felbontást és a színt.

# • A fájlnév vagy módosításához kattintson a Módosítás elemre.

- A Célmappa módosításához kattintson a mappa ikonra.
- A szkennelt kép előnézetéhez és beállításához jelölje be az Előkép jelölőnégyzetet.
- 6. Kattintson a Szkennelés gombra.

Ø

A készülék szkenneli a dokumentumot, szerkeszthető szöveggé konvertálja, majd az alapértelmezett szövegszerkesztő alkalmazásba küldi azt.

# Kapcsolódó tájékoztatás

• Szkennelés a ControlCenter4 Speciális üzemmódjával (Windows)

Kezdőlap > Szkennelés > Szkennelés a számítógépről (Windows) > Szkennelés a ControlCenter4 Speciális üzemmódjával (Windows) > Szkennelés egy Office fájlba a ControlCenter4 Speciális üzemmódjával (Windows)

# Szkennelés egy Office fájlba a ControlCenter4 Speciális üzemmódjával (Windows)

## Kapcsolódó modellek: MFC-T910DW

A készülék a szkennelt adatokat Microsoft Word, Microsoft PowerPoint, vagy Microsoft Excel fájlokká tudja konvertálni.

- Válassza a Haladó felhasználó mód lehetőséget a ControlCenter4 módjának beállításához.
- A funkció használatához a számítógépet az Internethez kell csatlakoztatni.
- 1. Töltse be a dokumentumot.
- 2. Kattintson a ccc (ControlCenter4) ikonra a tálcán, majd kattintson a Megnyitás gombra.
- 3. Kattintson a Szkennelés fülre.

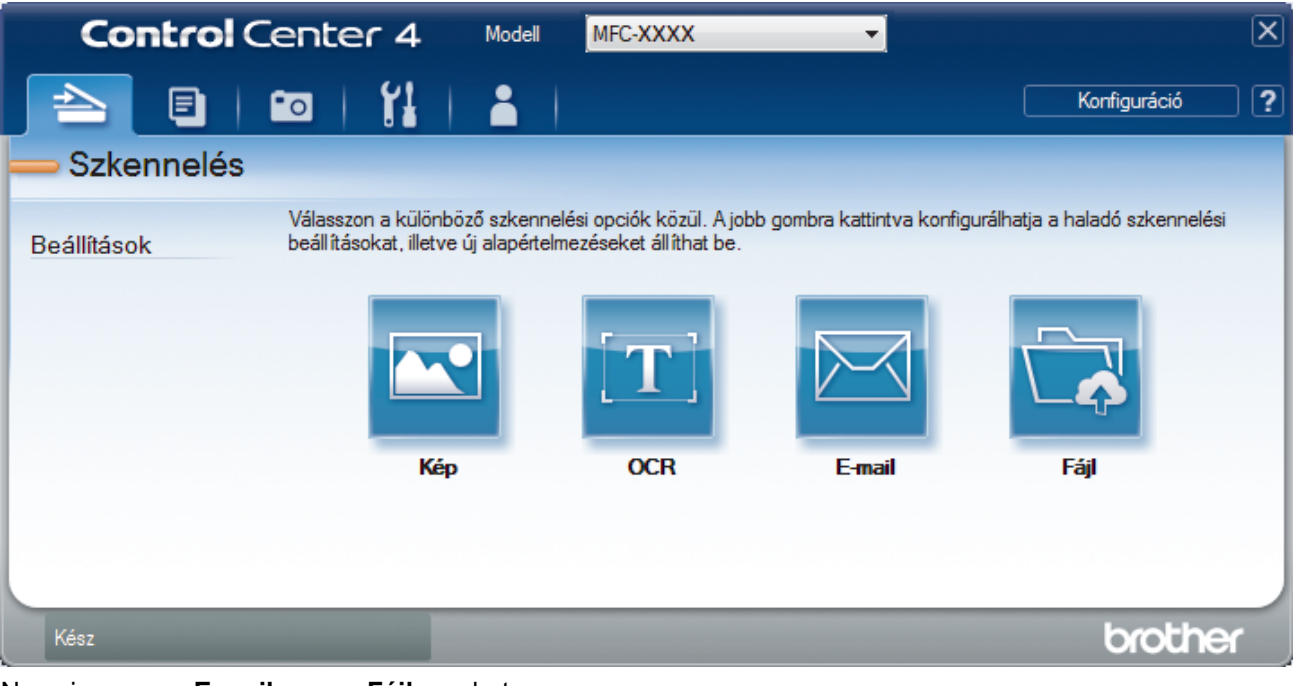

4. Nyomja meg az E-mail vagy a Fájl gombot.

Megjelenik a szkennelési beállítások párbeszédpanel.

- 5. Kattintson a Fájl típus legördülő listára, és válassza a Microsoft Office Word (\*.docx), Microsoft Office PowerPoint (\*.pptx), vagy Microsoft Office Excel (\*.xlsx) opciót.
- 6. Szükség esetén módosítsa a szkennelési beállításokat.
- 7. Kattintson a Szkennelés gombra.

Ha megjelenik egy párbeszédpanel az internetes kapcsolatra vonatkozó üzenettel, olvassa el, és kattintson az **OK** gombra.

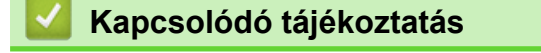

Szkennelés a ControlCenter4 Speciális üzemmódjával (Windows)

▲ Kezdőlap > Szkennelés > Szkennelés a számítógépről (Windows) > Szkennelés a ControlCenter4 Speciális üzemmódjával (Windows) > Szkennelési beállítások a ControlCenter4 Speciális üzemmódjával (Windows)

# Szkennelési beállítások a ControlCenter4 Speciális üzemmódjával (Windows)

| Beállítások                                                                    | Vonatkozó funkciók |      |        |      |
|--------------------------------------------------------------------------------|--------------------|------|--------|------|
|                                                                                | Kép                | OCR  | E-mail | Fájl |
| Fájl típus                                                                     | lgen               | lgen | lgen   | lgen |
| Cél alkalmazás                                                                 | lgen               | lgen | -      | -    |
| <b>Optikai karakterfelismerés nyelve</b> (Csak bizonyos modellekhez érhető el) | -                  | lgen | -      | -    |
| Fájlnév                                                                        | lgen               | lgen | lgen   | lgen |
| Célmappa                                                                       | lgen               | lgen | lgen   | -    |
| Szkennelési hely                                                               | -                  | -    | -      | lgen |
| Mappa megjelenítése                                                            | -                  | -    | -      | lgen |
| Mutassa a Mentés másként ablakot                                               | -                  | -    | -      | Igen |
| Fájlméret prioritása                                                           | lgen               | -    | lgen   | Igen |
| Előkép                                                                         | lgen               | lgen | lgen   | Igen |
| Felbontás                                                                      | lgen               | lgen | lgen   | Igen |
| Szkennelés típus                                                               | lgen               | lgen | lgen   | Igen |
| Papírméret                                                                     | lgen               | lgen | lgen   | Igen |
| Fényerősség                                                                    | lgen               | lgen | lgen   | Igen |
| Kontraszt                                                                      | lgen               | lgen | lgen   | Igen |
| Folyamatos szkennelés                                                          | lgen               | lgen | lgen   | lgen |
| Auto. kivágás                                                                  | lgen               | -    | Igen   | lgen |
| Személyigazolvány szkennelése                                                  | lgen               | lgen | lgen   | Igen |
| Haladó beállítások                                                             | lgen               | lgen | lgen   | lgen |
| Alapértelmezett                                                                | lgen               | lgen | lgen   | lgen |

# Fájl típus

Válassza ki a szkennelt adatok kívánt fájltípusát.

Kép, E-mail és Fájl esetén:

- Windows Bitmap (\*.bmp)
- JPEG (\*.jpg) (képek szkennelésekor ajánlott a legtöbb felhasználó számára)
- TIFF Egyoldalas (\*.tif)
- TIFF Több oldalas (\*.tif)
- Portable Network Graphics (\*.png)
- PDF Egyoldalas (\*.pdf) (dokumentumok szkenneléséhez és megosztásához ajánlott)
- PDF Több oldalas (\*.pdf) (dokumentumok szkenneléséhez és megosztásához ajánlott)
- Magas tömörítésű PDF Egyoldalas (\*.pdf)
- Magas tömörítésű PDF Több oldalas (\*.pdf)
- Secure PDF Egyoldalas (\*.pdf)
- Secure PDF Több oldalas (\*.pdf)
- Kereshető PDF Egyoldalas (\*.pdf)
- Kereshető PDF Több oldalas (\*.pdf)

 XML Paper Specification (\*.xps) (az XML Paper Specification a Windows 7, Windows 8 és Windows 10 rendszeren, illetve az XML Paper Specification fájlokat támogató alkalmazások használata esetén érhető el)

OCR üzenet esetén:

- Text (\*.txt)
- HTML 3.2 (\*.htm)
- HTML 4.0 (\*.htm)
- Kereshető PDF Egyoldalas (\*.pdf)
- Kereshető PDF Több oldalas (\*.pdf)
- WordPad (\*.rtf)
- RTF Word 2000 (\*.rtf)
- WordPerfect 9, 10 (\*.wpd)
- Microsoft Excel 2003, XP (\*.xls)

E-mail és Fájl esetén:

- Microsoft Office Word (\*.docx) (Csak bizonyos modellekhez érhető el)
- Microsoft Office PowerPoint (\*.pptx) (Csak bizonyos modellekhez érhető el)
- Microsoft Office Excel (\*.xlsx) (Csak bizonyos modellekhez érhető el)

# Cél alkalmazás

Válassza ki a célalkalmazást a legördülő listából.

## Optikai karakterfelismerés nyelve

Úgy állítsa be az optikai karakterfelismerés (OCR) nyelvét, hogy az megfeleljen a szkennelt dokumentum nyelvének (Csak bizonyos modellekhez érhető el).

## Fájlnév

Kattintson a Módosítás lehetőségre a fájlnévelőtag módosításához.

# Célmappa

Kattintson a mappaikonra a tallózáshoz, és válassza ki a dokumentum mentési helyének mappáját.

# Szkennelési hely

Válassza a **Mappa** vagy **SharePoint** rádiógombot annak a célállomásnak a megadásához, ahová a szkennelt dokumentumokat menteni kívánja.

# Mappa megjelenítése

Válassza ezt az opciót, hogy a szkennelés után automatikusan megjelenjen a célmappa.

#### Mutassa a Mentés másként ablakot

Jelölje ki ezt az opciót, ha minden egyes szkennelés alkalmával meg kívánja határozni a szkennelt kép célállomását.

# Fájlméret prioritása

Állítsa be a szkennelt kép adattömörítési arányát. Változtassa meg a fájl méretét a **Fájlméret prioritása** csúszka jobbra vagy balra mozgatásával.

#### Előkép

Jelölje ki a(z) **Előkép** opciót a kép előzetes megtekintéséhez, és a nem kívánt részek levágásához a szkennelés előtt.

#### Felbontás

Válasszon ki egy szkennelési felbontást a **Felbontás** legördülő listából. A nagyobb felbontás több memóriát és átviteli időt igényel, de jobb minőségű képet ad.

# Szkennelés típus

Kiválaszthatja a szkennelési színmélységet.

# Automatikus

Bármilyen dokumentumtípushoz használhatja. Ez a mód automatikusan kiválasztja a dokumentumok megfelelő színmélységét.

### Fekete-Fehér

Szöveghez vagy vonalas grafikákhoz használható.

## Szürke(Hibás Szétosztás)

Fényképekhez vagy grafikához használható. (A hibadiffúzió egy módszer a szimulált szürke képek létrehozására valódi szürke pontok használata nélkül. A fekete pontok speciális mintába rendeződnek, ami szürke hatást kelt.)

# Valódi Szürke

Fényképekhez vagy grafikához használható. Ez a mód pontosabb, mivel 256 szürke árnyalatot használ.

24bit Szín

A színek legpontosabb reprodukciójával hozhat létre így képeket. Ez a mód akár 16,8 millió színt is használhat a kép szkenneléséhez, de több memóriát és a leghosszabb átviteli időt igényli.

## Papírméret

Válassza ki a dokumentum pontos méretét a Papírméret legördülő listából.

• Ha az 1-ről 2-re (A4) opciót választja, a szkennelt kép két A5 méretű dokumentumra oszlik.

## Fényerősség

A **Fényerősség** beállításához, vagyis a kép világosításához vagy sötétítéséhez húzza a csúszkát jobbra vagy balra. Ha a szkennelt kép túl világos, állítsa alacsonyabbra a fényerő szintjét, és szkennelje be újra a dokumentumot. Ha a szkennelt kép túl sötét, állítsa magasabbra a fényerő szintjét, és szkennelje be újra a dokumentumot. A fényerő szintjének meghatározásához a **Fényerősség** mezőben is megadhat egy értéket.

## Kontraszt

Növelheti vagy csökkentheti a(z) **Kontraszt** szintjét a csúszka jobbra, ill. balra történő eltolásával. A növelés kiemeli a kép sötét és világos területeit, míg a csökkentés több részletet jelenít meg a szürke területeken. A **Kontraszt** szintjének meghatározásához a megfelelő mezőben is megadhat egy értéket.

#### Folyamatos szkennelés

Akkor válassza ezt az opciót, ha több oldalt kíván szkennelni. Egy lap szkennelése után választhat a szkennelés befejezése és folytatása közül.

#### Auto. kivágás

A szkennerüvegre helyezett több dokumentum szkennelése. A készülék szkenneli az egyes dokumentumokat, és külön fájlokat vagy egy többoldalas fájlt hoz létre.

#### Személyigazolvány szkennelése

Jelölje be ezt a jelölőnégyzetet, ha egy igazolványkártya mindkét oldalát egy oldalra kívánja szkennelni.

#### Haladó beállítások

Adjon meg speciális beállításokat: kattintson a **Haladó beállítások** gombra a Szkennelési beállítások párbeszédpanelen.

# Átszivárgás / minta eltávolítása

# Háttérszín eltávolítása

A szkennelt adatok jobb olvashatóságának érdekében távolítsa el a dokumentumok alap színét.

# Kép elforgatása

Elforgatja a szkennelt képet.

#### Üres oldalak kihagyása

Távolítsa el a dokumentum üres oldalait a szkennelés eredményeiből. (Csak bizonyos modellekhez érhető el)

#### Szkennelési eredmények megjelenítése

Megjeleníti a számítógép képernyőjén a mentett oldalak számát és a kihagyott üres oldalakat. (Csak bizonyos modellekhez érhető el)

# Alapértelmezett

Jelölje ki ezt az opciót az összes beállítás visszaállításához a gyári beállítási értékeikre.

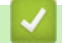

# Kapcsolódó tájékoztatás

• Szkennelés a ControlCenter4 Speciális üzemmódjával (Windows)

▲ Kezdőlap > Szkennelés > Szkennelés a számítógépről (Windows) > Szkennelés a Nuance<sup>™</sup> PaperPort<sup>™</sup> 14SE vagy egyéb Windows alkalmazást használva

# Szkennelés a Nuance<sup>™</sup> PaperPort<sup>™</sup> 14SE vagy egyéb Windows alkalmazást használva

Szkenneléshez használhatja a Nuance<sup>™</sup> PaperPort<sup>™</sup> 14SE alkalmazást.

- A Nuance<sup>™</sup> PaperPort<sup>™</sup> 14SE az alábbi rendszereket támogatja: Windows 7, Windows 8, Windows 8.1, Windows 10 Home, Windows 10 Pro, Windows 10 Education és Windows 10 Enterprise.
- Az egyes alkalmazások részletes használati utasításai tekintetében kattintson az alkalmazás Súgó menüjére, majd kattintson a Az első lépéseket ismertető útmutató elemre a Súgó szalagon.

Ezen lépésekben a szkenneléssel kapcsolatos utasítások a PaperPort<sup>™</sup> 14SE alkalmazásra vonatkoznak. Ezek a lépések a többi Windows alkalmazás esetében is hasonlóak. A PaperPort<sup>™</sup> 14SE támogatja a TWAIN és WIA illesztőprogramokat is; ezekben lépésekben a TWAIN illesztőprogram (ajánlott) szerepel.

- A készülék modelljétől függően lehet, hogy a Nuance<sup>™</sup> PaperPort<sup>™</sup> 14SE nem szerepel a csomagban. Ha nem szerepel a csomagban, más alkalmazói szoftverekkel szkenneljen.
- 1. Töltse be a dokumentumot.
- 2. Indítsa el a PaperPort<sup>™</sup> 14SE programot.

Tegye az alábbiak valamelyikét:

• Windows 7

A számítógépen kattintson a 🚱 (Start) > Minden program > Nuance PaperPort 14 > PaperPort elemre.

Windows 8

Kattintson a **[**] (PaperPort) elemre.

• Windows 10

Kattintson a(z) **H** > Nuance PaperPort 14 > PaperPort elemre.

- 3. Kattintson a **Asztal** menüre, majd kattintson a **Szkennelési beállítások** lehetőségre a **Asztal** szalagon. A képernyő bal oldalán megjelenik a **Szkennelés vagy fénykép beolvasása** panel.
- 4. Kattintson a Kijelölés lehetőségre.
- A Rendelkezésre álló szkennerek listában válassza a TWAIN: TW-Brother MFC-XXXX vagy a TWAIN: TW-Brother MFC-XXXX LAN lehetőséget (ahol az MFC-XXXX a készülék modellneve). A WIA használatához válassza azt a Brother illesztőprogramot, amely "WIA" előtaggal rendelkezik.
- 6. Jelölje be a Szkenner párbeszédpaneljének megjelenítése jelölőnégyzetet a Szkennelés vagy fénykép beolvasása panelen.
- 7. Kattintson a Szkennelés lehetőségre.

Megjelenik a szkennerbeállítási párbeszédablak.

| TW-Brother MFC-XXXX ? |                   |                                 |  |
|-----------------------|-------------------|---------------------------------|--|
| Fotó                  | Fotó              |                                 |  |
| Web                   | Felbontás         | 300 x 300 dpi 🔹                 |  |
|                       | Szkennelési Típus | 24bit Szín 🔹                    |  |
| Szöveg                | Dokumentum Méret  | A4 210 x 297 mm (8.3 x 11.7 in) |  |
|                       |                   | Automatikus kivágás             |  |
|                       | Fényerő           | • 0                             |  |
|                       | Kontraszt         | ▲ 0                             |  |
|                       |                   | Haladó beállítások              |  |
|                       |                   |                                 |  |
|                       |                   |                                 |  |
|                       |                   |                                 |  |
|                       | Alapértelmezett   | Mentés új profilként            |  |
| + –                   | Előkép            | Start                           |  |

- 8. Szükség szerint módosítsa a szkennerbeállítási párbeszédablakban található értékeket.
- 9. Kattintson a(z) **Dokumentum Méret** legördülő listára, majd válassza ki a dokumentum méretét.
- 10. Kattintson a **Előkép** lehetőségre a szkennelni kívánt kép előnézetének megtekintéséhez, és a beolvasni kívánt részt kijelöléséhez.
- 11. Kattintson a **Start** lehetőségre.

A készülék megkezdi a beolvasást.

# Kapcsolódó tájékoztatás

- Szkennelés a számítógépről (Windows)
  - TWAIN illesztőprogram beállításai (Windows)

▲ Kezdőlap > Szkennelés > Szkennelés a számítógépről (Windows) > Szkennelés a Nuance<sup>™</sup> PaperPort<sup>™</sup> 14SE vagy egyéb Windows alkalmazást használva > TWAIN illesztőprogram beállításai (Windows)

| TW-Brother MFC-XX | xx                | ? 💌                             |
|-------------------|-------------------|---------------------------------|
| Fotó              | Fotó              |                                 |
| Web               | Felbontás         | 300 x 300 dpi 🔹                 |
| Szöved            | Szkennelési Típus | 24bit Szín 🔻                    |
| 520709            | Dokumentum Méret  | A4 210 x 297 mm (8.3 x 11.7 in) |
|                   | F                 | Automatikus kivágás             |
|                   | Fenyero           | • 0                             |
|                   | Kontraszt         | ۰ (۱۹۹۵) ا                      |
|                   |                   | Haladó beállítások              |
|                   |                   |                                 |
|                   |                   |                                 |
|                   |                   |                                 |
|                   | Alapértelmezett   | Mentés új profilként            |
|                   |                   |                                 |
| + –               | Előkép            | Start                           |

# TWAIN illesztőprogram beállításai (Windows)

Vegye figyelembe, hogy az elemek neve és a hozzájuk rendelhető értékek készüléktől függően változhatnak.

# 1. Szkennelés

Ø

Válassza a(z) Fotó, Web vagy Szöveg lehetőséget a szkennelni kívánt dokumentum típusától függően.

| Szkennelés (képtípu | s)                                                                          | Felbontás     | Szkennelés típusa |
|---------------------|-----------------------------------------------------------------------------|---------------|-------------------|
| Fotó                | Fényképek beszkenneléséhez használható.                                     | 300 x 300 dpi | 24bit Szín        |
| Web                 | Akkor válassza, ha a szkennelt<br>képet weboldalakhoz kívánja<br>használni. | 100 x 100 dpi | 24bit Szín        |
| Szöveg              | Szöveges dokumentumok szkenneléséhez használható.                           | 200 x 200 dpi | Fekete-Fehér      |

# 2. Felbontás

Válasszon ki egy szkennelési felbontást a **Felbontás** legördülő listából. A nagyobb felbontás több memóriát és átviteli időt igényel, de jobb minőségű képet ad.

# 3. Szkennelési Típus

Kiválaszthatja a szkennelési színmélységet.

# Fekete-Fehér

Szöveghez vagy vonalas grafikákhoz használható.

## Szürke(Hibás Szétosztás)

Fényképekhez vagy grafikához használható. (A hibadiffúzió egy módszer a szimulált szürke képek létrehozására valódi szürke pontok használata nélkül. A fekete pontok speciális mintába rendeződnek, ami szürke hatást kelt.)

## • Valódi Szürke

Fényképekhez vagy grafikához használható. Ez a mód pontosabb, mivel 256 szürke árnyalatot használ.

# 24bit Szín

A színek legpontosabb reprodukciójával hozhat létre így képeket. Ez a mód akár 16,8 millió színt is használhat a kép szkenneléséhez, de több memóriát és a leghosszabb átviteli időt igényli.

## 4. Dokumentum Méret

Az előre beállított szkennelési méretek közül válassza ki a dokumentum pontos méretét.

Ha az **Egyéni...** beállítást választja, megjelenik az **Egyéni Dokumentum Méret** párbeszédpanel, ahol megadhatja a dokumentum méretét.

| 💷 Egyéni Doku | ment | um M  | éret   |       |   | ? 💌    |
|---------------|------|-------|--------|-------|---|--------|
| Egyéni Doku   | ment | um Me | éret l | Név   |   | •      |
| Szélesség:    | [    | 8.9   | -      | 215.9 | ] | 210    |
| Magasság:     | [    | 8.9   | -      | 297   | ] | 297    |
| Egység        |      |       |        | mm    | I | © inch |
|               |      |       | Mer    | ntés  |   | Törlés |
|               |      |       |        | OK    |   | Mégse  |

# 5. Fényerő

A **Fényerő** beállításához, vagyis a kép világosításához vagy sötétítéséhez húzza a csúszkát jobbra vagy balra. Ha a szkennelt kép túl világos, állítsa alacsonyabbra a fényerő szintjét, és szkennelje be újra a dokumentumot. Ha a szkennelt kép túl sötét, állítsa magasabbra a fényerő szintjét, és szkennelje be újra a dokumentumot. A fényerő szintjének meghatározásához a mezőben is megadhat egy értéket.

# 6. Kontraszt

A **Kontraszt** növeléséhez vagy csökkentéséhez húzza a csúszkát jobbra vagy balra. A növelés kiemeli a kép sötét és világos területeit, míg a csökkentés több részletet jelenít meg a szürke területeken. A kontraszt szintjének meghatározásához a mezőben is megadhat egy értéket.

# 7. Automatikus kivágás

A szkennerüvegre helyezett több dokumentum szkennelése. A készülék szkenneli az egyes dokumentumokat, és külön fájlokat vagy egy többoldalas fájlt hoz létre.

# 8. Haladó beállítások

Adjon meg speciális beállításokat: kattintson a **Haladó beállítások** gombra a szkenner beállítás párbeszédpanelen.

- Papír
  - Kép elforgatása

Elforgatja a szkennelt képet.

- Minőségjavítás
  - Háttérfeldolgozás

# Átszivárgás / minta eltávolítása

Festék-átszivárgás megelőzése.

Háttérszín eltávolítása

A szkennelt adatok jobb olvashatóságának érdekében távolítsa el a dokumentumok alap színét.

# Szín eltávolítása

Válasszon egy színt, amit el kíván távolítani a szkennelt képből.

# - Félkövér formátum

Hangsúlyozza az eredeti karaktereket úgy, hogy félkövérré teszi azokat.

- Elmosódott karakterek javítása

Az eredeti dokumentum hibás vagy sérült karaktereit javítja, és könnyebben olvashatóvá teszi.

Szélek megerősítése

Élesebbé teszi az eredeti dokumentum betűit.

- Zajcsökkentés

Ezzel az opcióval javíthat a szkennelt képek minőségén. A **Zajcsökkentés** opció csak akkor érhető el, ha kiválasztja a **24bit Szín** opciót és a **300 x 300 dpi**, **400 x 400 dpi** vagy **600 x 600 dpi** szkennelési felbontást.

# Papírkezelés

- Szél megtöltése

Kitölti a szkennelt kép négy oldalának széleit a kiválasztott színt és tartományt használva.

- Folyamatos szkennelés

Akkor válassza ezt az opciót, ha több oldalt kíván szkennelni. Egy lap szkennelése után választhat a szkennelés befejezése és folytatása közül.

# $\checkmark$

# Kapcsolódó tájékoztatás

Szkennelés a Nuance<sup>™</sup> PaperPort<sup>™</sup> 14SE vagy egyéb Windows alkalmazást használva

▲ Kezdőlap > Szkennelés > Szkennelés a számítógépről (Windows) > A Windows faxoló és képolvasó alkalmazással történő szkennelés

# A Windows faxoló és képolvasó alkalmazással történő szkennelés

A Windows faxoló és képolvasó alkalmazás is egy lehetőség, melynek segítségével szkennelhet.

- A Windows faxoló és képolvasó alkalmazáshoz a WIA szkenner illesztőprogram szükséges.
- Ha a dokumentum előszkennelése után egy oldal egy részét ki szeretné vágni, akkor a szkenner üvegét használva (síkágyas szkenner) kell szkennelnie.
- 1. Töltse be a dokumentumot.
- 2. Indítsa el a Windows faxoló és képolvasó alkalmazást.
- 3. Kattintson a(z) Fájl > Új > Beolvasás elemre.
- 4. Válassza ki a használni kívánt szkennert.
- Kattintson az Importálás vagy az OK elemre. Megjelenik a Új beolvasás párbeszédpanel.

| Új beolvasás              |                                        |                                     |
|---------------------------|----------------------------------------|-------------------------------------|
| Képolvasó: Brothe         | er MFC-XXXX <u>M</u> ódosítás          |                                     |
| Prof <u>i</u> l:          | Fénykép (Alapértelmezés)               |                                     |
| F <u>o</u> rrás:          | Síkágy 🔹                               |                                     |
| Papí <u>r</u> méret:      | · · · · · · · · · · · · · · · · · · ·  |                                     |
| <u>S</u> zínformátum:     | Szín 👻                                 |                                     |
| Fáj <u>l</u> típus:       | JPG (JPEG-kép) 🔻                       |                                     |
| F <u>e</u> lbontás (DPI): | 200                                    |                                     |
| <u>F</u> ényerő:          | 0                                      |                                     |
| <u>K</u> ontraszt:        | 0                                      |                                     |
| Képek megteki             | ntése vagy beolvasása külön fájlokként |                                     |
|                           |                                        | <u>V</u> illámnézet Beolvasás Mégse |

6. Szükség esetén adja meg a Szkenner beállításai párbeszédpanel beállításait.

A szkenner maximális beállítható felbontása 1200 dpi. Ha nagyobb felbontáson szeretne szkennelni, használja a **Szkenner Segédprogram** által biztosított **Brother Utilities** szoftvert.

7. Kattintson a **Beolvasás** gombra.

A készülék megkezdi a dokumentumszkennelését.

# 🦉 Kapcsolódó tájékoztatás

Szkennelés a számítógépről (Windows)

• WIA illesztőprogram beállítások (Windows)

▲ Kezdőlap > Szkennelés > Szkennelés a számítógépről (Windows) > A Windows faxoló és képolvasó alkalmazással történő szkennelés > WIA illesztőprogram beállítások (Windows)

# WIA illesztőprogram beállítások (Windows)

| Beolvasás Brother MFC-XXXX seg                | jítségével 🔀                        |
|-----------------------------------------------|-------------------------------------|
| Mit szeretne beolvasni?                       |                                     |
| Válassza ki a beolvasni k ívánt kép t ípusát. |                                     |
| Színes kép                                    |                                     |
| Szürkeámyalatos kép                           |                                     |
| Ekete-fehér kép vagy szöveg                   |                                     |
| Egyéni beállítá <u>s</u> ok                   |                                     |
| További lehetőségek:                          |                                     |
| Digitalizált kép minőségének beállítása       |                                     |
|                                               | i iċ                                |
|                                               | <u>V</u> illámnézet Beolvasás Mégse |

# Papírforrás

Válassza ki a Dokumentumadagoló vagy a Síkágy opciót a legördülő listából.

# Képtípus (Képtípus)

Jelölje ki a Színes kép, Szürkeárnyalatos kép, Fekete-fehér kép vagy szöveg vagy Egyéni beállítások lehetőséget a szkennelni kívánt dokumentumtípushoz.

A speciális beállítások módosításához, kattintson a Digitalizált kép minőségének beállítása hivatkozásra.

# Oldalméret

A Oldalméret opció csak akkor érhető el, ha a Papírforrás opció beállítása Dokumentumadagoló.

| Speciális tulajdonságok   | <b>—</b>           |
|---------------------------|--------------------|
| Speciális tulajdonságok   |                    |
| Megjelenés                |                    |
|                           | Eényerő:           |
|                           | Kontraszt:         |
| F <u>e</u> lbontás (DPI): | Kép <u>t</u> ípus: |
| 200                       | Színes kép 🔹       |
|                           | Alaphelyzet        |
|                           | OK Mégse           |

## Fényerő

A **Fényerő** beállításához, vagyis a kép világosításához vagy sötétítéséhez húzza a csúszkát jobbra vagy balra. Ha a szkennelt kép túl világos, állítsa alacsonyabbra a fényerő szintjét, és szkennelje be újra a dokumentumot. Ha a szkennelt kép túl sötét, állítsa magasabbra a fényerő szintjét, és szkennelje be újra a dokumentumot.

## Kontraszt

Növelheti vagy csökkentheti a **Kontraszt** szintjét a csúszka jobbra vagy balra történő eltolásával. A növelés kiemeli a kép sötét és világos területeit, míg a csökkentés több részletet jelenít meg a szürke területeken. A kontraszt szintjének meghatározásához a mezőben is megadhat egy értéket.

# Felbontás (DPI)

Jelölje ki a szkennelési felbontást a **Felbontás (DPI)** listából. A nagyobb felbontás több memóriát és átviteli időt igényel, de jobb minőségű képet ad.

# Kapcsolódó tájékoztatás

• A Windows faxoló és képolvasó alkalmazással történő szkennelés

Kezdőlap > Szkennelés > Szkennelés a számítógépről (Windows) > A BookScan Enhancer és a Whiteboard Enhancer telepítése (Windows)

# A BookScan Enhancer és a Whiteboard Enhancer telepítése (Windows)

A BookScan Enhancer és Whiteboard Enhancer képfeldolgozó alkalmazások. A BookScan Enhancer a könyvekből szkennelt képek automatikus javítását teszi lehetővé. A Whiteboard Enhancer tábláról fényképezett szöveg vagy kép tisztítására és javítására szolgál.

Ezek az alkalmazások Windows Server rendszereken nem érhetők el.

- A készüléknek bekapcsolt állapotban kell lennie és csatlakoznia kell a számítógéphez.
- A számítógépnek csatlakoznia kell az internethez.
- Rendszergazdai jogosultsággal kell bejelentkeznie.
- 1. Kattintson a 🚉 (Brother Utilities) elemre.
- 2. Válassza ki a készüléket a legördülő listából.
- 3. Válassza ki a bal oldali navigációs sáv További lehetőségek opcióját.
- 4. Kattintson a **BookScan&WhiteBoard Suite** gombra, és kövesse a képernyőn megjelenő utasításokat a telepítéshez.

# Kapcsolódó tájékoztatás

• Szkennelés a számítógépről (Windows)

Kezdőlap > Szkennelés > Szkennelés a számítógépről (Mac)

# Szkennelés a számítógépről (Mac)

A Mac számítógéppel több módon szkennelhet fényképeket és dokumentumokat a Brother készüléken. A Brother által biztosított alkalmazói szoftvereket vagy a kedvenc szkennelési alkalmazását is használhatja.

- A Brother iPrint&Scan (Mac) használatával történő szkennelés
- Szkennelés TWAIN-kompatibilis alkalmazások használatával (Mac)
- Az AirPrint (macOS) használatával történő szkennelés

▲ Kezdőlap > Szkennelés > Szkennelés a számítógépről (Mac) > A Brother iPrint&Scan (Mac) használatával történő szkennelés

# A Brother iPrint&Scan (Mac) használatával történő szkennelés

 A Finder (Kereső) menüsorban kattintson a Go (Mehet) > Applications (Programok) lehetőségre, majd kattintson duplán az iPrint&Scan ikonra.

Megjelenik a Brother iPrint&Scan támogatási képernyője.

- 2. Ha a Brother készülék nincs kijelölve, kattintson a **Válassza ki a készüléket** gombra, majd kövesse a képernyőn megjelenő utasításokat a Brother készülékének kijelöléséhez.
- 3. Kattintson a **Szkennelés** ikonra, majd kövesse a képernyőn megjelenő utasításokat a dokumentumok beolvasásához.

# Kapcsolódó tájékoztatás

• Szkennelés a számítógépről (Mac)

# Kapcsolódó témák:

- Windows és Mac operációs rendszerrel használható Brother iPrint&Scan
- A Szkennelés gomb beállításainak módosítása a Brother iPrint&Scan alkalmazásból (Mac)

Kezdőlap > Szkennelés > Szkennelés a számítógépről (Mac) > Szkennelés TWAIN-kompatibilis alkalmazások használatával (Mac)

# Szkennelés TWAIN-kompatibilis alkalmazások használatával (Mac)

TWAIN-kompatibilis alkalmazások használatával is szkennelhet. A szkennelés folyamatával kapcsolatos további információkért lásd az alkalmazás kézikönyvét.

A Brother TWAIN illesztőprogram használata érdekében nyissa meg az adott modell **Letöltések** oldalát a Brother Solutions Centerben, a <u>support.brother.com</u> webhelyen, és töltse le a következőt: **Szkenner illesztőprogram (TWAIN)**.

 Indítsa el a grafikai alkalmazást, majd válassza a szkennelési lehetőséget. Megjelenik a szkennerbeállítási párbeszédablak.

|                                                                                     | Brothe              | er TWAIN             |
|-------------------------------------------------------------------------------------|---------------------|----------------------|
| Resolution<br>200 x 200 dpi                                                         | X.XX.X              | Scanning Area        |
| Scan Type<br>24bit Color                                                            | 0                   |                      |
| Document Size<br>A4 210 x 297 mm<br>Width: 210 Unit:<br>Height: 297<br>Adjust Image | <b>≎</b><br>m<br>ch |                      |
| Rotate Image<br>Off<br>? Default                                                    | \$                  | Cancel Start PreScan |

- Amennyiben szükséges, módosítsa a szkennelési beállításokat, például a(z) Resolution (Felbontás), Scan Type (Szkennelés típusa) vagy Adjust Image (Kép módosítása) beállítást.
- 3. Kattintson a(z) **Document Size (Dokumentum mérete)** helyi menüre, majd válassza ki a dokumentum méretét.
- Kattintson a(z) PreScan (Előkép) lehetőségre a kép előnézetéhez és a nem kívánt területek szkennelés előtti levágásához.
  - A dokumentum méretének kiválasztása után, állítsa be a szkennelési területet. Ehhez tartsa lenyomva az egérgombot, és húzza végig az egérmutatót a szkennelni kívánt területen.

#### 5. Kattintson a(z) Start gombra.

A készülék megkezdi a beolvasást.

# Kapcsolódó tájékoztatás

• Szkennelés a számítógépről (Mac)

• TWAIN illesztőprogram beállításai (Mac)

▲ Kezdőlap > Szkennelés > Szkennelés a számítógépről (Mac) > Szkennelés TWAIN-kompatibilis alkalmazások használatával (Mac) > TWAIN illesztőprogram beállításai (Mac)

# TWAIN illesztőprogram beállításai (Mac)

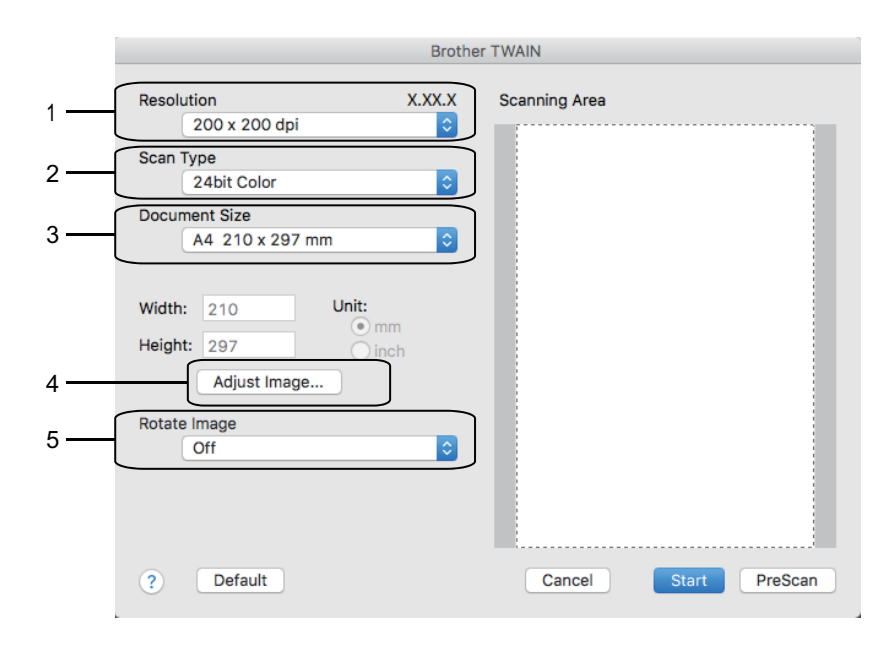

) —

Az elemek neve és a hozzájuk rendelhető értékek készüléktől függően változhatnak.

 A Contrast (Kontraszt) beállítás csak akkor érhető el, amikor a Gray (Error Diffusion) (Szürke (Hibaszóródás)), True Gray (Valódi szürke), vagy 24bit Color (24 bites színmélység) lehetőséget választja a Scan Type (Szkennelés típusa) opciók közül.

# 1. Resolution (Felbontás)

Válasszon ki egy szkennelési felbontást a **Resolution (Felbontás)** helyi menüből. A nagyobb felbontás több memóriát és átviteli időt igényel, de jobb minőségű képet ad.

# 2. Scan Type (Szkennelés típusa)

Kiválaszthatja a szkennelési színmélységet.

# Black & White (Fekete-fehér)

Szöveghez vagy vonalas grafikákhoz használható.

# • Gray (Error Diffusion) (Szürke (Hibaszóródás))

Fényképekhez vagy grafikához használható. (A hibadiffúzió egy módszer a szimulált szürke képek létrehozására valódi szürke pontok használata nélkül. A fekete pontok speciális mintába rendeződnek, ami szürke hatást kelt.)

# True Gray (Valódi szürke)

Fényképekhez vagy grafikához használható. Ez a mód pontosabb, mivel 256 szürke árnyalatot használ.

# • 24bit Color (24 bites színmélység)

A színek legpontosabb reprodukciójával hozhat létre így képeket. Ez a mód akár 16,8 millió színt is használhat a kép szkenneléséhez, de több memóriát és a leghosszabb átviteli időt igényli.

#### 3. Document Size (Dokumentum mérete)

Az előre beállított szkennelési méretek közül válassza ki a dokumentum pontos méretét.

• Ha a Custom (Egyéni) beállítást választotta, megadhatja a dokumentum méretét.

| Width:  | 210 | Unit:  |
|---------|-----|--------|
|         | 207 | 💽 mm   |
| Height: | 297 | 🔵 inch |

# 4. Adjust Image (Kép módosítása)

Kattintson az Adjust Image (Kép módosítása) gombra a többi képminőségi beállítás módosításához.

| Contrast             |        | 0 |
|----------------------|--------|---|
|                      |        |   |
| ColorSync<br>Intent  |        |   |
| Perceptual (Images)  | A<br>T |   |
| Scanner Profile      |        |   |
| Brother sRGB Scanner | A<br>T |   |
| Poduco Noico         |        |   |

# Brightness (Fényerő)

A **Brightness (Fényerő)** beállításához, vagyis a kép világosításához vagy sötétítéséhez húzza a csúszkát jobbra vagy balra. Ha a szkennelt kép túl világos, állítsa alacsonyabbra a fényerő szintjét, és szkennelje be újra a dokumentumot. Ha a szkennelt kép túl sötét, állítsa magasabbra a fényerő szintjét, és szkennelje be újra a dokumentumot. A fényerő beállításához a mezőben is beírhat egy értéket.

#### Contrast (Kontraszt)

Növelheti vagy csökkentheti a(z) **Contrast (Kontraszt)** szintjét a csúszka jobbra, ill. balra történő eltolásával. A növelés kiemeli a kép sötét és világos területeit, míg a csökkentés több részletet jelenít meg a szürke területeken. A kontraszt beállításához a mezőben is beírhat egy értéket.

#### Reduce Noise (Zaj csökkentése)

Ezzel az opcióval javíthat a szkennelt képek minőségén. A **Reduce Noise (Zaj csökkentése)** opció csak akkor érhető el, ha kiválasztja a **24bit Color (24 bites színmélység)** opciót, és a **300 x 300 dpi**, **400 x 400 dpi** vagy **600 x 600 dpi** szkennelési felbontást.

# 5. Rotate Image (Kép elforgatása)

Elforgatja a szkennelt képet.

# Kapcsolódó tájékoztatás

Szkennelés TWAIN-kompatibilis alkalmazások használatával (Mac)

# Kezdőlap > Másolás

# Másolás

- Dokumentum másolása
- Másolt képek nagyítása vagy kicsinyítése
- Másolatok rendezése
- Másolás oldalelrendezéssel (N az 1-ben vagy Poszter)
- Másolás a papír mindkét oldalára (2 oldalas másolás)
- Igazolvány másolása
- Másolási opciók

🔺 Kezdőlap > Másolás > Dokumentum másolása

# Dokumentum másolása

>> DCP-T310/DCP-T510W/DCP-T710W >> MFC-T910DW

# DCP-T310/DCP-T510W/DCP-T710W

- 1. Ellenőrizze, hogy a megfelelő méretű papírt helyezte-e a papírtálcába.
- 2. Töltse be a dokumentumot.
- 3. Adja meg a másolatok számát a lenti módszerek egyikével:
  - (DCP-T310) Nyomja meg a Number of Copies (Másolatok száma) gombot többször egymás után.
  - (DCP-T510W/DCP-T710W) Nyomja meg a ▲ vagy ▼ gombot a kezelőpanelen.
- 4. Szükség esetén módosítsa a másolási beállításokat.
  - a. Nyomja meg a **Options (Opciók)** vagy **Copy / Scan Options (Másolás / Szkennelés opciók)** gombot a kezelőpanelen.
  - b. A másolási beállítások megadásához használja a ▲ vagy ▼ gombot. Ha a kívánt beállítás megjelenik, nyomja meg a OK gombot.

# 5. Ha befejezte, nyomja meg a Mono Start vagy Colour Start (Színes Start) gombot.

A másolás leállításához nyomja meg a Stop/Exit (Stop/Kilépés) gombot.

# MFC-T910DW

- 1. Ellenőrizze, hogy a megfelelő méretű papírt helyezte-e a papírtálcába.
- 2. Helyezze be a dokumentumot.
- 3. Nyomja meg a 🔄 (COPY (Másolás)) gombot.

Az LCD a következőt jeleníti meg:

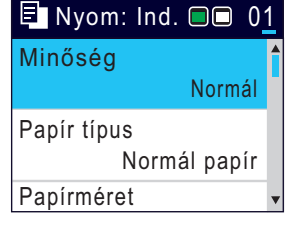

- 4. Adja meg a számgombokkal a másolatok számát.
- 5. Szükség esetén módosítsa a másolási beállításokat.

A másolási beállítások közötti görgetéshez használja a ▲ vagy ▼ gombot. Ha a kívánt beállítás kiemelésre került, nyomja meg az **OK** gombot.

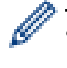

Ha nem A4 méretű Normál papírt tölt be, akkor módosítania kell a [Papírméret] és a [Papír típus] beállítását.

6. Ha befejezte, nyomja meg a Mono Start vagy a Colour Start (Színes Start) gombot.

A másolás leállításához nyomja meg a Stop/Exit (Stop/Kilépés) gombot.

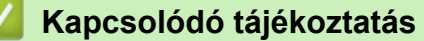

Másolás

# Kapcsolódó témák:

- Dokumentumok betöltése az automatikus dokumentumadagolóba (ADF)
- Dokumentumok betöltése a szkennerüvegre

Másolási opciók

Kezdőlap > Másolás > Másolt képek nagyítása vagy kicsinyítése

# Másolt képek nagyítása vagy kicsinyítése

Válassza ki a nagyítás vagy a kicsinyítés arányát a másolt adatok átméretezéséhez.

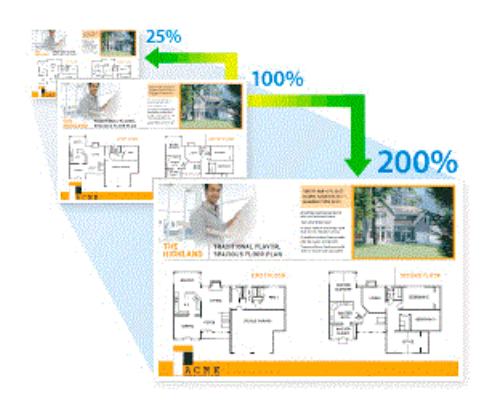

>> DCP-T310/DCP-T510W/DCP-T710W

# >> MFC-T910DW

Ø

# DCP-T310/DCP-T510W/DCP-T710W

- 1. Töltse be a dokumentumot.
- 2. Adja meg a másolatok számát a lenti módszerek egyikével:
  - (DCP-T310) Nyomja meg a Number of Copies (Másolatok száma) gombot többször egymás után.
  - (DCP-T510W/DCP-T710W) Nyomja meg a ▲ vagy ▼ gombot a kezelőpanelen.
- 3. Nyomja meg a(z) Enlarge / Reduce (Nagyít / Kicsinyít) gombot a kezelőpanelen.
- 4. Nyomja meg a ▲ vagy ▼ gombot az elérhető opciók kiválasztásához. Nyomja meg a OK gombot.

Ha az [Egyéni (25-400%)] opciót választotta, írjon be egy [25%] – [400%] közé eső nagyítási vagy kicsinyítési arányt.

5. Ha befejezte, nyomja meg a Mono Start vagy Colour Start (Színes Start) gombot.

Ha a [Oldalhoz igazít] lehetőséget választotta, a készülék a beállított papírmérethez igazítja a másolási méretet.

- A [Oldalhoz igazít] funkció nem működik megfelelően, ha a szkennerüvegen levő dokumentum három foknál nagyobb mértékben van elfordítva. A bal oldali és a felső dokumentumvezetők használatával helyezze a dokumentumot lefelé fordítva a szkennerüveg bal felső sarkába.
- A [Oldalhoz igazít] opció nem használható az ADF dokumentumadagoló használata esetén.
- A [Oldalhoz igazít] opció nem használható Legal méretű dokumentumok esetében.

# MFC-T910DW

- 1. Töltse be a dokumentumot.
- 2. Nyomja meg a **COPY (Másolás)**) gombot.
- 3. Adja meg a számgombokkal a másolatok számát.
- 4. Nyomja meg a(z) ▲ vagy ▼ gombot a [Nagyít/Kicsinyít] kiválasztásához. Nyomja meg az OK gombot.
- 5. Nyomja meg a ▲ vagy ▼ gombot az elérhető opciók kiválasztásához. Nyomja meg az **OK** gombot.
- 6. Tegye az alábbiak valamelyikét:
  - Ha a [Nagyítás] vagy [Kicsinyítés] lehetőséget választotta, akkor nyomja meg a ▲ vagy ▼ gombot a használni kívánt nagyítási vagy kicsinyítési arány megadásához. Nyomja meg a **OK** gombot.
  - Ha az [Egyéni (25-400%)] opciót választotta, írjon be egy [25%] [400%] közé eső nagyítási vagy kicsinyítési arányt. Nyomja meg a OK gombot.

- Ha a [100%] vagy [Oldalhoz igazítás] beállítást választotta, ugorjon a következő lépésre.
- 7. Ha befejezte, nyomja meg a Mono Start vagy a Colour Start (Színes Start) gombot.

Ha a [Oldalhoz igazítás] lehetőséget választotta, a készülék a beállított papírmérethez igazítja a másolási méretet.

- A [Oldalhoz igazítás] funkció nem működik megfelelően, ha a szkennerüvegen levő dokumentum három foknál nagyobb mértékben van elfordítva. A bal oldali és a felső dokumentumvezetők használatával helyezze a dokumentumot lefelé fordítva a szkennerüveg bal felső sarkába.
- A [Oldalhoz igazítás] opció nem használható az ADF dokumentumadagoló használata esetén.
- A [Oldalhoz igazítás] opció nem használható Legal méretű dokumentumok esetében.

# Kapcsolódó tájékoztatás

Másolás

Ø
Kezdőlap > Másolás > Másolatok rendezése

## Másolatok rendezése

Több másolat rendezése. Az oldalak abban a sorrendben kerülnek gyűjtésre, ahogy adagolásra kerülnek, tehát: 1, 2, 3 stb.

>> DCP-T310/DCP-T510W/DCP-T710W >> MFC-T910DW

## DCP-T310/DCP-T510W/DCP-T710W

- 1. Töltse be a dokumentumot.
- 2. Adja meg a másolatok számát a lenti módszerek egyikével:
  - (DCP-T310) Nyomja meg a Number of Copies (Másolatok száma) gombot többször egymás után.
  - (DCP-T510W/DCP-T710W) Nyomja meg a ▲ vagy ▼ gombot a kezelőpanelen.
- 3. Nyomja meg a(z) **Options (Opciók)** vagy **Copy / Scan Options (Másolás / Szkennelés opciók)** és a ▲ vagy **V** gombokat a(z) [Köteg/rendez] kiválasztásához. Nyomja meg a **OK** gombot.
- 4. Nyomja meg a ▲ vagy ▼ gombot a [Rendezés] kiválasztásához. Nyomja meg a OK gombot.
- 5. Nyomja meg a **Mono Start** vagy a **Colour Start (Színes Start)** gombot. Ha az ADF-be (csak ADF modellek esetén) helyezte a dokumentumot, a készülék szkenneli a dokumentumot, és elkezdi a nyomtatást.
- 6. Ha a szkennerüveget használja, ismételje meg a következő lépéseket a dokumentum minden egyes oldalánál:
  - Helyezze a következő oldalt a szkennerüvegre, és nyomja meg az ▲ gombot az oldal beolvasásához.
  - Az összes oldal szkennelése után a befejezéshez nyomja meg a ▼ gombot a nyomtatás megkezdéséhez.

## MFC-T910DW

- 1. Töltse be a dokumentumot.
- 2. Nyomja meg a (COPY (Másolás)) gombot.
- 3. Adja meg a számgombokkal a másolatok számát.
- 4. Nyomja meg a ▲ vagy ▼ gombot a következők kiválasztásához:
  - a. Válassza ki a [Köteg/rendez] lehetőséget. Nyomja meg az OK gombot.
  - b. Válassza ki a [Rendezés] lehetőséget. Nyomja meg az OK gombot.
- 5. Nyomja meg a **Mono Start** vagy a **Colour Start (Színes Start)** gombot. Ha az ADF-be (csak ADF modellek esetén) helyezte a dokumentumot, a készülék szkenneli a dokumentumot, és elkezdi a nyomtatást.
- 6. Ha a szkennerüveget használja, ismételje meg a következő lépéseket a dokumentum minden egyes oldalánál:
  - Helyezze a következő oldalt a szkennerüvegre, és nyomja meg az ▶ gombot az oldal beolvasásához.
  - Az összes oldal szkennelése után a befejezéshez nyomja meg a ∢ gombot a nyomtatás megkezdéséhez.

## Kapcsolódó tájékoztatás

Másolás

Kezdőlap > Másolás > Másolás oldalelrendezéssel (N az 1-ben vagy Poszter)

# Másolás oldalelrendezéssel (N az 1-ben vagy Poszter)

Az N-az-1-ben másolat papírt takarít meg, mivel a dokumentum két vagy négy oldalát egy oldalra másolja. A poszter funkció szakaszokra osztja a dokumentumot, majd felnagyítja azokat, így Ön összeállíthat belőlük egy posztert. Poszter nyomtatásához használja a szkennerüveget.

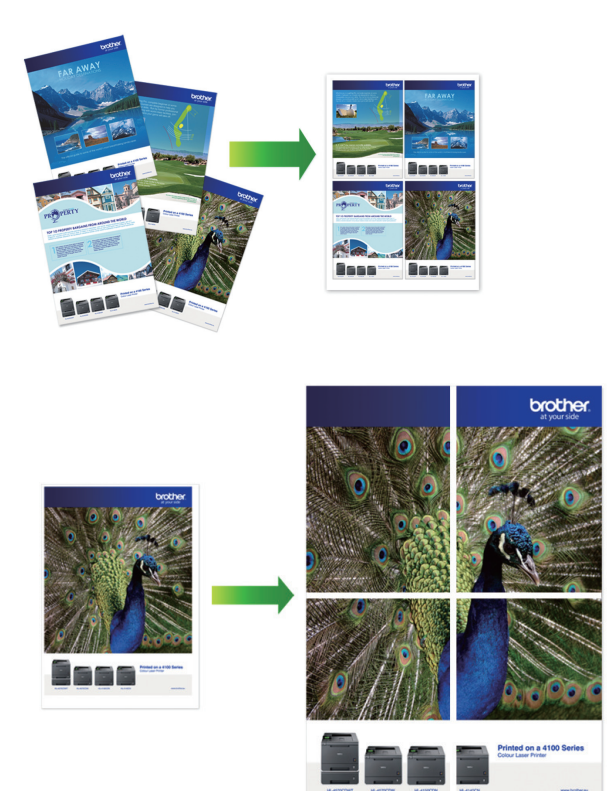

- Győződjön meg arról, hogy a papírméret beállítása A4 vagy Letter.
- Egyszerre csak egy posztermásolatot készíthet.
- >> DCP-T310/DCP-T510W/DCP-T710W >> MFC-T910DW

## DCP-T310/DCP-T510W/DCP-T710W

- 1. Töltse be a dokumentumot.
- 2. Adja meg a másolatok számát a lenti módszerek egyikével:
  - (DCP-T510W/DCP-T710W) Nyomja meg a ▲ vagy ▼ gombot a kezelőpanelen.
  - (DCP-T310) Nyomja meg a Number of Copies (Másolatok száma) gombot többször egymás után.
- 3. Nyomja meg a(z) **Options (Opciók)** vagy **Copy / Scan Options (Másolás / Szkennelés opciók)** és a ▲ vagy **V** gombokat a(z) [Elrend. (2in1ID)] kiválasztásához. Nyomja meg a **OK** gombot.
- Nyomja meg a ▲ vagy ▼ gombot az opciók megjelenítéséhez, majd nyomja meg az OK gombot a kívánt opció kiválasztásához.

| Lehetőség    | Leírás |
|--------------|--------|
| Ki(lazl-ben) |        |

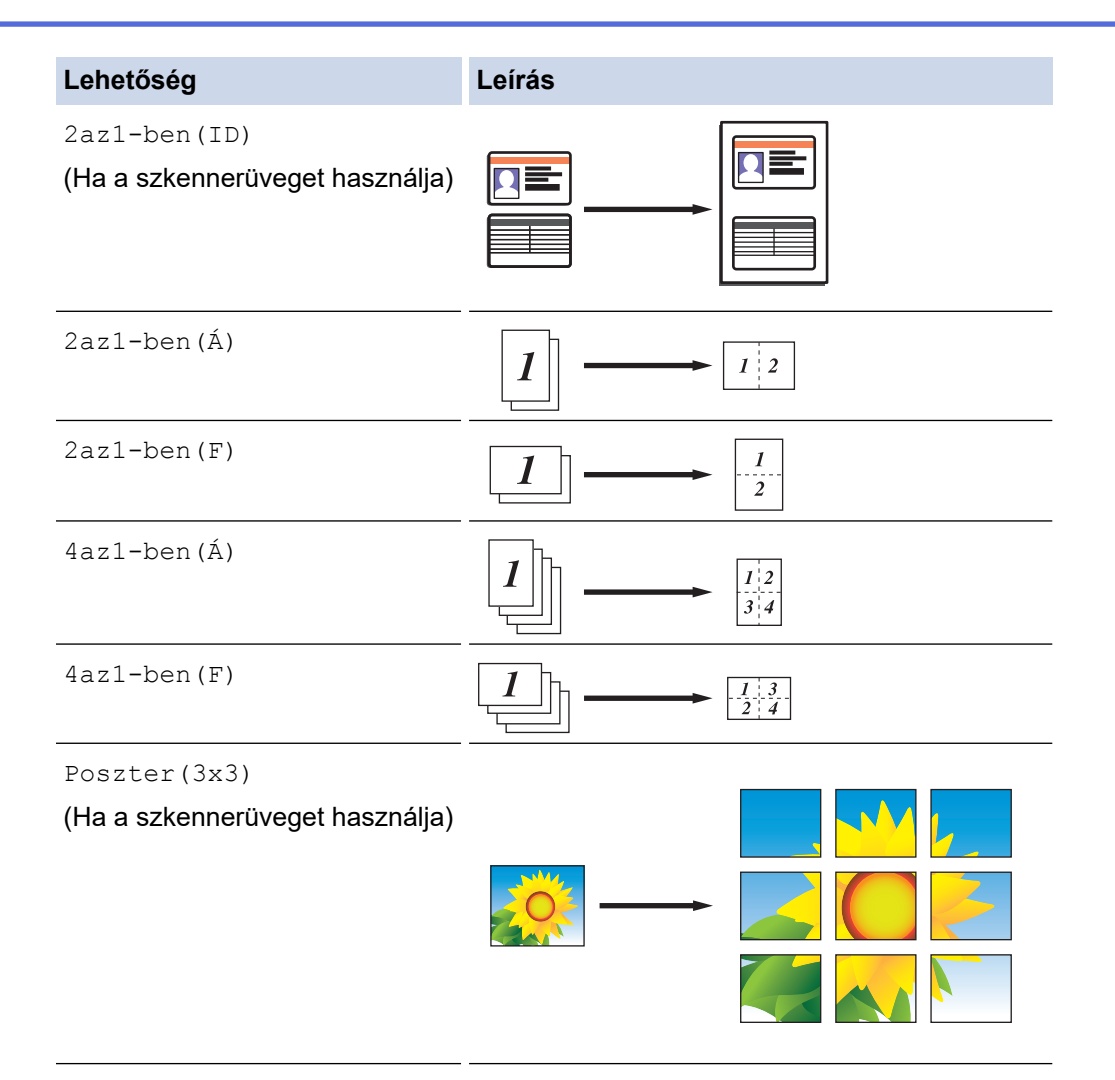

- 5. Nyomja meg a **Mono Start** vagy a **Colour Start (Színes Start)** gombot. Ha a dokumentumot az ADF-be helyezte, vagy posztert készít, akkor a készülék beszkenneli az oldalakat és megkezdi a nyomtatást.
- 6. Ha a szkennerüveget használja, ismételje meg a következő lépéseket a dokumentum minden egyes oldalánál:
  - Helyezze a következő oldalt a szkennerüvegre, és nyomja meg az ▲ gombot az oldal beolvasásához.
  - Az összes oldal szkennelése után a befejezéshez nyomja meg a V gombot a nyomtatás megkezdéséhez.

## MFC-T910DW

- 1. Töltse be a dokumentumot.
- 2. Nyomja meg a 📃 (COPY (Másolás)) gombot.
- 3. Adja meg a számgombokkal a másolatok számát.
- 4. Nyomja meg a(z) ▲ vagy ▼ gombot a [Oldalelrendezés] kiválasztásához. Nyomja meg az OK gombot.
- 5. Nyomja meg a ▲ vagy ▼ gombot az opciók megjelenítéséhez, majd nyomja meg az **OK** gombot a kívánt opció kiválasztásához.

| Lehetőség       | Leírás                                          |
|-----------------|-------------------------------------------------|
| Ki(lazl-ben)    | -                                               |
| 2az1-ben(álló)  |                                                 |
| 2az1-ben(fekvő) | $\boxed{1} \longrightarrow \boxed{\frac{1}{2}}$ |

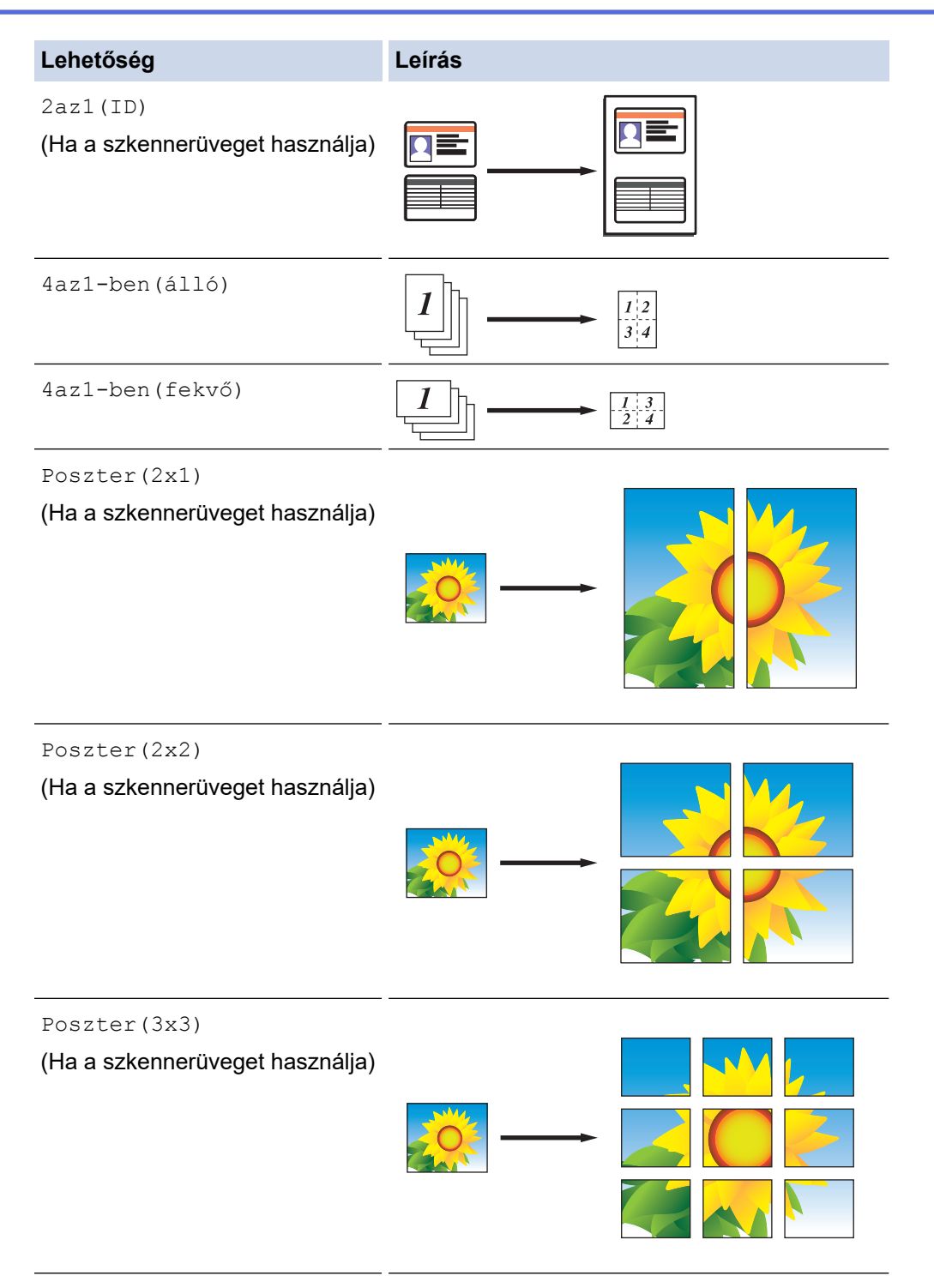

- 6. Nyomja meg a **Mono Start** vagy a **Colour Start (Színes Start)** gombot. Ha a dokumentumot az ADF-be helyezte, vagy posztert készít, akkor a készülék beszkenneli az oldalakat és megkezdi a nyomtatást.
- 7. Ha a szkennerüveget használja, ismételje meg a következő lépéseket a dokumentum minden egyes oldalánál:
  - Helyezze a következő oldalt a szkennerüvegre, és nyomja meg az ▶ gombot az oldal beolvasásához.
  - Az összes oldal szkennelése után a befejezéshez nyomja meg a 4 gombot a nyomtatás megkezdéséhez.

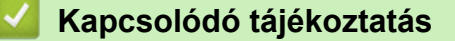

Másolás

Kezdőlap > Másolás > Másolás a papír mindkét oldalára (2 oldalas másolás)

# Másolás a papír mindkét oldalára (2 oldalas másolás)

## Kapcsolódó modellek: MFC-T910DW

Csökkentse a felhasznált papír mennyiségét azáltal, hogy a papír mindkét oldalát felhasználja a másoláshoz.

- A 2 oldalas másolás elkezdése előtt ki kell választani a 2 oldalas másolat elrendezését a következő opciók közül.
- Az eredeti dokumentum elrendezése határozza meg, hogy a 2 oldalas másolat melyik elrendezését kell választani.
- A kétoldalas másoláshoz egyoldalas dokumentumok ADF-be töltése javasolt. (Csak ADF-fel szerelt modellek esetében)
- (DCP-T710W/MFC-T910DW) Amikor manuálisan 2 oldalas másolatokat készít kétoldalas dokumentumokról, használja a szkennerüveget.
- Kizárólag A4, A5 vagy Letter méretű normál papírt használhat.

## Álló

## 1 oldalas 2 oldalasra (tükrözés a hosszú él mentén)

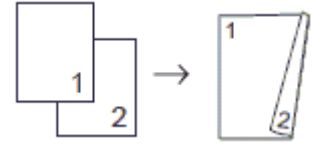

## 1 oldalas 2 oldalasra (tükrözés a rövid él mentén)

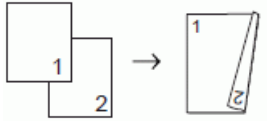

# 2 oldalas 2 oldalasra

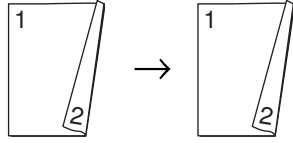

## Fekvő

1 oldalas 2 oldalasra (tükrözés a hosszú él mentén)

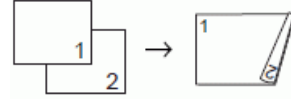

1 oldalas 2 oldalasra (tükrözés a rövid él mentén)

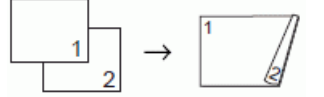

2 oldalas 2 oldalasra

$$1 \longrightarrow 1 \longrightarrow 1$$

- 1. Töltse be a dokumentumot.
- 2. Nyomja meg a (COPY (Másolás)) gombot.
- 3. Adja meg a számgombokkal a másolatok számát.
- 4. Több másolat leválogatásához nyomja meg a ▲ vagy ▼ gombot az alábbi kiválasztásához:

- a. Válassza ki a [Köteg/rendez] lehetőséget. Nyomja meg az OK gombot.
- b. Válassza ki a [Rendezés] lehetőséget. Nyomja meg az OK gombot.
- 5. Nyomja meg a(z) ▲ vagy ▼ gombot a [Kétold. más.] kiválasztásához. Nyomja meg az OK gombot.
- 6. Tegye az alábbiak valamelyikét:
  - Ha 1 oldalas dokumentumból kíván 2 oldalas másolatokat készíteni, akkor nyomja meg a ▲ vagy ▼ gombot az alábbi kiválasztásához:
    - a. Az elrendezés beállításainak módosításához válassza az [Elrendezés] lehetőséget. Nyomja meg az **OK** gombot.
    - b. Válassza ki a(z) [Hosszú oldali hajtás] vagy [Rövid oldali hajtás] lehetőséget. Nyomja meg az OK gombot.
    - c. Válassza ki a(z) [Egyo.⇒Kéto.] lehetőséget. Nyomja meg az OK gombot.
  - 2 oldalas dokumentumok 2 oldalas másolatainak a manuális készítéséhez nyomja meg a ▲ vagy ▼ gombot a [Kéto.⇒Kéto.] kiválasztásához. Nyomja meg az OK gombot.

Használja a szkennerüveget 2 oldalas másolatok manuális készítéséhez kétoldalas dokumentumokról.

- 7. Nyomja meg a **Mono Start** vagy a **Colour Start (Színes Start)** gombot. Ha az ADF-be (csak ADF modellek esetén) helyezte a dokumentumot, a készülék szkenneli az oldalakat, és elkezdi a nyomtatást.
- 8. Ha a szkennerüveget használja, ismételje meg a következő lépéseket a dokumentum minden egyes oldalánál:
  - Helyezze a következő oldalt a szkennerüvegre, és nyomja meg az ▶ gombot az oldal beolvasásához.
  - Az összes oldal szkennelése után a befejezéshez nyomja meg a d gombot a nyomtatás megkezdéséhez.

NE érjen a kinyomtatott oldalhoz addig, amíg az másodszor ki nem jön a készülékből. A készülék először az egyik oldalt fogja kinyomtatni és kiadni, majd visszahúzza a papírt, hogy kinyomtassa a másik oldalt.

Ha elmosódott nyomatokat vagy papírelakadást észlel, akkor kövesse az alábbi lépéseket:

- 1. Nyomja meg a Settings (Beállítás) gombot.
- 2. Válassza ki a [Ált. beáll.] lehetőséget. Nyomja meg az OK gombot.
- 3. Válassza ki a [Karbantartás] lehetőséget. Nyomja meg az OK gombot.
- 4. Válassza ki a [Nyomtatásbeáll. Opciók] lehetőséget. Nyomja meg az OK gombot.
- 5. Válassza ki a [Elkenődés csökkentése] lehetőséget. Nyomja meg az OK gombot.
- 6. Változtassa meg a beállításokat. Nyomja meg az OK gombot.

## Kapcsolódó tájékoztatás

Másolás

Kapcsolódó témák:

· A nyomtatási beállítások opciók módosítása nyomtatási problémák esetén

Kezdőlap > Másolás > Igazolvány másolása

## Igazolvány másolása

A [2az1(ID)] funkció segítségével az azonosítókártya mindkét oldalát egy oldalra másolhatja, megőrizve az eredeti kártyaméretet.

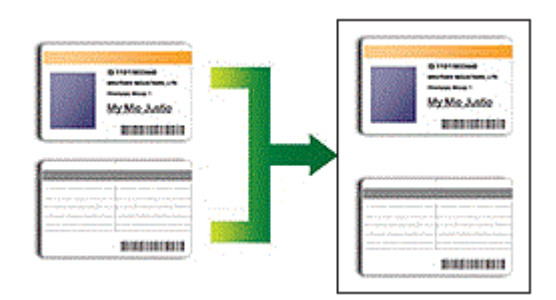

- Győződjön meg arról, hogy a papírméret beállítása A4 vagy Letter.
- Az igazolványok másolása csak a vonatkozó törvények által engedélyezett módon és mértékben végezhető. További részletes információ a >> Termékbiztonsági útmutató

```
>> DCP-T310/DCP-T510W/DCP-T710W
```

```
>> MFC-T910DW
```

## DCP-T310/DCP-T510W/DCP-T710W

1. Személyazonosító igazolványát helyezze a szkennerüveg bal felső sarkába, lefelé fordítva azt.

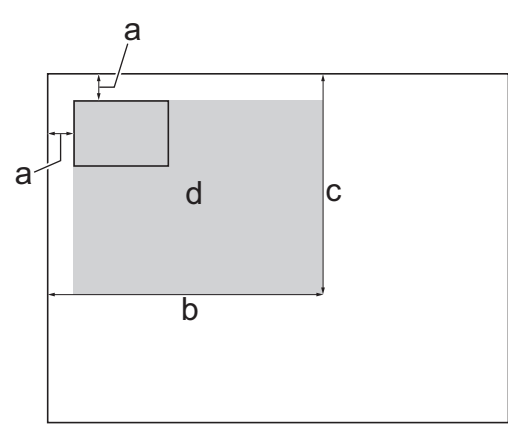

- a. 3 mm vagy nagyobb (felül, balra)
- b. 207 mm
- c. 145 mm
- d. Szkennelhető terület
- 2. Adja meg a másolatok számát a lenti módszerek egyikével:
  - (DCP-T510W/DCP-T710W) Nyomja meg a ▲ vagy V gombot a kezelőpanelen.
  - (DCP-T310) Nyomja meg a Number of Copies (Másolatok száma) gombot többször egymás után.
- Nyomja meg a(z) Options (Opciók) vagy Copy / Scan Options (Másolás / Szkennelés opciók) és a ▲ vagy V gombokat a(z) [Elrend. (2in1ID)] kiválasztásához. Nyomja meg a OK gombot.
- 4. Nyomja meg a ▲ vagy ▼ gombot a [2az1-ben(ID)] kiválasztásához. Nyomja meg a OK gombot.
- 5. Nyomja meg a Mono Start vagy a Colour Start (Színes Start) gombot.

A készülék elkezdi az igazolvány egyik oldalának szkennelését.

6. Miután a készülék szkennelte az első oldalt, fordítsa meg az azonosítókártyát, majd kattintson a **Mono Start** vagy **Colour Start (Színes Start)** gombra a másik oldal szkenneléséhez.

## MFC-T910DW

1. Személyazonosító igazolványát helyezze a szkennerüveg bal felső sarkába, lefelé fordítva azt.

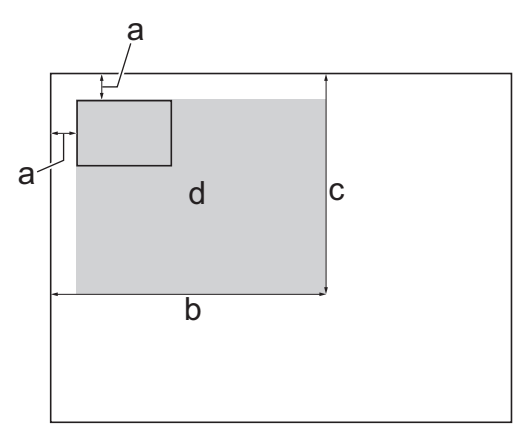

- a. 3 mm vagy nagyobb (felül, balra)
- b. 207 mm
- c. 145 mm
- d. Szkennelhető terület
- 2. Nyomja meg a (COPY (Másolás)) gombot.
- 3. Adja meg a számgombokkal a másolatok számát.
- 4. Nyomja meg a ▲ vagy ▼ gombot a következők kiválasztásához:
  - a. Válassza ki a [Oldalelrendezés] lehetőséget. Nyomja meg az OK gombot.
  - b. Válassza ki a [2az1(ID)] lehetőséget. Nyomja meg az OK gombot.
- Nyomja meg a Mono Start vagy a Colour Start (Színes Start) gombot. A készülék elkezdi az igazolvány egyik oldalának szkennelését.
- Miután a készülék szkennelte az első oldalt, fordítsa meg az azonosítókártyát, majd kattintson a ▶ gombra a másik oldal szkenneléséhez.

## Kapcsolódó tájékoztatás

Másolás

Kezdőlap > Másolás > Másolási opciók

## Másolási opciók

#### >> DCP-T310/DCP-T510W/DCP-T710W >> MFC-T910DW

## DCP-T310/DCP-T510W/DCP-T710W

A másolási beállítások módosításához nyomja meg a(z) Copy / Scan Options (Másolás / Szkennelés opciók) vagy a(z) (COPY (Másolás)) > Options (Opciók) lehetőséget.

| Орсіо́           | Leírás                                                                             |                                                                                        |
|------------------|------------------------------------------------------------------------------------|----------------------------------------------------------------------------------------|
| Elrend. (2in1ID) | N az 1-ben, 2 az 1-ben igazolvány vagy poszter másolatokat készíthet.              |                                                                                        |
|                  | 4 az 1-ben                                                                         | Poszter                                                                                |
|                  |                                                                                    |                                                                                        |
| Nagyít/Kics.     | 100%                                                                               | -                                                                                      |
|                  | Nagyítás                                                                           | Válassza ki a következő másoláshoz tartozó<br>nagyítás mértékét.                       |
|                  | Kicsinyítés                                                                        | Válassza ki a következő másoláshoz tartozó kicsinyítés mértékét.                       |
|                  | Oldalhoz igazít                                                                    | Beállítja a megadott papírmérethez illeszkedő<br>másolási méretet.                     |
|                  | Egyéni(25-400%)                                                                    | Adjon meg egy nagyítási vagy kicsinyítési arányt.                                      |
| Színmélység      | Növelje a fényerősséget a szöveg sötét                                             | ítéséhez.                                                                              |
|                  | Csökkentse a fényerősséget a szöveg v                                              | ilágosításához.                                                                        |
| Minőség          | Válassza ki a másolat felbontását a dok                                            | umentum típusához.                                                                     |
| Köteg/rendez     | Adja meg a másolatok kötegeléséhez vagy szétválogatásához.                         |                                                                                        |
|                  | Kötegelés                                                                          | Szétválogatás                                                                          |
| Papír típus      | Válassza ki a papírtípust.                                                         |                                                                                        |
|                  | Ha speciális papírra másol, állítsa be a la legjobb nyomtatási minőség eléréséhe   | készüléket a használt papírtípusnak megfelelően<br>ez.                                 |
| Papírméret       | Válasszon ki egy papírméretet.                                                     |                                                                                        |
|                  | Ha nem A4-es méretű papírra készít má<br>beállítását.                              | asolatot, módosítania kell a Papírméret                                                |
| Háttérsz. elt.   | Eltávolítja a dokumentum hátterének sz<br>szembetűnőbbé válik. Ez tintát takarít m | ínét másolatokról. A fehér háttér még<br>leg és egyes másolatok könnyebben olvashatók. |

| Орсіо́ | Leírás |
|--------|--------|
|        |        |

# MFC-T910DW

A másolási beállítások módosításához nyomja meg a(z) (COPY (Másolás)) lehetőséget.

| Opció              | Leírás                                                                                                    |                                                                    |
|--------------------|----------------------------------------------------------------------------------------------------|--------------------------------------------------------------------|
| Minőség            | Válassza ki a másolat felbontását a dokumentum típusához.                                                                                                    |                                                                    |
| Papír típus        | Válassza ki a papírtípust.<br>Ha speciális papírra másol, állítsa be a készüléket a használt papírtípusnak megfelelően<br>a legjobb nyomtatási minőség eléréséhez. |                                                                    |
| Papírméret         | Válasszon ki egy papírméretet.                                                                                                    |                                                                    |
|                    | Ha nem A4-es méretű papírra készít másolatot, módosítania kell a Papírméret<br>beállítását.                                                                        |                                                                    |
| Tálca kiválasztása | Kiválasztja a dokumentumhoz a legjobb papírméretű adagolót.                                                                                                    |                                                                    |
| Nagyít/Kicsinyít   | 100%                                                                                                    | -                                                                  |
|                    | Nagyítás                                                                                                    | Válassza ki a következő másoláshoz tartozó nagyítás mértékét.      |
|                    | Kicsinyítés                                                                                                    | Válassza ki a következő másoláshoz tartozó kicsinyítés mértékét.   |
|                    | Oldalhoz igazítás                                                                                                    | Beállítja a megadott papírmérethez illeszkedő<br>másolási méretet. |
|                    | Egyéni(25-400%)                                                                                                    | Adjon meg egy nagyítási vagy kicsinyítési arányt.                  |
| Színmélység        | Növelje a fényerősséget a szöveg sötétítéséhez.                                                                                                    |                                                                    |
|                    | Csökkentse a fényerősséget a szöveg világosításához.                                                                                                    |                                                                    |
| Köteg/rendez       | Adja meg a másolatok kötegeléséhez vagy szétválogatásához.                                                                                                    |                                                                    |
|                    | Kötegelés                                                                                                    | Szétválogatás                                                      |

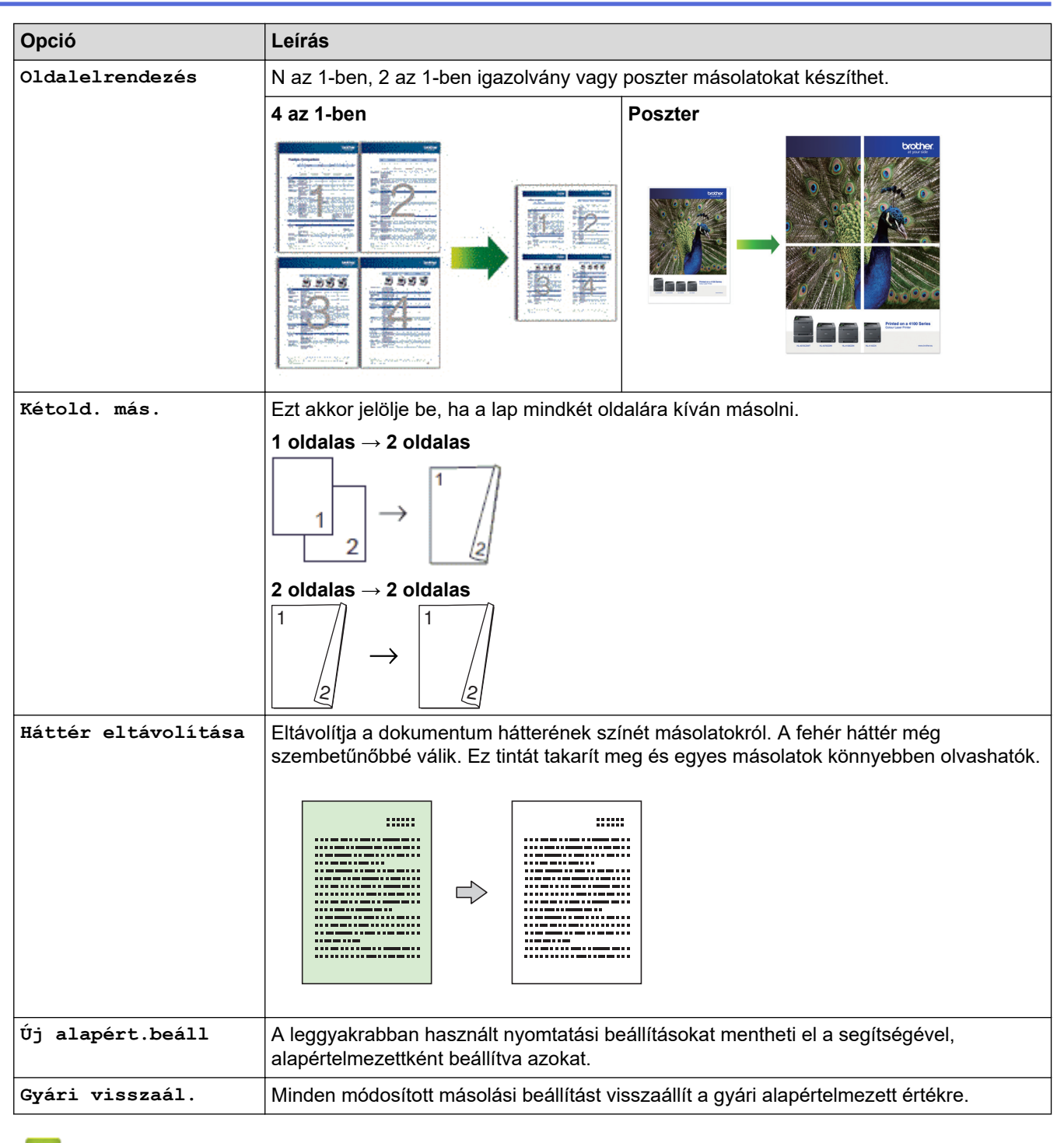

## Kapcsolódó tájékoztatás

- Másolás
- Kapcsolódó témák:
- Dokumentum másolása

Kezdőlap > Fax

# Fax

- Fax küldése
- Fax fogadása
- Hangműveletek és faxszámok
- Telefonos szolgáltatások és külső készülékek
- Fax jelentések
- PC-FAX

## Kezdőlap > Fax > Fax küldése

# Fax küldése

- Fax küldése a Brother készülékről
- Fax küldése kézzel
- Fax küldése a beszélgetés végén
- Ugyanannak a faxüzenetnek az elküldése egynél több címzettnek (üzenetszórás)
- Fax küldése valós időben
- A fax automatikus újrahívás beállítás módosítása
- Folyamatban levő faxolás törlése
- Függőben lévő fax ellenőrzése és törlése
- Fax opciók

Kezdőlap > Fax > Fax küldése > Fax küldése a Brother készülékről

## Fax küldése a Brother készülékről

Kapcsolódó modellek: MFC-T910DW

# **MEGJEGYZÉS**

Ez a funkció csak egyszínű faxok esetén érhető el.

- 1. Helyezze a dokumentumot az ADF-be vagy a szkenner üvegére.
- 2. Nyomja meg a 🛛 🕞 (FAX) gombot.

Az LCD a következőt jeleníti meg:

| u∰ Nyom: In<br>Adjameo | d. 🔲<br>g a számot. |
|------------------------|---------------------|
| Fax felbonta           | ása<br>Normál       |
| Kontraszt              | Auto .              |

- 3. Adja meg a faxszámot a lenti módszerek egyikével:
  - Számgombok (Írja be a faxszámot manuálisan.) Nyomja meg az egyes számjegyeket a tárcsázón.
  - Újrahívás (Újratárcsázza az utoljára hívott számot.)
    Nyomja meg a Redial/Pause (Újratárcsáz/Leállít) gombot.
    - Kimenő hívás (Válasszon ki egy számot a kimenő hívások listájából.)
      - Nyomja meg a ▲ vagy ▼ gombot a következők kiválasztásához:
      - a. Válassza ki a [Hívástört.] lehetőséget.Nyomja meg az OK gombot.
      - b. Válassza ki a [Kimenő hívás] lehetőséget.Nyomja meg az OK gombot.
      - c. Válassza ki a kívánt számot, majd nyomja meg az **OK** gombot.
      - d. Nyomja meg a(z) ▶ gombot a(z) [Alkalmaz] kiválasztásához.
    - [Címjegyzék] (Válasszon egy számot a címjegyzékből.)

Nyomja meg a ▲ vagy V gombot a következők kiválasztásához:

- a. Válassza ki a [Címjegyzék] lehetőséget.Nyomja meg az OK gombot.
- b. Válassza ki a [Keresés] lehetőséget.Nyomja meg az OK gombot.
- c. Tegye az alábbiak egyikét:
  - Írja be a kétszámjegyű Gyorshívás számot a tárcsázó billentyűzet használatával.
  - Válasszon ki egy számot a listából a következő módon:
    - i. Válassza az [Betűrend] vagy a [Számsorrend] lehetőséget. Nyomja meg az OK gombot.
    - ii. Válassza ki a kívánt számot. Nyomja meg az **OK** gombot.
    - iii. Nyomja meg a(z) ▶ gombot a(z) [Alkalmaz] kiválasztásához.
- Ha módosítani kívánja a faxolási beállításokat, nyomja meg a ▲ vagy ▼ gombot a módosítani kívánt beállítás kiválasztásához, majd nyomja meg a OK gombot.
- 5. Ha befejezte, nyomja meg az Mono Start gombot.
- 6. Tegye az alábbiak valamelyikét:
  - Ha az ADF-et használja, akkor a készülék elkezdi a szkennelést és a dokumentum küldését.
  - Ha a szkennerüveget használja, és megnyomta a **Mono Start** gombot, akkor a készülék megkezdi az első oldal szkennelését.

Előre a következő lépésre.

- 7. Ha az LCD kijelzőn megjelenik a [Következő Oldal?] üzenet, akkor tegye a következők egyikét:
  - Nyomja meg az ▶ gombot, ha még egy lapot be akar olvasni. Helyezze a következő lapot a szkennerüvegre, majd nyomja meg az ▶ gombot. A készülék elkezdi beolvasni az oldalt.
    Minden további oldal esetében ismételje meg ezt a lépést.
  - Nyomja meg a ◀ gombot a fax küldéséhez miután az oldalak beolvasása befejeződött. A készülék megkezdi a dokumentum küldését.

## Kapcsolódó tájékoztatás

• Fax küldése

Kapcsolódó témák:

• Fax opciók

Kezdőlap > Fax > Fax küldése > Fax küldése kézzel

# Fax küldése kézzel

## Kapcsolódó modellek: MFC-T910DW

A Kézi átvitel lehetővé teszi a tárcsázási, csengetési és faxfogadási hangok meghallását egy fax küldése közben.

- 1. Töltse be a dokumentumot.
- 2. A tárcsázási hang meghallgatásához vegye fel a külső telefon kézibeszélőjét.
- 3. Tárcsázza a faxszámot a külső telefont használva.
- 4. Amikor meghallja a faxhangot, nyomja meg a Mono Start gombot.
  - Ha a szkennerüveget használja, faxküldéshez nyomja meg az ▶ gombot.
- 5. Helyezze vissza a külső telefon kagylóját.

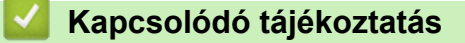

Fax küldése

▲ Kezdőlap > Fax > Fax küldése > Fax küldése a beszélgetés végén

# Fax küldése a beszélgetés végén

## Kapcsolódó modellek: MFC-T910DW

Lehetőség van a telefonbeszélgetések végén faxot küldeni, még mielőtt a felek megbontanák a vonalat.

- 1. Kérje meg a másik felet, hogy várja meg a fax hangot (sípolást), majd nyomja meg az Indítás gombot a hívás megszakítása előtt.
- 2. Töltse be a dokumentumot.
- 3. Nyomja meg a **Mono Start** gombot.
  - Ha a szkennerüveget használja, faxküldéshez nyomja meg az ▶ gombot.
- 4. Tegye vissza a külső telefon kagylóját.

## 🧧 Kapcsolódó tájékoztatás

Fax küldése

Kezdőlap > Fax > Fax küldése > Ugyanannak a faxüzenetnek az elküldése egynél több címzettnek (üzenetszórás)

# Ugyanannak a faxüzenetnek az elküldése egynél több címzettnek (üzenetszórás)

Kapcsolódó modellek: MFC-T910DW

Az Üzenetszórás funkcióval egyszerre elküldheti ugyanazt a faxot több faxszámra.

- Ez a funkció csak egyszínű faxok esetén érhető el.
- A Címjegyzék számai csak akkor használhatók körfaxoláshoz, ha már megtalálhatók a készülék memóriájában.
- A csoportszámok is csak akkor használhatók körfaxoláshoz, ha már megtalálhatók a készülék memóriájában. A csoportszámok az egyszerűbb hívás érdekében több, a Címjegyzékben tárolt számot tartalmaznak.

Egyetlen körfaxolás során használhat csoportokat, a Címjegyzékben tárolt számokat, valamint akár 50 kézileg tárcsázott számot is.

Ha egyetlen címjegyzékbeli számot sem használt fel csoportokhoz, akkor akár 90 különböző számra is elküldheti a faxot.

- 1. Töltse be a dokumentumot.
- 2. Nyomja meg a **FAX**) gombot.
- 3. Nyomja meg a ▲ vagy ▼ gombot a [Körfaxolás] kiválasztásához, majd nyomja meg az OK gombot.
- 4. Nyomja meg a ▲ vagy ▼ gombot a [Szám hozzáad.] kiválasztásához, majd nyomja meg az OK gombot.
- 5. A következő módokon adhat hozzá számokat az üzenetszóráshoz:
  - Adja meg a számokat a hívópanel használatával:
    - a. A ▲ vagy ▼ gomb megnyomásával válassza ki a [Szám hozzáad.] lehetőséget, majd nyomja meg az OK gombot.
    - b. Adjon meg egy számot számgombokkal, majd nyomja meg az **OK** gombot.
  - Válasszon egy számot a címjegyzékből:
    - A ▲ vagy ▼ gomb megnyomásával válassza ki a [Hozzáadás a címjegyzékből] lehetőséget, majd nyomja meg az OK gombot.
    - b. A ▲ vagy ▼ gomb megnyomásával válassza ki az [Betűrend] vagy [Számsorrend] lehetőséget, majd nyomja meg az OK gombot.
    - c. Nyomja meg a ▲ vagy ▼ gombot a kívánt Gyorshívás név vagy szám kiválasztásához.
    - d. Nyomja meg a ◀ vagy ► gombot a Gyorshívás névvel vagy számmal címkézett jelölőnégyzet kiválasztásához, majd nyomja meg az **OK** gombot.
  - Keressen egy számot a címjegyzékben:
    - a. A ▲ vagy ▼ gomb megnyomásával válassza ki a [Keresés a címjegyzékben] lehetőséget, majd nyomja meg az OK gombot.
    - b. Nyomja meg a tárcsázó billentyűn a név első betűjét, majd nyomja meg az OK gombot.
    - c. A ▲ vagy ▼ gombbal válassza ki a nevet, majd nyomja meg az **OK** gombot.
    - d. Nyomja meg újra a **OK** gombot.
- 6. Ha kész, nyomja meg a ▲ vagy ▼ gombot a [Befejezés] kiválasztásához. Nyomja meg a OK gombot.
- 7. Nyomja meg a Mono Start gombot.
- 8. Tegye az alábbiak valamelyikét:
  - Ha az ADF-et használja, akkor a készülék elkezdi a szkennelést és a dokumentum küldését.
  - Ha a szkennerüveget használja, akkor a készülék megkezdi az első oldal szkennelését.

Ha az LCD kijelzőn megjelenik a [Következő Oldal?] üzenet, akkor tegye a következők egyikét:

- Nyomja meg az ► gombot, ha még egy lapot be akar olvasni. Helyezze a következő lapot a szkennerüvegre, majd nyomja meg az ► gombot. A készülék elkezdi beolvasni az oldalt.
  Minden további oldal esetében ismételje meg ezt a lépést.
- Nyomja meg a ◀ gombot a fax küldéséhez miután az oldalak beolvasása befejeződött. A készülék megkezdi a dokumentum küldését.

Ha megjelenik a(z) [Memória megtelt] üzenet, akkor nyomja meg a Stop/Exit (Stop/Kilépés) gombot a feladat leállításához.

## Kapcsolódó tájékoztatás

· Fax küldése

Ø

· Folyamatban levő üzenetszórás törlése

- Csoportok beállítása Üzenetszóráshoz
- Szöveg bevitele a Brother készüléken

▲ Kezdőlap > Fax > Fax küldése > Ugyanannak a faxüzenetnek az elküldése egynél több címzettnek (üzenetszórás) > Folyamatban levő üzenetszórás törlése

# Folyamatban levő üzenetszórás törlése

## Kapcsolódó modellek: MFC-T910DW

Üzenetszórás közben törölheti az aktuálisan küldött faxot vagy az egész üzenetszórási feladatot.

- 1. Nyomja meg a Settings (Beállítás) gombot.
- 2. Nyomja meg a ▲ vagy ▼ gombot a következők kiválasztásához:
  - a. Válassza ki a [Fax] lehetőséget. Nyomja meg az OK gombot.
  - b. Válassza ki a [Feladattörlés] lehetőséget.Nyomja meg az OK gombot.

Az LCD-n megjelenik az éppen tárcsázott faxszám és a körfaxolási feladat száma.

- Nyomja meg a(z) ▲ vagy a(z) ▼ gombot a törölni kívánt körfaxolási feladat kiválasztásához, majd nyomja meg az OK gombot.
- 4. Tegye az alábbiak egyikét:
  - A teljes üzenetszórás törléséhez válassza ki a körfaxolási feladat számát, majd nyomja meg az OK gombot.

Nyomja meg a(z) ► gombot a megerősítéshez, vagy nyomja meg a(z) ◀ gombot a(z) törlés nélkül történő kilépéshez.

 A tárcsázás alatt álló szám törléséhez válassza ki a nevet vagy számot az LCD kijelzőn, és nyomja meg az OK gombot.

Nyomja meg a(z) ► gombot a megerősítéshez, vagy nyomja meg a(z) ◀ gombot a(z) törlés nélkül történő kilépéshez.

- A törlés nélküli kilépéshez nyomja meg a(z) Stop/Exit (Stop/Kilépés) gombot.
- 5. Nyomja meg a **Stop/Exit (Stop/Kilépés)** gombot.

## Kapcsolódó tájékoztatás

• Ugyanannak a faxüzenetnek az elküldése egynél több címzettnek (üzenetszórás)

Kezdőlap > Fax > Fax küldése > Fax küldése valós időben

# Fax küldése valós időben

Kapcsolódó modellek: MFC-T910DW

Amikor faxot küld, a készülék először beolvassa a dokumentumot a memóriába, mielőtt azt elküldi. Amint a telefonvonal szabad, a készülék elkezdi a tárcsázást és a küldést. Ha egy fontos dokumentumot azonnal el akar küldeni anélkül, hogy megvárná, amíg a készülék beolvassa a szkennelt dokumentumot a memóriájából, kapcsolja be a(z) [Valós idejű átvitel] opciót.

Közvetlen küldéskor, szkennerüveg használatakor az automatikus újrahívás nem működik.

- 1. Töltse be a dokumentumot.
- 2. Nyomja meg a 🛛 🖾 🔹 (FAX) gombot.
- 3. Nyomja meg a ▲ vagy V gombot a következők kiválasztásához:
  - a. Válassza ki a [Valós idejű átvitel] lehetőséget. Nyomja meg az OK gombot.
  - b. Válassza a(z) [Be] (vagy [Ki]) lehetőséget. Nyomja meg az OK gombot.
- 4. Írja be a faxszámot.
- 5. Nyomja meg a **Mono Start** gombot.

## Kapcsolódó tájékoztatás

· Fax küldése

▲ Kezdőlap > Fax > Fax küldése > A fax automatikus újrahívás beállítás módosítása

# A fax automatikus újrahívás beállítás módosítása

## Kapcsolódó modellek: MFC-T910DW

Ha automatikusan küld faxot és a vonal foglalt mikor a fax automatikus újrahívás beállítása [Be], akkor a készülék öt perces intervallumokban maximum három alkalommal megismétli a hívást.

Az alapértelmezett beállítás a(z) [Be].

- 1. Nyomja meg a Settings (Beállítás) gombot.
- 2. Nyomja meg a ▲ vagy ▼ gombot a következők kiválasztásához:
  - a. Válassza ki a [Alapbeáll.] lehetőséget. Nyomja meg az OK gombot.
  - b. Válassza ki a [Fax auto. újrah.] lehetőséget. Nyomja meg az OK gombot.
  - c. Válassza a(z) [Be] (vagy [Ki]) lehetőséget. Nyomja meg az OK gombot.
- 3. Nyomja meg a Stop/Exit (Stop/Kilépés) gombot.

## Kapcsolódó tájékoztatás

• Fax küldése

▲ Kezdőlap > Fax > Fax küldése > Folyamatban levő faxolás törlése

# Folyamatban levő faxolás törlése

## Kapcsolódó modellek: MFC-T910DW

- 1. Nyomja meg a Stop/Exit (Stop/Kilépés) gombot egy már feldolgozás alatt álló fax törléséhez.
- 2. Ha megnyomja a **Stop/Exit (Stop/Kilépés)** gombot, miközben a készülék tárcsáz vagy küldést végez, akkor az LCD képernyőn a [Munka Leáll?] üzenet jelenik meg. Nyomja meg a(z) ▶ gombot a megerősítéshez.

## Kapcsolódó tájékoztatás

• Fax küldése

## Kapcsolódó témák:

• Telefon- és faxproblémák

Kezdőlap > Fax > Fax küldése > Függőben lévő fax ellenőrzése és törlése

# Függőben lévő fax ellenőrzése és törlése

#### Kapcsolódó modellek: MFC-T910DW

Kövesse ezeket a lépéseket a készülék memóriájában lévő és küldésre váró faxok megtekintéséhez és törléséhez. Ha nincsenek faxfeladatok a memóriában, az LCD-kijelző a [Nincs várak. fel.] üzenetet jeleníti meg. Küldés előtt törölheti a faxfeladatot.

- 1. Nyomja meg a Settings (Beállítás) gombot.
- 2. Nyomja meg a ▲ vagy V gombot a következők kiválasztásához:
  - a. Válassza ki a [Fax] lehetőséget. Nyomja meg az OK gombot.
  - b. Válassza ki a [Feladattörlés] lehetőséget.Nyomja meg az OK gombot.
- 3. Végezze el az alábbiakat minden ellenőrizni vagy törölni kívánt faxfeladat esetében:
  - a. A várakozó feladatok listájának tallózásához nyomja meg a ▲ vagy ▼ gombot. Szükség esetén válassza ki a törölni kívánt feladatot, majd nyomja meg az **OK** gombot.
  - b. Nyomja meg a(z) ► gombot a megerősítéshez, vagy nyomja meg a(z) ◄ gombot a(z) törlés nélkül történő kilépéshez.
- 4. Ha befejezte, nyomja meg az Stop/Exit (Stop/Kilépés) gombot.

## Kapcsolódó tájékoztatás

• Fax küldése

## Kapcsolódó témák:

Telefon- és faxproblémák

Kezdőlap > Fax > Fax küldése > Fax opciók

# Fax opciók

## Kapcsolódó modellek: MFC-T910DW

A faxbeállítások módosításához nyomja meg a(z)

(FAX) lehetőséget.

| Lehetőség           | Leírás                                                                                                    |
|---------------------|----------------------------------------------------------------------------------------------------|
| Fax felbontása      | A kimenő faxok felbontásának beállítása.                                                                                     |
|                     | A fax minősége gyakran javítható a fax felbontásának<br>módosításával.                                                       |
| Kontraszt           | Beállítja a kontrasztot.                                                                                                    |
|                     | Ha a dokumentum nagyon világos vagy nagyon sötét, a kontraszt<br>módosítása javíthat a fax minőségén.                        |
| Szkennerüveg mérete | A szkennerüveg szkennelési területének beállítása a dokumentum méretéhez.                                                    |
|                     | Kapcsolódó tájékoztatás: A szkenner műszaki adatai a(z)<br>Műszaki adatok                                                    |
| Körfaxolás          | Ugyanazon faxüzenet elküldése egyszerre egynél több faxszámra.                                                               |
| Valós idejű átvitel | Küldjön el faxot azonnal anélkül, hogy a készülékre várjon, míg a készülék előhívja a beszkennelt dokumentumot a memóriából. |
| Tengertúli-mód      | Kapcsolja be, ha nem tud faxot küldeni tengeren túlra.                                                                       |
| Hívástört.          | Válasszon ki egy számot a Híváselőzményekből.                                                                                |
| Címjegyzék          | Válasszon egy számot a címjegyzékből.                                                                                        |
| Új alapért.beáll    | A beállítások mentése alapértelmezett beállításokként.                                                                       |
| Gyári visszaál.     | Az összes beállítás visszaállítása a gyári beállításokra.                                                                    |

# Kapcsolódó tájékoztatás

• Fax küldése

- Fax küldése a Brother készülékről
- Műszaki adatok

▲ Kezdőlap > Fax > Fax fogadása

# Fax fogadása

- Fogadási mód beállításai
- Túl nagy méretű fax oldalméretének lecsökkentése
- A faxfogadási bélyeg beállítása
- Fax fogadása a telefonbeszélgetés végén
- Memóriába történő fogadás beállításai

▲ Kezdőlap > Fax > Fax fogadása > Fogadási mód beállításai

# Fogadási mód beállításai

- Fogadási módok áttekintése
- A megfelelő fogadási üzemmód kiválasztása
- Azon csengetések számának beállítása, amely után a készülék válaszol (Csengetési késleltetés)
- F/T csengetés (ál-/dupla csengetés) idejének beállítása
- A Fax észlelésének beállítása

Kezdőlap > Fax > Fax fogadása > Fogadási mód beállításai > Fogadási módok áttekintése

# Fogadási módok áttekintése

#### Kapcsolódó modellek: MFC-T910DW

Néhány vételi mód automatikusan végzi a hívások fogadását ([Csak fax] és [Fax/Tel]). Előfordulhat, hogy módosítani kívánja a csengetés késleltetését, mielőtt ezeket a módokat választaná.

## Csak fax

A [Csak fax] módban minden hívás automatikusan faxként kerül fogadásra.

## Fax/Tel

A [Fax/Tel] üzemmód megkönnyíti a bejövő hívások automatikus kezelését annak felismerésével, hogy fax- vagy hanghívás érkezik-e, és ezeket a hívásokat a következő módok egyike szerint kezeli:

- Automatikusan fogadja a faxokat.
- A telefonhívások F/T-csengéssel érkeznek, amely a hívás fogadására figyelmeztet. Az F/T-csengés egy pszeudo/kettős csengetés, amelyet a készülék ad ki.

## Kézi

A [Kézi] mód kikapcsol valamennyi automatikus hívásfogadási funkciót.

Fax [Kézi] üzemmódban történő fogadásához emelje fel a külső telefon kézibeszélőjét. Ha meghallja a faxhangot (rövid, ismétlődő sípolások), akkor nyomja meg a Start gombot, majd válassza a [Fogadás] lehetőséget a fax fogadásához. A Fax észlelése szolgáltatást is használhatja faxok fogadásához úgy, hogy felemeli a kézibeszélőt ugyanazon a vonalon, amelyiken a készülék is van.

## Külső TAD (telefonos üzenetrögzítő)

[Külső Tel/Ü.R.] módban egy külső üzenetrögzítő készülék kezelheti a bejövő hívásokat.

A bejövő hívások kezelésére a következő módokon van lehetőség:

- Automatikusan fogadja a faxokat.
- A hanghívást kezdeményező személyek üzenetet hagyhatnak a külső telefonos üzenetrögzítőn.

## Kapcsolódó tájékoztatás

Fogadási mód beállításai

- Azon csengetések számának beállítása, amely után a készülék válaszol (Csengetési késleltetés)
- F/T csengetés (ál-/dupla csengetés) idejének beállítása
- A Fax észlelésének beállítása
- Külső TAD (telefonos üzenetrögzítő) készülék csatlakoztatása

Kezdőlap > Fax > Fax fogadása > Fogadási mód beállításai > A megfelelő fogadási üzemmód kiválasztása

# A megfelelő fogadási üzemmód kiválasztása

#### Kapcsolódó modellek: MFC-T910DW

Válasszon Fogadási üzemmódot attól függően, hogy milyen külső készülék csatlakozik a eszközhöz, és milyen szolgáltatások érhetők el a hálózaton.

Alapértelmezés szerint a készülék automatikusan fogad minden kapott faxot. Az alábbi ábra segít a megfelelő üzemmód kiválasztásában.

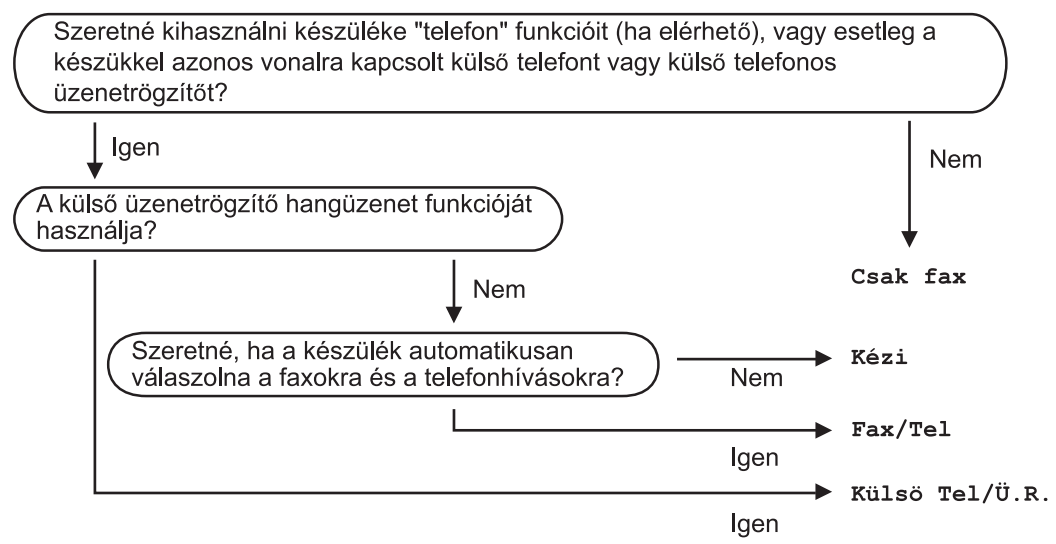

- 1. Nyomja meg a **Settings (Beállítás)** gombot.
- 2. Nyomja meg a **▲** vagy **▼** gombot a következők kiválasztásához:
  - a. Válassza ki a [Fax] lehetőséget. Nyomja meg az OK gombot.
  - b. Válassza ki a [Fogadás beáll.] lehetőséget.Nyomja meg az OK gombot.
  - c. Válassza ki a [Fogadás Mód] lehetőséget.Nyomja meg az OK gombot.
- 3. A ▲ vagy ▼ gombbal válassza ki a [Csak fax], [Fax/Tel], [Külső Tel/Ü.R.] vagy [Kézi] opciót, majd nyomja meg az OK gombot.
- 4. Nyomja meg a Stop/Exit (Stop/Kilépés) gombot.

## Kapcsolódó tájékoztatás

• Fogadási mód beállításai

- Külső TAD (telefonos üzenetrögzítő) készülék csatlakoztatása
- Telefon- és faxproblémák

Kezdőlap > Fax > Fax fogadása > Fogadási mód beállításai > Azon csengetések számának beállítása, amely után a készülék válaszol (Csengetési késleltetés)

# Azon csengetések számának beállítása, amely után a készülék válaszol (Csengetési késleltetés)

Kapcsolódó modellek: MFC-T910DW

Ha valaki hívja a készüléket, Ön normális telefoncsengést hall majd. A csengetések száma a csengetési késleltetés beállításban határozható meg.

- A csengetési késleltetés beállítása meghatározza a hívás fogadását megelőző csengetések számát [Csak fax] és [Fax/Tel] módban.
- Ha külső telefont vagy mellékállomást használ a készülékkel azonos vonalon, válassza a maximális csengetésszámot.
- 1. Nyomja meg a Settings (Beállítás) gombot.
- 2. Nyomja meg a ▲ vagy V gombot a következők kiválasztásához:
  - a. Válassza ki a [Fax] lehetőséget. Nyomja meg az OK gombot.
  - b. Válassza ki a [Fogadás beáll.] lehetőséget.Nyomja meg az OK gombot.
  - c. Válassza ki a [Késleltetés] lehetőséget.Nyomja meg az OK gombot.
  - d. Állítsa be, hogy a készülék hányat csengjen, mielőtt fogadja a hívást. Nyomja meg az **OK** gombot.

• Ha a [0] lehetőséget választja, akkor a készülék azonnal fogadja a hívást, és a vonal nem fog csengeni (csak egyes országokban érhető el).

3. Nyomja meg a Stop/Exit (Stop/Kilépés) gombot.

## Kapcsolódó tájékoztatás

• Fogadási mód beállításai

- Fogadási módok áttekintése
- Üzemeltetés külső vagy melléktelefonról
- A Fax észlelésének beállítása
- Telefon- és faxproblémák

▲ Kezdőlap > Fax > Fax fogadása > Fogadási mód beállításai > F/T csengetés (ál-/dupla csengetés) idejének beállítása

# F/T csengetés (ál-/dupla csengetés) idejének beállítása

#### Kapcsolódó modellek: MFC-T910DW

Ha a Fogadási módot [Fax/Tel] értékre állítja, és a hívás egy faxhívás, akkor a készülék automatikusan fogadja azt. Ha azonban a hívás hanghívás, a készülék az F/T csengéssel (ál-/dupla csengetés) jelez majd, olyan hosszan, ahogyan az F/T csengetési idő beállításában megadta. Ha az F/T csengetést hallja, az azt jelenti, hogy a másik oldalon egy hívó személy várja, hogy vegye fel a kagylót.

Mivel az F/T-csengetés kizárólag a Brother készülékeken létező beállítás, a mellékállomások és a külső telefonok nem csengetnek; Ön azonban bármelyik telefonon válaszolhat a hívásra.

- 1. Nyomja meg a Settings (Beállítás) gombot.
- 2. Nyomja meg a ▲ vagy ▼ gombot a következők kiválasztásához:
  - a. Válassza ki a [Fax] lehetőséget. Nyomja meg az OK gombot.
  - b. Válassza ki a [Fogadás beáll.] lehetőséget. Nyomja meg az OK gombot.
  - c. Válassza ki a [F/T cseng. idő] lehetőséget.Nyomja meg az OK gombot.
  - d. Adja meg, hogy a készülék mennyi ideig csöngessen bejövő hanghívás esetén. Nyomja meg az **OK** gombot.
- 3. Nyomja meg a Stop/Exit (Stop/Kilépés) gombot.

A készülék akkor is csengetni fog a beállított ideig, ha a pszeudo/kettős csengetés közben a hívó fél leteszi a telefont.

## 🧧 Kapcsolódó tájékoztatás

Fogadási mód beállításai

- Fogadási módok áttekintése
- Üzemeltetés külső vagy melléktelefonról

Kezdőlap > Fax > Fax fogadása > Fogadási mód beállításai > A Fax észlelésének beállítása

# A Fax észlelésének beállítása

#### Kapcsolódó modellek: MFC-T910DW

Ha a Fax észlelés funkció be van kapcsolva: A készülék automatikusan fogadni tudja a faxhívást akkor is, ha a felhasználó fogadja a hívást. Ha a fax fogadását jelző üzenet jelenik meg az LCD-n, vagy ha "ciripelő" hangot hall a telefonvonalon a kézibeszélőben, akkor tegye a helyére a kézibeszélőt. A további feladatokat a készülék ellátja.

Ha a Fax észlelés funkció ki van kapcsolva: Ha a készülék közelében van és felvette a kézibeszélőt faxhívás közben, akkor nyomja meg a Start gombot, majd a [Fogadás] gombot a fax fogadásához. Ha a hívást egy mellékállomással vagy külső telefonnal fogadta, nyomja meg a \*51 gombokat.

- Ha a Fax észlelés funkció beállítása [Be], de a készülék nem kapcsol egy faxhívást, amikor felveszi egy melléken vagy külső telefonon a kézibeszélőt, nyomja meg a távoli aktiválási kódot: \*51.
- Ha számítógépről küld faxokat ugyanazon a telefonvonalon, és a készülék ezeket megszakítja, állítsa a Fax észlelését [Ki] értékre.
- 1. Nyomja meg a Settings (Beállítás) gombot.
- 2. Nyomja meg a ▲ vagy ▼ gombot a következők kiválasztásához:
  - a. Válassza ki a [Fax] lehetőséget. Nyomja meg az OK gombot.
  - b. Válassza ki a [Fogadás beáll.] lehetőséget. Nyomja meg az OK gombot.
  - c. Válassza ki a [Fax észlelés] lehetőséget.Nyomja meg az OK gombot.
  - d. Válassza a [Be] (vagy a [Ki]) lehetőséget. Nyomja meg az OK gombot.
- 3. Nyomja meg a Stop/Exit (Stop/Kilépés) gombot.

## Kapcsolódó tájékoztatás

• Fogadási mód beállításai

- Fogadási módok áttekintése
- Azon csengetések számának beállítása, amely után a készülék válaszol (Csengetési késleltetés)
- Üzemeltetés külső vagy melléktelefonról
- Távoli hozzáférési kódok
- Telefon- és faxproblémák

Kezdőlap > Fax > Fax fogadása > Túl nagy méretű fax oldalméretének lecsökkentése

# Túl nagy méretű fax oldalméretének lecsökkentése

## Kapcsolódó modellek: MFC-T910DW

Ha az [Aut.kicsinyít.] funkció [Be] értékre van állítva, akkor az Ön Brother készüléke lekicsinyít minden bejövő faxoldalt úgy, hogy ráférjenek a használt papírra. A készülék a kicsinyítési arányt a fax oldalméretét és az Ön által használt papírméret beállítást használva számolja ki.

- 1. Nyomja meg a Settings (Beállítás) gombot.
- 2. Nyomja meg a ▲ vagy ▼ gombot a következők kiválasztásához:
  - a. Válassza ki a [Fax] lehetőséget. Nyomja meg az OK gombot.
  - b. Válassza ki a [Fogadás beáll.] lehetőséget. Nyomja meg az OK gombot.
  - c. Válassza ki a [Aut.kicsinyít.] lehetőséget.Nyomja meg az OK gombot.
  - d. Válassza a [Be] (vagy a [Ki]) lehetőséget. Nyomja meg az OK gombot.
- 3. Nyomja meg a Stop/Exit (Stop/Kilépés) gombot.

## Kapcsolódó tájékoztatás

- Fax fogadása
- Kapcsolódó témák:
- Papírbeállítások
- Papírkezeléssel és nyomtatással kapcsolatos problémák

Kezdőlap > Fax > Fax fogadása > A faxfogadási bélyeg beállítása

# A faxfogadási bélyeg beállítása

## Kapcsolódó modellek: MFC-T910DW

Beállíthatja készülékét, hogy minden egyes faxoldal érkezési napját és idejét kinyomtassa a lap felső részére. Ellenőrizze, hogy a készüléken a pontos dátum és idő legyen beállítva.

Ez a funkció csak egyszínű faxok esetén érhető el.

## 1. Nyomja meg a Settings (Beállítás) gombot.

- 2. Nyomja meg a ▲ vagy ▼ gombot a következők kiválasztásához:
  - a. Válassza ki a [Fax] lehetőséget. Nyomja meg az OK gombot.
  - b. Válassza ki a [Fogadás beáll.] lehetőséget. Nyomja meg az OK gombot.
  - c. Válassza ki a [Faxfogadási bélyeg] lehetőséget.Nyomja meg az OK gombot.
  - d. Válassza a [Be] (vagy a [Ki]) lehetőséget. Nyomja meg az **OK** gombot.
- 3. Nyomja meg a Stop/Exit (Stop/Kilépés) gombot.

## 🦉 Kapcsolódó tájékoztatás

Fax fogadása

▲ Kezdőlap > Fax > Fax fogadása > Fax fogadása a telefonbeszélgetés végén

# Fax fogadása a telefonbeszélgetés végén

## Kapcsolódó modellek: MFC-T910DW

Ha a Brother készülékhez csatlakoztatott telefonon beszél, és a másik fél is a faxkészülékéhez csatlakoztatott telefonon beszél, a beszélgetés végén, a vonal bontása előtt a másik fél faxot küldhet Önnek.

- A készülék ADF adagolójának üresnek kell lennie.
- 1. Kérje meg a másik felet a fax betöltésére, majd a Start vagy a Küldés gomb megnyomására.
- 2. Ha CNG hangokat hall (rövid, ismétlődő sípoló hangok), akkor nyomja meg a(z) Mono Start gombot.
- 3. A fax fogadásához nyomja meg a ◀ gombot.
- 4. Tegye le a külső telefont.

## 🧧 Kapcsolódó tájékoztatás

Fax fogadása

Kezdőlap > Fax > Fax fogadása > Memóriába történő fogadás beállításai

# Memóriába történő fogadás beállításai

## Kapcsolódó modellek: MFC-T910DW

A Fogadás memóriába funkció használatával akkor is irányíthatja a bejövő faxokat, amikor nincs a készüléknél. Egyszerre csak egy Fogadás memóriába beállítást használhat.

A memóriába történő fogadásnál a következő beállításokat lehet megadni:

- PC-Fax fogadása
  - A fogadott faxokat a PC-Fax fogadás használatával továbbítsa számítógépére (Csak Windows esetében)
  - Fax nyomtatása a készülék memóriájából
▲ Kezdőlap > Fax > Fax fogadása > Memóriába történő fogadás beállításai > A fogadott faxokat a PC-Fax fogadás használatával továbbítsa számítógépére (Csak Windows esetében)

# A fogadott faxokat a PC-Fax fogadás használatával továbbítsa számítógépére (Csak Windows esetében)

Kapcsolódó modellek: MFC-T910DW

Ha bekapcsolja a PC-Faxfogadási funkciót, akkor a készülék automatikusan tárolja a bejövő faxokat a memóriában, és elküldi azokat a számítógépre. A számítógépén megnézheti és tárolhatja ezeket a faxokat.

- Ez a funkció csak egyszínű faxok esetén érhető el. Ha színes faxot fogad, akkor a készülék kinyomtatja a színes faxot, de nem küldi el a számítógépre.
- A PC-FAX fogadás beállítása előtt a számítógépre fel kell telepíteni a Brother szoftvert és illesztőprogramokat. Figyeljen arra, hogy a számítógép csatlakoztatva legyen, és be legyen kapcsolva. Egy PC-FAX-fogadó szoftver futtatására van szükség a számítógépen.

A készülék akkor is fogadja és tárolja a faxokat a memóriájában, ha kikapcsolja a számítógépet. Ha elindítja a számítógépet, és a PC-FAX-fogadó szoftver fut, akkor a készülék automatikusan továbbítja a faxokat a számítógépre.

- 1. Nyomja meg a Settings (Beállítás) gombot.
- 2. Nyomja meg a ▲ vagy ▼ gombot a következők kiválasztásához:
  - a. Válassza ki a [Fax] lehetőséget. Nyomja meg az OK gombot.
  - b. Válassza ki a [Fogadás beáll.] lehetőséget. Nyomja meg az OK gombot.
  - c. Válassza ki a [PC fax fogadás] lehetőséget.Nyomja meg az OK gombot.
  - d. Válassza ki a [Be] lehetőséget.Nyomja meg az OK gombot.

Az LCD-kijelzőn megjelenik a(z) [Indítsa el a PC-FAX fogadása programot a számítógépen.] üzenet.

- e. Nyomja meg a ▶ gombot.
- f. Válassza a(z) [<USB>] lehetőséget vagy annak a számítógépnek a nevét, amelyen hálózati csatlakozás esetén a faxokat fogadni kívánja. Nyomja meg az **OK** gombot.
- g. Válassza az [Biztons. nyomt.: Be] vagy a [Biztons. nyomt.: Ki] lehetőséget. Nyomja meg az OK gombot.
- 3. Nyomja meg a Stop/Exit (Stop/Kilépés) gombot.

A célállomásként kiválasztott számítógép módosításához ismételje meg ezeket a lépéseket.

## Kapcsolódó tájékoztatás

· Memóriába történő fogadás beállításai

#### Kapcsolódó témák:

- · Faxok vagy faxnapló jelentés továbbítása
- Faxok átküldése a számítógépre
- Faxok fogadása a PC-FAX fogadással (Windows)

## Kezdőlap > Fax > Fax fogadása > Memóriába történő fogadás beállításai > Fax nyomtatása a készülék memóriájából

# Fax nyomtatása a készülék memóriájából

Kapcsolódó modellek: MFC-T910DW

- Ez a funkció csak egyszínű faxok esetén érhető el.
- A fax kinyomtatása után a készülék törli azt a memóriából.

Ha bekapcsolja a(z) [PC fax fogadás] lehetőséget, akkor a készüléke akkor is fogadni és a memóriájában tárolni fogja a faxokat, ha a számítógépe ki van kapcsolva.

- 1. Nyomja meg a Settings (Beállítás) gombot.
- 2. Nyomja meg a ▲ vagy ▼ gombot a következők kiválasztásához:
  - a. Válassza ki a [Fax] lehetőséget. Nyomja meg az OK gombot.
  - b. Válassza ki a [Doku nyomtatás] lehetőséget.Nyomja meg az OK gombot.
- 3. Nyomja meg a ▶ gombot.

## Kapcsolódó tájékoztatás

Memóriába történő fogadás beállításai

#### Kapcsolódó témák:

- Hiba- és karbantartási üzenetek
- Telefon- és faxproblémák

▲ Kezdőlap > Fax > Hangműveletek és faxszámok

# Hangműveletek és faxszámok

- Hangműveletek
- Faxszámok tárolása
- Csoportok beállítása Üzenetszóráshoz

▲ Kezdőlap > Fax > Hangműveletek és faxszámok > Hangműveletek

# Hangműveletek

• Hanghívás fogadása Fax/Tel vételi módban

Kezdőlap > Fax > Hangműveletek és faxszámok > Hangműveletek > Hanghívás fogadása Fax/Tel vételi módban

# Hanghívás fogadása Fax/Tel vételi módban

Kapcsolódó modellek: MFC-T910DW

Ha a készülék Fax/Tel módban van, az F/T-csengést (pszeudo/kettős csengetés) használja arra, hogy figyelmeztesse Önt egy hanghívás fogadására.

Ha a készülék közelében van, vegye fel a külső telefon kézibeszélőjét, majd nyomja meg a **Tel/R** gombot a hívás fogadásához.

Amennyiben egy melléktelefonnál tartózkodik, emelje fel a kézibeszélőt az F/T csengés alatt, majd adja meg a #51 kódot a pszeudo/kettős csengetések között. Ha senki nincs a vonalban, vagy ha valaki faxolni akar Önnek, a hívást küldje vissza készülékhez a \*51 gombok megnyomásával.

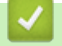

Kapcsolódó tájékoztatás

Hangműveletek

▲ Kezdőlap > Fax > Hangműveletek és faxszámok > Faxszámok tárolása

# Faxszámok tárolása

Kapcsolódó modellek: MFC-T910DW

- Címjegyzékszámok tárolása
- Címjegyzékszámok tárolása kimenő hívásokból
- Címjegyzék neveinek vagy számainak módosítása vagy törlése

Kezdőlap > Fax > Hangműveletek és faxszámok > Faxszámok tárolása > Címjegyzékszámok tárolása

# Címjegyzékszámok tárolása

#### Kapcsolódó modellek: MFC-T910DW

Legfeljebb 40 Címjegyzék számot tárolhat el kétszámjegyű Gyorshívás számként, és mindegyik számhoz adhat egy nevet.

- 1. Nyomja meg a 🎬 (Címjegyzék) gombot.
- 2. Nyomja meg a ▲ vagy ▼ gombot a [Gyorst. beáll.] kiválasztásához. Nyomja meg az OK gombot.
- 3. Nyomja meg a ▲ vagy ▼ gombot a következők kiválasztásához:
  - a. A szám tárolásához válassza ki a kívánt két számjegyű Gyorshívás számot. Nyomja meg az OK gombot.
  - b. Válassza ki a  $\ensuremath{\left[\mathrm{N\'ev}\right]}$  lehetőséget. Nyomja meg az **OK** gombot.
  - c. Írja be a nevet (legfeljebb 16 karakter) a tárcsázó billentyűzet használatával.Nyomja meg az OK gombot.
  - d. Válassza ki a [Fax/Tel] lehetőséget.Nyomja meg az **OK** gombot.
  - e. Adja meg a fax- vagy telefonszámot (legfeljebb 20 számjegyet). Nyomja meg az OK gombot.

Nyomja meg a Redial/Pause (Újratárcsáz/Leállít) gombot, ha szünetet kíván beilleszteni két szám közé. A szünet hosszának növeléséhez nyomja meg szükség szerinti alkalommal a Redial/Pause (Újratárcsáz/Leállít) gombot.

f. Válassza ki az [OK] lehetőséget, majd nyomja meg az OK gombot.

Ha újabb számot szeretne menteni a Gyorshívás lehetőségbe, akkor ismételje meg ezeket a lépéseket.

4. Nyomja meg a Stop/Exit (Stop/Kilépés) gombot.

## Kapcsolódó tájékoztatás

- Faxszámok tárolása
- Kapcsolódó témák:
- Csoportok beállítása Üzenetszóráshoz

Kezdőlap > Fax > Hangműveletek és faxszámok > Faxszámok tárolása > Címjegyzékszámok tárolása kimenő hívásokból

# Címjegyzékszámok tárolása kimenő hívásokból

#### Kapcsolódó modellek: MFC-T910DW

Címjegyzékszámokat tárolhat a kimenő hívások előzményeiből.

- 1. Nyomja meg a 🛛 🖾 🛛 (FAX) gombot.
- 2. Nyomja meg a ▲ vagy ▼ gombot a következők kiválasztásához:
  - a. Válassza ki a [Hívástört.] lehetőséget.Nyomja meg az OK gombot.
  - b. Válassza ki a [Kimenő hívás] lehetőséget.Nyomja meg az OK gombot.
  - c. Válassza ki a tárolni kívánt számot. Nyomja meg az **OK** gombot.
  - d. Nyomja meg a(z) ∢ gombot a(z) [Szerk.] kiválasztásához.
  - e. Válassza ki a [Hozzáadás a címjegyzékhez] lehetőséget.Nyomja meg az OK gombot.

A szám kimenő hívások listából való törléséhez válassza a [Törlés] lehetőséget és nyomja meg az OK gombot. Nyomja meg a(z) ▶ [Igen] gombot a megerősítéshez.

- f. Válassza ki a [Név] lehetőséget.Nyomja meg az OK gombot.
- g. Írja be a nevet (legfeljebb 16 karakter) a tárcsázó billentyűzet használatával.Nyomja meg az OK gombot.
- h. Ellenőrizze a fax- vagy telefonszám értékét.
- i. Válassza ki az [OK] lehetőséget, majd nyomja meg az OK gombot.
- 3. Nyomja meg a **Stop/Exit (Stop/Kilépés)** gombot.

## Kapcsolódó tájékoztatás

- Faxszámok tárolása
- Kapcsolódó témák:
- Szöveg bevitele a Brother készüléken

Kezdőlap > Fax > Hangműveletek és faxszámok > Faxszámok tárolása > Címjegyzék neveinek vagy számainak módosítása vagy törlése

# Címjegyzék neveinek vagy számainak módosítása vagy törlése

#### Kapcsolódó modellek: MFC-T910DW

- 1. Nyomja meg a 🚆 (Címjegyzék) gombot.
- 2. Tegye az alábbiak valamelyikét:
  - A szám módosításához nyomja meg a ▲ vagy ▼ gombot az alábbi kiválasztásához:
    - a. Válassza ki a [Változtatás] lehetőséget.Nyomja meg az OK gombot.
    - b. Válassza ki azt a Gyorshívás nevet, ahol módosítani kívánja a számot. Nyomja meg az **OK** gombot.

Végezze el az alábbi lépéseket:

- a. A név módosításához a ▲ vagy ▼ gomb megnyomásával válassza ki a(z) [Név] opciót, majd nyomja meg az OK gombot. Nyomja meg a ▲, ▼, ◄ vagy ▶ gombot a név ismételt beviteléhez (maximum 16 karakter) az LCD kijelzőn megjelenő billentyűzetet használva, majd válassza az [OK] gombot. Nyomja meg az OK gombot.
- b. A fax vagy telefonszám módosításához a ▲ vagy ▼ gomb megnyomásával válassza ki a [Fax/Te1] opciót, majd nyomja meg az OK gombot. Nyomja meg a ▲, ▼, ◄ vagy ▶ gombot a fax vagy telefonszám ismételt beviteléhez (maximum 20 karakter) az LCD kijelzőn megjelenő billentyűzetet használva, majd válassza az [OK] gombot. Nyomja meg az OK gombot.

Nyomja meg a ▲ vagy ▼ gombot az [OK] kiválasztásához, majd nyomja meg az OK gombot.

A szám törléséhez nyomja meg a ▲ vagy ▼ gombot a [Törlés] kiválasztásához. Nyomja meg az OK gombot.

Végezze el az alábbi lépéseket:

- a. Nyomja meg a ▲ vagy ▼ gombot annak a Gyorshívás névnek a kiválasztásához, ahol a számot törölni akarja.
- b. Nyomja meg a ◀ vagy ▶ gombot a Gyorshívás névvel címkézett jelölőnégyzet kiválasztásához. Nyomja meg az OK gombot.
- 3. Nyomja meg a Stop/Exit (Stop/Kilépés) gombot.

## Kapcsolódó tájékoztatás

Faxszámok tárolása

Kezdőlap > Fax > Hangműveletek és faxszámok > Csoportok beállítása Üzenetszóráshoz

# Csoportok beállítása Üzenetszóráshoz

#### Kapcsolódó modellek: MFC-T910DW

Egy Címjegyzékben eltárolható csoport lehetővé teszi az Ön számára, hogy ugyanazt a faxüzenetet egyszerre több faxszámra is elküldhesse.

Először minden faxszámot el kell tárolnia a Címjegyzékben. Ezután számokként felveheti azokat a csoportba. Minden csoport egy Gyorshívás számot használ. Maximum hat csoportot tárolhat, vagy maximum 39 számot rendelhet egyetlen nagy csoportba.

- 1. Nyomja meg a 🚆 (Címjegyzék) gombot.
- 2. Nyomja meg a ▲ vagy ▼ gombot a következők kiválasztásához:
  - a. Válassza ki a [Csoportok beáll.] lehetőséget.Nyomja meg az OK gombot.
  - b. Válassza ki azt a két számjegyű Gyorshívás számot, amit a csoporthoz kíván rendelni. Nyomja meg az **OK** gombot.
  - c. Válassza a(z) [Név] lehetőséget, majd a számgombokat használva írja be az új csoportnevet (legfeljebb 16 karaktert használhat). Nyomja meg a OK gombot.
  - d. Ha a csoporthoz számokat kíván adni, akkor ismételje az alábbi lépéseket:
    - i. Válassza ki a [Hozzáad/Töröl] lehetőséget.Nyomja meg az OK gombot.
    - ii. Válassza az [Betűrend] vagy a [Számsorrend] lehetőséget. Nyomja meg az OK gombot.
    - iii. Nyomja meg a ▲ vagy V gombot egy szám listából történő kiválasztásához.
    - iv. Nyomja meg a ◀ vagy ► gombot a Gyorshívás számmal címkézett jelölőnégyzet kiválasztásához. Nyomja meg az OK gombot.
- 3. Válassza ki az [OK] lehetőséget, majd nyomja meg az OK gombot.
- 4. Nyomja meg a Stop/Exit (Stop/Kilépés) gombot.

## Kapcsolódó tájékoztatás

- Hangműveletek és faxszámok
  - Üzenetszórás csoportnév módosítása
  - Üzenetszórás csoport törlése
  - · Üzenetszórás csoporttag hozzáadása vagy törlése

#### Kapcsolódó témák:

- Ugyanannak a faxüzenetnek az elküldése egynél több címzettnek (üzenetszórás)
- Címjegyzékszámok tárolása

▲ Kezdőlap > Fax > Hangműveletek és faxszámok > Csoportok beállítása Üzenetszóráshoz > Üzenetszórás csoportnév módosítása

# Üzenetszórás csoportnév módosítása

#### Kapcsolódó modellek: MFC-T910DW

- 1. Nyomja meg a 🚆 (Címjegyzék) gombot.
- 2. Nyomja meg a ▲ vagy ▼ gombot a következők kiválasztásához:
  - a. Válassza ki a [Változtatás] lehetőséget.Nyomja meg az OK gombot.
  - b. Válassza ki a módosítani kívánt csoportot. Nyomja meg az **OK** gombot.
  - c. Válassza ki a(z) [Név] lehetőséget, majd nyomja meg az **OK** gombot. Adja meg az új csoportnevet (legfeljebb 16 karakter) a számgombok használatával, majd nyomja meg az **OK** gombot.

A csoportnévben egy karakter módosításához a ◀ vagy ▶ gombok megnyomásával mozgassa a kurzort a helytelen karakter alá, majd nyomja meg a(z) **Clear/Back (Törlés/Vissza)** gombot. Írja be az új karaktert.

- 3. Válassza ki az [OK] lehetőséget, majd nyomja meg az OK gombot.
- 4. Nyomja meg a Stop/Exit (Stop/Kilépés) gombot.

## 🦉 Kapcsolódó tájékoztatás

Csoportok beállítása Üzenetszóráshoz

## Kapcsolódó témák:

Ø

Szöveg bevitele a Brother készüléken

▲ Kezdőlap > Fax > Hangműveletek és faxszámok > Csoportok beállítása Üzenetszóráshoz > Üzenetszórás csoport törlése

# Üzenetszórás csoport törlése

#### Kapcsolódó modellek: MFC-T910DW

- 1. Nyomja meg a 🎬 (Címjegyzék) gombot.
- 2. Nyomja meg a ▲ vagy ▼ gombot a [Törlés] kiválasztásához. Nyomja meg az OK gombot.
- 3. Végezze el az alábbi lépéseket:
  - a. Nyomja meg a ▲ vagy ▼ gombot a törölni kívánt csoport kiválasztásához.
  - b. Nyomja meg a ◀ vagy ▶ gombot a csoport nevével, névvel címkézett jelölőnégyzet kiválasztásához. Nyomja meg az OK gombot.
- 4. Nyomja meg a Stop/Exit (Stop/Kilépés) gombot.

## 🧧 Kapcsolódó tájékoztatás

Csoportok beállítása Üzenetszóráshoz

▲ Kezdőlap > Fax > Hangműveletek és faxszámok > Csoportok beállítása Üzenetszóráshoz > Üzenetszórás csoporttag hozzáadása vagy törlése

# Üzenetszórás csoporttag hozzáadása vagy törlése

#### Kapcsolódó modellek: MFC-T910DW

- 1. Nyomja meg a 🚆 (Címjegyzék) gombot.
- 2. Nyomja meg a ▲ vagy ▼ gombot a következők kiválasztásához:
  - a. Válassza ki a [Változtatás] lehetőséget.Nyomja meg az OK gombot.
  - b. Válassza ki a módosítandó csoportot. Nyomja meg az **OK** gombot.
  - c. Válassza ki a [Hozzáad/Töröl] lehetőséget.Nyomja meg az OK gombot.
  - d. Válassza az [Betűrend] vagy a [Számsorrend] lehetőséget. Nyomja meg az OK gombot.
- 3. Tegye az alábbiak valamelyikét:
  - Egy tag Gyorshívás szám segítségével való hozzáadásához nyomja meg a ▲ vagy ▼ gombot a Gyorshívás szám kiválasztásához, majd nyomja meg a ◄ vagy ▶ gombot a csoport nevével címkézett jelölőnégyzet bejelöléséhez.
  - Egy tag Gyorshívás szám segítségével való törléséhez nyomja meg a ▲ vagy ▼ gombot a Gyorshívás szám kiválasztásához, majd nyomja meg a ◀ vagy ▶ gombot a csoport nevével címkézett jelölőnégyzet kijelölésének törléséhez.

Ismételje meg ezt a lépést addig, amíg az összes faxszámot hozzá nem adta vagy törölte.

- 4. Nyomja meg az **OK** gombot.
- 5. Válassza ki az [OK] lehetőséget, majd nyomja meg az OK gombot.
- 6. Nyomja meg a Stop/Exit (Stop/Kilépés) gombot.

## 📕 Kapcsolódó tájékoztatás

Csoportok beállítása Üzenetszóráshoz

▲ Kezdőlap > Fax > Telefonos szolgáltatások és külső készülékek

# Telefonos szolgáltatások és külső készülékek

- Telefonvonal-típus kiválasztása
- Voice Over Internet Protocol (VoIP-/telefonvonal interferencia)
- Külső TAD (Telefonos üzenetrögzítő készülék)
- Külső és melléktelefonok

▲ Kezdőlap > Fax > Telefonos szolgáltatások és külső készülékek > Telefonvonal-típus kiválasztása

# Telefonvonal-típus kiválasztása

#### Kapcsolódó modellek: MFC-T910DW

Ha olyan vezetékhez csatlakoztatja a készüléket faxok küldésére és fogadására, amelyen PBX- vagy ISDNszolgáltatás működik, olyan telefonvonal típust állítson be, amely a vonali szolgáltatásoknak megfelelő.

- 1. Nyomja meg a Settings (Beállítás) gombot.
- 2. Nyomja meg a ▲ vagy ▼ gombot a következők kiválasztásához:
  - a. Válassza ki a [Alapbeáll.] lehetőséget.Nyomja meg az OK gombot.
  - b. Válassza ki a [Tel.von.beáll] lehetőséget.Nyomja meg az OK gombot.
  - c. Válasszon az alábbiak közül: [Normál], [PBX] vagy [ISDN]. Nyomja meg az OK gombot.
- 3. Nyomja meg a Stop/Exit (Stop/Kilépés) gombot.

## Kapcsolódó tájékoztatás

- Telefonos szolgáltatások és külső készülékek
  - PBX és ÁTKAPCSOLÁS

## Kapcsolódó témák:

• Telefon- és faxproblémák

Kezdőlap > Fax > Telefonos szolgáltatások és külső készülékek > Telefonvonal-típus kiválasztása > PBX és ÁTKAPCSOLÁS

# PBX és ÁTKAPCSOLÁS

Kapcsolódó modellek: MFC-T910DW

A készülék [Tel.von.beáll] alapbeállítása [Normál] módra van állítva, ami lehetővé teszi, hogy a szabványos PSTN (Nyilvános kapcsolt telefonhálózat) vonalhoz csatlakozzon. Mindemellett, számos irodában használatos egy központi telefonrendszer vagy házi alközpont (PBX). A készülék a legtöbb alközpont típushoz csatlakoztatható. A készülék újratárcsázási funkciója csak időzített szüneteltetésű újrahívást (TBR) támogat. A TBR a legtöbb alközponti rendszerrel működik, és lehetővé teszi, hogy hozzáférjen külső vonalhoz, vagy átirányítsa a hívásokat egy másik mellékre. Nyomja meg a **Tel/R** gombot a funkció használatához.

Beprogramozhatja a **Tel/R** gomb megnyomását egy Címjegyzékben tárolt szám részeként. Címjegyzék szám programozásakor nyomja meg először a **Tel/R** gombot (az LCD-n a "!" jelenik meg), majd adja meg a telefonszámot. Ezzel elkerülheti, hogy a **Tel/R** gombot minden alkalommal meg kelljen nyomnia, mielőtt a Címjegyzékből tárcsázna. A telefonvonal típusát azonban PBX-re kell állítani a készüléken, ha szeretné használni ezt a funkciót.

## Kapcsolódó tájékoztatás

• Telefonvonal-típus kiválasztása

▲ Kezdőlap > Fax > Telefonos szolgáltatások és külső készülékek > Voice Over Internet Protocol (VoIP-/ telefonvonal interferencia)

# Voice Over Internet Protocol (VoIP-/telefonvonal interferencia)

Kapcsolódó modellek: MFC-T910DW

A VoIP a telefonrendszereknek egy olyan típusa, amely internetes kapcsolatot használ a hagyományos telefonvonal helyett. A telefonos szolgáltatók gyakran együtt kínálják a VoIP szolgáltatást az Internettel és kábeltévével.

Lehet, hogy az Ön készüléke nem működik egyes VoIP rendszereken. Amennyiben szeretné készülékét VoIPrendszeren keresztüli faxok küldésére és fogadására használni, ellenőrizze, hogy a telefonvezeték csatlakoztatva van-e a készülék LINE feliratú csatlakozóaljzatába. A telefonvezeték másik vége csatlakozhat egy modemhez, telefonadapterhez, elosztóhoz (splitter) vagy más hasonló eszközhöz.

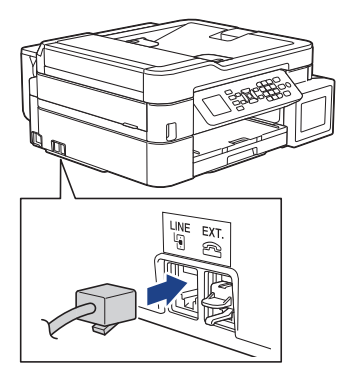

Ha kérdése van a készülék VoIP rendszerhez való csatlakoztatásával kapcsolatban, kérjük, vegye fel a kapcsolatot a VoIP szolgáltatójával.

Miután csatlakoztatta készülékét a VoIP rendszerhez, ellenőrizze, van-e tárcsahang. Ezután emelje fel a külső telefon kézibeszélőjét, és várja meg a tárcsahangot. Ha nincs tárcsahang, kérjük, vegye fel a kapcsolatot a VoIP szolgáltatójával.

Ha gondja van a faxok fogadásával vagy küldésével a VoIP-rendszeren, azt ajánljuk, módosítsa a készülék modemsebességének beállítását [Alap(VoIP-hoz)] értékre.

## Kapcsolódó tájékoztatás

• Telefonos szolgáltatások és külső készülékek

#### Kapcsolódó témák:

• Telefonvonal interferencia (VoIP)

Kezdőlap > Fax > Telefonos szolgáltatások és külső készülékek > Külső TAD (Telefonos üzenetrögzítő készülék)

# Külső TAD (Telefonos üzenetrögzítő készülék)

#### Kapcsolódó modellek: MFC-T910DW

Egy külső telefonos üzenetrögzítő készüléket (TAD) ugyanarra a vonalra csatlakoztathat, mint a készülékét. Amikor a TAD válaszol egy hívásra, a készüléke "figyel" a küldő faxkészülék által küldött CNG (faxhívási) hangokra. Ha meghallja azokat, átveszi a hívást és fogadja a faxot. Ha nem hallja azokat, hagyja, hogy a TAD rögzítse a hangüzenetet, és az LCD kijelzőn a(z) [Telefon] üzenet jelenik meg.

A külső TAD-nak négy csengetésen belül kell válaszolnia. (Mi két csengetés beállítását javasoljuk.) Ez azért van, mert készüléke nem képes a CNG hangokat addig meghallani, amíg a külső TAD nem fogadja a hívást. A küldő készülék ezt követően már csak kb. 8-10 másodpercig küld CNG hangokat. Nem javasoljuk a távolsági beszélgetési díj-csökkentő funkció használatát a külső TAD egységen, ha annak aktiválása több mint 4 csengetést igényel.

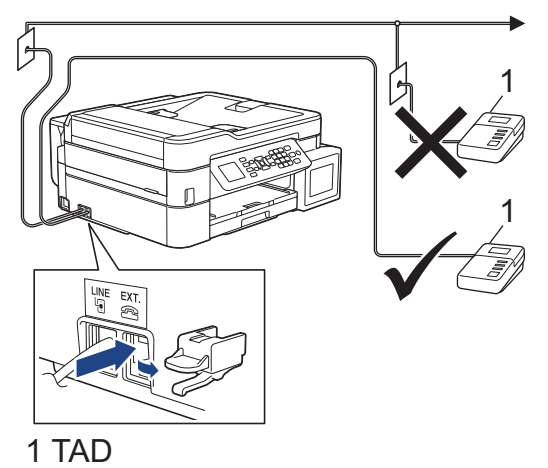

## FONTOS

NE csatlakoztasson másutt TAD készüléket ugyanarra a telefonvonalra.

Ha problémája adódik a faxok fogadásakor, csökkentse a csengetési késleltetés beállítást a külső TAD egységen.

## Kapcsolódó tájékoztatás

- Telefonos szolgáltatások és külső készülékek
  - Külső TAD (telefonos üzenetrögzítő) készülék csatlakoztatása
  - Kimenő üzenet (OGM) felvétele a külső TAD (telefonos üzenetrögzítő) készüléken
  - Többvonalas kapcsolatok (PBX)

#### Kapcsolódó témák:

Telefon- és faxproblémák

Kezdőlap > Fax > Telefonos szolgáltatások és külső készülékek > Külső TAD (Telefonos üzenetrögzítő készülék) > Külső TAD (telefonos üzenetrögzítő) készülék csatlakoztatása

# Külső TAD (telefonos üzenetrögzítő) készülék csatlakoztatása

#### Kapcsolódó modellek: MFC-T910DW

- Állítsa be a külső TAD (telefonos üzenetrögzítő) készüléket egy vagy két csengetésre. A készülék késleltetett csengetés funkciója erre nem vonatkozik.
- 2. Rögzítse a kimenő üzenetet a külső TAD (telefonos üzenetrögzítő) készüléken.
- 3. Állítsa be a külső TAD (telefonos üzenetrögzítő) készüléket a hívások fogadására.
- 4. Állítsa a fogadási üzemmódot [Külső Tel/Ü.R.] értékre.

## Kapcsolódó tájékoztatás

Külső TAD (Telefonos üzenetrögzítő készülék)

## Kapcsolódó témák:

- Fogadási módok áttekintése
- A megfelelő fogadási üzemmód kiválasztása
- Telefon- és faxproblémák

▲ Kezdőlap > Fax > Telefonos szolgáltatások és külső készülékek > Külső TAD (Telefonos üzenetrögzítő készülék) > Kimenő üzenet (OGM) felvétele a külső TAD (telefonos üzenetrögzítő) készüléken

# Kimenő üzenet (OGM) felvétele a külső TAD (telefonos üzenetrögzítő) készüléken

Kapcsolódó modellek: MFC-T910DW

1. Rögzítsen öt másodperc csendet az üzenet elején. Ez lehetővé teszi készülékének, hogy faxhangokat észleljen.

Javasoljuk, hogy a kimenő üzenetet öt másodperc szünettel indítsa, mert a készülék nem képes faxhangokat hangos beszéden keresztül meghallani. Megpróbálhatja ezt a szünetet kihagyni, de ha faxfogadási gondjai adódnak, vegye fel újra az üzenetét, és tegye bele a szünetet.

- 2. Korlátozza a beszédet 20 másodpercre.
- 3. A 20 másodperces üzenet végén adja meg a távoli aktiválás kódját a kézi faxok küldéséhez. Például: "A sípszó után hagyjon üzenetet, vagy küldje el a faxot a \*51 gombok megnyomásával."

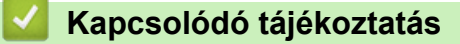

• Külső TAD (Telefonos üzenetrögzítő készülék)

▲ Kezdőlap > Fax > Telefonos szolgáltatások és külső készülékek > Külső TAD (Telefonos üzenetrögzítő készülék) > Többvonalas kapcsolatok (PBX)

# Többvonalas kapcsolatok (PBX)

Kapcsolódó modellek: MFC-T910DW

Javasoljuk, hogy a PBX-et telepítő szolgáltatót kérje fel a készülék csatlakoztatására is. Ha többvonalas rendszert használ, javasoljuk, hogy kérje meg a telepítőt, hogy az egységet a rendszer utolsó vonalához csatlakoztassa. Ez megelőzi, hogy a készülék minden egyes, a rendszerre érkező telefonhíváskor bekapcsoljon. Ha minden bejövő hívást telefonközpontos vesz fel, javasoljuk, hogy a Fogadási módot [Kézi] üzemmódra állítsa.

Nem garantálható, hogy készüléke PBX-re kapcsolva minden körülmények között megfelelően fog működni. A faxok küldésével vagy fogadásával kapcsolatos összes problémát először a PBX-et kezelő cégnek jelentsen.

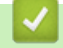

## Kapcsolódó tájékoztatás

• Külső TAD (Telefonos üzenetrögzítő készülék)

▲ Kezdőlap > Fax > Telefonos szolgáltatások és külső készülékek > Külső és melléktelefonok

# Külső és melléktelefonok

- Külső vagy Melléktelefon csatlakoztatása
- Üzemeltetés külső vagy melléktelefonról
- Távoli hozzáférési kódok

Kezdőlap > Fax > Telefonos szolgáltatások és külső készülékek > Külső és melléktelefonok > Külső vagy Melléktelefon csatlakoztatása

# Külső vagy Melléktelefon csatlakoztatása

## Kapcsolódó modellek: MFC-T910DW

Közvetlenül csatlakoztathat egy különálló telefonkészüléket készülékéhez, ahogy az alábbi ábra mutatja.

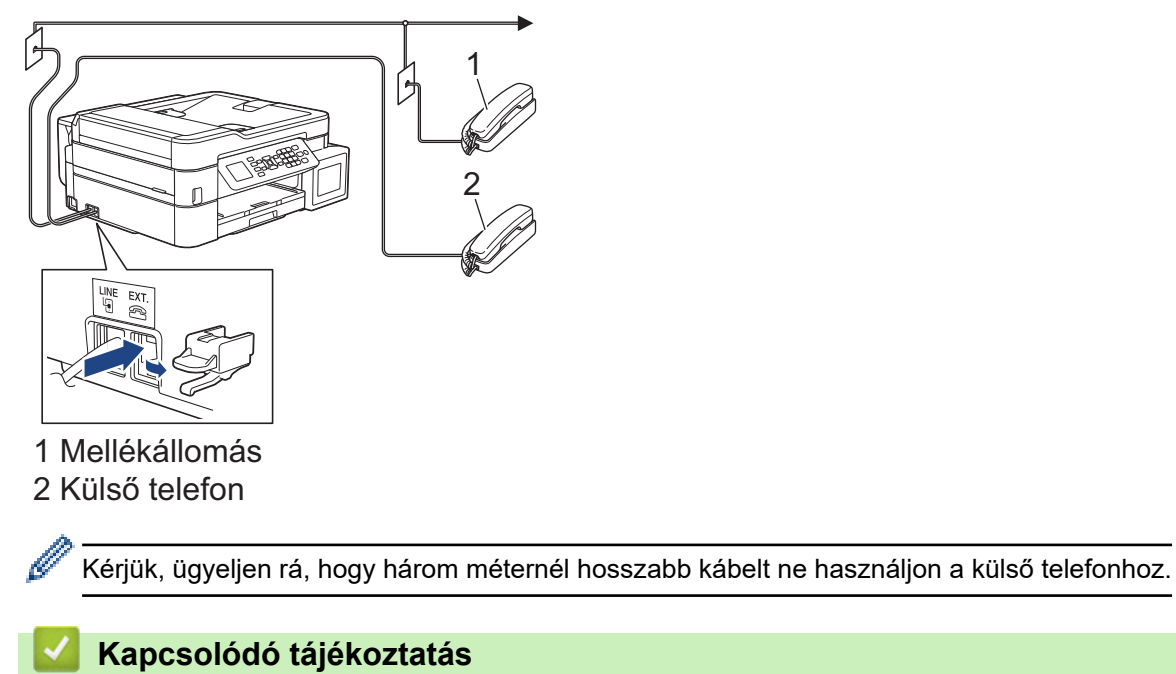

Külső és melléktelefonok

▲ Kezdőlap > Fax > Telefonos szolgáltatások és külső készülékek > Külső és melléktelefonok > Üzemeltetés külső vagy melléktelefonról

# Üzemeltetés külső vagy melléktelefonról

#### Kapcsolódó modellek: MFC-T910DW

Ha külső- vagy melléktelefonon válaszol faxhívásra, akkor a távoli aktiválás kódjával utasíthatja a készüléket a hívás fogadására. Ha megnyomja a távoli aktiválási kódot, **\*51**, a készülék elindítja a fax fogadását.

Ha a készülék hanghívást fogad, és ál-/dupla csengetéssel csörög, hogy Ön vegye át, akkor a Távoli kikapcsolási kód: **#51**.

## Ha fogad egy hívást, de senki sincs a vonalban:

Valószínű, hogy kézzel küldött faxot kap.

Nyomja meg a \*51 gombkombinációt, és várja meg a ciripelő hangot, vagy amíg az LCD kijelzőn megjelenik a [Fogadás] üzenet, majd tegye le a kézibeszélőt.

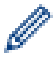

A fax-észlelési funkciót is használhatja arra, hogy a készülék automatikusan fogadja a hívást.

## 📕 Kapcsolódó tájékoztatás

• Külső és melléktelefonok

#### Kapcsolódó témák:

- Azon csengetések számának beállítása, amely után a készülék válaszol (Csengetési késleltetés)
- A Fax észlelésének beállítása
- F/T csengetés (ál-/dupla csengetés) idejének beállítása

Kezdőlap > Fax > Telefonos szolgáltatások és külső készülékek > Külső és melléktelefonok > Távoli hozzáférési kódok

# Távoli hozzáférési kódok

Kapcsolódó modellek: MFC-T910DW

## Távoli aktiválás kódja

Ha mellék- vagy külső telefonon fogad faxhívást, utasíthatja a készüléket a hívás fogadására a távoli aktiválás kódjának megnyomásával: **\*51**. Várja meg a ciripelő hangot, majd tegye le a kézibeszélőt.

Ha külső telefonról fogad faxhívást, nyomja meg a Start gombot, majd válassza a fogadás opciót, hogy a készülék fogadja a faxot.

## Távoli kikapcsolási kód

Ha hanghívást kap, és a készülék F/T módban van, akkor F/T csengetéssel (pszeudo/dupla csengetés) jelez majd a kezdeti csengetési késleltetés után. Ha egy melléktelefonon fogadja a hívást, kikapcsolhatja az F/T-csengetést a **#51** megnyomásával (ügyeljen rá, hogy a csengetések között nyomja meg a kódot).

Ha a készülék hanghívást fogad, és ál/dupla csengetéssel csörög, hogy Ön vegye át, a(z) **Tel/R** megnyomásával a külső telefonon fogadhatja a hívást.

## Kapcsolódó tájékoztatás

- Külső és melléktelefonok
  - Távoli kódok módosítása

#### Kapcsolódó témák:

A Fax észlelésének beállítása

▲ Kezdőlap > Fax > Telefonos szolgáltatások és külső készülékek > Külső és melléktelefonok > Távoli hozzáférési kódok > Távoli kódok módosítása

# Távoli kódok módosítása

#### Kapcsolódó modellek: MFC-T910DW

Az előre beállított Távoli aktiválási kód **\*51**. Az előre beállított Távoli kikapcsolási kód **#51**. Ha mindig megszakad a kapcsolat a külső TAD (telefonos üzenetrögzítő) elérésekor, próbálja megváltoztatni a háromjegyű távoli kódokat a 0-9 számok, illetve a \* és a # jelek használatával.

- 1. Nyomja meg a Settings (Beállítás) gombot.
- 2. Nyomja meg a ▲ vagy ▼ gombot a következők kiválasztásához:
  - a. Válassza ki a [Fax] lehetőséget. Nyomja meg az OK gombot.
  - b. Válassza ki a [Fogadás beáll.] lehetőséget. Nyomja meg az OK gombot.
  - c. Válassza ki a [Távkódok] lehetőséget.Nyomja meg az OK gombot.
  - d. Válassza ki újra a [Távkódok] lehetőséget. Nyomja meg az OK gombot.
  - e. Válassza ki a [Be] lehetőséget.Nyomja meg az OK gombot.
- 3. Tegye az alábbiak valamelyikét:
  - A Távoli aktiválási kód módosításához a ▲ vagy ▼ gomb megnyomásával válassza ki a [Akt.kód] opciót, majd nyomja meg az **OK** gombot. Adja meg az új kódot. Nyomja meg az **OK** gombot.
  - A Távoli kikapcsolási kód módosításhoz a ▲ vagy ▼ gomb megnyomásával válassza ki a [Inakt.kód] opciót, majd nyomja meg az OK gombot. Adja meg az új kódot. Nyomja meg az OK gombot.
- 4. Nyomja meg a Stop/Exit (Stop/Kilépés) gombot.

## Kapcsolódó tájékoztatás

• Távoli hozzáférési kódok

Kezdőlap > Fax > Fax jelentések

# Fax jelentések

- Az Átviteli igazolási jelentés stílusának beállítása
- A faxnapló naplózási időközének beállítása
- Jelentések nyomtatása
- Állítsa be a készülék automatikus kikapcsolási funkcióját

Kezdőlap > Fax > Fax jelentések > Az Átviteli igazolási jelentés stílusának beállítása

# Az Átviteli igazolási jelentés stílusának beállítása

#### Kapcsolódó modellek: MFC-T910DW

Az Átvitel-igazolási jelentést annak bizonyítékaként használhatja, hogy elküldte a faxot. Ez a jelentés tartalmazza a fogadó nevét vagy faxszámát, az átvitel idejét és dátumát, az átvitel hosszát, az elküldött oldalak számát, és azt, hogy az átvitel sikeres volt-e.

Különböző beállítások állnak rendelkezésre az Átviteli igazoláshoz:

| Орсіо́           | Leírás                                                            |  |
|------------------|-------------------------------------------------------------------|--|
| Ве               | Minden elküldött fax után jelentést nyomtat.                      |  |
| Be (+kép)        | Minden elküldött fax után jelentést nyomtat.                      |  |
|                  | A fax első oldalának egy része megjelenik a jelentésben.          |  |
| Csak hiba        | Jelentést nyomtat, ha a faxküldés átviteli hiba miatt sikertelen. |  |
| Csak hiba (+kép) | Jelentést nyomtat, ha a faxküldés átviteli hiba miatt sikertelen. |  |
|                  | A fax első oldalának egy része megjelenik a jelentésben.          |  |
| Ki               | A jelentés nem kerül kinyomtatásra.                               |  |

- 1. Nyomja meg a **Settings (Beállítás)** gombot.
- 2. Nyomja meg a **▲** vagy **▼** gombot a következők kiválasztásához:
  - a. Válassza ki a [Fax] lehetőséget. Nyomja meg az OK gombot.
  - b. Válassza ki a [Jelentés beállítása] lehetőséget.Nyomja meg az OK gombot.
  - c. Válassza ki a [Adásigazolás] lehetőséget.Nyomja meg az OK gombot.
  - d. Válassza ki a kívánt opciót. Nyomja meg az OK gombot.

Ha az [Be (+kép)] vagy [Csak hiba (+kép)] lehetőséget választotta, a kép nem jelenik meg az Átviteli igazoláson, ha a valós idejű átvitelnél az [Be] beállítás van érvényben.

3. Nyomja meg a Stop/Exit (Stop/Kilépés) gombot.

Ha az átvitel sikeres volt, akkor az [OK] jelenik meg az [EREDM] mellett a küldés-igazolási jelentésben. Ha a küldés sikertelen, a [HIBA] üzenet jelenik meg az [EREDM] mellett.

## Kapcsolódó tájékoztatás

• Fax jelentések

Kezdőlap > Fax > Fax jelentések > A faxnapló naplózási időközének beállítása

# A faxnapló naplózási időközének beállítása

#### Kapcsolódó modellek: MFC-T910DW

Beállíthatja a készülékét, hogy az milyen időszakonként nyomtasson faxnaplót (minden 50. fax után, 6, 12, vagy 24 óránként, 2 vagy 7 naponta).

## (MFC-T910DW)

Ha az Automatikus kikapcsolás funkció használatban van, és a készülék kikapcsol a kiválasztott intervallum előtt, akkor a készülék azonnal kinyomtatja a Faxnapló-jelentést, és töröl minden feladatot a napló memóriájából.

- 1. Nyomja meg a Settings (Beállítás) gombot.
- 2. Nyomja meg a ▲ vagy ▼ gombot a következők kiválasztásához:
  - a. Válassza ki a [Fax] lehetőséget. Nyomja meg az OK gombot.
  - b. Válassza ki a [Jelentés beállítása] lehetőséget.Nyomja meg az OK gombot.
  - c. Válassza ki a [Napló időköz] lehetőséget.Nyomja meg az OK gombot.
  - d. Válassza ismét a(z) [Napló időköz] lehetőséget. Nyomja meg az OK gombot.
- 3. A kívánt intervallum kiválasztásához nyomja meg a ▲ vagy ▼ gombot. Nyomja meg az OK gombot.
  - 6, 12, 24 óra, 2 vagy 7 nap

A készülék a megadott intervallumokban kinyomtatja a jelentést, majd töröl minden faxfeladatot a napló memóriából. Ha a memória megtelik a maximális 200 feladattal, mielőtt az Ön által megadott idő elérkezne, a készülék korábbi naplót nyomtat ki, majd töröl minden faxfeladatot a memóriából. Ha egy külön jelentést kíván nyomtatni az automatikus nyomtatás előtt, akkor ezt megteheti a feladatok törlése nélkül.

Minden 50. fax

A készülék kinyomtatja a naplót, amikor már eltárolt 50 faxfeladatot.

- 4. Ha a 6, 12, 24 óra, 2 vagy 7 nap lehetőséget választotta, nyomja meg a ▲ vagy ▼ gombot a(z) [Idő] kiválasztásához, majd nyomja meg az OK gombot. Adja meg a számgombokkal az időt. Nyomja meg az OK gombot.
- 5. Ha a(z) [7naponta] opciót választotta, nyomja meg a(z) ▲ vagy ▼ gombot a(z) [Nap] kiválasztásához, majd nyomja meg az OK gombot. Nyomja meg a ▲ vagy ▼ gombot a hét napos intervallum első napjának kiválasztásához. Nyomja meg az OK gombot.
- 6. Nyomja meg a Stop/Exit (Stop/Kilépés) gombot.

## Kapcsolódó tájékoztatás

• Fax jelentések

## Kapcsolódó témák:

Állítsa be a készülék automatikus kikapcsolási funkcióját

## ▲ Kezdőlap > Fax > PC-FAX

# PC-FAX

Kapcsolódó modellek: MFC-T910DW

- PC-FAX Windows rendszerhez
- PC-FAX Mac rendszerhez

▲ Kezdőlap > Fax > PC-FAX > PC-FAX Windows rendszerhez

## **PC-FAX Windows rendszerhez**

- A PC-FAX áttekintése (Windows)
- Fax küldése PC-FAX használatával (Windows)
- Faxok fogadása a számítógépen (Windows)

▲ Kezdőlap > Fax > PC-FAX > PC-FAX Windows rendszerhez > A PC-FAX áttekintése (Windows)

# A PC-FAX áttekintése (Windows)

#### Kapcsolódó modellek: MFC-T910DW

A Brother PC-FAX szoftverével közvetlenül a készülékről küldhet faxokat, így csökkentheti a papírfogyasztást, és időt takaríthat meg.

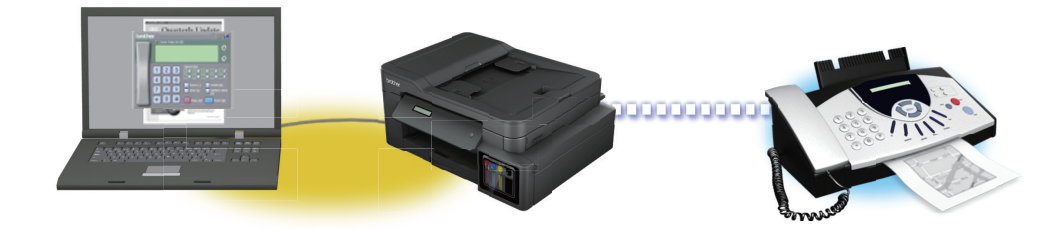

- A PC-FAX konfigurálása (Windows)
- A PC-Fax címjegyzék konfigurálása (Windows)

Kezdőlap > Fax > PC-FAX > PC-FAX Windows rendszerhez > A PC-FAX áttekintése (Windows) > A PC-FAX konfigurálása (Windows)

# A PC-FAX konfigurálása (Windows)

Kapcsolódó modellek: MFC-T910DW

Mielőtt elkezdi faxok küldésére használni a PC-FAX programot, a **PC-FAX Beállítás** párbeszédpanel mindegyik lapján személyre kell szabnia a küldési opciókat.

- 1. Tegye az alábbiak valamelyikét:
  - Windows 7

```
Kattintson a (Start) > Minden program > Brother > Brother Utilities elemre.
```

Kattintson a legördülő listára, és válassza ki a modell nevét (ha még nincs kiválasztva). Kattintson a bal oldali navigációs sáv **PC-FAX** gombjára, majd kattintson a **Küldés beállítása** gombra.

• Windows 8 és Windows 10

Indítsa el a 👬 (Brother Utilities) elemet, majd kattintson a legördülő listára, és válassza ki a modell

nevét (ha még nincs kiválasztva). Kattintson a bal oldali navigációs sáv **PC-FAX** gombjára, majd kattintson a **Küldés beállítása** gombra.

Megjelenik a PC-FAX Beállítás párbeszédpanel.

| 🖗 PC-FAX Beállítás             |          |    | <b>—</b> |
|--------------------------------|----------|----|----------|
| Felhasználói Információ Küldés | Címlista |    |          |
|                                |          |    |          |
| Név:                           |          |    |          |
| Munkahely:                     |          |    |          |
| Foglalkozás:                   |          |    |          |
| Telefonszám:                   |          |    | 1        |
| Faxszám:                       |          |    |          |
| E-mail:                        |          |    |          |
| Cím 1:                         |          |    | j        |
| Cím 2:                         |          |    |          |
|                                |          |    |          |
|                                |          | ОК | Mégsem   |

#### 2. Tegye az alábbiak valamelyikét:

Kattintson a(z) Felhasználói Információ fülre, majd írja be a mezőkbe saját felhasználói adatait.

Mindegyik Microsoft-fiók rendelkezhet saját testre szabott Felhasználói Információ képernyővel az egyéni faxfejlécekhez és fedőlapokhoz.

- Kattintson a Küldés fülre, majd adja meg a külső vonal eléréséhez szükséges számot az Külső vonal kilépés mezőben (ha szükség van rá). Jelölje be az Fejléc tartalma jelölőnégyzetet a fejléc-információk hozzáadásához.
- Kattintson az Címlista fülre, és válassza ki a PC-FAX programhoz használni kívánt címjegyzéket a Válasszon címjegyzéket legördülő listából.
- 3. Kattintson a OK gombra.

# Kapcsolódó tájékoztatás

• A PC-FAX áttekintése (Windows)

Kezdőlap > Fax > PC-FAX > PC-FAX Windows rendszerhez > A PC-FAX áttekintése (Windows) > A PC-FAX címjegyzék konfigurálása (Windows)

# A PC-Fax címjegyzék konfigurálása (Windows)

## Kapcsolódó modellek: MFC-T910DW

A Brother **Címjegyzék** személyre szabható tagok és csoportok hozzáadásával, szerkesztésével vagy törlésével.

- Címzett hozzáadása a PC-FAX címjegyzékhez (Windows)
- Csoport létrehozása a PC-FAX címjegyzékben (Windows)
- Csoporttag vagy csoport információinak szerkesztése a PC-FAX címjegyzékben (Windows)
- Csoporttag vagy csoport törlése a PC-FAX címjegyzékből (Windows)
- A PC-FAX címjegyzék exportálása (Windows)
- Az információk importálása a PC-FAX címjegyzékbe (Windows)

Kezdőlap > Fax > PC-FAX > PC-FAX Windows rendszerhez > A PC-FAX áttekintése (Windows) > A PC-FAX címjegyzék konfigurálása (Windows) > Címzett hozzáadása a PC-FAX címjegyzékhez (Windows)

# Címzett hozzáadása a PC-FAX címjegyzékhez (Windows)

#### Kapcsolódó modellek: MFC-T910DW

Ha faxot szeretne küldeni a Brother PC-Fax szoftverrel, adjon hozzá új személyeket faxinformációikkal együtt a PC-Fax címjegyzékéhez.

- 1. Tegye az alábbiak valamelyikét:
  - Windows 7

```
Kattintson a (Start) > Minden program > Brother > Brother Utilities elemre.
```

Kattintson a legördülő listára, és válassza ki a modell nevét (ha még nincs kiválasztva). Kattintson a bal oldali navigációs sáv **PC-FAX** gombjára, majd kattintson a **Címlista (Küldés)** gombra.

• Windows 8 és Windows 10

Indítsa el a **R** (Brother Utilities) elemet, majd kattintson a legördülő listára, és válassza ki a modell nevét (ha még nincs kiválasztva). Kattintson a bal oldali navigációs sáv PC-FAX gombjára, majd kattintson a Címlista (Küldés) gombra.

Megjelenik a Címjegyzék párbeszédpanel.

| 실 Címjegyzék                                    |            |        |  |  |  |
|-------------------------------------------------|------------|--------|--|--|--|
| <u>F</u> ájl <u>S</u> zerkeszt <u>S</u> egítség |            |        |  |  |  |
|                                                 |            |        |  |  |  |
| Név                                             | Fax        | E-Mail |  |  |  |
| 📑 sales                                         |            |        |  |  |  |
| brother1                                        | 9085551234 |        |  |  |  |
| brother2                                        | 9087042312 |        |  |  |  |
|                                                 |            |        |  |  |  |
|                                                 |            |        |  |  |  |
|                                                 |            |        |  |  |  |
|                                                 |            |        |  |  |  |
|                                                 |            |        |  |  |  |
|                                                 |            |        |  |  |  |
|                                                 |            |        |  |  |  |
|                                                 |            |        |  |  |  |
|                                                 |            |        |  |  |  |

2. Kattintson a 🛃 gombra.

Megjelenik a Címjegyzék Címzett Beállítás párbeszédpanel.
| 일 Címjegyzék Címze     | tt Beállítás              |
|------------------------|---------------------------|
| <u>N</u> év:           | Megszólítás:              |
| <u>C</u> ég:           |                           |
| <u>O</u> sztály:       | <u>B</u> eosztás:         |
| <u>U</u> tca, házszám: |                           |
| <u>V</u> áros:         | Megye/Tartomány:          |
| lrány ítószám:         | O <u>r</u> szág:          |
| Céges Telefon:         | Ott <u>h</u> oni Telefon: |
| Fa <u>x</u> :          | Mobi <u>i</u> telefon:    |
| E-M <u>a</u> il:       |                           |
|                        |                           |
|                        | OK Mégsem                 |

- 3. Írja be a címzett adatait a megfelelő mezőkbe. Csak a Név mező kötelező.
- 4. Kattintson a **OK** gombra.

# Kapcsolódó tájékoztatás

• A PC-Fax címjegyzék konfigurálása (Windows)

▲ Kezdőlap > Fax > PC-FAX > PC-FAX Windows rendszerhez > A PC-FAX áttekintése (Windows) > A PC-FAX címjegyzék konfigurálása (Windows) > Csoport létrehozása a PC-FAX címjegyzékben (Windows)

### Csoport létrehozása a PC-FAX címjegyzékben (Windows)

#### Kapcsolódó modellek: MFC-T910DW

Létrehozhat csoportot, hogy egyszerre több címzettnek is elküldhesse körfaxban ugyanazt a PC-FAX-ot.

- 1. Tegye az alábbiak valamelyikét:
  - Windows 7

Kattintson a (Start) > Minden program > Brother > Brother Utilities elemre.

Kattintson a legördülő listára, és válassza ki a modell nevét (ha még nincs kiválasztva). Kattintson a bal oldali navigációs sáv **PC-FAX** gombjára, majd kattintson a **Címlista (Küldés)** gombra.

Windows 8 és Windows 10

Indítsa el a **REFINITION** (Brother Utilities) elemet, majd kattintson a legördülő listára, és válassza ki a modell nevét (ha még nincs kiválasztva). Kattintson a bal oldali navigációs sáv PC-FAX gombjára, majd kattintson a Címlista (Küldés) gombra.

#### Megjelenik a Címjegyzék párbeszédpanel.

| 실 Címjegyzék                                    |            |        |  |
|-------------------------------------------------|------------|--------|--|
| <u>F</u> ájl <u>S</u> zerkeszt <u>S</u> egítség |            |        |  |
|                                                 | 2          |        |  |
| Név                                             | Fax        | E-Mail |  |
| 👬 sales                                         |            |        |  |
| brother1                                        | 9085551234 |        |  |
| brother2                                        | 9087042312 |        |  |
|                                                 |            |        |  |
|                                                 |            |        |  |
|                                                 |            |        |  |
|                                                 |            |        |  |
|                                                 |            |        |  |
|                                                 |            |        |  |
|                                                 |            |        |  |
|                                                 |            |        |  |
|                                                 |            |        |  |

2. Kattintson a 🛃 gombra.

Megjelenik a Címjegyzék Csoport Beállítás párbeszédpanel.

| ધ Címjegyzék Csoport Beál | lítás      |                                         |                         | × |
|---------------------------|------------|-----------------------------------------|-------------------------|---|
| <u>C</u> soport neve      | <b>i</b> i | sales                                   | 3                       |   |
| <u>E</u> lérhető nevek    |            |                                         | C <u>s</u> oport tagjai |   |
|                           |            | ~~~~~~~~~~~~~~~~~~~~~~~~~~~~~~~~~~~~~~~ | brother1<br>brother2    |   |
|                           |            | "                                       |                         |   |
| <u>H</u> ozzáad           |            |                                         | Eļtávol ít              |   |
|                           |            |                                         | OK Mégser               | n |

- 3. Írja be az új csoport nevét a **Csoport neve** mezőbe.
- 4. Az **Elérhető nevek** mezőben jelölje ki a csoporthoz hozzáadni kívánt személyek nevét, majd kattintson az **Hozzáad** elemre.

A csoporthoz hozzáadott tagok megjelennek a Csoport tagjai mezőben.

5. Ha befejezte, nyomja meg a **OK** gombot.

Legfeljebb 50 tag lehet egy csoportban.

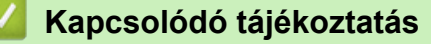

• A PC-Fax címjegyzék konfigurálása (Windows)

▲ Kezdőlap > Fax > PC-FAX > PC-FAX Windows rendszerhez > A PC-FAX áttekintése (Windows) > A PC-Fax címjegyzék konfigurálása (Windows) > Csoporttag vagy csoport információinak szerkesztése a PC-FAX címjegyzékben (Windows)

# Csoporttag vagy csoport információinak szerkesztése a PC-FAX címjegyzékben (Windows)

Kapcsolódó modellek: MFC-T910DW

- 1. Tegye az alábbiak valamelyikét:
  - Windows 7

Kattintson a (Start) > Minden program > Brother > Brother Utilities elemre.

Kattintson a legördülő listára, és válassza ki a modell nevét (ha még nincs kiválasztva). Kattintson a bal oldali navigációs sáv **PC-FAX** gombjára, majd kattintson a **Címlista (Küldés)** gombra.

Windows 8 és Windows 10

Indítsa el a **RE** (**Brother Utilities**) elemet, majd kattintson a legördülő listára, és válassza ki a modell nevét (ha még nincs kiválasztva). Kattintson a bal oldali navigációs sáv **PC-FAX** gombjára, majd kattintson a **Címlista (Küldés)** gombra.

Megjelenik a Címjegyzék párbeszédpanel.

| 🎍 Címjegyzék                                    |            |        |  |
|-------------------------------------------------|------------|--------|--|
| <u>F</u> ájl <u>S</u> zerkeszt <u>S</u> egítség |            |        |  |
|                                                 | 2          |        |  |
| Név                                             | Fax        | E-Mail |  |
| 📑 sales                                         |            |        |  |
| 🐻 brother1                                      | 9085551234 |        |  |
| brother2                                        | 9087042312 |        |  |
|                                                 |            |        |  |
|                                                 |            |        |  |
|                                                 |            |        |  |
|                                                 |            |        |  |
|                                                 |            |        |  |
|                                                 |            |        |  |
|                                                 |            |        |  |
|                                                 |            |        |  |
|                                                 |            |        |  |

- 2. Válassza ki a módosítani kívánt tagot vagy csoportot.
- 3. Kattintson a 🔝 (Tulajdonságok) elemre.
- 4. Módosítsa a tag vagy a csoport adatait.
- 5. Kattintson a **OK** gombra.

### Kapcsolódó tájékoztatás

A PC-Fax címjegyzék konfigurálása (Windows)

▲ Kezdőlap > Fax > PC-FAX > PC-FAX Windows rendszerhez > A PC-FAX áttekintése (Windows) > A PC-FAX címjegyzék konfigurálása (Windows) > Csoporttag vagy csoport törlése a PC-FAX címjegyzékből (Windows)

### Csoporttag vagy csoport törlése a PC-FAX címjegyzékből (Windows)

#### Kapcsolódó modellek: MFC-T910DW

- 1. Tegye az alábbiak valamelyikét:
  - Windows 7

Kattintson a (Start) > Minden program > Brother > Brother Utilities elemre.

Kattintson a legördülő listára, és válassza ki a modell nevét (ha még nincs kiválasztva). Kattintson a bal oldali navigációs sáv **PC-FAX** gombjára, majd kattintson a **Címlista (Küldés)** gombra.

• Windows 8 és Windows 10

Indítsa el a **RENTION** (Brother Utilities) elemet, majd kattintson a legördülő listára, és válassza ki a modell nevét (ha még nincs kiválasztva). Kattintson a bal oldali navigációs sáv PC-FAX gombjára, majd kattintson a Címlista (Küldés) gombra.

Megjelenik a Címjegyzék párbeszédpanel.

| 실 Címjegyzék                                    |            |        |  |
|-------------------------------------------------|------------|--------|--|
| <u>F</u> ájl <u>S</u> zerkeszt <u>S</u> egítség |            |        |  |
|                                                 | <b>2</b>   |        |  |
| Név                                             | Fax        | E-Mail |  |
| 👬 sales                                         |            |        |  |
| 🐻 brother1                                      | 9085551234 |        |  |
| 🐻 brother2                                      | 9087042312 |        |  |
|                                                 |            |        |  |
|                                                 |            |        |  |
|                                                 |            |        |  |
|                                                 |            |        |  |
|                                                 |            |        |  |
|                                                 |            |        |  |
|                                                 |            |        |  |
|                                                 |            |        |  |
|                                                 |            |        |  |

- 2. Válassza ki a törölni kívánt tagot vagy csoportot.
- 3. Kattintson a 🛃 (Törlés) elemre.
- 4. Amikor megjelenik a megerősítést kérő párbeszédpanel, kattintson az OK gombra.

### 🦉 Kapcsolódó tájékoztatás

A PC-Fax címjegyzék konfigurálása (Windows)

▲ Kezdőlap > Fax > PC-FAX > PC-FAX Windows rendszerhez > A PC-FAX áttekintése (Windows) > A PC-FAX címjegyzék konfigurálása (Windows) > A PC-FAX címjegyzék exportálása (Windows)

### A PC-FAX címjegyzék exportálása (Windows)

Kapcsolódó modellek: MFC-T910DW

Exportálhatja a címjegyzéket ASCII szöveges fájlba (\*.csv), vCard névkártyába (elektronikus névjegybe) vagy **Távbeállítási hívás-információ** elembe, és elmentheti azt a számítógépre.

- Nem exportálhatja a csoportbeállításokat a Címjegyzék adatainak exportálásakor.
- 1. Tegye az alábbiak valamelyikét:
  - Windows 7

Kattintson a (Start) > Minden program > Brother > Brother Utilities elemre.

Kattintson a legördülő listára, és válassza ki a modell nevét (ha még nincs kiválasztva). Kattintson a bal oldali navigációs sáv **PC-FAX** gombjára, majd kattintson a **Címlista (Küldés)** gombra.

• Windows 8 és Windows 10

Indítsa el a **R** (Brother Utilities) elemet, majd kattintson a legördülő listára, és válassza ki a modell nevét (ha még nincs kiválasztva). Kattintson a bal oldali navigációs sáv PC-FAX gombjára, majd kattintson a Címlista (Küldés) gombra.

Megjelenik a Címjegyzék párbeszédpanel.

| 실 Címjegyzék                                    |            |        | - • • |
|-------------------------------------------------|------------|--------|-------|
| <u>F</u> ájl <u>S</u> zerkeszt <u>S</u> egítség |            |        |       |
|                                                 | 24.<br>    |        |       |
| Név                                             | Fax        | E-Mail |       |
| 📑 sales                                         |            |        |       |
| 🐻 brother1                                      | 9085551234 |        |       |
| brother2                                        | 9087042312 |        |       |
|                                                 |            |        |       |
|                                                 |            |        |       |
|                                                 |            |        |       |
|                                                 |            |        |       |
|                                                 |            |        |       |
|                                                 |            |        |       |
|                                                 |            |        |       |
|                                                 |            |        |       |
|                                                 |            |        |       |

- 2. Kattintson a Fájl menüre, és válassza az Export lehetőséget.
- 3. Válassza a következők egyikét:
  - Szöveg
    - Megjelenik a Tételeket kiválaszt párbeszédpanel. Folytassa a 4. lépéssel.
  - vCard

Mielőtt kiválasztaná ezt a opciót, ki kell jelölnie azt a tagot, akit exportálni szeretne a címjegyzékből.

Keresse meg a mappát, ahová a vCard kártyát menteni szeretné, írja be a vCard kártya nevét a **Fájlnév** mezőbe, majd kattintson a **Mentés** gombra.

#### Távbeállítási hívás-információ

Keresse meg a mappát, ahová az adatokat menteni szeretné, írja be a fájl nevét a **Fájlnév** mezőbe, majd kattintson a **Mentés** gombra.

4. Az Elérhető tételek mezőben válassza ki az exportálni kívánt adatokat, majd kattintson az Hozzáad gombra.

| Tételeket kiválaszt                                                                                                    |                                                | ×                    |
|----------------------------------------------------------------------------------------------------|------------------------------------------------|----------------------|
| Válassza ki a tételeket a kíván                                                                                                    | t sorrendben.                                  |                      |
| Elérhető tételek                                                                                                    |                                                | Kiválasztott tételek |
| Név<br>Megszólítás<br>Cég<br>Osztály<br>Beosztás<br>Utca, házszám<br>Város<br>Megye/Tartomány<br>Irányítószám<br>Ország<br>Céges Telefon | <u>H</u> ozzáad<br>E <u>İ</u> távol <i>î</i> t |                      |
| Karaktert elválaszt                                                                                                    |                                                |                      |
| Tabulátor                                                                                                    |                                                | OK Mégsem            |

Olyan sorrendben válassza ki és adja hozzá az elemeket, ahogy azokat meg kívánja jeleníteni.

- 5. Ha ASCII-fájlba exportál, a **Karaktert elválaszt** szakaszban válassza a **Tabulátor** vagy a **Vessző** opciót az adatmezők elkülönítéséhez.
- 6. Kattintson a **OK** gombra.

Ø

7. Keresse meg azt a mappát a számítógépen, ahová az adatokat menteni szeretné, írja be a fájlnevet, majd kattintson a **Mentés** gombra.

### Kapcsolódó tájékoztatás

• A PC-Fax címjegyzék konfigurálása (Windows)

▲ Kezdőlap > Fax > PC-FAX > PC-FAX Windows rendszerhez > A PC-FAX áttekintése (Windows) > A PC-FAX címjegyzék konfigurálása (Windows) > Az információk importálása a PC-FAX címjegyzékbe (Windows)

### Az információk importálása a PC-FAX címjegyzékbe (Windows)

#### Kapcsolódó modellek: MFC-T910DW

A címjegyzékbe ASCII-szövegfájlokat (\*.csv), vCard elektronikus névjegyeket vagy **Távbeállítási hívás**információ elemeket importálhat.

- 1. Tegye az alábbiak valamelyikét:
  - Windows 7

```
Kattintson a (Start) > Minden program > Brother > Brother Utilities elemre.
```

Kattintson a legördülő listára, és válassza ki a modell nevét (ha még nincs kiválasztva). Kattintson a bal oldali navigációs sáv **PC-FAX** gombjára, majd kattintson a **Címlista (Küldés)** gombra.

• Windows 8 és Windows 10

Indítsa el a **R** (Brother Utilities) elemet, majd kattintson a legördülő listára, és válassza ki a modell nevét (ha még nincs kiválasztva). Kattintson a bal oldali navigációs sáv PC-FAX gombjára, majd kattintson a **Címlista (Küldés)** gombra.

Megjelenik a Címjegyzék párbeszédpanel.

| 🎍 Címjegyzék                                    |            |        |  |
|-------------------------------------------------|------------|--------|--|
| <u>F</u> ájl <u>S</u> zerkeszt <u>S</u> egítség |            |        |  |
| <b>I</b> , <b>I</b> , <b>E</b>                  | 2          |        |  |
| Név                                             | Fax        | E-Mail |  |
| 📑 sales                                         |            |        |  |
| brother1                                        | 9085551234 |        |  |
| brother2                                        | 9087042312 |        |  |
|                                                 |            |        |  |
|                                                 |            |        |  |
|                                                 |            |        |  |
|                                                 |            |        |  |
|                                                 |            |        |  |
|                                                 |            |        |  |
|                                                 |            |        |  |
|                                                 |            |        |  |
|                                                 |            |        |  |

- 2. Kattintson a Fájl menüre, és válassza az Import lehetőséget.
- 3. Válassza a következők egyikét:
  - Szöveg

Megjelenik a Tételeket kiválaszt párbeszédpanel. Folytassa a 4. lépéssel.

vCard

Folytassa a 7. lépéssel.

- Távbeállítási hívás-információ
  - Folytassa a 7. lépéssel.
- 4. Az Elérhető tételek mezőben jelölje ki az importálni kívánt adatokat, majd kattintson a(z) Hozzáad gombra.

|                                                                                                    | iemeto 1 | CLOICK IISLADDI              |                  |        |
|----------------------------------------------------------------------------------------------------|----------|------------------------------|------------------|--------|
| Elérhető tételek                                                                                                    |          |                              | Kiválasztott tét | elek   |
| Név<br>Megszólítás<br>Cég<br>Osztály<br>Beosztás<br>Utca, házszám<br>Város<br>Megye/Tartomány<br>Irányítószám<br>Ország<br>Céges Telefon | * III *  | <u>H</u> ozzáad<br>Eļtávolít |                  |        |
| Karaktert elválaszt                                                                                                    |          |                              |                  |        |
| Vessző                                                                                                    |          |                              |                  |        |
| Tabulátor                                                                                                    |          |                              | ОК               | Méasem |

Az **Elérhető tételek** listából abban a sorrendben válassza ki és adja hozzá a mezőket, ahogyan azok az importált szöveges fájlban fel vannak sorolva.

- 5. Ha ASCII-fájlt importál, a(z) **Karaktert elválaszt** szakasz alatt jelölje ki a(z) **Tabulátor** vagy a(z) **Vessző** opciót az adatmezők elkülönítéséhez.
- 6. Kattintson a **OK** gombra.

Ø

7. Keresse meg a mappát, ahová az adatokat importálni szeretné, írja be a fájlnevet, majd kattintson az **Megnyitás** gombra.

| 실 Megnyitás       |                                   |                     |                     |                       |                                          | ×          |
|-------------------|-----------------------------------|---------------------|---------------------|-----------------------|------------------------------------------|------------|
| 🚱 🗢 🥽 🕨 Könyvtára | ak 🕨                              |                     |                     | <b>- - i i j</b>      | Keresés: Könyvtárak                      | Q          |
| Rendezés 🔻        |                                   |                     |                     |                       | <b></b>                                  |            |
| 쑦 Kedvencek       | Médiatárak<br>Könyvtár megnyitása | a fájlok megtekinté | séhez és mappa, dát | um és egyéb tulajdons | agok szerinti rendezéséh                 | ez.        |
| 潯 Könyvtárak      |                                   |                     |                     |                       |                                          |            |
| 🖏 Otthoni csoport |                                   |                     |                     |                       |                                          |            |
| 💻 Számítógép      |                                   |                     |                     |                       |                                          |            |
| 🗣 Hálózat         | Dokumentumok                      | Képek               | Videók              | Zene                  |                                          |            |
| Fáj <u>l</u> né   | v:                                |                     |                     | ▼ (                   | Szövegfájlok {*.txt, *.csv}<br>Megnyitás | ▼<br>Mégse |

# **Kapcsolódó tájékoztatás**

• A PC-Fax címjegyzék konfigurálása (Windows)

Kezdőlap > Fax > PC-FAX > PC-FAX Windows rendszerhez > Fax küldése PC-FAX használatával (Windows)

# Fax küldése PC-FAX használatával (Windows)

Kapcsolódó modellek: MFC-T910DW

A PC-FAX csak monokróm faxok küldését támogatja. Akkor is monokróm faxot küld, ha az eredeti adatok színesek és a fogadó fax támogatja a színes faxokat.

- 1. Egy tetszőleges programmal hozzon létre egy fájlt a számítógépén.
- 2. Kattintson a Nyomtatás parancsra az alkalmazásban.
- Válassza ki a Brother PC-FAX nyomtatót, majd fejezze be a nyomtatási műveletet. Megjelenik a Brother PC-FAX párbeszédpanel.

| 11 |
|----|
|    |
|    |
|    |
|    |
|    |
|    |
|    |
| 5  |
|    |
|    |
| 5  |

- 4. Írjon be egy faxszámot a következő módszerek egyikének használatával:
  - A szám beírásához kattintson a tárcsázó számaira, majd kattintson a(z) **Címzett hozzáadása** lehetőségre.

Ha bejelöli a(z) **Tárcsázás korlátozása** jelölőnégyzetet, akkor megjelenik egy megerősítést kérő párbeszédablak, ahol ismét meg kell adnia a faxszámot a billentyűzettel. Ez a funkció segít megakadályozni a nem megfelelő célnak küldött faxokat.

Kattintson a Címlista gombra, és válasszon ki egy csoportot vagy egy tagot a címjegyzékből.

Ha hibázik, az összes bevitt adat törléséhez kattintson a(z) Mind törlése gombra.

- 5. Fedőlap csatolásához jelölje be a(z) **Borító hozzáadása** jelölőnégyzetet. Egy fedőlap létrehozásához vagy szerkesztéséhez kattinthat a(z) gombra is.
- 6. Kattintson a **Start** elemre a fax elküldéséhez.
  - A faxátvitel megszakításához kattintson a Visszavonás gombra.
  - Egy szám újrahívásához kattintson a(z) Újrahív lehetőségre az utolsó öt faxszám megjelenítéséhez, jelöljön ki egy számot, majd kattintson a(z) Start lehetőségre.

### Kapcsolódó tájékoztatás

PC-FAX Windows rendszerhez

▲ Kezdőlap > Fax > PC-FAX > PC-FAX Windows rendszerhez > Faxok fogadása a számítógépen (Windows)

### Faxok fogadása a számítógépen (Windows)

#### Kapcsolódó modellek: MFC-T910DW

A Brother PC-FAX szoftverével fogadhat faxokat a számítógépen, megjelenítheti azokat, és kinyomtathatja csak a kívánt faxokat.

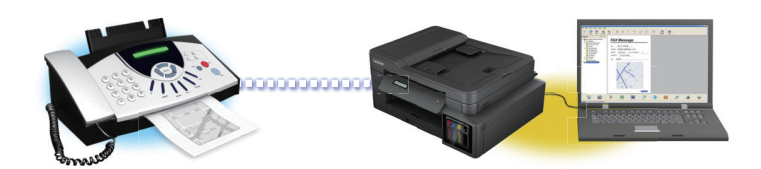

• Faxok fogadása a PC-FAX fogadással (Windows)

▲ Kezdőlap > Fax > PC-FAX > PC-FAX Windows rendszerhez > Faxok fogadása a számítógépen (Windows) > Faxok fogadása a PC-FAX fogadással (Windows)

### Faxok fogadása a PC-FAX fogadással (Windows)

Kapcsolódó modellek: MFC-T910DW

A Brother PC-FAX fogadószoftvere lehetővé teszi a faxok megtekintését és tárolását számítógépen. A szoftvert a Brother szoftver és illesztőprogramok telepítésekor a telepítő automatikusan telepíti, amely a helyi vagy hálózati csatlakoztatott eszközökkel is működik.

#### A PC-FAX fogadás csak a monokróm faxokat támogatja.

A számítógép kikapcsolása esetén a készülék tovább fogadja és tárolja a faxokat a Brother készülék memóriájában. A készülék LCD-jén megjelenik a tárolt fogadott faxok száma. Az alkalmazás indításakor a szoftver áttölti az összes fogadott faxot azonnal a számítógépre. Engedélyezheti a Biztonsági másolat nyomtatása opciót, ha szeretné, hogy a készülék kinyomtassa a fax másolatát, mielőtt azt a számítógépre küldené, vagy mielőtt a számítógépet kikapcsolná. A Biztonsági másolat nyomtatása beállításokat a Brother készülékéről konfigurálhatja.

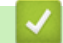

### Kapcsolódó tájékoztatás

- Faxok fogadása a számítógépen (Windows)
  - A Brother PC-FAX fogadás futtatása a számítógépen (Windows)
  - · Beérkezett PC-FAX üzenetek megtekintése (Windows)

#### Kapcsolódó témák:

• A fogadott faxokat a PC-Fax fogadás használatával továbbítsa számítógépére (Csak Windows esetében)

▲ Kezdőlap > Fax > PC-FAX > PC-FAX Windows rendszerhez > Faxok fogadása a számítógépen (Windows) > Faxok fogadása a PC-FAX fogadással (Windows) > A Brother PC-FAX fogadás futtatása a számítógépen (Windows)

# A Brother PC-FAX fogadás futtatása a számítógépen (Windows)

Kapcsolódó modellek: MFC-T910DW

Javasoljuk, hogy jelölje be az **PC-FAX Receive program indítása a számítógép indításakor** jelölőnégyzetet, hogy a szoftver elinduljon, és továbbítsa a faxokat a számítógép bekapcsolásakor.

- 1. Tegye az alábbiak valamelyikét:
  - Windows 7

Ø

### Kattintson a (Start) > Minden program > Brother > Brother Utilities elemre.

Kattintson a legördülő listára, és válassza ki a modell nevét (ha még nincs kiválasztva). Kattintson a bal oldali navigációs sáv **PC-FAX** gombjára, majd kattintson a **Fogadás** gombra.

• Windows 8 és Windows 10

Indítsa el a **RE** (**Brother Utilities**) elemet, majd kattintson a legördülő listára, és válassza ki a modell nevét (ha még nincs kiválasztva). Kattintson a bal oldali navigációs sáv **PC-FAX** gombjára, majd kattintson a **Fogadás** gombra.

2. Erősítse meg az üzenetet, és kattintson az Igen gombra.

Megjelenik a(z) **PC-FAX Receive (PC-FAX vétel)** ablak. A **PC-FAX vétel**) ikon ugyancsak megjelenik a számítógép tálcáján.

### 🭊 Kapcsolódó tájékoztatás

- Faxok fogadása a PC-FAX fogadással (Windows)
  - A számítógép beállítása PC-FAX fogadására (Windows)
  - Brother készülék hozzáadása PC-FAX fogadásához (Windows)

▲ Kezdőlap > Fax > PC-FAX > PC-FAX Windows rendszerhez > Faxok fogadása a számítógépen (Windows) > Faxok fogadása a PC-FAX fogadással (Windows) > A Brother PC-FAX fogadás futtatása a számítógépen (Windows) > A számítógép beállítása PC-FAX fogadására (Windows)

# A számítógép beállítása PC-FAX fogadására (Windows)

#### Kapcsolódó modellek: MFC-T910DW

1. Kattintson duplán a 📻 (PC-FAX vétel) ikonra a számítógép tálcáján.

Megjelenik a(z) PC-FAX Receive (PC-FAX vétel) ablak.

- 2. Kattintson a(z) Beállítások gombra.
- 3. Igény szerint konfigurálja az alábbi opciókat:

#### Beállítások

Konfigurálja a beállításokat, hogy a PC-FAX fogadás automatikusan elinduljon Windows indításakor.

#### Mentés

Konfigurálja a PC-FAX fájlok mentésének az útvonalát, majd válassza ki a fogadott dokumentumformátumot.

#### Feltöltés a

Konfigurálja a SharePoint-kiszolgáló útvonalát, és válassza ki az opciót az automatikus vagy manuális feltöltéshez (kizárólag csak rendszergazdák számára elérhető).

#### Készülék

Válassza ki a Brother készüléket, amelyen PC-FAX-ot fogadni kíván.

#### Zár (kizárólag csak rendszergazdák számára elérhető)

Korlátozza, hogy a rendszergazdai előjogokkal nem rendelkező felhasználók konfigurálhassák a fent leírt beállítási opciókat.

| Beállítások | Preferenciák beállítása                                   | 8 |
|-------------|-----------------------------------------------------------|---|
| lentés      | DC EAX Paceiro program indítica a crámiticaio indíticakor | - |
| eltöltés a  | Főablak megnyitása a DC EAX Beseive indításakor           |   |
| észülék     |                                                           |   |
| ár          |                                                           |   |
|             |                                                           |   |
|             |                                                           |   |
|             |                                                           |   |
|             |                                                           |   |
|             |                                                           |   |
|             |                                                           |   |
|             |                                                           |   |
|             |                                                           |   |
|             |                                                           |   |
|             |                                                           |   |
|             |                                                           |   |

4. Kattintson a(z) **OK** gombra.

# **Kapcsolódó tájékoztatás**

• A Brother PC-FAX fogadás futtatása a számítógépen (Windows)

▲ Kezdőlap > Fax > PC-FAX > PC-FAX Windows rendszerhez > Faxok fogadása a számítógépen (Windows) > Faxok fogadása a PC-FAX fogadással (Windows) > A Brother PC-FAX fogadás futtatása a számítógépen (Windows) > Brother készülék hozzáadása PC-FAX fogadásához (Windows)

# Brother készülék hozzáadása PC-FAX fogadásához (Windows)

Kapcsolódó modellek: MFC-T910DW

 Ha a hálózati felhasználóra vonatkozó utasításokat követve telepítette a készüléket, akkor a készüléknek a hálózatra történő konfigurálása már meg kellett történjen.

1. Kattintson duplán a 📻 (PC-FAX vétel) ikonra a számítógép tálcáján.

Megjelenik a(z) PC-FAX Receive (PC-FAX vétel) ablak.

- 2. Kattintson a(z) **Beállítások** gombra.
- 3. Kattintson a(z) Készülék > Hozzáad gombra.

| 💼 Beállítások | le contra de la contra de la co | × |
|---------------|----------------------------------------------------------------------------------------------------|---|
| Beállítások   | Berendezés beállításai                                                                                                    | ] |
| Mentés        | Fax-fogadó eszközök listája                                                                                                    |   |
| Feltöltés a   | Megjelenített név Modell neve I/F Csomópont név                                                                                                    |   |
| Készülék      | XXX-XXXX LAN MFC- XXXX LAN BRWXXXXXXXXXX                                                                                                    |   |
| Zár           |                                                                                                    |   |
|               |                                                                                                    |   |
|               | ۰ ااا ا                                                                                                    |   |
|               | Hozzáad Szerkesztés Törlés                                                                                                    |   |
|               | Írja be a számítógépe nevét (Maximum 15 karakter)<br>XXXXXXXXXX                                                                                                    |   |
|               |                                                                                                    |   |
|               |                                                                                                    |   |
|               | OK Mégse Alkalmaz                                                                                                    |   |

4. Válassza ki a megfelelő csatlakozási módot.

#### Az alábbi automatikus keresési eredmények közül válassza ki a számítógépét.

Megjelennek a csatlakoztatott Brother készülékek. Válasszon egy eszközt a listából. Kattintson a(z) **Rendben** gombra.

#### Adja meg a berendezés IP címét

Írja be a készülék IP-címét az IP-cím mezőbe, majd kattintson az OK gombra.

| wodell neve | I/F | Csomópont név | IP-cím | Hely |
|-------------|-----|---------------|--------|------|
|             |     |               |        |      |
|             |     |               |        |      |
|             |     |               |        |      |
|             |     |               |        |      |
|             |     |               |        |      |
|             |     |               |        |      |
|             |     |               |        |      |
|             |     |               |        |      |

- 5. A készülék LCD-kijelzőjén megjelenő számítógépnév módosításához írja be az új nevet a **Írja be a** számítógépe nevét (Maximum 15 karakter) mezőbe.
- 6. Kattintson a(z) **OK** gombra.

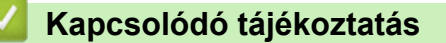

• A Brother PC-FAX fogadás futtatása a számítógépen (Windows)

▲ Kezdőlap > Fax > PC-FAX > PC-FAX Windows rendszerhez > Faxok fogadása a számítógépen (Windows) > Faxok fogadása a PC-FAX fogadással (Windows) > Beérkezett PC-FAX üzenetek megtekintése (Windows)

# Beérkezett PC-FAX üzenetek megtekintése (Windows)

Kapcsolódó modellek: MFC-T910DW

### Fogadási állapot

| Ikon | Megjelenített állapot         |  |  |  |
|------|-------------------------------|--|--|--|
|      | Készenléti üzemmód            |  |  |  |
|      | Nincsenek olvasatlan üzenetek |  |  |  |
|      | Üzenetek fogadása             |  |  |  |
|      | Beérkezett üzenetek           |  |  |  |
|      | Olvasatlan üzenetek           |  |  |  |

1. Kattintson duplán a 📻 (PC-FAX vétel) ikonra a számítógép tálcáján.

Megjelenik a(z) PC-FAX Receive (PC-FAX vétel) ablak.

| 💼 PC-FAX Receive                                          |     |                      |                            |                  |       |               |             |                                              |                                                         |                                                       |             |         | × |
|-----------------------------------------------------------|-----|----------------------|----------------------------|------------------|-------|---------------|-------------|----------------------------------------------|---------------------------------------------------------|-------------------------------------------------------|-------------|---------|---|
| 💼 Mappa megnyitása                                        | Ф   | Beállítások          | 🕜 Súga                     | ó                |       |               |             |                                              |                                                         |                                                       |             |         |   |
| Rendezés<br>Dátum - Növekvő sorrendben                    | •   | Beé                  | érkezett fax<br>Olvasatlan | 3<br>2           | Felac | ló: 0521      | 111222<br>Q | 22<br>••••                                   | <b>90</b>                                               | 600                                                   | Ô           | 0       |   |
| <ul> <li>05/04/20XX 15:12</li> <li>05211112222</li> </ul> | *** | D 2<br><b>XXX···</b> |                            | $\triangleright$ |       | 2014/80/89 11 | 100 0001    | 1112222                                      |                                                         |                                                       |             | v≁ st/c |   |
| <ul> <li>05/04/20XX 15:03</li> <li>05211112222</li> </ul> | *** | 🗅 1<br><b>XXX</b>    |                            | $\mathbb{P}$     |       | FA            | X           |                                              | 00000000000000000000000000000000000000                  | 00000                                                 |             |         |   |
| 05/04/20XX 15:01<br>05211112222                           | *** | □ 1<br><b>XXX···</b> |                            | ₽                |       |               |             | x00000000000<br>x00000000000<br>x00000000000 | 20020000<br>20020000<br>200200000<br>20020000<br>200200 | *0>>>>>                                               |             |         |   |
|                                                           |     |                      |                            |                  |       |               |             |                                              | 11110000<br>300000000000000000000000000000              | 0000<br>000000000<br>0000000000<br>0000000000<br>0000 | 72<br>20100 |         |   |

- 2. Kattintson a listában bármely faxra a megtekintéshez.
- 3. Amikor befejezte, kattintson a examparancsra az ablak jobb felső sarkában a bezáráshoz.

Ø

Az ablak bezárását követően is aktív a PC-FAX fogadás, és a számítógép eszköztálcájában. A PC-FAX fogadása bezárásához kattintson a számítógép eszköztálcájában található ikonra és a **Bezárás** parancsra.

### Kapcsolódó tájékoztatás

• Faxok fogadása a PC-FAX fogadással (Windows)

▲ Kezdőlap > Fax > PC-FAX > PC-FAX Mac rendszerhez

### **PC-FAX Mac rendszerhez**

A Brother PC-FAX szoftverével a faxokat közvetlenül a Mac rendszerről, nyomtatás nélkül küldheti el. Ez a funkció segít csökkenteni a papírfogyasztást és a faxolásra fordított időt.

• Faxok küldése az alkalmazásból (Mac)

▲ Kezdőlap > Fax > PC-FAX > PC-FAX Mac rendszerhez > Faxok küldése az alkalmazásból (Mac)

### Faxok küldése az alkalmazásból (Mac)

#### Kapcsolódó modellek: MFC-T910DW

A PC-FAX csak a(z) monokróm faxokat támogatja. A készülék monokróm faxot fog küldeni akkor is, ha az eredeti adatok színesek, és a fogadó faxkészülék támogatja a(z) színes faxokat.

- 1. Hozzon létre egy dokumentumot egy Mac alkalmazásban.
- 2. Egy alkalmazásban, például az Apple szövegszerkesztőben kattintson a File (Fájl) menüre, majd válassza a Print (Nyomtasd) elemet.
- 3. Kattintson az alkalmazás helyi menüjére, és válassza a Send Fax (Fax küldése) opciót.

|                      | Printer: Brother MFC-XXXX                                |
|----------------------|----------------------------------------------------------|
|                      | Presets: Default Settings                                |
|                      | Copies: Two-Sided                                        |
|                      | Pages: O All                                             |
|                      | O From: 1 to: 1                                          |
|                      | Paper Size: A4 210 by 297 mm                             |
|                      | Orientation:                                             |
|                      | ✓ TextEdit                                               |
|                      | Layout<br>Color Matching<br>Paper Handling<br>Cover Page |
| ? PDF V Hide Details | Print Settings<br>Color Settings<br>Send Fax             |
|                      | Printer Features                                         |
|                      | Supply Levels                                            |

4. Kattintson a(z) Output (Kimenet) helyi menüre, és válassza ki a Facsimile (Telefax) opciót.

|                                           | Presets: Defa        | ult Settings |
|-------------------------------------------|----------------------|--------------|
|                                           | Copies: 1            | Two-Sided    |
|                                           | Pages: O All         |              |
|                                           | O Fro                | m: 1 to: 1   |
|                                           | Paper Size: A4       | 210 by 297 r |
|                                           | Orientation: 1       |              |
|                                           | Orientation:         |              |
|                                           | Sen                  | d Fax ᅌ      |
|                                           | Output:              | Facsimile    |
|                                           | Destination Fax Numb | ers:         |
|                                           | Name                 | Fax#         |
| ≤ 1 of 1 → >>>                            |                      | 1 day        |
| 1 of 1 >>>>                               | -                    | 1 200        |
| _ 1of1 >>>>>>>>>>>>>>>>>>>>>>>>>>>>>>>>>> | Dial Restriction     | 1 4441       |
| ] 1of1                                    | Dial Restriction     |              |

5. Adjon meg egy faxszámot az Input Fax Number (Adja meg a faxszámot) mezőben, majd kattintson a(z) Add (Hozzáadás) gombra.

A faxszám megjelenik a(z) Destination Fax Numbers (Fogadó felek faxszámai) mezőben.

Ha egy faxot egynél több számra szeretne elküldeni, kattintson a(z) Add (Hozzáadás) gombra, miután beírta az első faxszámot, és írja be a következő faxszámot. A célállomások faxszámai a Destination Fax Numbers (Fogadó felek faxszámai) mezőben vannak felsorolva.

|                                          | Printer: B          | rother MFC-XXXX    | <b>\$</b>     |
|------------------------------------------|---------------------|--------------------|---------------|
|                                          | Presets: D          | efault Settings    | 0             |
|                                          | Copies: 1           | Two-Sided          |               |
|                                          | Pages: 💽            | All                |               |
|                                          | 0                   | From: 1 to: 1      |               |
|                                          | Paper Size: A       | 4                  | 210 by 297 mm |
|                                          | Orientation: 1      | i 1>               |               |
|                                          | S                   | end Fax            | 0             |
|                                          |                     |                    | _             |
|                                          | Output:             | Facsimile          | 0             |
|                                          | Destination Fax Num | ibers:             |               |
|                                          | Name                |                    |               |
|                                          | Turito .            | 9055551234         |               |
| ≪ < 1 of 1 > ≫                           |                     | 9055551234         |               |
| < <li>&lt;&lt; 1 of 1 &gt; &gt;&gt;</li> |                     | 9055551234         |               |
| ≪ < 1of1 >>>>                            |                     | 9055551234         |               |
| < 1of1 >>>>                              |                     | 9055551234         |               |
| < 1of1 >>>>                              |                     | 9055551234         |               |
| C 1of1 >>>>                              | Dial Restriction    | rax#<br>9055551234 |               |
| <ul> <li>✓ 1of1 → ≫</li> </ul>           | Dial Restriction    | Fax#<br>9055551234 |               |

6. Kattintson a Print (Nyomtasd) elemre a fax elküldéséhez.

### Kapcsolódó tájékoztatás

PC-FAX Mac rendszerhez

Kezdőlap > PhotoCapture Center

### PhotoCapture Center

- Fényképek nyomtatása közvetlenül egy USB flash meghajtóról
- Fényképek nyomtatása a ControlCenter4 eszközről (Windows)

▲ Kezdőlap > PhotoCapture Center > Fényképek nyomtatása közvetlenül egy USB flash meghajtóról

### Fényképek nyomtatása közvetlenül egy USB flash meghajtóról

Közvetlenül nyomtathat fényképeket USB flash memória meghajtóról, szkennelhet dokumentumokat és közvetlenül USB flash meghajtóra mentheti az eredményeket akkor is, ha a készülék *nincs* számítógéphez csatlakoztatva.

- Kompatibilis USB flash meghajtó
- · Fontos információk a fényképnyomtatásról
- Fényképek nyomtatása USB flash meghajtóról a Brother készüléken

Kezdőlap > PhotoCapture Center > Fényképek nyomtatása közvetlenül egy USB flash meghajtóról > Kompatibilis USB flash meghajtó

### Kompatibilis USB flash meghajtó

Kapcsolódó modellek: MFC-T910DW

Az Ön Brother készüléke az adattároló eszközökben leggyakrabban használt médiához való foglalattal (bemenettel) rendelkezik.

### FONTOS

A közvetlen USB interfész csak USB flash meghajtókat, és olyan digitális fényképezőgépeket támogat, melyek a szabványos USB-háttértárat használják. A többi USB-eszköz a nem támogatott kategóriába esik.

#### Kompatibilis memóriakártyák

USB flash memóriameghajtó

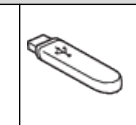

### Kapcsolódó tájékoztatás

- · Szkennelt adatok mentése USB flash meghajtóra
- Fényképek nyomtatása közvetlenül egy USB flash meghajtóról

Kezdőlap > PhotoCapture Center > Fényképek nyomtatása közvetlenül egy USB flash meghajtóról > Fontos információk a fényképnyomtatásról

### Fontos információk a fényképnyomtatásról

#### Kapcsolódó modellek: MFC-T910DW

Készüléke kompatibilis a modern digitális fényképezőgépek képformátumaival, és az USB flash meghajtókkal. A hibák elkerülése érdekében olvassa el az alábbi pontokat:

- A fájlformátum kizárólag .JPG lehet (más fájlformátumokat, mint például .JPEG, .TIF, .GIF stb. a készülék nem ismer fel).
- A közvetlen fényképnyomtatásnak a számítógépet használó fényképnyomtatási műveletektől elkülönülten kell történnie. (Egyidejű működtetés nem lehetséges.)
- A készülék legfeljebb 999 fájl olvasására képes <sup>1</sup> egy USB flash meghajtón.

Ügyeljen a következőkre:

- A indexlap vagy képek nyomtatása során a készülék az összes érvényes képet kinyomtatja, még akkor is, ha egy vagy több kép sérült. A sérült képeket nem nyomtatja ki.
- Ez a készülék Windows által formázott USB flash meghajtók használatát támogatja.

### Kapcsolódó tájékoztatás

• Fényképek nyomtatása közvetlenül egy USB flash meghajtóról

<sup>1</sup> Az USB flash meghajtó mappái is beleszámítanak.

▲ Kezdőlap > PhotoCapture Center > Fényképek nyomtatása közvetlenül egy USB flash meghajtóról > Fényképek nyomtatása USB flash meghajtóról a Brother készüléken

### Fényképek nyomtatása USB flash meghajtóról a Brother készüléken

- Fényképek előnézete és nyomtatása USB Flash memóriameghajtóról
- Indexlap (miniatűrök) nyomtatása USB flash meghajtóról
- Fényképek nyomtatása a képek száma alapján
- Fényképnyomtatás automatikus kivágással
- Keret nélküli fényképek nyomtatása USB flash memóriameghajtóról
- Dátum nyomtatása a fényképek adataiból
- Beállítások fényképnyomtatáshoz

▲ Kezdőlap > PhotoCapture Center > Fényképek nyomtatása közvetlenül egy USB flash meghajtóról > Fényképek nyomtatása USB flash meghajtóról a Brother készüléken > Fényképek előnézete és nyomtatása USB Flash memóriameghajtóról

# Fényképek előnézete és nyomtatása USB Flash memóriameghajtóról

#### Kapcsolódó modellek: MFC-T910DW

Mielőtt kinyomtatja, megtekintheti a fotókat az LCD-n.

- Ha a fotók nagyméretű fájlok, az egyes fotók megjelenítése némi késleltetéssel történik az érintőképernyőn.
- 1. Helyezze az USB flash memóriameghajtót az USB-nyílásba.

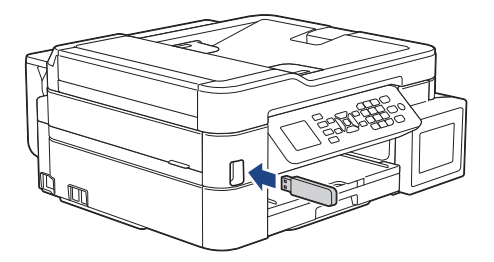

- 2. Nyomja meg a(z) (PHOTO/WEB (FÉNYKÉP/WEB)) gombot.
- 3. Nyomja meg a ▲ vagy ▼ gombot a [JPEG nyomtatása] kiválasztásához. Nyomja meg az OK gombot.
- 4. Nyomja meg a ▲ vagy ▼ gombot a [Fájlok kiválasztása] kiválasztásához. Nyomja meg az OK gombot.

Az összes fénykép nyomtatásához nyomja meg a ▲ vagy ▼ gombot az [össz.ny.] kiválasztásához, majd nyomja meg az **OK** gombot.

- 5. Nyomja meg a(z) ∢ vagy ► gombot a nyomtatni kívánt fénykép megjelenítéséhez.
- 6. Adja meg a számgombokkal a másolatok számát.
- 7. Ismételje az utolsó két lépést addig, amíg minden kinyomtatni kívánt fényképet ki nem választott.

Nyomja meg a Clear/Back (Törlés/Vissza) gombot az előző szintre való visszalépéshez.

8. Nyomja meg az **OK** gombot.

Ø

Ø

9. Ha módosítani kívánja a nyomtatási beállításokat, nyomja meg a ▲ vagy ▼ gombot a módosítani kívánt beállítás kiválasztásához, majd nyomja meg az OK gombot.
Ha befejezte, nyomja meg az OK gombot.

10. Nyomja meg a Colour Start (Színes Start) gombot.

### Kapcsolódó tájékoztatás

- · Fényképek nyomtatása USB flash meghajtóról a Brother készüléken
- Kapcsolódó témák:
- Beállítások fényképnyomtatáshoz

▲ Kezdőlap > PhotoCapture Center > Fényképek nyomtatása közvetlenül egy USB flash meghajtóról > Fényképek nyomtatása USB flash meghajtóról a Brother készüléken > Indexlap (miniatűrök) nyomtatása USB flash meghajtóról

# Indexlap (miniatűrök) nyomtatása USB flash meghajtóról

#### Kapcsolódó modellek: MFC-T910DW

Az indexlap nyomtatásával USB flash meghajtóján lévő összes képről kis, előnézeti verziókat tekinthet meg.

0.

• A készülék számokat rendel a képekhez (pl. 1., 2., 3. stb.).

A készülék nem ismer fel más számot vagy fájlnevet, csak amit a digitális fényképezőgép vagy a számítógép használt a képek azonosítására.

- Az indexlapon csak a 20 karakteres vagy annál rövidebb fájlnevek jelennek meg helyesen.
- A fájlnevek nem nyomtathatók megfelelően, ha nem csak alfanumerikus karaktereket tartalmaznak, de ezek a nem alfanumerikus karakterek nincsenek hatással a fényképnyomtatási beállításokra.
- 1. Helyezze az USB flash memóriameghajtót az USB-nyílásba.
- 2. Nyomja meg a(z) (PHOTO/WEB (FÉNYKÉP/WEB)) gombot.
- 3. Nyomja meg a ▲ vagy ▼ gombot a [JPEG nyomtatása] kiválasztásához. Nyomja meg az OK gombot.
- 4. Nyomja meg a ▲ vagy ▼ gombot a következők kiválasztásához:
  - a. Válassza ki a [Indexnyomtatás] lehetőséget. Nyomja meg az OK gombot.
  - b. Válassza ki a [Index nyomtatása] lehetőséget. Nyomja meg az OK gombot.
- 5. Ha módosítani kívánja a nyomtatási beállításokat, nyomja meg a ▲ vagy ▼ gombot a módosítani kívánt beállítás kiválasztásához, majd nyomja meg az **OK** gombot.

Ha befejezte, nyomja meg az **OK** gombot.

| Opció       | Leírás                     |
|-------------|----------------------------|
| Papír típus | Adja meg a papírtípust.    |
| Papírméret  | Válassza ki a papírméretet |

6. Nyomja meg a Colour Start (Színes Start) gombot.

### Kapcsolódó tájékoztatás

· Fényképek nyomtatása USB flash meghajtóról a Brother készüléken

### Kapcsolódó témák:

· Fényképek nyomtatása a képek száma alapján

Kezdőlap > PhotoCapture Center > Fényképek nyomtatása közvetlenül egy USB flash meghajtóról > Fényképek nyomtatása USB flash meghajtóról a Brother készüléken > Fényképek nyomtatása a képek száma alapján

# Fényképek nyomtatása a képek száma alapján

Kapcsolódó modellek: MFC-T910DW

Ahhoz, hogy egy adott képet ki tudjon nyomtatni, ki kell nyomtatnia az indexlapot (miniatűröket) tartalmazó lapot, és ismernie kell az adott kép számát.

- 1. Helyezze az USB flash memóriameghajtót az USB-nyílásba.
- 2. Nyomja meg a(z) (PHOTO/WEB (FÉNYKÉP/WEB)) gombot.
- 3. Nyomja meg a ▲ vagy ▼ gombot a [JPEG nyomtatása] kiválasztásához. Nyomja meg az OK gombot.
- 4. Nyomja meg a ▲ vagy ▼ gombot a következők kiválasztásához:
  - a. Válassza ki a [Indexnyomtatás] lehetőséget. Nyomja meg az OK gombot.
  - b. Válassza ki a [Fotók nyomtatása] lehetőséget. Nyomja meg az OK gombot.
- 5. Adja meg a kinyomtatni kívánt képek számát a számgombokat használva. Miután kiválasztotta a kép számát, nyomja meg ismét az **OK** gombot.
  - Egyszerre több számot is megadhat a \* gombot kötőjelként, a # gombot pedig vesszőként használva. Például adja meg az 1, \*, 5 karaktereket, ha az 1. - 5. képeket kívánja kinyomtatni. Adja meg a 1, #, 3, #, 6 karaktereket az 1., a 3., és a 6. képek kinyomtatásához.
    - A nyomtatandó képszám megadásához (vesszőkkel és kötőjelekkel együtt) legfeljebb 12 karaktert használhat.
- 6. Írja be a másolatok kívánt számát a számgombokat használva.
- Ha módosítani kívánja a nyomtatási beállításokat, nyomja meg a ▲ vagy ▼ gombot a módosítani kívánt beállítás kiválasztásához, majd nyomja meg az OK gombot.

Ha befejezte, nyomja meg az OK gombot.

8. Nyomja meg a Colour Start (Színes Start) gombot.

### 🭊 Kapcsolódó tájékoztatás

· Fényképek nyomtatása USB flash meghajtóról a Brother készüléken

#### Kapcsolódó témák:

- Indexlap (miniatűrök) nyomtatása USB flash meghajtóról
- Beállítások fényképnyomtatáshoz

Kezdőlap > PhotoCapture Center > Fényképek nyomtatása közvetlenül egy USB flash meghajtóról > Fényképek nyomtatása USB flash meghajtóról a Brother készüléken > Fényképnyomtatás automatikus kivágással

# Fényképnyomtatás automatikus kivágással

#### Kapcsolódó modellek: MFC-T910DW

Ha a fénykép túl hosszú vagy túl széles ahhoz, hogy elférjen a kiválasztott elrendezésben, a kép egy részét a rendszer levágja.

- · Gyári beállítás: Be. A teljes kép kinyomtatásához módosítsa ezt a beállítást ki értékre.
- Ha a [Levágás] beállítást kikapcsolta, akkor a [Szeg. nélkül] lehetőséget is kapcsolja ki.

#### Levágás:Be

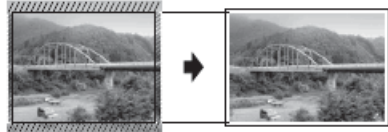

#### Levágás:Ki

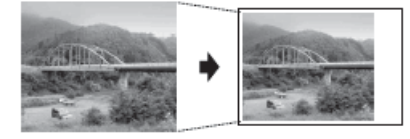

- 1. Helyezze az USB flash memóriameghajtót az USB-nyílásba.
- 2. Nyomja meg a(z) (PHOTO/WEB (FÉNYKÉP/WEB)) gombot.
- 3. Nyomja meg a ▲ vagy ▼ gombot a [JPEG nyomtatása] kiválasztásához. Nyomja meg az OK gombot.
- 4. Nyomja meg a ▲ vagy ▼ gombot a [Fájlok kiválasztása] kiválasztásához. Nyomja meg az OK gombot.
- 5. Nyomja meg a(z) < vagy > gombot a nyomtatni kívánt fénykép megjelenítéséhez.
- 6. Adja meg a számgombokkal a másolatok számát.
- 7. Nyomja meg az OK gombot.
- 8. Nyomja meg a ▲ vagy V gombot a következők kiválasztásához:
  - a. Válassza ki a [Levágás] lehetőséget. Nyomja meg az OK gombot.
  - b. Válassza a(z) [Be] (vagy [Ki]) lehetőséget. Nyomja meg az OK gombot.
- 9. Nyomja meg a Colour Start (Színes Start) gombot.

### Kapcsolódó tájékoztatás

• Fényképek nyomtatása USB flash meghajtóról a Brother készüléken

#### Kapcsolódó témák:

További problémák

▲ Kezdőlap > PhotoCapture Center > Fényképek nyomtatása közvetlenül egy USB flash meghajtóról > Fényképek nyomtatása USB flash meghajtóról a Brother készüléken > Keret nélküli fényképek nyomtatása USB flash memóriameghajtóról

# Keret nélküli fényképek nyomtatása USB flash memóriameghajtóról

### Kapcsolódó modellek: MFC-T910DW

Ez a funkció a nyomtatható területet megnöveli a papír széléig. A nyomtatási idő megnő.

- 1. Helyezze az USB flash memóriameghajtót az USB-nyílásba.
- 2. Nyomja meg a(z) (PHOTO/WEB (FÉNYKÉP/WEB)) gombot.
- 3. Nyomja meg a ▲ vagy ▼ gombot a [JPEG nyomtatása] kiválasztásához. Nyomja meg az OK gombot.
- 4. Nyomja meg a ▲ vagy ▼ gombot a [Fájlok kiválasztása] kiválasztásához. Nyomja meg az OK gombot.
- 5. Nyomja meg a(z) ◀ vagy ► gombot a nyomtatni kívánt fénykép megjelenítéséhez.
- 6. Adja meg a számgombokkal a másolatok számát.
- 7. Nyomja meg az **OK** gombot.
- 8. Nyomja meg a ▲ vagy ▼ gombot a következők kiválasztásához:
  - a. Válassza ki a [Szeg. nélkül] lehetőséget. Nyomja meg az OK gombot.
  - b. Válassza a(z) [Be] (vagy [Ki]) lehetőséget. Nyomja meg az OK gombot.
- 9. Nyomja meg a Colour Start (Színes Start) gombot.

### Kapcsolódó tájékoztatás

· Fényképek nyomtatása USB flash meghajtóról a Brother készüléken

### Kapcsolódó témák:

További problémák

▲ Kezdőlap > PhotoCapture Center > Fényképek nyomtatása közvetlenül egy USB flash meghajtóról > Fényképek nyomtatása USB flash meghajtóról a Brother készüléken > Dátum nyomtatása a fényképek adataiból

# Dátum nyomtatása a fényképek adataiból

#### Kapcsolódó modellek: MFC-T910DW

Nyomtassa ki a fénykép adatai között tárolt dátuminformációt, amennyiben tárolta azt. A dátum a jobb alsó sarokba kerül. A beállítás használatához a fényképnek tartalmaznia kell a dátuminformációkat.

- 1. Helyezze az USB flash memóriameghajtót az USB-nyílásba.
- 2. Nyomja meg a(z) (PHOTO/WEB (FÉNYKÉP/WEB)) gombot.
- 3. Nyomja meg a ▲ vagy ▼ gombot a [JPEG nyomtatása] kiválasztásához. Nyomja meg az OK gombot.
- 4. Nyomja meg a ▲ vagy ▼ gombot a [Fájlok kiválasztása] kiválasztásához. Nyomja meg az OK gombot.
- 5. Nyomja meg a(z) ◀ vagy ► gombot a nyomtatni kívánt fénykép megjelenítéséhez.
- 6. Adja meg a számgombokkal a másolatok számát.
- 7. Nyomja meg az **OK** gombot.
- 8. Nyomja meg a ▲ vagy ▼ gombot a következők kiválasztásához:
  - a. Válassza ki a [Dátum nyomt.] lehetőséget. Nyomja meg az OK gombot.
  - b. Válassza a(z) [Be] (vagy [Ki]) lehetőséget. Nyomja meg az OK gombot.
- 9. Nyomja meg a Colour Start (Színes Start) gombot.

### Kapcsolódó tájékoztatás

• Fényképek nyomtatása USB flash meghajtóról a Brother készüléken

▲ Kezdőlap > PhotoCapture Center > Fényképek nyomtatása közvetlenül egy USB flash meghajtóról > Fényképek nyomtatása USB flash meghajtóról a Brother készüléken > Beállítások fényképnyomtatáshoz

### Beállítások fényképnyomtatáshoz

### Kapcsolódó modellek: MFC-T910DW

| Opció              | Leírás                                                                                                    |
|--------------------|----------------------------------------------------------------------------------------------------|
| Nyomtatási minőség | Válassza ki a nyomtatási felbontást a dokumentum típusához.                                                                                                    |
|                    | Ha a Tintasug. p. opciót választja a Papír típus részben, akkor csak a Finom lehetőséget választhatja.                                                                                           |
| Papír típus        | Adja meg a papírtípust.                                                                                                    |
| Papírméret         | Válassza ki a papírméretet.                                                                                                    |
| Tálca kiválasztása | Válassza ki a papírtálcát.                                                                                                    |
| Nyomt. elrendezés  | Adja meg a nyomtatási elrendezést.                                                                                                    |
| Világosság         | Beállítja a fényerőt.                                                                                                    |
| Kontraszt          | Beállítja a kontrasztot.                                                                                                    |
|                    | A kontraszt növelésével a kép élesebbnek és élénkebbnek látszik.                                                                                                    |
| Levágás            | Körbevágja a szélén a képet, hogy megfeleljen a papírméretnek és<br>a nyomtatási méretnek. Ha az egész képet ki akarja nyomtatni,<br>vagy ha nem szeretne levágást, kapcsolja ki ezt a funkciót. |
| Szeg. nélkül       | A nyomtatható területet megnöveli a papír széléig.                                                                                                    |
| Dátum nyomt.       | Dátumot nyomtat a fényképre.                                                                                                    |
| Új alapért.beáll   | A leggyakrabban használt nyomtatási beállításokat úgy mentheti el, ha alapértelmezettként állítja be őket.                                                                                       |
| Gyári visszaál.    | Minden módosított értéket visszaállít a gyári beállításra.                                                                                                    |

### Kapcsolódó tájékoztatás

• Fényképek nyomtatása USB flash meghajtóról a Brother készüléken

### Kapcsolódó témák:

- Fényképek előnézete és nyomtatása USB Flash memóriameghajtóról
- Fényképek nyomtatása a képek száma alapján
▲ Kezdőlap > PhotoCapture Center > Fényképek nyomtatása a ControlCenter4 eszközről (Windows)

## Fényképek nyomtatása a ControlCenter4 eszközről (Windows)

A ControlCenter számos funkcióját használva kinyomtathatja és szerkesztheti a fényképeket.

1. Ellenőrizze, hogy a megfelelő papírt helyezte-e a papírtálcába.

## FONTOS

- A legjobb eredmény érdekében használjon Brother papírt.
- Ha Brother fotópapírra nyomtat, töltsön be egy külön lapot ugyanabból a fotópapírból a papírtálcára.
- 2. Kattintson a <a></a> (ControlCenter4) ikonra a tálcán, majd kattintson a Megnyitás gombra.
- 3. Tegye az alábbiak valamelyikét:
  - Ha Haladó felhasználó mód-ot használ, kattintson a Fénykép fülre, majd kattintson a Fk. nyomt. gombra.
  - Ha Otthoni mód-ot használ, kattintson a Fénykép fülre.

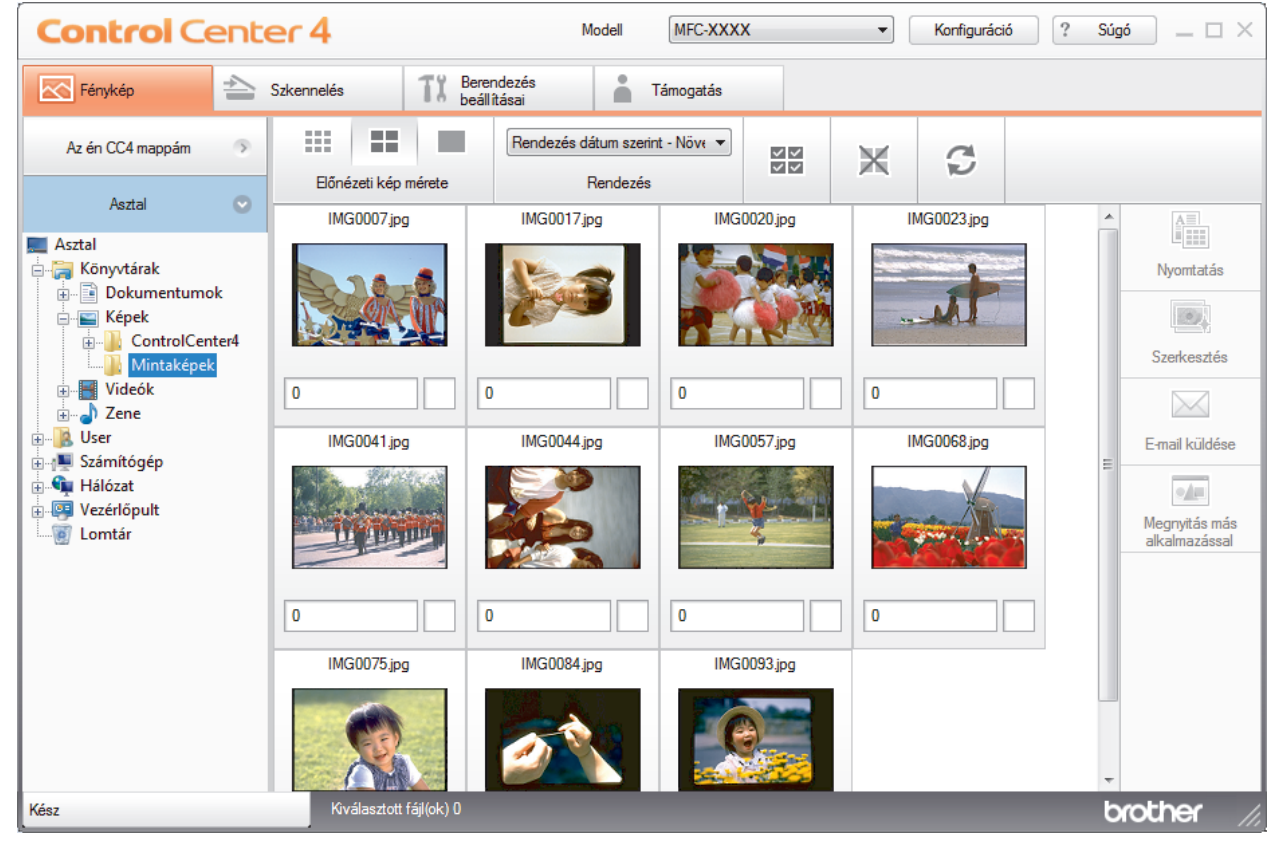

4. Válassza ki azt a mappát, amelyben a nyomtatandó kép található.

| Opció            | Leírás                                                                                                    |
|------------------|----------------------------------------------------------------------------------------------------|
| Az én CC4 mappám | A My CC4 Folder gombra kattintva megnyílik a ControlCenter4 mappa, ami a<br>My Pictures mappában található a számítógépén. |
| Asztal           | Az asztal gombbal megnyithatja az asztalon a mappa-fát és kiválaszthatja a nyomtatni kívánt képet.                         |

5. A képnézegetőben a bélyegkép alatti jelölőnégyzet bejelölésével válassza ki a nyomtatni kívánt képeket.

| Opció               | Leírás                                             |
|---------------------|----------------------------------------------------|
| Összes kiválasztása | Kijelöli az összes miniatűrt a jelenlegi nézetben. |

| Орсіо́              | Leírás                                                           |
|---------------------|------------------------------------------------------------------|
| Kiválasztás törlése | Megszünteti az összes miniatűr kijelölését a jelenlegi nézetben. |

- 6. Adja meg nyomtatás példányszámát (1-99) a 🕂 lehetőség használatával.
- 7. Ha a nyomtatás előtt további vágást szeretne végezni a fényképen, akkor kattintson a **Szerkesztés** lehetőségre.
- 8. Kattintson a Nyomtatás gombra.

Megjelenik a nyomtatási beállítások ablaka.

9. Konfigurálja a Papírméret, Nyomathordozó típusa ésKiosztás opciók beállításait.

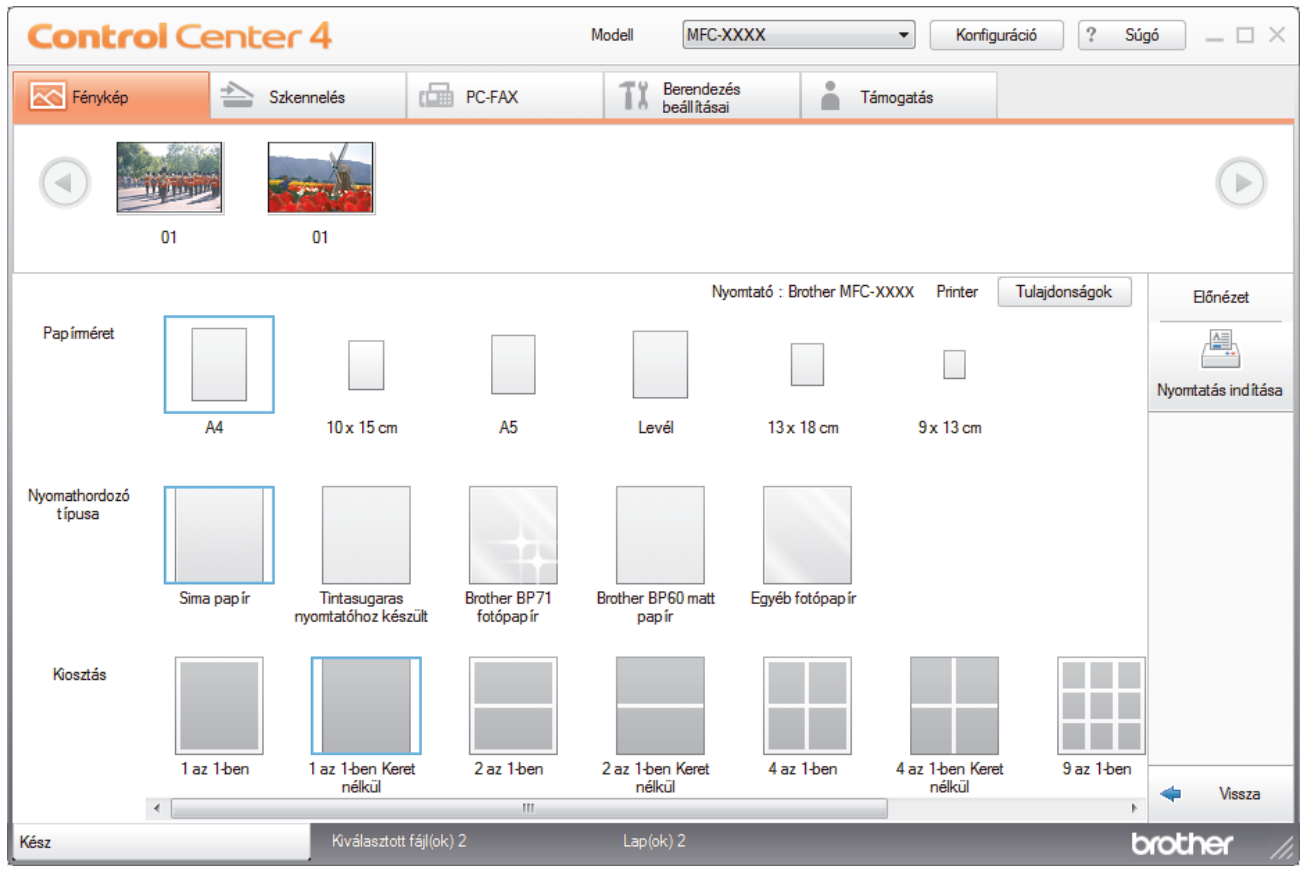

- 10. Kattintson a Tulajdonságok gombra a Nyomtatási Minőség, Színes/ Szürkeárnyalat és Színmód opciók konfigurálásához, ha szükséges. Ha a kép jobb alsó sarkába szeretné nyomtatni az időbélyegzőt, jelölje be a Nyomtatás dátuma jelölőnégyzetet.
- 11. További nyomtatóbeállítások módosításához kattintson a **Nyomtatás opciók...** gombra. (Csak Speciális üzemmódban)
- 12. Kattintson az **OK** gombra.
- 13. Kattintson az Előnézet gombra, ha a képet meg kívánja tekinteni a képernyőn nyomtatás előtt.
- 14. Kattintson a Nyomtatás indítása gombra.

## Kapcsolódó tájékoztatás

- PhotoCapture Center
  - · Fényképek szerkesztése a ControlCenter4 eszközzel (Windows)

▲ Kezdőlap > PhotoCapture Center > Fényképek nyomtatása a ControlCenter4 eszközről (Windows) > Fényképek szerkesztése a ControlCenter4 eszközzel (Windows)

## Fényképek szerkesztése a ControlCenter4 eszközzel (Windows)

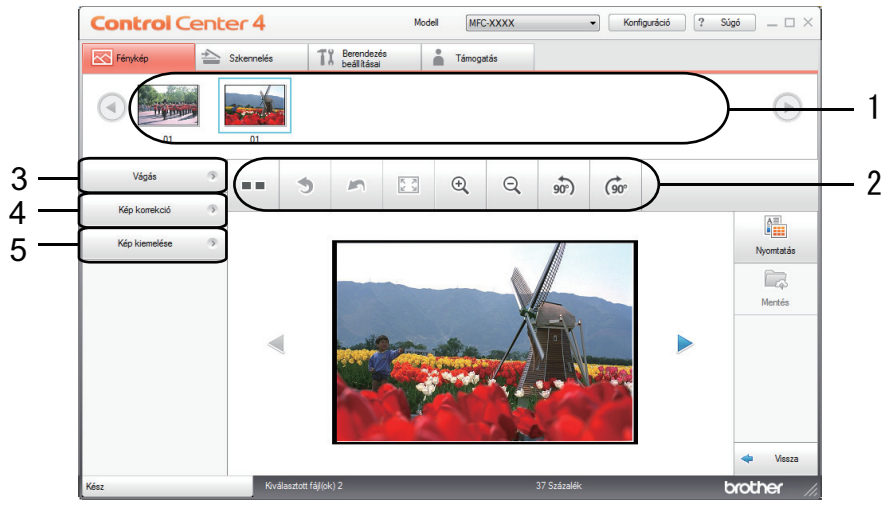

- 1. Ezen a területen az látszik, hogy mely képek vannak jelenleg kijelölve, és hány másolat kerül nyomtatásra az egyes képekből.
- 2. Ezekkel a gombokkal beállíthatja a kiválasztott képek megtekintési módját.

| Gombok                               | Leírás                                                                                                    |
|--------------------------------------|----------------------------------------------------------------------------------------------------|
| (Összehasonlítás)                    | Összehasonlítja a szerkesztett képet az eredetivel.                                                                         |
| • (Visszavonás)                      | Visszavonja a kiválasztott képen az utolsó szerkesztést.                                                                    |
| n (Újraindítás)                      | Visszavonja a kiválasztott képen alkalmazott összes<br>szerkesztést. A szerkesztett kép visszaáll az eredeti<br>állapotára. |
| (Ablakhoz igazítás)                  | Úgy állítja be a kicsinyítés/nagyítás szintjét, hogy a kép<br>beleférjen az ablakba.                                        |
|                                      | Felnagyítja vagy lekicsinyíti a kiválasztott képet.                                                                         |
| (Elforgatás balra/Elforgatás jobbra) | Elforgatja a képet 90 fokkal az óramutató járásával<br>megegyező vagy ellentétes irányba.                                   |
| (Előző/Következő)                    | Az előző vagy a következő képet jeleníti meg.                                                                               |

#### 3. Vágás

Ez a funkció lehetővé teszi, hogy a fénykép nemkívánatos részeit eltávolítsa.

#### 4. Kép korrekció

#### Automatikus korrekció

Ez a funkció egy sor automatikus korrekciót hajt végre a kép minőségének javítása érdekében.

#### Vörösszem-eltávolítás

Ezzel a funkcióval kijavíthatja a vörös szemeket a fényképen, melyek néha a vaku használata miatt keletkeznek.

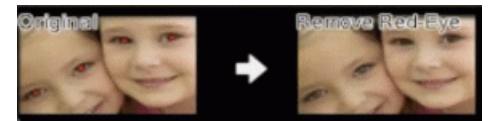

## Egyszínű

Válassza ezt a funkciót, ha el kívánja távolítani a képből a szín információkat.

#### Szépia

Válassza ezt a funkciót, ha el kívánja távolítani a képből a szín információkat, és szépia tónust szeretne alkalmazni fényképeire.

#### 5. Kép kiemelése

#### Tájkép

Ez a funkció javítja a természetes színek, így a zöld és kék megjelenését.

#### Éjszakai kép

Ezzel a funkcióval az éjszakai fényképezés körülményeihez optimalizálhatja a kép beállításait.

#### Szórt fény

Válassza ezt a funkciót a hangsúlyos élek lágyításához.

## Kapcsolódó tájékoztatás

• Fényképek nyomtatása a ControlCenter4 eszközről (Windows)

## Kezdőlap > Hálózat

## Hálózat

- A támogatott alapvető hálózati funkciók
- Hálózatkezelő szoftverek és segédprogramok
- A Brother készülék vezeték nélküli hálózathoz való konfigurálásának további módszerei
- Speciális hálózati funkciók
- Műszaki adatok haladó felhasználóknak

Kezdőlap > Hálózat > A támogatott alapvető hálózati funkciók

## A támogatott alapvető hálózati funkciók

#### Kapcsolódó modellek: DCP-T510W/DCP-T710W/MFC-T910DW

A nyomtatókiszolgáló az operációs rendszertől függően számos funkciót támogat. A következő táblázat az egyes operációs rendszerek által támogatott hálózati funkciókat és csatlakozási lehetőségeket mutatja be.

| Operációs rendszerek                                                     | Windows 7<br>Windows 8<br>Windows 10 | Windows Server<br>2008/2012/2012 R2/2016 | macOS |
|--------------------------------------------------------------------------|--------------------------------------|------------------------------------------|-------|
| Nyomtatás                                                                | lgen                                 | lgen                                     | lgen  |
| Szkennelés                                                               | lgen                                 |                                          | lgen  |
| PC Fax küldése(Csak<br>bizonyos modellekhez érhető<br>el) <sup>1</sup>   | lgen                                 |                                          | lgen  |
| PC Fax fogadása (Csak<br>bizonyos modellekhez érhető<br>el) <sup>1</sup> | lgen                                 |                                          |       |
| A BRAdmin Light <sup>2</sup>                                             | Igen                                 | lgen                                     |       |
| BRAdmin Professional <sup>3</sup>                                        | lgen                                 | lgen                                     |       |
| Távbeállítás (Csak bizonyos<br>modellekhez érhető el) <sup>1</sup>       | lgen                                 |                                          |       |
| Status Monitor                                                           | Igen                                 |                                          | lgen  |
| Illesztőprogram-telepítési<br>varázsló                                   | lgen                                 | lgen                                     |       |

## Kapcsolódó tájékoztatás

Hálózat

<sup>&</sup>lt;sup>1</sup> A DCP modellek esetében nem elérhető.

<sup>&</sup>lt;sup>2</sup> A BRAdmin Light program letölthető az Ön típusához tartozó, <u>support.brother.com</u> címről elérhető oldalról.

<sup>&</sup>lt;sup>3</sup> A BRAdmin Professional program letölthető az Ön modelljéhez tartozó, <u>support.brother.com</u> címről elérhető oldalról.

▲ Kezdőlap > Hálózat > Hálózatkezelő szoftverek és segédprogramok

## Hálózatkezelő szoftverek és segédprogramok

Kapcsolódó modellek: DCP-T510W/DCP-T710W/MFC-T910DW

A Brother készülék hálózati beállításait egy kezelési segédprogrammal konfigurálhatja és módosíthatja.

- Tudjon meg többet a hálózatkezelő szoftverekről és segédprogramokról
- A készülék beállításainak módosítása számítógépről

▲ Kezdőlap > Hálózat > Hálózatkezelő szoftverek és segédprogramok > Tudjon meg többet a hálózatkezelő szoftverekről és segédprogramokról

## Tudjon meg többet a hálózatkezelő szoftverekről és segédprogramokról

Kapcsolódó modellek: DCP-T510W/DCP-T710W/MFC-T910DW

## **BRAdmin Light (Windows)**

A BRAdmin Light egy olyan segédprogram, mellyel elvégezhető a hálózatra kapcsolt Brother eszközök kezdeti beállítása. Ezzel a segédprogrammal megkeresheti a hálózathoz csatlakoztatott Brother termékeket, láthatja állapotukat és konfigurálhatja az olyan alapvető hálózati beállításokat, mint pl. az IP-cím.

Ugorjon a modell **Letöltések** oldalára a Brother Solutions Center webhelyen a(z) <u>support.brother.com</u> címen a BRAdmin Light letöltéséhez.

 Amennyiben a Windows tűzfalat, illetve egy kémprogram-elhárító vagy vírusirtó alkalmazás tűzfal funkcióját használja, azt ideiglenesen kapcsolja ki. Ha már biztos benne, hogy tud nyomtatni, konfigurálja be a szoftver beállításait az utasítások alapján.

## **BRAdmin Professional (Windows)**

A BRAdmin Professional egy olyan segédprogram, amely a hálózatra csatlakoztatott Brother eszközök haladóbb kezelési beállításait teszi lehetővé. Ez a segédprogram képes a Brother termékek hálózaton keresztül történő megkeresésére és állapotuk megjelenítésére egy könnyen értelmezhető Windows Explorer-stílusú böngészőablakban, amely a szín változtatásával jelzi az egyes eszközök állapotát. Itt konfigurálhatja a hálózati és eszközbeállításokat, és frissítheti az eszköz firmware-jét helyi hálózatának egy Windows rendszerű számítógépéről. A BRAdmin Professional emellett képes a Brother eszközök hálózati tevékenységének naplózására és a naplóadatok exportálására.

Ø

- Ugorjon a modell Letöltések oldalára a Brother Solutions Center webhelyen a(z) <u>support.brother.com</u> címen a Brother BRAdmin Professional segédprogram legújabb verziójának letöltéséhez.
- Csomópont neve: a csomópont neve az aktuális BRAdmin Professional ablakban jelenik meg. Az alapértelmezett csomópontnév vezetékes hálózat esetében "BRNxxxxxxxxx", vagy vezeték nélküli hálózat esetében "BRWxxxxxxxxx" (ahol az "xxxxxxxxx" a készülék MAC-címe / Ethernet-címe).
- Amennyiben a Windows tűzfalat, illetve egy kémprogram-elhárító vagy vírusirtó alkalmazás tűzfal funkcióját használja, azt ideiglenesen kapcsolja ki. Ha már biztos benne, hogy tud nyomtatni, konfigurálja be a szoftver beállításait az utasítások alapján.

## Távoli beállítás (Windows és Mac) (MFC-T910DW)

A Távoli beállítás egy program, amelynek segítségével számos készülék- és hálózatbeállítást egy Windowsvagy Mac-alkalmazás használatával adhat meg. Amikor elindítja ezt az alkalmazást, készüléke beállításai automatikusan letöltődnek a számítógépre, és megjelennek a számítógép képernyőjén. Ha megváltoztatja a beállításokat, közvetlenül feltöltheti a változtatásokat a készülékre.

## Windows

Ez a segédprogram USB- vagy hálózati kapcsolat esetén használható.

Мас

Ø

- Ugorjon a modell Letöltések oldalára a Brother Solutions Center <u>support.brother.com</u> címen lévő webhelyén a Távoli beállítás letöltéséhez.
- Ez a segédprogram USB-kapcsolat esetén használható.

Kapcsolódó tájékoztatás

Hálózatkezelő szoftverek és segédprogramok

Kezdőlap > Hálózat > A Brother készülék vezeték nélküli hálózathoz való konfigurálásának további módszerei

## A Brother készülék vezeték nélküli hálózathoz való konfigurálásának további módszerei

Kapcsolódó modellek: DCP-T510W/DCP-T710W/MFC-T910DW

A készülék vezeték nélküli hálózathoz való csatlakoztatásához a Brother telepítőlemez használata ajánlott.

- A Brother készülék vezeték nélküli hálózathoz való konfigurálása előtt
- A készülék konfigurálása vezeték nélküli hálózathoz a Wi-Fi Protected Setup<sup>™</sup> (WPS) egyetlen gombnyomásos módszerének használatával
- A készülék konfigurálása vezeték nélküli hálózathoz a Wi-Fi Protected Setup<sup>™</sup> (WPS) PIN-módszerének használatával
- A készülék konfigurálása vezeték nélküli hálózathoz, ha az SSID azonosító szórása le van tiltva
- A Wi-Fi Direct<sup>®</sup> használata

Kezdőlap > Hálózat > A Brother készülék vezeték nélküli hálózathoz való konfigurálásának további módszerei > A Brother készülék vezeték nélküli hálózathoz való konfigurálása előtt

## A Brother készülék vezeték nélküli hálózathoz való konfigurálása előtt

Kapcsolódó modellek: DCP-T510W/DCP-T710W/MFC-T910DW

Mielőtt megkísérelné vezeték nélküli hálózat konfigurálását, ellenőrizze a következőket:

 Az optimális napi használat érdekében a Brother készüléket a lehető legközelebb helyezze a vezeték nélküli LAN hozzáférési ponthoz/routerhez, a lehető legkevesebb akadállyal a két eszköz között. A két eszköz közötti nagyméretű objektumok és falak, valamint az egyéb elektromos berendezések keltette interferencia befolyásolhatja a dokumentumok adatátviteli sebességét.

Ezek okok miatt a vezeték nélküli kapcsolat nem minden dokumentumtípus és alkalmazás esetében optimális. Ha nagy fájlokat nyomtat, például többoldalas dokumentumokat szöveggel és ábrákkal vegyesen, megfontolandó a vezetékes Ethernet kapcsolat használata a gyorsabb adatátvitel érdekében (csak a támogatott modellek esetében) vagy az USB használata a leggyorsabb átviteli sebességhez.

 Annak ellenére, hogy a Brother készülék a vezetékes és a vezeték nélküli hálózatokat egyaránt támogatja (csak a támogatott modellek esetében), egyszerre csak egy csatlakozási mód használható. Vezeték nélküli hálózati kapcsolat és Wi-Fi Direct-kapcsolat, illetve vezetékes hálózati kapcsolat (csak a támogatott modellek esetében) és Wi-Fi Direct-kapcsolat azonban használható egy időben.

Ha nem ismeri a biztonsági információkat, forduljon a router gyártójához, rendszergazdájához vagy internetszolgáltatójához.

## Kapcsolódó tájékoztatás

• A Brother készülék vezeték nélküli hálózathoz való konfigurálásának további módszerei

▲ Kezdőlap > Hálózat > A Brother készülék vezeték nélküli hálózathoz való konfigurálásának további módszerei > A készülék konfigurálása vezeték nélküli hálózathoz a Wi-Fi Protected Setup<sup>™</sup> (WPS) egyetlen gombnyomásos módszerének használatával

# A készülék konfigurálása vezeték nélküli hálózathoz a Wi-Fi Protected Setup<sup>™</sup> (WPS) egyetlen gombnyomásos módszerének használatával

Kapcsolódó modellek: DCP-T510W/DCP-T710W/MFC-T910DW

Ha a vezeték nélküli hozzáférési pont vagy router támogatja a WPS (nyomógombos konfigurálás) módot, akkor a készüléke vezérlőpanel menüjéből elérhető WPS funkció segítségével beállíthatja a vezeték nélküli hálózatot.

A WPS-t támogató routereket és hozzáférési pontokat az alábbi ábra jelöli:

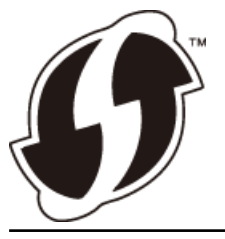

>> DCP-T510W/DCP-T710W >> MFC-T910DW

## DCP-T510W/DCP-T710W

- 1. Nyomja meg a Menu (Menü) gombot.
- 2. Nyomja meg a **▲** vagy **▼** gombot a következők kiválasztásához:
  - a. Válassza ki a(z) [Hálózat] lehetőséget. Nyomja meg az OK gombot.
  - b. Válassza ki a(z) [WLAN] lehetőséget. Nyomja meg a OK gombot.
  - c. Válassza ki a(z) [WPS] lehetőséget. Nyomja meg a OK gombot.
- 3. Amikor megjelenik a [WLAN eng.?] üzenet, nyomja meg a ▲ gombot az [Igen] lehetőség kiválasztásához.

Ez elindítja a vezeték nélküli beállítás varázslót. A visszavonáshoz nyomja meg a **Stop/Exit (Stop/Kilépés)** gombot.

4. Amikor megjelenik a WPS indítására felszólító üzenet az LCD képernyőn, nyomja meg a WPS gombot a vezeték nélküli hozzáférési ponton vagy routeren. Ezután nyomja meg a OK gombot a készüléken. A készülék megpróbál csatlakozni a vezeték nélküli hálózathoz.

Ha a vezeték nélküli eszközt sikeresen csatlakoztatta, a készülék LCD-kijelzője a(z) [Kapcsolódott] állapotot mutatja.

Befejezte a vezeték nélküli hálózat beállítását. A készülék működtetéséhez szükséges **Teljes illesztőprogram** és szoftver csomag telepítéséhez helyezze be a Brother telepítőlemezt a számítógépbe, vagy keresse fel az adott típus Letöltések oldalát a Brother Solutions Center <u>support.brother.com</u> címen elérhető weboldalán.

## MFC-T910DW

- 1. Nyomja meg a Settings (Beállítás) gombot.
- 2. Nyomja meg a ▲ vagy V gombot a következők kiválasztásához:
  - a. Válassza ki a [Hálózat] lehetőséget. Nyomja meg az OK gombot.
  - b. Válassza ki a [WLAN] lehetőséget. Nyomja meg az OK gombot.
  - c. Válassza ki a [WPS] lehetőséget. Nyomja meg a OK gombot.
- Amikor megjelenik a(z) [WLAN engedélyezése?] üzenet, nyomja meg az ▶ gombot.
  A vezeték nélküli beállítások varázsló elindul. A megszakításhoz nyomja meg a ◄ gombot.

4. Amikor megjelenik a WPS indítására felszólító üzenet az LCD képernyőn, nyomja meg a WPS gombot a vezeték nélküli hozzáférési ponton vagy routeren. Ezután nyomja meg a ▶ gombot a készüléken. A készülék megpróbál csatlakozni a vezeték nélküli hálózathoz.

Ha a vezeték nélküli eszközt sikeresen csatlakoztatta, a készülék LCD-kijelzője a(z) [Kapcsolódott] állapotot mutatja.

Befejezte a vezeték nélküli hálózat beállítását. A készülék működtetéséhez szükséges **Teljes illesztőprogram** és szoftver csomag telepítéséhez helyezze be a Brother telepítőlemezt a számítógépbe, vagy keresse fel az adott típus Letöltések oldalát a Brother Solutions Center <u>support.brother.com</u> címen elérhető weboldalán.

## Kapcsolódó tájékoztatás

• A Brother készülék vezeték nélküli hálózathoz való konfigurálásának további módszerei

▲ Kezdőlap > Hálózat > A Brother készülék vezeték nélküli hálózathoz való konfigurálásának további módszerei > A készülék konfigurálása vezeték nélküli hálózathoz a Wi-Fi Protected Setup<sup>™</sup> (WPS) PINmódszerének használatával

# A készülék konfigurálása vezeték nélküli hálózathoz a Wi-Fi Protected Setup<sup>™</sup> (WPS) PIN-módszerének használatával

Kapcsolódó modellek: DCP-T510W/DCP-T710W/MFC-T910DW

Ha a vezeték nélküli LAN hozzáférési pontja vagy routere támogatja a WPS módot, a Personal Identification Number (PIN) módszer használatával konfigurálhatja a vezeték nélküli hálózat beállításokat.

A PIN-módszer a Wi-Fi Alliance<sup>®</sup> által kifejlesztett egyik kapcsolódási mód. Egy PIN elküldésével, amelyet egy Jelentkező (az Ön készüléke) hozott létre a Registrar (a vezeték nélküli LAN-t irányító eszköz) számára, beállíthatja a vezeték nélküli hálózatot és a biztonsági beállításokat. A WPS-mód elérésével kapcsolatos további információkért lásd a vezeték nélküli hozzáférési ponthoz/routerhez kapott útmutatót.

## A - típus

Kapcsolódás, ha a vezeték nélküli LAN hozzáférési pont/router (1) registrarként is működik.

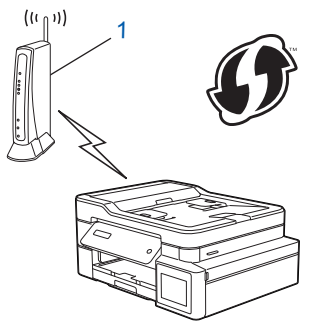

## B - típus

Kapcsolódás, ha egy másik (2) eszköz, például egy számítógép működik registrarként.

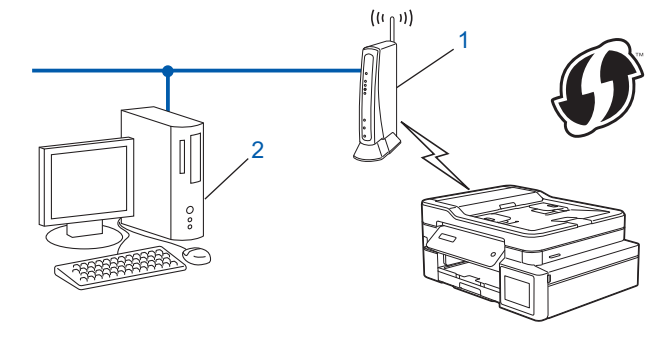

A WPS-t támogató routereket és hozzáférési pontokat az alábbi ábra jelöli:

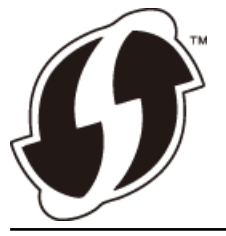

>> DCP-T510W/DCP-T710W >> MFC-T910DW

## DCP-T510W/DCP-T710W

- 1. Nyomja meg a Menu (Menü) gombot.
- 2. Nyomja meg a ▲ vagy ▼ gombot a következők kiválasztásához:
  - a. Válassza ki a(z) [Hálózat] lehetőséget. Nyomja meg az OK gombot.

- b. Válassza ki a(z) [WLAN] lehetőséget. Nyomja meg a **OK** gombot.
- c. Válassza ki a(z) [WPS PIN-kóddal] lehetőséget. Nyomja meg a OK gombot.
- 3. Amikor megjelenik a [WLAN eng.?] üzenet, nyomja meg a ▲ gombot az [Igen] lehetőség kiválasztásához.

Ekkor elindul a vezeték nélküli beállítás varázslója. A megszakításhoz nyomja meg a **Stop/Exit (Stop/Kilépés)** gombot.

- 4. Az LCD megjeleníti a nyolc számjegyből álló PIN-kódot és a készülék elkezdi a vezeték nélküli LAN hozzáférési pont/router keresését.
- 5. Egy hálózaton lévő számítógépről írja be a Registrarként használt eszköz IP-címét a böngésző címmezőjébe. (Például: http://192.168.1.2)
- Lépjen a WPS beállításait tartalmazó oldalra, írja be a PIN-kódot, majd kövesse a képernyőn megjelenő utasításokat.

• A Registrar általában a vezeték nélküli LAN hozzáférési pont/router.

 A beállítóoldal eltér a vezeték nélküli helyi hálózat hozzáférési pontjának/routerének márkájától függően. További információkért lásd a vezeték nélküli LAN hozzáférési ponthoz/routerhez kapott útmutatót.

## Ha Windows 7, Windows 8 vagy Windows 10 operációs rendszert használó számítógépet használ Registrarként, akkor a következő lépéseket tegye meg:

- 7. Tegye az alábbiak valamelyikét:
  - Windows 7

Ø

Kattintson a (Start) > Eszközök és nyomtatók > Eszköz hozzáadása elemre.

Windows 8

Vigye az egeret az asztal jobb alsó sarkába. Amikor a menüsor megjelenik, kattintson a **Beállítások** > **Vezérlőpult** > **Hardver és hang** > **Eszközök és nyomtatók** > **Eszköz telepítése** elemekre.

Windows 10

Kattintson a(z) **H** > Windows Rendszer > Vezérlőpult lehetőségre. A Hardver és hang csoportban kattintson a Eszköz hozzáadása elemre.

- Ha Windows 7, Windows 8 vagy Windows 10 operációs rendszert használó számítógépet szeretne használni Registrarként, akkor előbb regisztrálnia kell azt a hálózaton. További információkért lásd a vezeték nélküli LAN hozzáférési ponthoz/routerhez kapott útmutatót.
  - Ha Windows 7, Windows 8, vagy Windows 10 számítógépet használ registrarként, akkor a képernyőn megjelenő utasításokat követve telepítheti a nyomtató-illesztőprogramot a vezeték nélküli konfiguráció befejeztével. A készülék működtetéséhez szükséges Teljes illesztőprogram és szoftver csomag telepítéséhez helyezze be a Brother telepítőlemezt a számítógépbe, vagy keresse fel az adott típus Letöltések oldalát a Brother Solutions Center support.brother.com címen elérhető weboldalán.
- 8. Válassza ki a készülékét és kattintson a Tovább gombra.
- 9. Írja be a készülék LCD kijelzőjén megjelenő PIN-kódot, majd kattintson a Tovább gombra.
- 10. (Windows 7) Válassza ki hálózatát, majd kattintson a(z) Tovább elemre.
- 11. Kattintson a **Bezárás** gombra.

## MFC-T910DW

- 1. Nyomja meg a Settings (Beállítás) gombot.
- 2. Nyomja meg a ▲ vagy V gombot a következők kiválasztásához:
  - a. Válassza ki a [Hálózat] lehetőséget. Nyomja meg az OK gombot.
  - b. Válassza ki a [WLAN] lehetőséget. Nyomja meg az OK gombot.
  - c. Válassza ki a [WPS PIN-kóddal] lehetőséget. Nyomja meg a OK gombot.
- 3. Amikor megjelenik a(z) [WLAN engedélyezése?] üzenet, nyomja meg az ▶ gombot.

A vezeték nélküli beállítások varázsló elindul. A megszakításhoz nyomja meg a 4 gombot.

- 4. Az LCD megjeleníti a nyolc számjegyből álló PIN-kódot és a készülék elkezdi a vezeték nélküli LAN hozzáférési pont/router keresését.
- 5. Egy hálózaton lévő számítógépről írja be a Registrarként használt eszköz IP-címét a böngésző címmezőjébe. (Például: http://192.168.1.2)
- Lépjen a WPS beállításait tartalmazó oldalra, írja be a PIN-kódot, majd kövesse a képernyőn megjelenő utasításokat.
  - A Registrar általában a vezeték nélküli LAN hozzáférési pont/router.
  - A beállítóoldal eltér a vezeték nélküli helyi hálózat hozzáférési pontjának/routerének márkájától függően. További információkért lásd a vezeték nélküli LAN hozzáférési ponthoz/routerhez kapott útmutatót.

#### Ha Windows 7, Windows 8 vagy Windows 10 operációs rendszert használó számítógépet használ Registrarként, akkor a következő lépéseket tegye meg:

- 7. Tegye az alábbiak valamelyikét:
  - Windows 7

Kattintson a (Start) > Eszközök és nyomtatók > Eszköz hozzáadása elemre.

Windows 8

Vigye az egeret az asztal jobb alsó sarkába. Amikor a menüsor megjelenik, kattintson a **Beállítások** > **Vezérlőpult** > **Hardver és hang** > **Eszközök és nyomtatók** > **Eszköz telepítése** elemekre.

Windows 10

Kattintson a(z) **H** > Windows Rendszer > Vezérlőpult lehetőségre. A Hardver és hang csoportban kattintson a Eszköz hozzáadása elemre.

Ø

- Ha Windows 7, Windows 8 vagy Windows 10 operációs rendszert használó számítógépet szeretne használni Registrarként, akkor előbb regisztrálnia kell azt a hálózaton. További információkért lásd a vezeték nélküli LAN hozzáférési ponthoz/routerhez kapott útmutatót.
- Ha Windows 7, Windows 8, vagy Windows 10 számítógépet használ registrarként, akkor a képernyőn megjelenő utasításokat követve telepítheti a nyomtató-illesztőprogramot a vezeték nélküli konfiguráció befejeztével. A készülék működtetéséhez szükséges Teljes illesztőprogram és szoftver csomag telepítéséhez helyezze be a Brother telepítőlemezt a számítógépbe, vagy keresse fel az adott típus Letöltések oldalát a Brother Solutions Center <u>support.brother.com</u> címen elérhető weboldalán.
- 8. Válassza ki a készülékét és kattintson a Tovább gombra.
- 9. Írja be a készülék LCD kijelzőjén megjelenő PIN-kódot, majd kattintson a Tovább gombra.
- 10. (Windows 7) Válassza ki hálózatát, majd kattintson a(z) Tovább elemre.
- 11. Kattintson a **Bezárás** gombra.

## Kapcsolódó tájékoztatás

• A Brother készülék vezeték nélküli hálózathoz való konfigurálásának további módszerei

▲ Kezdőlap > Hálózat > A Brother készülék vezeték nélküli hálózathoz való konfigurálásának további módszerei > A készülék konfigurálása vezeték nélküli hálózathoz, ha az SSID azonosító szórása le van tiltva

## A készülék konfigurálása vezeték nélküli hálózathoz, ha az SSID azonosító szórása le van tiltva

Kapcsolódó modellek: DCP-T510W/DCP-T710W/MFC-T910DW

>> DCP-T510W/DCP-T710W >> MFC-T910DW

## DCP-T510W/DCP-T710W

A készülék beállítása előtt ajánlatos feljegyezni a vezeték nélküli hálózat beállításait. A beállítás folytatása előtt szüksége lesz erre az információra.

1. Ellenőrizze és jegyezze fel a vezeték nélküli hálózat aktuális beállításait.

#### Hálózat neve (SSID)

| Kommunikációs mód | Hitelesítési mód | Titkosítási mód | Hálózati kulcs |
|-------------------|------------------|-----------------|----------------|
| Infrastruktúra    | Nyílt rendszer   | NINCS           | -              |
|                   |                  | WEP             |                |
|                   | Osztott kulcs    | WEP             |                |
|                   | WPA/WPA2-PSK     | AES             |                |
|                   |                  | ТКІР            |                |

Például:

Ø

| Hálózat neve (SSID) |  |  |
|---------------------|--|--|
| HELLO               |  |  |
|                     |  |  |

| Kommunikációs mód | Hitelesítési mód | Titkosítási mód | Hálózati kulcs |
|-------------------|------------------|-----------------|----------------|
| Infrastruktúra    | WPA2-PSK         | AES             | 12345678       |

Ha a router WEP titkosítást használ, első WEP-kulcsként írja be a használt kulcsot. A Brother készülék csak az első WEP-kulcs használatát támogatja.

2. Nyomja meg a Menu (Menü) gombot.

- 3. A ▲ vagy V gombbal válassza ki a [Hálózat] opciót, majd nyomja meg az OK gombot.
- 4. A ▲ vagy ▼ gombbal válassza ki a [Telep.Varázsló] opciót, majd nyomja meg az OK gombot.
- 5. Amikor megjelenik a [WLAN eng.?] üzenet, nyomja meg a ▲ gombot az [Igen] lehetőség kiválasztásához.

Ez elindítja a vezeték nélküli beállítás varázslót. A visszavonáshoz nyomja meg a **Stop/Exit (Stop/Kilépés)** gombot.

- 6. A készülék keresést kezdeményez a hálózaton, majd megjeleníti az elérhető SSID-k listáját. A ▲ vagy ▼ gombbal válassza ki az [<új SSID>] opciót, majd nyomja meg az OK gombot.
- 7. Írja be az SSID nevét, majd nyomja meg az **OK** gombot.

További információ arról, hogyan írhat be szöveget >> függelék

- 8. A ▲ vagy ▼ gombbal válassza ki az [Infrastruktúra] opciót, majd nyomja meg az OK gombot.
- 9. A ▲ vagy ▼ gombbal válassza ki a hitelesítési módszert, majd nyomja meg az OK gombot.

10. Tegye az alábbiak valamelyikét:

- Ha a [Nyitott rendsz.] opciót választotta, a ▲ vagy ▼ gombbal válassza ki a [Nincs] vagy [WPS] titkosítási típust, majd nyomja meg az OK gombot.
  - Ha a [WPS] titkosítási típust választotta, adja meg a WEP-kulcsot, majd nyomja meg az **OK** gombot.
- Ha a [Megoszt Key] lehetőséget választotta, adja meg a WEP-kulcsot, majd nyomja meg az OK gombot.
- Ha a [WPA/WPA2-PSK] opciót választotta, a ▲ vagy ▼ gombbal válassza ki a [TKIP] vagy [AES] titkosítási típust, majd nyomja meg az OK gombot.

Adja meg a WPA-kulcsot, majd nyomja meg az **OK** gombot.

• További információ arról, hogyan írhat be szöveget >> függelék

- A Brother készülék csak az első WEP-kulcs használatát támogatja.
- 11. A beállítások elfogadásához nyomja meg a ▲ gombot az [Igen] kiválasztásához. A megszakításhoz nyomja meg a(z) V gombot a [Nem] kijelöléséhez.

12. A készülék megkísérli a csatlakozást a kiválasztott vezeték nélküli készülékhez.

Ha a vezeték nélküli eszközt sikeresen csatlakoztatta, a készülék LCD-kijelzője a(z) [Kapcsolódott] állapotot mutatja.

Befejezte a vezeték nélküli hálózat beállítását. A készülék működtetéséhez szükséges **Teljes illesztőprogram** és szoftver csomag telepítéséhez helyezze be a Brother telepítőlemezt a számítógépbe, vagy keresse fel az adott típus Letöltések oldalát a Brother Solutions Center support.brother.com címen elérhető weboldalán.

## MFC-T910DW

A készülék beállítása előtt ajánlatos feljegyezni a vezeték nélküli hálózat beállításait. A beállítás folytatása előtt szüksége lesz erre az információra.

1. Ellenőrizze és jegyezze fel a vezeték nélküli hálózat aktuális beállításait.

#### Hálózatnév (SSID)

| Kommunikációs mód | Hitelesítési módszer | Titkosítási mód | Hálózati kulcs |
|-------------------|----------------------|-----------------|----------------|
| Infrastruktúra    | Nyílt rendszer       | NINCS           | -              |
|                   |                      | WEP             |                |
|                   | Osztott kulcs        | WEP             |                |
|                   | WPA/WPA2-PSK         | AES             |                |
|                   |                      | TKIP            |                |

Például:

| HELLO |  |
|-------|--|

| Kommunikációs mód | Hitelesítési módszer | Titkosítási mód | Hálózati kulcs |
|-------------------|----------------------|-----------------|----------------|
| Infrastruktúra    | WPA2-PSK             | AES             | 12345678       |

Ha a router WEP titkosítást használ, első WEP-kulcsként írja be a használt kulcsot. A Brother készüléke csak az első WEP-kulcs használatát támogatja.

2. Nyomja meg a Settings (Beállítás) gombot.

- 3. Nyomja meg a ▲ vagy ▼ gombot a következők kiválasztásához:
  - a. Válassza ki a [Hálózat] lehetőséget. Nyomja meg az OK gombot.

- b. Válassza ki a [WLAN] lehetőséget. Nyomja meg az OK gombot.
- c. Válassza ki a [Telep.Varázsló] lehetőséget. Nyomja meg a OK gombot.

4. Amikor megjelenik a(z) [WLAN engedélyezése?] üzenet, nyomja meg az ▶ gombot.

A vezeték nélküli beállítások varázsló elindul. A megszakításhoz nyomja meg a 4 gombot.

- 5. A készülék keresést kezdeményez a hálózaton, majd megjeleníti az elérhető SSID-k listáját. A ▲ vagy ▼ gombbal válassza ki a [<Új SSID>] opciót, majd nyomja meg az **OK** gombot.
- 6. Írja be az SSID nevét, majd nyomja meg az **OK** gombot.

- 7. Nyomja meg a ▲ vagy ▼ gombot a következők kiválasztásához:
  - a. Válassza ki a [Infrastruktúra] lehetőséget. Nyomja meg a OK gombot.
  - b. Válassza ki a hitelesítési módszert. Nyomja meg a OK gombot.
- 8. Tegye az alábbiak valamelyikét:

Ø

Ha az [Nyitott rendsz.] opciót választotta, nyomja meg a ▲ vagy ▼ gombokat a titkosítás típusának kiválasztásához, [Nincs] vagy [WEP], majd nyomja meg az OK gombot.

Ha a [WEP] lehetőséget választotta a titkosítási típusok közül, adja meg a WEP-kulcsot, majd nyomja meg az **OK** gombot.

- Ha a [Megoszt Key] lehetőséget választotta, adja meg a WEP-kulcsot, majd nyomja meg az OK gombot.
- Ha a [WPA/WPA2-PSK] lehetőséget választotta, nyomja meg a ▲ vagy a ▼ gombot a [TKIP+AES] vagy az [AES] titkosítási típus kiválasztásához, majd nyomja meg az OK gombot.

Adja meg a WPA-kulcsot, majd nyomja meg az OK gombot.

- ✓ További információ arról, hogyan írhat be szöveget ➤> függelék
  - · A Brother készülék csak az első WEP-kulcs használatát támogatja.
- 9. A készülék megkísérli a csatlakozást a kiválasztott vezeték nélküli készülékhez.

Ha a vezeték nélküli eszközt sikeresen csatlakoztatta, a készülék LCD-kijelzője a(z) [Kapcsolódott] állapotot mutatja.

Befejezte a vezeték nélküli hálózat beállítását. A készülék működtetéséhez szükséges **Teljes illesztőprogram** és szoftver csomag telepítéséhez helyezze be a Brother telepítőlemezt a számítógépbe, vagy keresse fel az adott típus Letöltések oldalát a Brother Solutions Center <u>support.brother.com</u> címen elérhető weboldalán.

## Kapcsolódó tájékoztatás

• A Brother készülék vezeték nélküli hálózathoz való konfigurálásának további módszerei

#### Kapcsolódó témák:

Nem tudom befejezni a vezeték nélküli hálózat beállítását

▲ Kezdőlap > Hálózat > A Brother készülék vezeték nélküli hálózathoz való konfigurálásának további módszerei > A Wi-Fi Direct<sup>®</sup> használata

## A Wi-Fi Direct<sup>®</sup> használata

- Nyomtatás vagy szkennelés mobileszközről a Wi-Fi Direct használatával
- A Wi-Fi Direct hálózat konfigurálása
- Nem tudom befejezni a vezeték nélküli hálózat beállítását

▲ Kezdőlap > Hálózat > A Brother készülék vezeték nélküli hálózathoz való konfigurálásának további módszerei > A Wi-Fi Direct<sup>®</sup> használata > Nyomtatás vagy szkennelés mobileszközről a Wi-Fi Direct használatával

## Nyomtatás vagy szkennelés mobileszközről a Wi-Fi Direct használatával

Kapcsolódó modellek: DCP-T510W/DCP-T710W/MFC-T910DW

A Wi-Fi Direct a Wi-Fi Alliance<sup>®</sup> által fejlesztett egyik Vezeték nélküli konfigurációs módszer. Lehetővé teszi, hogy biztonságos vezeték nélküli hálózatot hozzon létre Brother készüléke és egy mobileszköz (pl. Android<sup>™</sup>, Windows, iPhone, iPod touch, vagy iPad) között, hozzáférési pont használata nélkül. A Wi-Fi Direct támogatja a vezeték nélküli hálózat a Wi-Fi Protected Setup<sup>™</sup> (WPS) egy gombos vagy PIN-módszerével való konfigurálását. Beállíthatja a vezeték nélküli hálózatot az SSID és a jelszó kézi megadásával is. A Brother készülék Wi-Fi Direct funkcióval támogatja a WPA2<sup>™</sup> biztonságot AES titkosítással.

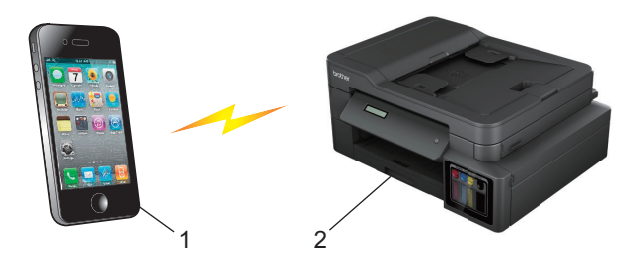

- 1. Mobileszköz
- 2. Az Ön Brother készüléke
  - Annak ellenére, hogy a Brother készülék a vezetékes (csak támogatott modellek esetén) és a vezeték nélküli hálózatokat egyaránt támogatja, egyszerre csak egy csatlakozási mód használható. Ugyanakkor a vezeték nélküli hálózati kapcsolat és a Wi-Fi Direct kapcsolat, vagy a vezetékes hálózati kapcsolat és a Wi-Fi Direct kapcsolat használható együtt is.
    - A Wi-Fi Direct protokollt támogató eszköz Csoport tulajdonossá (G/O) válhat. A Wi-Fi Direct hálózat beállításakor a csoport tulajdonos (G/O) tulajdonságú eszköz lesz a hozzáférési pont.

## Kapcsolódó tájékoztatás

• A Wi-Fi Direct<sup>®</sup> használata

▲ Kezdőlap > Hálózat > A Brother készülék vezeték nélküli hálózathoz való konfigurálásának további módszerei > A Wi-Fi Direct<sup>®</sup> használata > A Wi-Fi Direct hálózat konfigurálása

## A Wi-Fi Direct hálózat konfigurálása

Konfigurálja a Wi-Fi Direct hálózati beállításait a készülék kezelőpaneléről.

- A Wi-Fi Direct-hálózati konfiguráció áttekintése
- A Wi-Fi Direct hálózat konfigurálása az egygombos mód használatával
- A Wi-Fi Direct hálózat konfigurálása a Wi-Fi Protected Setup<sup>™</sup> (WPS) egyetlen gombnyomásos módszerének használatával
- A Wi-Fi Direct hálózat konfigurálása a PIN-módszer használatával
- A Wi-Fi Direct hálózat konfigurálása a Wi-Fi Protected Setup<sup>™</sup> (WPS) PIN-módszerének használatával
- A Wi-Fi Direct hálózat kézi konfigurálása

▲ Kezdőlap > Hálózat > A Brother készülék vezeték nélküli hálózathoz való konfigurálásának további módszerei > A Wi-Fi Direct<sup>®</sup> használata > A Wi-Fi Direct hálózat konfigurálása > A Wi-Fi Direct-hálózati konfiguráció áttekintése

## A Wi-Fi Direct-hálózati konfiguráció áttekintése

Kapcsolódó modellek: DCP-T510W/DCP-T710W/MFC-T910DW

Az alábbi utasításokban öt módszert talál arra, hogy miként konfigurálhatja Brother készülékét vezeték nélküli hálózati környezetben. Válassza ki a környezethez megfelelő módszert.

Ellenőrizze a mobileszköz konfigurációját.

1. Támogatja a mobileszköz a Wi-Fi Direct funkciót?

| Lehetőség | Leírás                  |
|-----------|-------------------------|
| lgen      | Folytassa a 2. lépéssel |
| Nem       | Folytassa a 3. lépéssel |

2. Támogatja a mobileszköz az egy gombos beállítást a Wi-Fi Direct funkció esetében?

| Lehetőség | Leírás                                                                                        |
|-----------|-----------------------------------------------------------------------------------------------|
| lgen      | Kapcsolódó tájékoztatás: A Wi-Fi Direct hálózat konfigurálása az egygombos mód használatával  |
| Nem       | Kapcsolódó tájékoztatás: A Wi-Fi Direct hálózat konfigurálása a PIN-<br>módszer használatával |

3. Támogatja a mobileszköz a Wi-Fi Protected Setup<sup>™</sup> (WPS) funkciót?

| Lehetőség | Leírás                                                                |
|-----------|-----------------------------------------------------------------------|
| lgen      | Folytassa a 4. lépéssel                                               |
| Nem       | >> Kapcsolódó tájékoztatás: A Wi-Fi Direct hálózat kézi konfigurálása |

4. Támogatja a mobileszköz az egy gombos konfigurálást a Wi-Fi Protected Setup<sup>™</sup> (WPS) funkció esetében?

| Lehetőség | Leírás                                                                                                    |
|-----------|----------------------------------------------------------------------------------------------------|
| lgen      | ➤ Kapcsolódó tájékoztatás: A Wi-Fi Direct hálózat konfigurálása a Wi-Fi<br>Protected Setup <sup>™</sup> (WPS) egyetlen gombnyomásos módszerének<br>használatával |
| Nem       | ➤ Kapcsolódó tájékoztatás: A Wi-Fi Direct hálózat konfigurálása a Wi-Fi<br>Protected Setup <sup>™</sup> (WPS) PIN-módszerének használatával                      |

A Brother iPrint&Scan funkció olyan Wi-Fi Direct hálózatban való használatához, amely egygombos Wi-Fi Direct vagy PIN-módszer alapján végzi a csatlakoztatást, a Wi-Fi Direct konfigurációhoz használt eszköznek Android<sup>™</sup> 4.0 vagy újabb rendszert kell futtatnia.

## Kapcsolódó tájékoztatás

• A Wi-Fi Direct hálózat konfigurálása

#### Kapcsolódó témák:

- A Wi-Fi Direct hálózat konfigurálása az egygombos mód használatával
- A Wi-Fi Direct hálózat konfigurálása a PIN-módszer használatával

- A Wi-Fi Direct hálózat kézi konfigurálása
- A Wi-Fi Direct hálózat konfigurálása a Wi-Fi Protected Setup<sup>™</sup> (WPS) egyetlen gombnyomásos módszerének használatával
- A Wi-Fi Direct hálózat konfigurálása a Wi-Fi Protected Setup<sup>™</sup> (WPS) PIN-módszerének használatával

▲ Kezdőlap > Hálózat > A Brother készülék vezeték nélküli hálózathoz való konfigurálásának további módszerei > A Wi-Fi Direct<sup>®</sup> használata > A Wi-Fi Direct hálózat konfigurálása > A Wi-Fi Direct hálózat konfigurálása az egygombos mód használatával

## A Wi-Fi Direct hálózat konfigurálása az egygombos mód használatával

Kapcsolódó modellek: DCP-T510W/DCP-T710W/MFC-T910DW

>> DCP-T510W/DCP-T710W >> MFC-T910DW

## DCP-T510W/DCP-T710W

Ha a mobileszköz támogatja a Wi-Fi Direct funkciót, kövesse az alábbi lépéseket a Wi-Fi Direct hálózat konfigurálásához:

Amikor a készülék fogadja a mobileszköz által küldött Wi-Fi Direct kérést, az LCD-kijelzőn a [Wi-Fi Direct kapcsolódási kérés érkezett. A csatlakozáshoz nyomja meg az [OK] gombot.] üzenet jelenik meg. Nyomja meg az **OK** gombot a csatlakozáshoz.

- 1. Nyomja meg a Menu (Menü) gombot.
- 2. Nyomja meg a ▲ vagy V gombot a következők kiválasztásához:
  - a. Válassza ki a(z) [Hálózat] lehetőséget. Nyomja meg az OK gombot.
  - b. Válassza ki a(z) [Wi-Fi Direct] lehetőséget. Nyomja meg az **OK** gombot.
  - c. Válassza ki a(z) [Nyomógomb] lehetőséget. Nyomja meg a OK gombot.
- 3. Amikor megjelenik a [Wi-Fi Direct be?] üzenet, nyomja meg a ▲ gombot az [Be] lehetőség kiválasztásához. A megszakításhoz nyomja meg a V gombot.
- 4. Aktiválja mobileszközén a WPS PIN konfigurációs módszert (a részleteket lásd a mobileszköz felhasználói kézikönyvében), ha a(z) [Aktiválja a Wi-Fi Directet egy másik eszközön és, nyomja meg az OK gombot.] jelenik meg. Nyomja meg az OK gombot a Brother készüléken. Ez elindítja a Wi-Fi Direct beállítást.
- 5. Tegye az alábbiak valamelyikét:
  - Ha az Ön Brother készüléke a csoport tulajdonos (G/O), akkor csatlakoztassa mobileszközét közvetlenül a készülékhez.
  - Ha a Brother készülék nem a G/O, akkor megjeleníti az elérhető eszközök neveit, amelyekkel a Wi-Fi Direct hálózatot konfigurálhatja. Válassza ki azt a mobileszközt, amelyhez csatlakozni kíván, majd nyomja meg a(z) OK gombot. Keressen újból elérhető eszközöket a(z) [Újra beolvas] kiválasztásával.
- 6. Ha a mobileszköz sikeresen csatlakozik, akkor a készülék LCD-kijelzőjén a(z) [Kapcsolódott] üzenet jelenik meg. Befejezte a Wi-Fi Direct hálózat beállítását.

## MFC-T910DW

Ha a mobileszköz támogatja a Wi-Fi Direct funkciót, kövesse az alábbi lépéseket a Wi-Fi Direct hálózat konfigurálásához:

Amikor a készülék fogadja a mobileszköz által küldött Wi-Fi Direct kérést, az LCD-kijelzőn a [Wi-Fi Direct kapcsolódási kérés érkezett.] üzenet jelenik meg. Nyomja meg az ▶ gombot a csatlakozáshoz.

- 1. Nyomja meg a Settings (Beállítás) gombot.
- 2. Nyomja meg a **▲** vagy **▼** gombot a következők kiválasztásához:
  - a. Válassza ki a [Hálózat] lehetőséget. Nyomja meg az OK gombot.
  - b. Válassza ki a [Wi-Fi Direct] lehetőséget. Nyomja meg a OK gombot.
  - c. Válassza ki a [Nyomógomb] lehetőséget. Nyomja meg a OK gombot.

- Aktiválja mobileszközén a WPS PIN konfigurációs módszert (a részleteket lásd a mobileszköz felhasználói kézikönyvében), ha a(z) [Aktiválja a Wi-Fi Directet egy másik eszközön.] jelenik meg. Nyomja meg az ▶ gombot a Brother készüléken. Ez elindítja a Wi-Fi Direct beállítást.
- 4. Tegye az alábbiak valamelyikét:
  - Ha az Ön Brother készüléke a csoport tulajdonos (G/O), akkor csatlakoztassa mobileszközét közvetlenül a készülékhez.
  - Ha a Brother készülék nem a G/O, akkor megjeleníti az elérhető eszközök neveit, amelyekkel a Wi-Fi Direct hálózatot konfigurálhatja. Válassza ki azt a mobileszközt, amelyhez csatlakozni kíván, majd nyomja meg a(z) OK gombot. Keressen újból elérhető eszközöket a(z) [újra beolvas] kiválasztásával.
- 5. Ha a mobileszköz sikeresen csatlakozik, akkor a készüléken a [Kapcsolódott] üzenet jelenik meg. Befejezte a Wi-Fi Direct hálózat beállítását.

## 🦉 Kapcsolódó tájékoztatás

• A Wi-Fi Direct hálózat konfigurálása

#### Kapcsolódó témák:

• A Wi-Fi Direct-hálózati konfiguráció áttekintése

▲ Kezdőlap > Hálózat > A Brother készülék vezeték nélküli hálózathoz való konfigurálásának további módszerei > A Wi-Fi Direct<sup>®</sup> használata > A Wi-Fi Direct hálózat konfigurálása > A Wi-Fi Direct hálózat konfigurálása a Wi-Fi Protected Setup<sup>™</sup> (WPS) egyetlen gombnyomásos módszerének használatával

## A Wi-Fi Direct hálózat konfigurálása a Wi-Fi Protected Setup<sup>™</sup> (WPS) egyetlen gombnyomásos módszerének használatával

Kapcsolódó modellek: DCP-T510W/DCP-T710W/MFC-T910DW

>> DCP-T510W/DCP-T710W >> MFC-T910DW

## DCP-T510W/DCP-T710W

Ha a mobileszköz támogatja a WPS (PBC; nyomógombos konfigurálás) funkciót, kövesse az alábbi lépéseket a Wi-Fi Direct hálózat konfigurálásához:

Amikor a készülék fogadja a mobileszköz által küldött Wi-Fi Direct kérést, az LCD-kijelzőn a [Wi-Fi Direct kapcsolódási kérés érkezett. A csatlakozáshoz nyomja meg az [OK] gombot.] üzenet jelenik meg. Nyomja meg az **OK** gombot a csatlakozáshoz.

- 1. Nyomja meg a Menu (Menü) gombot.
- 2. Nyomja meg a ▲ vagy ▼ gombot a következők kiválasztásához:
  - a. Válassza ki a(z) [Hálózat] lehetőséget. Nyomja meg az OK gombot.
  - b. Válassza ki a(z) [Wi-Fi Direct] lehetőséget. Nyomja meg az OK gombot.
  - c. Válassza ki a(z) [Csoporttulajd.] lehetőséget. Nyomja meg az OK gombot.
  - d. Válassza ki a(z) [Be] lehetőséget. Nyomja meg a OK gombot.
  - e. Válassza ki a(z) [Nyomógomb] lehetőséget. Nyomja meg a OK gombot.
- 3. Amikor megjelenik a [Wi-Fi Direct be?] üzenet, nyomja meg a ▲ gombot az [Be] lehetőség kiválasztásához. A megszakításhoz nyomja meg a V gombot.
- 4. Aktiválja mobileszközén a WPS PIN konfigurációs módszert (a részleteket lásd a mobileszköz felhasználói kézikönyvében), ha a(z) [Aktiválja a Wi-Fi Directet egy másik eszközön és, nyomja meg az OK gombot.] jelenik meg. Nyomja meg az OK gombot a Brother készüléken. Ez elindítja a Wi-Fi Direct beállítást.
- 5. Ha a mobileszköz sikeresen csatlakozik, akkor a készülék LCD-kijelzőjén a(z) [Kapcsolódott] üzenet jelenik meg. Befejezte a Wi-Fi Direct hálózat beállítását.

## MFC-T910DW

Ha a mobileszköz támogatja a WPS (PBC; nyomógombos konfigurálás) funkciót, kövesse az alábbi lépéseket a Wi-Fi Direct hálózat konfigurálásához:

Amikor a készülék fogadja a mobileszköz által küldött Wi-Fi Direct kérést, az LCD-kijelzőn a [Wi-Fi Direct kapcsolódási kérés érkezett.] üzenet jelenik meg. Nyomja meg az ▶ gombot a csatlakozáshoz.

- 1. Nyomja meg a Settings (Beállítás) gombot.
- 2. Nyomja meg a ▲ vagy V gombot a következők kiválasztásához:
  - a. Válassza ki a [Hálózat] lehetőséget. Nyomja meg az OK gombot.
  - b. Válassza ki a [Wi-Fi Direct] lehetőséget. Nyomja meg a OK gombot.
  - c. Válassza ki a [Csoporttulajdonos] lehetőséget. Nyomja meg a OK gombot.
  - d. Válassza ki a [Be] lehetőséget. Nyomja meg a OK gombot.
  - e. Válassza ki a [Nyomógomb] lehetőséget. Nyomja meg a OK gombot.

- Aktiválja mobileszközén a WPS PIN konfigurációs módszert (a részleteket lásd a mobileszköz felhasználói kézikönyvében), ha a(z) [Aktiválja a Wi-Fi Directet egy másik eszközön.] jelenik meg. Nyomja meg az ▶ gombot a Brother készüléken. Ez elindítja a Wi-Fi Direct beállítást.
- 4. Ha a mobileszköz sikeresen csatlakozik, akkor a készüléken a [Kapcsolódott] üzenet jelenik meg. Befejezte a Wi-Fi Direct hálózat beállítását.

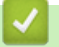

## Kapcsolódó tájékoztatás

• A Wi-Fi Direct hálózat konfigurálása

## Kapcsolódó témák:

• A Wi-Fi Direct-hálózati konfiguráció áttekintése

▲ Kezdőlap > Hálózat > A Brother készülék vezeték nélküli hálózathoz való konfigurálásának további módszerei > A Wi-Fi Direct<sup>®</sup> használata > A Wi-Fi Direct hálózat konfigurálása > A Wi-Fi Direct hálózat konfigurálása a PIN-módszer használatával

## A Wi-Fi Direct hálózat konfigurálása a PIN-módszer használatával

Kapcsolódó modellek: DCP-T510W/DCP-T710W/MFC-T910DW

>> DCP-T510W/DCP-T710W >> MFC-T910DW

## DCP-T510W/DCP-T710W

Ha a mobileszköz támogatja a Wi-Fi Direct PIN-módszert, akkor kövesse az alábbi lépéseket a Wi-Fi Direct hálózat konfigurálásához:

Amikor a készülék fogadja a mobileszköz által küldött Wi-Fi Direct kérést, az LCD-kijelzőn a [Wi-Fi Direct kapcsolódási kérés érkezett. A csatlakozáshoz nyomja meg az [OK] gombot.] üzenet jelenik meg. Nyomja meg az **OK** gombot a csatlakozáshoz.

- 1. Nyomja meg a Menu (Menü) gombot.
- 2. Nyomja meg a ▲ vagy V gombot a következők kiválasztásához:
  - a. Válassza ki a(z) [Hálózat] lehetőséget. Nyomja meg az OK gombot.
  - b. Válassza ki a(z) [Wi-Fi Direct] lehetőséget. Nyomja meg az OK gombot.
  - c. Válassza ki a(z) [PIN kód] lehetőséget. Nyomja meg a OK gombot.
- 3. Amikor megjelenik a [Wi-Fi Direct be?] üzenet, nyomja meg a ▲ gombot az [Be] lehetőség kiválasztásához. A megszakításhoz nyomja meg a V gombot.
- 4. Aktiválja mobileszközén a WPS PIN konfigurációs módszert (a részleteket lásd a mobileszköz felhasználói kézikönyvében), ha a(z) [Aktiválja a Wi-Fi Directet egy másik eszközön és, nyomja meg az OK gombot.] jelenik meg. Nyomja meg az OK gombot a Brother készüléken. Ez elindítja a Wi-Fi Direct beállítást.
- 5. Tegye az alábbiak valamelyikét:
  - Ha az Ön Brother készüléke a csoport tulajdonos (G/O), akkor várakozni fog az Ön mobileszközéről érkező kérésre. Amikor megjelenik a [PIN kód] üzenet, a mobileszközön megjelenő PIN-kódot írja be a készülékbe. Nyomja meg a **OK** gombot. Kövesse az utasításokat, és ugorjon a következő lépésre. Ha a Brother készüléken megjelenik a PIN-kód, akkor írja be a PIN-kódot a mobileszközbe.
  - Ha az Ön Brother készüléke nem Csoport tulajdonos (G/O), akkor megjeleníti azokat az eszközneveket, melyekkel elvégezhető a Wi-Fi Direct hálózat konfigurálása. Válassza ki azt a mobileszközt, amelyhez csatlakozni kíván, majd nyomja meg a(z) OK gombot. Keressen újból elérhető eszközöket a(z) [újra beolvas] kiválasztásával.

Ha a(z) [PIN módszer kivál.] jelenik meg, akkor tegye a következők egyikét:

- A ▲ gomb megnyomásával jelenítse meg a PIN-kódot a készüléken, majd írja be a PIN-kódot a mobileszközbe. Kövesse az utasításokat, és ugorjon a következő lépésre.
- Nyomja meg a(z) ▼ gombot a mobileszközön megjelenő PIN-kód készüléken való beírásához, majd nyomja meg a(z) OK gombot. Kövesse az utasításokat, és ugorjon a következő lépésre.
- 6. Ha a mobileszköz sikeresen csatlakozik, akkor a készülék LCD-kijelzőjén a(z) [Kapcsolódott] üzenet jelenik meg. Befejezte a Wi-Fi Direct hálózat beállítását.

## MFC-T910DW

Ha a mobileszköz támogatja a Wi-Fi Direct PIN-módszert, akkor kövesse az alábbi lépéseket a Wi-Fi Direct hálózat konfigurálásához:

Amikor a készülék fogadja a mobileszköz által küldött Wi-Fi Direct kérést, az LCD-kijelzőn a [Wi-Fi Direct kapcsolódási kérés érkezett.] üzenet jelenik meg. Nyomja meg az ▶ gombot a csatlakozáshoz.

- 1. Nyomja meg a **Settings (Beállítás)** gombot.
- 2. Nyomja meg a ▲ vagy ▼ gombot a következők kiválasztásához:
  - a. Válassza ki a [Hálózat] lehetőséget. Nyomja meg az OK gombot.
  - b. Válassza ki a [Wi-Fi Direct] lehetőséget. Nyomja meg a OK gombot.
  - c. Válassza ki a [PIN kód] lehetőséget. Nyomja meg a OK gombot.
- Aktiválja mobileszközén a WPS PIN konfigurációs módszert (a részleteket lásd a mobileszköz felhasználói kézikönyvében), ha a(z) [Aktiválja a Wi-Fi Directet egy másik eszközön.] jelenik meg. Nyomja meg az ▶ gombot a Brother készüléken. Ez elindítja a Wi-Fi Direct beállítást.
- 4. Tegye az alábbiak valamelyikét:
  - Ha az Ön Brother készüléke a csoport tulajdonos (G/O), akkor várakozni fog az Ön mobileszközéről érkező kérésre. Ha a PIN-kód megadására felszólító üzenet jelenik meg az LCD képernyőn, akkor adja meg a mobileszközén megjelenő PIN-kódot a készüléken. Nyomja meg a **OK** gombot. Kövesse az utasításokat, és ugorjon a következő lépésre. Ha a Brother készüléken megjelenik a PIN-kód, akkor írja be a PIN-kódot a mobileszközbe.
  - Ha az Ön Brother készüléke nem Csoport tulajdonos (G/O), akkor megjeleníti azokat az eszközneveket, melyekkel elvégezhető a Wi-Fi Direct hálózat konfigurálása. Válassza ki azt a mobileszközt, amelyhez csatlakozni kíván, majd nyomja meg a(z) OK gombot. Keressen újból elérhető eszközöket a(z) [újra beolvas] kiválasztásával.

Ha a(z) [PIN módszer kivál.] jelenik meg, akkor tegye a következők egyikét:

- A ▶ gomb megnyomásával jelenítse meg a PIN-kódot a készüléken, majd írja be a PIN-kódot a mobileszközbe. Kövesse az utasításokat, és ugorjon a következő lépésre.
- Nyomja meg a(z) ◀ gombot a mobileszközön megjelenő PIN-kód készüléken való beírásához, majd nyomja meg a(z) OK gombot. Kövesse az utasításokat, és ugorjon a következő lépésre.
- 5. Ha a mobileszköz sikeresen csatlakozik, akkor a készüléken a [Kapcsolódott] üzenet jelenik meg. Befejezte a Wi-Fi Direct hálózat beállítását.

## Kapcsolódó tájékoztatás

• A Wi-Fi Direct hálózat konfigurálása

#### Kapcsolódó témák:

A Wi-Fi Direct-hálózati konfiguráció áttekintése

▲ Kezdőlap > Hálózat > A Brother készülék vezeték nélküli hálózathoz való konfigurálásának további módszerei > A Wi-Fi Direct<sup>®</sup> használata > A Wi-Fi Direct hálózat konfigurálása > A Wi-Fi Direct hálózat konfigurálása a Wi-Fi Protected Setup<sup>™</sup> (WPS) PIN-módszerének használatával

## A Wi-Fi Direct hálózat konfigurálása a Wi-Fi Protected Setup<sup>™</sup> (WPS) PIN-módszerének használatával

Kapcsolódó modellek: DCP-T510W/DCP-T710W/MFC-T910DW

>> DCP-T510W/DCP-T710W >> MFC-T910DW

## DCP-T510W/DCP-T710W

Ha a mobileszköz támogatja a Wi-Fi Protected Setup<sup>™</sup> (WPS) PIN-módszerét, kövesse az alábbi lépéseket a Wi-Fi Direct hálózat konfigurálásához:

Amikor a készülék fogadja a mobileszköz által küldött Wi-Fi Direct kérést, az LCD-kijelzőn a [Wi-Fi Direct kapcsolódási kérés érkezett. A csatlakozáshoz nyomja meg az [OK] gombot.] üzenet jelenik meg. Nyomja meg az **OK** gombot a csatlakozáshoz.

- 1. Nyomja meg a Menu (Menü) gombot.
- 2. Nyomja meg a **▲** vagy **▼** gombot a következők kiválasztásához:
  - a. Válassza ki a(z) [Hálózat] lehetőséget. Nyomja meg az OK gombot.
  - b. Válassza ki a(z) [Wi-Fi Direct] lehetőséget. Nyomja meg az OK gombot.
  - c. Válassza ki a(z) [Csoporttulajd.] lehetőséget. Nyomja meg az OK gombot.
  - d. Válassza ki a(z) [Be] lehetőséget. Nyomja meg a OK gombot.
  - e. Válassza ki a(z) [PIN kód] lehetőséget. Nyomja meg a OK gombot.
- 3. Amikor megjelenik a [Wi-Fi Direct be?] üzenet, nyomja meg a ▲ gombot az [Be] lehetőség kiválasztásához. A megszakításhoz nyomja meg a V gombot.
- 4. Aktiválja mobileszközén a WPS PIN konfigurációs módszert (a részleteket lásd a mobileszköz felhasználói kézikönyvében), ha a(z) [Aktiválja a Wi-Fi Directet egy másik eszközön és, nyomja meg az OK gombot.] jelenik meg. Nyomja meg az OK gombot a Brother készüléken. Ez elindítja a Wi-Fi Direct beállítást.
- 5. A készülék várakozni fog az Ön mobileszközéről érkező kérésre. Amikor megjelenik a [PIN kód] üzenet, a mobileszközön megjelenő PIN-kódot írja be a készülékbe. Nyomja meg a **OK** gombot.
- 6. Ha a mobileszköz sikeresen csatlakozik, akkor a készülék LCD-kijelzőjén a(z) [Kapcsolódott] üzenet jelenik meg. Befejezte a Wi-Fi Direct hálózat beállítását.

## MFC-T910DW

Ha a mobileszköz támogatja a Wi-Fi Protected Setup<sup>™</sup> (WPS) PIN-módszerét, kövesse az alábbi lépéseket a Wi-Fi Direct hálózat konfigurálásához:

Amikor a készülék fogadja a mobileszköz által küldött Wi-Fi Direct kérést, az LCD-kijelzőn a [Wi-Fi Direct kapcsolódási kérés érkezett.] üzenet jelenik meg. Nyomja meg az > gombot a csatlakozáshoz.

- 1. Nyomja meg a Settings (Beállítás) gombot.
- 2. Nyomja meg a ▲ vagy V gombot a következők kiválasztásához:
  - a. Válassza ki a [Hálózat] lehetőséget. Nyomja meg az OK gombot.
  - b. Válassza ki a [Wi-Fi Direct] lehetőséget. Nyomja meg a **OK** gombot.
  - c. Válassza ki a [Csoporttulajdonos] lehetőséget. Nyomja meg a OK gombot.

- d. Válassza ki a [Be] lehetőséget. Nyomja meg a OK gombot.
- e. Válassza ki a [PIN kód] lehetőséget. Nyomja meg a OK gombot.
- Aktiválja mobileszközén a WPS PIN konfigurációs módszert (a részleteket lásd a mobileszköz felhasználói kézikönyvében), ha a(z) [Aktiválja a Wi-Fi Directet egy másik eszközön.] jelenik meg. Nyomja meg az ▶ gombot a Brother készüléken. Ez elindítja a Wi-Fi Direct beállítást.
- 4. A készülék várakozni fog az Ön mobileszközéről érkező kérésre. Ha a PIN-kód megadására felszólító üzenet jelenik meg az LCD képernyőn, akkor adja meg a mobileszközén megjelenő PIN-kódot a készüléken. Nyomja meg a OK gombot.
- 5. Ha a mobileszköz sikeresen csatlakozik, akkor a készüléken a [Kapcsolódott] üzenet jelenik meg. Befejezte a Wi-Fi Direct hálózat beállítását.

## Kapcsolódó tájékoztatás

• A Wi-Fi Direct hálózat konfigurálása

- Kapcsolódó témák:
- A Wi-Fi Direct-hálózati konfiguráció áttekintése

▲ Kezdőlap > Hálózat > A Brother készülék vezeték nélküli hálózathoz való konfigurálásának további módszerei > A Wi-Fi Direct<sup>®</sup> használata > A Wi-Fi Direct hálózat konfigurálása > A Wi-Fi Direct hálózat kézi konfigurálása

## A Wi-Fi Direct hálózat kézi konfigurálása

Kapcsolódó modellek: DCP-T510W/DCP-T710W/MFC-T910DW

>> DCP-T510W/DCP-T710W

>> MFC-T910DW

## DCP-T510W/DCP-T710W

Ha a mobileszköz nem támogatja a Wi-Fi Direct vagy a WPS funkciót, akkor manuálisan kell konfigurálnia egy Wi-Fi Direct hálózatot.

- 1. Nyomja meg a Menu (Menü) gombot.
- 2. Nyomja meg a ▲ vagy ▼ gombot a következők kiválasztásához:
  - a. Válassza ki a(z) [Hálózat] lehetőséget. Nyomja meg az OK gombot.
  - b. Válassza ki a(z) [Wi-Fi Direct] lehetőséget. Nyomja meg az OK gombot.
  - c. Válassza ki a(z) [Kézi] lehetőséget. Nyomja meg a OK gombot.
- 3. Amikor megjelenik a [Wi-Fi Direct be?] üzenet, nyomja meg a ▲ gombot az [Be] lehetőség kiválasztásához. A megszakításhoz nyomja meg a V gombot.
- 4. A készülék három percig megjeleníti az SSID-nevet és a jelszót. Ugorjon a mobileszköz vezeték nélküli hálózati beállításainak képernyőjére, és adja meg az SSID-nevet és a jelszót.
- 5. Ha a mobileszköz sikeresen csatlakozik, akkor a készülék LCD-kijelzőjén a(z) [Kapcsolódott] üzenet jelenik meg. Befejezte a Wi-Fi Direct hálózat beállítását.

## MFC-T910DW

Ha a mobileszköz nem támogatja a Wi-Fi Direct vagy a WPS funkciót, akkor manuálisan kell konfigurálnia egy Wi-Fi Direct hálózatot.

- 1. Nyomja meg a Settings (Beállítás) gombot.
- 2. Nyomja meg a ▲ vagy V gombot a következők kiválasztásához:
  - a. Válassza ki a [Hálózat] lehetőséget. Nyomja meg az OK gombot.
  - b. Válassza ki a [Wi-Fi Direct] lehetőséget. Nyomja meg a OK gombot.
  - c. Válassza ki a [Kézi] lehetőséget. Nyomja meg a OK gombot.
- 3. A készülék három percig megjeleníti az SSID-nevet és a jelszót. Ugorjon a mobileszköz vezeték nélküli hálózati beállításainak képernyőjére, és adja meg az SSID-nevet és a jelszót.
- 4. Ha a mobileszköz sikeresen csatlakozik, akkor a készüléken a [Kapcsolódott] üzenet jelenik meg. Befejezte a Wi-Fi Direct hálózat beállítását.

## 🦉 Kapcsolódó tájékoztatás

• A Wi-Fi Direct hálózat konfigurálása

## Kapcsolódó témák:

A Wi-Fi Direct-hálózati konfiguráció áttekintése

Kezdőlap > Hálózat > Speciális hálózati funkciók

## Speciális hálózati funkciók

• A hálózati konfiguráció jelentés kinyomtatása

Kezdőlap > Hálózat > Speciális hálózati funkciók > A hálózati konfiguráció jelentés kinyomtatása

## A hálózati konfiguráció jelentés kinyomtatása

#### Kapcsolódó modellek: DCP-T510W/DCP-T710W/MFC-T910DW

A Hálózati konfiguráció jelentése megjelenti a hálózati beállításokat, beleértve a hálózati nyomtatókiszolgáló beállításait.

- Csomópontnév: A csomópontnév megjelenik az aktuális hálózati beállítások jelentésén. Az alapértelmezett Csomópontnév vezetékes hálózat esetében "BRNxxxxxxxxxx", vagy vezeték nélküli hálózat esetében "BRWxxxxxxxxx" (ahol az "xxxxxxxxxx" a készülék MAC-címe / Ethernet-címe).
  - Ha az [IP Address] a hálózati konfigurációs jelentésben 0.0.0.0, várjon egy percet és próbálja újra.
  - A jelentésben megtalálja a készülék beállításait, így az IP-címet, az alhálózati maszkot, a csomópont nevét és a MAC-címet, tehát például:
    - IP-cím: 192.168.0.5
    - Alhálózati maszk: 255.255.255.0
    - Csomópontnév: BRN000ca0000499
    - MAC-cím: 00-0c-a0-00-04-99

#### >> DCP-T510W/DCP-T710W >> MFC-T910DW

Ø

## DCP-T510W/DCP-T710W

- 1. Nyomja meg a Menu (Menü) gombot.
- 2. A ▲ vagy ▼ gombbal válassza ki a [Jelent.nyomt.] opciót, majd nyomja meg az OK gombot.
- 3. A ▲ vagy ▼ gombbal válassza ki a [Hálózat Beáll.] opciót, majd nyomja meg az OK gombot.
- Nyomja meg a Mono Start vagy a Colour Start (Színes Start) gombot. A készülék kinyomtatja az aktuális Hálózati konfigurációs jelentést.

## MFC-T910DW

- 1. Nyomja meg a Settings (Beállítás) gombot.
- 2. Nyomja meg a ▲ vagy V gombot a következők kiválasztásához:
  - a. Válassza ki a [Jelent.nyomt.] lehetőséget. Nyomja meg a OK gombot.
  - b. Válassza ki a [Hálózat Beáll.] lehetőséget. Nyomja meg a OK gombot.
- 3. Nyomja meg a ▶ gombot.

A készülék kinyomtatja az aktuális Hálózati konfigurációs jelentést.

## Kapcsolódó tájékoztatás

Speciális hálózati funkciók

## Kapcsolódó témák:

- · Hol találom a Brother készülék hálózati beállításait?
- A Hálózati csatlakozás javítása eszköz használata (Windows)
- · Szeretném ellenőrizni, hogy a hálózati eszközeim megfelelően működnek-e
- Hiba- és karbantartási üzenetek

▲ Kezdőlap > Hálózat > Műszaki adatok haladó felhasználóknak

## Műszaki adatok haladó felhasználóknak

- A hálózati beállítások visszaállítása a gyári alapértékekre
- A WLAN jelentés kinyomtatása

Kezdőlap > Hálózat > Műszaki adatok haladó felhasználóknak > A hálózati beállítások visszaállítása a gyári alapértékekre

## A hálózati beállítások visszaállítása a gyári alapértékekre

Kapcsolódó modellek: DCP-T510W/DCP-T710W/MFC-T910DW

Használhatja a készülék kezelőpaneljét a nyomtatószerver beállításainak gyári alapértékekre történő visszaállításához. Ez a művelet minden információt, például a jelszót és az IP-címet is visszaállítja.

## FONTOS

(MFC-T910DW)

Ha alaphelyzetbe állítja a készüléket, akkor a készülék memóriájában tárolt faxok törlésre kerülnek. Mielőtt a készüléket alaphelyzetbe állítja, átviheti a faxokat a számítógépére vagy egy másik faxkészülékre, így megőrizheti fontos adatait.

- Ez a funkció visszaállítja a vezetékes (csak a támogatott modelleknél) és vezeték nélküli hálózati beállításokat a gyári alapbeállításokra.
  - A BRAdmin Light vagy a BRAdmin Professional segítségével is visszaállíthatja a nyomtatókiszolgáló beállításait a gyári alapértelmezett értékeikre.

#### >> DCP-T510W/DCP-T710W >> MFC-T910DW

## DCP-T510W/DCP-T710W

- 1. Nyomja meg a Menu (Menü) gombot.
- 2. Nyomja meg a ▲ vagy V gombot a következők kiválasztásához:
  - a. Válassza ki a [Alapbeáll.] lehetőséget. Nyomja meg az OK gombot.
  - b. Válassza ki a [Újraindít] lehetőséget. Nyomja meg az OK gombot.
  - c. Válassza ki a [Hálózat törlés] lehetőséget. Nyomja meg az OK gombot.
- 3. Nyomja meg a ▲ vagy [Újraindít] gombot a jóváhagyáshoz.
- Nyomja meg a ▲ gombot az [Igen] kiválasztásával a készülék újraindításához. A készülék újraindul.

## MFC-T910DW

- 1. Nyomja meg a Settings (Beállítás) gombot.
- 2. Nyomja meg a ▲ vagy V gombot a következők kiválasztásához:
  - a. Válassza ki a [Hálózat] lehetőséget. Nyomja meg az OK gombot.
  - b. Válassza ki a [Hálózat törlés] lehetőséget. Nyomja meg a OK gombot.
- Nyomja meg az ► gombot, és tartsa lenyomva két másodpercig a megerősítéshez. A készülék újraindul.

## 📕 Kapcsolódó tájékoztatás

- Műszaki adatok haladó felhasználóknak
- Kapcsolódó témák:
- Faxok vagy faxnapló jelentés továbbítása
Kezdőlap > Hálózat > Műszaki adatok haladó felhasználóknak > A WLAN jelentés kinyomtatása

## A WLAN jelentés kinyomtatása

Kapcsolódó modellek: DCP-T510W/DCP-T710W/MFC-T910DW

A WLAN jelentés a készülék vezeték nélküli állapotát tükrözi. Ha a vezeték nélküli csatlakozás sikertelen, ellenőrizze a hibakódot a nyomtatott jelentésen.

>> DCP-T510W/DCP-T710W >> MFC-T910DW

## DCP-T510W/DCP-T710W

- 1. Nyomja meg a Menu (Menü) gombot.
- 2. A ▲ vagy ▼ gombbal válassza ki a [Jelent.nyomt.] opciót, majd nyomja meg az OK gombot.
- 3. A ▲ vagy ▼ gombbal válassza ki a [WLAN jelentés] opciót, majd nyomja meg az OK gombot.
- 4. Nyomja meg a Mono Start vagy a Colour Start (Színes Start) gombot.

A készülék kinyomtatja a WLAN-jelentést.

Ha a WLAN jelentés nem nyomtatódik ki, ellenőrizze a készülék hibáit. Ha nincs látható hiba, várjon egy percig, majd próbálja meg újból kinyomtatni a jelentést.

## MFC-T910DW

- 1. Nyomja meg a Settings (Beállítás) gombot.
- 2. A ▲ vagy ▼ gombbal válassza ki a [Jelent.nyomt.] opciót, majd nyomja meg az OK gombot.
- 3. A ▲ vagy ▼ gombbal válassza ki a [WLAN jelentés] opciót, majd nyomja meg az OK gombot.
- 4. Nyomja meg a ▶ gombot.

A készülék kinyomtatja a WLAN-jelentést.

Ha a WLAN jelentés nem nyomtatódik ki, ellenőrizze a készülék hibáit. Ha nincs látható hiba, várjon egy percig, majd próbálja meg újból kinyomtatni a jelentést.

#### Kapcsolódó tájékoztatás

- Műszaki adatok haladó felhasználóknak
  - · Vezeték nélküli LAN jelentés hibakódjai

#### Kapcsolódó témák:

- A Brother készülék nem tud a hálózaton keresztül nyomtatni, szkennelni vagy PC-FAX üzenetet fogadni.
- Szeretném ellenőrizni, hogy a hálózati eszközeim megfelelően működnek-e

Kezdőlap > Hálózat > Műszaki adatok haladó felhasználóknak > A WLAN jelentés kinyomtatása > Vezeték nélküli LAN jelentés hibakódjai

## Vezeték nélküli LAN jelentés hibakódjai

Kapcsolódó modellek: DCP-T510W/DCP-T710W/MFC-T910DW

Ha a Vezeték nélküli LAN jelentés sikertelen csatlakozást jelez, ellenőrizze a hibakódot a nyomtatott jelentésen, és tekintse meg a táblázat megfelelő utasításait:

| Hibakód | A probléma és a javasolt megoldás                                                                                                    |
|---------|----------------------------------------------------------------------------------------------------|
| TS-01   | A vezeték nélküli beállítás nincs aktiválva. Állítsa a vezeték nélküli funkció beállítását BE<br>értékre.                                                                                                    |
|         | Ha egy hálózati kábel csatlakozik a készülékhez, húzza ki, és módosítsa a készülék vezeték<br>nélküli beállítását BE értékre.                                                                                           |
| TS-02   | A vezeték nélküli hozzáférési pont/router nem észlelhető.                                                                                                    |
|         | 1. Ellenőrizze a következő két pontot:                                                                                                    |
|         | <ul> <li>Húzza ki a vezeték nélküli hozzáférési pont/router tápkábelét az elektromos csatlakozó<br/>aljzatból, várjon 10 másodpercig, majd dugja vissza.</li> </ul>                                                     |
|         | <ul> <li>Ha a WLAN hozzáférési pont/router MAC-cím szűrést használ, engedélyezze a Brother<br/>készülék MAC-címét a szűrőben.</li> </ul>                                                                                |
|         | <ol> <li>Ha manuálisan adta meg az SSID-t és a biztonsági információt (SSID/hitelesítési módszer/<br/>titkosítási módszer/Hálózati kulcs), akkor lehet, hogy ez az információ téves.</li> </ol>                         |
|         | Ellenőrizze újra az SSID-t és a biztonsági információt, majd szükség esetén adja meg a<br>helyes adatokat.                                                                                                    |
|         | Ez az eszköz nem támogatja az 5 GHz-es SSID/ESSID-t, ezért egy 2,4 GHz-es SSID/<br>ESSID-t kell választania. Győződjön meg róla, hogy a hozzáférési pont/router 2,4 GHz-re vagy 2,4 GHz/5 GHz kevert módra van állítva. |
| TS-04   | A készülék nem támogatja a kiválasztott vezeték nélküli hozzáférési pont/router által használt<br>hitelesítési/titkosítási módszereket.                                                                                 |
|         | Módosítsa a vezeték nélküli hozzáférési pont/router által használt hitelesítési és titkosítási<br>módszereket. Készüléke a következő hitelesítési módszereket támogatja:                                                |
|         | WPA-Personal                                                                                                    |
|         | TKIP vagy AES                                                                                                    |
|         | WPA2-Personal                                                                                                    |
|         | TKIP vagy AES                                                                                                    |
|         | Nyílt                                                                                                    |
|         | WEP vagy Semmi (titkosítás nélkül)                                                                                                    |
|         | Megosztott kulcs                                                                                                    |
|         | WEP                                                                                                    |
|         | Ha problémája nem oldódott meg, az SSID vagy a hálózati beállítások megadott adatai tévesek<br>lehetnek. Ellenőrizze a vezeték nélküli hálózat beállításait.                                                            |
| TS-05   | A biztonsági információ (SSID/Hálózati kulcs) helytelen.                                                                                                    |
|         | Ellenőrizze az SSID-t és a Hálózati kulcsot.                                                                                                    |
| TS-06   | A vezeték nélküli biztonsági információ (Hitelesítési módszer/Titkosítási módszer/Hálózati kulcs) helytelen.                                                                                                    |
|         | Ellenőrizze a vezeték nélküli biztonsági információkat (Hitelesítési módszer/Titkosítási módszer/<br>Hálózati kulcs).                                                                                                   |

| Hibakód | A probléma és a javasolt megoldás                                                                                                    |
|---------|----------------------------------------------------------------------------------------------------|
| TS-07   | A készülék nem észlel olyan WLAN hozzáférési pontot/routert, amelyen a WPS engedélyezve van.                                                                                                    |
|         | Ha WPS használatával akar csatlakozni, akkor a készüléket és a WLAN hozzáférési pontot/<br>routert is üzemeltetnie kell. Ellenőrizze a WPS csatlakozási módot a WLAN hozzáférési ponton/<br>routeren, majd próbálja újra.                                                    |
|         | Ha nem tudja, hogyan kell működtetnie WLAN hozzáférési pontját/routerét a WPS protokollok<br>használata esetén, tájékozódjon a WLAN hozzáférési pont/router dokumentációjában, vagy<br>kérdezze meg a WLAN hozzáférési pont/router gyártóját vagy a hálózati rendszergazdát. |
| TS-08   | Kettő vagy több olyan WLAN hozzáférési pont került észlelése, melyeken a WPS engedélyezve van.                                                                                                    |
|         | <ul> <li>Ellenőrizze, hogy a hatótávolságon belül csak egy WLAN hozzáférési ponton/routeren<br/>legyen a WPS módszer aktív, és próbálja újra.</li> </ul>                                                                                                    |
|         | <ul> <li>Pár perc várakozás után próbálja újra, hogy elkerülje az interferenciát más hozzáférési<br/>pontokkal.</li> </ul>                                                                                                    |

A vezeték nélküli biztonsági információk (SSID/hitelesítési módszer/titkosítási módszer/hálózati kulcs) WLAN hozzáférési pont/router segítségével történő ellenőrzéséhez:

- Előfordulhat, hogy a WLAN hozzáférési pont/router címkéjén meg vannak adva az alapértelmezett biztonsági beállítások, Előfordulhat, hogy a WLAN hozzáférési pont/router gyártójának neve vagy típusa van használatban a biztonsági beállítások alapértelmezett értékeként.
- 2. Azzal kapcsolatban, hogy hogyan lehet megtalálni a biztonsági beállításokat, lásd a vezeték nélküli LAN hozzáférési ponthoz/routerhez mellékelt utasításokat.
- Ha a WLAN hozzáférési pont/router nem teszi közzé az SSID-jét, akkor az SSID nem észlelhető automatikusan. Kézzel kell megadnia az SSID-nevet.
- A hálózati kulcs jelszóként, biztonsági kulcsként vagy titkosítási kulcsként is ismert.

Ha nem tudja a WLAN hozzáférési pont/router SSID-jét és vezeték nélküli biztonsági beállításait, vagy hogy hogyan módosíthatja a konfigurációt, akkor tekintse meg a WLAN hozzáférési pont/router dokumentációját, kérjen segítséget a hozzáférési pont/router gyártójától, az internetszolgáltatótól vagy a hálózati rendszergazdától.

## Kapcsolódó tájékoztatás

• A WLAN jelentés kinyomtatása

#### Kapcsolódó témák:

- A Brother készülék nem tud a hálózaton keresztül nyomtatni, szkennelni vagy PC-FAX üzenetet fogadni.
- · Szeretném ellenőrizni, hogy a hálózati eszközeim megfelelően működnek-e

## Kezdőlap > Biztonság

## Biztonság

• A Készülék beállításainak zárolása

Kezdőlap > Biztonság > A Készülék beállításainak zárolása

## A Készülék beállításainak zárolása

Mielőtt bekapcsolja a készülék Hozzáférés-zárolási funkcióját, gondosan jegyezze meg jelszavát. Ha elfelejti a jelszót, akkor a készüléken tárolt minden jelszót alaphelyzetbe kell állítania a rendszergazda vagy a Brother ügyfélszolgálat segítségével.

Kezdőlap > Biztonság > A Készülék beállításainak zárolása > Az Átvitel zárolása funkció használatáról

## Az Átvitel zárolása funkció használatáról

#### Kapcsolódó modellek: MFC-T910DW

Blokkolja a jogosulatlan adatátvitelt a készülékre és a készülékről.

Az Adászárás funkcióval megakadályozhatja a készülékhez való jogosulatlan hozzáférést.

Az Adászárás funkció bekapcsolása esetén az alábbi műveletek érhetők el:

Faxok fogadása

Ø

• PC-Fax fogadása (ha a PC-Fax fogadása már be volt kapcsolva)

Amíg az Adászárás funkció be van kapcsolva, a készülék fogadja a faxokat és eltárolja a memóriájában. Amikor pedig később az Adászárás funkciót kikapcsolják, a faxok elküldésre kerülnek a kiválasztott számítógépre.

Ha az Adászárás funkció be van kapcsolva, az alábbi műveletek NEM használhatók:

- Műveletek a kezelőpanelről
- PC nyomtatás
- PC szkennelés

## Kapcsolódó tájékoztatás

- A Készülék beállításainak zárolása
  - Az Átvitel zárolása funkció jelszavának beállítása
  - Az Adás zárolva funkció jelszavának módosítása
  - Az Adás zárolva funkció be- vagy kikapcsolása

Kezdőlap > Biztonság > A Készülék beállításainak zárolása > Az Átvitel zárolása funkció használatáról > Az Átvitel zárolása funkció jelszavának beállítása

# Az Átvitel zárolása funkció jelszavának beállítása

#### Kapcsolódó modellek: MFC-T910DW

- 1. Nyomja meg a Settings (Beállítás) gombot.
- 2. Nyomja meg a ▲ vagy ▼ gombot a következők kiválasztásához:
  - a. Válassza ki a [Fax] lehetőséget. Nyomja meg az OK gombot.
  - b. Válassza ki a [Különféle] lehetőséget. Nyomja meg a OK gombot.
  - c. Válassza ki a [Adás zárolva] lehetőséget. Nyomja meg a OK gombot.
- 3. Adjon meg egy négy számjegyből álló jelszót. Nyomja meg a OK gombot.
- 4. Újból írja be a jelszót. Nyomja meg a **OK** gombot.
- 5. Nyomja meg a Stop/Exit (Stop/Kilépés) gombot.

## 🦉 Kapcsolódó tájékoztatás

Kezdőlap > Biztonság > A Készülék beállításainak zárolása > Az Átvitel zárolása funkció használatáról > Az Adás zárolva funkció jelszavának módosítása

## Az Adás zárolva funkció jelszavának módosítása

Kapcsolódó modellek: MFC-T910DW

- 1. Nyomja meg a Settings (Beállítás) gombot.
- 2. Nyomja meg a ▲ vagy ▼ gombot a következők kiválasztásához:
  - a. Válassza ki a [Fax] lehetőséget. Nyomja meg az OK gombot.
  - b. Válassza ki a [Különféle] lehetőséget. Nyomja meg a OK gombot.
  - c. Válassza ki a [Adás zárolva] lehetőséget. Nyomja meg a OK gombot.
  - d. Válassza ki a [Jelszó megadás] lehetőséget. Nyomja meg a OK gombot.
- 3. Adja meg a jelenlegi, négy számjegyből álló jelszót. Nyomja meg a OK gombot.
- 4. Adjon meg egy 4 számjegyű számot az új jelszónak. Nyomja meg a OK gombot.
- 5. Adja meg az új jelszót. Nyomja meg a **OK** gombot.
- 6. Nyomja meg a **Stop/Exit (Stop/Kilépés)** gombot.

## 🧧 Kapcsolódó tájékoztatás

Kezdőlap > Biztonság > A Készülék beállításainak zárolása > Az Átvitel zárolása funkció használatáról > Az Adás zárolva funkció be- vagy kikapcsolása

## Az Adás zárolva funkció be- vagy kikapcsolása

Kapcsolódó modellek: MFC-T910DW

- 1. Nyomja meg a Settings (Beállítás) gombot.
- 2. Nyomja meg a ▲ vagy ▼ gombot a következők kiválasztásához:
  - a. Válassza ki a [Fax] lehetőséget. Nyomja meg az OK gombot.
  - b. Válassza ki a [Különféle] lehetőséget. Nyomja meg a OK gombot.
  - c. Válassza ki a [Adás zárolva] lehetőséget. Nyomja meg a OK gombot.
  - d. Válassza ki a [Adászárás beá.] lehetőséget. Nyomja meg a OK gombot.
- 3. Írja be a regisztrált négyjegyű jelszót. Nyomja meg a OK gombot.

A készülék kapcsolat nélküli üzemmódba kapcsol, és az LCD képernyő a következő üzenetet mutatja: [Adászár mód].

Az Adás zárolás funkció kikapcsolása:

- a. Nyomja meg a Settings (Beállítás) gombot.
- b. Adja meg az aktuális négyjegyű jelszavát, majd nyomja meg az **OK** gombot.

Ha hibás jelszót ír be, az LCD képernyőn a [Rossz jelszó] üzenet jelenik meg, és kapcsolat nélküli módban marad. A készülék mindaddig fenntartja az Adás zárolás üzemmódot, amíg a helyes jelszót be nem írják.

## Kapcsolódó tájékoztatás

Kezdőlap > Mobile/Web Connect

## **Mobile/Web Connect**

- Brother Web Connect (Brother webes csatlakozás)
- Google Cloud Print
- AirPrint
- Mobil nyomtatás Windows rendszeren
- Mopria<sup>®</sup> nyomtatási szolgáltatás
- Mobileszközökön használható Brother iPrint&Scan

▲ Kezdőlap > Mobile/Web Connect > Brother Web Connect (Brother webes csatlakozás)

## Brother Web Connect (Brother webes csatlakozás)

Kapcsolódó modellek: MFC-T910DW

- A Brother Web Connect áttekintése
- A Brother Web Connect (Brother webes csatlakozás) lehetőséggel használható online szolgáltatások
- A Brother Web Connect használatának feltételei
- A Brother Web Connect beállítása
- Dokumentumok szkennelése és feltöltése a Brother Web Connect segítségével

▲ Kezdőlap > Mobile/Web Connect > Brother Web Connect (Brother webes csatlakozás) > A Brother Web Connect áttekintése

## A Brother Web Connect áttekintése

Kapcsolódó modellek: MFC-T910DW

Nyomja meg a(z)

(PHOTO/WEB (FÉNYKÉP/WEB)) gombot a Brother Web Connect alkalmazás

használatához.

Bizonyos weboldalak olyan szolgáltatásokat kínálnak, melyekkel képek és fájlok tölthetők fel és tekinthetők meg a weboldalon. Az Ön Brother készülékével úgy szkennelhet képeket, hogy egyből fel is töltheti az eredményt ezekre a szolgáltatásokra, és ezen szolgáltatásokról letölthető képeket egyből ki is nyomtathatja.

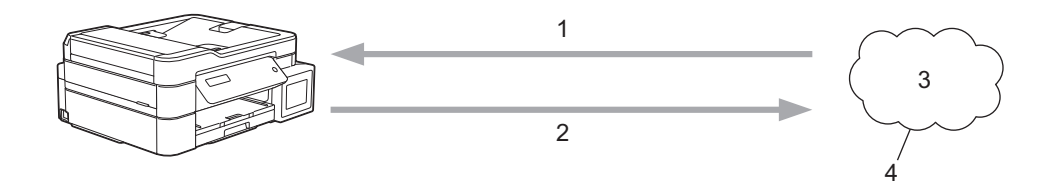

- 1. Nyomtatás
- 2. Szkennelés
- 3. Fényképek, képek, dokumentumok és egyéb fájlok
- 4. Webes szolgáltatások

A Brother Web Connect használatához Brother készülékének csatlakoznia kell egy olyan hálózathoz, amely internet-hozzáféréssel rendelkezik, ami lehet vezetékes vagy vezeték nélküli kapcsolat is.

A proxykiszolgálót használó hálózati beállításoknál a készüléket is konfigurálni kell a proxykiszolgáló használatára. Ha nem biztos benne, milyen hálózati konfigurációt használ, kérdezze meg a hálózati rendszergazdától.

A proxykiszolgáló egy olyan számítógép, amelyik az internetre nem közvetlenül csatlakozó felhasználói számítógépek és az internet között lát el összekötő szerepet.

## Kapcsolódó tájékoztatás

· Brother Web Connect (Brother webes csatlakozás)

Kezdőlap > Mobile/Web Connect > Brother Web Connect (Brother webes csatlakozás) > A Brother Web Connect (Brother webes csatlakozás) lehetőséggel használható online szolgáltatások

## A Brother Web Connect (Brother webes csatlakozás) lehetőséggel használható online szolgáltatások

#### Kapcsolódó modellek: MFC-T910DW

A Brother Web Connect segítségével különböző online szolgáltatásokhoz férhet hozzá a Brother készülékről. Néhány webes szolgáltatás ezek közül üzleti verziókat is kínál.

A Brother Web Connect használatához rendelkeznie kell egy fiókkal használni kívánt online szolgáltatásban. Ha még nem rendelkezik fiókkal, akkor látogassa meg egy számítógépről a szolgáltató weboldalát, és hozzon létre egy fiókot.

#### Google Drive<sup>™</sup>

Online dokumentumkezelő, -szerkesztő, -megosztó és fájlszinkronizáló szolgáltatás.

URL: drive.google.com

#### **Evernote**<sup>®</sup>

Egy online fájltároló és fájlkezelő szolgáltatás.

URL: www.evernote.com

#### Dropbox

Egy online fájlkezelő, fájlmegosztó és -szinkronizáló szolgáltatás.

URL: www.dropbox.com

#### OneDrive

Online fájlkezelő, fájlmegosztó és -tároló szolgáltatás. URL: https://onedrive.live.com

#### Box

Egy online dokumentumszerkesztő és -megosztó szolgáltatás.

URL: www.box.com

#### OneNote

Egy online dokumentumszerkesztő és -megosztó szolgáltatás.

URL: www.onenote.com

A szolgáltatásokra vonatkozó további részletekért lásd az adott szolgáltatás webhelyét.

A következő táblázat azt tartalmazza, hogy milyen fájltípusokat lehet az egyes Brother Web Connect szolgáltatásokban használni:

| Elérhető szolgáltatások      | Google Drive <sup>™</sup><br>Evernote <sup>®</sup><br>Dropbox<br>OneDrive<br>Box | OneNote |
|------------------------------|----------------------------------------------------------------------------------|---------|
|                              | JPEG                                                                             | JPEG    |
|                              | PDF                                                                              | PDF     |
| Beszkennelt képek feltöltése | DOCX                                                                             | DOCX    |
|                              | XLSX                                                                             | XLSX    |
|                              | PPTX                                                                             | PPTX    |
|                              | TIFF                                                                             | TIFF    |

- Ø Nem minden szolgáltatás érhető el minden országban. •
  - Hong Kong, Tajvan és Korea esetében ٠

A Brother Web Connect csak az angol nyelven írt fájlneveket támogatja. A helyi nyelven elnevezett fájlok nem töltődnek le.

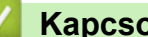

## Kapcsolódó tájékoztatás

• Brother Web Connect (Brother webes csatlakozás)

▲ Kezdőlap > Mobile/Web Connect > Brother Web Connect (Brother webes csatlakozás) > A Brother Web Connect használatának feltételei

## A Brother Web Connect használatának feltételei

Kapcsolódó modellek: MFC-T910DW

- Brother szoftver telepítése a Brother Web Connect használatához
- A proxykiszolgáló beállításainak konfigurálása a készülék kezelőpanelén

▲ Kezdőlap > Mobile/Web Connect > Brother Web Connect (Brother webes csatlakozás) > A Brother Web Connect használatának feltételei > Brother szoftver telepítése a Brother Web Connect használatához

## Brother szoftver telepítése a Brother Web Connect használatához

Kapcsolódó modellek: MFC-T910DW

A Brother Web Connect kezdeti telepítéséhez egy olyan számítógépre van szükség, amely rendelkezik internetkapcsolattal, és telepítve van rá a Brother készülék szoftvere.

#### Windows

A Brother szoftver telepítéséhez és a készülék vezetékes vagy vezeték nélküli hálózathoz való csatlakoztatásához tekintse meg *Gyors telepítési útmutatót*.

#### Мас

A(z) **Teljes illesztőprogram és szoftver csomag** telepítéséhez keresse fel az adott modell **Letöltések** oldalát a Brother Solutions Center <u>support.brother.com</u> címen elérhető weboldalán.

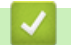

## Kapcsolódó tájékoztatás

A Brother Web Connect használatának feltételei

▲ Kezdőlap > Mobile/Web Connect > Brother Web Connect (Brother webes csatlakozás) > A Brother Web Connect használatának feltételei > A proxykiszolgáló beállításainak konfigurálása a készülék kezelőpanelén

# A proxykiszolgáló beállításainak konfigurálása a készülék kezelőpanelén

#### Kapcsolódó modellek: MFC-T910DW

Ha a hálózat proxykiszolgálót használ, a készüléken a következő proxykiszolgáló-adatokat kell konfigurálni:

- Proxykiszolgáló címe
- Port száma
- Felhasználónév
- Jelszó
- 1. Nyomja meg a Settings (Beállítás) gombot.
- 2. Nyomja meg a ▲ vagy ▼ gombot a következők kiválasztásához:
  - a. Válassza ki a [Hálózat] lehetőséget. Nyomja meg az OK gombot.
  - b. Válassza ki a [Webes kapcs. beáll.] lehetőséget. Nyomja meg az OK gombot.
  - c. Válassza ki a [Proxybeállítások] lehetőséget. Nyomja meg az OK gombot.
  - d. Válassza ki a [Proxy kapcsolat] lehetőséget. Nyomja meg az OK gombot.
  - e. Válassza ki a [Be] lehetőséget. Nyomja meg az OK gombot.
  - f. Válassza ki a beállítani kívánt opciót, majd adja meg a proxykiszolgáló adatait. Nyomja meg a **OK** gombot.
- 3. Nyomja meg a Stop/Exit (Stop/Kilépés) gombot.

#### Kapcsolódó tájékoztatás

• A Brother Web Connect használatának feltételei

Kezdőlap > Mobile/Web Connect > Brother Web Connect (Brother webes csatlakozás) > A Brother Web Connect beállítása

## A Brother Web Connect beállítása

Kapcsolódó modellek: MFC-T910DW

- A Brother Web Connect telepítésének áttekintése
- Hozzon létre egy felhasználói fiókot minden online szolgáltatás számára mielőtt a Brother Web Connect (Brother webes csatlakozás) lehetőséget használná
- Brother Web Connect hozzáférés igénylése
- Regisztráljon egy felhasználói fiókot a Brother készülékén a Brother Web Connect számára

▲ Kezdőlap > Mobile/Web Connect > Brother Web Connect (Brother webes csatlakozás) > A Brother Web Connect beállítása > A Brother Web Connect telepítésének áttekintése

## A Brother Web Connect telepítésének áttekintése

#### Kapcsolódó modellek: MFC-T910DW

Adja meg a Brother Web Connect beállításait a következő lépések végrehajtásával:

#### 1. lépés: Hozzon létre fiókot a használni kívánt szolgáltatáshoz.

Egy számítógépről érje el a szolgáltatás weboldalát, és hozzon létre egy fiókot. (Ha már van egy fiókja, akkor nem kell egy másik fiókot létrehoznia.)

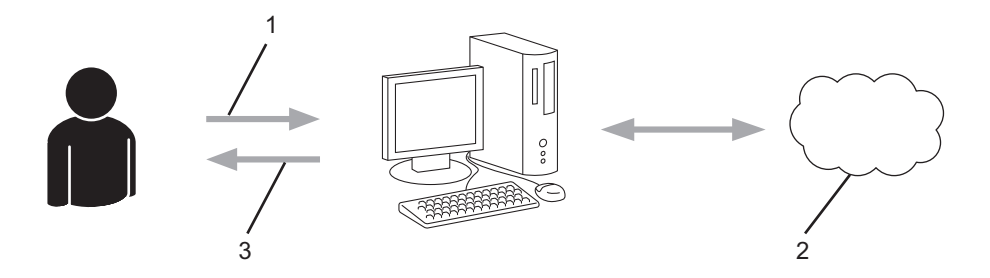

- 1. Felhasználói regisztráció
- 2. Webszolgáltatás
- 3. Fiók beszerzése

#### 2. lépés: Igényeljen hozzáférést a Brother Web Connect alkalmazáshoz.

Indítsa el a Brother Web Connect alkalmazást egy számítógépről, és szerezzen egy ideiglenes azonosítót.

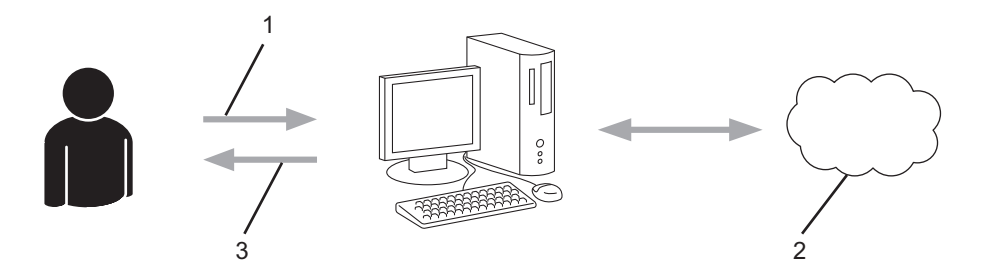

- 1. A fiókadatok megadása
- 2. A Brother Web Connect alkalmazás oldala
- 3. Ideiglenes azonosító beszerzése

#### 3. lépés: Regisztrálja a fiókadatokat a készülékén, hogy elérhesse a használni kívánt szolgáltatást.

Adja meg az ideiglenes azonosítót a szolgáltatás engedélyezéséhez a készüléken. Adja meg a fiók nevét, ahogy azt a készüléken is szeretné kijelezve látni, és adjon meg egy PIN-kódot is, ha ilyet szeretne használni.

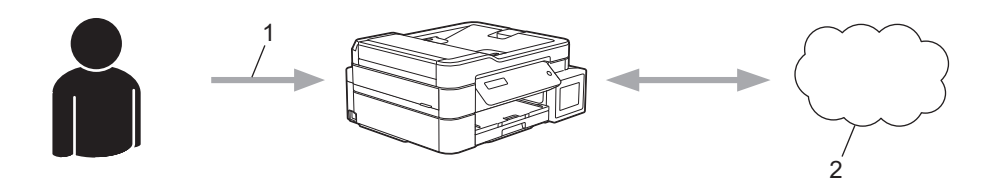

- 1. Ideiglenes azonosító megadása
- 2. Webszolgáltatás
- A Brother készülék most már használhatja a szolgáltatást.

## Kapcsolódó tájékoztatás

• A Brother Web Connect beállítása

▲ Kezdőlap > Mobile/Web Connect > Brother Web Connect (Brother webes csatlakozás) > A Brother Web Connect beállítása > Hozzon létre egy felhasználói fiókot minden online szolgáltatás számára mielőtt a Brother Web Connect (Brother webes csatlakozás) lehetőséget használná

## Hozzon létre egy felhasználói fiókot minden online szolgáltatás számára mielőtt a Brother Web Connect (Brother webes csatlakozás) lehetőséget használná

#### Kapcsolódó modellek: MFC-T910DW

Ha a Brother Web Connect használatával szeretne elérni egy online szolgáltatást, akkor rendelkeznie kell egy fiókkal az adott szolgáltatásnál. Ha még nem rendelkezik fiókkal, akkor látogassa meg egy számítógépről a szolgáltató weboldalát, és hozzon létre egy fiókot. Miután létrehozta a fiókot, jelentkezzen be és használja egyszer a fiókot egy számítógépről, mielőtt a Brother Web Connect szolgáltatást használná. Ha nem így tesz, nem biztos, hogy el fogja majd tudni érni a szolgáltatást a Brother Web Connect használatával.

Ha már van egy fiókja, akkor nem kell egy másik fiókot létrehoznia.

Ha létrehozott egy fiókot a használni kívánt online szolgáltatáshoz, akkor igényeljen Brother Web Connecthozzáférést.

Ha a szolgáltatást vendégként fogja használni, akkor nem kell fiókot létrehoznia. Vendégként csak bizonyos szolgáltatások használata engedélyezett. Ha a használni kívánt szolgáltatásnak nincs vendég-felhasználóknak szánt verziója, akkor létre kell hoznia egy fiókot.

## Kapcsolódó tájékoztatás

A Brother Web Connect beállítása

Kezdőlap > Mobile/Web Connect > Brother Web Connect (Brother webes csatlakozás) > A Brother Web Connect beállítása > Brother Web Connect hozzáférés igénylése

## Brother Web Connect hozzáférés igénylése

Kapcsolódó modellek: MFC-T910DW

Ha a Brother Web Connect használatával szeretné elérni az online szolgáltatásokat, akkor először igényelnie kell egy Brother Web Connect hozzáférést egy olyan számítógépről, amelyiken telepítve van a Brother szoftver.

1. A Brother Web Connect alkalmazás webhelyének megnyitása:

| Opció       | Leírás                                                                                                    |
|-------------|----------------------------------------------------------------------------------------------------|
| Windows 7   | Kattintson a 🕢 (Start) > Minden program > Brother > Brother Utilities elemre, majd<br>kattintson a legördülő listára, és válassza ki a modell nevét (ha még nincs kiválasztva).<br>Kattintson a bal oldali navigációs sáv További lehetőségek gombjára, majd kattintson a<br>Brother Web Connect gombra. |
| Windows 8   | Indítsa el a 🚉 (Brother Utilities) elemet, majd kattintson a legördülő listára, és válassza                                                                                                    |
| Windows 10  | ki a modell nevét (ha még nincs kiválasztva). Kattintson a bal oldali navigációs sáv <b>Tovább</b><br>lehetőségek gombjára, majd kattintson a Brother Web Connect gombra.                                                                                                    |
| Windows 8.1 | Vigye a mutatót a <b>Start</b> képernyő bal alsó sarkába, és kattintson a 🕠 elemre (ha                                                                                                    |
|             | érintőképernyős eszközt használ, pöccintsen felfelé a <b>Start</b> képernyő aljától kiindulva az <b>Alkalmazások</b> képernyő megjelenítéséhez).                                                                                                    |
|             | Kattintson a 🚉 (Brother Utilities) elemre, majd kattintson a legördülő listára, és válassza                                                                                                    |
|             | ki a modell nevét (ha még nincs kiválasztva). Kattintson a bal oldali navigációs sáv <b>Tovább</b><br>lehetőségek gombjára, majd kattintson a Brother Web Connect gombra.                                                                                                    |
| Мас         | A Go (Mehet) sávon kattintson a Finder (Kereső), Applications (Programok) > Brother > Utilities (Segédprogramok) > Brother Web Connect elemre.                                                                                                    |

Írja be a <u>bwc.brother.com</u> címet a böngésző címsorába.

Megnyílik a Brother Web Connect oldala.

2. Válassza ki a használni kívánt szolgáltatást.

| Kapcso                                        | lódjon a Broth                                                              | er Web                                   | Connect-hez                                                           |                                          |                                                          |
|-----------------------------------------------|-----------------------------------------------------------------------------|------------------------------------------|-----------------------------------------------------------------------|------------------------------------------|----------------------------------------------------------|
| Kattintson az<br>verziója is tár<br>business. | alábbi, a gépen használni kívánt s:<br>mogatott, beleértve az alábbiakat: ( | zolgáltatások egyi<br>OneDrive for busii | ikére, hogy egy ideiglenes azonos<br>ness, Dropbox for business, Goo; | sítót kaphasson. A<br>gle apps for work, | Awebes szolgáltatás üzleti<br>Evernote business, Box for |
|                                               | OneNote                                                                     |                                          | OneDrive                                                              | box                                      | Box                                                      |
|                                               | Kapcsolódás a Google Drive™-h                                               |                                          | EVERNOTE                                                              | *                                        | Dropbox                                                  |

A tényleges képernyő eltérhet a fenti ábrán bemutatott képernyőtől.

 Kövesse a képernyőn megjelenő utasításokat, és igényelje a hozzáférést. Ennek végeztével megjelenik az ideiglenes azonosítója.

brother

| Kapcsolódjon a Brother Web Connect-hez                              |          |
|---------------------------------------------------------------------|----------|
| A regisztráció befejeződött.                                        |          |
| Kérjük, írja be a következő ideiglenes azonosítót készüléke LCD kij | əlzőjén. |
| Ideiglenes azonosító (11 számjegy)                                  |          |
| MEGJEGYZÉS : Az ideiglenes azonosító 24 órán belül lejár.           |          |

- 4. Jegyezze meg az ideiglenes azonosítót, mert szüksége lesz rá, amikor regisztrálja a fiókokat a készülékén. Az ideiglenes azonosító 24 óráig érvényes.
- 5. Zárja be a böngészőt.

Most, hogy rendelkezik Brother Web Connect hozzáférési azonosítóval, regisztrálnia kell az azonosítót a készülékén. Ezután hozzá tud majd férni a készülékről a kívánt webes szolgáltatásokhoz.

## 🎴 Kapcsolódó tájékoztatás

• A Brother Web Connect beállítása

Kezdőlap > Mobile/Web Connect > Brother Web Connect (Brother webes csatlakozás) > A Brother Web Connect beállítása > Regisztráljon egy felhasználói fiókot a Brother készülékén a Brother Web Connect számára

## Regisztráljon egy felhasználói fiókot a Brother készülékén a Brother Web Connect számára

Kapcsolódó modellek: MFC-T910DW

Meg kell adnia a Brother Web Connect fiók adatait, és konfigurálnia kell a készüléket, hogy az képes legyen a Brother Web Connect használatával elérni a kívánt szolgáltatást.

- Ha fiókot szeretne regisztrálni a készülékén, Brother Web Connect hozzáférést kell igényelnie.
- Fiók regisztrálása előtt ellenőrizze, hogy helyes dátum és idő van-e beállítva a készülék kezelőpanelén.

1. Nyomja meg a PHOTO/WEB (FÉNYKÉP/WEB) gombot.

- Ha megjelenik az internetes kapcsolatra vonatkozó információ a készülék LCD-kijelzőjén, olvassa el az információt, és nyomja meg az > gombot.
  - Alkalmanként frissítések vagy a Brother Web Connect funkcióival kapcsolatos bejelentések jelenhetnek meg az LCD-kijelzőn. Olvassa el az információt, majd nyomja meg a(z) ▶ gombot.
- 2. Nyomja meg a **▲** vagy **▼** gombot a következők kiválasztásához:
  - a. Válassza ki azt a szolgáltatást, amelyhez regisztrálni kíván. Nyomja meg az OK gombot.
  - b. Válassza ki a [Regisztrálás/Törlés] lehetőséget. Nyomja meg az OK gombot.
  - c. Válassza ki a [Fiók regisztrálása] lehetőséget. Nyomja meg az OK gombot.
- 3. Egy üzenet jelenik meg, arra kérve Önt, hogy adja meg a Brother Web Connect hozzáférés igénylésekor kapott ideiglenes azonosítóját. Nyomja meg az ▶ gombot.
- 4. Adja meg az ideiglenes azonosítót a számgombok segítségével. Nyomja meg az OK gombot.

Hibaüzenet fog megjelenni az LCD kijelzőn, ha a megadott információ nem egyezik a hozzáférés igénylésekor kapott ideiglenes azonosítóval, vagy ha az ideiglenes azonosító lejárt. Írja be a helyes ideiglenes azonosítót, vagy igényeljen új hozzáférést, amelyhez új ideiglenes azonosító is jár.

- 5. Egy üzenet jelenik meg, arra kérve Önt, hogy adjon meg egy nevet a fiókhoz, amit majd az LCD kijelzőn is látni fog. Írja be a nevet, majd nyomja meg az ▶ gombot.
- 6. Tegye az alábbiak valamelyikét:
  - Ha meg akar adni egy PIN-kódot a fiókhoz, nyomja meg a ▶ gombot. (A PIN-kód megakadályozza a jogosulatlan hozzáférést a fiókhoz.) Írjon be egy négyjegyű számot, majd nyomja meg az OK gombot.
  - Ha nem akar PIN-kódot beállítani, nyomja meg a ∢ gombot.

Amikor megjelenik a megadott fiókinformáció, igazolja vissza, hogy az helyes.

- 7. Nyomja meg a(z) ▶ gombot, ha a megadott információkat kívánja regisztrálni.
- 8. Nyomja meg az ▶ gombot.

A fiók regisztrációja befejeződött, és a készülék eléri a szolgáltatást.

9. Nyomja meg a Stop/Exit (Stop/Kilépés) gombot.

#### Kapcsolódó tájékoztatás

A Brother Web Connect beállítása

▲ Kezdőlap > Mobile/Web Connect > Brother Web Connect (Brother webes csatlakozás) > Dokumentumok szkennelése és feltöltése a Brother Web Connect segítségével

# Dokumentumok szkennelése és feltöltése a Brother Web Connect segítségével

#### Kapcsolódó modellek: MFC-T910DW

A beolvasott fényképeket és dokumentumokat számítógép használata nélkül, közvetlenül is feltöltheti egy webszolgáltatásra.

- · JPEG fájlok szkennelésekor és feltöltésekor a monokróm szkennelés nem használható.
- Kereshető PDF- vagy Microsoft Office-fájlok szkennelésekor és feltöltésekor a monokróm és szürkeárnyalatos beolvasás nem használható.
- JPEG fájlok szkennelése és feltöltése esetén minden oldal külön fájlként kerül feltöltésre.
- A feltöltött képek egy From\_BrotherDevice nevű albumba kerülnek.

A korlátozásokra vonatkozó információkért, mint pl. a feltölthető dokumentumok mérete vagy száma, lásd az adott szolgáltatás weboldalát.

- 1. Töltse be a dokumentumot.
- 2. Nyomja meg a PHOTO/WEB (FÉNYKÉP/WEB) gombot.
- ✓ Ha megjelenik az internetes kapcsolatra vonatkozó információ a készülék LCD-kijelzőjén, olvassa el az információt, és nyomja meg az > gombot.
  - Alkalmanként frissítések vagy a Brother Web Connect funkcióival kapcsolatos bejelentések jelenhetnek meg az LCD-kijelzőn. Olvassa el az információt, majd nyomja meg a(z) ▶ gombot.
- 3. Nyomja meg a **▲** vagy **▼** gombot a következők kiválasztásához:
  - a. Válassza ki azt a szolgáltatást és felhasználói fiókot, ahová fel kíván tölteni. Nyomja meg az OK gombot.
  - b. Adja meg a felhasználói fiók nevét. Nyomja meg az OK gombot.
- Ha megjelenik a PIN-kód beviteli képernyője, írja be a négy számjegyű PIN-kódot, majd nyomja meg az OK gombot.
- 5. Nyomja meg a(z) ▲ vagy ▼ gombot a(z) [Feltölt: Szkenner] kiválasztásához, majd nyomja meg az OK gombot.
- 6. A műveletet a képernyőn megjelenő utasításokat követve végezheti el.

#### Kapcsolódó tájékoztatás

Brother Web Connect (Brother webes csatlakozás)

▲ Kezdőlap > Mobile/Web Connect > Google Cloud Print

- A Google Cloud Print áttekintése
- A Google Cloud Print használata előtt
- Nyomtatás Google Chrome<sup>™</sup> vagy Chrome OS<sup>™</sup> rendszerekből
- Nyomtatás a Google Drive<sup>™</sup> szolgáltatásból mobileszközön
- Nyomtatás a Gmail<sup>™</sup> webmail szolgáltatásból mobileszközön

▲ Kezdőlap > Mobile/Web Connect > Google Cloud Print > A Google Cloud Print áttekintése

## A Google Cloud Print áttekintése

#### Kapcsolódó modellek: DCP-T510W/DCP-T710W/MFC-T910DW

A Google Cloud Print<sup>™</sup> egy Google szolgáltatás, amely lehetővé teszi, hogy az Ön Google fiókjához regisztrált nyomtatóra nyomtathasson bármilyen hálózatra kapcsolt eszközről (pl. mobiltelefonról vagy számítógépről) anélkül, hogy telepítenie kellene az eszközre a nyomtató-illesztőprogramot.

A Nyomtatás Android<sup>™</sup> rendszerről alkalmazások használatához szükség van a Google Cloud Print<sup>™</sup> alkalmazás Google Play<sup>™</sup> áruházból való telepítésére.

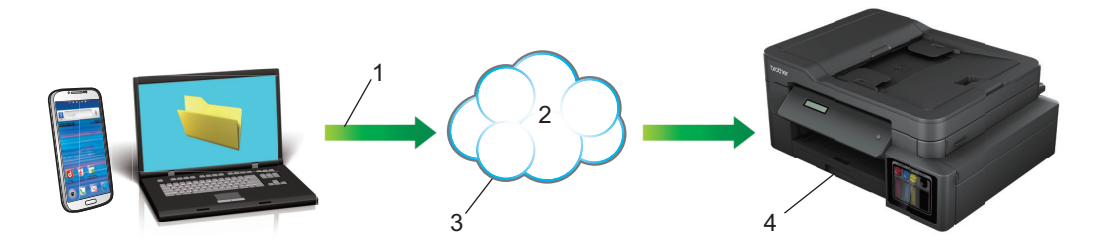

- 1. Nyomtatás kérése
- 2. Internet
- 3. Google Cloud Print<sup>™</sup>
- 4. Nyomtatás

## Kapcsolódó tájékoztatás

▲ Kezdőlap > Mobile/Web Connect > Google Cloud Print > A Google Cloud Print használata előtt

## A Google Cloud Print használata előtt

- Hálózati beállítások a Google Cloud Print használatához
- A készülék regisztrálása a Google Cloud Print szolgáltatásba a Google Chrome<sup>™</sup> segítségével
- A készülék regisztrálása a Google Cloud Print szolgáltatásba a Webalapú kezelő segítségével

▲ Kezdőlap > Mobile/Web Connect > Google Cloud Print > A Google Cloud Print használata előtt > Hálózati beállítások a Google Cloud Print használatához

## Hálózati beállítások a Google Cloud Print használatához

Kapcsolódó modellek: DCP-T510W/DCP-T710W/MFC-T910DW

A Google Cloud Print<sup>™</sup> funkció használatához Brother készülékének vezetékes vagy vezeték nélküli kapcsolattal csatlakoznia kell egy internetes hozzáféréssel rendelkező hálózathoz. A csatlakoztatás és a készülék konfigurációjának megfelelő lépéseit lásd a *Gyors telepítési útmutatóban* vagy ezen kézikönyv vonatkozó fejezeteiben.

## 🦉 Kapcsolódó tájékoztatás

• A Google Cloud Print használata előtt

▲ Kezdőlap > Mobile/Web Connect > Google Cloud Print > A Google Cloud Print használata előtt > A készülék regisztrálása a Google Cloud Print szolgáltatásba a Google Chrome<sup>™</sup> segítségével

# A készülék regisztrálása a Google Cloud Print szolgáltatásba a Google Chrome<sup>™</sup> segítségével

Kapcsolódó modellek: DCP-T510W/DCP-T710W/MFC-T910DW

Győződjön meg arról, hogy a Google felhasználói fiókja már létezik és működőképes. Ha még nem rendelkezik fiókkal, akkor látogassa meg egy számítógépről vagy mobileszközről a Google weboldalát (<u>https://accounts.google.com/signup</u>), és hozzon létre egy fiókot.

Ellenőrizze, hogy a Brother készülék készenléti állapotban legyen a regisztrációs folyamat megkezdése előtt.

Az itt leírt lépések Windows-felhasználókra vonatkoznak. A megjelenítés a számítógép képernyőjén az operációs rendszertől és a környezettől függően változhat.

- 1. Nyissa meg a Google Chrome<sup>™</sup> programot a számítógépen.
- 2. Jelentkezzen be Google-fiókjába.

Ø

- Kattintson a Google Chrome<sup>™</sup> menü ikonjára, majd a Beállítások > Speciális beállítások megjelenítése... lehetőségre.
- 4. A Google Cloud Print részben kattintson a Szerkesztés elemre.
- 5. Kövesse a képernyőn megjelenő utasításokat a készülék regisztrálásához.
- 6. Ha a megerősítést kérő üzenet megjelenik a készüléken, nyomja meg az [OK] gombot.

Ha a megerősítő üzenet nem jelenik meg a készülék LCD képernyőjén, akkor ismételje meg ezeket a lépéseket.

7. Ha a Brother készülék regisztrációja sikeres, akkor az meg fog jelenni a Saját eszközök mezőben.

#### 🚦 Kapcsolódó tájékoztatás

A Google Cloud Print használata előtt

▲ Kezdőlap > Mobile/Web Connect > Google Cloud Print > A Google Cloud Print használata előtt > A készülék regisztrálása a Google Cloud Print szolgáltatásba a Webalapú kezelő segítségével

## A készülék regisztrálása a Google Cloud Print szolgáltatásba a Webalapú kezelő segítségével

Kapcsolódó modellek: DCP-T510W/DCP-T710W/MFC-T910DW

Győződjön meg arról, hogy a Google felhasználói fiókja már létezik és működőképes. Ha még nem rendelkezik fiókkal, akkor látogassa meg egy számítógépről vagy mobileszközről a Google weboldalát (<u>https://accounts.google.com/signup</u>), és hozzon létre egy fiókot.

Ellenőrizze, hogy a Brother készülék készenléti állapotban legyen a regisztrációs folyamat megkezdése előtt.

A készülék regisztrálása előtt ellenőrizze, hogy helyes dátum és idő van-e beállítva a készülék kezelőpanelén. ➤> Kapcsolódó tájékoztatás

- 1. Ügyeljen arra, hogy a Brother készülék és a számítógép vagy mobileszköz ugyanahhoz a hálózathoz legyen csatlakoztatva.
- 2. Indítsa el a webböngészőt.
- Írja be a "http://készülék IP-címe/" címet a böngésző címsorába (ahol a "készülék IP-címe" a készülék IPcíme).

Például:

http://192.168.1.2

- A készülék IP-címét a készülék kezelőpaneljének Hálózat menüjében nézheti meg.

| Brother MFC-XXXX      |  |  |
|-----------------------|--|--|
| Status                |  |  |
| Firmware Update       |  |  |
| <u>Login Password</u> |  |  |
| AirPrint              |  |  |
| Google Cloud Print    |  |  |
| Proxy                 |  |  |
| SNTP                  |  |  |
| IPv6 (Wireless)       |  |  |
|                       |  |  |

- 4. Kattintson a(z) Google Cloud Print gombra.
- Ellenőrizze, hogy a Status (Állapot) értéke Enabled (Engedélyezve) legyen. Kattintson a Register (Regisztráció) gombra.
- 6. Ha egy megerősítő üzenet jelenik meg a készülék LCD kijelzőjén, nyomja meg az [OK] gombot.

Ha a megerősítő üzenet nem jelenik meg a készülék LCD képernyőjén, akkor ismételje meg ezeket a lépéseket.

- 7. Kattintson a **Google** gombra.
- 8. Megjelenik a Google Cloud Print<sup>™</sup> bejelentkezési képernyője. Jelentkezzen be a Google felhasználói fiókba, és kövesse a képernyőn megjelenő utasításokat a készülék regisztrálásához.
- Ha végzett a készülék regisztrálásának folyamatával, akkor térjen vissza a Web alapú kezelés képernyőre, és győződjön meg arról, hogy a Registration Status (Regisztráció állapota) beállítás értéke Registered (Regisztrált).

| Google Cloud Print  |                        |  |
|---------------------|------------------------|--|
| Submit OK           |                        |  |
| Status              | Enabled      Disabled  |  |
| Registration Status | Registered             |  |
|                     | Unregister this device |  |
| Google Account      |                        |  |
| E-mail              | xxxxx@gmail.com        |  |
| Device Name         | Brother XXX-XXXX       |  |
| Menu                |                        |  |
| Cancel Submit       |                        |  |

## Kapcsolódó tájékoztatás

• A Google Cloud Print használata előtt

#### Kapcsolódó témák:

• Dátum és idő beállítása

▲ Kezdőlap > Mobile/Web Connect > Google Cloud Print > Nyomtatás Google Chrome<sup>™</sup> vagy Chrome OS<sup>™</sup> rendszerekből

# Nyomtatás Google Chrome<sup>™</sup> vagy Chrome OS<sup>™</sup> rendszerekből

Kapcsolódó modellek: DCP-T510W/DCP-T710W/MFC-T910DW

- 1. Ellenőrizze, hogy a Brother készülék be van-e kapcsolva.
- 2. Nyissa meg a kinyomtatni kívánt weboldalt.
- 3. Kattintson a Google Chrome<sup>™</sup> menü ikonjára.
- 4. Kattintson a(z) Print (Nyomtatás) gombra.
- 5. Válassza ki a készüléket a nyomtatók listájából.
- 6. Szükség esetén módosítsa a nyomtatási beállításokat.
- 7. Kattintson a(z) Print (Nyomtatás) gombra.

## Kapcsolódó tájékoztatás

▲ Kezdőlap > Mobile/Web Connect > Google Cloud Print > Nyomtatás a Google Drive<sup>™</sup> szolgáltatásból mobileszközön

# Nyomtatás a Google Drive<sup>™</sup> szolgáltatásból mobileszközön

Kapcsolódó modellek: DCP-T510W/DCP-T710W/MFC-T910DW

- 1. Ellenőrizze, hogy a Brother készülék be van-e kapcsolva.
- 2. A Google Drive<sup>™</sup> szolgáltatást Android<sup>™</sup> vagy iOS eszközének böngészőjéből érheti el.
- 3. Nyissa meg a kinyomtatni kívánt dokumentumot.
- 4. Érintse meg az ikont.
- 5. Érintse meg a Print (Nyomtatás) elemet.
- 6. Válassza ki a készüléket a nyomtatók listájából.
- 7. Szükség esetén módosítsa a nyomtatási beállításokat.
- 8. Koppintson a 👝 vagy **Print (Nyomtatás)** elemre.

## 🦉 Kapcsolódó tájékoztatás

▲ Kezdőlap > Mobile/Web Connect > Google Cloud Print > Nyomtatás a Gmail<sup>™</sup> webmail szolgáltatásból mobileszközön

# Nyomtatás a Gmail<sup>™</sup> webmail szolgáltatásból mobileszközön

Kapcsolódó modellek: DCP-T510W/DCP-T710W/MFC-T910DW

- 1. Ellenőrizze, hogy a Brother készülék be van-e kapcsolva.
- 2. A Gmail<sup>™</sup> webmail szolgáltatást Android<sup>™</sup> vagy iOS eszközének böngészőjéből érheti el.
- 3. Nyissa meg a kinyomtatni kívánt e-mailt.
- 4. Érintse meg az ikont.

Ø

Ha a **Print (Nyomtatás)** megjelenik a csatolmány neve mellett, akkor a csatolmányt is kinyomtathatja. Érintse meg a **Print (Nyomtatás)** lehetőséget és kövesse a mobileszközön megjelenő utasításokat.

- 5. Érintse meg a Print (Nyomtatás) elemet.
- 6. Válassza ki a készüléket a nyomtatók listájából.
- 7. Szükség esetén módosítsa a nyomtatási beállításokat.
- 8. Koppintson a 🕞 vagy **Print (Nyomtatás)** elemre.

#### Kapcsolódó tájékoztatás

▲ Kezdőlap > Mobile/Web Connect > AirPrint

## AirPrint

- AirPrint áttekintés
- Az AirPrint (macOS) használata előtt
- Nyomtatás az AirPrint használatával
- Az AirPrint (macOS) használatával történő szkennelés
- Az AirPrint (macOS) használatával történő faxküldés
▲ Kezdőlap > Mobile/Web Connect > AirPrint > AirPrint áttekintés

# AirPrint áttekintés

Kapcsolódó modellek: DCP-T510W/DCP-T710W/MFC-T910DW

Az AirPrint egy Apple operációs rendszerekhez tervezett nyomtatási megoldás, melynek segítségével illesztőprogram telepítése és vezeték használata nélkül nyomtathat fényképeket, e-maileket, weboldalakat és dokumentumokat iPad, iPhone vagy iPod touch készülékéről és Mac számítógépéről.

Az AirPrint segítségével Mac számítógépéről nyomtatás nélkül, közvetlenül küldhet faxot, és dokumentumokat szkennelhet be Mac számítógépére. (MFC-T910DW)

További információkért lásd az Apple weboldalát.

Az Apple logóval ellátott termékek használata azt jelenti, hogy az adott kiegészítő kifejezetten a logó által azonosított technológiával való együttműködésre lett tervezve, a fejlesztő pedig tanúsítja, hogy termék megfelel az Apple teljesítményelvárásainak.

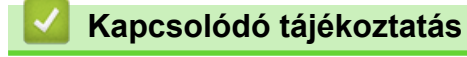

AirPrint

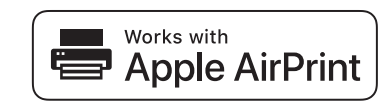

▲ Kezdőlap > Mobile/Web Connect > AirPrint > Az AirPrint (macOS) használata előtt

# Az AirPrint (macOS) használata előtt

Kapcsolódó modellek: DCP-T510W/DCP-T710W/MFC-T910DW

Mielőtt macOS rendszer használatával nyomtatna, adja hozzá Brother készülékét a nyomtatók listájához a Mac számítógépen.

- 1. Válassza az Apple menü System Preferences (Rendszerbeállítások) pontját.
- 2. Kattintson a(z) Printers & Scanners (Nyomtatók és szkennerek) gombra.
- 3. Kattintson a + ikonra a Nyomtatók panel alatt, a bal oldalon.
- 4. Kattintson a Add Printer or Scanner... (Nyomtató vagy szkenner hozzáadása...) gombra. Megjelenik a Add (Hozzáadás) képernyő.
- 5. Válassza ki a Brother készüléket, és válassza a AirPrint helyi menü Use (Használat) pontját.
- 6. Kattintson az Add (Hozzáadás) gombra.

AirPrint

▲ Kezdőlap > Mobile/Web Connect > AirPrint > Nyomtatás az AirPrint használatával

## Nyomtatás az AirPrint használatával

- Nyomtatás iPadről, iPhone-ról és iPod touchról
- Az AirPrint (macOS) használatával történő nyomtatás

▲ Kezdőlap > Mobile/Web Connect > AirPrint > Nyomtatás az AirPrint használatával > Nyomtatás iPadről, iPhone-ról és iPod touchról

# Nyomtatás iPadről, iPhone-ról és iPod touchról

Kapcsolódó modellek: DCP-T510W/DCP-T710W/MFC-T910DW

A nyomtatás folyamata alkalmazásonként eltérő lehet. Az alábbi példában Safarit használunk.

- 1. Ellenőrizze, hogy a Brother készülék be van-e kapcsolva.
- 2. Safari használatával nyissa meg a nyomtatni kívánt oldalt.
- 3. Koppintson a r vagy  $\hat{}$  elemre.
- 4. Érintse meg a Print (Nyomtatás) elemet.
- 5. Győződjön meg róla, hogy a Brother készülék van kiválasztva.
- Ha egy másik készülék van kiválasztva (vagy egyáltalán nincs kiválasztva nyomtató), akkor koppintson a Printer (Nyomtató) elemre.

Megjelenik az elérhető készülékek listája.

- 7. Érintse meg készüléke nevét a listában.
- 8. Adja meg a kívánt beállításokat, például a nyomtatni kívánt oldalak számát vagy a 2 oldalas nyomtatást (ha a készülék támogatja).
- 9. Érintse meg a Print (Nyomtatás) elemet.

## Kapcsolódó tájékoztatás

• Nyomtatás az AirPrint használatával

Kezdőlap > Mobile/Web Connect > AirPrint > Nyomtatás az AirPrint használatával > Az AirPrint (macOS) használatával történő nyomtatás

# Az AirPrint (macOS) használatával történő nyomtatás

Kapcsolódó modellek: DCP-T510W/DCP-T710W/MFC-T910DW

A nyomtatás folyamata alkalmazásonként eltérő lehet. Az alábbi példában Safarit használunk. Nyomtatás előtt győződjön meg róla, hogy a Brother készülék látható a Mac számítógépének nyomtatólistájában.

- 1. Ellenőrizze, hogy a Brother készülék be van-e kapcsolva.
- 2. A Mac számítógépen Safari használatával nyissa meg a nyomtatni kívánt oldalt.
- 3. Kattintson a File (Fájl) menüre, és válassza az Print (Nyomtasd) lehetőséget.
- Győződjön meg róla, hogy a Brother készülék van kiválasztva. Ha egy másik készülék van kiválasztva (vagy egyáltalán nincs kiválasztva nyomtató), kattintson a Printer (Nyomtató) helyi menüre, és válassza ki Brother készülékét.
- 5. Adja meg a kívánt beállításokat, például a nyomtatni kívánt oldalak számát vagy a 2 oldalas nyomtatást (ha a készülék támogatja).
- 6. Kattintson a **Print (Nyomtatás)** gombra.

## 🚪 Kapcsolódó tájékoztatás

Nyomtatás az AirPrint használatával

## Kapcsolódó témák:

• Az AirPrint (macOS) használata előtt

Kezdőlap > Mobile/Web Connect > AirPrint > Az AirPrint (macOS) használatával történő szkennelés

## Az AirPrint (macOS) használatával történő szkennelés

#### Kapcsolódó modellek: DCP-T510W/DCP-T710W/MFC-T910DW

Beolvasás előtt győződjön meg róla, hogy a Brother készülék látható a Mac számítógépének szkennerlistájában.

- 1. Helyezze be a dokumentumot.
- 2. Válassza az Apple menü System Preferences (Rendszerbeállítások) pontját.
- 3. Kattintson a Printers & Scanners (Nyomtatók és szkennerek) gombra.
- 4. Válassza ki a Brother készüléket a szkennerlistából.
- 5. Kattintson a Scan (Szkennelés) fülre, majd kattintson az Open Scanner... (Nyissa ki a szkennert...) gombra.

Megjelenik a Szkenner képernyő.

- 6. Ha az ADF-be helyezte a dokumentumot, jelölje be a **Use Document Feeder (Használja az automatikus dokumentumadagolót)** jelölőnégyzetet, majd válassza ki a dokumentum méretét a beolvasási méret beállítása helyi menüből.
- 7. Válassza ki a célmappát vagy -alkalmazást a célbeállítási helyi menüből.
- 8. Szükség esetén kattintson a **Show Details (Részletek megjelenítése)** elemre a beolvasási beállítások módosításához.

Kézzel is kivághatja a képet, ha az egérmutatót a beolvasni kívánt részt fölé húzza, amikor a szkennerüvegről szkennel.

9. Kattintson a Scan (Szkennelés) gombra.

## 📕 Kapcsolódó tájékoztatás

AirPrint

Kapcsolódó témák:

• Az AirPrint (macOS) használata előtt

Kezdőlap > Mobile/Web Connect > AirPrint > Az AirPrint (macOS) használatával történő faxküldés

## Az AirPrint (macOS) használatával történő faxküldés

Kapcsolódó modellek: MFC-T910DW

Győződjön meg róla, hogy a Brother készülék látható a Mac számítógépének nyomtatólistájában. Az alábbi példában az Apple Szövegszerkesztőt használjuk.

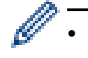

Az AirPrint csak monokróm faxdokumentumokat támogat.

- 1. Ellenőrizze, hogy a Brother készülék be van-e kapcsolva.
- 2. A Mac számítógépen nyissa meg a faxban elküldeni kívánt fájlt.
- 3. Kattintson a File (Fájl) menüre, és válassza az Print (Nyomtatás) lehetőséget.
- 4. Kattintson a **Printer (Nyomtató)** helyi menüre, és válassza a **Brother MFC-XXXX Fax** elemet (ahol az XXXX a modell neve).
- 5. Írja be a fax címzettjének információit.
- 6. Kattintson a(z) **Fax** gombra.

## 🚪 Kapcsolódó tájékoztatás

AirPrint

## Kapcsolódó témák:

• Az AirPrint (macOS) használata előtt

▲ Kezdőlap > Mobile/Web Connect > Mobil nyomtatás Windows rendszeren

## Mobil nyomtatás Windows rendszeren

Kapcsolódó modellek: DCP-T510W/DCP-T710W/MFC-T910DW

A mobil nyomtatás Windows rendszeren egy olyan funkció, amely segítségével vezeték nélküli kapcsolatot használva nyomtathat Windows mobileszközéről. Csatlakozzon ugyanahhoz a hálózathoz, amihez a Brother készülék csatlakozik, és nyomtasson anélkül, hogy nyomtató-illesztőprogramot telepítene az eszközre. Sok Windows alkalmazás támogatja ezt a funkciót.

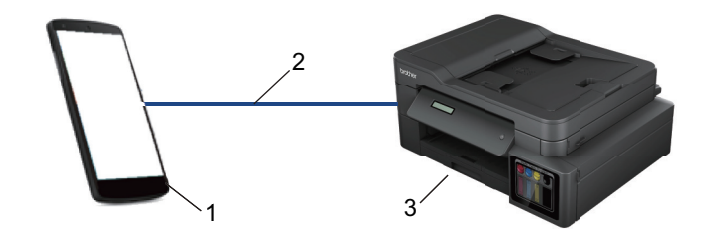

- 1. Windows mobileszköz (Windows 10 Mobile vagy későbbi verzió)
- 2. Wi-Fi<sup>®</sup> kapcsolat
- 3. Az Ön Brother készüléke

## Kapcsolódó tájékoztatás

Mobile/Web Connect

▲ Kezdőlap > Mobile/Web Connect > Mopria<sup>®</sup> nyomtatási szolgáltatás

# Mopria<sup>®</sup> nyomtatási szolgáltatás

Kapcsolódó modellek: DCP-T510W/DCP-T710W/MFC-T910DW

A Mopria<sup>®</sup> Print Service (nyomtatási szolgáltatás) egy Android<sup>™</sup> mobileszközökön (Android<sup>™</sup> 4.4-es vagy újabb verzió) használható funkció, amit a Mopria<sup>®</sup> Alliance fejlesztett. Ezzel a szolgáltatással csatlakozhat ugyanahhoz a hálózathoz, amelyhez a készülék, és további telepítés nélkül nyomtathat. Számos natív Android<sup>™</sup> alkalmazás támogatja a nyomtatást.

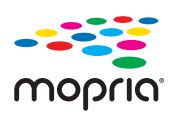

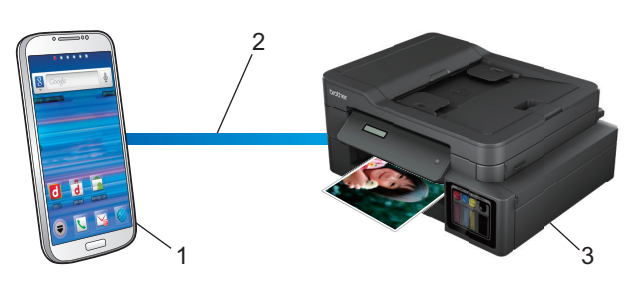

- 1. Android<sup>™</sup> 4.4-es vagy újabb verzió
- 2. Wi-Fi<sup>®</sup>-kapcsolat
- 3. Az Ön Brother készüléke

Le kell töltenie a Mopria<sup>®</sup> Print Service alkalmazást a Google Play<sup>™</sup> áruházból, és telepítenie kell Android<sup>™</sup> eszközére. A szolgáltatás használata előtt be kell azt kapcsolnia.

## Kapcsolódó tájékoztatás

Mobile/Web Connect

Kezdőlap > Mobile/Web Connect > Mobileszközökön használható Brother iPrint&Scan

## Mobileszközökön használható Brother iPrint&Scan

#### Kapcsolódó modellek: DCP-T510W/DCP-T710W/MFC-T910DW

A Brother iPrint&Scan segítségével különböző mobil eszközökről nyomtathat és szkennelhet.

Android<sup>™</sup> eszközök esetén

A Brother iPrint&Scan lehetővé teszi, hogy a Ön Brother készülékének funkcióit közvetlenül Android<sup>™</sup> eszközéről, számítógép igénybe vétele nélkül használhassa.

Töltse le és telepítse a Brother iPrint&Scan alkalmazást a Google Play<sup>™</sup> Store alkalmazásból.

Apple eszközök esetén

A Brother iPrint&Scan segítségével közvetlenül az Apple eszközéről használhatja a Brother készülék funkcióit.

Töltse le és telepítse a Brother iPrint&Scan alkalmazást az App Store szoftverpiacról.

Windows eszközök esetén

A Brother iPrint&Scan lehetővé teszi, hogy Ön a Brother készülékének funkcióit közvetlenül Windows eszközéről, számítógép igénybe vétele nélkül használhassa.

Töltse le és telepítse a Brother iPrint&Scan alkalmazást a Microsoft szoftverpiacról.

További részletes információ a, lásd: support.brother.com/ips.

## Kapcsolódó tájékoztatás

Mobile/Web Connect

- Kapcsolódó témák:
- Windows és Mac operációs rendszerrel használható Brother iPrint&Scan

#### ▲ Kezdőlap > ControlCenter

## ControlCenter

A Brother ControlCenter szoftver segédprogramjával gyorsan elérheti a gyakran használt alkalmazásokat. A ControlCenter használatával közvetlenül hozzáférhet bizonyos alkalmazásokhoz.

ControlCenter4 (Windows)

▲ Kezdőlap > ControlCenter > ControlCenter4 (Windows)

## **ControlCenter4 (Windows)**

- A működési mód módosítása a ControlCenter4 eszközzel (Windows)
- Szkennelés a ControlCenter4 Otthoni üzemmódjával (Windows)
- Szkennelés a ControlCenter4 Speciális üzemmódjával (Windows)
- A Brother készülék beállítása a ControlCenter4 használatával (Windows)
- Egyéni lap létrehozása a ControlCenter4 Speciális üzemmóddal (Windows)
- A Brother készülék beállítása a számítógépről (Windows)
- Készülék címjegyzékének a beállítása ControlCenter4 eszközzel (Windows)

▲ Kezdőlap > ControlCenter > ControlCenter4 (Windows) > A működési mód módosítása a ControlCenter4 eszközzel (Windows)

# A működési mód módosítása a ControlCenter4 eszközzel (Windows)

A ControlCenter4 két működési móddal rendelkezik: **Otthoni mód** és **Haladó felhasználó mód**. Bármikor módosíthatja a módokat.

#### Otthoni mód

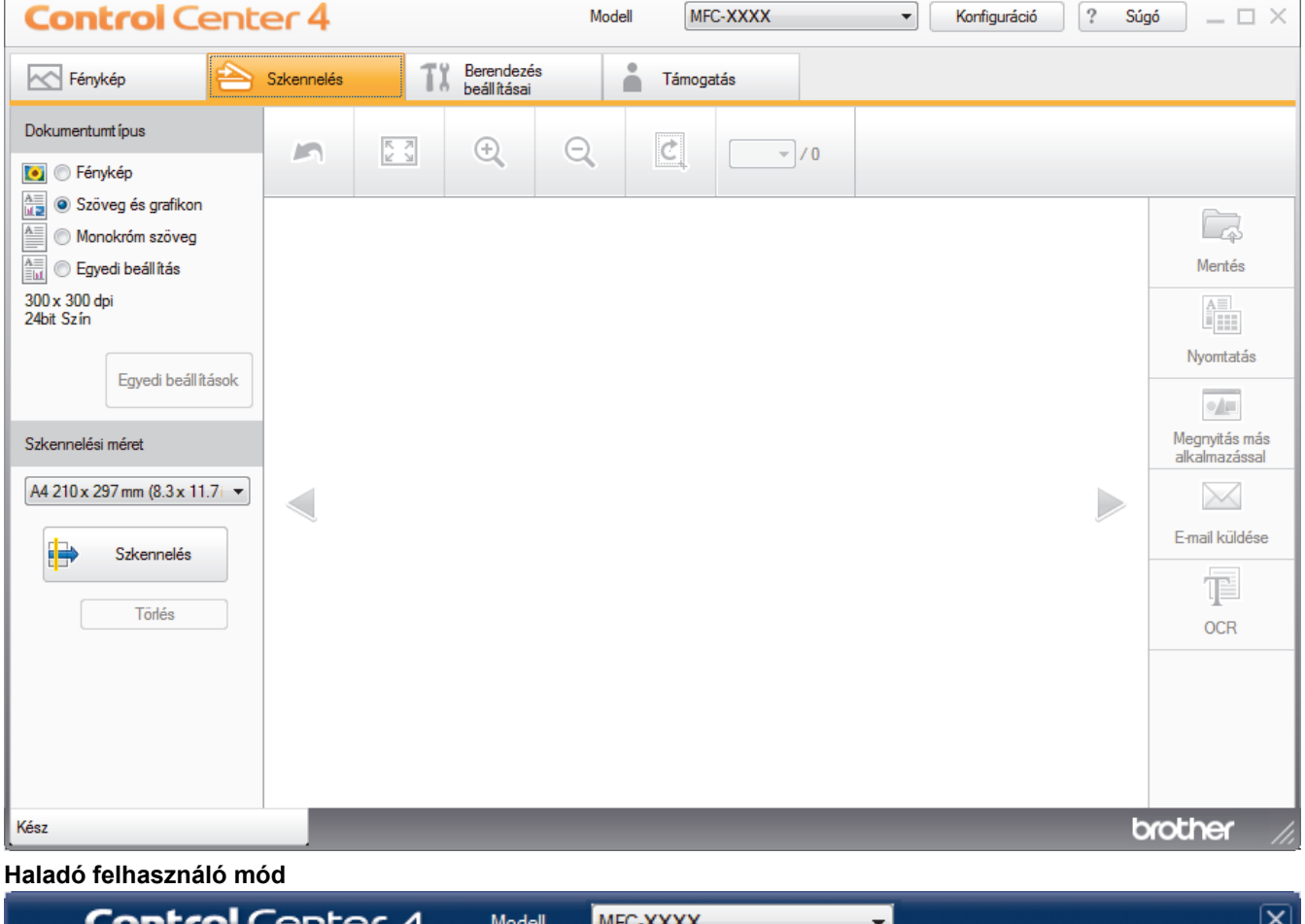

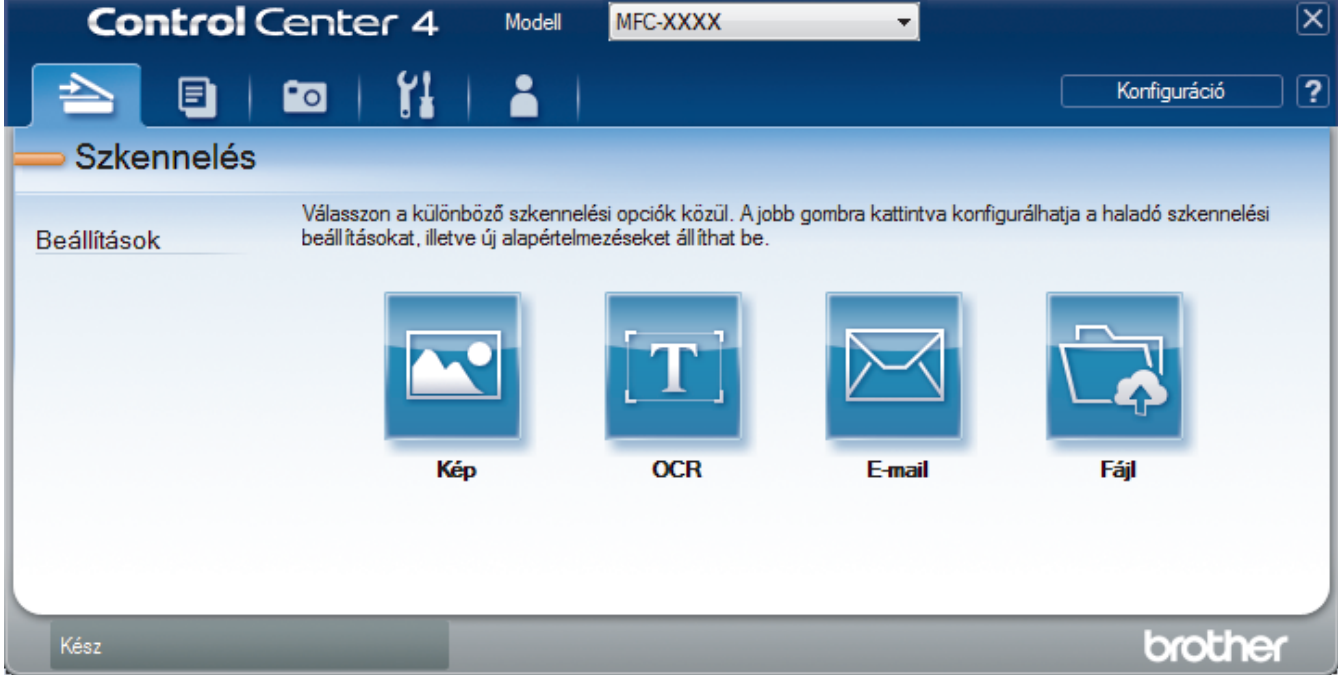

Otthoni mód

A ControlCenter4 Otthoni üzemmód lehetővé teszi a könnyű hozzáférést a készülék fő funkcióihoz.

Haladó felhasználó mód

A ControlCenter4 speciális mód nagyobb ellenőrzést biztosít a készülék funkcióinak részletei fölött, és lehetővé teszi az egygombos szkennelési műveletek testreszabását.

A működési mód módosítása:

- 2. Kattintson a Konfiguráció gombra, és válassza a Futási mód kiválasztása parancsot.
- 3. Megjelenik a módválasztó párbeszédpanel. Válassza ki az **Otthoni mód** vagy a **Haladó felhasználó mód** opciót.

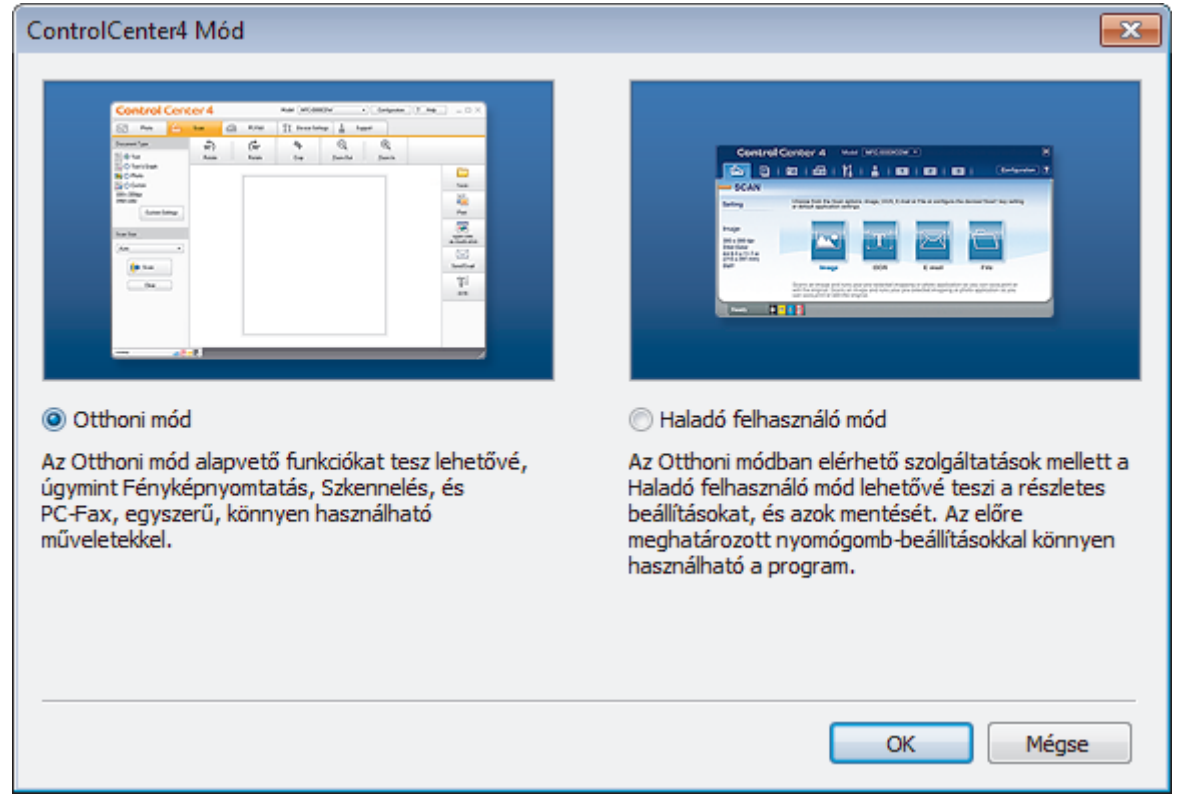

4. Kattintson az OK gombra.

## 🖌 Kapcsolódó tájékoztatás

ControlCenter4 (Windows)

#### Kapcsolódó témák:

- Szkennelés a ControlCenter4 Otthoni üzemmódjával (Windows)
- Szkennelés a ControlCenter4 Speciális üzemmódjával (Windows)

Kezdőlap > ControlCenter > ControlCenter4 (Windows) > Szkennelés a ControlCenter4 Otthoni üzemmódjával (Windows)

## Szkennelés a ControlCenter4 Otthoni üzemmódjával (Windows)

Használja a ControlCenter4 Otthoni módját a készülék fő funkcióihoz való hozzáférésre.

- Szkennelés a ControlCenter4 Otthoni üzemmódjával (Windows)
- Szkennelt adatok mentése mappába PDF-fájlként a ControlCenter4 Otthoni üzemmódjával (Windows)
- Szkennelési beállítások a ControlCenter4 Otthoni üzemmódjával (Windows)
- A működési mód módosítása a ControlCenter4 eszközzel (Windows)

Kezdőlap > ControlCenter > ControlCenter4 (Windows) > Szkennelés a ControlCenter4 Speciális üzemmódjával (Windows)

## Szkennelés a ControlCenter4 Speciális üzemmódjával (Windows)

A ControlCenter4 speciális mód nagyobb ellenőrzést biztosít a készülék funkcióinak részletei fölött, és lehetővé teszi az egygombos szkennelési műveletek testreszabását.

- Fényképek és grafikák szkennelése a ControlCenter4 Speciális üzemmódjával (Windows)
- Szkennelt fájl mentése mappába PDF-fájlként a ControlCenter4 Speciális üzemmódjával (Windows)
- Egy igazolvány mindkét oldalának szkennelése a ControlCenter4 Speciális üzemmódjával (Windows)
- Szkennelés e-mail mellékletbe a ControlCenter4 Speciális üzemmódjával (Windows)
- Szkennelés szerkeszthető szövegfájlba (ORC) a ControlCenter4 Speciális üzemmódjával (Windows)
- Szkennelés egy Office fájlba a ControlCenter4 Speciális üzemmódjával (Windows)
- Szkennelési beállítások a ControlCenter4 Speciális üzemmódjával (Windows)
- A működési mód módosítása a ControlCenter4 eszközzel (Windows)

▲ Kezdőlap > ControlCenter > ControlCenter4 (Windows) > A Brother készülék beállítása a ControlCenter4 használatával (Windows)

# A Brother készülék beállítása a ControlCenter4 használatával (Windows)

Kapcsolódó modellek: MFC-T910DW

- 1. Kattintson a cc4 (ControlCenter4) ikonra a tálcán, majd kattintson a Megnyitás gombra.
- 2. Kattintson a(z) Berendezés beállításai fülre.
- 3. Kattintson a(z) Távolsági setup (Távbeállítás) gombra.
- 4. Adja meg a kívánt beállításokat.

| 📳 Távoli Beállítás Program - MFC-) | XXXX                                                                                                    |                                                                                                    | - • •          |
|------------------------------------|----------------------------------------------------------------------------------------------------|----------------------------------------------------------------------------------------------------|----------------|
| Távoli Beállítás Program - MFC->   | XXXX<br>Alt beáll.<br>Ellenőrizze a papírt<br>Hangerősség<br>Csengő<br>Sípolás<br>Hangszóró<br>LCD beáll ítások<br>Hátsóvilág ítás<br>Dim Időz ítő<br>Készenléti üzemmód<br>Autom. kikapcs. | <ul> <li>Be</li> <li>Kōzép •</li> <li>Kevés •</li> <li>Kōzép •</li> <li>Világos •</li> <li>30 Mp. •</li> <li>5 Perc •</li> <li>2ó •</li> </ul> | Ki             |
| Kimásol     Betölt                 | Nyomtat                                                                                                    | 0K T                                                                                                    | öröl Változtat |

#### Kimásol

Erre az opcióra kattintva fájlba mentheti az aktuális konfigurációs beállításokat.

Kattintson a(z) Kimásol opcióra a címjegyzék vagy a készülék összes beállításának mentéséhez.

#### Betölt

Kattintson egy fájl importálásához és a beállításainak a beolvasásához.

#### Nyomtat

Erre az opcióra kattintva nyomtathatja ki a kiválasztott elemeket a készüléken. Nem lehet kinyomtatni az adatokat, amíg azok nincsenek feltöltve a készülékre. Kattintson a(z) **Változtat** elemre az új adatok a készülékre való feltöltéséhez, majd kattintson a **Nyomtat** lehetőségre.

## οκ

Erre az opcióra kattintva elindíthatja az adatok feltöltését a készülékre, és kiléphet a Távoli beállító programból. Ha hibaüzenet jelenik meg, ellenőrizze az adatok helyességét, és kattintson az **OK** gombra.

#### Tőről

Erre az opcióra kattintva kiléphet a Távoli beállító programból az adatok a készülékre való feltöltése nélkül.

#### Változtat

Erre az opcióra kattintva feltöltheti az adatokat a készülékre a Távoli beállító programból való kilépés nélkül.

- 5. Kattintson a **OK** gombra.
- Ha a számítógépét tűzfal védi, és nem tudja használni a Távbeállítás funkciót, próbálja meg módosítani a tűzfal beállításait úgy, hogy az engedélyezze a 137-es és 161-es porton keresztül történő kommunikációt.
- Ha Windows tűzfalat használ, és a Brother szoftvert és illesztőprogramokat a Brother telepítőlemezről telepítette, akkor a szükséges tűzfalbeállítások már megtörténtek.

## Kapcsolódó tájékoztatás

- ControlCenter4 (Windows)
- Távoli beállítás (Windows)

Kezdőlap > ControlCenter > ControlCenter4 (Windows) > Egyéni lap létrehozása a ControlCenter4 Speciális üzemmóddal (Windows)

# Egyéni lap létrehozása a ControlCenter4 Speciális üzemmóddal (Windows)

Legfeljebb három egyéni lapot és mindegyiken öt egyéni gombot hozhat létre a kívánt beállításokkal.

Válassza a Haladó felhasználó mód lehetőséget a ControlCenter4 módjának beállításához.

- 1. Kattintson a **CC4** (**ControlCenter4**) ikonra a tálcán, majd kattintson a **Megnyitás** gombra.
- Kattintson a Konfiguráció gombra, és válassza az Egyedi fül létrehozása parancsot. Létrejön egy egyéni lap.
- 3. Ha módosítani szeretné egy egyéni lap nevét, kattintson a jobb gombbal az egyéni lapra, és válassza a **Egyedi fül átnevezése** parancsot.
- Kattintson a Konfiguráció gombra, válassza az Egyedi nyomógomb létrehozása lehetőséget, majd válassza ki a létrehozni kívánt gombot.

Megjelenik a beállítások párbeszédpanel.

5. Adja meg a gomb nevét, és módosítsa a beállításokat, ha szükséges. Kattintson a **OK** gombra.

A beállítási opciók a kiválasztott gombtól függően változnak.

| Kép - ControlCenter4                               |            |            |                  | <b>-</b> × |
|----------------------------------------------------|------------|------------|------------------|------------|
| Nyomógomb neve                                     |            |            |                  |            |
| Kép                                                |            |            |                  |            |
| Fájl típus                                         |            | Fájl       | méret prioritása |            |
| JPEG (*.jpg)                                       | •          | Kics       | și<br>I          | Nagy       |
| Cél alkalmazás                                     |            | (Sei       | besseg)          | (Minoseg)  |
| Windows Fényképnézegető                            | •          | 1          | ı î              | 1 I        |
| Fájlnév                                            |            |            |                  |            |
| CCI_000001.jpg                                     | Módosítás  |            |                  |            |
| Célmappa                                           |            |            |                  |            |
| C:\Users\User\Pictures\ControlCenter4\Scan         |            |            | <u></u>          |            |
| Előkép                                             |            |            |                  |            |
| Felbontás                                          | Fé         | ényerősség |                  |            |
| 300 x 300 dpi                                      | <b>-</b>   |            | -                |            |
| Szkennelés típus                                   |            |            | V                | 0          |
| 24bit Szín                                         | ▼ Ka       | ontraszt   |                  |            |
| Papírméret                                         |            |            |                  | <u> </u>   |
| A4 210 x 297 mm (8.3 x 11.7 in)                    | •          |            | V                | 0          |
|                                                    |            | Folyamatos | s szkennelés     |            |
|                                                    |            |            | Auto. kivágás    |            |
|                                                    |            | Személyiga | zolvány szkenne  | elése      |
| Szkennelés előtt jelenjen meg a beállítások párbes | zédablaka. |            |                  |            |
| Alapértelmezett Haladó beállítások                 |            | ж          | Mégse            | Súgó       |

Ø

Módosíthatja vagy eltávolíthatja a létrehozott lapot, gombot vagy beállításokat. Kattintson a **Konfiguráció** gombra, majd kövesse a menüt.

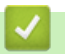

## Kapcsolódó tájékoztatás

ControlCenter4 (Windows)

▲ Kezdőlap > Windows és Mac operációs rendszerrel használható Brother iPrint&Scan

# Windows és Mac operációs rendszerrel használható Brother iPrint&Scan

- Brother iPrint&Scan Áttekintés
- A Brother iPrint&Scan (Mac) használatával történő szkennelés

Kezdőlap > Windows és Mac operációs rendszerrel használható Brother iPrint&Scan > Brother iPrint&Scan
 Áttekintés

# Brother iPrint&Scan – Áttekintés

Ha szeretne a számítógépéről nyomtatni és szkennelni, használja a Windows és Mac operációs rendszerekhez optimalizált Brother iPrint&Scan alkalmazást.

Az alábbi képernyőn a Windows rendszerhez optimalizált Brother iPrint&Scan példáját láthatja. A tényleges képernyő az alkalmazás verziójától függően eltérő lehet.

Windows esetén

Ugorjon a modell **Letöltések** oldalára a Brother Solutions Center <u>support.brother.com</u> címen lévő webhelyén a legújabb alkalmazás letöltéséhez.

Mac esetén

Töltse le és telepítse a Brother iPrint&Scan alkalmazást az App Store szoftverpiacról.

| 🖀 Brother iPrint&Scan                                             |                                 | <b>_</b> [ | × |
|-------------------------------------------------------------------|---------------------------------|------------|---|
| Image: Second system     + Munkafolyamat létrehozása     Kiválasz | ztott készülék:                 |            |   |
|                                                                   |                                 | •          |   |
| Nyomtatás Szkennelés M                                            | IFC-XXXX<br>SB                  |            |   |
|                                                                   |                                 |            |   |
|                                                                   |                                 |            |   |
|                                                                   |                                 |            |   |
|                                                                   |                                 |            |   |
|                                                                   |                                 |            |   |
|                                                                   |                                 |            |   |
|                                                                   | Készülék szkenne<br>beállításai | elési      |   |
|                                                                   | Válassza ki a készi             | iléket     |   |

## Kapcsolódó tájékoztatás

• Windows és Mac operációs rendszerrel használható Brother iPrint&Scan

#### Kapcsolódó témák:

Mobileszközökön használható Brother iPrint&Scan

#### Kezdőlap > Hibakeresés

## Hibakeresés

Ha úgy véli, nem működik megfelelően a készülék, tekintse meg először az lenti pontokat a probléma azonosításához, majd kövesse a hibakeresésre vonatkozó tanácsokat.

A legtöbb problémát önállóan is meg tudja oldani. Ha további segítségre van szüksége, a Brother Solutions Center a legfrissebb **GYIK és hibaelhárítás** válaszokkal és hibakeresési ötletekkel további támogatást nyújt.

Látogasson meg bennünket az alábbi címen: support.brother.com.

Kattintson a GYIK és hibaelhárítás lehetőségre és keressen rá az Ön típusának nevére.

Először ellenőrizze az alábbiakat:

- A készülék hálózati tápkábele megfelelően van csatlakoztatva, és a készülék be van kapcsolva.
- A készülék valamennyi védőalkatrésze el van távolítva.
- A szkenner fedele és az elakadás-mentesítő fedél teljesen zárva van.
- · A papír megfelelően van behelyezve a papírtálcába.
- Az interfészkábelek megfelelően vannak csatlakoztatva a készülékhez és a számítógéphez, vagy a vezeték nélküli kapcsolat be van állítva mind a készüléken, mind a számítógépen.
- (Hálózati modellek esetében) A hozzáférési pont (vezeték nélküli kapcsolathoz), a router vagy a hub be van kapcsolva, és a kapcsolatot jelző gomb villog.
- A készülék LCD kijelzője üzeneteket jelenít meg.

Ha az ellenőrzésekkel nem oldotta meg a problémát, akkor azonosítsa a problémát, majd >> Kapcsolódó tájékoztatás

## 📕 Kapcsolódó tájékoztatás

- Hiba- és karbantartási üzenetek
- Dokumentum-elakadások
- Nyomtatóelakadás vagy papírelakadás
- Ha problémája van a készülékkel
- A készülék állapotának ellenőrzése
- A Brother készülék alaphelyzetbe állítása

#### Kapcsolódó témák:

- Papírkezeléssel és nyomtatással kapcsolatos problémák
- Telefon- és faxproblémák
- További problémák
- Hálózati problémák
- Google Cloud Print problémák
- AirPrint problémák

Kezdőlap > Hibakeresés > Hiba- és karbantartási üzenetek

## Hiba- és karbantartási üzenetek

Mint minden kifinomult irodai termék esetében, hibák léphetnek fel, és a kellékeket pótolni kell. Ha ez történik, a készülék azonosítja a hibát vagy az igényelt megelőző karbantartást, és megjeleníti a megfelelő üzenetet. A táblázat a leggyakrabban előforduló hiba- és karbantartási üzeneteket tartalmazza.

A legtöbb hibát maga a felhasználó is javíthatja, illetve elvégezheti a rendszeres karbantartást. Ha további ötletekre van szüksége, látogassa meg modellje **GYIK és hibaelhárítás** oldalát a Brother Solutions Center webhelyén ezen a címen <u>support.brother.com</u>.

A vonatkozó információk referenciáit az oldal alján találja.

#### >> DCP-T310/DCP-T510W/DCP-T710W >> MFC-T910DW

Ø

## DCP-T310/DCP-T510W/DCP-T710W

| Hibaüzenet                            | Ok                                                                                                    | Művelet                                                                                                    |
|---------------------------------------|----------------------------------------------------------------------------------------------------|----------------------------------------------------------------------------------------------------|
| Adatmaradék                           | Nyomtatási adatok maradtak a készülék<br>memóriájában.                                                                                                    | Nyomja meg a <b>Stop/Exit (Stop/Kilépés)</b><br>gombot. A készülék megszakítja a<br>műveletet és törli azt a memóriából.<br>Próbáljon újra nyomtatni.                                                                                                    |
| Alacsony hőmérs.                      | A helyiség hőmérséklete túl alacsony.                                                                                                    | A helyiség befűtése után várjon, amíg a<br>készülék eléri a szobahőmérsékletet. Ha<br>a készülék bemelegedett, próbálja újra.                                                                                                    |
| Csak mono nyomt.<br>Újratölt [X]      | A rendelkezésre álló tinta mennyisége<br>egy vagy több festéktartályban (a feketét<br>kivéve) alacsony.<br>Ez a hibaüzenet akkor jelenhet meg, ha a<br>festékpont-számláló hibás akkor is, ha<br>még van tinta a tartályban.                                                                                                    | Töltse újra a festéktartályt.<br>Ha újratölti a tartályt, akkor a felső vonalig<br>töltse a tintát, vagy öntse az üveg<br>tartalmát teljesen a tartályba, ha ezzel<br>nem lépi túl a felső vonal által jelzett<br>maximális mennyiséget.                                                                                                    |
|                                       | <ul> <li>Miközben ez az üzenet olvasható az LCD kijelzőn, az egyes műveletek a következőképpen működnek:</li> <li>Nyomtatás</li> <li>Ha a média típusa Sima papír értékre van állítva az Alapvető fülön, és a Szürkeárnyalat van megadva a nyomtató-illesztőprogram Haladó fülén, akkor a készülék monokróm</li> </ul>                                                                        | Az LCD kijelzőn egy üzenet jelenhet meg,<br>amely felhívja a felhasználó figyelmét a<br>tartályok újratöltöttségének ellenőrzésére.<br>Nyomja meg a(z) ▲ (Igen) gombot az<br>újratöltött színhez tartozó festékpont-<br>számláló értékének alaphelyzetbe<br>állításához. Nyomja meg a(z) ▼ (Nem)<br>gombot a nem újratöltött színek<br>beállításához.                            |
|                                       | <ul> <li>nyomtatóként használható.</li> <li>Másolás <ul> <li>Ha a papír típusa Sima Papír</li> <li>értékre van állítva, akkor monokróm</li> <li>módban készíthet másolatokat.</li> </ul> </li> <li>Faxolás <ul> <li>Ha a papírtípus Sima Papír</li> <li>lehetőségre van beállítva, a készülék</li> <li>monokróm üzemmódban fogadja és</li> <li>nyomtatja ki a faxokat.</li> </ul> </li> </ul> | <ul> <li>Frapcsolodo tajekoztatas. A festéktartályok újratöltése</li> <li>A készülék leállíthatja a nyomtatást, és a következő esetekben előfordulhat, hogy a tintatartály újra feltöltéséig nem tudja használni a készüléket:</li> <li>Ha kihúzza a készüléket.</li> <li>Ha a Lassan száradó papír opciót választja a készüléken vagy a nyomtató-illesztőprogramban.</li> </ul> |
| Csatlak. hiba                         | Más eszközök is csatlakozni próbálnak<br>egyidejűleg a Wi-Fi Direct hálózathoz.                                                                                                    | Győződjön meg arról, hogy nincsenek<br>más, a Wi-Fi Direct hálózathoz<br>csatlakozni próbáló eszközök, majd<br>próbálja meg újrakonfigurálni a Wi-Fi<br>Direct beállításokat.                                                                                                    |
| Ellenőrizze a<br>tintaszintet. Ha még | A műveletek bizonyos mennyiségű tintafelhasználással járnak;                                                                                                    | Ha a tintaszint a minimum jelzésnél vagy alatta áll, akkor töltse újra a tintatartályt.                                                                                                    |

| Hibaüzenet                             | Ok                                                                                | Művelet                                                                                                    |
|----------------------------------------|-----------------------------------------------------------------------------------|----------------------------------------------------------------------------------------------------|
| van tinta, nyomja meg<br>az OK gombot. | A tintatartály ablakát használva<br>ellenőrizze az aktuális tintaszintet.         |                                                                                                    |
| Fedél nyitva.                          | A szkenner fedele nincs rendesen<br>bezárva.                                      | Nyissa fel a szkenner fedelét, majd zárja<br>vissza.                                                                                                    |
|                                        |                                                                                   | Ellenőrizze, hogy az interfészkábel (ha<br>használ) megfelelően van-e átvezetve a<br>kábelcsatornán és kivezetve a készülék<br>hátulján.                                                                                                    |
| Kapcs.sikertelen                       | A Brother eszköz és a mobileszköz nem<br>képes kommunikálni a Wi-Fi Direct        | <ul> <li>Vigye közelebb a mobileszközt a<br/>Brother készülékhez.</li> </ul>                                                                                                    |
|                                        | hálózat konfigurációja során.                                                     | <ul> <li>Vigye a Brother készüléket és a<br/>mobileszközt egy akadálymentes<br/>helyre.</li> </ul>                                                                                                    |
|                                        |                                                                                   | <ul> <li>Ha a WPS PIN-módszerét használja,<br/>győződjön meg róla, hogy a helyes<br/>PIN-kódot írta be.</li> </ul>                                                                                                    |
| Kevés                                  | A rendelkezésre álló tinta mennyisége<br>egy vagy több festéktartályban alacsony. | Az ablakot használva ellenőrizze a tintaszint aktuális mennyiségét.                                                                                                    |
|                                        | Ez a hibaüzenet akkor jelenhet meg, ha a festékpont-számláló hibás akkor is, ha   | Ha a tintaszint a minimum jelzésnél vagy<br>alatta áll, akkor töltse újra a festéktartályt.                                                                                                    |
|                                        | még van tinta a tartályban.                                                       | Az LCD kijelzőn egy üzenet jelenhet meg,<br>amely felhívja a felhasználó figyelmét a<br>tartályok újratöltöttségének ellenőrzésére.<br>Nyomja meg a(z) ▲ (Igen) gombot az<br>újratöltött színhez tartozó festékpont-<br>számláló értékének alaphelyzetbe<br>állításához. Nyomja meg a(z) ▼ (Nem)<br>gombot a nem újratöltött színek<br>beállításához. |
|                                        |                                                                                   | Kapcsolódó tájékoztatás: A<br>festéktartályok újratöltése                                                                                                    |
| Komm. hiba                             | A rossz minőségű telefonvonal<br>kommunikációs hibát okozott.                     | Küldje el újra a faxüzenetet, vagy<br>csatlakoztassa a készüléket egy másik<br>telefonvonalhoz. Ha a probléma továbbra<br>is fennáll, lépjen kapcsolatba a telefonos<br>szolgáltató céggel, és kérje a vonal<br>ellenőrzését.                                                                                                    |
| Magas a hőm.                           | A szoba hőmérséklete túl magas.                                                   | Miután a szoba hőmérséklete lecsökkent,<br>a készüléknek is időre van szüksége,<br>amíg lehűl szobahőmérsékletre. Próbálja<br>újra, ha a készülék lehűlt.                                                                                                    |
| Majdnem tele                           | A tintafelszívó doboz hamarosan<br>megtelik.                                      | <ul> <li>A tintafelszívó dobozt hamarosan ki kell<br/>cserélni. Lépjen kapcsolatba a Brother<br/>ügyfélszolgálattal vagy egy helyi Brother<br/>kereskedővel.</li> <li>A tintafelszívó doboz a nyomtatófej<br/>tisztításakor kibozsátott kovás tistát</li> </ul>                                                                                       |
|                                        |                                                                                   | szívja fel.                                                                                                    |
| Memoria megtelt                        | A keszülek memóriája megtelt.                                                     | Ha taxküldesi vagy másolási művelet van folyamatban:                                                                                                    |
|                                        |                                                                                   | <ul> <li>Nyomja meg a Stop/Exit (Stop/<br/>Kilépés) gombot, és várja meg, amíg<br/>a folyamatban lévő műveletek<br/>befejeződnek, majd próbálkozzon újra.</li> </ul>                                                                                                    |
|                                        |                                                                                   | <ul> <li>Nyomja meg a Mono Start vagy<br/>Colour Start (Színes Start) gombot</li> </ul>                                                                                                    |

| Hibaüzenet                             | Ok                                                                                                    | Művelet                                                                                                    |
|----------------------------------------|----------------------------------------------------------------------------------------------------|----------------------------------------------------------------------------------------------------|
|                                        |                                                                                                    | az eddig szkennelt oldalak<br>másolásához.                                                                                                    |
| Méret eltérés                          | A papírméret beállítása nem egyezik a<br>tálcába helyezett papír méretével.<br>- <b>VAGY-</b><br>Nem a használt papírméretnek<br>megfelelően állította be a papírvezetőket<br>a tálcán. | <ol> <li>Ellenőrizze, hogy a készülék kijelzőjén kiválasztott papírméret megfelel-e a papírtálcában lévő papír méretének.</li> <li><i>Kapcsolódó tájékoztatás: A papírméret és papírtípus módosítása</i></li> <li>Győződjön meg arról, hogy a papírvezetők papírmérethez illeszkedő helyzetbe történő állításával álló helyzetben tette be a papírt.</li> <li><i>Kapcsolódó tájékoztatás: Papír betöltése</i></li> <li>A papír méretének és a papír pozíciójának ellenőrzése után nyomja meg a Mono Start vagy Colour Start (Színes Start) gombot.</li> <li>Ha a számítógépéről nyomtat, akkor ügyeljen arra, hogy a nyomtató-illesztőprogramban kiválasztott papírméret megegyezzen a tálcába töltött papír méretével.</li> <li><i>Kapcsolódó tájékoztatás: Nyomtatási beállítások (Windows)</i> vagy <i>Nyomtatási opciók (Mac)</i></li> </ol> |
| Nem csatlakozt.<br>Már csatlakoztatva. | Két mobileszköz már csatlakozott a Wi-Fi<br>Direct hálózathoz, miközben a Brother<br>készülék a Csoport tulajdonos (G/O).                                                               | <ul> <li>Miután megszűnik a meglévő kapcsolat a<br/>Brother készülék és a másik mobileszköz<br/>között, próbálja meg újrakonfigurálni a Wi-<br/>Fi Direct beállításait. A kapcsolódási<br/>állapotot a Hálózati konfiguráció jelentés<br/>kinyomtatásával is ellenőrizheti.</li> <li>&gt; Kapcsolódó tájékoztatás: A hálózati<br/>konfiguráció jelentés kinyomtatása</li> </ul>                                                                                                    |
| Nem lehet nyomtatni<br>XX              | Mechanikai hiba áll fenn.<br>- <b>VAGY-</b><br>Idegen tárgy, például kapocs vagy<br>papírdarab van a készülékben.                                                                       | <ul> <li>Nyissa ki a szkenner fedelét és távolítson el minden idegen tárgyat és papírdarabot a készülék belsejéből. Ha a hibaüzenet továbbra is fennáll, áramtalanítsa a készüléket, és várjon néhány percet, mielőtt újra csatlakoztatja.</li> <li><i>Kapcsolódó tájékoztatás:</i> Nyomtatóelakadás vagy papírelakadás (Ha nem tudja kinyomtatni a fogadott faxokat, továbbítsa azokat egy másik faxkészülékre vagy a számítógépre.)</li> <li><i>Kapcsolódó tájékoztatás: Faxok vagy faxnapló jelentés továbbítása</i></li> </ul>                                                                                                    |
| Nem lehet szkennelni<br>XX             | Mechanikai hiba áll fenn.                                                                                                    | Áramtalanítsa a készüléket, és várjon<br>néhány percet, mielőtt újra csatlakoztatja.<br>(Ha nem tudja kinyomtatni a fogadott<br>faxokat, továbbítsa azokat egy másik<br>faxkészülékre vagy a számítógépre.)<br>➤ Kapcsolódó tájékoztatás: Faxok vagy<br>faxnapló jelentés továbbítása                                                                                                    |
| Nincs eszköz                           | A Wi-Fi Direct hálózat konfigurálásakor a<br>Brother eszköz nem találja a<br>mobileszközt.                                                                                              | <ul> <li>Ellenőrizze, hogy a készülék és a<br/>mobileszköz is Wi-Fi Direct<br/>üzemmódban van-e.</li> </ul>                                                                                                    |

| Hibaüzenet       | Ok                                                                                             | Művelet                                                                                                    |
|------------------|------------------------------------------------------------------------------------------------|----------------------------------------------------------------------------------------------------|
|                  |                                                                                                | <ul> <li>Vigye közelebb a mobileszközt a<br/>Brother készülékhez.</li> </ul>                                                                                                    |
|                  |                                                                                                | <ul> <li>Vigye a Brother készüléket és a<br/>mobileszközt egy akadálymentes<br/>helyre.</li> </ul>                                                                                                    |
|                  |                                                                                                | <ul> <li>Ha kézzel konfigurálja a Wi-Fi Direct<br/>hálózatot, győződjön meg róla, hogy a<br/>helyes jelszót írta be.</li> </ul>                                                                                                    |
|                  |                                                                                                | <ul> <li>Ha a mobileszköz rendelkezik az IP-<br/>cím beszerzésének módját konfiguráló<br/>oldallal, ellenőrizze, hogy a<br/>mobileszköze IP-címe DHCP<br/>protokollon keresztül lett-e beállítva.</li> </ul>                               |
| Nincs pap.ad.    | A készülékből kifogyott a papír, vagy a                                                        | Tegye az alábbiak egyikét:                                                                                                    |
|                  | papírt nem megfelelően helyezték a papírtálcába.                                               | <ul> <li>Töltsön papírt a papírtálcába, majd<br/>nyomja meg a Mono Start vagy<br/>Colour Start (Színes Start) gombot.</li> </ul>                                                                                                    |
|                  |                                                                                                | <ul> <li>Vegye ki, majd helyezze ismét be a<br/>papírt, majd nyomja meg a Mono<br/>Start vagy Colour Start (Színes<br/>Start) gombot.</li> </ul>                                                                                           |
|                  |                                                                                                | Kapcsolódó tájékoztatás: Papír<br>betöltése                                                                                                    |
|                  | A papír nem középre volt helyezve a kézi<br>adagolónyílásban.                                  | Vegye ki a papírt és helyezze be újra a<br>kézi adagolónyílás közepére, majd<br>kövesse az LCD-képernyőn megjelenő<br>utasításokat.                                                                                                    |
|                  |                                                                                                | Kapcsolódó tájékoztatás: Papír<br>betöltése a kézi adagoló nyílásába                                                                                                    |
|                  | A papírelakadás-megszüntető fedél nincs<br>megfelelően lezárva.                                | Ügyeljen arra, hogy a papírelakadás-<br>megszüntető fedél mindkét végén le<br>legyen zárva.                                                                                                    |
|                  |                                                                                                | <ul> <li>Kapcsolódó tájékoztatás:</li> <li>Nyomtatóelakadás vagy papírelakadás</li> </ul>                                                                                                    |
|                  | Papírpor gyűlt össze a papírfelszedő                                                           | Tisztítsa meg a papírfelszedő görgőket.                                                                                                    |
|                  | görgök felületén.                                                                              | > Kapcsolódó tájékoztatás: A<br>papírfelszedő görgők tisztítása                                                                                                    |
| Nincs regiszt.   | Egy olyan gyorshívási számot próbált<br>elérni, amelyet még nem tároltak el a<br>készüléken.   | Állítsa be a gyorshívási számot.                                                                                                    |
| Nincs tálca      | A papírtálca nincs teljesen behelyezve.                                                        | Lassan tolja vissza a papírtálcát a<br>készülékbe, amíg az teljesen bele nem<br>megy.                                                                                                    |
|                  | A papírtálca megfelelő behelyezését papír<br>vagy idegen objektum akadályozza.                 | Húzza ki a papírtálcát a készülékből, majd<br>távolítsa el az elakadt papírt vagy idegen<br>tárgyat. Ha nem találja vagy nem tudja<br>eltávolítani az elakadt papírt ➤><br>Kapcsolódó tájékoztatás:<br>Nyomtatóelakadás vagy papírelakadás |
| Nincs v./foglalt | A hívott szám nem válaszol vagy foglalt.                                                       | Ellenőrizze a számot, és tárcsázzon újra.                                                                                                    |
| Nyomtatás hiba   | A rendelkezésre álló tinta mennyisége                                                          | Töltse újra a festéktartályt.                                                                                                    |
| Újratölt [X]     | egy vagy több festéktartályban alacsony.<br>A készülék leállít minden nyomtatási<br>műveletet. | Ha újratölti a tartályt, akkor a felső vonalig<br>töltse a tintát, vagy öntse az üveg<br>tartalmát teljesen a tartályba, ha ezzel<br>nem lépi túl a felső vonal által jelzett<br>maximális mennyiséget.                                    |

| Hibaüzenet     | Ok                                                                                                    | Művelet                                                                                                    |
|----------------|----------------------------------------------------------------------------------------------------|----------------------------------------------------------------------------------------------------|
|                | Ez a hibaüzenet akkor jelenhet meg, ha a<br>festékpont-számláló hibás akkor is, ha<br>még van tinta a tartályban.                                                                                                    | Az LCD kijelzőn egy üzenet jelenhet meg,<br>amely felhívja a felhasználó figyelmét a<br>tartályok újratöltöttségének ellenőrzésére.<br>Nyomja meg a(z) ▲ (Igen) gombot az<br>újratöltött színhez tartozó festékpont-<br>számláló értékének alaphelyzetbe<br>állításához. Nyomja meg a(z) ▼ (Nem)<br>gombot a nem újratöltött színek<br>beállításához. |
|                |                                                                                                    | <ul> <li>Kapcsolódó tájékoztatás: A<br/>festéktartályok újratöltése</li> <li>Akkor is szkennelhet, ha a tintaszint<br/>alacsony vagy ha már újra kell tölteni a</li> </ul>                                                                                                    |
|                |                                                                                                    | festéket.                                                                                                    |
| Papír cseréje? | Ez az üzenet akkor jelenik meg, ha a<br>papírtípus és -méret megerősítésére<br>szolgáló beállítás engedélyezve van.                                                                                                    | Ha nem szeretné, hogy ez a megerősítési<br>üzenet megjelenjen, módosítsa a<br>beállítást Ki értékre.                                                                                                    |
|                |                                                                                                    | Kapcsolódó tájékoztatás: A<br>Papírméret ellenőrzése beállítás<br>módosítása                                                                                                    |
| Papírelakadás  | A dokumentumot nem megfelelően<br>helyezték vagy adagolták be, vagy az<br>ADF-en keresztül beolvasott dokumentum<br>túl hosszú volt.                                                                                                    | Távolítsa el az elakadt dokumentumot,<br>majd nyomja meg a <b>Stop/Exit (Stop/</b><br><b>Kilépés)</b> gombot. Helyezze be<br>megfelelően a dokumentumot az ADF-be.                                                                                                    |
|                |                                                                                                    | <ul> <li>Kapcsolódó tájékoztatás:</li> <li>Dokumentumok betöltése az automatikus<br/>dokumentumadagolóba (ADF)</li> </ul>                                                                                                    |
|                |                                                                                                    | Kapcsolódó tájékoztatás:<br>Dokumentum-elakadások                                                                                                    |
| Papírelakadás  | Papírelakadás a gép belsejében.                                                                                                    | Távolítsa el az elakadt papírt.                                                                                                    |
|                |                                                                                                    | Kapcsolódó tájékoztatás:<br>Nyomtatóelakadás vagy papírelakadás                                                                                                    |
|                |                                                                                                    | Feltétlenül állítsa be a papírvezetőket a<br>papír pontos méretéhez.                                                                                                    |
|                | Egynél több papírt helyezett a kézi<br>adagolónyílásba.                                                                                                    | NE tegyen egyszerre egynél több papírt a kézi adagolónyílásba.                                                                                                    |
|                | -VAGY-<br>Egy másik papírlapot helyezett a kézi<br>adagolónyílásba, mielőtt az LCD<br>képernyőn megjelent volna a(z) Hová<br>helyezze a papírt üzenet.                                                                                                    | Várjon addig, amíg az LCD képernyőn<br>meg nem jelenik az újabb papírlap<br>betöltésére figyelmeztető üzenet, mielőtt<br>behelyezné a következő papírlapot a kézi<br>adagolónyílásba.                                                                                                    |
|                | Papírpor gyűlt össze a papírfelszedő<br>görgők felületén.                                                                                                    | Tisztítsa meg a papírfelszedő görgőket.<br>➤➤ Kapcsolódó tájékoztatás: A<br>papírfelszedő görgők tisztítása                                                                                                    |
| Tartály tele   | A tintafelszívó doboz megtelt. Ezek a<br>tartozékok rendszeres karbantartást<br>igényelnek, és bizonyos idő elteltével, a<br>Brother készülék optimális<br>teljesítményének biztosítása érdekében<br>akár le is kell őket cserélni. Mivel ezek a<br>tartozékok rendszeres karbantartást<br>igényelnek, a cserére nem vonatkozik<br>garancia. A csere szükségessége és a<br>cseréig hátralévő idő a tintarendszer<br>tisztításához szükséges átmosások és<br>átöblítések számától függ. Ezek a<br>dobozok a különböző átmosási és | A tintafelszívó dobozt ki kell cserélni. A<br>készülék szervizelése érdekében<br>forduljon a Brother ügyfélszolgálathoz<br>vagy a helyi hivatalos Brother<br>szervizközponthoz.                                                                                                    |

| Hibaüzenet       | Ok                                                                                                    | Művelet                                                                                                    |
|------------------|----------------------------------------------------------------------------------------------------|----------------------------------------------------------------------------------------------------|
|                  | tintát fognak fel. A tisztító átmosások és<br>átöblítések tényleges száma különböző<br>körülményektől függ. Például a készülék<br>gyakori be- és kikapcsolása számos<br>tisztítási ciklust eredményez, mivel a<br>készülék a bekapcsoláskor automatikus<br>tisztítást hajt végre. A nem Brother festék<br>használata is gyakori tisztítást<br>eredményezhet, mert a nem Brother<br>festék gyenge nyomtatási minőséghez<br>vezethet, ami tisztításra van a készüléknek<br>szüksége, annál gyorsabban telnek meg<br>ezek a tartályok. |                                                                                                    |
|                  | A nem Brother kellékek használata miatt<br>szükséges javításokra a közzétett<br>termékszavatosság nem vonatkozik.                                                                                                    |                                                                                                    |
| Vonalhiba        | A másik személy vagy annak a<br>faxkészüléke leállította a hívást.                                                                                                    | <ul> <li>Próbáljon meg újra küldeni vagy fogadni.</li> <li>Ha a hívás többször megszakad, és VoIP (internetes hanghívás) rendszert használ, próbálja Egyszerű beállításra módosítani a kompatibilitást a VoIP esetében.</li> <li>➤ Kapcsolódó tájékoztatás:<br/>Telefonvonal interferencia (VoIP)</li> </ul> |
| Zárja le fedelet | A festéktartály fedele nincs rendesen<br>bezárva.                                                                                                    | Zárja le úgy a festéktartály fedelét, hogy az megfelelően bezáródjon.                                                                                                    |

## MFC-T910DW

| Hibaüzenet                           | Ok                                                                                                    | Művelet                                                                                                    |
|--------------------------------------|----------------------------------------------------------------------------------------------------|----------------------------------------------------------------------------------------------------|
| 1. tálca beáll.<br>A TC tálca beáll. | Ez az üzenet akkor jelenik meg, ha a<br>papírtípus és -méret megerősítésére<br>szolgáló beállítás engedélyezve van. | Ha nem szeretné, hogy ez a megerősítési<br>üzenet megjelenjen, módosítsa a<br>beállítást Ki értékre.                                                      |
|                                      |                                                                                                    | Kapcsolódó tájékoztatás: A<br>Papírméret ellenőrzése beállítás<br>módosítása                                                                              |
| A elak., belül/elöl                  | Papírelakadás a gép belsejében.                                                                                     | Távolítsa el az elakadt papírt.                                                                                                    |
| Ismétlődő A elakad.                  |                                                                                                    | Kapcsolódó tájékoztatás: A papír<br>elakadt a készülék belsejében és elülső<br>részében (A elakadás, belül/elöl)                                          |
|                                      |                                                                                                    | Feltétlenül állítsa be a hosszanti<br>papírvezetőt a papír pontos méretéhez.                                                                              |
| Adath. megtelt.                      | Az Ön által használt USB flash meghajtón<br>már 999 fájl található.                                                 | Készüléke csak akkor tud USB flash<br>meghajtóra menteni, ha az kevesebb mint<br>999 fájlt tartalmaz.Törölje a nem használt<br>fájlokat és próbálja újra. |
|                                      | A használt USB flash meghajtón nincs<br>elég hely a dokumentumok<br>szkenneléséhez.                                 | Törölje a szükségtelen fájlokat az USB<br>flash meghajtóról, hogy legyen elegendő<br>szabad hely, majd próbálja újra.                                     |
| Adatmaradék                          | Nyomtatási adatok maradtak a készülék<br>memóriájában.                                                              | Nyomja meg a <b>Stop/Exit (Stop/Kilépés)</b><br>gombot. A készülék megszakítja a<br>műveletet és törli azt a memóriából.<br>Próbáljon újra nyomtatni.     |
| Alacsony hőmérs.                     | A helyiség hőmérséklete túl alacsony.                                                                               | A helyiség befűtése után várjon, amíg a<br>készülék eléri a szobahőmérsékletet. Ha<br>a készülék bemelegedett, próbálja újra.                             |
| B elak., elöl                        | Papírelakadás a gép belsejében.                                                                                     | Távolítsa el az elakadt papírt.                                                                                                    |

| Hibaüzenet                          | Ok                                                                                                    | Művelet                                                                                                    |
|-------------------------------------|----------------------------------------------------------------------------------------------------|----------------------------------------------------------------------------------------------------|
| Ismétl. B elak.elöl                 |                                                                                                    | Kapcsolódó tájékoztatás: A papír<br>elakadt a készülék elülső részében (B<br>elakadás, elöl)<br>Feltétlenül állítsa be a hosszanti<br>papírvezetőt a papír pontos méretéhez.                                                                                                    |
| C elak., hátul                      | Papírelakadás a gép belsejében.                                                                                                    | <ul> <li>Távolítsa el az elakadt papírt.</li> <li>➤ Kapcsolódó tájékoztatás: A papír<br/>elakadt a készülék hátsó részében (C<br/>elakadás, hátul)</li> <li>Feltétlenül állítsa be a papírvezetőket a<br/>papír pontos méretéhez.</li> </ul>                                                                                                    |
|                                     | Papírpor gyűlt össze a papírfelszedő<br>görgők felületén.                                                                                                    | Tisztítsa meg a papírfelszedő görgőket.<br>➤ Kapcsolódó tájékoztatás: A<br>papírfelszedő görgők tisztítása                                                                                                    |
| Csak mono nyomt.                    | <ul> <li>A rendelkezésre álló tinta mennyisége<br/>egy vagy több festéktartályban (a feketét<br/>kivéve) alacsony.</li> <li>Ez a hibaüzenet akkor jelenhet meg, ha a<br/>festékpont-számláló hibás akkor is, ha<br/>még van tinta a tartályban.</li> <li>Miközben ez az üzenet olvasható az LCD<br/>kijelzőn, az egyes műveletek a<br/>következőképpen működnek:</li> <li>Nyomtatás<br/>Ha a média típusa Sima papír értékre<br/>van állítva az Alapvető fülön, és a<br/>Szürkeárnyalat van kiválasztva a<br/>nyomtató-illesztőprogram Haladó<br/>fülén, akkor a készülék monokróm<br/>nyomtatóként használható.</li> <li>Másolás<br/>Ha a papír típusa Sima Papír<br/>értékre van állítva, akkor monokróm<br/>módban készíthet másolatokat.</li> <li>Faxolás<br/>Ha a papírtípus Sima Papír</li> </ul> | <ul> <li>Töltse újra a festéktartályt.</li> <li>Ha újratölti a tartályt, akkor a felső vonalig töltse a tintát, vagy öntse az üveg tartalmát teljesen a tartályba, ha ezzel nem lépi túl a felső vonal által jelzett maximális mennyiséget.</li> <li>Az LCD kijelzőn egy üzenet jelenhet meg, amely felhívja a felhasználó figyelmét a tartályok újratöltöttségének ellenőrzésére.</li> <li>Nyomja meg a(z) ▶ (Igen) gombot az újratöltött színhez tartozó festékpontszámláló értékének alaphelyzetbe állításához.</li> <li>&gt; Kapcsolódó tájékoztatás: A festéktartályok újratöltött színek beállításához.</li> <li>&gt; Kapcsolódó tájékoztatás: A festéktartályok újratöltése</li> <li>A készülék leállíthatja a nyomtatást, és a következő esetekben előfordulhat, hogy a tintatartály újra feltöltéséig nem tudja használni a készüléket:</li> <li>Ha kihúzza a készüléket.</li> <li>Ha a Lassan száradó napír opciót</li> </ul> |
|                                     | lehetőségre van beállítva, a készülék<br>monokróm üzemmódban fogadja és<br>nyomtatja ki a faxokat.                                                                                                    | választja a készüléken vagy a<br>nyomtató-illesztőprogramban.                                                                                                    |
| Csatlakozási hiba                   | Más eszközök is csatlakozni próbálnak<br>egyidejűleg a Wi-Fi Direct hálózathoz.                                                                                                    | Győződjön meg arról, hogy nincsenek<br>más, a Wi-Fi Direct hálózathoz<br>csatlakozni próbáló eszközök, majd<br>próbálja meg újrakonfigurálni a Wi-Fi<br>Direct beállításokat.                                                                                                    |
| Csatlakozási hiba                   | A Brother eszköz és a mobileszköz nem<br>képes kommunikálni a Wi-Fi Direct<br>hálózat konfigurációja során.                                                                                                    | <ul> <li>Vigye közelebb a mobileszközt a<br/>Brother készülékhez.</li> <li>Vigye a Brother készüléket és a<br/>mobileszközt egy akadálymentes<br/>helyre.</li> <li>Ha a WPS PIN-módszerét használja,<br/>győződjön meg róla, hogy a helyes<br/>PIN-kódot írta be.</li> </ul>                                                                                                    |
| Elak. E/TC-ben<br>Ismét: Elak. E/TC | Papírelakadás a gép belsejében.                                                                                                    | Távolítsa el az elakadt papírt.<br>➤ Kapcsolódó tájékoztatás:<br>Papírelakadás a készülék belsejében és a<br>Többcélú tálcában (Elakadás: E -TC-ben)                                                                                                    |

| Hibaüzenet                    | Ok                                                                                                    | Művelet                                                                                                    |
|-------------------------------|----------------------------------------------------------------------------------------------------|----------------------------------------------------------------------------------------------------|
|                               | A papírvezetők nem a megfelelő<br>papírmérethez vannak beállítva.                                                                                                    | Győződjön meg arról, hogy a<br>papírvezetők a megfelelő papírméretre<br>vannak beállítva.                                                                                         |
| Elakadás: D - TC              | Papírelakadás a gép belsejében.                                                                                                    | Távolítsa el az elakadt papírt.                                                                                                    |
| tálca                         |                                                                                                    | Kapcsolódó tájékoztatás:<br>Papírelakadás a Többcélú tálcában<br>(Elakadás: D - TC tálca)                                                                                         |
|                               | A papírvezetők nem a megfelelő<br>papírmérethez vannak beállítva.                                                                                                    | Győződjön meg arról, hogy a<br>papírvezetők a megfelelő papírméretre<br>vannak beállítva.                                                                                         |
| Elfogyott a                   | A fax memóriája megtelt.                                                                                                    | A memóriában tárolt faxok nyomtatása.                                                                                                    |
| faxmemória                    |                                                                                                    | Kapcsolódó tájékoztatás: Fax<br>nyomtatása a készülék memóriájából                                                                                                    |
| Ellenőrizze a                 | A műveletek bizonyos mennyiségű                                                                                                    | Ha a tintaszint a minimum jelzésnél vagy                                                                                                    |
| van tinta mind a 4            | tintafelnasznalassal jarnak;                                                                                                    | alatta all, akkor toltse ujra a tintatartalyt.                                                                                                    |
| tartályban, nyomja<br>meg: OK | ellenőrizze az aktuális tintaszintet.                                                                                                    |                                                                                                    |
| Elosztó nem haszn.            | Egy elosztót vagy elosztóval kapcsolódó<br>USB flash meghajtót csatlakoztattak az<br>USB direkt interfészhez.                                                                           | A készülék nem támogatja az elosztókat,<br>ideértve a beépített elosztóval rendelkező<br>USB flash memóriameghajtókat is. Húzza<br>ki az eszközt a közvetlen USB<br>interfészből. |
| Fedél nyitva.                 | A szkenner fedele nincs rendesen<br>bezárva.                                                                                                    | Nyissa fel a szkenner fedelét, majd zárja<br>vissza.                                                                                                    |
|                               |                                                                                                    | Ellenőrizze, hogy az interfészkábel (ha<br>használ) megfelelően van-e átvezetve a<br>kábelcsatornán és kivezetve a készülék<br>hátulján.                                          |
|                               | A festéktartály fedele nincs rendesen bezárva.                                                                                                    | Zárja le úgy a festéktartály fedelét, hogy az megfelelően bezáródjon.                                                                                                    |
| Hibás papírméret              | A papírméret beállítása nem egyezik a<br>tálcába helyezett papír méretével.<br>- <b>VAGY-</b><br>Nem a használt papírméretnek<br>megfelelően állította be a papírvezetőket<br>a tálcán. | <ol> <li>Ellenőrizze, hogy a készülék kijelzőjén<br/>kiválasztott papírméret megfelel-e a<br/>papírtálcában lévő papír méretének.</li> <li>Kapcsolódó tájékoztatás: A</li> </ol>  |
|                               |                                                                                                    | papírméret és papírtípus módosítása<br>2. Győződjön meg arról, hogy a                                                                                                    |
|                               |                                                                                                    | papirvezetők papirmerethez illeszkedő<br>helyzetbe történő állításával álló<br>helyzetben tette be a papírt.                                                                      |
|                               |                                                                                                    | Kapcsolódó tájékoztatás: Papír<br>betöltése                                                                                                    |
|                               |                                                                                                    | <ol> <li>A papír méretének és pozíciójának<br/>ellenőrzése után nyomja meg a ▶<br/>gombot.</li> </ol>                                                                             |
|                               |                                                                                                    | Ha a számítógépéről nyomtat, akkor<br>ügyeljen arra, hogy a nyomtató-<br>illesztőprogramban kiválasztott<br>papírméret megegyezzen a tálcába töltött<br>papír méretével.          |
|                               |                                                                                                    | Kapcsolódó tájékoztatás: Nyomtatási<br>beállítások (Windows) vagy Nyomtatási<br>opciók (Mac)                                                                                      |
| Kevés a tinta                 | A rendelkezésre álló tinta mennyisége<br>egy vagy több festéktartályban alacsony.                                                                                                    | Az ablakot használva ellenőrizze a tintaszint aktuális mennyiségét.                                                                                                    |

| Hibaüzenet                                               | Ok                                                                                                    | Művelet                                                                                                    |
|----------------------------------------------------------|----------------------------------------------------------------------------------------------------|----------------------------------------------------------------------------------------------------|
|                                                          | Ez a hibaüzenet akkor jelenhet meg, ha a<br>festékpont-számláló hibás akkor is, ha<br>még van tinta a tartályban.                                                             | <ul> <li>Ha a tintaszint a minimum jelzésnél vagy alatta áll, akkor töltse újra a festéktartályt.</li> <li>Az LCD kijelzőn egy üzenet jelenhet meg, amely felhívja a felhasználó figyelmét a tintatartályok újratöltöttségének ellenőrzésére. Nyomja meg a(z) ► (Igen) gombot az újratöltött színhez tartozó festékpont-számláló értékének alaphelyzetbe állításához. Nyomja meg a(z) ◄ (Nem) gombot a nem újratöltött színek beállításához.</li> <li>&gt; Kapcsolódó tájékoztatás: A festéktartályok újratöltőttése</li> </ul> |
| Kimenet majdn. tele                                      | A tintafelszívó doboz hamarosan<br>megtelik.                                                                                                    | <ul> <li>A tintafelszívó dobozt hamarosan ki kell<br/>cserélni. Lépjen kapcsolatba a Brother<br/>ügyfélszolgálattal vagy egy helyi Brother<br/>kereskedővel.</li> <li>A tintafelszívó doboz a nyomtatófej<br/>tisztításakor kibocsátott kevés tintát<br/>szívja fel.</li> </ul>                                                                                                    |
| Komm. hiba                                               | A rossz minőségű telefonvonal<br>kommunikációs hibát okozott.                                                                                                    | Küldje el újra a faxüzenetet, vagy<br>csatlakoztassa a készüléket egy másik<br>telefonvonalhoz. Ha a probléma továbbra<br>is fennáll, lépjen kapcsolatba a telefonos<br>szolgáltató céggel, és kérje a vonal<br>ellenőrzését.                                                                                                    |
| Magas a hőm.                                             | A szoba hőmérséklete túl magas.                                                                                                    | Miután a szoba hőmérséklete lecsökkent,<br>a készüléknek is időre van szüksége,<br>amíg lehűl szobahőmérsékletre. Próbálja<br>újra, ha a készülék lehűlt.                                                                                                    |
| Már csatlakoztatva<br>van egy eszköz.<br>Nyomjon [OK]-t. | Két mobileszköz már csatlakozott a Wi-Fi<br>Direct hálózathoz, miközben a Brother<br>készülék a Csoport tulajdonos (G/O).                                                     | <ul> <li>Miután megszűnik a meglévő kapcsolat a<br/>Brother készülék és a másik mobileszköz<br/>között, próbálja meg újrakonfigurálni a Wi-<br/>Fi Direct beállításait. A kapcsolódási<br/>állapotot a Hálózati konfiguráció jelentés<br/>kinyomtatásával is ellenőrizheti.</li> <li>Kapcsolódó tájékoztatás: A hálózati<br/>konfiguráció jelentés kinyomtatása</li> </ul>                                                                                                    |
| Médiakártya-hiba                                         | A készülékben több adattároló eszköz volt<br>található a bekapcsoláskor. A készülék<br>egyszerre csak egy memóriakártyát vagy<br>USB flash memóriameghajtót képes<br>olvasni. | Távolítsa el a nem használt<br>memóriakártyá(ka)t vagy USB flash<br>memóriameghajtót.                                                                                                    |
| Memória megtelt                                          | A készülék memóriája megtelt.                                                                                                    | <ul> <li>Ha faxküldési vagy másolási művelet van folyamatban:</li> <li>Nyomja meg a Stop/Exit (Stop/Kilépés) gombot, és várja meg, amíg a folyamatban lévő műveletek befejeződnek, majd próbálkozzon újra.</li> <li>Ha másolni kívánja az eddig beolvasott oldalakat, nyomja meg a ▶ gombot a Részl.Nyom kiválasztásához.</li> <li>A memóriában tárolt faxok nyomtatása.</li> <li>&gt; Kapcsolódó tájékoztatás: Fax nyomtatása a készülék memóriájából</li> </ul>                                                               |

| Hibaüzenet                                                           | Ok                                                                                                    | Művelet                                                                                                    |
|----------------------------------------------------------------------|----------------------------------------------------------------------------------------------------|----------------------------------------------------------------------------------------------------|
| Nem használh. eszk.<br>Húzza ki a készüléket<br>a fali aljzatból, és | Hibás eszköz csatlakozik az USB direkt interfészhez.                                                              | Válassza le az eszközt az USB direkt<br>interfészről, majd nyomja meg a<br>gombot a készülék ki-, maid                                                                                                    |
| kapcsolja ki, majd be                                                |                                                                                                    | bekapcsolásához.                                                                                                    |
| Nem használh. eszk.<br>Válassza le az USB-<br>eszközt.               | Nem támogatott USB-eszközt vagy USB<br>flash meghajtót csatlakoztattak az USB<br>direkt interfészhez.             | Válassza le az eszközt az USB direkt<br>interfészről. Kapcsolja ki, majd vissza a<br>készüléket.                                                                                                    |
| Nem lehet szken. XX                                                  | Mechanikai hiba áll fenn.                                                                                         | Áramtalanítsa a készüléket, és várjon<br>néhány percet, mielőtt újra csatlakoztatja.                                                                                                    |
|                                                                      |                                                                                                    | faxokat, továbbítsa azokat egy másik<br>faxkészülékre vagy a számítógépre.)                                                                                                    |
|                                                                      |                                                                                                    | Kapcsolódó tájékoztatás: Faxok vagy<br>faxnapló jelentés továbbítása                                                                                                    |
| Nem lehet tiszt. XX<br>Nem lehet inic. XX<br>Nem lehet nyom. XX      | Mechanikai hiba áll fenn.<br>- <b>VAGY-</b><br>Idegen tárgy, például kapocs vagy<br>papírdarab van a készülékben. | Nyissa ki a szkenner fedelét és távolítson<br>el minden idegen tárgyat és papírdarabot<br>a készülék belsejéből. Ha a hibaüzenet<br>továbbra is fennáll, áramtalanítsa a<br>készüléket, és várjon néhány percet,<br>mielőtt újra csatlakoztatja. |
|                                                                      |                                                                                                    | Kapcsolódó tájékoztatás: A papír<br>elakadt a készülék belsejében és elülső<br>részében (A elakadás, belül/elöl)                                                                                                    |
|                                                                      |                                                                                                    | (Ha nem tudja kinyomtatni a fogadott<br>faxokat, továbbítsa azokat egy másik<br>faxkészülékre vagy a számítógépre.)                                                                                                    |
|                                                                      |                                                                                                    | Kapcsolódó tájékoztatás: Faxok vagy<br>faxnapló jelentés továbbítása                                                                                                    |
| Nincs adag. papír                                                    | Papírpor gyűlt össze a papírfelszedő<br>görgők felületén.                                                         | Tisztítsa meg a papírfelszedő görgőket.                                                                                                    |
|                                                                      |                                                                                                    | Papírfelszedő görgők tisztítása                                                                                                    |
| Nincs eszköz                                                         | A Wi-Fi Direct hálózat konfigurálásakor a<br>Brother eszköz nem találja a<br>mobileszközt.                        | <ul> <li>Ellenőrizze, hogy a készülék és a<br/>mobileszköz is Wi-Fi Direct<br/>üzemmódban van-e.</li> </ul>                                                                                                    |
|                                                                      |                                                                                                    | <ul> <li>Vigye közelebb a mobileszközt a<br/>Brother készülékhez.</li> </ul>                                                                                                    |
|                                                                      |                                                                                                    | <ul> <li>Vigye a Brother készüléket és a<br/>mobileszközt egy akadálymentes<br/>helyre.</li> </ul>                                                                                                    |
|                                                                      |                                                                                                    | <ul> <li>Ha kézzel konfigurálja a Wi-Fi Direct<br/>hálózatot, győződjön meg róla, hogy a<br/>helyes jelszót írta be.</li> </ul>                                                                                                    |
|                                                                      |                                                                                                    | <ul> <li>Ha a mobileszköz rendelkezik az IP-<br/>cím beszerzésének módját konfiguráló<br/>oldallal, ellenőrizze, hogy a<br/>mobileszköze IP-címe DHCP<br/>protokollon keresztül lett-e beállítva.</li> </ul>                                     |
| Nincs fájl                                                           | A médiameghajtóban levő<br>memóriakártyán vagy USB flash<br>meghajtón nincs .JPG-fájl.                            | Tegye a megfelelő memóriakártyát vagy<br>USB flash meghajtót újra a nyílásba.                                                                                                    |
| Nincs pap.ad.                                                        | A készülékből kifogyott a papír, vagy a<br>papírt nem megfelelően helyezték a<br>papírtálcába.                    | Tegye az alábbiak egyikét:                                                                                                    |
|                                                                      |                                                                                                    | <ul> <li>roitson papirt a papirtalcaba, majd<br/>nyomja meg a ▶ gombot.</li> </ul>                                                                                                    |
|                                                                      |                                                                                                    | <ul> <li>Vegye ki, majd helyezze ismét be a<br/>papírt, majd nyomja meg a ▶ gombot.</li> </ul>                                                                                                    |

| Hibaüzenet         | Ok                                                                                                    | Művelet                                                                                                    |
|--------------------|----------------------------------------------------------------------------------------------------|----------------------------------------------------------------------------------------------------|
|                    |                                                                                                    | Kapcsolódó tájékoztatás: Papír<br>betöltése                                                                                                    |
|                    | A papír nem középre volt helyezve a kézi<br>adagolónyílásban.                                                                                                    | Vegye ki a papírt és helyezze be újra a<br>kézi adagolónyílás közepére, majd<br>kövesse az LCD-képernyőn megjelenő<br>utasításokat.                                                                                                    |
|                    |                                                                                                    | Kapcsolódó tájékoztatás: Papír<br>betöltése a kézi adagoló nyílásába                                                                                                    |
|                    | A papírelakadás-megszüntető fedél nincs<br>megfelelően lezárva.                                                                                                    | Ügyeljen arra, hogy a papírelakadás-<br>megszüntető fedél mindkét végén le<br>legyen zárva.                                                                                                    |
|                    |                                                                                                    | Kapcsolódó tájékoztatás:<br>Nyomtatóelakadás vagy papírelakadás                                                                                                    |
|                    | Papírpor gyűlt össze a papírfelszedő görgők felületén.                                                                                                    | Tisztítsa meg a papírfelszedő görgőket.<br>➤➤ Kapcsolódó tájékoztatás: A<br>papírfelszedő görgők tisztítása                                                                                                    |
| Nincs regisztrálva | Egy olyan gyorshívási számot próbált<br>elérni, amelyet még nem tároltak el a<br>készüléken.                                                                                                    | Állítsa be a gyorshívási számot.                                                                                                    |
| Nincs tálca        | A papírtálca nincs teljesen behelyezve.                                                                                                    | Lassan tolja vissza a papírtálcát a<br>készülékbe, amíg az teljesen bele nem<br>megy.                                                                                                    |
|                    | A papírtálca megfelelő behelyezését papír<br>vagy idegen objektum akadályozza.                                                                                                    | Húzza ki a papírtálcát a készülékből, majd<br>távolítsa el az elakadt papírt vagy idegen<br>tárgyat. Ha nem találja vagy nem tudja<br>eltávolítani az elakadt papírt ➤➤<br>Kapcsolódó tájékoztatás:<br>Nyomtatóelakadás vagy papírelakadás                                                                                                    |
| Nincs v./foglalt   | A hívott szám nem válaszol vagy foglalt.                                                                                                    | Ellenőrizze a számot, és tárcsázzon újra.                                                                                                    |
| Papírelakadás      | A dokumentumot nem megfelelően<br>helyezték vagy adagolták be, vagy az<br>ADF-en keresztül beolvasott dokumentum<br>túl hosszú volt.                                                                                                    | Távolítsa el az elakadt dokumentumot,<br>majd nyomja meg a <b>Stop/Exit (Stop/</b><br><b>Kilépés)</b> gombot. Helyezze be<br>megfelelően a dokumentumot az ADF-be.                                                                                                    |
|                    |                                                                                                    | Kapcsolódó tájékoztatás:<br>Dokumentumok betöltése az automatikus<br>dokumentumadagolóba (ADF)                                                                                                    |
|                    |                                                                                                    | Kapcsolódó tájékoztatás:<br>Dokumentum-elakadások                                                                                                    |
| Tinta újratöltése  | A rendelkezésre álló tinta mennyisége<br>egy vagy több festéktartályban alacsony.<br>A készülék leállít minden nyomtatási<br>műveletet.<br>Ez a hibaüzenet akkor jelenhet meg, ha a<br>festékpont-számláló hibás akkor is, ha<br>még van tinta a tartályban. | Töltse újra a festéktartályt.                                                                                                    |
|                    |                                                                                                    | Ha újratölti a tartályt, akkor a felső vonalig<br>töltse a tintát, vagy öntse az üveg<br>tartalmát teljesen a tartályba, ha ezzel<br>nem lépi túl a felső vonal által jelzett<br>maximális mennyiséget.                                                                                                    |
|                    |                                                                                                    | Az LCD kijelzőn egy üzenet jelenhet meg,<br>amely felhívja a felhasználó figyelmét a<br>tartályok újratöltöttségének ellenőrzésére.<br>Nyomja meg a(z) ► (Igen) gombot az<br>újratöltött színhez tartozó festékpont-<br>számláló értékének alaphelyzetbe<br>állításához. Nyomja meg a(z) ◄ (Nem)<br>gombot a nem újratöltött színek<br>beállításához. |
|                    |                                                                                                    | festéktartályok újratöltése                                                                                                    |

| Hibaüzenet       | Ok                                                                                                    | Művelet                                                                                                    |
|------------------|----------------------------------------------------------------------------------------------------|----------------------------------------------------------------------------------------------------|
|                  |                                                                                                    | <ul> <li>Akkor is szkennelhet, ha a tintaszint<br/>alacsony vagy ha már újra kell tölteni a<br/>festéket.</li> </ul>                                                                                              |
| Tintagyűjtő tele | A tintafelszívó doboz megtelt. Ezek a<br>tartozékok rendszeres karbantartást<br>igényelnek, és bizonyos idő elteltével, a<br>Brother készülék optimális<br>teljesítményének biztosítása érdekében<br>akár le is kell őket cserélni. Mivel ezek a<br>tartozékok rendszeres karbantartást<br>igényelnek, a cserére nem vonatkozik<br>garancia. A csere szükségessége és a<br>cseréig hátralévő idő a tintarendszer<br>tisztításához szükséges átmosások és<br>átöblítések számától függ. Ezek a<br>dobozok a különböző átmosási és<br>átöblítések tenyleges száma különböző<br>körülményektől függ. Például a készülék<br>gyakori be- és kikapcsolása számos<br>tisztítási ciklust eredményez, mivel a<br>készülék a bekapcsoláskor automatikus<br>tisztítást hajt végre. A nem Brother<br>festék gyenge nyomtatási minőséghez<br>vezethet, ami tisztításra van a készüléknek<br>szüksége, annál gyorsabban telnek meg<br>ezek a tartályok.<br>A nem Brother kellékek használata miatt<br>szükséges javításokra a közzétett<br>termékszavatosság nem vonatkozik. | A tintafelszívó dobozt ki kell cserélni. A<br>készülék szervizelése érdekében<br>forduljon a Brother ügyfélszolgálathoz<br>vagy a helyi hivatalos Brother<br>szervizközponthoz.                                   |
| Vonalhiba        | A másik személy vagy annak a<br>faxkészüléke leállította a hívást.                                                                                                    | Próbáljon meg újra küldeni vagy fogadni.<br>Ha a hívás többször megszakad, és VoIP<br>(internetes hanghívás) rendszert használ,<br>próbálja Egyszerű beállításra módosítani<br>a kompatibilitást a VoIP esetében. |
|                  |                                                                                                    | Kapcsolódó tájékoztatás:<br>Telefonvonal interferencia (VoIP)                                                                                                    |

# Kapcsolódó tájékoztatás

- Hibakeresés
  - Faxok vagy faxnapló jelentés továbbítása
  - A Brother Web Connect funkció használatakor megjelenő hibaüzenetek

## Kapcsolódó témák:

- A hálózati konfiguráció jelentés kinyomtatása
- A festéktartályok újratöltése
- A Papírméret ellenőrzése beállítás módosítása
- Telefonvonal interferencia (VoIP)
- Dokumentumok betöltése az automatikus dokumentumadagolóba (ADF)
- Dokumentum-elakadások
- Papír betöltése
- Papír betöltése a kézi adagoló nyílásába

- Nyomtatóelakadás vagy papírelakadás
- A papírfelszedő görgők tisztítása
- Fax nyomtatása a készülék memóriájából
- A papírméret és papírtípus módosítása
- Nyomtatási beállítások (Windows)
- Nyomtatási opciók (Mac)
- A papír elakadt a készülék belsejében és elülső részében (A elakadás, belül/elöl)
- A papír elakadt a készülék elülső részében (B elakadás, elöl)
- A papír elakadt a készülék hátsó részében (C elakadás, hátul)
- Papírelakadás a Többcélú tálcában (Elakadás: D TC tálca)
- Papírelakadás a készülék belsejében és a Többcélú tálcában (Elakadás: E -TC-ben)
- Papírkezeléssel és nyomtatással kapcsolatos problémák
Kezdőlap > Hibakeresés > Hiba- és karbantartási üzenetek > Faxok vagy faxnapló jelentés továbbítása

# Faxok vagy faxnapló jelentés továbbítása

#### Kapcsolódó modellek: MFC-T910DW

#### Ha a kijelző ezt mutatja:

- [Nem lehet tiszt. XX]
- [Nem lehet inicializálni XX]
- [Nem lehet nyom. XX]/[Nem lehet nyomtatni XX]
- [Nem lehet szken. XX]/[Nem lehet szkennelni XX]

Javasoljuk, hogy továbbítsa a faxokat egy másik faxkészülékre vagy a számítógépre.

- >> Kapcsolódó tájékoztatás: Faxok továbbítása egy másik faxkészülékre
- >> Kapcsolódó tájékoztatás: Faxok átküldése a számítógépre

Átmásolhatja a Faxnaplót is, hogy lássa, van-e áthelyezendő fax.

>> Kapcsolódó tájékoztatás: Faxnaplójelentés továbbítása másik faxkészülékre

## Kapcsolódó tájékoztatás

- Hiba- és karbantartási üzenetek
  - · Faxok továbbítása egy másik faxkészülékre
  - Faxok átküldése a számítógépre
  - Faxnaplójelentés továbbítása másik faxkészülékre

#### Kapcsolódó témák:

- A fogadott faxokat a PC-Fax fogadás használatával továbbítsa számítógépére (Csak Windows esetében)
- A hálózati beállítások visszaállítása a gyári alapértékekre
- A Brother készülék alaphelyzetbe állítása
- · Funkciók alapállapotba történő visszaállításának áttekintése

Kezdőlap > Hibakeresés > Hiba- és karbantartási üzenetek > Faxok vagy faxnapló jelentés továbbítása > Faxok továbbítása egy másik faxkészülékre

# Faxok továbbítása egy másik faxkészülékre

#### Kapcsolódó modellek: MFC-T910DW

Amíg nem állította be az állomásazonosítót, addig nem léphet faxtovábbítási üzemmódba.

- 1. Nyomja meg a Stop/Exit (Stop/Kilépés) gombot a hiba ideiglenes megszakításához.
- 2. Nyomja meg a Settings (Beállítás) gombot.
- 3. Nyomja meg a ▲ vagy ▼ gombot a következők kiválasztásához:
  - a. Válassza ki a [Müsz. segély] lehetőséget. Nyomja meg az OK gombot.
  - b. Válassza ki a [Adatátvitel] lehetőséget.Nyomja meg az OK gombot.
  - c. Válassza ki a [Fax átvitel] lehetőséget.Nyomja meg az OK gombot.
- 4. Tegye a következők egyikét:
  - Ha az LCD kijelzőn megjelenik a(z) [Nincs adat] üzenet, akkor nem maradt fax a készülék memóriájában.

Nyomja meg a ▶, majd az Stop/Exit (Stop/Kilépés) gombot.

- Írja be azt a faxszámot, amelyre a faxokat továbbítani kell.
- 5. Nyomja meg a **Mono Start** gombot.

## Kapcsolódó tájékoztatás

Faxok vagy faxnapló jelentés továbbítása

#### Kapcsolódó témák:

Az állomásazonosító beállítása

Kezdőlap > Hibakeresés > Hiba- és karbantartási üzenetek > Faxok vagy faxnapló jelentés továbbítása > Faxok átküldése a számítógépre

# Faxok átküldése a számítógépre

#### Kapcsolódó modellek: MFC-T910DW

Átküldheti a faxokat a készülék memóriájából a számítógépre.

- 1. Nyomja meg a Stop/Exit (Stop/Kilépés) gombot a hiba ideiglenes megszakításához.
- 2. Győződjön meg arról, hogy telepítette a Brother szoftvert és illesztőprogramokat a számítógépre, majd kapcsolja be a **PC-FAX fogadás** opciót a számítógépen.Tegye az alábbiak valamelyikét:
  - Windows 7

A 🚱 (Start) menüben válassza a Minden program > Brother > Brother Utilities lehetőséget.

Kattintson a legördülő listára, és válassza ki a modell nevét (ha még nincs kiválasztva). Kattintson a bal oldali navigációs sáv **PC-FAX** gombjára, majd kattintson a **Fogadás** gombra.

Windows 8 és Windows 10

Indítsa el a **R** (Brother Utilities) elemet, majd kattintson a legördülő listára, és válassza ki a modell nevét (ha még nincs kiválasztva). Kattintson a bal oldali navigációs sáv PC-FAX gombjára, majd kattintson a **Fogadás** gombra.

3. Olvassa el figyelmesen az utasításokat a számítógépén.

A készülék memóriájában lévő faxok automatikusan a számítógépre kerülnek.

#### $^{\prime\prime}$ Ha a készülék memóriájában lévő faxok nem kerülnek a számítógépre:

Győződjön meg arról, hogy beállította-e a(z) [PC fax fogadás] lehetőséget a készüléken.

Nyomja meg a ▲ vagy V gombot a(z) [Biztons. nyomt.: Be] vagy [Biztons. nyomt.: Ki] kiválasztásához. Nyomja meg az OK gombot.

Ha faxok vannak a készülék memóriájában a PC-FAX fogadás beállításakor, akkor az LCD képernyőn megjelenik egy üzenet, ami rákérdez arra, hogy kívánja-e a faxokat azonnal a számítógépre továbbítani.

Nyomja meg az ▶ gombot a memóriában lévő összes fax számítógépre való küldéséhez.

### Kapcsolódó tájékoztatás

Faxok vagy faxnapló jelentés továbbítása

#### Kapcsolódó témák:

· A fogadott faxokat a PC-Fax fogadás használatával továbbítsa számítógépére (Csak Windows esetében)

Kezdőlap > Hibakeresés > Hiba- és karbantartási üzenetek > Faxok vagy faxnapló jelentés továbbítása > Faxnaplójelentés továbbítása másik faxkészülékre

# Faxnaplójelentés továbbítása másik faxkészülékre

#### Kapcsolódó modellek: MFC-T910DW

Amíg nem állította be az állomásazonosítót, addig nem léphet be a faxtovábbítás üzemmódba.

- 1. Nyomja meg a Stop/Exit (Stop/Kilépés) gombot a hiba ideiglenes megszakításához.
- 2. Nyomja meg a Settings (Beállítás) gombot.
- 3. Nyomja meg a ▲ vagy ▼ gombot a következők kiválasztásához:
  - a. Válassza ki a [Müsz. segély] lehetőséget. Nyomja meg az OK gombot.
  - b. Válassza ki a [Adatátvitel] lehetőséget.Nyomja meg az OK gombot.
  - c. Válassza ki a [Jelentésátvitel] lehetőséget.Nyomja meg az OK gombot.
- 4. Adja meg azt a faxszámot, ahová a faxnaplót szeretné küldeni.
- 5. Nyomja meg a Mono Start gombot.

## Kapcsolódó tájékoztatás

Faxok vagy faxnapló jelentés továbbítása

#### Kapcsolódó témák:

Az állomásazonosító beállítása

Kezdőlap > Hibakeresés > Hiba- és karbantartási üzenetek > A Brother Web Connect funkció használatakor megjelenő hibaüzenetek

# A Brother Web Connect funkció használatakor megjelenő hibaüzenetek

Kapcsolódó modellek: MFC-T910DW

Hiba esetén a Brother készülék hibaüzenetet jelenít meg. A leggyakrabban előforduló hibaüzeneteket alábbi táblázatban olvashatja.

A legtöbb problémát saját maga is elháríthatja. Ha további ötletekre van szüksége, látogassa meg modellje **GYIK** és hibaelhárítás oldalát a Brother Solutions Center webhelyén ezen a címen: <u>support.brother.com</u>.

## Csatlakozási hiba

| Hibaüzenetek                                                                                            | Ok                                                                                                    | Intézkedés                                                                                                    |
|----------------------------------------------------------------------------------------------------|----------------------------------------------------------------------------------------------------|----------------------------------------------------------------------------------------------------|
| Csatlak. hiba 02<br>Kapcsolódás a hálózathoz<br>sikertelen. Ellenőrizze a<br>hálózati kapcsolatot.      | A készülék nem csatlakozik a<br>hálózathoz.                                                                                                   | <ul> <li>Ellenőrizze, hogy megfelelő-e a<br/>hálózati kapcsolat.</li> <li>Ha a Web vagy Alkalmaz. opciót<br/>közvetlenül a készülék<br/>bekapcsolása után nyomták meg,<br/>akkor lehet, hogy a hálózati<br/>kapcsolat még nem jött létre.<br/>Várjon, és próbálja meg újra.</li> </ul>                                            |
| Csatlak. hiba 03<br>Kapcsolódás a kiszolgálóhoz<br>sikertelen. Ellenőrizze a<br>hálózati beállításokat. | <ul> <li>A hálózat vagy a kiszolgáló<br/>beállításai nem megfelelőek.</li> <li>Probléma van a hálózattal vagy a<br/>kiszolgálóval.</li> </ul> | <ul> <li>Ellenőrizze, hogy megfelelőek-e a<br/>hálózati beállítások, vagy várjon,<br/>és próbálja meg újra.</li> <li>Ha a Web vagy Alkalmaz. opciót<br/>közvetlenül a készülék<br/>bekapcsolása után nyomták meg,<br/>akkor lehet, hogy a hálózati<br/>kapcsolat még nem jött létre.<br/>Várjon, és próbálja meg újra.</li> </ul> |
| Csatlak. hiba 07<br>Kapcsolódás a kiszolgálóhoz<br>sikertelen. Hibás dátum/idő.                         | A dátum és az idő beállítása nem<br>megfelelő.                                                                                                | Állítsa be a helyes dátumot és időt.<br>Vegye figyelembe, hogy ha a<br>készülék hálózati tápkábele nincs<br>csatlakoztatva, a dátum- és<br>időbeállítás visszaállhat a gyári<br>alapbeállításra.                                                                                                    |

## Hitelesítési hiba

| Hibaüzenetek                                                                                                    | Ok                                                                                                    | Intézkedés                                                                                                    |
|----------------------------------------------------------------------------------------------------|----------------------------------------------------------------------------------------------------|----------------------------------------------------------------------------------------------------|
| Hitelesítési hiba 01<br>Nem megfelelő PIN kód.<br>Megfelelően gépelje be a PIN<br>kódot.                                                                                                    | A fiók eléréséhez megadott PIN-kód<br>helytelen. A PIN-kód az a négyjegyű<br>szám, amelyet a készüléken adott<br>meg, amikor a fiókot regisztrálta rajta. | Írja be a helyes PIN-kódot.                                                                                                    |
| Hitelesítési hiba 02<br>Hibás vagy lejárt azonosító.                                                                                                    | A megadott ideiglenes azonosító nem<br>megfelelő.                                                                                                    | Írja be a helyes ideiglenes azonosítót.                                                                                                    |
| Vagy ez az ideiglenes<br>azonosító már használatban<br>van. Írja be helyesen vagy<br>kérjen újra ideiglenes<br>azonosítót. Az ideiglenes<br>azonosító a kibocsátást<br>követően 24 óráig érvényes. | A megadott ideiglenes azonosító<br>lejárt. Egy ideiglenes azonosító 24<br>óráig érvényes.                                                                 | Igényeljen újra Brother Web Connect<br>(webes csatlakozás) hozzáférést és<br>szerezzen egy ideiglenes azonosítót,<br>majd az új ideiglenes azonosítóval<br>regisztrálja a fiókot a készüléken. |
| Hitelesítési hiba 03<br>A megjelenítendő név már<br>regisztrálva van. Adjon meg<br>egy másik megjelenítendő<br>nevet.                                                                              | A kijelzőhöz megadott név már<br>regisztrálva van a szolgáltatás egy<br>másik felhasználójához.                                                           | Adjon meg egy másik kijelzőnevet.                                                                                                    |

# Kiszolgálóhiba

| Hibaüzenetek                                                                                                    | Ok                                                                                                    | Intézkedés                                                                                                    |
|----------------------------------------------------------------------------------------------------|----------------------------------------------------------------------------------------------------|----------------------------------------------------------------------------------------------------|
| Szerver hiba 01<br>Hitelesítés sikertelen.<br>Tegye az alábbiakat: 1. Az<br>új ideiglenes azonosítóért<br>látogasson el ide: http://<br>bwc.brother.com. 2. Nyomja<br>meg az OK gombot, és a<br>következő képernyőn adja meg<br>az új ideiglenes<br>azonosítóját. | A készüléknek a szolgáltatás<br>eléréséhez szükséges hitelesítési<br>információja lejárt vagy érvénytelen.                                                                                                    | Igényeljen újra Brother Web Connect<br>hozzáférést, és szerezzen egy<br>ideiglenes azonosítót, majd az új<br>ideiglenes azonosítóval regisztrálja a<br>fiókot a készüléken.                                                                                             |
| Szerver hiba 03<br>Feltöltés sikertelen. Nem<br>támogatott fájl vagy hibás<br>adat. Ellenőrizze a fájlt.                                                                                                    | <ul> <li>Probléma léphetett fel annál a fájlnál,<br/>amit most próbál feltölteni, úgymint:</li> <li>A fájl képpontszáma, mérete stb.<br/>meghaladja a szolgáltatás ezekre<br/>megszabott határértékeit.</li> <li>A fájltípus nem támogatott.</li> <li>A fájl hibás.</li> </ul> | <ul> <li>A fájl nem használható:</li> <li>Nézze meg a szolgáltatás méretre<br/>és formátumra vonatkozó<br/>korlátozásait.</li> <li>Mentse el a fájlt egy másik<br/>formátumban.</li> <li>Ha lehetséges, szerezze be a fájl<br/>egy új, hibamentes verzióját.</li> </ul> |
| Szerver hiba 13<br>A szolgáltatás ideiglenesen<br>nem érhető el. Próbálja meg<br>később.                                                                                                    | Probléma lépett fel a szolgáltatással<br>és jelenleg nem lehet használni.                                                                                                    | Várjon, és próbálja meg újra. Ha újra<br>ezt az üzenetet kapja, próbálja meg<br>elérni a szolgáltatást egy<br>számítógépről, hogy ellenőrizze<br>annak elérhetőségét.                                                                                                   |

# Parancsikonhiba

| Hibaüzenetek                 | Ok                                  | Intézkedés                       |
|------------------------------|-------------------------------------|----------------------------------|
| Parancsikon hiba 02          | A parancsikon nem használható, mert | Törölje a parancsikont, majd     |
| A fiók érvénytelen. Kérjük,  | a flokot törölték a parancsikon     | regisztrálja ismét a fiókot és a |
| regisztráljon újra fiókot és | regisztrálása után.                 | parancsikont.                    |
| parancsikont, miután törölte |                                     |                                  |
| ezt a parancsikont.          |                                     |                                  |

# Kapcsolódó tájékoztatás

• Hiba- és karbantartási üzenetek

▲ Kezdőlap > Hibakeresés > Dokumentum-elakadások

# Dokumentum-elakadások

Kapcsolódó modellek: DCP-T710W/MFC-T910DW

- A dokumentum az ADF egység felső részén akadt el
- Dokumentum akadt el az ADF-egység belsejében
- Az ADF-ben elakadt papírdarabok eltávolítása
- Hiba- és karbantartási üzenetek

Kezdőlap > Hibakeresés > Dokumentum-elakadások > A dokumentum az ADF egység felső részén akadt el

# A dokumentum az ADF egység felső részén akadt el

Kapcsolódó modellek: DCP-T710W/MFC-T910DW

- 1. Vegye ki az ADF-ből az összes, nem elakadt papírt.
- 2. Nyissa fel az ADF fedelét.
- 3. Felfelé húzva távolítsa el az elakadt dokumentumot.

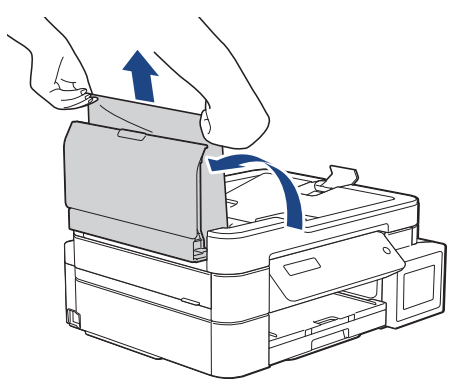

- 4. Zárja vissza az ADF fedelét.
- 5. Nyomja meg a Stop/Exit (Stop/Kilépés) gombot.

## FONTOS

A dokumentumok jövőbeni elakadásának elkerülése érdekében megfelelően zárja le az ADF fedelét úgy, hogy lenyomja azt a középső részén.

## Kapcsolódó tájékoztatás

Dokumentum-elakadások

▲ Kezdőlap > Hibakeresés > Dokumentum-elakadások > Dokumentum akadt el az ADF-egység belsejében

# Dokumentum akadt el az ADF-egység belsejében

Kapcsolódó modellek: DCP-T710W/MFC-T910DW

- 1. Vegye ki az ADF-ből az összes, nem elakadt papírt.
- 2. Emelje fel a dokumentumfedelet.
- 3. Balra húzza ki az elakadt dokumentumot.

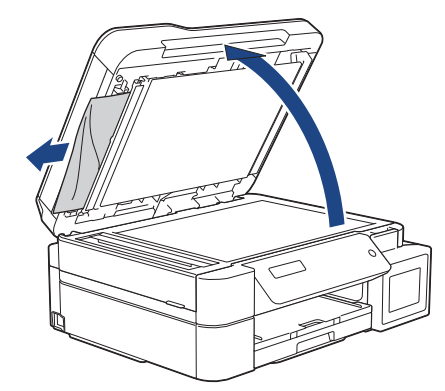

4. Zárja vissza a dokumentumfedelet.

## Kapcsolódó tájékoztatás

Dokumentum-elakadások

▲ Kezdőlap > Hibakeresés > Dokumentum-elakadások > Az ADF-ben elakadt papírdarabok eltávolítása

# Az ADF-ben elakadt papírdarabok eltávolítása

Kapcsolódó modellek: DCP-T710W/MFC-T910DW

- 1. Emelje fel a dokumentumfedelet.
- 2. Helyezzen egy darabka merev papírt, pl. kártyalapot az ADF-be és tolja ki vele az ott lévő papírdarabkákat.

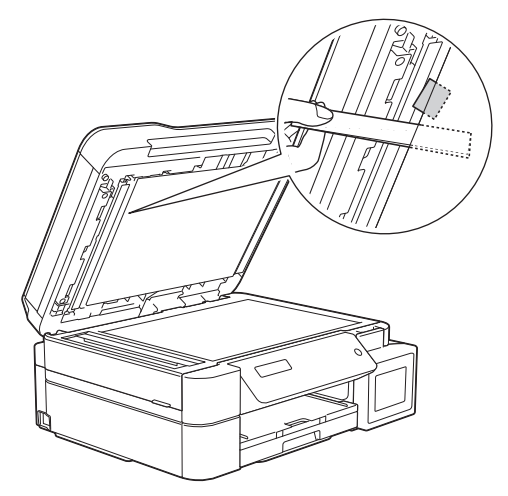

3. Zárja vissza a dokumentumfedelet.

## Kapcsolódó tájékoztatás

Dokumentum-elakadások

Kezdőlap > Hibakeresés > Nyomtatóelakadás vagy papírelakadás

## Nyomtatóelakadás vagy papírelakadás

Az elakadt papír felderítése és eltávolítása.

- Elakadt a papír a készülékben (papírelakadás)
- A papír elakadt a készülék belsejében és elülső részében (A elakadás, belül/elöl)
- A papír elakadt a készülék elülső részében (B elakadás, elöl)
- A papír elakadt a készülék hátsó részében (C elakadás, hátul)
- Papírelakadás a Többcélú tálcában (Elakadás: D TC tálca)
- Papírelakadás a készülék belsejében és a Többcélú tálcában (Elakadás: E -TC-ben)
- Hiba- és karbantartási üzenetek
- Papírkezeléssel és nyomtatással kapcsolatos problémák

Kezdőlap > Hibakeresés > Nyomtatóelakadás vagy papírelakadás > Elakadt a papír a készülékben (papírelakadás)

# Elakadt a papír a készülékben (papírelakadás)

Kapcsolódó modellek: DCP-T310/DCP-T510W/DCP-T710W

Ha az LCD-n a [Papírelakadás] üzenet látható, kövesse az alábbi lépéseket:

- 1. Húzza ki a készüléket az elektromos aljzatból.
- 2. Teljesen húzza ki a papírtálcát (1) a készülékből.

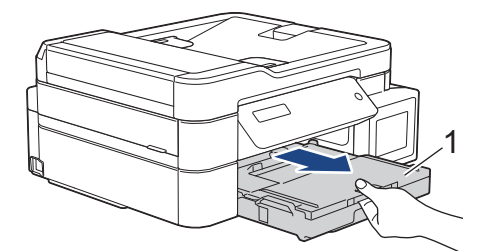

3. Húzza meg a két zöld kart a gép belsejében az elakadt papír kiszabadításához.

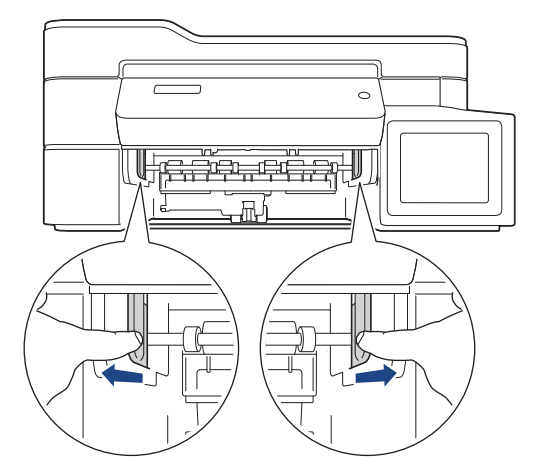

4. A készülék két oldalán található műanyag füleket használva emelje fel a szkenner fedelét (1) nyitott pozícióba.

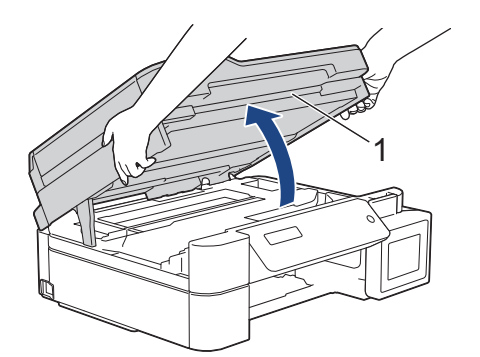

5. Lassan húzza ki a készülékből az elakadt papírt (1).

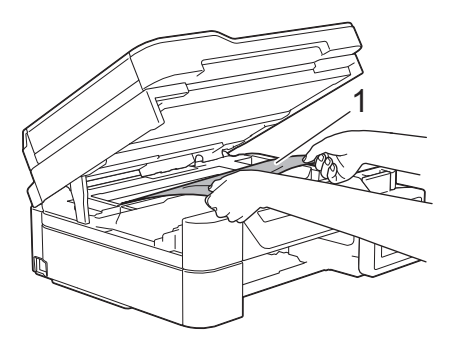

6. Mozgassa a nyomtatófejet (ha szükséges) úgy, hogy eltávolíthasson minden papírt, ami az érintett részen található. Győződjön meg arról, hogy nem maradtak-e papírdarabok a készülék sarkaiban: (1) és (2).

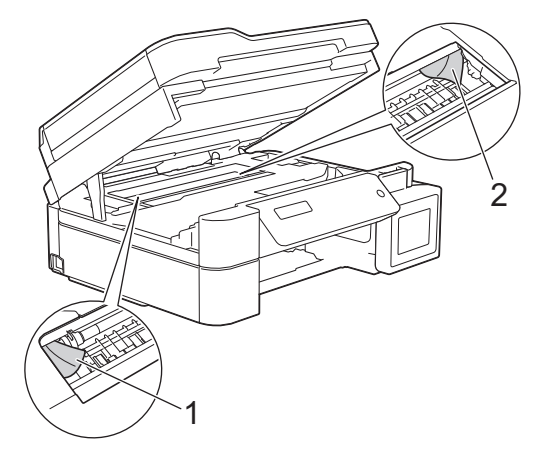

# FONTOS

• NE érjen hozzá az érzékelő sávhoz, vagyis ahhoz a vékony műanyag sávhoz, ami a készülék jelzett részének teljes szélességében végighúzódik (1). Ez a készülék meghibásodását okozhatja.

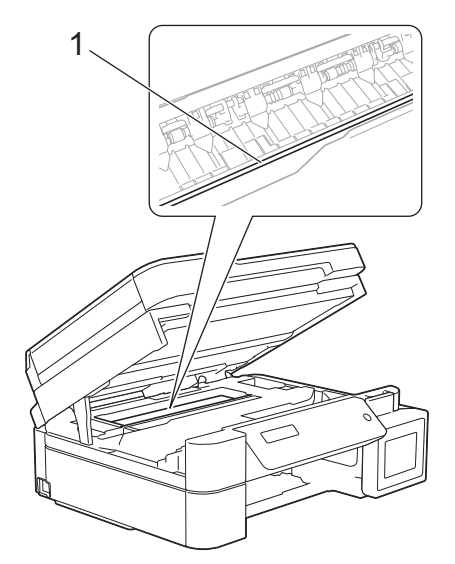

- Ha a nyomtatófej a jobb sarokban van az illusztráción látható módon (2), akkor nem mozdíthatja el azt. Kövesse az alábbi lépéseket:
  - a. Zárja be a szkenner fedelét, majd csatlakoztassa ismét a tápkábelt.
  - b. Nyissa ki ismét a szkenner fedelét, majd tartsa lenyomva a **Stop/Exit (Stop/Kilépés)** gombot addig, amíg a nyomtatófej középre nem mozdul.
  - c. Áramtalanítsa a készüléket, és távolítsa el az elakadt papírt.

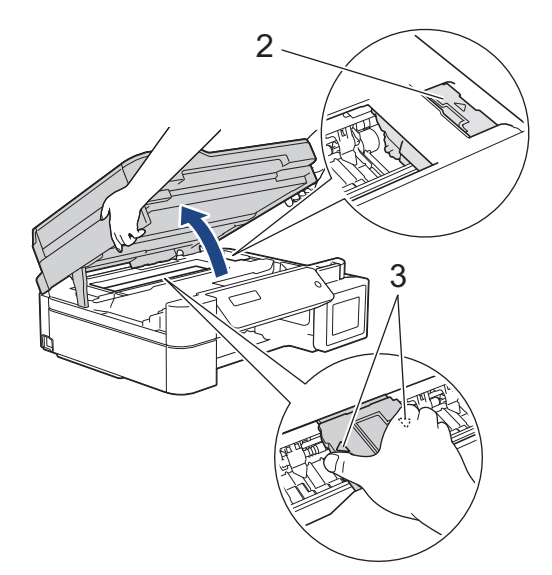

• Ha a papír a nyomtatófej alatt akadt el, húzza ki a készülék tápkábelét a csatlakozóból, majd mozdítsa el a nyomtatófejet a papír kivételéhez.

A nyomtatófej elmozdításához fogja meg a háromszöggel jelzett homorú területeket az illusztráción bemutatott módon (3).

- Ha festék kerül a bőrére vagy a ruhájára, azonnal mossa le szappannal vagy egyéb tisztítószerrel.
- 7. Óvatosan, mindkét kezét használva zárja be a szkenner fedelét.

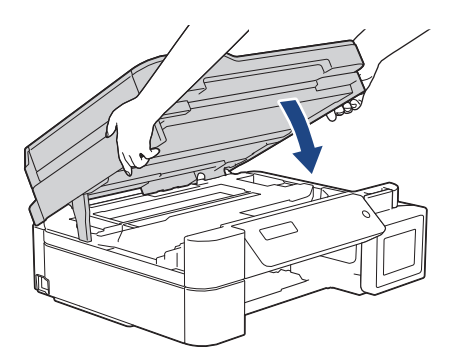

8. Lassan húzza ki a készülékből az elakadt papírt (1).

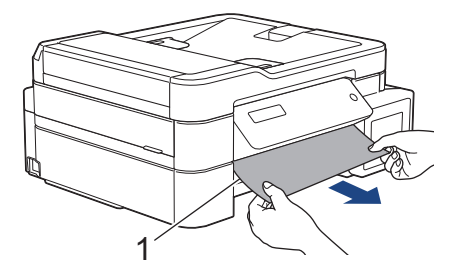

9. Alaposan nézzen körül a készülék belsejében (1), hogy ne maradjon egy papírdarab se benne.

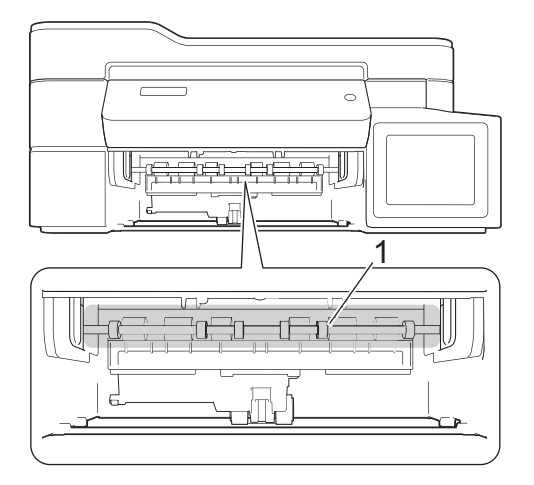

10. Szorítsa össze mindkét kart (1), majd nyissa ki a készülék hátulján lévő papírelakadás-megszüntető fedelet.

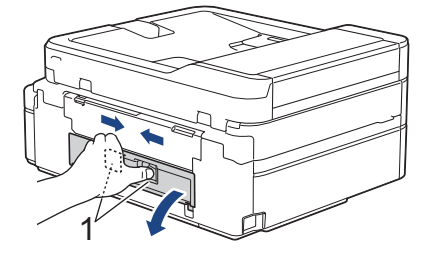

11. Lassan húzza ki a készülékből az elakadt papírt.

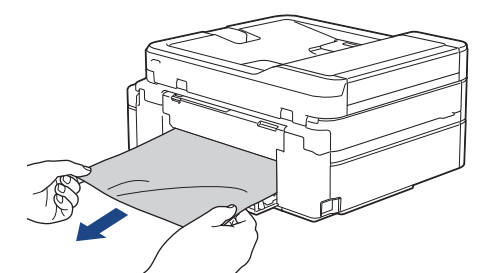

12. Zárja be a papírelakadás-megszüntető fedelet. Győződjön meg arról, hogy megfelelően zárta le a fedelet.

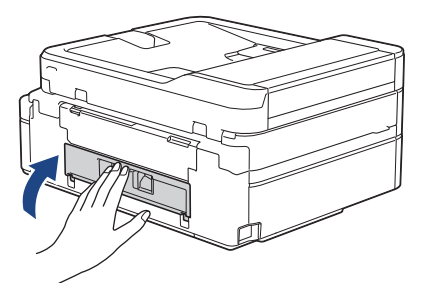

13. Határozott mozdulattal tolja vissza a papírtálcát a készülékbe.

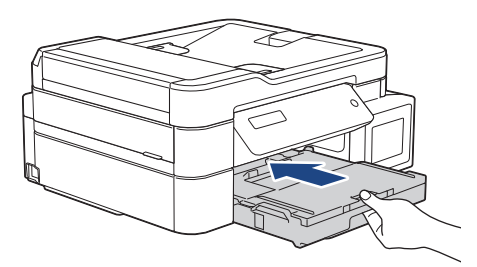

14. A papírtálcát a készülékben tartva húzza ki a papírtámaszt (1), amíg az a helyére nem kattan, majd hajtsa ki a papírtartó szárnyat (2).

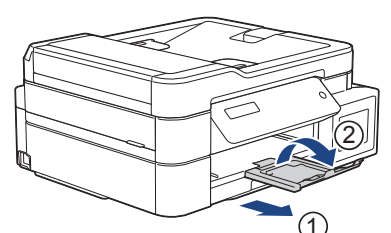

15. Csatlakoztassa ismét a tápkábelt.

Ø

### További papírelakadás-elhárítási műveletek

Ha az LCD hibaüzenet továbbra is papírelakadás-üzeneteket ismétel, akkor tegye az alábbiakat:

- 1. Húzza ki a készüléket az elektromos csatlakozóaljzatból, és nyissa ki a kézi adagolónyílás fedelét.
- 2. Töltsön a kézi adagolónyílásba egy vastag A4 vagy Letter méretű papírlapot, például fényes papírt. Helyezze be a papírt mélyen a kézi adagolónyílásba.

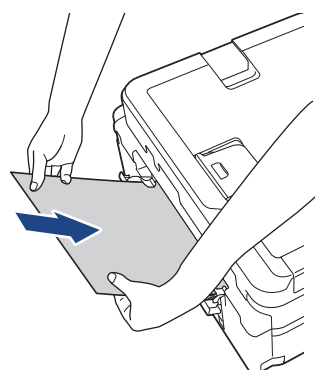

3. Dugja vissza a tápkábelt.

A kézi adagolónyílásba helyezett papír áthalad a készüléken, majd azt a készülék végül kiadja. Ha a vastag papír kinyomja az elakadt papírt, távolítsa el az elakadt papírt.

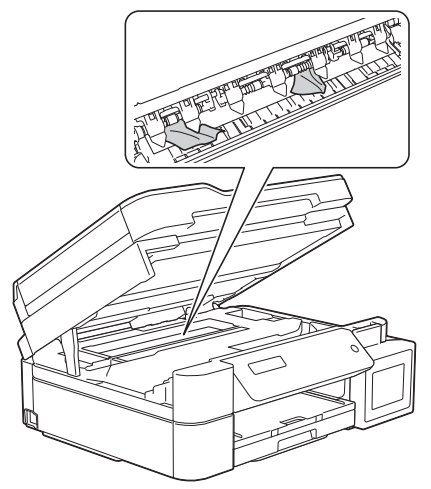

## Kapcsolódó tájékoztatás

Nyomtatóelakadás vagy papírelakadás

▲ Kezdőlap > Hibakeresés > Nyomtatóelakadás vagy papírelakadás > A papír elakadt a készülék belsejében és elülső részében (A elakadás, belül/elöl)

# A papír elakadt a készülék belsejében és elülső részében (A elakadás, belül/elöl)

Kapcsolódó modellek: MFC-T910DW

Ha az LCD képernyőn [A elak., belül/elöl] vagy [Ismétlődő A elakad.] jelenik meg, kövesse az alábbi lépéseket:

1. Húzza ki a készüléket az elektromos aljzatból.

## FONTOS

Mielőtt kihúzza a készüléket a tápcsatlakozóból, átviheti a készülék memóriájában tárolt faxokat a számítógépre vagy másik faxkészülékre, nehogy elveszítse fontos üzeneteit.

2. Teljesen húzza ki a papírtálcát (1) a készülékből.

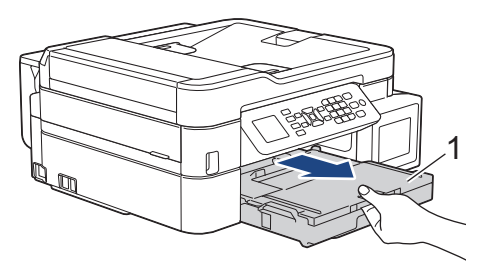

3. Húzza meg a két zöld kart a gép belsejében az elakadt papír kiszabadításához.

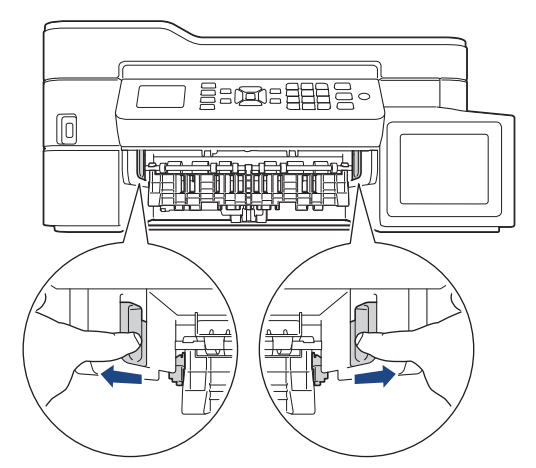

4. A készülék két oldalán található műanyag füleket használva emelje fel a szkenner fedelét (1) nyitott pozícióba.

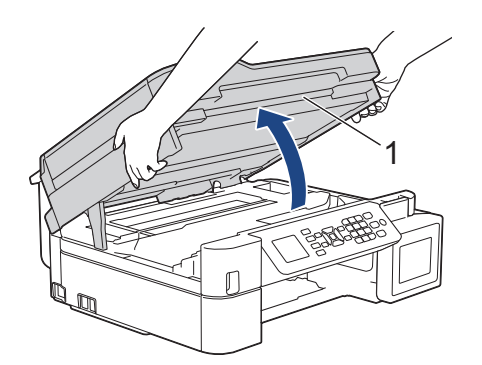

5. Lassan húzza ki a készülékből az elakadt papírt (1).

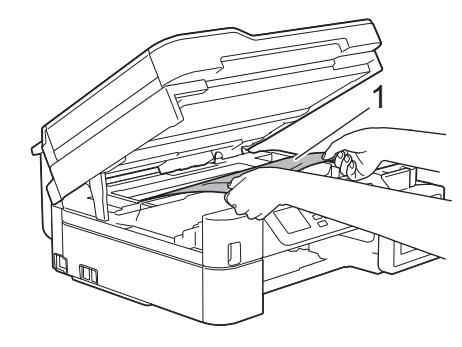

# FONTOS

• NE érjen hozzá az érzékelő sávhoz, vagyis ahhoz a vékony műanyag sávhoz, ami a készülék jelzett részének teljes szélességében végighúzódik (1). Ez a készülék meghibásodását okozhatja.

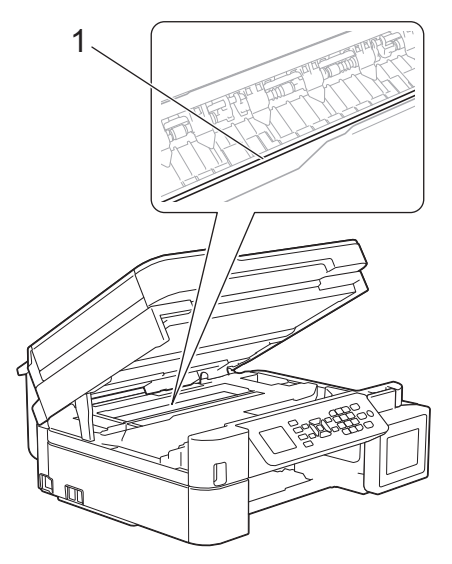

- Ha a nyomtatófej a jobb sarokban van az illusztráción látható módon (2), akkor nem mozdíthatja el azt. Kövesse az alábbi lépéseket:
  - a. Zárja be a szkenner fedelét, majd csatlakoztassa ismét a tápkábelt.
  - b. Nyissa ki ismét a szkenner fedelét, majd tartsa lenyomva a **Stop/Exit (Stop/Kilépés)** gombot addig, amíg a nyomtatófej középre nem mozdul.
  - c. Áramtalanítsa a készüléket, és távolítsa el az elakadt papírt.

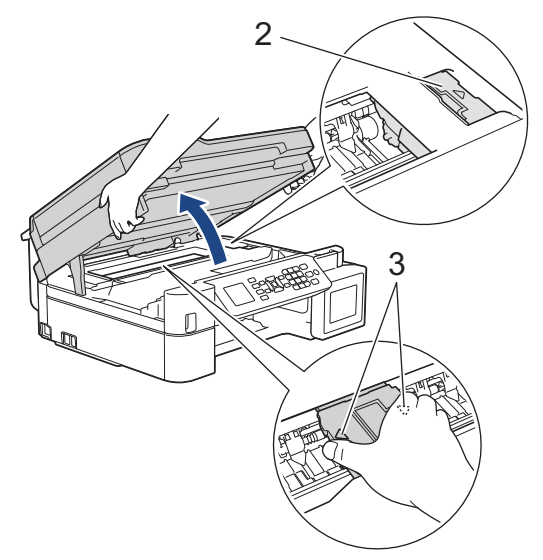

 Ha a papír a nyomtatófej alatt akadt el, húzza ki a készülék tápkábelét a csatlakozóból, majd mozdítsa el a nyomtatófejet a papír kivételéhez.

A nyomtatófej elmozdításához fogja meg a háromszöggel jelzett homorú területeket az illusztráción bemutatott módon (3).

• Ha festék kerül a bőrére vagy a ruhájára, azonnal mossa le szappannal vagy egyéb tisztítószerrel.

Ha az LCD hibaüzenet [Ismétlődő A elakadás belül/elöl] volt, akkor mozgassa a nyomtatófejet (ha szükséges) úgy, hogy az itt lévő papírt is el tudja távolítani. Győződjön meg arról, hogy nem maradtak-e papírdarabok a készülék sarkaiban: (1) és (2).

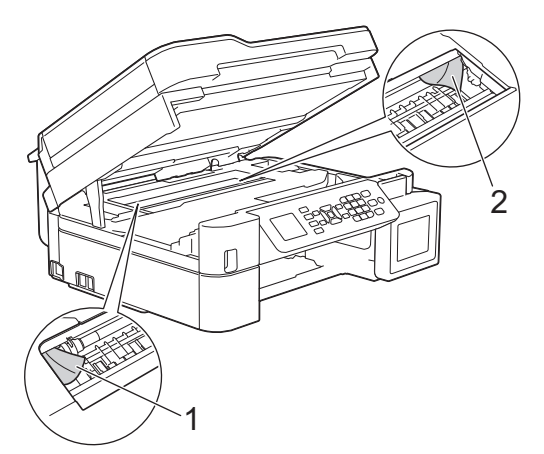

Ø

Ha végzett, folytassa a következő lépéssel.

6. Óvatosan, mindkét kezét használva zárja be a szkenner fedelét.

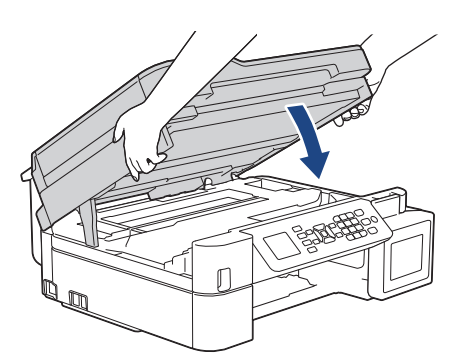

7. Lassan húzza ki a készülékből az elakadt papírt (1).

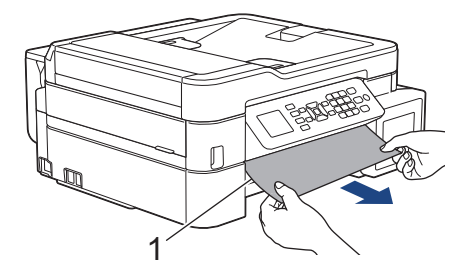

Ha az LCD hibaüzenet [Ismétlődő A elakadás belül/elöl] volt, akkor tegye az alábbiakat:

a. Alaposan nézzen körül a készülék belsejében (1), hogy ne maradjon egy papírdarab se benne.

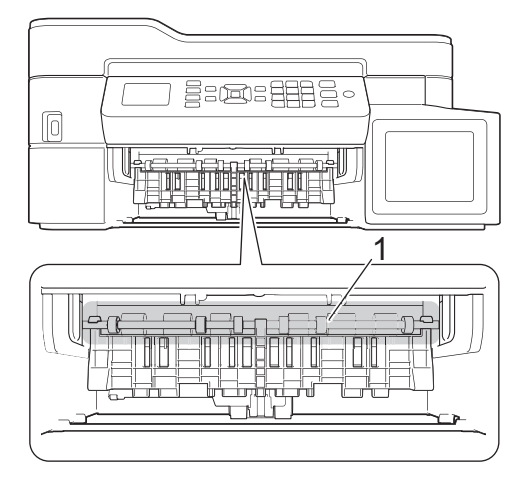

b. Szorítsa össze mindkét kart (1), majd nyissa ki a készülék hátulján lévő papírelakadás-megszüntető fedelet.

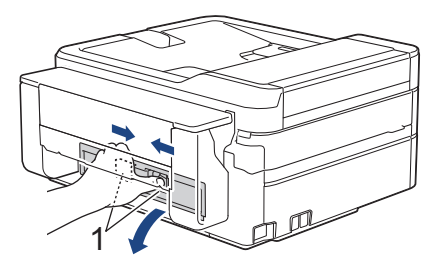

c. Lassan húzza ki a készülékből az elakadt papírt.

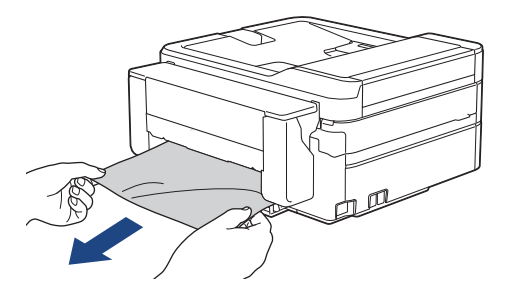

d. Zárja be a papírelakadás-megszüntető fedelet. Győződjön meg arról, hogy megfelelően zárta le a fedelet.

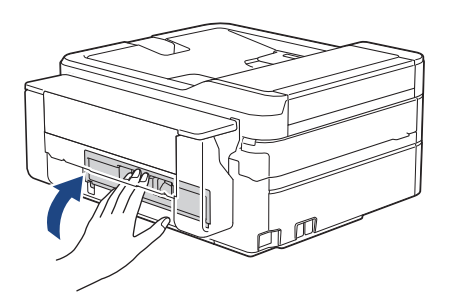

Ha végzett, folytassa a következő lépéssel.

8. Határozott mozdulattal tolja vissza a papírtálcát a készülékbe.

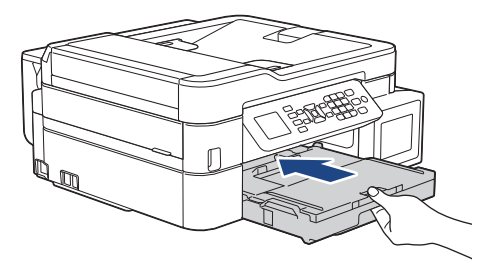

9. A papírtálcát a készülékben tartva húzza ki a papírtámaszt (1), amíg az a helyére nem kattan, majd hajtsa ki a papírtartó szárnyat (2).

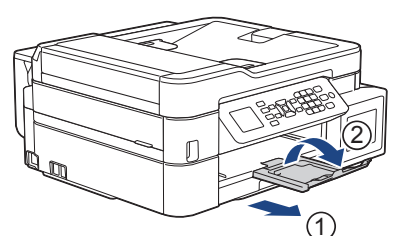

10. Csatlakoztassa ismét a tápkábelt.

## Kapcsolódó tájékoztatás

Nyomtatóelakadás vagy papírelakadás

#### Kapcsolódó témák:

• Hiba- és karbantartási üzenetek

▲ Kezdőlap > Hibakeresés > Nyomtatóelakadás vagy papírelakadás > A papír elakadt a készülék elülső részében (B elakadás, elöl)

# A papír elakadt a készülék elülső részében (B elakadás, elöl)

Kapcsolódó modellek: MFC-T910DW

Ha az LCD-n az [B elak., elöl] vagy a [Ismétlődő B elakadás elöl] üzenet látható, kövesse az alábbi lépéseket:

1. Húzza ki a készüléket az elektromos aljzatból.

## FONTOS

Mielőtt kihúzza a készüléket a tápcsatlakozóból, átviheti a készülék memóriájában tárolt faxokat a számítógépre vagy másik faxkészülékre, nehogy elveszítse fontos üzeneteit.

2. Teljesen húzza ki a papírtálcát (1) a készülékből.

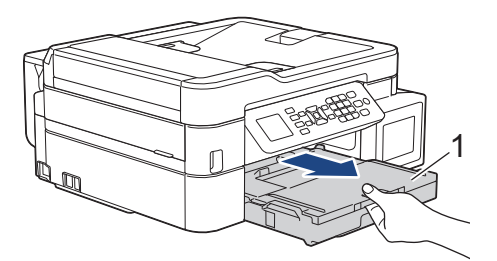

3. Húzza meg a két zöld kart a gép belsejében az elakadt papír kiszabadításához.

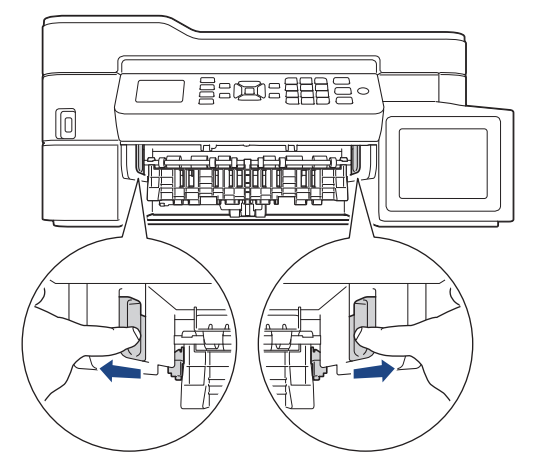

4. Húzza ki lassan az elakadt papírt (1).

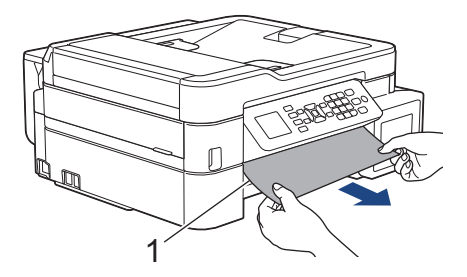

Ha az LCD hibaüzenet [Ismétlődő B elakadás elöl] volt, akkor tegye az alábbiakat:

a. Alaposan nézzen körül a készülék belsejében (1), hogy ne maradjon egy papírdarab se benne.

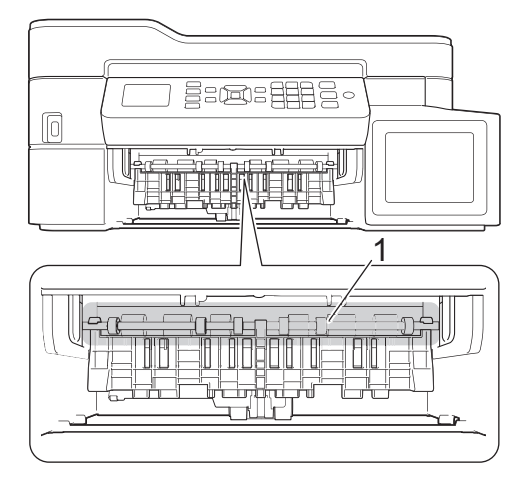

b. Szorítsa össze mindkét kart (1), majd nyissa ki a készülék hátulján lévő papírelakadás-megszüntető fedelet.

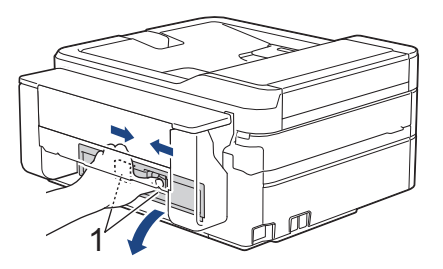

c. Lassan húzza ki a készülékből az elakadt papírt.

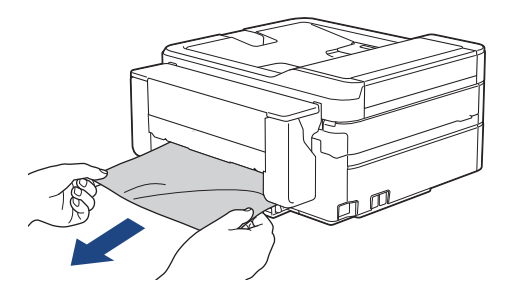

d. Zárja be a papírelakadás-megszüntető fedelet. Győződjön meg arról, hogy megfelelően zárta le a fedelet.

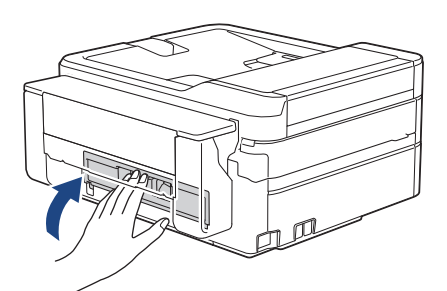

Ha végzett, folytassa a következő lépéssel.

5. Határozott mozdulattal tolja vissza a papírtálcát a készülékbe.

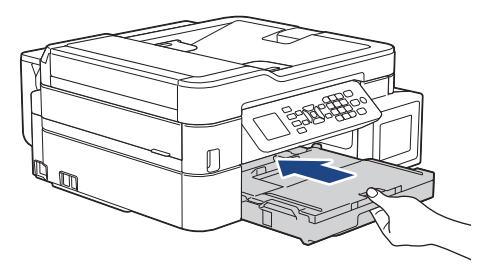

6. A papírtálcát a készülékben tartva húzza ki a papírtámaszt (1), amíg az a helyére nem kattan, majd hajtsa ki a papírtartó szárnyat (2).

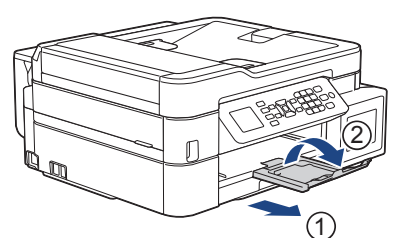

7. Csatlakoztassa ismét a tápkábelt.

## Kapcsolódó tájékoztatás

Nyomtatóelakadás vagy papírelakadás

#### Kapcsolódó témák:

• Hiba- és karbantartási üzenetek

Kezdőlap > Hibakeresés > Nyomtatóelakadás vagy papírelakadás > A papír elakadt a készülék hátsó részében (C elakadás, hátul)

# A papír elakadt a készülék hátsó részében (C elakadás, hátul)

#### Kapcsolódó modellek: MFC-T910DW

Ha az LCD-n a [C elak., hátul] üzenet látható, kövesse az alábbi lépéseket:

1. Húzza ki a készüléket az elektromos aljzatból.

## FONTOS

Mielőtt kihúzza a készüléket a tápcsatlakozóból, átviheti a készülék memóriájában tárolt faxokat a számítógépre vagy másik faxkészülékre, nehogy elveszítse fontos üzeneteit.

2. Teljesen húzza ki a papírtálcát (1) a készülékből.

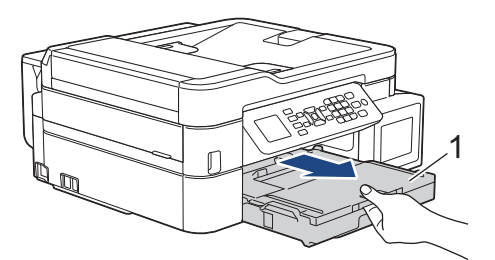

3. Húzza meg a két zöld kart a gép belsejében az elakadt papír kiszabadításához.

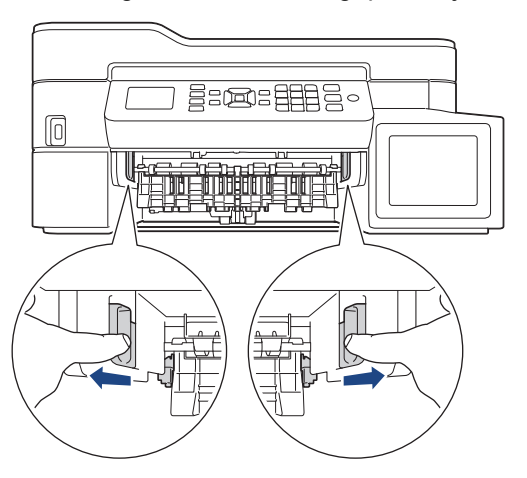

A papírmérettől függően könnyebb lehet eltávolítani az elakadt papírt a készülék elejéből, mint a készülék hátuljából.

4. Szorítsa össze mindkét kart (1), majd nyissa ki a készülék hátulján lévő papírelakadás-megszüntető fedelet.

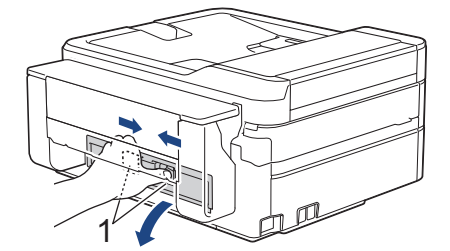

5. Lassan húzza ki a készülékből az elakadt papírt.

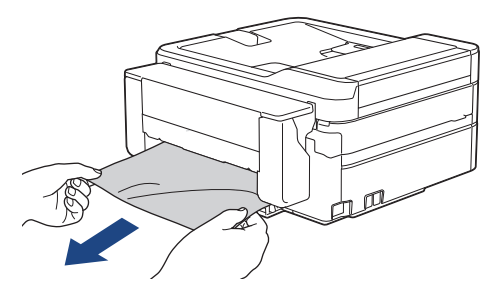

6. Zárja be a papírelakadás-megszüntető fedelet. Győződjön meg arról, hogy megfelelően zárta le a fedelet.

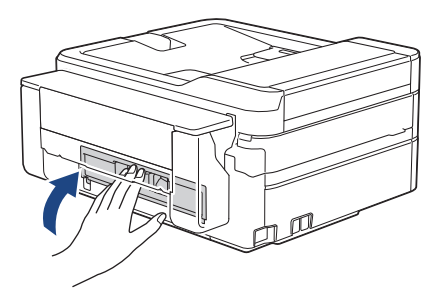

7. Határozott mozdulattal tolja vissza a papírtálcát a készülékbe.

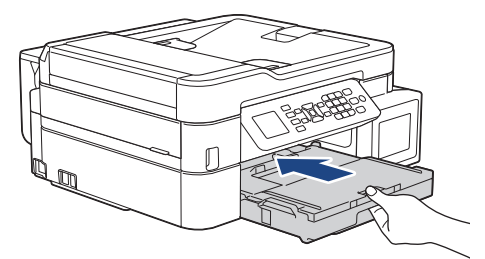

8. A papírtálcát a készülékben tartva húzza ki a papírtámaszt (1), amíg az a helyére nem kattan, majd hajtsa ki a papírtartó szárnyat (2).

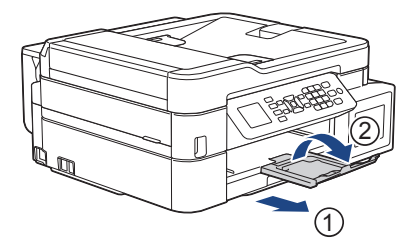

9. Csatlakoztassa ismét a tápkábelt.

## Kapcsolódó tájékoztatás

Nyomtatóelakadás vagy papírelakadás

#### Kapcsolódó témák:

• Hiba- és karbantartási üzenetek

 Kezdőlap > Hibakeresés > Nyomtatóelakadás vagy papírelakadás > Papírelakadás a Többcélú tálcában (Elakadás: D - TC tálca)

# Papírelakadás a Többcélú tálcában (Elakadás: D - TC tálca)

Kapcsolódó modellek: MFC-T910DW

Ha az LCD-n a [Elakadás: D - TC tálca] üzenet látható, kövesse az alábbi lépéseket:

1. Húzza ki a készüléket az elektromos aljzatból.

## FONTOS

Mielőtt kihúzza a készüléket a tápcsatlakozóból, átviheti a készülék memóriájában tárolt faxokat a számítógépre vagy másik faxkészülékre, nehogy elveszítse fontos üzeneteit.

2. Távolítson el minden papírt a TC tálcából.

Helyezze vissza a papírtartó szárnyat a TC tálca fedelébe.

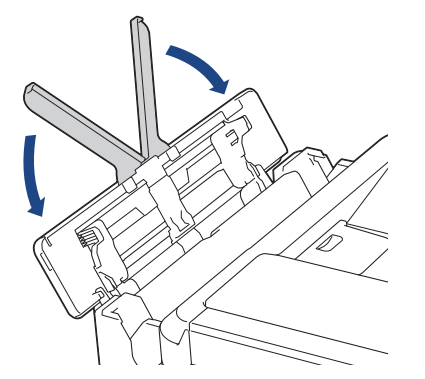

3. Teljesen húzza ki a papírtálcát (1) a készülékből.

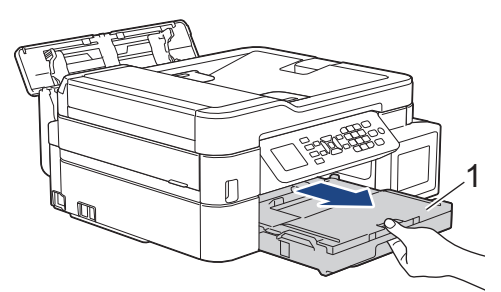

4. Húzza meg a két zöld kart a gép belsejében az elakadt papír kiszabadításához.

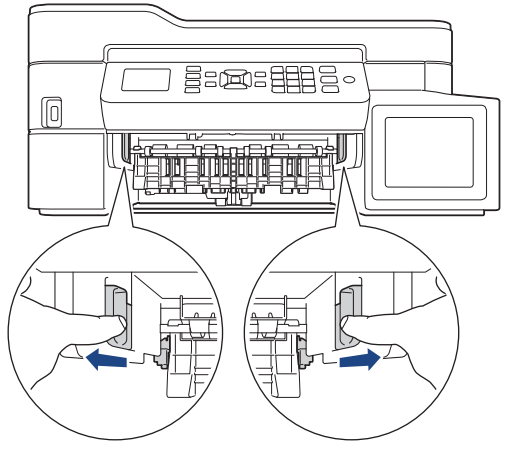

5. Húzza ki lassan az elakadt papírt (1).

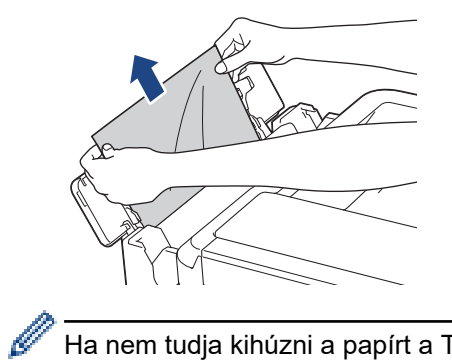

Ha nem tudja kihúzni a papírt a TC tálcából, akkor nyomja a kioldókart (1) a készülék hátulja felé, majd így húzza ki a papírt.

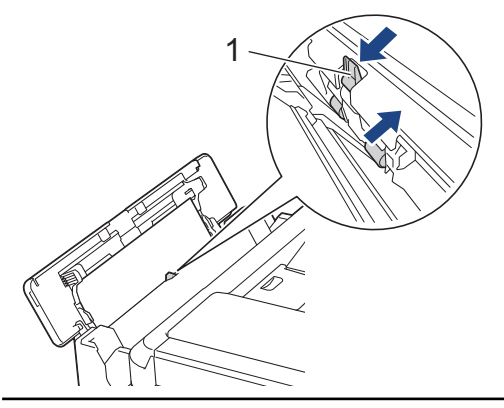

6. Zárja be a TC tálca fedelét.

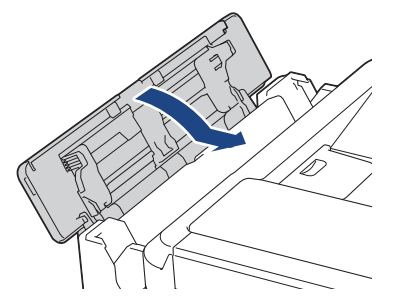

7. Határozott mozdulattal tolja vissza a papírtálcát a készülékbe.

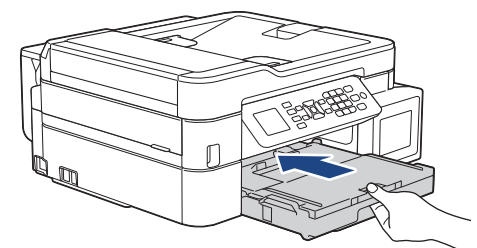

8. A papírtálcát a készülékben tartva húzza ki a papírtámaszt (1), amíg az a helyére nem kattan, majd hajtsa ki a papírtartó szárnyat (2).

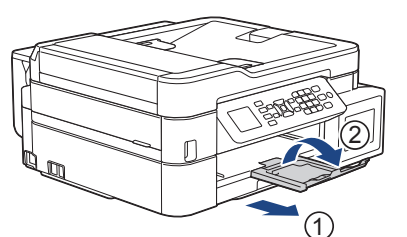

9. Csatlakoztassa ismét a tápkábelt.

## Kapcsolódó tájékoztatás

Nyomtatóelakadás vagy papírelakadás

## Kapcsolódó témák:

• Hiba- és karbantartási üzenetek

▲ Kezdőlap > Hibakeresés > Nyomtatóelakadás vagy papírelakadás > Papírelakadás a készülék belsejében és a Többcélú tálcában (Elakadás: E -TC-ben)

# Papírelakadás a készülék belsejében és a Többcélú tálcában (Elakadás: E -TC-ben)

Kapcsolódó modellek: MFC-T910DW

Ha az LCD-n az [Elak. E/TC-ben] vagy a [Ismét: Elak. E/TC] üzenet látható, kövesse az alábbi lépéseket:

1. Húzza ki a készüléket az elektromos aljzatból.

## FONTOS

Mielőtt kihúzza a készüléket a tápcsatlakozóból, átviheti a készülék memóriájában tárolt faxokat a számítógépre vagy másik faxkészülékre, nehogy elveszítse fontos üzeneteit.

2. Távolítson el minden papírt a TC tálcából.

Helyezze vissza a papírtartó szárnyat a TC tálca fedelébe.

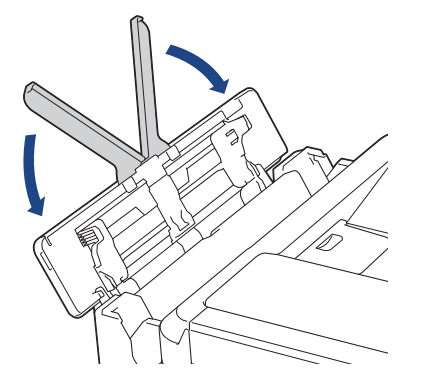

3. Teljesen húzza ki a papírtálcát (1) a készülékből.

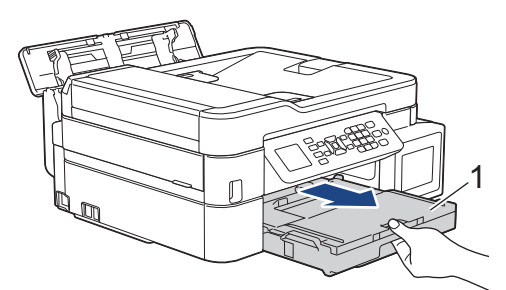

4. Húzza meg a két zöld kart a gép belsejében az elakadt papír kiszabadításához.

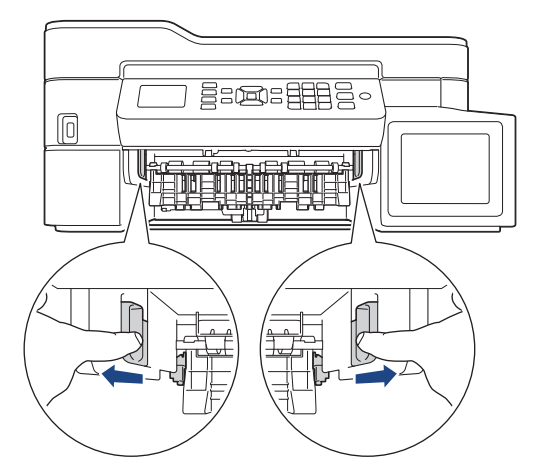

5. A készülék két oldalán található műanyag füleket használva emelje fel a szkenner fedelét (1) nyitott pozícióba.

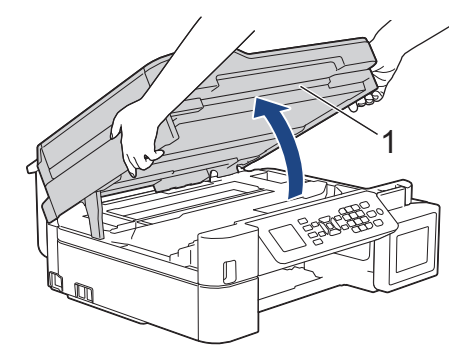

6. Lassan húzza ki a készülékből az elakadt papírt (1).

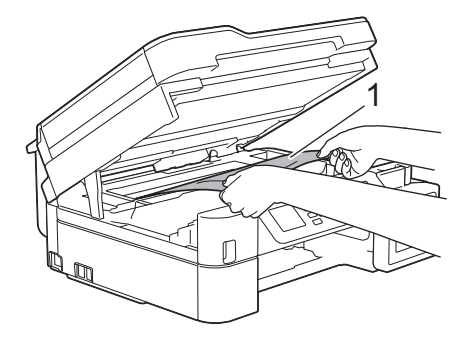

# FONTOS

• NE érjen hozzá az érzékelő sávhoz, vagyis ahhoz a vékony műanyag sávhoz, ami a készülék jelzett részének teljes szélességében végighúzódik (1). Ez a készülék meghibásodását okozhatja.

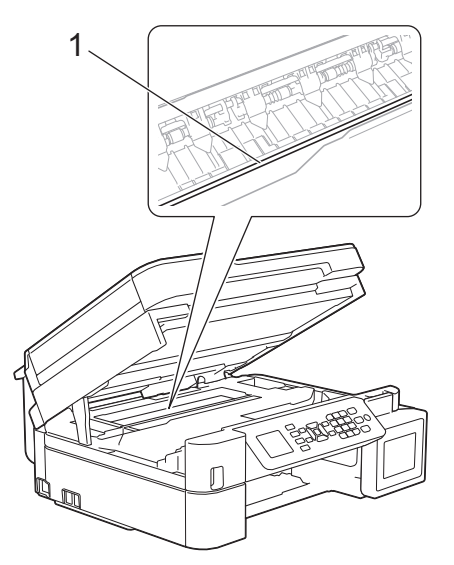

- Ha a nyomtatófej a jobb sarokban van az illusztráción látható módon (2), akkor nem mozdíthatja el azt. Kövesse az alábbi lépéseket:
  - a. Zárja be a szkenner fedelét, majd csatlakoztassa ismét a tápkábelt.
  - b. Nyissa ki ismét a szkenner fedelét, majd tartsa lenyomva a **Stop/Exit (Stop/Kilépés)** gombot addig, amíg a nyomtatófej középre nem mozdul.
  - c. Áramtalanítsa a készüléket, és távolítsa el az elakadt papírt.

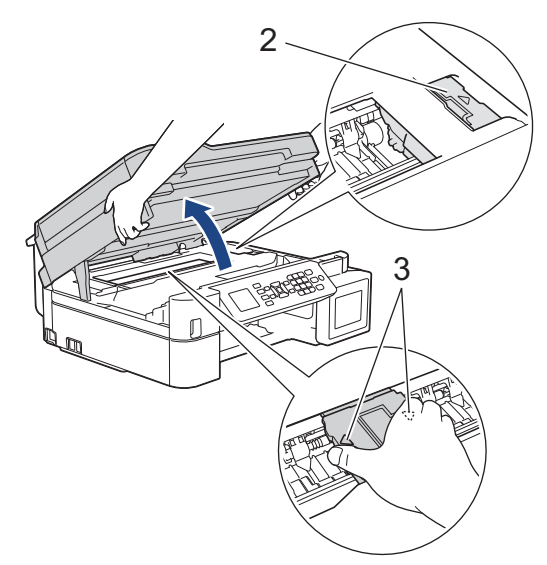

 Ha a papír a nyomtatófej alatt akadt el, húzza ki a készülék tápkábelét a csatlakozóból, majd mozdítsa el a nyomtatófejet a papír kivételéhez.

A nyomtatófej elmozdításához fogja meg a háromszöggel jelzett homorú területeket az illusztráción bemutatott módon (3).

• Ha festék kerül a bőrére vagy a ruhájára, azonnal mossa le szappannal vagy egyéb tisztítószerrel.

Ha az LCD hibaüzenet [Elak. E/TC-ben] vagy [Ismét: Elak. E/TC] volt, akkor mozgassa a nyomtatófejet (ha szükséges) úgy, hogy az itt lévő papírt is el tudja távolítani. Győződjön meg arról, hogy nem maradtak-e papírdarabok a készülék sarkaiban: (1) és (2).

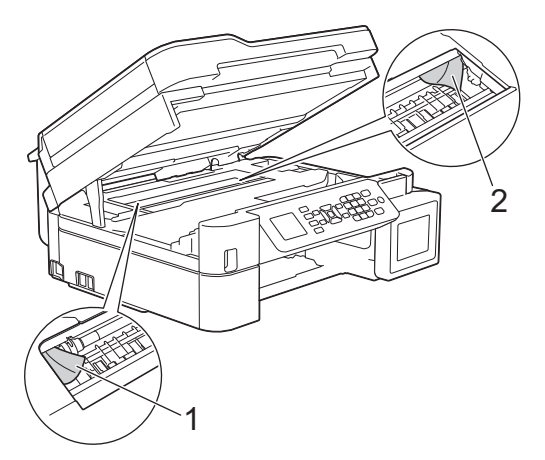

Ha végzett, folytassa a következő lépéssel.

7. Óvatosan, mindkét kezét használva zárja be a szkenner fedelét.

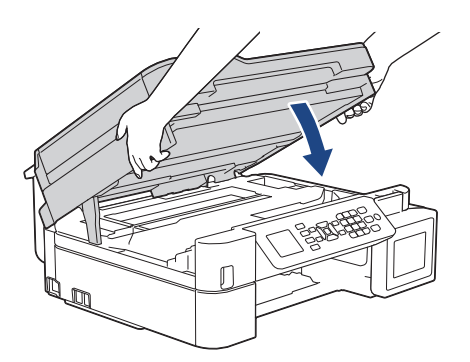

8. Húzza ki lassan az elakadt papírt (1).

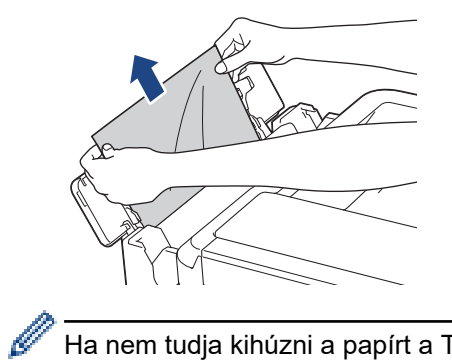

Ha nem tudja kihúzni a papírt a TC tálcából, akkor nyomja a kioldókart (1) a készülék hátulja felé, majd így húzza ki a papírt.

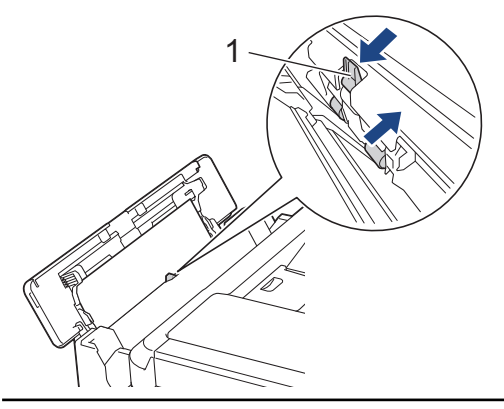

9. Zárja be a TC tálca fedelét.

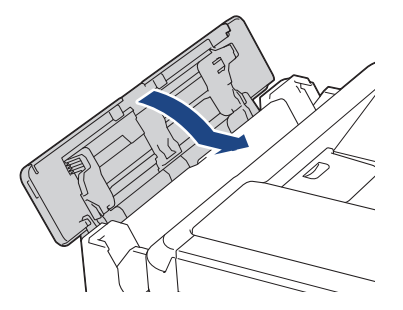

10. Határozott mozdulattal tolja vissza a papírtálcát a készülékbe.

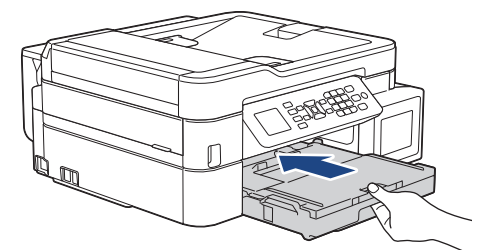

11. A papírtálcát a készülékben tartva húzza ki a papírtámaszt (1), amíg az a helyére nem kattan, majd hajtsa ki a papírtartó szárnyat (2).

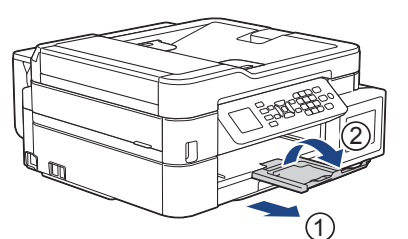

12. Csatlakoztassa ismét a tápkábelt.

## Kapcsolódó tájékoztatás

Nyomtatóelakadás vagy papírelakadás

## Kapcsolódó témák:

• Hiba- és karbantartási üzenetek

Kezdőlap > Hibakeresés > Ha problémája van a készülékkel

# Ha problémája van a készülékkel

Műszaki segítségért forduljon a Brother vevőszolgálatához.

Ha az a benyomása, hogy probléma van a készülékkel, nézze át a következő pontokat. A legtöbb problémát önállóan is meg tudja oldani.

Ha további segítségre van szüksége, látogassa meg modellje **GYIK és hibaelhárítás** oldalát a Brother Solutions Center webhelyén, a következő címen: <u>support.brother.com</u>.

A nem Brother kellékanyagok veszélyeztetik a nyomtatási minőséget, a hardver teljesítményét, valamint a készülék megbízhatóságát.

- Papírkezeléssel és nyomtatással kapcsolatos problémák
- Telefon- és faxproblémák
- További problémák

Ø

- Hálózati problémák
- Google Cloud Print problémák
- AirPrint problémák
▲ Kezdőlap > Hibakeresés > Ha problémája van a készülékkel > Papírkezeléssel és nyomtatással kapcsolatos problémák

### Papírkezeléssel és nyomtatással kapcsolatos problémák

### Nyomtatási problémák

| Problémák               | Javaslatok                                                                                                    |
|-------------------------|----------------------------------------------------------------------------------------------------|
| A készülék nem nyomtat. | Ellenőrizze, hogy a megfelelő nyomtató-illesztőprogram van-e telepítve és<br>kiválasztva.                                                                                                    |
|                         | Nézze meg, hogy a készülék kijelzőjén nem jelent-e meg hibaüzenet.                                                                                                    |
|                         | >> Kapcsolódó tájékoztatás: Hiba- és karbantartási üzenetek                                                                                                    |
|                         | Ellenőrizze, hogy a készülék online állapotban van-e: <ul> <li>Windows Server 2008</li> </ul>                                                                                                    |
|                         | Kattintson a 🚱 (Start) > Vezérlőpult > Hardver és hang > Nyomtatók                                                                                                    |
|                         | elemre. Kattintson a jobb gombbal a <b>Brother MFC-XXXX Printer</b> lehetőségre<br>(az XXXX a modell nevét jelöli). Győződjön meg arról, hogy a <b>A nyomtató</b><br><b>használata online módban</b> elem nem szerepel a listában. Ha szerepel a<br>listában, kattintson erre az opcióra az illesztőprogram online állapotra történő<br>beállításához.                                                                                                    |
|                         | Windows 7 és Windows Server 2008 R2                                                                                                    |
|                         | Kattintson a 🚱 (Start) > Eszközök és nyomtatók elemre. Kattintson a jobb                                                                                                    |
|                         | gombbal a <b>Brother MFC-XXXX Printer</b> lehetőségre (az XXXX a modell nevét<br>jelöli), és kattintson a <b>Aktuális nyomtatási feladatok megtekintése</b><br>parancsra. A menüsoron kattintson a <b>Nyomtató</b> lehetőségre. Győződjön meg<br>arról, hogy a <b>Kapcsolat nélküli használat</b> elem nincs kiválasztva.                                                                                                    |
|                         | Windows 8                                                                                                    |
|                         | Vigye az egeret az asztal jobb alsó sarkába. Amikor megjelenik a menüsor,<br>kattintson a <b>Beállítások &gt; Vezérlőpult</b> lehetőségre. A <b>Hardver és hang</b><br>csoportban kattintson a(z) <b>Eszközök és nyomtatók megtekintése</b> elemre.<br>Kattintson a jobb gombbal a <b>Brother MFC-XXXX Printer</b> lehetőségre (az<br>XXXX a modell nevét jelöli). Kattintson az <b>Aktuális nyomtatási feladatok</b><br><b>megtekintése</b> gombra. Ha megjelennek a nyomtató-illesztőprogram<br>lehetőségei, válassza ki a használt nyomtató-illesztőprogramot. Kattintson<br>a(z) <b>Nyomtató</b> ikonra a menüsoron, és győződjön meg arról, hogy a(z)<br><b>Kapcsolat nélküli használat</b> jelölőnégyzet nincs bejelölve. |
|                         | Windows 10 és Windows Server 2016                                                                                                    |
|                         | Kattintson a(z) → Windows Rendszer > Vezérlőpult elemre. A Hardver<br>és hang csoportban kattintson a(z) Eszközök és nyomtatók megtekintése<br>elemre. Kattintson a jobb gombbal a Brother MFC-XXXX Printer lehetőségre<br>(az XXXX a modell nevét jelöli). Kattintson a(z) Aktuális nyomtatási<br>feladatok megtekintése gombra. Ha megjelennek a nyomtató-<br>illesztőprogram lehetőségei, válassza ki a használt nyomtató-<br>illesztőprogramot. Kattintson a(z) Nyomtató ikonra a menüsoron, és<br>győződjön meg arról, hogy a(z) Kapcsolat nélküli használat jelölőnégyzet<br>nincs bejelölve.                                                                                                    |
|                         | Windows Server 2012                                                                                                    |
|                         | Vigye az egeret az asztal jobb alsó sarkába. Amikor megjelenik a menüsor,<br>kattintson a <b>Beállítások &gt; Vezérlőpult</b> lehetőségre. A <b>Hardver</b> csoportban<br>kattintson a(z) <b>Eszközök és nyomtatók megtekintése</b> elemre. Kattintson a<br>jobb gombbal a <b>Brother MFC-XXXX Printer</b> lehetőségre (az XXXX a modell<br>nevét jelöli). Kattintson az <b>Aktuális nyomtatási feladatok megtekintése</b><br>gombra. Ha megjelennek a nyomtató-illesztőprogram lehetőségei, válassza ki<br>a használt nyomtató-illesztőprogramot. Kattintson a(z) <b>Nyomtató</b> ikonra a<br>menüsoron, és győződjön meg arról, hogy a(z) <b>Kapcsolat nélküli használat</b><br>jelölőnégyzet nincs bejelölve.                |
|                         | vvindows Server 2012 R2                                                                                                    |

| Problémák                                                                                                    | Javaslatok                                                                                                    |
|----------------------------------------------------------------------------------------------------|----------------------------------------------------------------------------------------------------|
|                                                                                                    | Kattintson a <b>Vezérlőpult</b> elemre a <b>Start</b> képernyőn. A <b>Hardver</b> csoportban<br>kattintson a(z) <b>Eszközök és nyomtatók megtekintése</b> elemre. Kattintson a<br>jobb gombbal a <b>Brother MFC-XXXX Printer</b> lehetőségre (az XXXX a modell<br>nevét jelöli). Kattintson az <b>Aktuális nyomtatási feladatok megtekintése</b><br>gombra. Ha megjelennek a nyomtató-illesztőprogram lehetőségei, válassza ki<br>a használt nyomtató-illesztőprogramot. Kattintson a(z) <b>Nyomtató</b> ikonra a<br>menüsoron, és győződjön meg arról, hogy a(z) <b>Kapcsolat nélküli használat</b><br>jelölőnégyzet nincs bejelölve. |
|                                                                                                    | Az ablakot használva ellenőrizze a tintaszint aktuális mennyiségét.                                                                                                    |
|                                                                                                    | Ha a tintaszint a minimum jelzésnél vagy alatta áll, akkor töltse újra a<br>festéktartályt.                                                                                                    |
|                                                                                                    | Az LCD kijelzőn egy üzenet jelenhet meg, amely felhívja a felhasználó figyelmét<br>a tartályok újratöltöttségének ellenőrzésére. Válassza a(z) Igen lehetőséget az<br>újratöltött színhez tartozó festékpont-számláló értékének alaphelyzetbe<br>állításához. Válassza a(z) Nem lehetőséget a nem újratöltött színek esetén.                                                                                                    |
|                                                                                                    | >> Kapcsolódó tájékoztatás: A festéktartályok újratöltése                                                                                                    |
|                                                                                                    | Ha régi, nem nyomtatott adatok maradnak a nyomtató-illesztőprogram<br>várakozásisor-kezelőjében, akkor az megakadályozza az új nyomtatási feladatok<br>nyomtatását. Nyissa meg a nyomtató ikont, és törölje az összes adatot a<br>következőképpen:                                                                                                    |
|                                                                                                    | Windows Server 2008                                                                                                    |
|                                                                                                    | Kattintson a 🚱 (Start) > Vezérlőpult > Hardver és hang > Nyomtatók                                                                                                    |
|                                                                                                    | elemre.                                                                                                    |
|                                                                                                    | Windows 7 és Windows Server 2008 R2                                                                                                    |
|                                                                                                    | Kattintson a 🚱 (Start) > Eszközök és nyomtatók > Nyomtatók és faxok                                                                                                    |
|                                                                                                    | elemre.                                                                                                    |
|                                                                                                    | Vigye az egeret az asztal jobb alsó sarkába. Amikor a menüsor megjelenik,<br>kattintson a <b>Beállítások &gt; Vezérlőpult</b> elemekre. A(z) <b>Hardver és hang</b><br>csoportban kattintson a(z) <b>Eszközök és nyomtatók megtekintése</b> ><br><b>Nyomtatók</b> elemre.                                                                                                    |
|                                                                                                    | Windows 10 és Windows Server 2016                                                                                                    |
|                                                                                                    | Kattintson a(z) 🛨 > Windows Rendszer > Vezérlőpult elemre. A Hardver                                                                                                    |
|                                                                                                    | <ul> <li>és hang csoportban kattintson a(z) Eszközök és nyomtatók megtekintése</li> <li>&gt; Nyomtatók elemre.</li> </ul>                                                                                                    |
|                                                                                                    | Windows Server 2012                                                                                                    |
|                                                                                                    | Vigye az egeret az asztal jobb alsó sarkába. Amikor a menüsor megjelenik, kattintson a <b>Beállítások &gt; Vezérlőpult</b> elemekre. A(z) <b>Hardver</b> csoportban kattintson a(z) <b>Eszközök és nyomtatók megtekintése &gt; Nyomtató</b> elemre.                                                                                                    |
|                                                                                                    | <ul> <li>Windows Server 2012 R2</li> <li>Kattintson a Vezérlőpult elemre a Start képernyőn. A Hardver csoportban<br/>kattintson a Fszközök és nyomtatók megtekintése &gt; Nyomtató elemre</li> </ul>                                                                                                    |
|                                                                                                    | <ul> <li>Mac</li> </ul>                                                                                                    |
|                                                                                                    | Kattintson a(z) <b>System Preferences (Rendszerbeállítások) &gt; Printers &amp;</b><br>Scanners (Nyomtatók és szkennerek) elemre.                                                                                                    |
| A fejlécek vagy láblécek<br>látszanak, ha a dokumentumot a<br>képernyőn jeleníti meg, de nem<br>látszanak a kinvomtatott oldalon | Az oldal felső vagy alsó részén nem nyomtatható terület van. Állítsa be a felső és az alsó margót a dokumentumában úgy, hogy lehetővé tegye a felső és alsó terület nyomtatását is.                                                                                                    |
|                                                                                                    |                                                                                                    |
| A Keszülek nem tud<br>"Oldalelrendezés" nyomtatást<br>végezni.                                                                   | Ellenorizze, nogy az alkalmazasban és a nyomtato-illesztóprogramban ugyanúgy<br>van-e beállítva a papírméret.                                                                                                    |
| A nyomtatás túl lassú.                                                                                                    | Próbálkozzon a nyomtató-illesztőprogram beállításainak módosításával. Minél nagyobb a felbontás, annál tovább tart az adatok feldolgozása, küldése és                                                                                                    |

| Problémák | Javaslatok                                                                                                    |
|-----------|----------------------------------------------------------------------------------------------------|
|           | kinyomtatása. Próbálkozzon a többi minőségi beállítással a nyomtató-<br>illesztőprogramban a következőképpen:                                                                                                    |
|           | • Windows                                                                                                    |
|           | Szüntesse meg a nyomtató-illesztőprogram <b>Színfokozás</b> fülén a <b>Haladó</b><br>jelölőnégyzet bejelölését.                                                                                                    |
|           | • Mac                                                                                                    |
|           | A nyomtató-illesztőprogramban válassza ki a <b>Color Settings</b><br>(Színbeállítások) lehetőséget, kattintson a Advanced Color Settings<br>(Speciális színbeállítások) elemre, majd szüntesse meg a Color<br>Enhancement (Színfokozás) jelölőnégyzet kijelölését. |
|           | Kapcsolja ki a Szegély nélküli funkciót. A szegély nélküli nyomtatás funkcióval a nyomtatás lassabban halad, mint normál nyomtatás esetén.                                                                                                    |
|           | Kapcsolódó tájékoztatás: Nyomtatási beállítások (Windows) vagy Fénykép<br>nyomtatása (Mac)                                                                                                    |
|           | Kapcsolja ki a Csendes mód beállítást. A nyomtatás lassabb Csendes módban.                                                                                                    |
|           | Kapcsolódó tájékoztatás: Nyomtatási zaj csökkentése                                                                                                    |

# Nyomtatási minőséggel kapcsolatos problémák

| Problémák                    | Javaslatok                                                                                                    |
|------------------------------|----------------------------------------------------------------------------------------------------|
| Gyenge a nyomtatás minősége. | Ellenőrizze a nyomtatási minőséget.                                                                                                    |
|                              | >> Kapcsolódó tájékoztatás: A nyomtatási minőség ellenőrzése                                                                                                    |
|                              | Ellenőrizze, hogy a nyomtató illesztőprogramjának Médiatípus, vagy a készülék menüjének Papírtípus-beállításai megfelelnek a használt papírnak.                                                                                |
|                              | >> Kapcsolódó tájékoztatás: A papírméret és papírtípus módosítása                                                                                                    |
|                              | >> Kapcsolódó tájékoztatás: Nyomtatási beállítások (Windows) vagy Nyomtatási opciók (Mac)                                                                                                    |
|                              | Ügyeljen arra, hogy a tinta friss legyen. Az alábbiak okozhatnak eltömődést:                                                                                                    |
|                              | Az üvegen feltüntetett lejárati dátum már elmúlt.                                                                                                    |
|                              | <ul> <li>A tinta legalább hat hónapja van a készülékben.</li> </ul>                                                                                                    |
|                              | <ul> <li>A tintaüveg nem megfelelően lett tárolva használat előtt. Vízszintes felületen,<br/>hűvös, sötét helyen tárolja a tintaüveget.</li> </ul>                                                                             |
|                              | Győződjön meg róla, hogy eredeti Brother tintát használ. A Brother nem<br>javasolja, hogy nem eredeti Brother márkájú tintát használjon, és hogy a tartályt<br>az eredeti Brother festéktől eltérő, más festékkel töltse fel.  |
|                              | Ellenőrizze, hogy a javasolt papírtípusok egyikét használja-e.                                                                                                    |
|                              | >> Kapcsolódó tájékoztatás: Papír és egyéb nyomathordozó betöltése                                                                                                    |
|                              | A készülék ajánlott környezeti hőmérséklete 20–33°C.                                                                                                    |
| Fehér vonalak jelennek meg a | Tisztítsa meg a nyomtatófejet.                                                                                                    |
| szövegben vagy grafikában.   | >> Kapcsolódó tájékoztatás: A nyomtatófej tisztítása a Brother készüléken                                                                                                    |
|                              | Kapcsolódó tájékoztatás: A nyomtatófej tisztítása a számítógépről (Windows) vagy A nyomtatófej tisztítása számítógépéről (Mac)                                                                                                 |
|                              | Győződjön meg arról, hogy eredeti Brother tintát használ.                                                                                                    |
|                              | Ha lehetséges, használja az ajánlott típusú papírokat.                                                                                                    |
|                              | >> Kapcsolódó tájékoztatás: Papír és egyéb nyomathordozó betöltése                                                                                                    |
|                              | A nyomtatófej élettartamának meghosszabbítása, a tinta leggazdaságosabb<br>használata és a nyomtatási minőség fenntartása érdekében nem javasolt a<br>készülék tápellátásának gyakori megszüntetése és/vagy a készülék huzamos |
|                              | ideig történő tárolása tápellátás nélkül. Azt javasoljuk, hogy használja a 🕚                                                                                                    |
|                              | lehetőséget a készülék kikapcsolásához. A 🕐 használata lehetővé teszi a                                                                                                    |

| Problémák                                                                      | Javaslatok                                                                                                    |
|--------------------------------------------------------------------------------|----------------------------------------------------------------------------------------------------|
|                                                                                | készülék fogyasztásának csökkentését, amivel rendszeres, de kevésbé gyakori nyomtatófej tisztítás érhető el.                                                                                                    |
| A készülék üres lapokat nyomtat.                                               | Ellenőrizze a nyomtatási minőséget.                                                                                                    |
|                                                                                | >> Kapcsolódó tájékoztatás: A nyomtatási minőség ellenőrzése                                                                                                    |
|                                                                                | Győződjön meg arról, hogy eredeti Brother tintát használ.                                                                                                    |
|                                                                                | A nyomtatófej élettartamának meghosszabbítása, a tinta leggazdaságosabb<br>használata és a nyomtatási minőség fenntartása érdekében nem javasolt a<br>készülék tápellátásának gyakori megszüntetése és/vagy a készülék huzamos<br>ideig történő tárolása tápellátás nélkül. Azt javasoljuk, hogy használja a |
|                                                                                | lehetőséget a készülék kikancsolásához. A (t) használata lehetővé teszi a                                                                                                    |
|                                                                                | készülék fogyasztásának csökkentését, amivel rendszeres, de kevésbé gyakori<br>nyomtatófej tisztítás érhető el.                                                                                                    |
| A karakterek és a vonalak                                                      | Ellenőrizze a nyomtatás igazítását.                                                                                                    |
| elmaszatolódnak.                                                               | Kapcsolódó tájékoztatás: A Brother készülék nyomtatási igazításának<br>ellenőrzése                                                                                                    |
|                                                                                | Módosítsa a nyomtatási beállítás opcióit.                                                                                                    |
| ABC                                                                            | Kapcsolódó tájékoztatás: A nyomtatási beállítások opciók módosítása<br>nyomtatási problémák esetén                                                                                                    |
| A nyomtatott szöveg vagy képek<br>ferdék.                                      | Győződjön meg róla, hogy a papír megfelelően legyen betöltve, és a papírvezetők megfelelően legyenek beállítva.                                                                                                    |
|                                                                                | >> Kapcsolódó tájékoztatás: Papír betöltése                                                                                                    |
|                                                                                | Győződjön meg arról, hogy a papírelakadás-megszüntető fedél megfelelően van lezárva.                                                                                                    |
| Tintafolt vagy szennyeződés van<br>a nyomtatott oldal felső középső<br>részén. | Győződjön meg arról, hogy a papír nem túl vastag, vagy nem gyűrődött fel.<br>➤➤ Kapcsolódó tájékoztatás: Papír és egyéb nyomathordozó betöltése                                                                                                    |
| A nyomtatás maszatosnak tűnik, vagy úgy tűnik, hogy folyik a tinta.            | Győződjön meg arról, hogy az ajánlott papírtípusokat használja. Ne érjen a papírhoz, amíg a tinta meg nem szárad.                                                                                                    |
|                                                                                | >> Kapcsolódó tájékoztatás: Papír és egyéb nyomathordozó betöltése                                                                                                    |
|                                                                                | Ügyeljen arra, hogy a papír a nyomtatandó oldallal lefelé legyen betöltve a papírtálcába.                                                                                                    |
|                                                                                | Győződjön meg arról, hogy eredeti Brother tintát használ.                                                                                                    |
|                                                                                | Ha fotópapírt használ, akkor ellenőrizze, hogy a fotópapír fényes oldalával lefelé<br>nézzen a tálcában, és azt is, hogy a megfelelő papírtípust állította be.<br>Amennyiben számítógépről nyomtat fotót, állítsa be a nyomtató-<br>illesztőprogramban a médiatípust.                                        |
| A tinta elmaszatolódik vagy<br>nedves fényes fotópapír                         | Feltétlenül ellenőrizze a papír elejét és hátulját. A fényes felületet (nyomtatási felület) lefelé nézve helyezze be.                                                                                                    |
| használata esetén.                                                             | >> Kapcsolódó tájékoztatás: A papírméret és papírtípus módosítása                                                                                                    |
|                                                                                | Fényes fotópapír használata esetén győződjön meg arról, hogy a papírtípus beállítása megfelelő-e.                                                                                                    |
| Folt jelenik meg a hátsó oldalon                                               | Győződjön meg arról, hogy a nyomtatótálca nem tintafoltos.                                                                                                    |
| vagy az oldal alján.                                                           | >> Kapcsolódó tájékoztatás: A készülék nyomólemezének tisztítása                                                                                                    |
|                                                                                | Győződjön meg arról, hogy eredeti Brother tintát használ.                                                                                                    |
|                                                                                | Feltétlenül használja a papírtartó szárnyat.<br>➤➤ Kapcsolódó tájékoztatás: Papír betöltése                                                                                                    |
|                                                                                | Győződjön meg arról, hogy a papíradagoló hengerek nem tintafoltosak.                                                                                                    |
|                                                                                | >> Kapcsolódó tájékoztatás: A papíradagoló hengerek tisztítása                                                                                                    |

| Problémák                                      | Javaslatok                                                                                                    |
|------------------------------------------------|----------------------------------------------------------------------------------------------------|
| A készülék sűrű sorokat nyomtat<br>az oldalra. | Windows                                                                                                    |
|                                                | Válassza ki a <b>Fordított sorrend</b> lehetőséget a nyomtató-illesztőprogram<br><b>Alapvető</b> fülén.                                                                                                    |
| A nyomtatott oldalak gyűröttek.                | Windows                                                                                                    |
|                                                | A nyomtató-illesztőprogramban válassza a <b>Haladó</b> fület, kattintson az <b>Egyéb</b><br>nyomtatóopciók, majd a <b>Speciális színbeállítások</b> lehetőségre. Törölje a<br>jelet a(z) <b>Kétirányú nyomtatás</b> jelölőnégyzetből.                                                                                 |
|                                                | A nyomtató-illesztőprogramban válassza a Print Settings (Nyomtatási<br>beállítások) lehetőséget, kattintson a Advanced (Speciális) elemre,<br>válassza az Other Print Options (Egyéb nyomtatóopciók) lehetőséget,<br>majd szüntesse meg a Bi-Directional Printing (Kétirányú nyomtatás)<br>jelölőnégyzet bejelölését. |
|                                                | Győződjön meg arról, hogy eredeti Brother tintát használ.                                                                                                    |

# Papírkezelési problémák

| Problémák                                            | Javaslatok                                                                                                    |
|------------------------------------------------------|----------------------------------------------------------------------------------------------------|
| A készülék nem adagol papírt.                        | Ügyeljen arra, hogy a papírtálca ütközésig be legyen nyomva, amíg a helyére nem kattan.                                                                                                    |
|                                                      | Győződjön meg arról, hogy az elakadás megszüntetésére szolgáló fedél a készülék hátulján megfelelően le van zárva.                                                                                                    |
|                                                      | Ha a készülék LCD-kijelzőjén papírelakadásra figyelmeztető üzenet jelenik meg<br>és a probléma továbbra is fennáll >> Kapcsolódó tájékoztatás: Hiba- és<br>karbantartási üzenetek                                                    |
|                                                      | Ha a papírtálca üres, töltsön be új köteg papírt a papírtálcába.                                                                                                    |
|                                                      | Ha van papír a papírtálcában, akkor ellenőrizze, hogy a lapok egyenesen állnak-<br>e. Ha a papír meggyűrődött, simítsa ki. Sokszor hasznos lehet, ha kiveszi a<br>papírt, megfordítja a köteget, és úgy teszi vissza a papírtálcába. |
|                                                      | Tegyen kevesebb lapot a papírtálcára, majd próbálja meg újra a műveletet.                                                                                                    |
|                                                      | Tisztítsa meg a papírbehúzó görgőket.                                                                                                    |
|                                                      | >> Kapcsolódó tájékoztatás: A papírfelszedő görgők tisztítása                                                                                                    |
|                                                      | Ellenőrizze, hogy a papír megfelelő-e a készülékhez.                                                                                                    |
|                                                      | >> Kapcsolódó tájékoztatás: Papírsúly és papírvastagság                                                                                                    |
| A fotópapírt a készülék nem<br>megfelelően húzza be. | Amikor Brother fényképpapírra nyomtat, töltsön még egy azonos típusú<br>fényképpapírt a papírtálcába. Erre a célra egy extra lap található a<br>papírcsomagban.                                                                      |
| A készülék egyszerre több oldalt<br>húz be.          | <ul> <li>Győződjön meg arról, hogy a papír megfelelően van elhelyezve a<br/>papírtálcában.</li> </ul>                                                                                                    |
|                                                      | <ul> <li>Távolítsa el az összes papírt a tálcából és alaposan pörgesse át a<br/>papírköteget, majd helyezze vissza a tálcába.</li> </ul>                                                                                             |
|                                                      | Ügyeljen arra, hogy ne nyomja be túlságosan a papírt.                                                                                                    |
|                                                      | >> Kapcsolódó tájékoztatás: Papír betöltése                                                                                                    |
|                                                      | Győződjön meg arról, hogy a papírelakadás-megszüntető fedél megfelelően van lezárva.                                                                                                    |
|                                                      | >> Kapcsolódó tájékoztatás: Nyomtatóelakadás vagy papírelakadás                                                                                                    |
|                                                      | Győződjön meg arról, hogy az alátét a papírtálcában nem szennyezett.                                                                                                    |
|                                                      | >> Kapcsolódó tájékoztatás: Alapi támasztórész tisztítása                                                                                                    |
| Papírelakadás történt.                               | >> Kapcsolódó tájékoztatás: Nyomtatóelakadás vagy papírelakadás                                                                                                    |
|                                                      | Feltétlenül állítsa be a papírvezetőket a papír pontos méretéhez.                                                                                                    |
|                                                      | Használja a papírelakadást megelőző beállításokat.                                                                                                    |

| Problémák                                                                          | Javaslatok                                                                                                    |
|------------------------------------------------------------------------------------|----------------------------------------------------------------------------------------------------|
|                                                                                    | Másoláshoz                                                                                                    |
|                                                                                    | Kapcsolódó tájékoztatás: A nyomtatási beállítások opciók módosítása<br>nyomtatási problémák esetén                                                                                                    |
|                                                                                    | Nyomtatáshoz                                                                                                    |
|                                                                                    | Kapcsolódó tájékoztatás: Megelőzi az elmosódott nyomatokat és a<br>papírelakadásokat (Windows) vagy Megelőzi az elmosódott nyomatokat és a<br>papírelakadásokat (Mac)                                            |
| A papír elakad 2 oldalas másolás<br>vagy 2 oldalas nyomtatás<br>használata esetén. | Ha gyakran tapasztal papírelakadást a 2 oldalas másolás vagy 2 oldalas<br>nyomtatás közben, akkor lehetséges, hogy a papíradagoló hengerek<br>beszennyeződtek tintával. Tisztítsa meg a papíradagoló hengereket. |
|                                                                                    | >> Kapcsolódó tájékoztatás: A papíradagoló hengerek tisztítása                                                                                                    |

### Fogadott faxok nyomtatása (MFC modellek)

| Problémák                                                                                                    | Javaslatok                                                                                                    |
|----------------------------------------------------------------------------------------------------|----------------------------------------------------------------------------------------------------|
| <ul> <li>Összesűrűsödött nyomtatás</li> <li>Vízszintes csíkok</li> <li>Hiányzik az alsó és felső<br/>mondatok egy része</li> <li>Hiányzó sorok</li> </ul> | Ennek oka általában a rossz telefonkapcsolat. Másolat készítése: ha a másolatot<br>rendben találja, akkor a hiba valószínűleg a kapcsolatban volt, a telefonvonal<br>statikus vagy interferencia zavarai miatt. Kérje meg a másik felet, hogy küldje el<br>újra a faxot.      |
| Fekete vonalak fogadáskor.                                                                                                    | Lehet, hogy a küldő szkennerje elszennyeződött. Kérje meg a küldőt, hogy<br>készítsen másolatot és ellenőrizze, hogy a küldő készüléknél van-e a probléma.<br>Próbálja meg a fogadást másik faxkészülékről.                                                                   |
| A jobb és bal oldali margó<br>hiányzik, vagy a készülék egy<br>oldalt két oldalra nyomtatott.                                                             | <ul> <li>Ha a fogadott faxot a készülék két lapra osztva nyomtatja, vagy ha egy üres oldalt is kiad, akkor valószínű, hogy a papírméret beállítása nem felel meg a használt papírnak.</li> <li>&gt; Kapcsolódó tájékoztatás: A papírméret és papírtípus módosítása</li> </ul> |
|                                                                                                    | <ul> <li>Kapcsolja be az "Aut.kicsinyít." lehetőséget.</li> <li>Kapcsolódó tájékoztatás: Túl nagy méretű fax oldalméretének lecsökkentése</li> </ul>                                                                                                    |

### Kapcsolódó tájékoztatás

#### • Ha problémája van a készülékkel

- Hibakeresés
- Hiba- és karbantartási üzenetek
- A festéktartályok újratöltése
- Nem nyomtatható terület
- A nyomtatási minőség ellenőrzése
- A papírméret és papírtípus módosítása
- Papír és egyéb nyomathordozó betöltése
- A nyomtatófej tisztítása a Brother készüléken
- A nyomtatófej tisztítása a számítógépről (Windows)
- A nyomtatófej tisztítása számítógépéről (Mac)
- A Brother készülék nyomtatási igazításának ellenőrzése
- Papír betöltése
- A készülék nyomólemezének tisztítása
- A papíradagoló hengerek tisztítása
- A papírfelszedő görgők tisztítása
- Nyomtatóelakadás vagy papírelakadás

- Túl nagy méretű fax oldalméretének lecsökkentése
- Papírsúly és papírvastagság
- Nyomtatási beállítások (Windows)
- Nyomtatási opciók (Mac)
- Fénykép nyomtatása (Mac)
- Megelőzi az elmosódott nyomatokat és a papírelakadásokat (Windows)
- Megelőzi az elmosódott nyomatokat és a papírelakadásokat (Mac)
- Alapi támasztórész tisztítása
- A nyomtatási beállítások opciók módosítása nyomtatási problémák esetén
- Nyomtatási zaj csökkentése

▲ Kezdőlap > Hibakeresés > Ha problémája van a készülékkel > Telefon- és faxproblémák

### Telefon- és faxproblémák

Kapcsolódó modellek: MFC-T910DW

### Telefonvonal vagy csatlakozások

| Problémák                                      | Javaslatok                                                                                                    |
|------------------------------------------------|----------------------------------------------------------------------------------------------------|
| A tárcsázás nem működik (nincs<br>tárcsahang). | Ellenőrizze az összes vezeték csatlakozását. Ellenőrizze, hogy a telefonkábel egyik vége a készülék LINE felirattal jelölt aljzatához, míg a másik vége a fali telefonaljzathoz legyen csatlakoztatva. Ha DSL-, illetve VoIP-szolgáltatásokra fizet elő, akkor a csatlakozással kapcsolatos bővebb információkért vegye fel a kapcsolatot szolgáltatójával.                                        |
|                                                | Ha VoIP rendszert használ, próbálja meg módosítani a VoIP beállítását <i>Egyszerű beállításra (a VoIP esetében)</i> . Ezzel csökkenteni tudja a modem sebességét és kikapcsolja a Hibajavító módot (ECM-et).                                                                                                    |
|                                                | >> Kapcsolódó tájékoztatás: Telefonvonal interferencia (VoIP)                                                                                                    |
|                                                | (Csak egyes országokban érhető el.)                                                                                                    |
|                                                | A Hang/Impulzus beállítás módosítása.                                                                                                    |
|                                                | >> Kapcsolódó tájékoztatás: A Hang vagy Impulzus tárcsázási mód                                                                                                    |
|                                                | Ha külső telefonkészülék csatlakozik a készülékhez, küldjön manuálisan egy<br>faxot a külső telefon telefonkagylójának felemelésével és a szám tárcsázásával a<br>külső telefonkészüléket használva. Mielőtt elküldené a faxot, várjon a fax<br>fogadását jelző hangjelzésekre.                                                                                                    |
|                                                | Ha nincs tárcsahang, csatlakoztasson az aljzathoz egy olyan telefont és<br>telefonvonalat, amelyről tudja, hogy működik. Ezután emelje fel a külső<br>telefonkagylót, és figyeljen a tárcsahangra. Ha továbbra sincs tárcsahang, kérje<br>meg a telefonos szolgáltatót, hogy ellenőrizze a vonalat és/vagy a fali aljzatot.                                                                        |
| A készülék nem fogadja a<br>hívásokat.         | Győződjön meg arról, hogy készüléke az Ön beállításának megfelelő fogadási<br>üzemmódban van-e.                                                                                                    |
|                                                | >> Kapcsolódó tájékoztatás: A megfelelő fogadási üzemmód kiválasztása                                                                                                    |
|                                                | Ellenőrizze a tárcsahangot. Ha lehet, hívja fel a készüléket, hogy hallja, fogadja-e<br>a hívást. Ha továbbra sincs válasz, ellenőrizze, hogy a telefonkábel egyik vége a<br>készülék LINE felirattal jelölt aljzatához, míg a másik vége a fali telefonaljzathoz<br>van-e csatlakoztatva. Ha a készülék híváskor nem csöng ki, forduljon<br>telefonszolgáltatójához, hogy ellenőrizzék a vonalat. |

### Bejövő hívások kezelése

| Problémák                                     | Javaslatok                                                                                                    |
|-----------------------------------------------|----------------------------------------------------------------------------------------------------|
| A készülék egy hangot CNG<br>hangként "hall". | Ha a Faxérzékelés On (Be) állapotra van beállítva, akkor a készülék<br>érzékenyebb a hangokra. Bizonyos hangokat vagy zenét a vonalon tévesen egy<br>faxkészülék hívásaként értelmezhet, és faxfogadási hangokkal válaszol.<br>Inaktiválja a készüléket a <b>Stop/Exit (Stop/Kilépés)</b> megnyomásával. A probléma<br>elkerüléséhez kapcsolja ki a Fax érzékelés lehetőséget. |
|                                               | >> Kapcsolódó tájékoztatás: A Fax észlelésének beállítása                                                                                                    |
| Faxhívás küldése a készülékre.                | Ha egy külső vagy melléktelefonról válaszolt, nyomja meg a Távoli aktiválási kód<br>gombot (*51). Ha külső telefonról válaszolt, nyomja meg a Start gombot a fax<br>fogadásához.                                                                                                    |
|                                               | Ha a készüléke válaszol, tegye le a kagylót.                                                                                                    |
| Speciális funkciók egyetlen<br>vonalon.       | Ha ugyanazon a vonalon hívásvárakoztatást, hangpostát, üzenetrögzítőt,<br>riasztórendszert vagy egyéb egyéni szolgáltatást is igénybe vesz, akkor<br>probléma léphet fel a faxok küldésekor vagy fogadásakor.                                                                                                    |
|                                               | <b>Példa:</b> Ha hívásvárakoztatásra vagy egyéb speciális szolgáltatásra fizet elő, és fax küldése vagy fogadása során a szolgáltatás jele is megjelenik a telefonvonalon, az átmenetileg megzavarhatja, vagy meghiúsíthatja a műveletet.                                                                                                    |

| Problémák | Javaslatok                                                                                                    |
|-----------|----------------------------------------------------------------------------------------------------|
|           | A Brother ECM (Hibajavítási mód) funkciójának segítségével ez a probléma kiküszöbölhető. Ez a jelenség minden távközlési szolgáltatónál felmerülhet, és minden olyan eszközt érint, amely speciális szolgáltatásokat is igénybe vevő, megosztott telefonvonalon küld és fogad információt. Ha a legkisebb megszakítás sem engedhető meg cége számára, akkor azt javasoljuk, hogy egy külön telefonvonalat tartson fenn erre a célra. |

## Faxok fogadása

| Problémák                         | Javaslatok                                                                                                    |
|-----------------------------------|----------------------------------------------------------------------------------------------------|
| A készülék nem tud faxot fogadni. | Ellenőrizze az összes vezeték csatlakozását. Ellenőrizze, hogy a telefonkábel<br>egyik vége a készülék LINE felirattal jelölt aljzatához, míg a másik vége a fali<br>telefonaljzathoz legyen csatlakoztatva. Ha DSL-, illetve VoIP-szolgáltatásokra<br>fizet elő, akkor a csatlakozással kapcsolatos bővebb információért vegye fel a<br>kapcsolatot szolgáltatójával. Ha VoIP rendszert használ, próbálja meg<br>módosítani a VoIP beállítását <i>Egyszerű beállításra (a VoIP esetében)</i> . Ezzel<br>csökkenteni tudja a modem sebességét és kikapcsolja a Hibajavító módot (ECM-<br>et).<br>>> Kapcsolódó tájékoztatás: Telefonvonal interferencia (VoIP) |
|                                   | Ellenőrizze, hogy a készülék a megfelelő fogadási módban legyen. Ezt a külső eszköz és a Brother készülékkel megegyező telefonvonalon elérhető szolgáltatások határozzák meg                                                                                                    |
|                                   | <ul> <li>Kapcsolódó tájékoztatás: A megfelelő fogadási üzemmód kiválasztása</li> </ul>                                                                                                    |
|                                   | <ul> <li>Ha közvetlen faxvonala van, és Brother készülékét úgy kívánja beállítani,<br/>hogy az a bejövő faxokat automatikusan fogadja, akkor a Csak Fax módot<br/>kell választania.</li> </ul>                                                                                                    |
|                                   | <ul> <li>Ha Brother készüléke egy külső üzenetrögzítővel megegyező vonalra van<br/>kötve, akkor a külső TAD (telefonos üzenetrögzítő) módot kell választania.<br/>Külső TAD (telefonos üzenetrögzítő) módban Brother készüléke<br/>automatikusan fogadja a bejövő faxokat, a hanghívások kezdeményezői<br/>számára pedig lehetőséget nyújt az üzenetrögzítő használatára.</li> </ul>                                                                                                    |
|                                   | <ul> <li>Ha Brother készüléke egyéb telefonokkal osztozik egyetlen telefonvonalon, és<br/>a készüléket úgy kívánja beállítani, hogy az automatikusan fogadja a bejövő<br/>faxokat, akkor a Fax/Tel. üzemmódot kell használnia. Fax/Tel. üzemmódban a<br/>Brother készülék automatikusan fogadja a faxokat, és ál/kettős csengetéssel<br/>jelzi a megválaszolandó hanghívásokat.</li> </ul>                                                                                                    |
|                                   | <ul> <li>Ha nem szeretné, hogy Brother készüléke automatikusan fogadja a bejövő<br/>faxokat, akkor a Kézi módot kell választania. Kézi módban minden bejövő<br/>hívást fogadnia kell, és aktiválnia kell a készüléket a faxok fogadásához.</li> </ul>                                                                                                    |
|                                   | Előfordulhat, hogy egy másik eszköz vagy helyi szolgáltatás a Brother készülék<br>előtt fogadja a hívást. Ezt úgy tudja letesztelni, hogy csökkenti a Csengetési<br>késleltetés beállítás nagyságát:                                                                                                    |
|                                   | <ul> <li>Ha a fogadási üzemmód Csak Fax vagy Fax/Tel. lehetőségre van állítva,<br/>akkor csökkentse a csengetés késleltetését egy csengetésre.</li> </ul>                                                                                                    |
|                                   | Kapcsolódó tájékoztatás: Azon csengetések számának beállítása, amely<br>után a készülék válaszol (Csengetési késleltetés)                                                                                                    |
|                                   | <ul> <li>Ha a fogadási üzemmód külső TAD (telefonos üzenetrögzítő) lehetőségre van<br/>állítva, akkor csökkentse kettőre az üzenetrögzítő készülékben beállított<br/>csengetések számát.</li> </ul>                                                                                                    |
|                                   | <ul> <li>Ha a fogadási üzemmód Kézi lehetőségre van állítva, akkor NE módosítsa a<br/>csengetési késleltetés beállításait.</li> </ul>                                                                                                    |
|                                   | Kérjen meg valakit, hogy próbaként küldjön egy faxot:                                                                                                    |
|                                   | <ul> <li>Ha sikerül a próbafax fogadása, akkor készüléke megfelelően működik. Ne<br/>felejtse el a csengetés késleltetését vagy az üzenetrögzítő beállítását az<br/>eredeti értékekre állítani. Ha az átviteli problémák jelentkeznek a csengetési<br/>késleltetés alapértelmezett értékre történő állítása után, akkor a személy/<br/>eszköz/előfizetői szolgáltatás az előtt fogja fogadni a faxhívást, hogy a<br/>készülék beindítaná az automatikus fogadást.</li> </ul>                                                                                                    |

| Problémák | Javaslatok                                                                                                    |
|-----------|----------------------------------------------------------------------------------------------------|
|           | <ul> <li>Ha nem tudta fogadni a faxot, akkor egy másik eszköz vagy előfizetői<br/>szolgáltatás zavarhatja a fax vételét, vagy probléma lépett fel a faxvonalon.</li> </ul>                                                                  |
|           | Ha üzenetrögzítő készüléket használ (külső TAD (telefonos üzenetrögzítő) mód)<br>a Brother készülékkel megegyező telefonvonalon, akkor ellenőrizze, hogy az<br>üzenetrögzítő megfelelően van-e beállítva.                                   |
|           | Kapcsolódó tájékoztatás: Külső TAD (telefonos üzenetrögzítő) készülék csatlakoztatása                                                                                                    |
|           | <ol> <li>A külső TAD (telefonos üzenetrögzítő) csatlakoztatását az illusztráción látható<br/>módon kell végrehajtani.</li> </ol>                                                                                                    |
|           | >> Kapcsolódó tájékoztatás: Külső TAD (Telefonos üzenetrögzítő készülék)                                                                                                    |
|           | <ol> <li>Állítsa be úgy az üzenetrögzítő készüléket, hogy a hívásokat egy vagy két<br/>csengetés után fogadja.</li> </ol>                                                                                                    |
|           | 3. Rögzítse kimenő üzenetét az üzenetrögzítő készüléken.                                                                                                    |
|           | Rögzítsen öt másodpercnyi szünetet a kimenő üzenet megkezdése előtt.                                                                                                    |
|           | Az üzenet ne legyen 20 másodpercnél hosszabb.                                                                                                    |
|           | <ul> <li>A kimenő üzenetet a Távoli aktiválási kóddal fejezze be a kézi faxküldés<br/>támogatásához. Példa: "A sípszó után hagyjon üzenetet, vagy nyomja<br/>meg a *51 gombokat, és Start gomb megnyomásával küldje el a faxot."</li> </ul> |
|           | 4. Állítsa be az üzenetrögzítő készüléket a hívások fogadására.                                                                                                    |
|           | <ol> <li>Állítsa a Brother készülék fogadási üzemmódját Külső TAD (telefonos<br/>üzenetrögzítő) üzemmódra.</li> </ol>                                                                                                    |
|           | >> Kapcsolódó tájékoztatás: A megfelelő fogadási üzemmód kiválasztása                                                                                                    |
|           | Ellenőrizze, hogy a Brother készülék Fax észlelése funkció be van-e kapcsolva.<br>A Fax észlelése funkció lehetővé teszi a fax vételét akkor is, ha a hívást egy<br>külső- vagy melléktelefonon fogadta.                                    |
|           | >> Kapcsolódó tájékoztatás: A Fax észlelésének beállítása                                                                                                    |
|           | Ha gyakran fordulnak elő átviteli hibák a telefonvonal esetleges zavara vagy VoIP<br>rendszer használata miatt, módosítsa a kompatibilitási beállításokat <i>Egyszerű</i><br><i>beállításra (a VoIP esetében)</i> .                         |
|           | >> Kapcsolódó tájékoztatás: Telefonvonal interferencia (VoIP)                                                                                                    |
|           | Ha PBX vagy ISDN vonalhoz csatlakoztatja a készülékét, a Telefonvonal<br>típusának menübeállítását állítsa be a telefonvonal típusa szerint.                                                                                                |
|           | >> Kapcsolódó tájékoztatás: Telefonvonal-típus kiválasztása                                                                                                    |

### Faxok küldése

| Problémák                                     | Javaslatok                                                                                                    |
|-----------------------------------------------|----------------------------------------------------------------------------------------------------|
| Nem tud faxot küldeni.                        | Ellenőrizze az összes vezeték csatlakozását. Ellenőrizze, hogy a telefonkábel<br>egyik vége a készülék LINE felirattal jelölt aljzatához, míg a másik vége a fali<br>telefonaljzathoz legyen csatlakoztatva. Ha DSL-, illetve VoIP-szolgáltatásokra<br>fizet elő, a csatlakozással kapcsolatos bővebb információért vegye fel a<br>kapcsolatot szolgáltatójával. |
|                                               | Ha VoIP rendszert használ, próbálja meg módosítani a VoIP beállítását <i>Egyszerű beállításra (a VoIP esetében)</i> . Ezzel csökkenteni tudja a modem sebességét és kikapcsolja a Hibajavító módot (ECM-et).                                                                                                    |
|                                               | >> Kapcsolódó tájékoztatás: Telefonvonal interferencia (VoIP)                                                                                                    |
|                                               | Nyomtassa ki a küldésigazolási jelentést, és nézze meg, nincs-e benne<br>hibaüzenet.                                                                                                    |
|                                               | >> Kapcsolódó tájékoztatás: Jelentések nyomtatása                                                                                                    |
|                                               | Kérje meg a másik felet, hogy ellenőrizze, van-e papír a fogadó készülékben.                                                                                                    |
| Gyenge az átküldött<br>dokumentumok minősége. | Próbálja meg módosítani a felbontást Finom vagy Szuperfinom értékre.<br>Készítsen egy másolatot, így ellenőrizve, hogy megfelelően működik-e a<br>készülék szkennerfunkciója. Ha nem megfelelő a másolat minősége, tisztítsa<br>meg a szkennert.                                                                                                    |

| Problémák                                                   | Javaslatok                                                                                                    |  |
|-------------------------------------------------------------|----------------------------------------------------------------------------------------------------|--|
|                                                             | >> Kapcsolódó tájékoztatás: A szkenner tisztítása                                                                                                    |  |
| Az Átviteli igazolásban a<br>következő szerepel: RESULT:NG. | Valószínűleg átmeneti zaj vagy statikus zavar van a vonalban. Próbálja meg újra elküldeni a faxot. Ha PC-Fax üzenet küldésekor a RESULT:NG jelenik meg az Átviteli igazolásban, valószínűleg megtelt a készülék memóriája. Többlet memória felszabadítására kikapcsolhatja a Fax tárolása funkciót, kinyomtathatja a memóriában levő faxüzeneteket, vagy törölheti a késleltetett faxot. Ha a probléma továbbra is fennáll, hívja fel a telefontársaságot, és kérje meg őket, hogy vizsgálják meg a vonalat. |  |
|                                                             | >> Kapcsolódó tájékoztatás: Fax nyomtatása a készülék memóriájából                                                                                                    |  |
|                                                             | >> Kapcsolódó tájékoztatás: Folyamatban levő faxolás törlése                                                                                                    |  |
|                                                             | >> Kapcsolódó tájékoztatás: Függőben lévő fax ellenőrzése és törlése                                                                                                    |  |
|                                                             | Ha PBX vagy ISDN vonalhoz csatlakoztatja a készülékét, a Telefonvonal<br>típusának menübeállítását állítsa be a telefonvonal típusa szerint.                                                                                                    |  |
|                                                             | >> Kapcsolódó tájékoztatás: Telefonvonal-típus kiválasztása                                                                                                    |  |
|                                                             | Ha gyakran fordulnak elő átviteli hibák a telefonvonal esetleges zavara vagy VoIP<br>rendszer használata miatt, módosítsa a kompatibilitási beállításokat Egyszerű<br>beállításra (a VoIP esetében).                                                                                                    |  |
|                                                             | >> Kapcsolódó tájékoztatás: Telefonvonal interferencia (VoIP)                                                                                                    |  |
| Az elküldött faxok üresek.                                  | Ellenőrizze, hogy a dokumentumot megfelelően töltötte-e be.                                                                                                    |  |
|                                                             | Kapcsolódó tájékoztatás: Dokumentumok betöltése az automatikus<br>dokumentumadagolóba (ADF)                                                                                                    |  |
|                                                             | >> Kapcsolódó tájékoztatás: Dokumentumok betöltése a szkennerüvegre                                                                                                    |  |
| Függőleges fekete vonalak<br>küldéskor                      | A küldött faxok esetében megjelenő fekete függőleges vonalakat tipikusan az<br>üvegsávra kenődött hibajavító folyadék vagy piszok okozza. Tisztítsa meg az<br>üvegsávot.                                                                                                    |  |
|                                                             | >> Kapcsolódó tájékoztatás: A szkenner tisztítása                                                                                                    |  |

#### Kapcsolódó tájékoztatás

- Ha problémája van a készülékkel
  - Tárcsahangészlelés beállítása
  - Telefonvonal interferencia (VoIP)

- Hibakeresés
- A Hang vagy Impulzus tárcsázási mód
- A megfelelő fogadási üzemmód kiválasztása
- A Fax észlelésének beállítása
- Azon csengetések számának beállítása, amely után a készülék válaszol (Csengetési késleltetés)
- Külső TAD (telefonos üzenetrögzítő) készülék csatlakoztatása
- Külső TAD (Telefonos üzenetrögzítő készülék)
- Telefonvonal-típus kiválasztása
- · Jelentések nyomtatása
- A szkenner tisztítása
- Fax nyomtatása a készülék memóriájából
- Folyamatban levő faxolás törlése
- Függőben lévő fax ellenőrzése és törlése
- Dokumentumok betöltése az automatikus dokumentumadagolóba (ADF)
- Dokumentumok betöltése a szkennerüvegre

Kezdőlap > Hibakeresés > Ha problémája van a készülékkel > Telefon- és faxproblémák > Tárcsahangészlelés beállítása

### Tárcsahangészlelés beállítása

#### Kapcsolódó modellek: MFC-T910DW

A tárcsahang beállítás [Érzékelés] értékre állításával rövidebb lesz a tárcsahang-érzékelési idő.

- 1. Nyomja meg a Settings (Beállítás) gombot.
- 2. Nyomja meg a ▲ vagy ▼ gombot a következők kiválasztásához:
  - a. Válassza ki a [Alapbeáll.] lehetőséget. Nyomja meg az OK gombot.
  - b. Válassza ki a [Tárcsahang] lehetőséget.Nyomja meg az OK gombot.
  - c. Válassza az [Érzékelés] vagy a [Nincs érzékelés] lehetőséget. Nyomja meg az OK gombot.
- 3. Nyomja meg a Stop/Exit (Stop/Kilépés) gombot.

#### 🖌 Kapcsolódó tájékoztatás

Telefon- és faxproblémák

▲ Kezdőlap > Hibakeresés > Ha problémája van a készülékkel > Telefon- és faxproblémák > Telefonvonal interferencia (VoIP)

### Telefonvonal interferencia (VoIP)

Kapcsolódó modellek: MFC-T910DW

Ha problémája adódik a faxok fogadásával vagy küldésével a telefonvonal interferenciája miatt vagy mert VolP rendszert használ, akkor ajánlatos csökkenteni a modem sebességét a faxműveleteknél előforduló hibák minimalizálásához.

1. Nyomja meg a Settings (Beállítás) gombot.

2. Nyomja meg a ▲ vagy ▼ gombot a következők kiválasztásához:

- a. Válassza ki a [Alapbeáll.] lehetőséget. Nyomja meg az OK gombot.
- b. Válassza ki a [Kompatibilitás] lehetőséget.Nyomja meg az OK gombot.
- c. Válassza az [Normál] vagy a [Alap(VoIP-hoz)] lehetőséget. Nyomja meg az OK gombot.
  - Az [Alap (VoIP-hoz)] lehetőség a modemsebességet 9600 bps értékre csökkenti és kikapcsolja a Hibajavítási módot (ECM). Ha az interferencia nem visszatérő probléma a telefonvonalon, akkor ezt a módszert érdemes csak szükség szerint alkalmazni.

A legtöbb VoIP szolgáltatással való kompatibilitás javítása érdekében a Brother azt javasolja, hogy állítsák át a kompatibilitást [Alap(VoIP-hoz)] értékre.

- A [Normál] lehetőség 14 400 bps értékre állítja a modem sebességét.
- 3. Nyomja meg a Stop/Exit (Stop/Kilépés) gombot.

 A VoIP (Voice over IP) a telefonrendszereknek egy olyan típusa, amely internetes kapcsolatot használ a hagyományos telefonvonal helyett.

#### Kapcsolódó tájékoztatás

Telefon- és faxproblémák

- · Voice Over Internet Protocol (VoIP-/telefonvonal interferencia)
- Hiba- és karbantartási üzenetek

▲ Kezdőlap > Hibakeresés > Ha problémája van a készülékkel > További problémák

### További problémák

### Másolási problémák

| Problémák                                                    | Javaslatok                                                                                                    |
|--------------------------------------------------------------|----------------------------------------------------------------------------------------------------|
| Fekete vonalak vagy csíkok<br>jelennek meg a másolatokon.    | A másolatokon megjelenő fekete vonalakat általában az üvegre került<br>szennyeződés vagy hibajavító folyadék okozza. Tisztítsa meg az üvegcsíkot, a<br>szkennerüveget, a fehér rudat és a fölötte található fehér műanyagot. |
| A                                                            | Kapcsolódó tájékoztatás: A szkenner tisztítása                                                                                                    |
| Fekete foltok vagy pöttyök<br>jelennek meg a másolatokon.    | A másolatokon megjelenő fekete foltokat és pöttyöket általában a<br>szkennerüvegre került szennyeződés vagy hibajavító folyadék okozza. Tisztítsa<br>meg a szkennerüveget és a fölötte levő fehér műanyagot.                 |
|                                                              | >> Kapcsolódó tájékoztatás: A szkenner tisztítása                                                                                                    |
| Sötét vonalak jelennek meg                                   | Ellenőrizze és módosítsa a papírbehúzás beállításait.                                                                                                    |
| szabályos intervallumokban.                                  | Kapcsolódó tájékoztatás: A papíradagolás helyes beállítása a függőleges<br>vonalak megszüntetése érdekében                                                                                                    |
| A másolatok üresek.                                          | Ellenőrizze, hogy a dokumentumot megfelelően töltötte-e be.                                                                                                    |
|                                                              | Kapcsolódó tájékoztatás: Dokumentumok betöltése az automatikus<br>dokumentumadagolóba (ADF)                                                                                                    |
|                                                              | >> Kapcsolódó tájékoztatás: Dokumentumok betöltése a szkennerüvegre                                                                                                    |
| Gyenge másolási eredmény ADF                                 | Próbálja a szkennerüveget használni.                                                                                                    |
| használatakor.<br>(ADF-modellek)                             | Kapcsolódó tájékoztatás: Dokumentumok betöltése a szkennerüvegre                                                                                                    |
| Az Illesztés az oldalhoz funkció<br>nem működik megfelelően. | Ellenőrizze, hogy a dokumentum nem fordult el a szkennerüvegen. Igazítsa meg<br>a dokumentumot és próbálja újra.                                                                                                    |

### Szkennelési problémák

| Problémák                                                                                                  | Javaslatok                                                                                                    |  |
|----------------------------------------------------------------------------------------------------|----------------------------------------------------------------------------------------------------|--|
| TWAIN vagy WIA hiba jelenik meg<br>a szkennelés megkezdésekor.<br>(Windows)                                | Ellenőrizze, hogy elsődleges forrásként a Brother TWAIN vagy WIA<br>illesztőprogram van-e kiválasztva a szkennelési alkalmazásban. Például a<br>Nuance <sup>™</sup> PaperPort <sup>™</sup> 14SE esetében kattintson a(z) <b>Asztal &gt; Szkennelési</b><br><b>beállítások &gt; Kijelölés</b> elemre a Brother TWAIN/WIA illesztőprogram<br>kiválasztásához. |  |
| Az OCR (optikai<br>karakterfelismerés) funkció nem<br>működik                                              | Próbálja meg növelni a lapolvasás felbontását.                                                                                                    |  |
| Gyenge beolvasási eredmény<br>ADF használatakor. (Fekete<br>vonalak jelennek meg a szkennelt<br>adatokon.) | Tisztítsa meg a fehér rudat és az alatta lévő üvegsávot.                                                                                                    |  |
|                                                                                                    | >> Kapcsolódó tájékoztatás: A szkenner tisztítása                                                                                                    |  |
|                                                                                                    | Próbálja a szkennerüveget használni.                                                                                                    |  |
| (ADF-modellek)                                                                                             | >> Kapcsolódó tájékoztatás: Dokumentumok betöltése a szkennerüvegre                                                                                                    |  |

### PhotoCapture Center nehézségek (MFC-T910DW)

| Problémák                                         | Javaslatok                                                                                 |
|---------------------------------------------------|--------------------------------------------------------------------------------------------|
| A nyomtatás után a fénykép egy<br>része hiányzik. | Bizonyosodjon meg, hogy a szegély nélküli nyomtatás és a körülvágás ki van-e<br>kapcsolva. |
|                                                   | Kapcsolódó tájékoztatás: Keret nélküli fényképek nyomtatása USB flash memóriameghajtóról   |
|                                                   | >> Kapcsolódó tájékoztatás: Fényképnyomtatás automatikus kivágással                        |

#### Szoftverproblémák

| Problémák                                                    | Javaslatok                                                   |
|--------------------------------------------------------------|--------------------------------------------------------------|
| Nyomtatás nem lehetséges.                                    | Távolítsa el, és telepítse újra a Brother illesztőprogramot. |
| Az "Eszköz foglalt" jelenik meg a<br>számítógép képernyőjén. | Ellenőrizze, hogy nincs-e hibaüzenet a készülék kijelzőjén.  |

### 🏑 Kapcsolódó tájékoztatás

• Ha problémája van a készülékkel

- Hibakeresés
- A szkenner tisztítása
- A papíradagolás helyes beállítása a függőleges vonalak megszüntetése érdekében
- Dokumentumok betöltése az automatikus dokumentumadagolóba (ADF)
- Dokumentumok betöltése a szkennerüvegre
- Keret nélküli fényképek nyomtatása USB flash memóriameghajtóról
- Fényképnyomtatás automatikus kivágással

▲ Kezdőlap > Hibakeresés > Ha problémája van a készülékkel > Hálózati problémák

### Hálózati problémák

- A Hálózati csatlakozás javítása eszköz használata (Windows)
- Hol találom a Brother készülék hálózati beállításait?
- Nem tudom befejezni a vezeték nélküli hálózat beállítását
- A Brother készülék nem tud a hálózaton keresztül nyomtatni, szkennelni vagy PC-FAX üzenetet fogadni.
- Szeretném ellenőrizni, hogy a hálózati eszközeim megfelelően működnek-e
- Hibakeresés

Kezdőlap > Hibakeresés > Ha problémája van a készülékkel > Hálózati problémák > A Hálózati csatlakozás javítása eszköz használata (Windows)

### A Hálózati csatlakozás javítása eszköz használata (Windows)

Kapcsolódó modellek: DCP-T510W/DCP-T710W/MFC-T910DW

Használja a hálózati csatlakozás javítása eszközt a Brother készülék hálózati beállításainak javításához. A megfelelő IP-címet és Alhálózati maszkot fogja kiosztani.

• Windows 7 / Windows 8 / Windows 10

Rendszergazdai jogosultsággal kell bejelentkeznie.

- Ellenőrizze, hogy a Brother készülék be van-e kapcsolva, és hogy ugyanazon hálózathoz van-e csatlakoztatva, mint a számítógép.
- 1. Tegye az alábbiak valamelyikét:

| Opció                    | Leírás                                                                                                    |
|--------------------------|----------------------------------------------------------------------------------------------------|
| Windows 7                | Kattintson a 🚱 (Start) > Minden program > Brother > Brother Utilities elemre.                                                                                                    |
|                          | Kattintson a legördülő listára, és válassza ki a modell nevét (ha még nincs kiválasztva).<br>Kattintson a bal oldali navigációs sáv <b>Eszközök</b> gombjára, majd kattintson a <b>Hálózati</b><br><b>kapcsolat javító eszköz</b> gombra.                                                          |
| Windows 8/<br>Windows 10 | Indítsa el a <b>T</b> ( <b>Brother Utilities</b> ) elemet, majd kattintson a legördülő listára, és<br>válassza ki a modell nevét (ha még nincs kiválasztva). Kattintson a bal oldali navigációs<br>sáv <b>Eszközök</b> gombjára, majd kattintson a <b>Hálózati kapcsolat javító eszköz</b> gombra. |

Ha megjelenik a(z) Felhasználói fiókok felügyelete képernyő, kattintson a(z) Igen elemre.

- 2. Kövesse a képernyőn megjelenő utasításokat.
- 3. Ellenőrizze a diagnózist a hálózati beállítások jelentésének kinyomtatásával.

Ha a Status Monitor **A Hálózati kapcsolat javító eszköz engedélyezése** opcióját bejelöli, akkor automatikusan elindul a hálózati csatlakozás javítása eszköz. Kattintson a jobb gombbal a Status Monitor képernyőjén, majd kattintson az **Egyéb beállítások > A Hálózati kapcsolat javító eszköz engedélyezése** lehetőségre. Ez nem ajánlott, ha a hálózati rendszergazda statikus IP-címet állított be, mivel automatikusan módosítja az IP-címet.

Ha a készülék a hálózati csatlakozás javítása eszköz futtatása után sem kap megfelelő IP-címet és alhálózati maszkot, akkor kérjen információt a hálózati rendszergazdától.

#### Kapcsolódó tájékoztatás

Hálózati problémák

- A hálózati konfiguráció jelentés kinyomtatása
- A Brother készülék nem tud a hálózaton keresztül nyomtatni, szkennelni vagy PC-FAX üzenetet fogadni.
- Szeretném ellenőrizni, hogy a hálózati eszközeim megfelelően működnek-e

▲ Kezdőlap > Hibakeresés > Ha problémája van a készülékkel > Hálózati problémák > Hol találom a Brother készülék hálózati beállításait?

### Hol találom a Brother készülék hálózati beállításait?

Kapcsolódó modellek: DCP-T510W/DCP-T710W/MFC-T910DW

- A készülék beállításainak módosítása számítógépről
- A hálózati konfiguráció jelentés kinyomtatása

Kezdőlap > Hibakeresés > Ha problémája van a készülékkel > Hálózati problémák > Nem tudom befejezni a vezeték nélküli hálózat beállítását

### Nem tudom befejezni a vezeték nélküli hálózat beállítását

Kapcsolódó modellek: DCP-T510W/DCP-T710W/MFC-T910DW

Kapcsolja ki, majd ismét be a vezeték nélküli routert. Ezután próbálja újra a vezeték nélküli beállítások konfigurálását. Ha nem tudja megoldani a problémát, kövesse a lenti utasításokat:

A WLAN jelentés segítségével vizsgálja meg a problémát.

| Ok                                                                                                    | Művelet                                                                                                    | Interfész       |
|----------------------------------------------------------------------------------------------------|----------------------------------------------------------------------------------------------------|-----------------|
| A biztonsági beállítások<br>(SSID/Hálózati kulcs) nem<br>megfelelőek.                                                                                | <ul> <li>Erősítse meg a biztonsági beállításokat a Wireless Setup Helper segédprogrammal. További információkért és a segédprogram letöltéséhez keresse fel az adott modell Letöltések oldalát a Brother Solutions Center webhelyén a <u>support.brother.com</u> címen.</li> <li>Válassza ki és erősítse meg, hogy a megfelelő biztonsági beállításokat használja.</li> <li>Azzal kapcsolatban, hogy hogyan lehet megtalálni a biztonsági béállításokat jéneket léneket léneket</li></ul> | Vezeték nélküli |
|                                                                                                    | <ul> <li>biztorisági bealitásokat, jasú a vezetek nelküli LAN<br/>hozzáférési ponthoz/routerhez mellékelt utasításokat.</li> <li>Előfordulhat, hogy a vezeték nélküli LAN hozzáférési pont/<br/>router gyártójának neve vagy a modellszám van<br/>használatban a biztonsági beállítások alapértelmezett<br/>értékeként.</li> <li>Forduljon internetszolgáltatójához, hálózati</li> </ul>                                                                                                    |                 |
|                                                                                                    | rendszergazdájához, vagy a hozzáférési pont/router gyártójához.                                                                                                    |                 |
| A Brother készülék MAC-<br>címe nem engedélyezett.                                                                                                   | Ellenőrizze, hogy a szűrő engedélyezi a Brother készülék MAC-<br>címét. A készülék MAC-címe a Brother készülék vezérlőpaneljén<br>tekinthető meg.                                                                                                    | Vezeték nélküli |
| A vezeték nélküli LAN<br>hozzáférési pont/router<br>lopakodó módban működik<br>(nem sugározza az SSID<br>értékét).                                   | <ul> <li>Írja be manuálisan a megfelelő SSID nevet vagy hálózati kulcsot.</li> <li>Ellenőrizze az SSID nevet vagy hálózati kulcsot a vezeték nélküli<br/>LAN hozzáférési ponthoz/routerhez mellékelt használati<br/>utasításban, és konfigurálja újra a vezeték nélküli hálózat<br/>beállítását.</li> </ul>                                                                                                    | Vezeték nélküli |
| Biztonsági beállításai (SSID/<br>jelszó) nem megfelelőek.                                                                                            | <ul> <li>Erősítse meg az SSID azonosítót és a jelszót.</li> <li>Amikor manuálisan konfigurálja a hálózatot, az SSID<br/>azonosító és a jelszó megjelenik a Brother készüléken. Ha a<br/>mobileszköz támogatja a kézi beállítást, az SSID azonosító<br/>és a jelszó megjelenik a mobileszköz képernyőjén.</li> </ul>                                                                                                    | Wi-Fi Direct    |
| Android <sup>™</sup> 4.0 szoftvert<br>használ.                                                                                                    | Amikor mobileszköze (a Wi-Fi Direct használata után körülbelül hat<br>perccel) lekapcsolódik, próbálkozzon a WPS egy gombos<br>konfigurálás használatával (javasolt), és állítsa be a Brother<br>készüléket csoporttulajdonosként.                                                                                                    | Wi-Fi Direct    |
| Túl messze helyezte el a<br>Brother készülékét a<br>mobileszközétől.                                                                                 | A Wi-Fi Direct hálózat beállítása alkalmával vigye a Brother<br>készüléket a mobileszköztől körülbelül 1 méteren belülre.                                                                                                    | Wi-Fi Direct    |
| Akadályok (például falak<br>vagy bútorok) találhatóak a<br>készülék és mobileszköze<br>között.                                                       | Vigye a Brother készüléket egy akadálymentes helyre.                                                                                                    | Wi-Fi Direct    |
| Vezeték nélküli számítógép,<br>Bluetooth <sup>®</sup> -eszköz,<br>mikrohullámú sütő vagy<br>digitális vezeték nélküli<br>telefon található a Brother | Helyezze távolabb a többi eszközt a Brother készüléktől, illetve a<br>mobileszköztől.                                                                                                    | Wi-Fi Direct    |

| Ok                                                                                                    | Művelet                                                                                                    | Interfész    |
|----------------------------------------------------------------------------------------------------|----------------------------------------------------------------------------------------------------|--------------|
| készülék vagy a<br>mobileszköz közelében.                                                                                                    |                                                                                                    |              |
| Ha a fentieket mind<br>ellenőrizte és kipróbálta, de<br>még mindig nem tudja<br>befejezni a Wi-Fi Direct<br>beállítását, tegye a<br>következőket: | <ul> <li>Kapcsolja ki és be a Brother készüléket. Ezután próbálkozzon a<br/>Wi-Fi Direct-beállítások újbóli konfigurálásával.</li> <li>Ha a Brother készüléket ügyfélként használja, ellenőrizze, hány<br/>eszköz engedélyezett a jelenlegi Wi-Fi Direct hálózatban, majd<br/>ellenőrizze, hány eszköz van csatlakoztatva.</li> </ul> | Wi-Fi Direct |

#### Windows esetén

Ha vezeték nélküli kapcsolata megszakadt és az összes fenti lehetőséget ellenőrizte, akkor a Hálózati kapcsolatjavító eszköz használatát javasoljuk.

#### $\checkmark$

### Kapcsolódó tájékoztatás

#### Hálózati problémák

- A készülék konfigurálása vezeték nélküli hálózathoz, ha az SSID azonosító szórása le van tiltva
- A Wi-Fi Direct<sup>®</sup> használata

▲ Kezdőlap > Hibakeresés > Ha problémája van a készülékkel > Hálózati problémák > A Brother készülék nem tud a hálózaton keresztül nyomtatni, szkennelni vagy PC-FAX üzenetet fogadni.

# A Brother készülék nem tud a hálózaton keresztül nyomtatni, szkennelni vagy PC-FAX üzenetet fogadni.

#### Kapcsolódó modellek: DCP-T510W/DCP-T710W/MFC-T910DW

| Ok                                                                                                    | Művelet                                                                                                    | Interfész                     |
|----------------------------------------------------------------------------------------------------|----------------------------------------------------------------------------------------------------|-------------------------------|
| A biztonsági szoftvere<br>nem engedi a készüléknek<br>a csatlakozást a<br>hálózathoz. A hálózati<br>szkennelés funkció nem | <ul> <li>Windows         A hálózati szkennelés engedélyezéséhez konfigurálja a harmadik<br/>féltől származó biztonsági/tűzfalszoftvert. Adja hozzá az 54925-ös<br/>portot a hálózati szkenneléshez az alábbi információk<br/>megadásával:     </li> </ul>                                                                                                    | Vezetékes/<br>Vezeték nélküli |
| működik. )                                                                                                    | - A <b>Név</b> mezőben:                                                                                                    |                               |
|                                                                                                    | Írja be a kívánt leírást, például: Brother NetScan.                                                                                                    |                               |
|                                                                                                    | - A Port száma mezőben:                                                                                                    |                               |
|                                                                                                    | Írje be ezt: 54925.                                                                                                    |                               |
|                                                                                                    | - A Protokoll területen:                                                                                                    |                               |
|                                                                                                    | Jelölje be az UDP elemet.                                                                                                    |                               |
|                                                                                                    | Tekintse meg a harmadik féltől származó biztonsági/<br>tűzfalszoftverhez kapott kézikönyvet, vagy lépjen kapcsolatba a<br>szoftvergyártóval.                                                                                                    |                               |
|                                                                                                    | • Mac                                                                                                    |                               |
|                                                                                                    | (Brother iPrint&Scan)                                                                                                    |                               |
|                                                                                                    | A(z) <b>Finder (Kereső)</b> menüsorban kattintson a(z) <b>Go (Mehet)</b> ><br><b>Applications (Programok)</b> lehetőségre, majd kattintson duplán a<br>Brother iPrint&Scan ikonra. Megjelenik a Brother iPrint&Scan<br>ablak. Kattintson a(z) <b>Válassza ki a készüléket</b> gombra, majd<br>kövesse a képernyőn megjelenő utasításokat a hálózati készülék<br>újbóli kiválasztásához. |                               |
|                                                                                                    | (TWAIN illesztőprogram)                                                                                                    |                               |
|                                                                                                    | A(z) Finder (Kereső) menüsorban kattintson a(z) Go (Mehet) ><br>Applications (Programok) > Brother lehetőségre, majd<br>kattintson duplán az Eszközválasztó ikonra. Megjelenik az<br>Eszközválasztó ablak. Válassza ki újból a hálózati készüléket,<br>győződjön meg róla, hogy a(z) Status (Állapot) értéke idle<br>(használaton kívül), majd kattintson az OK gombra.                 |                               |
| A biztonsági szoftvere<br>nem engedi a készüléknek<br>a csatlakozást a                                                     | A PC-Fax fogadás engedélyezéséhez konfigurálja a harmadik féltől<br>származó biztonsági/tűzfalszoftvert. Hálózati PC-Faxfogadáshoz adja<br>meg az 54926 portszámot az alábbi adatok begépelésével:                                                                                                    | Vezetékes/<br>Vezeték nélküli |
| hálózathoz. (A hálózati                                                                                                    | • A Név mezőben:                                                                                                    |                               |
| nem működik.)                                                                                                    | Írja be a kívánt leírást, például: Brother PC-FAX Rx.                                                                                                    |                               |
| (Windows)                                                                                                    | A Port száma mezőben:                                                                                                    |                               |
| (                                                                                                    | Írje be ezt: 54926.                                                                                                    |                               |
|                                                                                                    | A Protokoll területen:                                                                                                    |                               |
|                                                                                                    | Jelölje be az UDP elemet.                                                                                                    |                               |
|                                                                                                    | Tekintse meg a harmadik féltől származó biztonsági/tűzfalszoftverhez kapott kézikönyvet, vagy lépjen kapcsolatba a szoftvergyártóval.                                                                                                    |                               |
| A biztonsági szoftvere<br>nem engedi a készüléknek<br>a csatlakozást a                                                     | Egyes biztonsági szoftverek biztonsági riasztási párbeszédablak<br>megjelenítése nélkül blokkolják a hozzáférést, még sikeres telepítés<br>után is.                                                                                                    | Vezetékes/<br>Vezeték nélküli |
| hálózathoz.                                                                                                    | A hozzáférés engedélyezéséhez tekintse meg a biztonsági szoftver használati utasításait, vagy kérdezze meg a szoftver gyártóját.                                                                                                    |                               |

| Ok                                                                                       | Művelet                                                                                                    | Interfész                     |
|------------------------------------------------------------------------------------------|----------------------------------------------------------------------------------------------------|-------------------------------|
| Brother készüléke nem<br>kapott elérhető IP-címet.                                       | <ul> <li>Ellenőrizze az IP-cím és az alhálózati maszk helyességét.<br/>Ellenőrizze, hogy a számítógép és a Brother készülék IP-címei és alhálózati maszkjai megfelelőek-e és azonos hálózaton vannak-e.<br/>Az IP-cím és az alhálózati maszk ellenőrzésével kapcsolatos további információkért forduljon a hálózati rendszergazdához.</li> <li>Windows<br/>Az IP-cím és az alhálózati maszk megerősítése a Hálózati kapcsolatjavító eszköz segítségével.</li> <li>Mac<br/>A hálózati eszközeit ellenőrizheti a ping paranccsal. A hálózati beállítások megerősítéséről további információkat a következő részben talál: <i>&gt;&gt; Kapcsolódó tájékoztatás:Ping parancs használata a hálózati eszközök ellenőrzéséhez.</i></li> </ul> | Vezetékes/<br>Vezeték nélküli |
| A sikertelen nyomtatási<br>feladat még mindig a<br>számítógép nyomtatási<br>sorában van. | <ul> <li>Ha a sikertelen nyomtatási feladat még mindig a számítógép nyomtatási sorában van, törölje.</li> <li>Ha nem, akkor kattintson duplán a következő mappában lévő nyomtatóikonra, majd törölje az összes dokumentumot:         <ul> <li>Windows 7</li> <li>Kattintson a (Start) &gt; Eszközök és nyomtatók &gt; Nyomtatók és faxok gombra.</li> <li>Windows 8</li> <li>Vigye az egeret az asztal jobb alsó sarkába. Amikor megjelenik a menüsor, kattintson a Beállítások &gt; Vezérlőpult lehetőségre. A Hardver és hang csoportban kattintson a(z) Eszközök és nyomtatók megtekintése &gt; Nyomtatók elemre.</li> <li>Windows 10 és Windows Server 2016</li> <li>Kattintson a(z)</li></ul></li></ul>                           | Vezetékes/<br>Vezeték nélküli |
| Brother készüléke nem<br>csatlakozik vezeték nélkül<br>hálózatra.                        | Nyomtassa ki a WLAN jelentést, és ellenőrizze a hibakódot a nyomtatott jelentésen.                                                                                                    | Vezeték nélküli               |

Ha az összes fenti lépést ellenőrizte és kipróbálta, de a Brother készüléke továbbra sem nyomtat vagy szkennel, akkor távolítsa el a Brother szoftvert és illesztőprogramokat, majd telepítse újra őket.

### Kapcsolódó tájékoztatás

Hálózati problémák

- A WLAN jelentés kinyomtatása
- A Hálózati csatlakozás javítása eszköz használata (Windows)
- Vezeték nélküli LAN jelentés hibakódjai
- Ping parancs használata a hálózati eszközök ellenőrzéséhez
- Szeretném ellenőrizni, hogy a hálózati eszközeim megfelelően működnek-e

▲ Kezdőlap > Hibakeresés > Ha problémája van a készülékkel > Hálózati problémák > Szeretném ellenőrizni, hogy a hálózati eszközeim megfelelően működnek-e

# Szeretném ellenőrizni, hogy a hálózati eszközeim megfelelően működnek-e

#### Kapcsolódó modellek: DCP-T510W/DCP-T710W/MFC-T910DW

| Ellenőrzés                                                                                                    | Művelet                                                                                                    | Interfész                     |
|----------------------------------------------------------------------------------------------------|----------------------------------------------------------------------------------------------------|-------------------------------|
| Ellenőrizze, hogy be<br>van-e kapcsolva a<br>Brother készülék, a<br>hozzáférési pont/router<br>vagy a hálózati hub. | <ul> <li>Ellenőrizze a következőket:</li> <li>A hálózati tápkábel megfelelően csatlakoztatva van, és a Brother készülék be van kapcsolva.</li> <li>A hozzáférési pont vagy a hub be van kapcsolva és a kapcsolatot jelző gomb villog.</li> <li>Az összes védőcsomagolás el van távolítva a készülékről.</li> <li>A szkenner fedele és az elakadás-mentesítő fedél teljesen zárva van.</li> <li>A papír megfelelően van behelyezve a papírtálcába.</li> <li>(Vezetékes hálózat esetében) A hálózati kábel megfelelően csatlakoztatva van a Brother készülékhez és a routerhez vagy bybbez</li> </ul>                                                                                                    | Vezetékes/<br>Vezeték nélküli |
| Ellenőrizze, hogy tudja-<br>e "pingelni" a Brother<br>készüléket a<br>számítógépről.                                | <ul> <li>Pingelje meg a Brother készüléket a számítógépről az IP-címet vagy a csomópontnevet használva a Windows parancssorából vagy a Mac Terminal alkalmazásból:</li> <li>ping <ipaddress> vagy <nodename>.</nodename></ipaddress></li> <li>Sikeres: Az Ön Brother készüléke megfelelően működik és a számítógéppel megegyező hálózaton van.</li> <li>Sikertelen: Az Ön Brother készüléke nem a számítógéppel megegyező hálózaton van.</li> <li>Sikertelen: Az Ön Brother készüléke nem a számítógéppel megegyező hálózaton van.</li> <li>(Windows)</li> <li>Forduljon a hálózati rendszergazdához és használja a Hálózati kapcsolatjavító eszközt az IP-cím és az alhálózati maszk helyes értékeinek megadásához.</li> <li>(Mac)</li> <li>Ellenőrizze, hogy az IP-cím és az alhálózati maszk a megfelelő értékre vannak-e beállítva.</li> </ul> | Vezetékes/<br>Vezeték nélküli |
| Ellenőrizze, hogy a<br>Brother készülék<br>csatlakoztatva van-e a<br>vezeték nélküli<br>hálózathoz.                 | Nyomtassa ki a WLAN jelentést, és ellenőrizze a hibakódot a nyomtatott jelentésen.                                                                                                    | Vezeték nélküli               |

Ha az összes fenti lehetőséget ellenőrizte és kipróbálta, de a probléma továbbra is fennáll, ellenőrizze az SSID nevet és hálózati kulcsot a vezeték nélküli LAN hozzáférési ponthoz/routerhez mellékelt használati utasításban, és végezze el megfelelő beállításukat.

#### Kapcsolódó tájékoztatás

- Hálózati problémák
  - Ping parancs használata a hálózati eszközök ellenőrzéséhez

- A hálózati konfiguráció jelentés kinyomtatása
- A WLAN jelentés kinyomtatása
- A Hálózati csatlakozás javítása eszköz használata (Windows)
- A Brother készülék nem tud a hálózaton keresztül nyomtatni, szkennelni vagy PC-FAX üzenetet fogadni.

• Vezeték nélküli LAN jelentés hibakódjai

▲ Kezdőlap > Hibakeresés > Ha problémája van a készülékkel > Hálózati problémák > Szeretném ellenőrizni, hogy a hálózati eszközeim megfelelően működnek-e > Ping parancs használata a hálózati eszközök ellenőrzéséhez

### Ping parancs használata a hálózati eszközök ellenőrzéséhez

Kapcsolódó modellek: DCP-T510W/DCP-T710W/MFC-T910DW

Ellenőrizze az IP-címeket a számítógépén és a Brother készülékén, majd győződjön meg a hálózat megfelelő működéséről.

>> Az IP-cím beállítása a számítógépen (Windows)>> Az IP-cím beállítása a számítógépen (Mac)

>> Az IP-cím beállítása a Brother készüléken

#### Az IP-cím beállítása a számítógépen (Windows)

- 1. Tegye az alábbiak valamelyikét:
  - Windows 7

Kattintson a(z) (Start) > Minden program > Kellékek > Parancssor lehetőségre

• Windows 8

Vigye az egeret az asztal jobb alsó sarkába. Amikor a menüsor megjelenik, kattintson a **Keresés** > **Parancssor** elemekre.

Windows 10

Kattintson a(z) 🕂 > Windows Rendszer > Parancssor elemre.

- 2. Gépelje be az "ipconfig" parancsot, majd nyomja meg az Enter gombot a billentyűzeten.
- 3. Ellenőrizze az IPv4-címet és alhálózati maszkot.
- 4. Gépelje be az "exit" parancsot, majd nyomja meg az Enter gombot a billentyűzeten.

#### Az IP-cím beállítása a számítógépen (Mac)

- 1. Válassza ki a System Preferences (Rendszerbeállítások) lehetőséget az Apple Menüből.
- 2. Kattintson a Network (Hálózat) > Advanced (Speciális) > TCP/IP lehetőségre
- 3. Ellenőrizze az IPv4-címet és alhálózati maszkot.

#### Az IP-cím beállítása a Brother készüléken

Nyomtasson ki egy hálózati konfigurációs jelentést, és ellenőrizze az IP-cím és az alhálózati maszk helyességét.

| <ip settings=""></ip> |                 |                |
|-----------------------|-----------------|----------------|
| IP Address            | 192.168.11.250  | (set manually) |
| Subnet Mask           | 255.255.255.0   |                |
| IP Gateway            | 192.168.100.200 |                |
| Boot Method           | STATIC          |                |
| Boot Tries            | 3               |                |
| IP Filter             | Disabled        |                |
|                       |                 |                |

Ellenőrizze a számítógép és a Brother készülék IP-címét is. Győződjön meg arról, hogy az alhálózatok megegyezzenek. Például, ha az alhálózati maszk "255.255.255.255.0", akkor csak az állomásazonosító címrészeknek kell különbözniük.

|                     | Hálózati cím | Állomáscím |                                                                                                    |
|---------------------|--------------|------------|----------------------------------------------------------------------------------------------------|
| IP-cím              | 192.168.100. | 250        | Állítsa be az utolsó, alhálózatban "0"-ként látható számot az 1–254 közül választott értékre.                                       |
| Alhálózati<br>maszk | 255.255.255. | 0          | Általában nincs probléma a "255.255.255.0" alhálózati<br>maszk használatával. Minden számítógépén ugyanazt az<br>értéket használja. |

### Kapcsolódó tájékoztatás

• Szeretném ellenőrizni, hogy a hálózati eszközeim megfelelően működnek-e

#### Kapcsolódó témák:

• A Brother készülék nem tud a hálózaton keresztül nyomtatni, szkennelni vagy PC-FAX üzenetet fogadni.

▲ Kezdőlap > Hibakeresés > Ha problémája van a készülékkel > Google Cloud Print problémák

### Google Cloud Print problémák

Kapcsolódó modellek: DCP-T510W/DCP-T710W/MFC-T910DW

| Probléma                                                                                                    | Javaslatok                                                                                                    |
|----------------------------------------------------------------------------------------------------|----------------------------------------------------------------------------------------------------|
| Brother készülékem nem jelenik meg a nyomtatók                                                                                                    | Ellenőrizze, hogy a készülék be van-e kapcsolva.                                                                                                    |
| listajaban.                                                                                                    | Ellenőrizze, hogy a Google Cloud Print <sup>™</sup> engedélyezve<br>van-e.                                                                                        |
|                                                                                                    | Győződjön meg arról, hogy a készülék regisztrálva legyen<br>a Google Cloud Print <sup>™</sup> szolgáltatásba. Ha nincs<br>regisztrálva, regisztrálja még egyszer. |
| Nem tudok nyomtatni.                                                                                                    | Ellenőrizze, hogy a készülék be van-e kapcsolva.                                                                                                    |
|                                                                                                    | Ellenőrizze a hálózati beállításokat. >> Kapcsolódó<br>tájékoztatás                                                                                               |
|                                                                                                    | Lehetséges, hogy bizonyos fájlok nem nyomtathatók,<br>vagy nem pontosan úgy jelennek meg a nyomaton, mint a<br>kijelzőn.                                          |
| Nem tudom regisztrálni Brother készülékemet a Google<br>Cloud Print <sup>™</sup> szolgáltatásba.                                                                                                  | Ellenőrizze, hogy a készülék csatlakozik-e egy Internet-<br>hozzáféréssel rendelkező hálózathoz.                                                                  |
|                                                                                                    | Ellenőrizze, hogy a készülék dátum és az idő beállításai helyesek-e.                                                                                              |
| Nem látom a megerősítő üzenetet a Brother készüléken,<br>amikor regisztrálni akarom azt a Google Cloud Print <sup>™</sup><br>szolgáltatásba akkor sem, ha megismétlem a regisztráció<br>lépéseit. | Ügyeljen arra, hogy a Brother készülék ne legyen<br>használatban akkor, mikor a Google Cloud Print <sup>™</sup><br>szolgáltatásba próbálja regisztrálni.          |

### Kapcsolódó tájékoztatás

• Ha problémája van a készülékkel

- Hibakeresés
- Hálózati beállítások a Google Cloud Print használatához

▲ Kezdőlap > Hibakeresés > Ha problémája van a készülékkel > AirPrint problémák

### AirPrint problémák

| Probléma                                                                                                  | Javaslatok                                                                                                    |
|----------------------------------------------------------------------------------------------------|----------------------------------------------------------------------------------------------------|
| Brother készülékem nem jelenik meg a nyomtatók                                                            | Ellenőrizze, hogy a Brother készülék be van-e kapcsolva.                                                                                        |
| listajaban.                                                                                               | Ellenőrizze a hálózati beállításokat.                                                                                                    |
|                                                                                                    | Helyezze a mobileszközt közelebb a vezeték nélküli<br>hozzáférési ponthoz / routerhez vagy Brother<br>készülékéhez.                             |
| Nem tudok nyomtatni.                                                                                      | Ellenőrizze, hogy a Brother készülék be van-e kapcsolva.                                                                                        |
|                                                                                                    | Ellenőrizze a hálózati beállításokat.                                                                                                    |
| Többoldalas dokumentumot próbálok nyomtatni egy iOS eszközről, de CSAK az első oldal kerül kinyomtatásra. | Ellenőrizze, hogy az operációs rendszer legújabb verzióját használja-e.                                                                         |
|                                                                                                    | Az AirPrint alkalmazással kapcsolatos további információkat lásd az alábbi Apple terméktámogatási cikkben: <u>support.apple.com/kb/HT4356</u> . |

### Kapcsolódó tájékoztatás

- Ha problémája van a készülékkel
- Kapcsolódó témák:
- Hibakeresés

Kezdőlap > Hibakeresés > A készülék állapotának ellenőrzése

#### A készülék állapotának ellenőrzése

Kövesse ezeket az utasításokat a Brother készülék sorozatszámának, firmware-verziójának és firmwarefrissítésének megtekintéséhez.

>> DCP-T310/DCP-T510W/DCP-T710W >> MFC-T910DW

#### DCP-T310/DCP-T510W/DCP-T710W

- 1. Nyomja meg a Menu (Menü) gombot.
- 2. Nyomja meg a ▲ vagy ▼ gombot a [Gép információ] kiválasztásához. Nyomja meg az OK gombot.
- 3. A ▲ vagy V gombbal válassza ki az alábbi opciók egyikét:

| Beállítás  | Leírás                                                |
|------------|-------------------------------------------------------|
| Gyári szám | Ellenőrizze a készülék sorozatszámát.                 |
| Verzió     | Ellenőrizze a készülék firmware verzióját.            |
| Lapszám    | A készülék által kinyomtatott oldalak száma összesen. |

- 4. Nyomja meg az **OK** gombot.
- 5. Nyomja meg a Stop/Exit (Stop/Kilépés) gombot.

#### MFC-T910DW

- 1. Nyomja meg a Settings (Beállítás) gombot.
- 2. Nyomja meg a ▲ vagy ▼ gombot a [Gép információ] kiválasztásához. Nyomja meg az OK gombot.
- 3. A ▲ vagy V gombbal válassza ki az alábbi opciók egyikét:

| Beállítás             | Leírás                                                |
|-----------------------|-------------------------------------------------------|
| Gyári szám            | Ellenőrizze a készülék sorozatszámát.                 |
| Firmware verzió       | Ellenőrizze a készülék firmware verzióját.            |
| Firmware frissítése   | Frissítse a készüléket a legújabb firmware-re.        |
| Firmware auto. ellen. | Firmware információt tekinthet meg a kezdőképernyőn.  |
| Lapszám               | A készülék által kinyomtatott oldalak száma összesen. |

- 4. Nyomja meg az **OK** gombot.
- 5. Nyomja meg a Stop/Exit (Stop/Kilépés) gombot.

#### Kapcsolódó tájékoztatás

• Hibakeresés

Kezdőlap > Hibakeresés > A Brother készülék alaphelyzetbe állítása

### A Brother készülék alaphelyzetbe állítása

#### FONTOS

#### (MFC-T910DW)

Ha alaphelyzetbe állítja a készüléket, akkor a készülék memóriájában tárolt faxok törlésre kerülnek. Mielőtt a készüléket alaphelyzetbe állítja, átviheti a faxokat a számítógépére vagy egy másik faxkészülékre, így megőrizheti fontos adatait.

#### >> DCP-T310/DCP-T510W/DCP-T710W >> MFC-T910DW

#### DCP-T310/DCP-T510W/DCP-T710W

- 1. Nyomja meg a Menu (Menü) gombot.
- 2. Nyomja meg a ▲ vagy V gombot a következők kiválasztásához:
  - a. Válassza ki a [Alapbeáll.] lehetőséget. Nyomja meg az OK gombot.
  - b. Válassza ki a [Újraindít] lehetőséget.Nyomja meg az OK gombot.
  - c. Válassza ki a használni kívánt alaphelyzetbe állítási profilt.Nyomja meg az OK gombot.
- 3. Nyomja meg a ▲ vagy [Újraindít] gombot a jóváhagyáshoz.
- Nyomja meg a ▲ gombot az [Igen] kiválasztásával a készülék újraindításához. A készülék újraindul.

#### MFC-T910DW

- 1. Nyomja meg a Settings (Beállítás) gombot.
- 2. Nyomja meg a ▲ vagy V gombot a következők kiválasztásához:
  - a. Válassza ki a [Alapbeáll.] lehetőséget. Nyomja meg az OK gombot.
  - b. Válassza ki a [Újraindít] lehetőséget.Nyomja meg az OK gombot.
  - c. Válassza ki a használni kívánt alaphelyzetbe állítási profilt.Nyomja meg az OK gombot.
- Nyomja meg az ► gombot, és tartsa lenyomva két másodpercig a megerősítéshez. A készülék újraindul.

#### 📕 Kapcsolódó tájékoztatás

- Hibakeresés
  - Funkciók alapállapotba történő visszaállításának áttekintése

#### Kapcsolódó témák:

Faxok vagy faxnapló jelentés továbbítása

Kezdőlap > Hibakeresés > A Brother készülék alaphelyzetbe állítása > Funkciók alapállapotba történő visszaállításának áttekintése

### Funkciók alapállapotba történő visszaállításának áttekintése

#### FONTOS

#### (MFC-T910DW)

Ha alaphelyzetbe állítja a készüléket, akkor a készülék memóriájában tárolt faxok törlésre kerülnek. Mielőtt a készüléket alaphelyzetbe állítja, átviheti a faxokat a számítógépére vagy egy másik faxkészülékre, így megőrizheti fontos adatait.

A következő visszaállítási funkciók állnak rendelkezésre:

1. [Készülék visszaállítása]

Visszaállíthatja a készülék összes módosított beállítását a gyári alapértelmezett értékekre, így pl. a dátumot és az időt, valamint a csengetési késleltetést.

A címjegyzék, a faxjelentések és a hívási előzmények megmaradnak.(MFC modellek)

2. [Hálózat]/[Hálózat törlés]

Visszaállítja a nyomtatókiszolgáló beállításait az alapértelmezett gyári értékekre (beleértve a jelszót és az IPcímet is).

3. [Címjegyzék és fax]/[Cím és fax] (MFC modellek)

A Címjegyzék és Fax lehetőség az alábbi beállításokat állítja alaphelyzetbe:

- Címjegyzék és Csoportok beállítása
- Állomásazonosító
  - Szám és név
- Jelentés

Küldés-igazolási jelentés, címjegyzék és faxnapló

Előzmények

Kimenő hívás

- Faxok a memóriában
- 4. [Minden beáll.]

A Beállítások alaphelyzete funkcióval a készülék valamennyi beállítását visszaállítja a gyári értékre.

A Brother nyomatékosan javasolja ennek a műveletnek a végrehajtását, amikor a készüléket kiselejtezi.

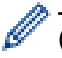

#### (MFC-T910DW)

Húzza ki a csatlakozókábelt, mielőtt a [Hálózat]/[Hálózat törlés] vagy [Minden beáll.] lehetőséget választaná.

#### Kapcsolódó tájékoztatás

• A Brother készülék alaphelyzetbe állítása

#### Kapcsolódó témák:

Faxok vagy faxnapló jelentés továbbítása

Kezdőlap > Szokásos karbantartás

### Szokásos karbantartás

- A festéktartályok újratöltése
- A Brother készülék tisztítása
- A Brother készülék ellenőrzése
- A papíradagolás helyes beállítása a függőleges vonalak megszüntetése érdekében
- A nyomtatási beállítások opciók módosítása nyomtatási problémák esetén
- Brother készülék becsomagolása és szállítása

Kezdőlap > Szokásos karbantartás > A festéktartályok újratöltése

### A festéktartályok újratöltése

Ha a készülék azt észleli, hogy a tinta kifogyóban van, akkor erről egy üzenetben ad tájékoztatást.

Az LCD kijelző megmutatja, melyik tintatartályban kevés a tinta vagy melyik szorul újratöltésre. Kövesse az LCD kijelző üzeneteit a tintatartályok megfelelő sorrendben való újratöltéséhez.

A tintatartály ablakát (1) használva ellenőrizheti a tinta aktuális szintjét a tintatartályban. Ha a tintaszint a minimum jelzésnél vagy alatta áll (2), akkor töltse újra a tintatartályt.

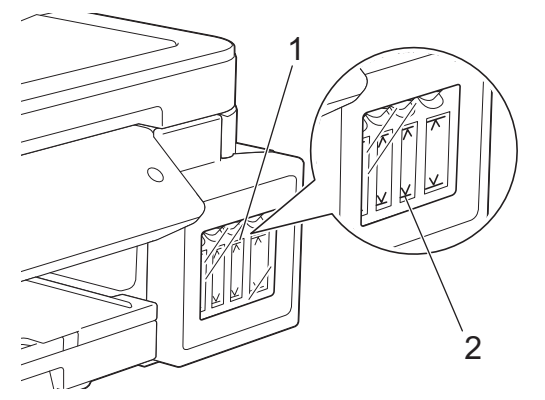

A tintaszint minimum jelzése alatti tintamennyiség a levegő beáramlásának, így a nyomtatófej kiszáradásának és sérülésének megakadályozására szolgál.

Töltse tele a tintatartályt, ha a tinta szintje a minimum jelzésnél, vagy alatta áll.

# 

Ha festék kerül a szemébe, azonnal öblítse ki vízzel. Ha úgy hagyja, bevörösödhet a szeme, vagy enyhén be is gyulladhat. Ha a szokásostól eltérő állapotot tapasztal, keresse fel orvosát.

### FONTOS

- A Brother nyomatékosan javasolja, hogy csak eredeti Brother cseretintát használjon. Az esetlegesen inkompatibilis tinta használata vagy használatának megkísérlése a Brother készülékben károsodást okozhat és/vagy nem megfelelő nyomtatási minőséggel járhat. A jótállás nem terjed ki azokra a problémákra, melyeket nem hivatalos, harmadik féltől származó tinta okozott. Befektetésének védelme és a Brother készülék kiváló teljesítménye érdekében nyomatékosan javasoljuk az eredeti Brother tinta használatát.
- Ellenőrizze a tintaüveg modell nevét a címkén. A nem megfelelő tinta kárt tehet a készülékben.

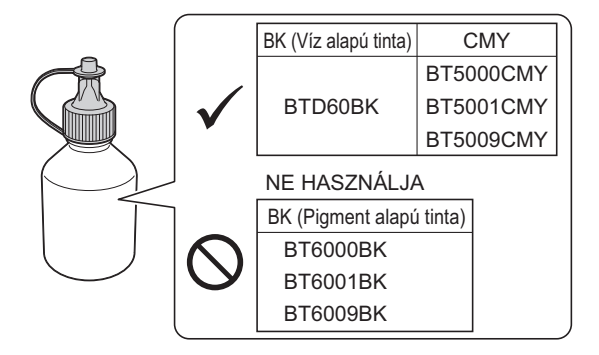

1. Nyissa ki a tintatartály fedelét (1).

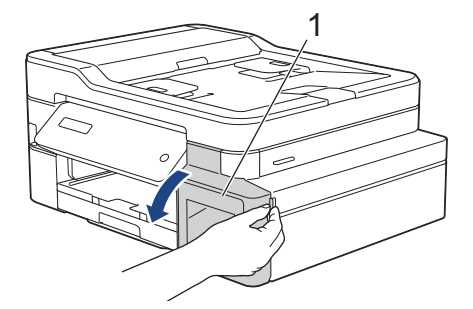

2. Húzza a fület lefelé a tintatartály fedelének kinyitásához annál a színnél, melyet fel kíván tölteni.

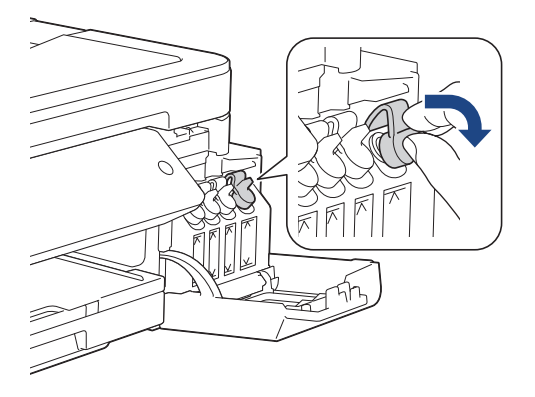

### **MEGJEGYZÉS**

A tintatartály fedelének kezelésekor ügyeljen, hogy ne érjen a tintához.

3. Távolítsa el a tintaüveg fedelét és védőfóliáját, majd tegye a helyére a fedelet.

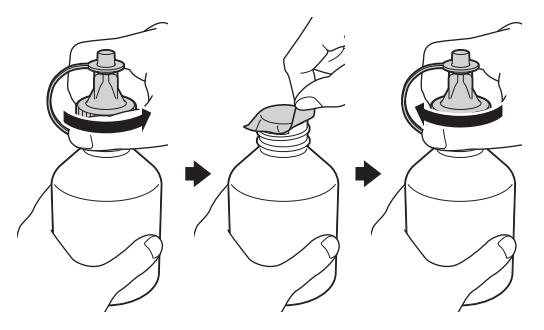

### FONTOS

- Tegye a helyére a tintaüveg fedelét. Ellenkező esetben a tinta kifolyhat.
- SOHA NE rázza a tintaüveget. Ha tinta kerül a bőrére vagy ruházatára, akkor szappannal vagy egyéb tisztítószerrel azonnal mossa le a foltot.
- 4. Távolítsa el a tintaüveg csúcsát.

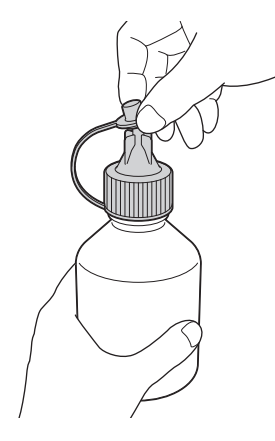

5. Győződjön meg arról, hogy a tintatartály fedelének színe megegyezik a feltölteni kívánt tinta színével. Helyezze be a tintaüveg fúvókáját óvatosan úgy, hogy ne ömöljön ki a tinta. Töltse tele a tintatartályt az üvegnek az illusztráción látható módon történő, óvatos összenyomásával.

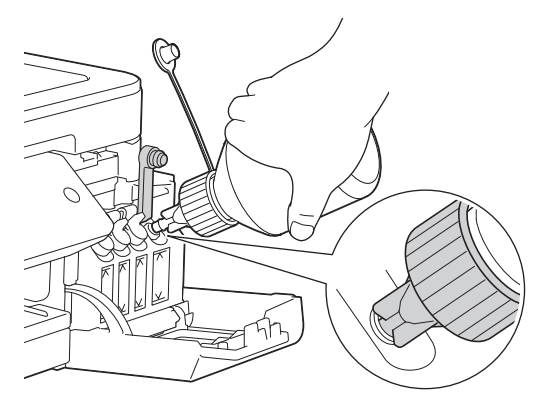

### FONTOS

Ügyeljen, hogy ne töltse a tintát a maximum jelzés felső vonala fölé.

### **MEGJEGYZÉS**

- Ügyeljen, hogy ne öntse ki a tintát a tintatartály újratöltése során.
- Az üvegben lévő összes tintát töltse bele, ha így nem tölti túl a tintát a felső vonalnál.
- 6. Emelje felfelé a fúvókát úgy, hogy ne ömöljön ki a tinta, majd távolítsa el a fúvókát a tintatartályból.

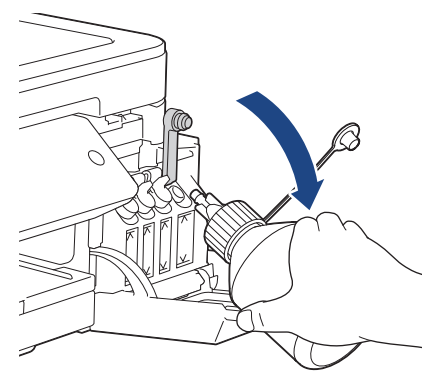

### **MEGJEGYZÉS**

Ha a tintaüvegben marad tinta, akkor zárja le szorosan a kupakkal, és a palackot vízszintes felületen, hűvös és sötét helyen tárolja.

7. Nyomja lefelé a tintatartály fedelét, és szorosan zárja be.

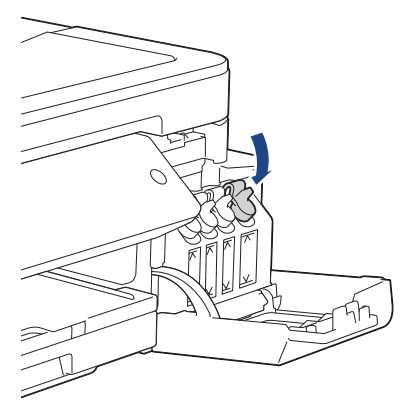

8. Ezeket a lépéseket az összes újratölteni kívánt tintatartály esetében hajtsa végre.
9. Zárja be a tintatartály fedelét.

Ha kinyitja és bezárja a tintatartály fedelét, akkor egy üzenet jelenhet meg az LCD képernyőn, melyben a készülék rákérdez, hogy újratöltést végzett-e.

- Ha újratöltötte a tintatartályokat, akkor nyomja meg a(z) ▲ ([Igen]) majd a(z) ▲ ([Igen]) gombot az újratöltött színhez tartozó festékpont-számláló értékének alaphelyzetbe állításához.
- Ha nem töltötte újra a tintatartályt, akkor mindenképpen a(z) ▼ ( [Nem] ) gombot nyomja meg.

## FONTOS

- Ha véletlenül összekeveri a színeket és rossz tintatartályt tölt fel, akkor vegye fel a kapcsolatot a Brother ügyfélszolgálattal vagy egy helyi Brother kereskedővel..
- Ha kinyitott egy tintaüveget, akkor hat hónapon belül fel kell használnia azt. A felbontatlan tintaüvegeket a csomagoláson feltüntetett lejárati időn belül használja fel.

## 🭊 Kapcsolódó tájékoztatás

Szokásos karbantartás

#### Kapcsolódó témák:

- Hiba- és karbantartási üzenetek
- Papírkezeléssel és nyomtatással kapcsolatos problémák

Kezdőlap > Szokásos karbantartás > A Brother készülék tisztítása

# A Brother készülék tisztítása

- A szkenner tisztítása
- A nyomtatófej tisztítása a Brother készüléken
- A nyomtatófej tisztítása a számítógépről (Windows)
- A nyomtatófej tisztítása számítógépéről (Mac)
- Tisztítsa meg a készülék LCD kijelzőjét
- A készülék burkolatának tisztítása
- A készülék nyomólemezének tisztítása
- A papíradagoló hengerek tisztítása
- Alapi támasztórész tisztítása
- A papírfelszedő görgők tisztítása

Kezdőlap > Szokásos karbantartás > A Brother készülék tisztítása > A szkenner tisztítása

# A szkenner tisztítása

- 1. Húzza ki a készülék tápkábelét az elektromos aljzatból.
- 2. Emelje fel a dokumentumfedelet (1). A szkennerüveget (2) és a fehér műanyagot (3) tisztítsa meg puha, vízzel megnedvesített, szálmentes ruhával.

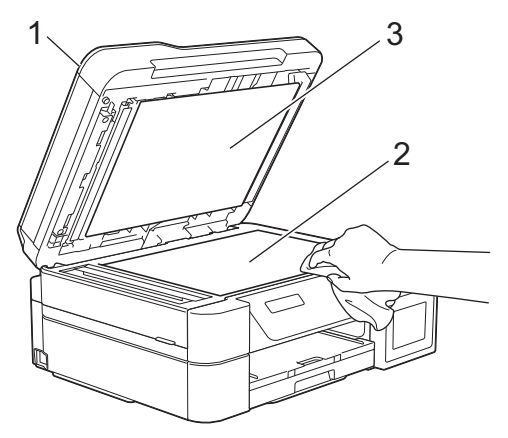

3. Az ADF-ben lévő fehér rudat (1) és az üveg-sávot (2) vízzel enyhén megnedvesített szálmentes ruhával tisztítsa meg. (Csak ADF-fel szerelt modellek esetében)

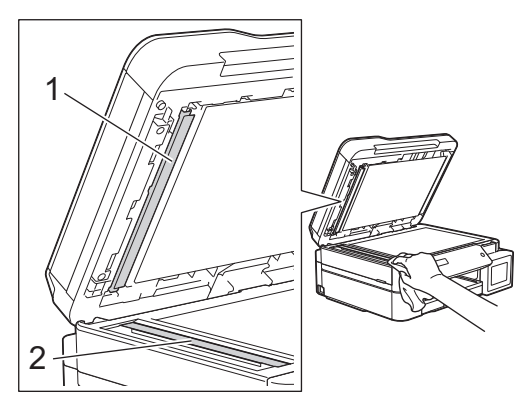

## (Csak ADF-fel szerelt modellek esetében)

A szkennerüveg és a szkennerüveg-szalag puha, szöszmentes és vízzel megnedvesített, puha szálmentes kendővel történő tisztítása mellett húzza végig ujjait a felületükön, hogy nem érez-e rajtuk valamit. Ha szennyeződést vagy törmelékeket érez ujjaival, az adott részre koncentrálva tisztítsa meg újra a felületet. Elképzelhető, hogy háromszor-négyszer is meg kell ismételnie a folyamatot. Ellenőrzésképpen minden tisztítás után készítsen egy fénymásolatot.

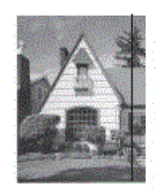

Ha szennyeződés vagy hibajavító folyadék maradt az üvegsávon, a másolatokon függőleges vonalak jelennek meg.

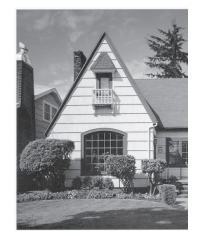

Az üvegsáv megtisztítása után a függőleges vonal eltűnik.

# Kapcsolódó tájékoztatás

• A Brother készülék tisztítása

## Kapcsolódó témák:

- Telefon- és faxproblémák
- További problémák

▲ Kezdőlap > Szokásos karbantartás > A Brother készülék tisztítása > A nyomtatófej tisztítása a Brother készüléken

# A nyomtatófej tisztítása a Brother készüléken

A jó nyomtatási minőség megőrzése érdekében a készülék szükség szerint automatikusan megtisztítja a nyomtatófejet. Amennyiben gondjai vannak a nyomtatási minőséggel, a tisztítási műveletet manuálisan is elindíthatja.

- Végezze el a nyomtatófej tisztítását, ha a nyomatokon, a szövegben vagy a képeken vízszintes vonal vagy üres folt látszik. A hibás színtől függően válassza ki, hogy csak a feketét, három színt (sárga/ciánkék/ magenta), vagy mind a négy színt kívánja tisztítani.
- A nyomtatófej tisztításához a készülék felhasznál bizonyos mennyiségű tintát.
- A túl gyakori tisztítás a tinta szükségtelen felhasználásával jár.

## FONTOS

NE érintse meg a nyomtatófejet. A nyomtatófej megérintése maradandó károsodást okozhat, és érvénytelenítheti a nyomtatófej szavatosságát.

#### >> DCP-T310/DCP-T510W/DCP-T710W >> MFC-T910DW

## DCP-T310/DCP-T510W/DCP-T710W

- 1. Nyomja meg a Menu (Menü) gombot.
- 2. Nyomja meg a ▲ vagy V gombot a következők kiválasztásához:
  - a. Válassza ki a [Karbantartás] lehetőséget. Nyomja meg az OK gombot.
  - b. Válassza ki a [Tisztítás] lehetőséget.Nyomja meg az OK gombot.
  - c. Válasszon az alábbiak közül: [Fekete], [Színes] vagy [Összes]. Nyomja meg az OK gombot.
  - d. Válasszon az alábbiak közül: [Normál], [Erős] vagy [Legerősebb]. Nyomja meg az OK gombot.
- 3. Nyomja meg a Mono Start vagy a Colour Start (Színes Start) gombot.

A készülék megtisztítja a nyomtatófejet.

- Ha legalább öt alkalommal elvégezte a nyomtatófej tisztítását, és a nyomtatási minőség nem javult, akkor végezze el még háromszor a nyomtatófej tisztítási folyamatát. Ha a nyomtatás minősége nem javul, értesítse a Brother ügyfélszolgálatot vagy helyi Brother márkakereskedőjét.
- A nyomtatófej tisztítása a számítógépről is elvégezhető.

## MFC-T910DW

- 1. Nyomja meg a Settings (Beállítás) gombot.
- 2. Nyomja meg a ▲ vagy V gombot a következők kiválasztásához:
  - a. Válassza ki a [Ált. beáll.] lehetőséget.Nyomja meg az OK gombot.
  - b. Válassza ki a [Karbantartás] lehetőséget.Nyomja meg az OK gombot.
  - c. Válassza ki a [Nyomtatófej tisztítása] lehetőséget.Nyomja meg az OK gombot.
  - d. Válasszon az alábbiak közül: [Csak fekete], [Csak színes] vagy [Összes]. Nyomja meg az OK gombot.
  - e. Válasszon az alábbiak közül: [Normál], [Erős] vagy [Legerősebb]. Nyomja meg az OK gombot.
- 3. Nyomja meg a ▶ gombot.

A készülék megtisztítja a nyomtatófejet.

- Ha legalább öt alkalommal elvégezte a nyomtatófej tisztítását, és a nyomtatási minőség nem javult, akkor végezze el még háromszor a nyomtatófej tisztítási folyamatát. Ha a nyomtatás minősége nem javul, értesítse a Brother ügyfélszolgálatot vagy helyi Brother márkakereskedőjét.
- A nyomtatófej tisztítása a számítógépről is elvégezhető.

## Kapcsolódó tájékoztatás

• A Brother készülék tisztítása

## Kapcsolódó témák:

- Papírkezeléssel és nyomtatással kapcsolatos problémák
- A nyomtatófej tisztítása a számítógépről (Windows)
- A nyomtatófej tisztítása számítógépéről (Mac)

 Kezdőlap > Szokásos karbantartás > A Brother készülék tisztítása > A nyomtatófej tisztítása a számítógépről (Windows)

# A nyomtatófej tisztítása a számítógépről (Windows)

A jó nyomtatási minőség megőrzése érdekében a készülék szükség szerint automatikusan megtisztítja a nyomtatófejet. Amennyiben gondjai vannak a nyomtatási minőséggel, a tisztítási műveletet manuálisan is elindíthatja.

- 1. Tegye az alábbiak valamelyikét:
  - Windows Server 2008 esetén

Kattintson a (Start) > Vezérlőpult > Hardver és hang > Nyomtatók elemre.

Windows 7 és Windows Server 2008 R2 esetén

Kattintson a(z) 🚯 (Start) > Eszközök és nyomtatók elemre.

• Windows 8 esetén

Helyezze az egeret az asztal jobb alsó sarkába. Amikor megjelenik a menüsor, kattintson a **Beállítások** lehetőségre, majd kattintson a **Vezérlőpult** gombra. A **Hardver és hang** csoportban kattintson az **Eszközök és nyomtatók megtekintése** elemre.

Windows Server 2012 esetén

Helyezze az egeret az asztal jobb alsó sarkába. Amikor megjelenik a menüsor, kattintson a **Beállítások** lehetőségre, majd kattintson a **Vezérlőpult** gombra. A **Hardver** csoportban kattintson az **Eszközök és nyomtatók megtekintése** elemre.

Windows Server 2012 R2 esetén

Kattintson a **Vezérlőpult** elemre a **Start** képernyőn. A **Hardver** csoportban kattintson a **Eszközök és nyomtatók megtekintése** elemre.

Windows 10 és Windows Server 2016 esetén

Kattintson a(z) **Windows Rendszer > Vezérlőpult** elemre. A **Hardver és hang** csoportban kattintson a **Eszközök és nyomtatók megtekintése** elemre.

 Kattintson a jobb gombbal a Brother MFC-XXXX Printer ikonra (ahol az XXXX a modell neve), majd válassza ki a Nyomtatási beállítások lehetőséget. Ha megjelennek a nyomtató-illesztőprogram opciói, válassza ki a használt nyomtató-illesztőprogramot.

Megjelenik a nyomtató illesztőprogramjának párbeszédpanele.

- 3. Kattintson a Karbantartás fülre.
- 4. Válassza a következő opciók egyikét:

| Opció                             | Leírás                                                                                                    |
|-----------------------------------|----------------------------------------------------------------------------------------------------|
| Nyomtatási minőség<br>ellenőrzése | Ezen opció választásával nyomtathat egy tesztoldalt a nyomtatási minőség ellenőrzése céljából.                                                                                           |
| Nyomtatófej tisztítás             | Ezen opció választásával manuálisan elindíthatja a tisztítási folyamatot. Ezt<br>akkor válassza, ha a tesztoldalon vonalak vagy üres helyek jelennek meg a<br>szövegben vagy az ábrákon. |

5. Tegye az alábbiak valamelyikét:

 Ha a Nyomtatási minőség ellenőrzése... opciót választotta, akkor kattintson a Start lehetőségre. A készülék kinyomtatja a tesztoldalt.

- Ha a Nyomtatófej tisztítás... opciót választotta, akkor válassza a Csak fekete, Csak színek, vagy Mind opciót a tisztítás típusaként, majd kattintson a Tovább lehetőségre.
- Válassza a Normál, Erős, vagy Legerősebb opciót a tisztítás erősségének megadásához, majd kattintson a Tovább lehetőségre.
- 7. Kattintson a Start gombra.

A készülék megkezdi a tisztítási folyamatot.

# Kapcsolódó tájékoztatás

• A Brother készülék tisztítása

## Kapcsolódó témák:

- Papírkezeléssel és nyomtatással kapcsolatos problémák
- A nyomtatófej tisztítása a Brother készüléken

 Kezdőlap > Szokásos karbantartás > A Brother készülék tisztítása > A nyomtatófej tisztítása számítógépéről (Mac)

# A nyomtatófej tisztítása számítógépéről (Mac)

A jó nyomtatási minőség megőrzése érdekében a készülék szükség szerint automatikusan megtisztítja a nyomtatófejet. Amennyiben gondjai vannak a nyomtatási minőséggel, a tisztítási műveletet manuálisan is elindíthatja.

- 1. Válassza ki a System Preferences (Rendszerbeállítások) lehetőséget az Apple Menüből.
- 2. Válassza ki a Printers & Scanners (Nyomtatók és szkennerek) lehetőséget, majd válassza ki a készüléket.
- 3. Kattintson az Options & Supplies (Opciók és tartozékok) gombra.
- 4. Kattintson a Utility (Segédprogramok) fülre, majd kattintson az Open Printer Utility (Nyomtatási segédprogram megnyitása) gombra.
  - A Status Monitor képernyője megjelenik.
- 5. Kattintson a Control (Beállítás) menüre, és válassza ki a Maintenance (Karbantartás) lehetőséget.
- 6. Válassza a következő opciók egyikét:

| Opció                                                      | Leírás                                                                                                    |
|------------------------------------------------------------|----------------------------------------------------------------------------------------------------|
| Check Print Quality<br>(Nyomtatási minőség<br>ellenőrzése) | Ezen opció választásával nyomtathat egy tesztoldalt a nyomtatási minőség<br>ellenőrzése céljából.                                                                                  |
| Print Head Cleaning<br>(Nyomtatófej tisztítás)             | Ezen opció választásával manuálisan elindíthatja a tisztítási folyamatot. Ezt akkor válassza, ha a tesztoldalon vonalak vagy üres helyek jelennek meg a szövegben vagy az ábrákon. |

- 7. Tegye az alábbiak valamelyikét:
  - Ha a Check Print Quality... (Nyomtatási minőség ellenőrzése...) opciót választotta, akkor kattintson a Start lehetőségre.

A készülék kinyomtatja a tesztoldalt.

- Ha a Print Head Cleaning... (Nyomtatófej tisztítás...) opciót választotta, akkor válassza a Black only (Csak fekete), Color only (Csak színek), vagy All (Mind) opciót a tisztítás típusaként, majd kattintson a Next (Tovább) lehetőségre.
- 8. Válassza a **Normal (Normál)**, **Strong (Erős)**, vagy **Strongest (Legerősebb)** opciót a tisztítás erősségének megadásához, majd kattintson a **Next (Tovább)** lehetőségre.
- 9. Kattintson a Start gombra.

A készülék megkezdi a tisztítási folyamatot.

## Kapcsolódó tájékoztatás

• A Brother készülék tisztítása

#### Kapcsolódó témák:

- Papírkezeléssel és nyomtatással kapcsolatos problémák
- · A nyomtatófej tisztítása a Brother készüléken

▲ Kezdőlap > Szokásos karbantartás > A Brother készülék tisztítása > Tisztítsa meg a készülék LCD kijelzőjét

# Tisztítsa meg a készülék LCD kijelzőjét

## FONTOS

NE használjon semmilyen folyékony tisztítószert (etanolt sem).

- 1. Nyomja meg és tartsa lenyomva a 🕐 gombot a készülék kikapcsolásához. Az LCD-n a [Leállítás] jelenik meg néhány másodpercre, mielőtt a készülék kikapcsol.
- 2. Tisztítsa meg az LCD-t egy száraz, puha, szálmentes kendővel.

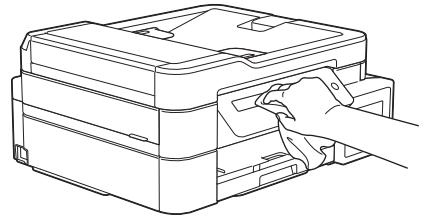

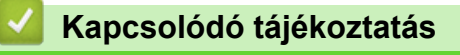

• A Brother készülék tisztítása

Kezdőlap > Szokásos karbantartás > A Brother készülék tisztítása > A készülék burkolatának tisztítása

# A készülék burkolatának tisztítása

## FONTOS

- Az illékony folyadékokkal, például hígítóval vagy benzinnel végzett tisztítás károsítja a készülék külső felületét.
- NE használjon ammóniát tartalmazó tisztítószereket.
- A kezelőpanelen lévő szennyeződés eltávolításához NE használjon izopropil-alkoholt. A szertől a panel elrepedhet.
- 1. Ha a papírtartó szárny nyitva van, csukja le, majd zárja be a papírtartót.
- 2. Teljesen húzza ki a papírtálcát (1) a készülékből.

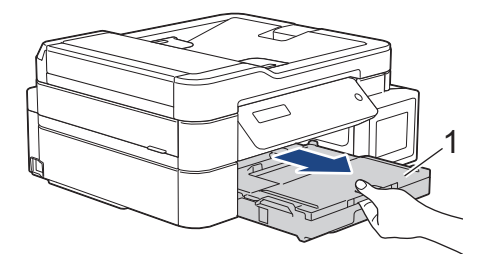

3. Törölje le a port a készülék külsejéről egy száraz, szálmentes kendővel.

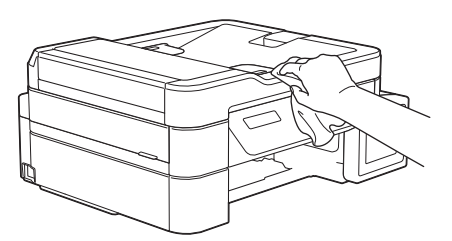

4. Emelje fel a kimeneti papírtálca fedelét, és vegyen ki minden olyan tárgyat, ami a papírtálcába szorult.

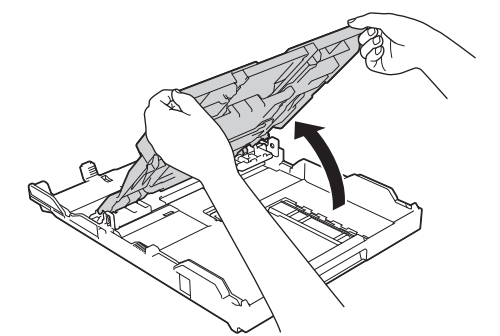

5. Törölje le a port a papírtálca külsejéről és belsejéről egy száraz, szálmentes kendővel.

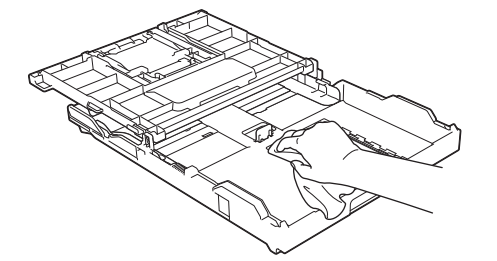

6. Zárja be a kimeneti papírtálca fedelét, és lassan nyomja vissza teljesen a papírtálcát a készülékbe.

🦉 Kapcsolódó tájékoztatás

• A Brother készülék tisztítása

▲ Kezdőlap > Szokásos karbantartás > A Brother készülék tisztítása > A készülék nyomólemezének tisztítása

# A készülék nyomólemezének tisztítása

# **FIGYELEM**

Az áramütés elkerülése érdekében a nyomtatólemez tisztítása előtt feltétlenül húzza ki a készülék tápkábelét az elektromos csatlakozóaljzatból.

- 1. Két kézzel, a készülék két oldalán található ujjtámaszokat használva emelje fel nyitott pozícióba a szkenner fedelét.
- 2. Tisztítsa meg a készülék nyomtatólemezét (1) és annak környezetét; puha, száraz, szöszmentes ruhával törölje le a szétszóródott tintát.

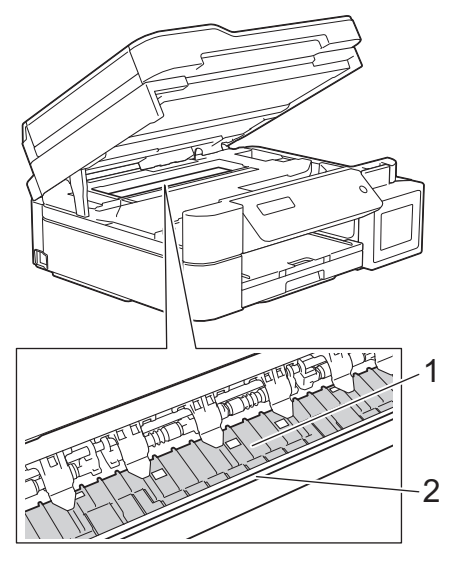

## FONTOS

NE érjen hozzá az érzékelő sávhoz, vagyis ahhoz a vékony műanyag sávhoz, ami a készülék jelzett részének teljes szélességében végighúzódik (2). Ez a készülék meghibásodását okozhatja.

3. Óvatosan, mindkét kezét használva zárja be a szkenner fedelét.

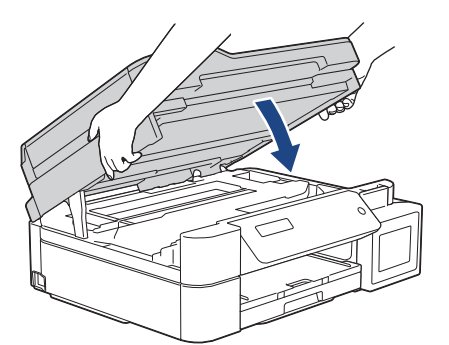

4. Csatlakoztassa ismét a tápkábelt.

## Kapcsolódó tájékoztatás

- A Brother készülék tisztítása
- Kapcsolódó témák:
- Papírkezeléssel és nyomtatással kapcsolatos problémák

Kezdőlap > Szokásos karbantartás > A Brother készülék tisztítása > A papíradagoló hengerek tisztítása

# A papíradagoló hengerek tisztítása

Ha a papíradagoló hengerek tintával szennyeződtek, vagy papírpor rakódott rájuk, akkor papírbehúzási problémák léphetnek fel.

- 1. Húzza ki a készülék tápkábelét az elektromos aljzatból.
- 2. Ha a papírtartó szárny nyitva van, csukja le, majd zárja be a papírtartót.
- 3. Teljesen húzza ki a papírtálcát (1) a készülékből.

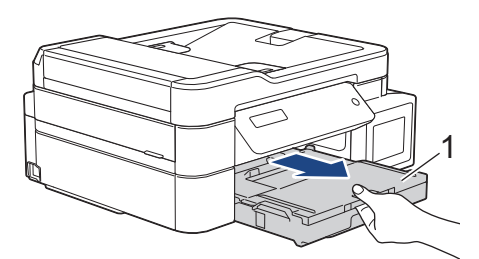

4. Oldalirányú, oda-vissza mozdulatokkal, tisztítsa meg a papíradagoló hengerek elülső oldalát (1) egy puha, szálmentes, vízzel megnedvesített kendővel. A tisztítás után törölje le alaposan a nedvességet a görgőkről egy száraz, szöszmentes, puha ruhával.

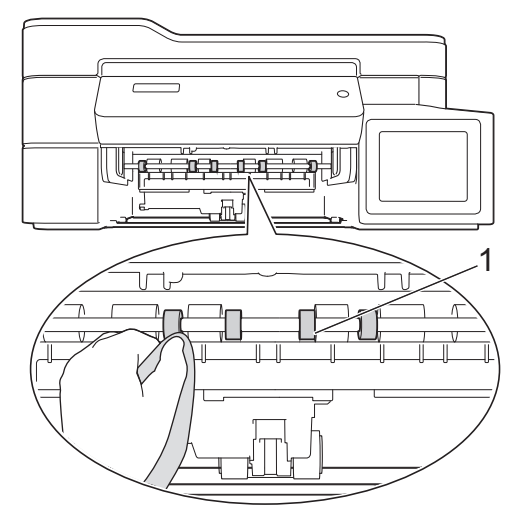

5. (MFC-T910DW) Emelje föl az elakadáselhárítót (2), és ezt követően tisztítsa meg a papíradagoló hengerek hátoldalát (1) egy puha, szálmentes, vízzel megnedvesített kendővel. A tisztítás után törölje le alaposan a nedvességet a görgőkről egy száraz, puha szálmentes kendővel.

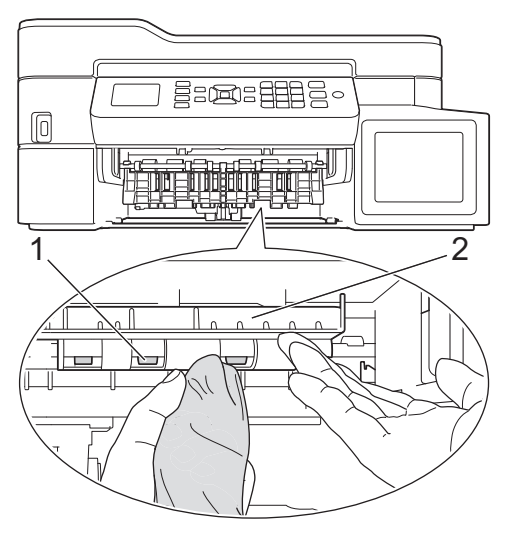

- 6. Lassú mozdulattal tolja ütközésig a papírtálcát a készülékbe.
- 7. Csatlakoztassa ismét a tápkábelt.

Csak akkor használja a készüléket, ha hengerek már megszáradtak. Ha a készüléket úgy használja, hogy a hengerek még nem száradtak meg, papíradagolási problémák merülhetnek fel.

# Kapcsolódó tájékoztatás

• A Brother készülék tisztítása

#### Kapcsolódó témák:

Ø

• Papírkezeléssel és nyomtatással kapcsolatos problémák

▲ Kezdőlap > Szokásos karbantartás > A Brother készülék tisztítása > Alapi támasztórész tisztítása

# Alapi támasztórész tisztítása

Az alapi támasztórész tisztításával megelőzhető, hogy a készülék több ív papírt adagoljon, amikor csak néhány ív papír maradt a tálcában.

- 1. Ha a papírtartó szárny nyitva van, csukja le, majd zárja be a papírtartót.
- 2. Teljesen húzza ki a papírtálcát (1) a készülékből.

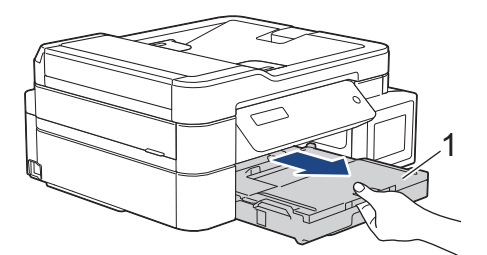

Tisztítsa meg az alappanelt (1) egy puha, vízzel megnedvesített, szálmentes ruhával.
 A tisztítás után törölje le alaposan a nedvességet a panelről egy száraz, szöszmentes, puha ruhával.

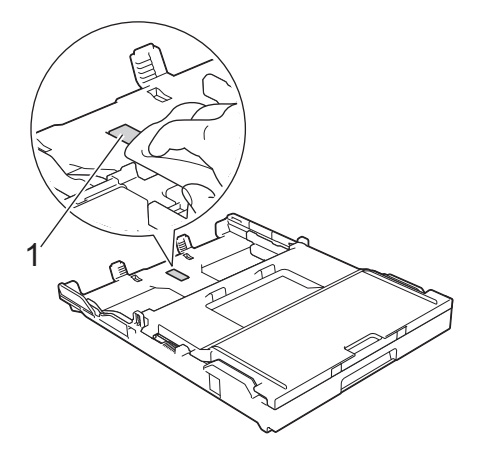

4. Lassú mozdulattal tolja ütközésig a papírtálcát a készülékbe.

## Kapcsolódó tájékoztatás

- A Brother készülék tisztítása
- Kapcsolódó témák:
- Papírkezeléssel és nyomtatással kapcsolatos problémák

Kezdőlap > Szokásos karbantartás > A Brother készülék tisztítása > A papírfelszedő görgők tisztítása

# A papírfelszedő görgők tisztítása

A papírfelszedő görgők rendszeres tisztításával megelőzheti a papírelakadásokat a papír helyes adagolásának biztosításával.

- 1. Húzza ki a készülék tápkábelét az elektromos aljzatból.
- 2. Ha a papírtartó szárny (1) nyitva van, csukja le, majd zárja be a papírtartót (2).

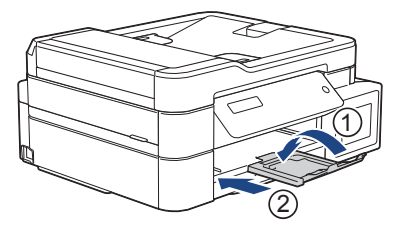

- 3. Húzza ki teljesen a papírtálcát a készülékből.
- 4. Tisztítsa meg a papírfelszedő görgőket (1) egy puha, szöszmentes, vízzel megnedvesített ruhával. Lassan forgassa el a hengereket, hogy a teljes felületük meg legyen tisztítva. A tisztítás után törölje le alaposan a nedvességet a görgőkről egy száraz, szöszmentes, puha ruhával.

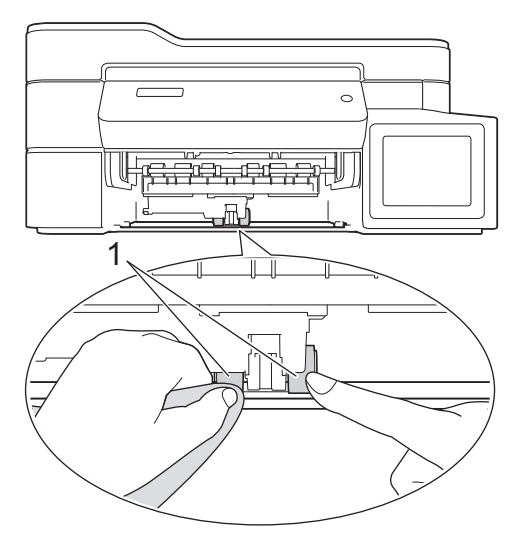

- 5. Lassú mozdulattal tolja ütközésig a papírtálcát a készülékbe.
- 6. Csatlakoztassa ismét a tápkábelt.

## Kapcsolódó tájékoztatás

• A Brother készülék tisztítása

## Kapcsolódó témák:

- Hiba- és karbantartási üzenetek
- Papírkezeléssel és nyomtatással kapcsolatos problémák

▲ Kezdőlap > Szokásos karbantartás > A Brother készülék ellenőrzése

# A Brother készülék ellenőrzése

- A nyomtatási minőség ellenőrzése
- A Brother készülék nyomtatási igazításának ellenőrzése
- A készülék állapotának ellenőrzése a számítógépről (Windows)
- A készülék állapotának ellenőrzése a számítógépről (Mac)

Kezdőlap > Szokásos karbantartás > A Brother készülék ellenőrzése > A nyomtatási minőség ellenőrzése

## A nyomtatási minőség ellenőrzése

Ha fakó vagy csíkos színek és szöveg jelenik meg a nyomatokon, vagy ha hiányos a szöveg, akkor lehet, hogy eltömődtek a nyomtatófej fúvókái. Nyomtassa ki a nyomtatási minőség ellenőrzésére szolgáló lapot, és tekintse meg a fúvóka-ellenőrzési mintát.

>> DCP-T310/DCP-T510W/DCP-T710W >> MFC-T910DW

## DCP-T310/DCP-T510W/DCP-T710W

- 1. Nyomja meg a Menu (Menü) gombot.
- 2. Nyomja meg a ▲ vagy V gombot a következők kiválasztásához:
  - a. Válassza ki a [Karbantartás] lehetőséget. Nyomja meg az OK gombot.
  - b. Válassza ki a [MinőségJav.] lehetőséget.Nyomja meg az OK gombot.
  - c. Válassza ki a [Minős. ellenőr.] lehetőséget.Nyomja meg az OK gombot.
- 3. Nyomja meg a Colour Start (Színes Start) gombot.

A készülék kinyomtatja a nyomtatási minőséget ellenőrző lapot.

- 4. Ellenőrizze a kinyomtatott oldalon található négy színes négyzet minőségét.
- 5. Az LCD kijelzőn megjelenő üzenet megkérdezi, hogy milyen a nyomtatási minőség.Tegye az alábbiak valamelyikét:
  - Ha minden vonal tiszta és látható, nyomja meg a ▲ gombot az [Igen] kiválasztásához.

Nyomja meg a Stop/Exit (Stop/Kilépés) gombot a nyomtatási minőség ellenőrzésének befejezéséhez.

 Ha hiányoznak vonalak (lásd Gyenge minőség alább), nyomja meg a V gombot a [Nem] kiválasztásához.

#### OK (DCP-T310/DCP-T510W)

Gyenge minőség (DCP-T310/DCP-T510W)

OK (DCP-T710W)

Gyenge minőség (DCP-T710W)

|   |   |   |   |   |   |   | - | _ |   | _ |   |  |
|---|---|---|---|---|---|---|---|---|---|---|---|--|
|   |   | _ | - | - |   | _ | _ |   |   |   | _ |  |
|   | _ |   | _ |   |   |   | - | _ | _ | _ |   |  |
|   |   | _ | - | - | _ |   |   | _ |   |   |   |  |
| _ | _ |   | _ | _ |   |   | - | _ | _ | _ |   |  |
|   |   |   | - | _ | _ |   |   | _ |   |   |   |  |
| _ | _ |   | _ | _ |   |   |   | _ | _ |   | _ |  |
|   |   |   |   | - | - | _ | _ |   | _ |   |   |  |
| - | _ | _ |   | _ | _ |   | - | - | - | _ |   |  |
| _ |   |   | _ | _ | _ | _ |   | _ | _ |   |   |  |
| _ | _ |   |   | _ |   |   |   | _ | - | _ |   |  |
| _ |   |   |   | _ | _ | _ | _ |   | _ |   |   |  |
| _ | _ |   |   | _ |   |   |   | _ | - | - | _ |  |
| _ |   |   |   | _ | _ | - | _ |   | _ | _ |   |  |
| _ | - | _ |   |   | _ |   |   |   | _ | _ | _ |  |
| _ | _ |   |   | _ | _ | _ | _ |   |   | _ |   |  |
| _ | - | _ |   |   | _ |   |   |   | _ | - | _ |  |
|   | _ |   |   |   | - | - |   | _ |   | _ |   |  |
| _ |   | - | _ | _ | _ | _ |   |   | _ | _ | _ |  |
| _ |   |   |   | _ | _ | - | _ |   |   | _ |   |  |
| _ | _ | _ | _ |   | _ | _ |   |   | _ | _ | _ |  |
| _ | _ |   |   |   |   | - | _ |   |   | _ |   |  |
|   | _ | _ |   | _ |   | _ |   |   |   | _ | _ |  |
|   | _ |   |   |   | - | - | - |   |   |   | _ |  |
| _ | - | - | _ |   |   | _ | _ |   | _ | _ | _ |  |
|   | _ | _ |   |   | - | _ | _ | _ |   |   | _ |  |
| _ | _ | _ | _ |   |   | _ |   |   |   | _ | _ |  |
|   | _ | _ |   |   |   | - | _ |   | _ |   | _ |  |
|   | _ | - | - | _ | _ | _ |   |   |   |   | _ |  |
| _ |   | _ |   |   |   | _ | _ | _ | _ |   | _ |  |
|   | _ | _ | - | _ |   |   | _ |   |   | - | _ |  |
|   |   | _ |   |   |   | _ |   | _ |   |   |   |  |
|   | - | - | _ | _ |   |   |   |   |   |   | _ |  |
|   |   | _ |   |   |   | _ |   | - | _ |   |   |  |
|   | _ |   | - | _ |   |   |   | _ |   | _ | _ |  |
|   | _ |   | _ |   |   | _ | _ | - | _ |   | _ |  |
|   | _ | _ | _ | _ |   |   | _ | _ |   |   |   |  |
| _ |   |   | _ |   |   |   |   |   |   |   |   |  |
|   |   |   |   |   |   |   |   |   |   |   |   |  |

6. Az LCD kijelzőn megjelenő üzenet arra kéri, hogy ellenőrizze a nyomtatási minőséget minden egyes szín esetében. A ▲ vagy ▼ gomb megnyomásával válassza ki annak a mintának a számát, amelyik a legközelebb áll a nyomtatási eredményhez, majd nyomja meg az OK gombot.

A nyomtatási minőség ellenőrzéséhez lásd az alábbi példát.

DCP-T310/DCP-T510W

| Minták                |       |        |           |     |
|-----------------------|-------|--------|-----------|-----|
| Nyomtatási<br>minőség | Nincs | Néhány | kb. félig | Sok |

DCP-T710W

| Minták                |       |        |           |     |
|-----------------------|-------|--------|-----------|-----|
| Nyomtatási<br>minőség | Nincs | Néhány | kb. félig | Sok |

- 7. Tegye az alábbiak valamelyikét:
  - Ha szükségessé válik a nyomtatófej tisztítása, nyomja meg az Colour Start (Színes Start) gombot a tisztítási folyamat elkezdéséhez.
  - Ha nincs szükség a nyomtatófej tisztítására, akkor nyomja meg a Stop/Exit (Stop/Kilépés) gombot a nyomtatási minőség ellenőrzésének befejezéséhez.
- 8. A tisztítási folyamat befejeződése után nyomja meg a ▲ gombot. Ezután nyomja meg a Colour Start (Színes Start) gombot.

A készülék újra kinyomtatja a nyomtatási minőséget ellenőrző lapot. Ismét ellenőrizze a kinyomtatott oldalon található négy színes négyzet minőségét.

Ha legalább öt alkalommal elvégezte a nyomtatófej tisztítását, és a nyomtatási minőség nem javult, akkor végezze el még háromszor a nyomtatófej tisztítási folyamatát. Ha a nyomtatás minősége nem javul, értesítse a Brother ügyfélszolgálatot vagy helyi Brother kereskedőt.

## FONTOS

NE érintse meg a nyomtatófejet. A nyomtatófej megérintése maradandó károsodást okozhat, és érvénytelenítheti a nyomtatófej szavatosságát.

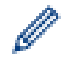

Ha a nyomtatófej szórófeje eltömődött, akkor a kinyomtatott minta az alábbi képhez hasonlóan néz ki.

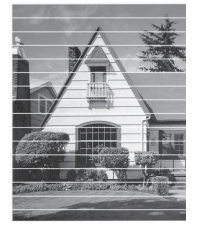

A nyomtatófej fúvókáinak megtisztítása után eltűnnek a vízszintes vonalak.

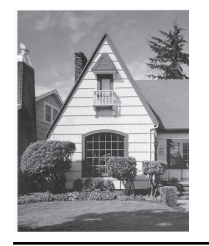

## MFC-T910DW

- 1. Nyomja meg a Settings (Beállítás) gombot.
- 2. Nyomja meg a ▲ vagy ▼ gombot a következők kiválasztásához:
  - a. Válassza ki a [Ált. beáll.] lehetőséget.Nyomja meg az OK gombot.
  - b. Válassza ki a [Karbantartás] lehetőséget.Nyomja meg az OK gombot.
  - c. Válassza ki a [Nyomt. minős. jav.] lehetőséget.Nyomja meg az OK gombot.
  - d. Válassza ki újra a [Nyomt. minős. jav.] lehetőséget. Nyomja meg az OK gombot.
- 3. Nyomja meg a ▶ gombot.

A készülék kinyomtatja a nyomtatási minőséget ellenőrző lapot.

- 4. Ellenőrizze a kinyomtatott oldalon található négy színes négyzet minőségét.
- 5. Az LCD kijelzőn megjelenő üzenet megkérdezi, hogy milyen a nyomtatási minőség. Tegye az alábbiak valamelyikét:

 Ha hiányoznak vonalak (lásd Gyenge minőség alább), nyomja meg a ▶ gombot a [Igen] kiválasztásához.

ок

| _ | - | - |   |   |   |   |   |   |   |   |   |
|---|---|---|---|---|---|---|---|---|---|---|---|
|   |   |   |   |   |   |   | _ | _ | - | - | _ |
| - | _ | _ | _ | _ | _ | _ | _ | = | - | - | - |
| - | _ | - | _ | _ | _ |   | _ | = | = | - | _ |
| - | _ | - | - | _ | _ | _ | _ | _ | = | _ | - |
| = | _ | - | - | _ | _ | _ | _ | _ | = | _ | - |
| = | = | - | - | _ | _ | _ |   | _ | _ | = | _ |
| - | = | _ | - | _ | _ | _ | _ | _ | _ | = | _ |
| = | _ | - | - | _ | _ |   |   | _ | = | - | - |
| = | = | - | - | _ | _ | _ | _ | _ | _ | = | _ |
| - | = | _ | - | _ | _ | _ | _ | _ | _ | = | _ |
| = | - | - | - | _ | _ | _ |   | _ | _ | = | _ |
| = | = | _ | - | _ | _ | _ | _ | _ | _ | = | _ |
|   | = | _ | - | - | _ | _ | _ | _ | _ | = | _ |
| = | = | _ | _ | _ | _ | _ | _ | _ | _ | = | = |
| - | = | _ | - | _ | _ | _ | _ | _ | _ | = | _ |
| _ | = | _ | _ | _ | _ | _ | _ |   | - | = | _ |
|   | - | _ | _ | _ | _ | _ | _ | _ | _ | _ | _ |
| = | = | _ | _ | _ | _ | _ | _ | _ | _ | = | _ |
|   | _ | _ | _ | - | - | _ | _ |   | _ | _ |   |

Gyenge minőség

|   |   |   |   |   | _ | _ | _ | _ |   | _ | _ |  |
|---|---|---|---|---|---|---|---|---|---|---|---|--|
| _ | _ | - | _ |   |   | _ | _ |   | _ | _ | - |  |
|   | _ | _ |   |   | - |   | _ |   |   | _ | _ |  |
| _ | _ |   |   |   | _ |   |   | - | _ | - | _ |  |
| _ |   |   | _ | - | - | _ | _ |   | _ | _ |   |  |
|   | _ | _ | _ | _ |   | - | _ | - | _ |   |   |  |
|   | _ | _ |   | _ |   |   | _ | _ |   |   | - |  |
|   | _ | _ |   |   | _ | - | - |   |   | _ | _ |  |
| _ | - | - |   |   | _ | _ |   |   | _ | - | - |  |
| _ |   |   | _ | _ | - | _ |   | _ | _ | _ |   |  |
| _ |   | _ | _ | _ | _ |   | _ | - | - |   |   |  |
|   | _ | - | _ | _ |   |   | _ | _ |   |   | - |  |
|   | _ | _ |   |   | - | - | - | _ |   | _ | _ |  |
| _ | - | - | - | _ | _ | _ | _ |   | _ | _ | - |  |
| _ | _ | _ | _ | _ | - | _ |   | _ |   | _ |   |  |
| - |   | _ | _ | _ |   |   | _ |   | - |   |   |  |
|   |   | _ | - | _ |   |   | _ |   |   |   | _ |  |
|   | _ | _ |   |   |   | - | - |   |   |   | _ |  |
| _ | - | _ | _ |   |   | _ |   | - | _ | _ | - |  |
| _ | _ | - | - | - | - |   |   | _ | _ | _ |   |  |
|   |   |   | _ | _ |   |   | _ | - | - | _ |   |  |
|   | _ | - | - | _ |   | _ | _ |   |   | _ | _ |  |
|   | _ | _ | _ | - | - | - | _ |   | _ |   | _ |  |
| - | - |   | _ |   | _ | _ |   | - | - |   |   |  |
|   |   |   | _ | - | - |   |   |   | _ |   |   |  |
|   |   | _ | _ | _ |   | - |   | - | - | _ | _ |  |
| _ | _ | - | _ |   |   | _ |   | _ | _ | _ | - |  |
| - | _ | _ | _ | - | _ | - |   |   |   | _ | _ |  |
| _ | - |   |   |   | _ |   |   | _ | - | - | _ |  |
| _ |   | - | _ | - | - |   | _ | _ | _ |   |   |  |
|   |   |   |   |   |   |   |   |   |   |   |   |  |

- Az LCD kijelzőn megjelenő üzenet arra kéri, hogy ellenőrizze a nyomtatási minőséget minden egyes szín esetében. A ◀ vagy ▶ gomb megnyomásával válassza ki annak a mintának a számát (1–4), amelyik a legközelebb áll a nyomtatási eredményhez, majd nyomja meg az OK gombot.
- 7. Tegye az alábbiak valamelyikét:
  - Ha szükségessé válik a nyomtatófej tisztítása, nyomja meg az ▶ gombot a tisztítási folyamat elkezdéséhez.
  - Ha a nyomtatófej tisztítására nincs szükség, a tinta vagy a karbantartás képernyő jelenik meg újra az LCD kijelzőn.
- 8. A tisztítási folyamat befejezése után az LCD kijelzőn megjelenő üzenet megkérdezi, hogy ismét ellenőrizni kívánja-e a nyomtatási minőséget.

Nyomja meg a ▶ [Igen] gombot a nyomtatási minőség ellenőrzésének indításához.

9. Nyomja meg újra a ▶ gombot.

A készülék újra kinyomtatja a nyomtatási minőséget ellenőrző lapot. Ismét ellenőrizze a kinyomtatott oldalon található négy színes négyzet minőségét.

Ha legalább öt alkalommal elvégezte a nyomtatófej tisztítását, és a nyomtatási minőség nem javult, akkor végezze el még háromszor a nyomtatófej tisztítási folyamatát. Ha a nyomtatás minősége nem javul, értesítse a Brother ügyfélszolgálatot vagy helyi Brother kereskedőt.

## FONTOS

NE érintse meg a nyomtatófejet. A nyomtatófej megérintése maradandó károsodást okozhat, és érvénytelenítheti a nyomtatófej szavatosságát.

Ha a nyomtatófej szórófeje eltömődött, akkor a kinyomtatott minta az alábbi képhez hasonlóan néz ki.

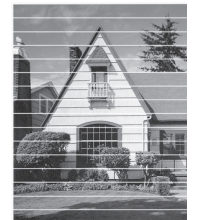

A nyomtatófej fúvókáinak megtisztítása után eltűnnek a vízszintes vonalak.

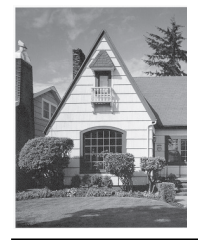

# Kapcsolódó tájékoztatás

• A Brother készülék ellenőrzése

## Kapcsolódó témák:

• Papírkezeléssel és nyomtatással kapcsolatos problémák

Kezdőlap > Szokásos karbantartás > A Brother készülék ellenőrzése > A Brother készülék nyomtatási igazításának ellenőrzése

# A Brother készülék nyomtatási igazításának ellenőrzése

Ha a készülék szállítását követően a kinyomtatott szöveg elmosódottá válik, vagy a képek halványak, be kell állítani az igazítási beállításokat.

```
>> DCP-T310/DCP-T510W/DCP-T710W
>> MFC-T910DW
```

## DCP-T310/DCP-T510W/DCP-T710W

- 1. Nyomja meg a Menu (Menü) gombot.
- 2. Nyomja meg a ▲ vagy V gombot a következők kiválasztásához:
  - a. Válassza ki a [Karbantartás] lehetőséget. Nyomja meg az OK gombot.
  - b. Válassza ki a [MinőségJav.] lehetőséget.Nyomja meg az OK gombot.
  - c. Válassza ki a [Oldal igazítás] lehetőséget.Nyomja meg az OK gombot.
- 3. Nyomja meg a Mono Start vagy a Colour Start (Színes Start) gombot.

A készülék kinyomtatja a nyomtatás igazítását ellenőrző oldalt.

|        | (/ | 4) |        |
|--------|----|----|--------|
| 1<br>3 |    |    | 2      |
| 57     |    |    | 4<br>6 |
| 9      |    |    | 8      |

4. Adja meg a tesztnyomat számát a lenti módszerek egyikével:

#### DCP-T310/DCP-T510W/DCP-T710W

Az (A) minta esetén nyomja meg a ▲ vagy ▼ gombot a legkevesebb függőleges vonalat (1-9) tartalmazó tesztnyomat számának kiválasztásához, majd nyomja meg az **OK** gombot.

A fenti példában a 6-os sor a legjobb választás.

Ismételje meg ezt a lépést a többi minta esetében is.

Ha a nyomtatási igazítás beállítása nem megfelelő, a szöveg ilyen elmosódott vagy görbe.

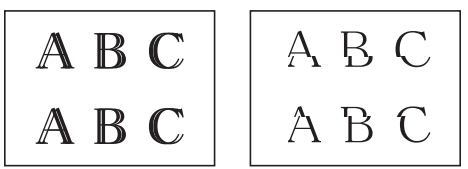

A nyomtatási igazítás megfelelő beállítása után a szöveg így néz ki.

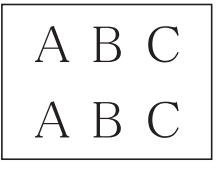

5. Nyomja meg a **Stop/Exit (Stop/Kilépés)** gombot.

#### MFC-T910DW

- 1. Nyomja meg a Settings (Beállítás) gombot.
- 2. Nyomja meg a ▲ vagy ▼ gombot a következők kiválasztásához:
  - a. Válassza ki a [Ált. beáll.] lehetőséget.Nyomja meg az OK gombot.
  - b. Válassza ki a [Karbantartás] lehetőséget.Nyomja meg az OK gombot.

- c. Válassza ki a [Nyomt. minős. jav.] lehetőséget.Nyomja meg az OK gombot.
- d. Válassza ki a [Oldal igazítás] lehetőséget.Nyomja meg az OK gombot.
- 3. Nyomja meg a ▶ gombot.
- 4. Nyomja meg újra a ▶ gombot.

A készülék kinyomtatja a nyomtatás igazítását ellenőrző oldalt.

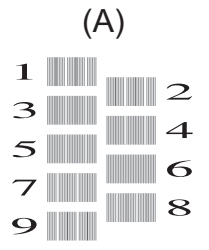

5. Az (A) minta esetén nyomja meg a ∢ vagy ▶ gombot a legkevesebb függőleges vonalat (1-9) tartalmazó tesztnyomat számának kiválasztásához, majd nyomja meg az **OK** gombot.

A fenti példában a 6-os sor a legjobb választás.

Ismételje meg ezt a lépést a többi minta esetében is.

<sup>7</sup> Ha a nyomtatási igazítás beállítása nem megfelelő, a szöveg ilyen elmosódott vagy görbe.

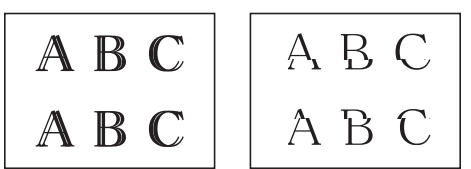

A nyomtatási igazítás megfelelő beállítása után a szöveg így néz ki.

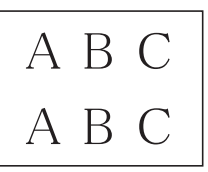

6. Nyomja meg a Stop/Exit (Stop/Kilépés) gombot.

#### Kapcsolódó tájékoztatás

• A Brother készülék ellenőrzése

#### Kapcsolódó témák:

· Papírkezeléssel és nyomtatással kapcsolatos problémák

Kezdőlap > Szokásos karbantartás > A Brother készülék ellenőrzése > A készülék állapotának ellenőrzése a számítógépről (Windows)

# A készülék állapotának ellenőrzése a számítógépről (Windows)

A Status Monitor egy konfigurálható szoftverfejlesztő-eszköz, amely egy vagy több eszköz állapotát felügyeli, lehetővé téve a hibákról történő azonnali értesítést.

- Tegye az alábbiak valamelyikét:
  - Kattintson duplán a 🏠 ikonra a tálcán.
  - Windows 7

Kattintson a (Start) > Minden program > Brother > Brother Utilities lehetőségre.

Kattintson a legördülő listára és válassza ki a modell nevét (ha még nincs kiválasztva). Kattintson a bal oldali navigációs sáv **Eszközök** gombjára, majd kattintson a **Status Monitor** gombra.

- Windows 8 és Windows 10

Kattintson a **REVIEW** (Brother Utilities) elemre, majd kattintson a legördülő listára, és válassza ki a modell nevét (ha még nincs kiválasztva). Kattintson a bal oldali navigációs sáv **Eszközök** gombjára, majd kattintson a **Status Monitor** gombra.

| 😤 Brother S | tatus Mon | itor                 | × |
|-------------|-----------|----------------------|---|
| Brother MF  | C-XXXX    |                      | • |
|             | Kész      |                      |   |
|             |           | Hibaelhárítás        | ] |
|             |           | Kellékanyagot keres? | ] |
|             |           |                      |   |

#### Hibaelhárítás

Kattintson a Hibaelhárítás gombra a hibaelhárítási webhely eléréséhez.

#### Kellékanyagot keres?

Kattintson a **Kellékanyagot keres?** gombra az eredeti Brother kellékanyagokkal kapcsolatos információk megtekintéséhez.

## Kapcsolódó tájékoztatás

- A Brother készülék ellenőrzése
  - A Status Monitor jelzései és jelentésük (Windows)
  - A Status Monitor megjelenítésének kikapcsolása (Windows)
  - A Status Monitor kikapcsolása (Windows)

#### Kapcsolódó témák:

Nyomtatási feladat visszavonása (Windows)

Kezdőlap > Szokásos karbantartás > A Brother készülék ellenőrzése > A készülék állapotának ellenőrzése a számítógépről (Windows) > A Status Monitor jelzései és jelentésük (Windows)

# A Status Monitor jelzései és jelentésük (Windows)

Amint elindítja a számítógépet, a Brother Status Monitor ikon megjelenik a tálcán.

• A zöld ikon a normál készenléti állapotot jelenti.

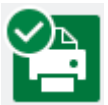

• A sárga ikon figyelmeztetést jelent.

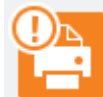

• A vörös ikon azt jelzi, hogy hiba történt.

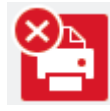

• A szürke ikon azt jelzi, hogy a készülék offline módban van.

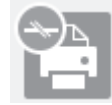

## Kapcsolódó tájékoztatás

A készülék állapotának ellenőrzése a számítógépről (Windows)

▲ Kezdőlap > Szokásos karbantartás > A Brother készülék ellenőrzése > A készülék állapotának ellenőrzése a számítógépről (Windows) > A Status Monitor megjelenítésének kikapcsolása (Windows)

# A Status Monitor megjelenítésének kikapcsolása (Windows)

A Status Monitor megjelenítése funkció azt jelzi, hogy probléma van a számítógépe által felügyelt egyik eszközzel. Az alapértelmezett beállítás a(z) **Csak az ezen számítógépről történő nyomtatás esetén**. A kikapcsolásához kövesse ezeket a lépéseket:

 Kattintson a jobb egérgombbal a (Brother Status Monitor) ikonra vagy ablakra, válassza a Status Monitor beállítások opciót, végül kattintson az Opciók lehetőségre.

Megjelenik a **Opciók** ablak.

- 2. Válassza az Alapvető fület, majd válassza a Ki értéket a Status Monitor megjelenítése számára.
- 3. Kattintson az **OK** gombra.

Ø

Ha a Status Monitor megjelenítése funkció ki is van kapcsolva, a készülék állapotát bármikor ellenőrizheti a Status Monitor megjelenítésével.

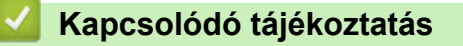

• A készülék állapotának ellenőrzése a számítógépről (Windows)

Kezdőlap > Szokásos karbantartás > A Brother készülék ellenőrzése > A készülék állapotának ellenőrzése a számítógépről (Windows) > A Status Monitor kikapcsolása (Windows)

# A Status Monitor kikapcsolása (Windows)

- 1. A jobb gombbal kattintson ismét a 🎦 (Brother Status Monitor) ikonra vagy ablakra, és válassza a Kilépés lehetőséget.
- 2. Kattintson az **OK** gombra.

## 🦉 Kapcsolódó tájékoztatás

• A készülék állapotának ellenőrzése a számítógépről (Windows)

Kezdőlap > Szokásos karbantartás > A Brother készülék ellenőrzése > A készülék állapotának ellenőrzése a számítógépről (Mac)

# A készülék állapotának ellenőrzése a számítógépről (Mac)

A Brother Status Monitora egy konfigurálható szoftveres eszköz, amely egy eszköz állapotát felügyeli, lehetővé téve a hibákról történő azonnali értesítést.

- 1. Válassza ki a System Preferences (Rendszerbeállítások) lehetőséget az Apple Menüből.
- 2. Válassza ki a Printers & Scanners (Nyomtatók és szkennerek) lehetőséget, majd válassza ki a készüléket.
- 3. Kattintson az Options & Supplies (Opciók és tartozékok) gombra.
- 4. Kattintson a **Utility (Segédprogramok)** fülre, majd kattintson az **Open Printer Utility (Nyomtatási segédprogram megnyitása)** gombra.

A Status Monitor képernyője megjelenik.

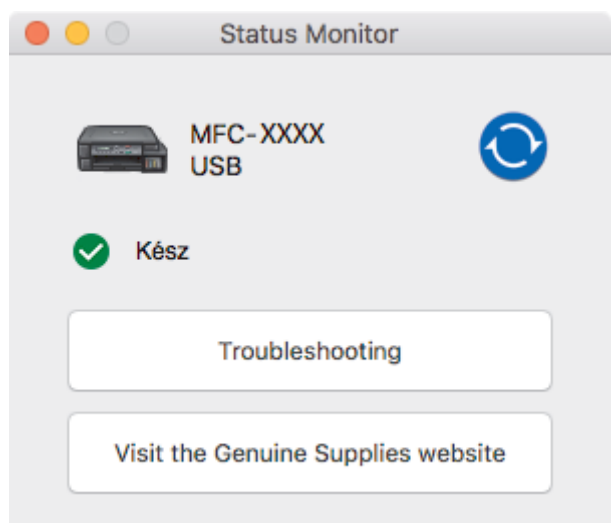

#### Troubleshooting (Hibaelhárítás)

Kattintson a **Troubleshooting (Hibaelhárítás)** gombra a Brother ügyfélszolgálati központ eléréséhez, ahol megtalálja a legújabb **GYIK és hibaelhárítás** tippeket.

#### Visit the Genuine Supplies website (Látogassa meg az Eredeti kellékanyag weboldalt)

Kattintson a Visit the Genuine Supplies website (Látogassa meg az Eredeti kellékanyag weboldalt) gombra az eredeti Brother kellékanyagokkal kapcsolatos információk megtekintéséhez.

#### A készülék állapotának frissítése

A készülék legfrissebb állapotát a megnyitott Status Monitor (Állapotjelző) ablakban a 🚫 ikonra

kattintva ellenőrizheti. Annak beállításához, hogy milyen gyakran frissítse a szoftver a készülék állapotára vonatkozó adatokat, kattintson a **Brother Status Monitor** menüre, majd válassza a **Preferences** (Beállítások) lehetőséget.

## Kapcsolódó tájékoztatás

• A Brother készülék ellenőrzése

Kezdőlap > Szokásos karbantartás > A papíradagolás helyes beállítása a függőleges vonalak megszüntetése érdekében

# A papíradagolás helyes beállítása a függőleges vonalak megszüntetése érdekében

A papíradagolás beállítása a függőleges vonalak csökkentése érdekében.

- >> DCP-T310/DCP-T510W/DCP-T710W
- >> MFC-T910DW

## DCP-T310/DCP-T510W/DCP-T710W

- 1. Nyomja meg a Menu (Menü) gombot.
- 2. Nyomja meg a ▲ vagy V gombot a következők kiválasztásához:
  - a. Válassza ki a [Karbantartás] lehetőséget. Nyomja meg az OK gombot.
  - b. Válassza ki a [MinőségJav.] lehetőséget.Nyomja meg az OK gombot.
  - c. Válassza ki a [Adagolás jav.] lehetőséget.Nyomja meg az OK gombot.
- 3. Nyomja meg a(z) **Mono Start** vagy **Colour Start (Színes Start)** gombot, és kövesse az LCD képernyőn megjelenő utasításokat.

## MFC-T910DW

- 1. Nyomja meg a Settings (Beállítás) gombot.
- 2. Nyomja meg a ▲ vagy V gombot a következők kiválasztásához:
  - a. Válassza ki a [Ált. beáll.] lehetőséget.Nyomja meg az OK gombot.
  - b. Válassza ki a [Karbantartás] lehetőséget.Nyomja meg az OK gombot.
  - c. Válassza ki a [Nyomt. minős. jav.] lehetőséget.Nyomja meg az OK gombot.
  - d. Válassza ki a [Helyes papíradag.] lehetőséget.Nyomja meg az OK gombot.
- 3. Nyomja meg a(z) ▶ gombot, és kövesse az LCD képernyőn megjelenő utasításokat.

#### Kapcsolódó tájékoztatás

Szokásos karbantartás

#### Kapcsolódó témák:

További problémák

Kezdőlap > Szokásos karbantartás > A nyomtatási beállítások opciók módosítása nyomtatási problémák esetén

# A nyomtatási beállítások opciók módosítása nyomtatási problémák esetén

Ha a nyomtatás rossz minőségű, válassza ezeket az opciókat a céltól függően. Ha ezeket a beállításokat választja, a nyomtatás lassabb lesz.

Ezek az opciók csak akkor érhetők el, ha a készülékről hajt végre műveleteket, például másolást. Ha a számítógépről nyomtat, akkor módosítsa a beállításokat a nyomtató-illesztőprogramban.

#### >> DCP-T310/DCP-T510W/DCP-T710W >> MFC-T910DW

## DCP-T310/DCP-T510W/DCP-T710W

- 1. Nyomja meg a Menu (Menü) gombot.
- 2. Nyomja meg a ▲ vagy V gombot a következők kiválasztásához:
  - a. Válassza ki a [Karbantartás] lehetőséget. Nyomja meg az OK gombot.
  - b. Válassza ki a [Nyomtat. Állít] lehetőséget.Nyomja meg az OK gombot.
- 3. A ▲ vagy V gombbal válassza ki az alábbi opciók egyikét:

| Lehetőség      | Leírás                                                                                                    |
|----------------|----------------------------------------------------------------------------------------------------|
| ElkenésCsökk   | Az 1 oldalas nyomtatás során akkor válassza ezt az opciót, ha a nyomatok<br>elmosódottak, vagy ha papírelakadást tapasztal. |
| Lassan száradó | Válassza ezt a lehetőséget, ha olyan normál papírt használ, amelyen lassan szárad meg a tinta.                              |

- 4. Nyomja meg az **OK** gombot.
- 5. Nyomja meg a ▲ vagy ▼ gombot a kívánt opció kiválasztásához. Nyomja meg az OK gombot.
- 6. Nyomja meg a Stop/Exit (Stop/Kilépés) gombot.

## MFC-T910DW

- 1. Nyomja meg a Settings (Beállítás) gombot.
- 2. Nyomja meg a ▲ vagy ▼ gombot a következők kiválasztásához:
  - a. Válassza ki a [Ált. beáll.] lehetőséget.Nyomja meg az OK gombot.
  - b. Válassza ki a [Karbantartás] lehetőséget.Nyomja meg az OK gombot.
  - c. Válassza ki a [Nyomtatásbeáll. Opciók] lehetőséget.Nyomja meg az OK gombot.
- 3. A ▲ vagy ▼ gombbal válassza ki az alábbi opciók egyikét:

| Lehetőség                | Leírás                                                                                                    |
|--------------------------|----------------------------------------------------------------------------------------------------|
| Elkenődés<br>csökkentése | Az 1 vagy 2 oldalas nyomtatás során akkor válassza ezt az opciót, ha a nyomatok elmosódottak vagy papírelakadást tapasztal. |
| Lassan száradó<br>papír  | Válassza ezt a lehetőséget, ha olyan normál papírt használ, amelyen lassan szárad meg a tinta.                              |

- 4. Nyomja meg az **OK** gombot.
- 5. Nyomja meg a ▲ vagy ▼ gombot a kívánt opció kiválasztásához. Nyomja meg az OK gombot.
- 6. Nyomja meg a Stop/Exit (Stop/Kilépés) gombot.

## Kapcsolódó tájékoztatás

Szokásos karbantartás

## Kapcsolódó témák:

- Másolás a papír mindkét oldalára (2 oldalas másolás)
- Papírkezeléssel és nyomtatással kapcsolatos problémák
- Megelőzi az elmosódott nyomatokat és a papírelakadásokat (Windows)
- Megelőzi az elmosódott nyomatokat és a papírelakadásokat (Mac)
- Nyomtatási beállítások (Windows)
- Nyomtatási opciók (Mac)

Kezdőlap > Szokásos karbantartás > Brother készülék becsomagolása és szállítása

# Brother készülék becsomagolása és szállítása

- A készülék szállítása során használja a hozzá kapott csomagolóanyagokat. Ne döntse meg vagy fordítsa fejjel lefelé a készüléket. Ha nem csomagolja be a készüléket megfelelően, a jótállás nem terjed ki a szállítás közben bekövetkező károkra.
- A készüléket a szállítócégnél megfelelően biztosítani kell.

## FONTOS

Fontos, hogy a készülék nyomtatófejét hagyja teljesen "leállni" nyomtatás után. Mielőtt kikapcsolná a készüléket, figyeljen arra, hogy minden mechanikai zaj megszűnt-e. Ha nem hagy időt a folyamat befejezéséhez, az nyomtatási problémákat eredményezhet és károsíthatja a nyomtatófejet.

- 1. Húzza ki a készülék tápkábelét az elektromos aljzatból.
- 2. Húzza ki a telefonvezetéket a fali telefonaljzatból, majd a készülékből.
- 3. Két kézzel, a készülék két oldalán található ujjtámaszokat használva emelje fel nyitott pozícióba a szkenner fedelét.
- 4. Húzza ki az interfész kábelt a készülékből, ha be volt dugva.
- 5. A készülék két oldalán található ujjtámaszokat használva óvatosan zárja le a szkenner fedelét.

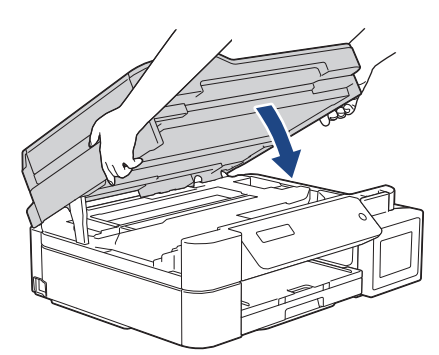

- 6. Nyissa ki a tintatartály fedelét.
- 7. Ellenőrizze, hogy a tintatartály fedele megfelelően legyen rögzítve.

Nyomja le a tintatartály fedelét úgy, hogy az szorosan a helyére kerüljön, majd zárja be a tintatartály fedelét.

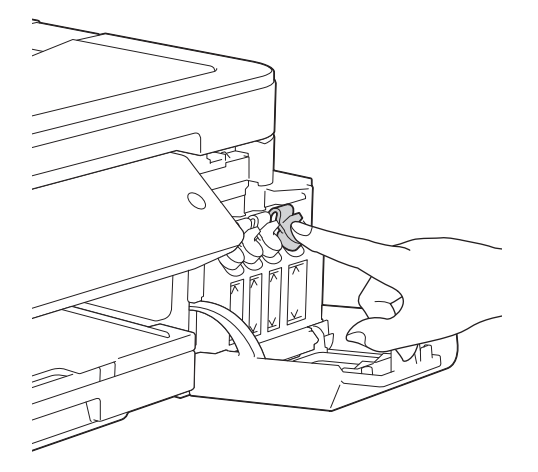

8. A készüléket csomagolja be a nejlonba.

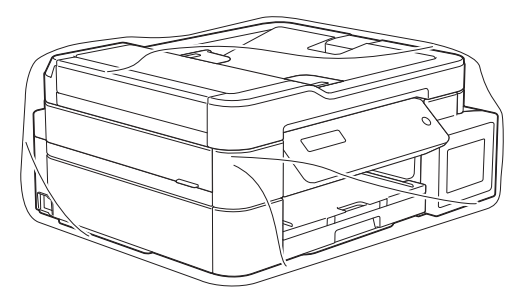

9. A készüléket az eredeti csomagolóanyagokat használva helyezze az eredeti dobozába az alább látható módon.

A használt tintaüvegeket ne tegye a dobozba.

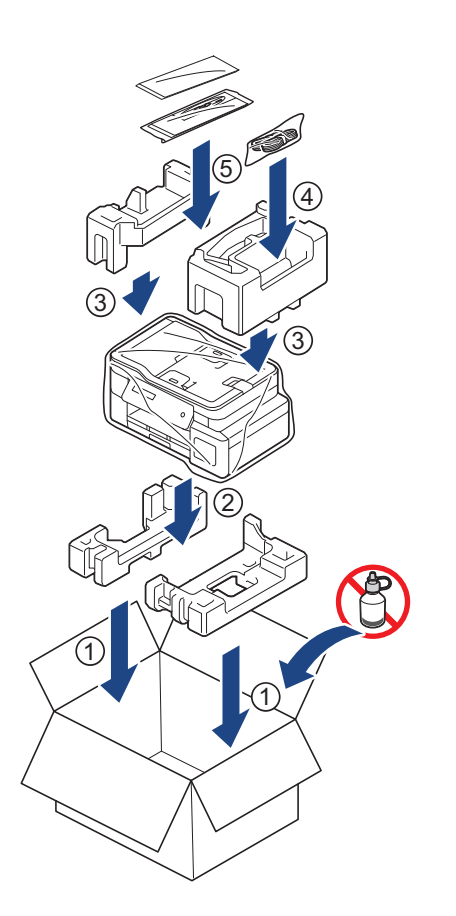

10. Zárja le a dobozt, és ragasztószalaggal ragassza le.

# Kapcsolódó tájékoztatás

Szokásos karbantartás

#### Kezdőlap > Készülék beállításai

# Készülék beállításai

Beállítások és funkciók testreszabása, parancsikonok létrehozása, és munkavégzés a készülék LCD kijelzőjén megjelenő opciókkal a Brother készülék hatékonyabb munkaeszközzé tétele érdekében.

- A készülék beállításainak módosítása a kezelőpanelről
- A készülék beállításainak módosítása számítógépről

▲ Kezdőlap > Készülék beállításai > A készülék beállításainak módosítása a kezelőpanelről

# A készülék beállításainak módosítása a kezelőpanelről

- Áramkimaradás esetén (tárolás a memóriában)
- Általános beállítások
- Jelentések nyomtatása
- Beállítási és funkciótáblázatok

Kezdőlap > Készülék beállításai > A készülék beállításainak módosítása a kezelőpanelről > Áramkimaradás esetén (tárolás a memóriában)

# Áramkimaradás esetén (tárolás a memóriában)

- A menübeállítások tartósan tárolva vannak, és nem vesznek el.
- Az ideiglenes beállítások (például a kontraszt vagy a tengerentúli üzemmód) azonban elvesznek.
- A dátumot és az időt újra meg kell adni.
- (MFC modellek) A készülék memóriájában lévő beprogramozott időzített faxolási feladatok és egyéb faxolási feladatok elvesznek.

# Kapcsolódó tájékoztatás

• A készülék beállításainak módosítása a kezelőpanelről
Kezdőlap > Készülék beállításai > A készülék beállításainak módosítása a kezelőpanelről > Általános beállítások

- A készülék hangerejének beállítása
- Automatikus átállás a nyári időszámításra
- Alvó üzemmód visszaszámlálásának beállítása
- Állítsa be a készülék automatikus kikapcsolási funkcióját
- Dátum és idő beállítása
- Az LCD-háttérvilágítása fényerejének beállítása
- Az LCD-háttérvilágításának ideje
- Az állomásazonosító beállítása
- A Hang vagy Impulzus tárcsázási mód
- Nyomtatási zaj csökkentése
- Az LCD-n megjelenített nyelv módosítása

Kezdőlap > Készülék beállításai > A készülék beállításainak módosítása a kezelőpanelről > Általános beállítások > A készülék hangerejének beállítása

# A készülék hangerejének beállítása

#### Kapcsolódó modellek: MFC-T910DW

- 1. Nyomja meg a Settings (Beállítás) gombot.
- 2. Nyomja meg a ▲ vagy ▼ gombot a következők kiválasztásához:
  - a. Válassza ki a [Ált. beáll.] lehetőséget. Nyomja meg az OK gombot.
  - b. Válassza ki a [Hangerősség] lehetőséget.Nyomja meg az OK gombot.
- 3. A ▲ vagy V gombbal válassza ki az alábbi opciók egyikét:

| Lehetőség | Leírás                                                                                                    |
|-----------|----------------------------------------------------------------------------------------------------|
| Csengő    | A csengetés hangerejének beállítása.                                                                         |
| Sípolás   | Állítsa be a hangerőt, amikor megnyom egy gombot, ha hibát követett el, vagy fax küldése vagy fogadása után. |
| Hangszóró | A hangszóró hangerejének beállítása.                                                                         |

- 4. Nyomja meg az **OK** gombot.
- Nyomja meg a ▲ vagy ▼ lehetőséget a [Ki], [Kevés], [Közép], vagy [Magas] opció kiválasztásához. Nyomja meg az OK gombot.
- 6. Nyomja meg a Stop/Exit (Stop/Kilépés) gombot.

### Kapcsolódó tájékoztatás

Kezdőlap > Készülék beállításai > A készülék beállításainak módosítása a kezelőpanelről > Általános beállítások > Automatikus átállás a nyári időszámításra

# Automatikus átállás a nyári időszámításra

#### Kapcsolódó modellek: MFC-T910DW

Beprogramozhatja a készüléket, hogy automatikusan váltson nyári időszámításra.

Egy órával előre állítja magát tavasszal, és egy órával vissza ősszel. Ellenőrizze, hogy a készülékben a pontos [Dátum/idő] érték van-e beállítva.

- 1. Nyomja meg a Settings (Beállítás) gombot.
- 2. Nyomja meg a ▲ vagy V gombot a következők kiválasztásához:
  - a. Válassza ki a [Alapbeáll.] lehetőséget. Nyomja meg az OK gombot.
  - b. Válassza ki a [Dátum/idő] lehetőséget.Nyomja meg az OK gombot.
  - c. Válassza ki a [Auto. nyári idősz.] lehetőséget.Nyomja meg az OK gombot.
  - d. Válassza az [Be] vagy a [Ki] lehetőséget. Nyomja meg az OK gombot.
- 3. Nyomja meg a Stop/Exit (Stop/Kilépés) gombot.

### 🦉 Kapcsolódó tájékoztatás

Kezdőlap > Készülék beállításai > A készülék beállításainak módosítása a kezelőpanelről > Általános beállítások > Alvó üzemmód visszaszámlálásának beállítása

## Alvó üzemmód visszaszámlálásának beállítása

Az Alvó üzemmód (vagy Energiatakarékos mód) beállítással csökkenthető az energiafogyasztás. Amikor a készülék Alvó üzemmódban van, akkor úgy működik, mintha ki lenne kapcsolva. Ha a készülék nyomtatási feladatot kap, felébred, és megkezdi a nyomtatást vagy a faxolást. Ennek az útmutatásnak az alapján állíthatja be a késleltetést (visszaszámlálást), amely nyomán a készülék Alvó üzemmódba vált.

- Az időzítő újraindul, ha a készüléken bármilyen műveletet végrehajtanak, például faxot fogadnak vagy nyomtatási feladatot végeznek.
- A gyári alapbeállítás öt perc.
- Amikor a készülék Alvó üzemmódba lép, az LCD háttérvilágítása kikapcsol.
- >> DCP-T310/DCP-T510W/DCP-T710W
- >> MFC-T910DW

### DCP-T310/DCP-T510W/DCP-T710W

- 1. Nyomja meg a Menu (Menü) gombot.
- 2. Nyomja meg a ▲ vagy ▼ gombot a következők kiválasztásához:
  - a. Válassza ki a [Ált. beáll.] lehetőséget. Nyomja meg az OK gombot.
  - b. Válassza ki a [Ökológia] lehetőséget. Nyomja meg az OK gombot.
  - c. Válassza ki a [Alvó mód] lehetőséget.Nyomja meg az OK gombot.
  - d. Válasszon az alábbiak közül: [1 Min], [2 Perc], [3 Perc], [5 Perc], [10 Perc], [30 Perc] vagy [60 Perc]. Nyomja meg az OK gombot.
- 3. Nyomja meg a **Stop/Exit (Stop/Kilépés)** gombot.

### MFC-T910DW

- 1. Nyomja meg a Settings (Beállítás) gombot.
- 2. Nyomja meg a ▲ vagy V gombot a következők kiválasztásához:
  - a. Válassza ki a [Ált. beáll.] lehetőséget. Nyomja meg az OK gombot.
  - b. Válassza ki a [Készenléti üzemmód] lehetőséget.Nyomja meg az OK gombot.
  - c. Válasszon az alábbiak közül: [1Min], [2Perc], [3Perc], [5Perc], [10Perc], [30Perc] vagy [60Perc]. Nyomja meg az OK gombot.
- 3. Nyomja meg a Stop/Exit (Stop/Kilépés) gombot.

### Kapcsolódó tájékoztatás

Általános beállítások

#### Kapcsolódó témák:

• Állítsa be a készülék automatikus kikapcsolási funkcióját

Kezdőlap > Készülék beállításai > A készülék beállításainak módosítása a kezelőpanelről > Általános beállítások > Állítsa be a készülék automatikus kikapcsolási funkcióját

# Állítsa be a készülék automatikus kikapcsolási funkcióját

Az automatikus kikapcsolás funkció segítségével energiát takaríthat meg. Állítsa be, hogy a készülék alvó üzemmódban mennyi idő után kapcsoljon ki automatikusan. Ha ez a funkció [Ki] értékre van állítva, akkor a készüléket kézzel kell kikapcsolnia.

Ha ki szeretné kapcsolni a készüléket miután az automatikus kikapcsolás funkciót kikapcsolta, nyomja meg a gombot.

A készülék nem fog automatikusan kikapcsolni, ha:

- A készülék memóriájában faxfeladatok vannak. (MFC-T910DW)
- Egy hiba miatt nem lehetséges a Faxnapló-jelentés kinyomtatása. (MFC-T910DW)
- A készülék telefonvonalra van csatlakoztatva. (MFC-T910DW)
- A készülék vezetékes hálózatra van csatlakoztatva. (MFC-T910DW)
- A készülék vezeték nélküli hálózatra van csatlakoztatva. (DCP-T510W/DCP-T710W/MFC-T910DW)
- A [WLAN eng.] [Be] értéken van, vagy [WLAN] van megadva a [Hálózati I/F] beállítás számára. (DCP-T510W/DCP-T710W/MFC-T910DW)

#### >> DCP-T310/DCP-T510W/DCP-T710W >> MFC-T910DW

### DCP-T310/DCP-T510W/DCP-T710W

- 1. Nyomja meg a Menu (Menü) gombot.
- 2. Nyomja meg a ▲ vagy V gombot a következők kiválasztásához:
  - a. Válassza ki a [Ált. beáll.] lehetőséget. Nyomja meg az OK gombot.
  - b. Válassza ki a [Ökológia] lehetőséget. Nyomja meg az OK gombot.
  - c. Válassza ki a [Auto. kikapcs.] lehetőséget.Nyomja meg az OK gombot.
  - d. Válasszon az alábbiak közül: [Ki], [1 óra], [2 Órás], [4 Órás] vagy [8 Órás]. Nyomja meg az OK gombot.
- 3. Nyomja meg a Stop/Exit (Stop/Kilépés) gombot.

#### MFC-T910DW

Ø

- 1. Nyomja meg a Settings (Beállítás) gombot.
- Nyomja meg a ▲ vagy V gombot a következők kiválasztásához:
  - a. Válassza ki a [Ált. beáll.] lehetőséget. Nyomja meg az OK gombot.
  - b. Válassza ki a [Auto. kikapcs.] lehetőséget.Nyomja meg az OK gombot.
  - c. Válasszon az alábbiak közül: [Ki], [1óra], [2óra], [4óra] vagy [8óra]. Nyomja meg az OK gombot.
- 3. Nyomja meg a Stop/Exit (Stop/Kilépés) gombot.

#### Kapcsolódó tájékoztatás

Általános beállítások

#### Kapcsolódó témák:

- A faxnapló naplózási időközének beállítása
- · Alvó üzemmód visszaszámlálásának beállítása
- · Fax jelentések

Kezdőlap > Készülék beállításai > A készülék beállításainak módosítása a kezelőpanelről > Általános beállítások > Dátum és idő beállítása

# Dátum és idő beállítása

#### (MFC modellek)

Az LCD-kijelző megjeleníti a dátumot és az időt. Ha azok nem pontosak, adja meg őket. Hozzáadhatja a dátumot és időt a küldött faxokhoz az állomásazonosító megadásával.

(DCP-modellek)

Ha a készülék tápellátása ki volt kapcsolva, akkor előfordulhat, hogy a készülék dátuma és ideje nem lesz pontos. Adja meg újra a dátumot és az időt.

>> DCP-T310/DCP-T510W/DCP-T710W >> MFC-T910DW

### DCP-T310/DCP-T510W/DCP-T710W

- 1. Nyomja meg a Menu (Menü) gombot.
- 2. Nyomja meg a ▲ vagy V gombot a következők kiválasztásához:
  - a. Válassza ki a [Alapbeáll.] lehetőséget. Nyomja meg az OK gombot.
  - b. Válassza ki a [Dátum/idő] lehetőséget.Nyomja meg az OK gombot.
  - c. Válassza ki a [Dátum/idő] lehetőséget.Nyomja meg az OK gombot.
- 3. Adja meg a dátum számjegyeit az alábbi módszerek egyikével:
  - Nyomja meg a ▲ vagy ▼ gombot a kezelőpanelen az év utolsó két számjegyének megadásához. Nyomja meg a OK gombot. Ismételje meg ezeket a lépéseket a hónap és a nap beállításához is.
  - Adja meg a számbillentyűzeten az év utolsó két számjegyét, majd nyomja meg az OK gombot. Ismételje meg ezeket a lépéseket a hónap és a nap beállításához is.
- 4. Adja meg az idő számjegyeit az alábbi módszerek egyikével:
  - Nyomja meg a ▲ vagy ▼ gombot a kezelőpanelen az óra beállításához. Nyomja meg a OK gombot. Ismételje meg ezeket a lépéseket a perc beállításához is.
- 5. Nyomja meg a Stop/Exit (Stop/Kilépés) gombot.

### MFC-T910DW

- 1. Nyomja meg a Settings (Beállítás) gombot.
- 2. Nyomja meg a ▲ vagy V gombot a következők kiválasztásához:
  - a. Válassza ki a [Alapbeáll.] lehetőséget. Nyomja meg az OK gombot.
  - b. Válassza ki a [Dátum/idő] lehetőséget.Nyomja meg az OK gombot.
  - c. Válassza ki a [Dátum] lehetőséget.Nyomja meg az OK gombot.
- 3. Adja meg a számbillentyűzeten az év utolsó két számjegyét, majd nyomja meg az OK gombot.
- 4. Adja meg a számbillentyűzeten a hónap két számjegyét, majd nyomja meg az OK gombot.
- 5. Adja meg a számbillentyűzeten a nap két számjegyét, majd nyomja meg az **OK** gombot.
- 6. Nyomja meg a(z) ▲ vagy ▼ gombot a(z) [Idő] kiválasztásához, majd nyomja meg az OK gombot.
- 7. Adja meg az időt (24-órás formátumban) a tárcsázó billentyűzettel, majd nyomja meg az OK gombot.
- 8. Nyomja meg a Stop/Exit (Stop/Kilépés) gombot.

### Kapcsolódó tájékoztatás

Általános beállítások

#### Kapcsolódó témák:

- A készülék regisztrálása a Google Cloud Print szolgáltatásba a Webalapú kezelő segítségével
- Az állomásazonosító beállítása

Kezdőlap > Készülék beállításai > A készülék beállításainak módosítása a kezelőpanelről > Általános beállítások > Az LCD-háttérvilágítása fényerejének beállítása

# Az LCD-háttérvilágítása fényerejének beállítása

Ha az LCD nehezen olvasható, a fényerőbeállítás módosítása segíthet.

>> DCP-T310/DCP-T510W/DCP-T710W

>> MFC-T910DW

### DCP-T310/DCP-T510W/DCP-T710W

- 1. Nyomja meg a Menu (Menü) gombot.
- 2. Nyomja meg a ▲ vagy ▼ gombot a következők kiválasztásához:
  - a. Válassza ki a [Ált. beáll.] lehetőséget. Nyomja meg az OK gombot.
  - b. Válassza ki a [LCD Kontraszt] lehetőséget.Nyomja meg az OK gombot.
  - c. Válassza az [Világos] vagy a [Sötét] lehetőséget. Nyomja meg az OK gombot.
- 3. Nyomja meg a Stop/Exit (Stop/Kilépés) gombot.

### MFC-T910DW

- 1. Nyomja meg a Settings (Beállítás) gombot.
- 2. Nyomja meg a ▲ vagy V gombot a következők kiválasztásához:
  - a. Válassza ki a [Ált. beáll.] lehetőséget. Nyomja meg az OK gombot.
  - b. Válassza ki a [LCD beállítások] lehetőséget.Nyomja meg az OK gombot.
  - c. Válassza ki a [Hátsóvilágítás] lehetőséget.Nyomja meg az OK gombot.
  - d. Válasszon az alábbiak közül: [Világos], [Közép] vagy [Sötét]. Nyomja meg az OK gombot.
- 3. Nyomja meg a Stop/Exit (Stop/Kilépés) gombot.

### Kapcsolódó tájékoztatás

Kezdőlap > Készülék beállításai > A készülék beállításainak módosítása a kezelőpanelről > Általános beállítások > Az LCD-háttérvilágításának ideje

# Az LCD-háttérvilágításának ideje

#### Kapcsolódó modellek: MFC-T910DW

Állítsa be az LCD háttérvilágítás működésének az idejét.

- 1. Nyomja meg a Settings (Beállítás) gombot.
- 2. Nyomja meg a ▲ vagy ▼ gombot a következők kiválasztásához:
  - a. Válassza ki a [Ált. beáll.] lehetőséget. Nyomja meg az OK gombot.
  - b. Válassza ki a [LCD beállítások] lehetőséget.Nyomja meg az OK gombot.
  - c. Válassza ki a [Dim Időzítő] lehetőséget.Nyomja meg az OK gombot.
  - d. Válasszon az alábbiak közül: [10Mp.], [30Mp.], [1Perc], [2Perc], [3Perc], vagy [5Perc]. Nyomja meg az OK gombot.

3. Nyomja meg a Stop/Exit (Stop/Kilépés) gombot.

### Kapcsolódó tájékoztatás

Kezdőlap > Készülék beállításai > A készülék beállításainak módosítása a kezelőpanelről > Általános beállítások > Az állomásazonosító beállítása

# Az állomásazonosító beállítása

#### Kapcsolódó modellek: MFC-T910DW

Állítsa be a készülék állomásazonosítóját, ha azt akarja, hogy a dátum és az idő minden egyes küldésre kerülő faxon megjelenjen.

- 1. Nyomja meg a Settings (Beállítás) gombot.
- 2. Nyomja meg a ▲ vagy ▼ gombot a következők kiválasztásához:
  - a. Válassza ki a [Alapbeáll.] lehetőséget. Nyomja meg az OK gombot.
  - b. Válassza ki a [Áll.azonosító.] lehetőséget.Nyomja meg az OK gombot.
- 3. Nyomja meg a(z) ▲ vagy ▼ gombot a(z) [Fax] kiválasztásához, majd nyomja meg az OK gombot.
- 4. Adja meg a faxszámát (legfeljebb 20 számjegy) a számbillentyűzeten, majd nyomja meg az **OK** gombot.
- 5. Nyomja meg a(z) ▲ vagy ▼ gombot a(z) [Név] kiválasztásához, majd nyomja meg az OK gombot.
- 6. Adja meg a nevét (max. 20 karakter hosszúságban) a billentyűzet segítségével, majd nyomja meg az **OK** gombot.

#### További információ arról, hogyan írhat be szöveget >> függelék

7. Nyomja meg a Stop/Exit (Stop/Kilépés) gombot.

### Kapcsolódó tájékoztatás

Általános beállítások

Ø

#### Kapcsolódó témák:

- · Faxok továbbítása egy másik faxkészülékre
- · Faxnaplójelentés továbbítása másik faxkészülékre
- Szöveg bevitele a Brother készüléken
- Dátum és idő beállítása

Kezdőlap > Készülék beállításai > A készülék beállításainak módosítása a kezelőpanelről > Általános beállítások > A Hang vagy Impulzus tárcsázási mód

# A Hang vagy Impulzus tárcsázási mód

#### Kapcsolódó modellek: MFC-T910DW

A Brother készüléke Hangtárcsázásos szolgáltatáshoz van beállítva. Amennyiben telefonszolgáltatója csak impulzusalapú (kör-) tárcsázást biztosít, át kell állítania a készülék tárcsázási módját.

Ez a funkció egyes országokban nem érhető el.

- 1. Nyomja meg a Settings (Beállítás) gombot.
- 2. Nyomja meg a ▲ vagy V gombot a következők kiválasztásához:
  - a. Válassza ki a [Alapbeáll.] lehetőséget. Nyomja meg az OK gombot.
  - b. Válassza ki a [Hang/Impulzus] lehetőséget.Nyomja meg az OK gombot.
  - c. Válassza az [Hang] vagy a [Impulzus] lehetőséget. Nyomja meg az OK gombot.
- 3. Nyomja meg a Stop/Exit (Stop/Kilépés) gombot.

### Kapcsolódó tájékoztatás

Általános beállítások

#### Kapcsolódó témák:

Telefon- és faxproblémák

Kezdőlap > Készülék beállításai > A készülék beállításainak módosítása a kezelőpanelről > Általános beállítások > Nyomtatási zaj csökkentése

# Nyomtatási zaj csökkentése

A Csendes mód beállítással csökkenthető a nyomtatási zaj. Ha bekapcsolja a Csendes módot, a nyomtatás lassabbá válik.

A gyári beállítás az [Ki].

#### >> DCP-T310/DCP-T510W/DCP-T710W >> MFC-T910DW

### DCP-T310/DCP-T510W/DCP-T710W

- 1. Nyomja meg a Menu (Menü) gombot.
- 2. Nyomja meg a ▲ vagy V gombot a következők kiválasztásához:
  - a. Válassza ki a [Ált. beáll.] lehetőséget. Nyomja meg az OK gombot.
  - b. Válassza ki a [Ökológia] lehetőséget. Nyomja meg az OK gombot.
  - c. Válassza ki a [Csendes mód] lehetőséget.Nyomja meg az OK gombot.
  - d. Válassza a [Be] (vagy a [Ki]) lehetőséget. Nyomja meg az OK gombot.
- 3. Nyomja meg a Stop/Exit (Stop/Kilépés) gombot.

### MFC-T910DW

- 1. Nyomja meg a Settings (Beállítás) gombot.
- 2. Nyomja meg a ▲ vagy V gombot a következők kiválasztásához:
  - a. Válassza ki a [Ált. beáll.] lehetőséget. Nyomja meg az OK gombot.
  - b. Válassza ki a [Csendes mód] lehetőséget.Nyomja meg az OK gombot.
  - c. Válassza az [Be] vagy a [Ki] lehetőséget. Nyomja meg az OK gombot.
- 3. Nyomja meg a Stop/Exit (Stop/Kilépés) gombot.

### Kapcsolódó tájékoztatás

Általános beállítások

#### Kapcsolódó témák:

Papírkezeléssel és nyomtatással kapcsolatos problémák

Kezdőlap > Készülék beállításai > A készülék beállításainak módosítása a kezelőpanelről > Általános beállítások > Az LCD-n megjelenített nyelv módosítása

# Az LCD-n megjelenített nyelv módosítása

Szükség esetén módosítsa az LCD nyelvét.

Ez a funkció egyes országokban nem érhető el.

>> DCP-T310/DCP-T510W/DCP-T710W >> MFC-T910DW

### DCP-T310/DCP-T510W/DCP-T710W

- 1. Nyomja meg a Menu (Menü) gombot.
- 2. Nyomja meg a ▲ vagy V gombot a következők kiválasztásához:
  - a. Válassza ki a [Alapbeáll.] lehetőséget. Nyomja meg az OK gombot.
  - b. Válassza ki a [Helyi nyelv] lehetőséget.Nyomja meg az OK gombot.
  - c. Válassza ki a kívánt nyelvet. Nyomja meg az OK gombot.
- 3. Nyomja meg a Stop/Exit (Stop/Kilépés) gombot.

### MFC-T910DW

- 1. Nyomja meg a Settings (Beállítás) gombot.
- 2. Nyomja meg a ▲ vagy V gombot a következők kiválasztásához:
  - a. Válassza ki a [Alapbeáll.] lehetőséget. Nyomja meg az OK gombot.
  - b. Válassza ki a [Helyi nyelv] lehetőséget.Nyomja meg az OK gombot.
  - c. Válassza ki a kívánt nyelvet. Nyomja meg az OK gombot.
- 3. Nyomja meg a Stop/Exit (Stop/Kilépés) gombot.

### 🧹 Kapcsolódó tájékoztatás

▲ Kezdőlap > Készülék beállításai > A készülék beállításainak módosítása a kezelőpanelről > Jelentések nyomtatása

# Jelentések nyomtatása

- Jelentések
- Jelentés nyomtatása
- Fax jelentések
- Telefon- és faxproblémák

▲ Kezdőlap > Készülék beállításai > A készülék beállításainak módosítása a kezelőpanelről > Jelentések nyomtatása > Jelentések

# Jelentések

A következő jelentések állnak rendelkezésre:

#### Átvitel ellenőrzés (MFC modellek)

Az Átvitel ellenőrzése funkció kinyomtatja a küldés-igazolási jelentést az utoljára elvégzett kommunikációs folyamatra vonatkozóan.

#### Címjegyzék (MFC modellek)

A Címjegyzék jelentés betűrendben vagy számsorrendben kinyomtatja a címjegyzék-memóriában tárolt nevek és számok listáját.

#### Faxnapló (MFC modellek)

A Faxnaplók kinyomtatja az utolsó 200 bejövő és kimenő fax adatainak listáját. (A TX jelentése: küldés, az RX jelentése: fogadás)

#### Felhasz.Beáll.

A Felhasználói beállítások jelentés kinyomtatja az aktuális beállítások listáját.

#### Hálózat konfiguráció (hálózati modellek)

A Hálózati konfiguráció jelentés kinyomtatja az aktuális hálózati beállítások listáját.

#### WLAN-jelentés (vezeték nélküli modellek)

A WLAN jelentés a vezeték nélküli LAN-kapcsolat diagnosztikai eredményeit nyomtatja ki.

### Kapcsolódó tájékoztatás

Jelentések nyomtatása

Kezdőlap > Készülék beállításai > A készülék beállításainak módosítása a kezelőpanelről > Jelentések nyomtatása > Jelentés nyomtatása

## Jelentés nyomtatása

>> DCP-T310/DCP-T510W/DCP-T710W >> MFC-T910DW

### DCP-T310/DCP-T510W/DCP-T710W

- 1. Nyomja meg a Menu (Menü) gombot.
- 2. Nyomja meg a ▲ vagy ▼ gombot a következők kiválasztásához:
  - a. Válassza ki a [Jelent.nyomt.] lehetőséget. Nyomja meg az **OK** gombot.
  - b. Válassza ki a nyomtatásra szánt jelentést. Nyomja meg az OK gombot.
- 3. Nyomja meg a **Mono Start** gombot.
- 4. Nyomja meg a Stop/Exit (Stop/Kilépés) gombot.

### MFC-T910DW

- 1. Nyomja meg a Settings (Beállítás) gombot.
- 2. Nyomja meg a ▲ vagy ▼ gombot a következők kiválasztásához:
  - a. Válassza ki a [Jelent.nyomt.] lehetőséget. Nyomja meg az OK gombot.
  - b. Válassza ki a nyomtatásra szánt jelentést. Nyomja meg az **OK** gombot.
- 3. Nyomja meg a ▶ gombot.
- 4. Nyomja meg a Stop/Exit (Stop/Kilépés) gombot.

### Kapcsolódó tájékoztatás

· Jelentések nyomtatása

Kezdőlap > Készülék beállításai > A készülék beállításainak módosítása a kezelőpanelről > Beállítási és funkciótáblázatok

# Beállítási és funkciótáblázatok

- Beállítások táblázata (1 soros LCD)
- Funkciók táblázata (1 soros LCD)
- Funkciók táblázata (1,8"(44,9 mm) Színes LCD)
- Funkciók táblázata (1,8"(44,9 mm) Színes LCD)

▲ Kezdőlap > Készülék beállításai > A készülék beállításainak módosítása a kezelőpanelről > Beállítási és funkciótáblázatok > Beállítások táblázata (1 soros LCD)

# Beállítások táblázata (1 soros LCD)

Kapcsolódó modellek: DCP-T310/DCP-T510W/DCP-T710W

Ezek a táblázatok segítik a készülék menüinek használatát és opcióinak megértését.

### Menu (Menü) > [Karbantartás]

| 1. szint       | 2. szint       | Leírások                                                                                                    |
|----------------|----------------|----------------------------------------------------------------------------------------------------|
| MinőségJav.    | -              | Az LCD képernyőn megjelenő utasításoknak megfelelően ellenőrizheti és javíthatja a nyomtatási minőséget, a nyomtatási igazítást és a behúzást. |
| Tisztítás      | -              | Az LCD képernyőn megjelenő utasításoknak megfelelően hajtsa végre a nyomtatófej tisztítását.                                                   |
| Festékt.Modell | -              | Ellenőrizze a tintaüveg számokat.                                                                                                    |
| Nyomtat. Állít | ElkenésCsökk   | Csökkenti a papíron tapasztalható elkenődést vagy a papírelakadások számát nyomtatáskor.                                                       |
|                | Lassan száradó | Akkor használja ezt a beállítást, ha olyan normál papírra nyomtat, amin a tinta nagyon lassan szárad meg.                                      |
| Kevés a tinta  | -              | Állítsa be a készüléket az alacsony tintaszint üzenetek kijelzésére.                                                                           |

### Menu (Menü) > [Ált. beáll.]

| 1. szint              | 2. szint       | Leírások                                                                                                    |
|-----------------------|----------------|----------------------------------------------------------------------------------------------------|
| Tálcabeállítás        | Papír típus    | A papírtálcán lévő papír típusát állíthatja be.                                                                                       |
| (DCP-T510W/DCP-T710W) | Papírméret     | A papírtálcán lévő papír típusát állítja be.                                                                                          |
|                       | Ell. a papírt  | Ellenőrzi a papírtípust és papírméretet, ha kihúzza a készülékből a tálcát.                                                           |
| Ökológia              | Alvó mód       | Kiválaszthatja, hogy a készülék mennyi ideig tartó tétlenség után<br>lépjen Alvó üzemmódba.                                           |
|                       | Csendes mód    | Csökkenti a nyomtatási zajt.                                                                                                    |
|                       | Auto. kikapcs. | Megadja, hogy a készülék mennyi ideig várakozzon, mielőtt<br>automatikusan kikapcsolja önmagát az alvó üzemmódba való<br>váltás után. |
|                       |                | A ki érték beállítása esetén a készülék nem fog automatikusan<br>kikapcsolni.                                                         |
| LCD Kontraszt         | -              | Beállítja az LCD-kijelző kontrasztját.                                                                                                |

### Menu (Menü) > [Másol]

| 1. szint    | Leírások                                                |  |
|-------------|---------------------------------------------------------|--|
| Színmélység | Beállítja a fényerősséget.                              |  |
| Minőség     | Válassza ki a Másolási felbontást a dokumentumtípushoz. |  |

### Menu (Menü) > [Hálózat] (DCP-T510W/DCP-T710W)

| 1. szint | 2. szint | 3. szint       | Leírások                                         |
|----------|----------|----------------|--------------------------------------------------|
| WLAN     | TCP/IP   | Bootolás módja | Kiválaszthatja a legmegfelelőbb bootolási módot. |
|          |          | IP cím         | Megadhatja az IP-címet.                          |
|          |          | Alhálóz.maszk  | Megadhatja az alhálózati maszkot.                |

| 1. szint     | 2. szint       | 3. szint       | Leírások                                                                                                |
|--------------|----------------|----------------|----------------------------------------------------------------------------------------------------|
| WLAN         | TCP/IP         | Átjáró         | Megadhatja az átjáró címét.                                                                             |
|              |                | Csomópont név  | Megadhatja a csomóponti nevet.                                                                          |
|              |                | Wins beállít   | Kiválasztja WINS konfigurációs módot.                                                                   |
|              |                | WINS szerver   | Megadhatja az elsődleges vagy a másodlagos WINS-<br>szerver IP-címét.                                   |
|              |                | DNS-kiszolgáló | Megadhatja az elsődleges vagy a másodlagos DNS-<br>szerver IP-címét.                                    |
|              |                | APIPA          | Beállítja a készüléket, hogy automatikusan ossza ki<br>az IP-címet a helyi címtartományból.             |
|              |                | IPv6           | Be- vagy kikapcsolja az IPv6 protokollt.                                                                |
|              | Telep.Varázsló | -              | A vezeték nélküli hálózat beállításainak kézi<br>konfigurálása.                                         |
|              | WLAN Assziszt. | -              | A vezeték nélküli hálózat beállításainak konfigurálása<br>a Brother telepítőlemez használatával.        |
|              | WPS            | -              | Konfigurálhatja a vezeték nélküli hálózat beállításait az egygombnyomásos módszerrel.                   |
|              | WPS PIN-kóddal | -              | Beállíthatja a vezeték nélküli hálózatot a WPS PIN-<br>kódot használó módszerével.                      |
|              | WLAN állapot   | Állapot        | Megtekintheti a vezeték nélküli hálózat aktuális<br>állapotát.                                          |
|              |                | Jelzés         | Megtekintheti a vezeték nélküli hálózat aktuális<br>jelerősségét.                                       |
| Wi-Fi Direct |                | SSID           | Az aktuális SSID azonosító megtekintése.                                                                |
|              |                | Komm. mód      | Megmutatja az aktuális Kommunikációs módot.                                                             |
|              | MAC cím        | -              | Tekintse meg a készülék MAC-címét.                                                                      |
|              | Nyomógomb      | -              | Az egygombos módszerrel megadhatja a Wi-Fi Direct hálózat beállításait.                                 |
|              | PIN kód        | -              | A WPS és egy PIN-kód segítségével megadhatja a<br>Wi-Fi Direct hálózat beállításait.                    |
|              | Kézi           | -              | Konfigurálja manuálisan a Wi-Fi Direct hálózat<br>beállításait.                                         |
|              | Csoporttulajd. | -              | Beállíthatja készülékét Csoporttulajdonosként.                                                          |
|              | Eszközinfó.    | Eszköznév      | Tekintse meg a készülék eszköznevét.                                                                    |
|              |                | SSID           | Tekintse meg a Csoport tulajdonos SSID azonosítóját.                                                    |
|              |                |                | Amikor a készülék nincs csatlakoztatva, az LCD-<br>kijelzőn a Nincs csatlakoztatva felirat jelenik meg. |
|              |                | IP cím         | Tekintse meg a készülék aktuális IP-címét.                                                              |
|              | Állapotinfó.   | Állapot        | Tekintse meg az aktuális Wi-Fi Direct hálózat<br>állapotát.                                             |
|              |                | Jelzés         | Tekintse meg a jelenlegi Wi-Fi Direct hálózat<br>jelerősségét.                                          |
|              |                |                | Amikor a készüléke tölti be a Csoport tulajdonos<br>szerepét, az LCD-kijelzőn mindig erős jel látható.  |
|              |                | Csatorna       | A használatban lévő csatorna megjelenítése, amikor<br>a Wi-Fi Direct hálózat aktív.                     |
|              |                | Sebesség       | A csatlakozási sebesség megjelenítése, amikor a Wi-<br>Fi Direct hálózat aktív.                         |
|              | I/F engedély.  | -              | Kapcsolja be vagy ki a Wi-Fi Direct kapcsolatot.                                                        |

| 1. szint                               | 2. szint | 3. szint | Leírások                                                                 |
|----------------------------------------|----------|----------|--------------------------------------------------------------------------|
| WLAN eng.<br>(DCP-T510W/<br>DCP-T710W) | -        | -        | Be- vagy kikapcsolja a vezeték nélküli hálózati<br>kapcsolatot.          |
| Hálózat törlés                         | -        | -        | Minden hálózati beállítási értéket visszaállít a gyári<br>beállításokra. |

# Menu (Menü) > [Jelent.nyomt.]

| 1. szint                                | Leírások                                                      |
|-----------------------------------------|---------------------------------------------------------------|
| Felhasz.Beáll.                          | Kinyomtatja a beállítások listáját.                           |
| Hálózat Beáll.<br>(DCP-T510W/DCP-T710W) | Kinyomtatja a hálózati beállítások listáját.                  |
| WLAN jelentés<br>(DCP-T510W/DCP-T710W)  | Nyomtassa ki a vezeték nélküli LAN csatlakozási eredményeket. |

# Menu (Menü) > [Gép információ]

| 1. szint   | Leírások                                       |  |
|------------|------------------------------------------------|--|
| Gyári szám | Ellenőrizze a készülék sorozatszámát.          |  |
| Verzió     | Ellenőrizze a készülék firmware verzióját.     |  |
| Lapszám    | A kinyomtatott oldalak számának megjelenítése. |  |

# Menu (Menü) > [Alapbeáll.]

| 1. szint                                  | 2. szint                  | Leírások                                                                                                    |
|-------------------------------------------|---------------------------|----------------------------------------------------------------------------------------------------|
| Dátum/idő                                 | Dátum/idő                 | (MFC modellek)                                                                                                    |
|                                           |                           | Hozzáadhatja a képernyőn látható dátumot és időt a küldendő<br>faxok fejlécéhez.                                                                                  |
|                                           |                           | (DCP-modellek)                                                                                                    |
|                                           |                           | Állítsa be a dátum és az időt a készüléken.                                                                                                    |
| Újraindít                                 | Visszaállítás             | Visszaállítja a készülék összes módosított beállítását a gyári<br>alapértelmezett értékekre, így pl. a dátumot és az időt, valamint<br>a csengetési késleltetést. |
|                                           | Hálózat törlés            | Minden hálózati beállítási értéket visszaállít a gyári beállításokra.                                                                                             |
|                                           | (DCP-T510W/<br>DCP-T710W) |                                                                                                    |
|                                           | Minden beáll.             | Visszaállítja a készülék hálózati beállításait a gyári<br>alapbeállításokra.                                                                                      |
| Helyi nyelv                               | -                         | Módosíthatja az LCD kijelző nyelvét.                                                                                                    |
| (Csak egyes<br>országokban érhető<br>el.) |                           |                                                                                                    |

# Kapcsolódó tájékoztatás

• Beállítási és funkciótáblázatok

▲ Kezdőlap > Készülék beállításai > A készülék beállításainak módosítása a kezelőpanelről > Beállítási és funkciótáblázatok > Funkciók táblázata (1 soros LCD)

# Funkciók táblázata (1 soros LCD)

Kapcsolódó modellek: DCP-T310/DCP-T510W/DCP-T710W

## SCAN (SZKENNEL)

| 1. szint                                    | 2. szint        | Leírások                                                                 |
|---------------------------------------------|-----------------|--------------------------------------------------------------------------|
| Szkennelés: PC                              | Fájl            | Dokumentumokat szkennelhet, és a<br>számítógép mappáiba mentheti azokat. |
|                                             | Kép             | Fényképeket és grafikákat szkennelhet grafikai alkalmazásaiba.           |
|                                             | E-mail          | Elküldheti a beszkennelt dokumentumot egy e-mailhez csatolva.            |
| Webszolg.                                   | Szkennelés      | Adatok szkennelése a webszolgáltatás                                     |
| (A szkenner webes szolgáltatásokkal funkció | Szken. e-mailbe | protokolljának segítségével.                                             |
| (DCP-T510W/DCP-T710W)                       | Szkennelés fax. |                                                                          |
| (,                                          | Szken. nyomtat. |                                                                          |

# E COPY (Másolás) > Options (Opciók) / Copy / Scan Options (Másolás /

### Szkennelés opciók)

| 1. szint         | 2. szint      | Leírások                                                                  |
|------------------|---------------|---------------------------------------------------------------------------|
| Elrend. (2in1ID) | -             | N az 1-ben, 2 az 1-ben igazolvány vagy poszter másolatokat készíthet.     |
| Nagyít/Kics.     | -             | Válassza ki a nagyítási vagy kicsinyítési arányt.                         |
| Színmélység      | -             | Beállítja a fényerősséget.                                                |
| Minőség          | -             | Válassza ki a Másolási felbontást a dokumentumtípushoz.                   |
| Köteg/rendez     | -             | Adja meg a másolatok kötegeléséhez vagy szétválogatásához.                |
| Papír típus      | -             | Kiválaszthatja a tálcában lévő papírhoz illő papírtípust.                 |
| Papírméret       | -             | Kiválaszthatja a tálcában lévő papírhoz leginkább megfelelő papírméretet. |
| Háttérsz. elt.   | Fekete beáll. | Az eltávolított háttérszín mennyiségének módosítása.                      |
|                  | Színbeállítás |                                                                           |

### Kapcsolódó tájékoztatás

• Beállítási és funkciótáblázatok

▲ Kezdőlap > Készülék beállításai > A készülék beállításainak módosítása a kezelőpanelről > Beállítási és funkciótáblázatok > Funkciók táblázata (1,8"(44,9 mm) Színes LCD)

# Funkciók táblázata (1,8"(44,9 mm) Színes LCD)

### Kapcsolódó modellek: MFC-T910DW

Ezek a táblázatok segítik a készülék menüinek használatát és opcióinak megértését.

### Settings (Beállítás) > [Ált. beáll.]

| 1. szint       | 2. szint                                | 3. szint                 | Leírások                                                                                                    |
|----------------|-----------------------------------------|--------------------------|----------------------------------------------------------------------------------------------------|
| Karbantartás   | Nyomt. minős. jav.                      | -                        | Az LCD képernyőn megjelenő<br>utasításoknak megfelelően ellenőrizheti<br>és javíthatja a nyomtatási minőséget, a<br>nyomtatási igazítást és a behúzást.                                  |
|                | Nyomtatófej<br>tisztítása               | -                        | Az LCD képernyőn megjelenő<br>utasításoknak megfelelően hajtsa végre<br>a nyomtatófej tisztítását.                                                                                       |
|                | Kevés a tinta                           | -                        | Állítsa be a készüléket az alacsony tintaszint üzenetek kijelzésére.                                                                                                    |
|                | Tintatartálymodell                      | -                        | Ellenőrizze a tintaüveg számokat.                                                                                                    |
|                | Nyomtatásbeáll.<br>Opciók               | Elkenődés<br>csökkentése | Csökkenti a papíron tapasztalható<br>elkenődést vagy a papírelakadások<br>számát nyomtatáskor.                                                                                           |
|                |                                         | Lassan száradó<br>papír  | Akkor használja ezt a beállítást, ha olyan<br>normál papírra nyomtat, amin a tinta<br>nagyon lassan szárad meg.                                                                          |
| Tálcabeállítás | 1. tálca                                | Papír típus              | A papírtálcán lévő papír típusát állíthatja<br>be.                                                                                                    |
|                |                                         | Papírméret               | A papírtálcán lévő papír típusát állítja be.                                                                                                    |
|                | TC tálca                                | Papír típus              | A papírtálcán lévő papír típusát állíthatja<br>be.                                                                                                    |
|                |                                         | Papírméret               | A papírtálcán lévő papír típusát állítja be.                                                                                                    |
|                | Tálcabeállítás:<br>Másolás              | Tálcahasználat           | Kiválaszthatja a másoláshoz használatos<br>tálcát.                                                                                                    |
|                |                                         | Tálca prioritás          | Ha az Auto lehetőség van kiválasztva a<br>Tálcahasználat menüben, akkor a<br>készülék határozza meg, hogy milyen<br>sorrendben használja az azonos méretű<br>papírt tartalmazó tálcákat. |
|                | Tálcabeállítás: Fax                     | Tálcahasználat           | Kiválaszthatja a faxoláshoz használatos<br>tálcát.                                                                                                    |
|                |                                         | Tálca prioritás          | Ha az Auto lehetőség van kiválasztva a<br>Tálcahasználat menüben, akkor a<br>készülék határozza meg, hogy milyen<br>sorrendben használja az azonos méretű<br>papírt tartalmazó tálcákat. |
|                | Tálcabeállítás:<br>Nyomtat              | Tálca prioritás          | Megadja, hogy a készülék milyen<br>sorrendben használja az azonos méretű<br>papírt tartalmazó tálcákat.                                                                                  |
|                | Tálcabeállítás:<br>Fotónyomtatás (JPEG) | Tálcahasználat           | Kiválasztja a fényképnyomtatáshoz<br>használatos tálcát.                                                                                                    |
|                |                                         | Tálca prioritás          | Ha az Auto lehetőség van kiválasztva a<br>Tálcahasználat menüben, akkor a                                                                                                    |

| 1. szint              | 2. szint                               | 3. szint | Leírások                                                                                                    |
|-----------------------|----------------------------------------|----------|----------------------------------------------------------------------------------------------------|
| Tálcabeállítás        | Tálcabeállítás:<br>Fotónyomtatás(JPEG) |          | készülék határozza meg, hogy milyen<br>sorrendben használja az azonos méretű<br>papírt tartalmazó tálcákat.                                                                                                    |
|                       | Ell. a papírt                          | -        | Ellenőrzi a papírtípust és papírméretet,<br>ha kihúzza a készülékből a tálcát.                                                                                                    |
| Csendes mód           | -                                      | -        | Csökkenti a nyomtatási zajt.                                                                                                    |
| Hangerősség           | Csengő                                 | -        | Beállítja a csengetés hangerejét.                                                                                                    |
|                       | Sípolás                                | -        | Beállítja a hangjelzés hangerejét.                                                                                                    |
|                       | Hangszóró                              | -        | Beállítja a hangszóró hangerejét.                                                                                                    |
| LCD beállítások       | Hátsóvilágítás                         | -        | Az LCD kijelző háttérvilágításának<br>fényerejét állítja.                                                                                                    |
|                       | Dim Időzítő                            | -        | Állítsa be, hogy mennyi ideig világítson<br>az LCD háttérvilágítása, miután visszatér<br>a kezdőképernyőre.                                                                                                    |
| Készenléti<br>üzemmód | -                                      | -        | Kiválaszthatja, hogy a készülék mennyi<br>ideig tartó tétlenség után lépjen Alvó<br>üzemmódba.                                                                                                    |
| Auto. kikapcs.        | -                                      | -        | Megadja, hogy a készülék mennyi ideig<br>várakozzon, mielőtt automatikusan<br>kikapcsolja önmagát az alvó<br>üzemmódba való váltás után.<br>A ki érték beállítása esetén a készülék<br>nem fog automatikusan kikapcsolni |

# Settings (Beállítás) > [Fax] (MFC modellek)

| 1. szint               | 2. szint           | 3. szint | Leírások                                                                                                    |
|------------------------|--------------------|----------|----------------------------------------------------------------------------------------------------|
| Fogadás beáll.         | Késleltetés        | -        | Beállítja, hány csengetés után válaszoljon a készülék<br>Csak fax vagy Fax/Tel üzemmódban.                                                                                                    |
|                        | Fogadás Mód        | -        | Válassza ki az igényeinek legjobban megfelelő vételi<br>módot.                                                                                                    |
|                        | F/T cseng. idő     | -        | Beállítja a pszeudo/kettős csengetés hosszát Fax/Tel<br>üzemmódban.                                                                                                    |
|                        | Fax észlelés       | -        | Faxüzenetek automatikus fogadása, amikor a hívást fogadja és hallja a fax hangot.                                                                                                    |
|                        | Távkódok           | -        | A hívást egy mellékállomással vagy külső telefonnal<br>fogadhatja, és kódokat használhat a Távoli hozzáférési<br>kódok be- és kikapcsolásához. Személyre szabottan<br>állíthatja be ezeket a kódokat. |
|                        | Aut.kicsinyít.     | -        | Csökkenti a bejövő faxok méretét.                                                                                                    |
|                        | PC fax fogadás     | -        | A készülék olyan beállítása, hogy faxokat küldjön a számítógépre.                                                                                                    |
|                        |                    |          | Bekapcsolhatja a biztonsági másolati nyomtatás funkciót.                                                                                                    |
|                        | Faxfogadási bélyeg | -        | A fogadási nap és idő nyomtatása a fogadott faxok felső részére.                                                                                                    |
| Jelentés<br>beállítása | Adásigazolás       | -        | Elvéhezheti a Küldés-igazolási jelentés kezdeti<br>beállítását.                                                                                                    |
|                        | Napló időköz       | -        | Állítsa be a faxnapló automatikus nyomtatási időközét.                                                                                                    |
|                        |                    |          | Ha nem a Kikapcsolva vagy Minden 50 faxnál beállítást<br>választja, megadhatja az opcióra vonatkozó időt is.                                                                                          |
|                        |                    |          | Ha a 7 naponta lehetőséget választja, beállíthatja a hét<br>napját is.                                                                                                    |

| 1. szint       | 2. szint     | 3. szint | Leírások                                                                                                    |
|----------------|--------------|----------|----------------------------------------------------------------------------------------------------|
| Doku nyomtatás | -            | -        | Nyomtassa ki a fogadott faxokat a készülék<br>memóriájából.                                                                 |
| Feladattörlés  | -            | -        | Annak ellenőrzése, hogy melyik ütemezett feladatok<br>vannak a készülék memóriában, és a kiválasztott<br>feladatok törlése. |
| Különféle      | Adás zárolva | -        | Letiltja a legtöbb funkciót a faxok fogadásának<br>kivételével.                                                             |

# Settings (Beállítás) > [Hálózat]

| 1. szint      | 2. szint          | 3. szint          | Leírások                                                                                            |
|---------------|-------------------|-------------------|----------------------------------------------------------------------------------------------------|
| Vezetékes LAN | TCP/IP            | Bootolás módja    | Kiválaszthatja a legmegfelelőbb bootolási<br>módot.                                                 |
|               |                   | IP cím            | Megadhatja az IP-címet.                                                                             |
|               |                   | Alhálóz.maszk     | Megadhatja az alhálózati maszkot.                                                                   |
|               |                   | Átjáró            | Megadhatja az átjáró címét.                                                                         |
|               |                   | Csomópont név     | Megadhatja a csomóponti nevet.                                                                      |
|               |                   | WINS konfiguráció | Kiválasztja WINS konfigurációs módot.                                                               |
|               |                   | WINS szerver      | Megadhatja az elsődleges vagy a másodlagos<br>WINS-szerver IP-címét.                                |
|               |                   | DNS-kiszolgáló    | Megadhatja az elsődleges vagy a másodlagos<br>DNS-szerver IP-címét.                                 |
|               |                   | APIPA             | Beállítja a készüléket, hogy automatikusan<br>ossza ki az IP-címet a helyi címtartományból.         |
|               |                   | IPv6              | Be- vagy kikapcsolja az IPv6 protokollt.                                                            |
|               | Ethernet          | -                 | Kiválaszthatja az Ethernet kapcsolati módot.                                                        |
|               | Vezetékes állapot | -                 | Megtekintheti a vezetékes hálózat aktuális<br>állapotát.                                            |
|               | MAC cím           | -                 | Tekintse meg a készülék MAC-címét.                                                                  |
| WLAN          | TCP/IP            | Bootolás módja    | Kiválaszthatja a legmegfelelőbb bootolási<br>módot.                                                 |
|               |                   | IP cím            | Megadhatja az IP-címet.                                                                             |
|               |                   | Alhálóz.maszk     | Megadhatja az alhálózati maszkot.                                                                   |
|               |                   | Átjáró            | Megadhatja az átjáró címét.                                                                         |
|               |                   | Csomópont név     | Megadhatja a csomóponti nevet.                                                                      |
|               |                   | WINS konfiguráció | Kiválasztja WINS konfigurációs módot.                                                               |
|               |                   | WINS szerver      | Megadhatja az elsődleges vagy a másodlagos<br>WINS-szerver IP-címét.                                |
|               |                   | DNS-kiszolgáló    | Megadhatja az elsődleges vagy a másodlagos<br>DNS-szerver IP-címét.                                 |
|               |                   | APIPA             | Beállítja a készüléket, hogy automatikusan<br>ossza ki az IP-címet a helyi címtartományból.         |
|               |                   | IPv6              | Be- vagy kikapcsolja az IPv6 protokollt.                                                            |
|               | Telep.Varázsló    | -                 | A vezeték nélküli hálózat beállításainak kézi<br>konfigurálása.                                     |
|               | WLAN Assziszt.    | -                 | A vezeték nélküli hálózat beállításainak<br>konfigurálása a Brother telepítőlemez<br>használatával. |

| 1. szint          | 2. szint           | 3. szint        | Leírások                                                                                                  |
|-------------------|--------------------|-----------------|----------------------------------------------------------------------------------------------------|
| WLAN              | WPS                | -               | Konfigurálhatja a vezeték nélküli hálózat beállításait az egygombnyomásos módszerrel.                     |
|                   | WPS PIN-kóddal     | -               | Beállíthatja a vezeték nélküli hálózatot a WPS<br>PIN-kódot használó módszerével.                         |
|                   | WLAN állapot       | Állapot         | Megtekintheti a vezeték nélküli hálózat aktuális<br>állapotát.                                            |
|                   |                    | Jelzés          | Megtekintheti a vezeték nélküli hálózat aktuális<br>jelerősségét.                                         |
|                   |                    | SSID            | Az aktuális SSID azonosító megtekintése.                                                                  |
|                   |                    | Párbeszéd Mód   | Megmutatja az aktuális Kommunikációs<br>módot.                                                            |
|                   | MAC cím            | -               | Tekintse meg a készülék MAC-címét.                                                                        |
| Wi-Fi Direct      | Nyomógomb          | -               | Az egygombos módszerrel megadhatja a Wi-Fi<br>Direct hálózat beállításait.                                |
|                   | PIN kód            | -               | A WPS és egy PIN-kód segítségével<br>megadhatja a Wi-Fi Direct hálózat beállításait.                      |
|                   | Kézi               | -               | Konfigurálja manuálisan a Wi-Fi Direct hálózat beállításait.                                              |
|                   | Csoporttulajdonos  | -               | Beállíthatja készülékét Csoporttulajdonosként.                                                            |
|                   | Eszközinformációk  | Eszköznév       | Tekintse meg a készülék eszköznevét.                                                                      |
|                   |                    | SSID            | Tekintse meg a Csoport tulajdonos SSID<br>azonosítóját.                                                   |
|                   |                    |                 | Amikor a készülék nincs csatlakoztatva, az<br>LCD-kijelzőn a Nincs csatlakoztatva felirat<br>jelenik meg. |
|                   |                    | IP cím          | Tekintse meg a készülék aktuális IP-címét.                                                                |
|                   | Állapotinformációk | Állapot         | Tekintse meg az aktuális Wi-Fi Direct hálózat<br>állapotát.                                               |
|                   |                    | Jelzés          | Tekintse meg a jelenlegi Wi-Fi Direct hálózat jelerősségét.                                               |
|                   |                    |                 | Amikor a készüléke tölti be a Csoport<br>tulajdonos szerepét, az LCD-kijelzőn mindig<br>erős jel látható. |
|                   | I/F engedélyezése  | -               | Kapcsolja be vagy ki a Wi-Fi Direct<br>kapcsolatot.                                                       |
| Webes kapcs.      | Proxybeállítások   | Proxy kapcsolat | Módosíthatja a webes csatlakozás beállításait.                                                            |
| beáll.            |                    | Cím             |                                                                                                    |
|                   |                    | Port            |                                                                                                    |
|                   |                    | Felhasználónév  |                                                                                                    |
|                   |                    | Jelszó          |                                                                                                    |
| Hálózati I/F      | -                  | -               | Kiválaszthatja a hálózati csatlakozás típusát.                                                            |
| Hálózat<br>törlés | -                  | -               | Minden hálózati beállítási értéket visszaállít a gyári beállításokra.                                     |

# Settings (Beállítás) > [Jelent.nyomt.]

| 1. szint       | Leírások                                                     |
|----------------|--------------------------------------------------------------|
| Adásigaz. Ell. | Kinyomtatja az utolsó átvitel küldés-igazolási jelentését.   |
| Címjegyzék     | Kinyomtatja a Címjegyzékben tárolt nevek és számok listáját. |

| 1. szint       | Leírások                                                      |
|----------------|---------------------------------------------------------------|
| Fax Napló      | Kinyomtat egy listát az utolsó 200 bejövő és kimenő faxról.   |
|                | (A TX jelentése Küldés. Az RX jelentése Fogadás.)             |
| Felhasz.Beáll. | Kinyomtatja a beállítások listáját.                           |
| Hálózat Beáll. | Kinyomtatja a hálózati beállítások listáját.                  |
| WLAN jelentés  | Nyomtassa ki a vezeték nélküli LAN csatlakozási eredményeket. |

# Settings (Beállítás) > [Gép információ]

| 1. szint              | Leírások                                             |
|-----------------------|------------------------------------------------------|
| Gyári szám            | Ellenőrizze a készülék sorozatszámát.                |
| Firmware verzió       | Ellenőrizze a készülék firmware verzióját.           |
| Firmware frissítése   | Frissítse a készüléket a legújabb firmware-re.       |
| Firmware auto. ellen. | Firmware információt tekinthet meg a kezdőképernyőn. |
| Lapszám               | A kinyomtatott oldalak számának megjelenítése.       |

# Settings (Beállítás) > [Alapbeáll.]

| 1. szint                               | 2. szint                   | Leírások                                                                                                    |  |
|----------------------------------------|----------------------------|----------------------------------------------------------------------------------------------------|--|
| Dátum/idő                              | Dátum                      | Dátum és idő hozzáadása a képernyőhöz és a küldött faxok                                                                                                    |  |
|                                        | Idő                        | fejlécéhez.                                                                                                    |  |
|                                        | Auto. nyári idősz.         | Beállítja a készüléket, hogy automatikusan váltson téli/nyári<br>időszámításra.                                                                                                    |  |
| Áll.azonosító.                         | -                          | Megadhatja, hogy a küldött fax minden oldalán milyen név<br>és faxszám jelenjen meg.                                                                                                  |  |
| Hang/Impulzus                          | -                          | Kiválasztja a tárcsázás üzemmódot.                                                                                                    |  |
| (Csak egyes országokban<br>érhető el.) |                            |                                                                                                    |  |
| Fax auto. újrah.                       | -                          | Beállítja, hogy a készülék az utolsó faxszámot újratárcsázza,<br>ha a fax a foglalt vonal miatt nem ment át.                                                                          |  |
| Tárcsahang                             | -                          | Rövidebb lesz a tárcsahang-érzékelési idő.                                                                                                    |  |
| Tel.von.beáll                          | -                          | Beállítja a telefonvonal típusát.                                                                                                    |  |
| Kompatibilitás                         | -                          | Átviteli problémák esetén állítsa be a kiegyenlítést.                                                                                                    |  |
|                                        |                            | A VoIP szolgáltatók számos szabvány használatával<br>biztosítanak faxtámogatást. Ha rendszeresen találkozik<br>faxküldési problémákkal, próbálja ki az Alap (VoIP-hoz)<br>beállítást. |  |
| Újraindít                              | Készülék<br>visszaállítása | Visszaállítja a készülék összes módosított beállítását a gyári<br>alapértelmezett értékekre, így pl. a dátumot és az időt,<br>valamint a csengetési késleltetést.                     |  |
|                                        | Hálózat                    | Minden hálózati beállítási értéket visszaállít a gyári<br>beállításokra.                                                                                                    |  |
|                                        | Címjegyzék és fax          | Törli az összes tárolt telefonszámot és fax beállítást.                                                                                                    |  |
|                                        | Minden beállítás           | Visszaállítja a készülék hálózati beállításait a gyári<br>alapbeállításokra.                                                                                                    |  |
| Helyi nyelv                            | -                          | Módosíthatja az LCD kijelző nyelvét.                                                                                                    |  |
| (Csak egyes országokban<br>érhető el.) |                            |                                                                                                    |  |

# Kapcsolódó tájékoztatás

• Beállítási és funkciótáblázatok

▲ Kezdőlap > Készülék beállításai > A készülék beállításainak módosítása a kezelőpanelről > Beállítási és funkciótáblázatok > Funkciók táblázata (1,8"(44,9 mm) Színes LCD)

# Funkciók táblázata (1,8"(44,9 mm) Színes LCD)

Kapcsolódó modellek: MFC-T910DW

## **FAX (MFC modellek)**

| 1. szint            | 2. szint         | Leírások                                                                                                    |
|---------------------|------------------|----------------------------------------------------------------------------------------------------|
| Fax felbontása      | -                | Beállítja a kimenő faxok felbontását.                                                                                                    |
| Kontraszt           | -                | Beállítja a kontrasztot.                                                                                                    |
| Szkennerüveg mérete | -                | A szkennerüveg szkennelési területének beállítása a dokumentum méretéhez.                                                                           |
| Körfaxolás          | -                | Elküldi ugyanazt a faxot több faxszámra.                                                                                                    |
| Valós idejű átvitel | -                | Fax küldése a memória használata nélkül.                                                                                                    |
| Tengertúli-mód      | -                | Állítsa Be értékre, ha tengeren túli faxok küldése során problémákba ütközött.                                                                      |
| Hívástört.          | Ismét            | Faxot küld az utoljára hívott számra.                                                                                                    |
|                     | Kimenő hívás     | Kiválaszt egy számot a kimenő hívások előzményei listából, majd<br>elküld egy faxot a számra, hozzáadja a Címjegyzékhez a számot<br>vagy törli azt. |
| Címjegyzék          | Keresés          | Tárcsázzon csak néhány gomb megnyomásával.                                                                                                    |
|                     | Gyorst. beáll.   | Eltárolja a gyorshívó számokat, így elég pár gombot megnyomnia,<br>ha tárcsázni akar.                                                               |
|                     | Csoportok beáll. | Csoportszámok megadása körfaxoláshoz.                                                                                                    |
|                     | Változtatás      | Címjegyzékszámok módosítása.                                                                                                    |
|                     | Törlés           | Címjegyzékszámok törlése.                                                                                                    |
| Új alapért.beáll    | -                | A beállításokat beállíthatja alapértelmezettként.                                                                                                   |
| Gyári visszaál.     | -                | Minden beállítási értéket visszaállít a gyári beállításra.                                                                                          |

# SCAN (SZKENNEL)

| 1. szint                                          | 2. szint       | Leírások                                                                                                    |
|---------------------------------------------------|----------------|----------------------------------------------------------------------------------------------------|
| médiára<br>(Ha USB flash meghajtó van behelyezve) | -              | Szkennelje a dokumentumokat számítógép<br>használata nélkül, és mentse őket közvetlenül<br>USB flash meghajtóra. |
| számítógépre                                      | Fájlba         | Dokumentumokat szkennelhet, és a számítógép mappáiba mentheti azokat.                                            |
|                                                   | OCR-ba         | Alakítsa át szkennelt dokumentumait<br>szerkeszthető szövegfájllá.                                               |
|                                                   | Képbe          | Fényképeket és grafikákat szkennelhet grafikai<br>alkalmazásaiba.                                                |
|                                                   | E-mail-be      | Elküldheti a beszkennelt dokumentumot egy e-<br>mailhez csatolva.                                                |
| webre                                             | -              | Feltöltheti a szkennelt adatokat egy internetes szolgáltatáshoz.                                                 |
| WS szkennelés                                     | Szkennelés     | Adatok szkennelése a webszolgáltatás                                                                             |
|                                                   | Szk. e-mailhez | protokolljának segítségével.                                                                                     |

| 1. szint                                            | 2. szint |          | Leírások                             |
|-----------------------------------------------------|----------|----------|--------------------------------------|
| (A szkenner webes szolgáltatásokkal funkció         | Szk. fax | xoláshoz | Adatok szkennelése a webszolgáltatás |
| telepítésekor jelenik meg a halozat<br>tallózóban.) | Szk. nyc | omt.     | protokolljanak segitsegevel.         |

|         | COPY (Másolás) (MFC modellek) / COPY (Másolás) (Alapértelmezett képernyő) |
|---------|---------------------------------------------------------------------------|
| (DCP mo | odellek)                                                                  |

| 1. szint            | 2. szint                      | Leírások                                                                                                    |
|---------------------|-------------------------------|----------------------------------------------------------------------------------------------------|
| Minőség             | -                             | Válassza ki a Másolási felbontást a dokumentumtípushoz.                                                                         |
| Papír típus         | -                             | Kiválaszthatja a tálcában lévő papírhoz illő papírtípust.                                                                       |
| Papírméret          | -                             | Kiválaszthatja a tálcában lévő papírhoz leginkább megfelelő papírméretet.                                                       |
| Tálca kiválasztása  | -                             | Kiválaszthatja a másoláshoz használni kívánt tálcát.                                                                            |
| Nagyít/Kicsinyít    | 100%                          | -                                                                                                    |
|                     | Nagyítás                      | Válassza ki a következő másoláshoz tartozó nagyítás<br>mértékét.                                                                |
|                     | Kicsinyítés                   | Válassza ki a következő másoláshoz tartozó kicsinyítés<br>mértékét.                                                             |
|                     | Oldalhoz igazítás             | Módosítsa a másolat méretét, hogy az ráférjen a beállított papírméretre.                                                        |
|                     | Egyéni (25-400%)              | Adjon meg egy nagyítási vagy kicsinyítési arányt.                                                                               |
| Színmélység         | -                             | Beállítja a fényerősséget.                                                                                                    |
| Köteg/rendez        | -                             | Adja meg a másolatok kötegeléséhez vagy szétválogatásához.                                                                      |
| Oldalelrendezés     | -                             | N az 1-ben, 2 az 1-ben igazolvány vagy poszter másolatokat<br>készíthet.                                                        |
| Kétold. más.        | -                             | Kikapcsolja vagy bekapcsolja a 2 oldalas másolást és<br>kiválasztja hosszabb vagy a rövidebb oldal mentén történő<br>forgatást. |
| Háttér eltávolítása | Fekete másolás<br>beállításai | Az eltávolított háttérszín mennyiségének módosítása.                                                                            |
|                     | Színes másolás<br>beállításai |                                                                                                    |
| Új alapért.beáll    | -                             | A beállításokat beállíthatja alapértelmezettként.                                                                               |
| Gyári visszaál.     | -                             | Minden beállítási értéket visszaállít a gyári beállításra.                                                                      |

# PHOTO/WEB (FÉNYKÉP/WEB)

| 1. szint           | 2. szint               | 3. szint            | 4. szint         | Leírások                                                                                      |
|--------------------|------------------------|---------------------|------------------|-----------------------------------------------------------------------------------------------|
| JPEG<br>nyomtatása | Fájlok<br>kiválasztása | OK                  | Nyomt.<br>beáll. | A beállításokkal módosíthatja a<br>fényképeit.                                                |
|                    | Indexnyomtatás         | Index<br>nyomtatása | Nyomt.<br>beáll. | Kinyomtat egy bélyegképoldalt.                                                                |
|                    |                        | Fotók<br>nyomtatása | Nyomt.<br>beáll. | Indexszámok kiválasztásával<br>nyomtathat fényképeket.                                        |
|                    | Össz.ny.               | Nyomt. beáll.       | -                | Kinyomtathatja a memóriakártyán<br>vagy az USB Flash meghajtón<br>található összes fényképet. |

| 1. szint | 2. szint | 3. szint | 4. szint | Leírások                                                                  |
|----------|----------|----------|----------|---------------------------------------------------------------------------|
| Web      | -        | -        | -        | Csatlakoztatja a Brother<br>készüléket egy internetes<br>szolgáltatáshoz. |

# [Címjegyzék] (MFC modellek)

| 1. szint         | Leírások                                                                           |
|------------------|------------------------------------------------------------------------------------|
| Keresés          | Tárcsázzon csak néhány gomb megnyomásával.                                         |
| Gyorst. beáll.   | Eltárolja a gyorshívó számokat, így elég pár gombot megnyomnia, ha tárcsázni akar. |
| Csoportok beáll. | Csoportszámok megadása körfaxoláshoz.                                              |
| Változtatás      | Címjegyzékszámok módosítása.                                                       |
| Törlés           | Címjegyzékszámok törlése.                                                          |

# Redial/Pause (Újratárcsáz/Leállít) (MFC modellek)

| 1. szint     | Leírások                                                                                                    |
|--------------|----------------------------------------------------------------------------------------------------|
| Ismét        | Faxot küld az utoljára hívott számra.                                                                                                    |
| Kimenő hívás | Kiválaszt egy számot a kimenő hívások előzményei listából, majd elküld egy faxot a számra,<br>hozzáadja a Címjegyzékhez a számot vagy törli azt. |

# WiFi

Ø

A vezeték nélküli beállítások konfigurálásához nyomja meg a 🐺 vagy a **WiFi** gombot a kezelőpanelen.

| 1. szint              | Leírások                                                                                      |
|-----------------------|-----------------------------------------------------------------------------------------------|
| <b>Telep.Varázsló</b> | A vezeték nélküli hálózat beállításainak kézi konfigurálása.                                  |
| WLAN Assziszt.        | A vezeték nélküli hálózat beállításainak konfigurálása a Brother telepítőlemez használatával. |
| WPS                   | Konfigurálhatja a vezeték nélküli hálózat beállításait az egygombnyomásos módszerrel.         |

# Kapcsolódó tájékoztatás

• Beállítási és funkciótáblázatok

▲ Kezdőlap > Készülék beállításai > A készülék beállításainak módosítása számítógépről

# A készülék beállításainak módosítása számítógépről

- Készülékbeállítások módosítása Távbeállítás segítségével
- Hol találom a Brother készülék hálózati beállításait?
- Hálózatkezelő szoftverek és segédprogramok

# Készülékbeállítások módosítása Távbeállítás segítségével

Kapcsolódó modellek: MFC-T910DW

A Távoli beállító program segítségével a számítógépről konfigurálható a Brother készülék számos beállítása. Amikor elindítja a Távoli beállító programot, a Brother készülék beállításai letöltődnek a számítógépre, és megjelennek a képernyőn. Ha megváltoztatja a beállításokat a számítógépen, közvetlenül feltöltheti a változtatásokat a készülékre.

- Távoli beállítás (Windows)
- Távbeállítás (Mac)

 Kezdőlap > Készülék beállításai > A készülék beállításainak módosítása számítógépről > Készülékbeállítások módosítása Távbeállítás segítségével > Távoli beállítás (Windows)

# Távoli beállítás (Windows)

- A Brother készülék beállítása a számítógépről (Windows)
- A Brother készülék beállítása a ControlCenter4 használatával (Windows)
- Készülék címjegyzékének a beállítása ControlCenter4 eszközzel (Windows)

Kezdőlap > Készülék beállításai > A készülék beállításainak módosítása
 számítógépről > Készülékbeállítások módosítása Távbeállítás segítségével > Távoli beállítás (Windows) > A
 Brother készülék beállítása a számítógépről (Windows)

# A Brother készülék beállítása a számítógépről (Windows)

#### Kapcsolódó modellek: MFC-T910DW

- 1. Tegye az alábbiak valamelyikét:
  - Windows 7

Kattintson a (Start) > Minden program > Brother > Brother Utilities elemre.

Kattintson a legördülő listára, és válassza ki a modell nevét (ha még nincs kiválasztva). Kattintson a bal oldali navigációs sáv **Eszközök** gombjára, majd kattintson a **Távolsági setup (Távbeállítás)** gombra.

• Windows 8 és Windows 10

Indítsa el a **RENTION** (Brother Utilities) elemet, majd kattintson a legördülő listára, és válassza ki a modell nevét (ha még nincs kiválasztva). Kattintson a bal oldali navigációs sáv **Eszközök** gombjára, majd kattintson a **Távolsági setup (Távbeállítás)** gombra.

Megjelenik a Távoli beállító program ablaka.

Ha a készülék hálózaton keresztül csatlakozik, adja meg a jelszót, ha a rendszer kéri.

2. Adja meg a kívánt beállításokat.

| 🔏 Távoli Beállítás Program - MFC-X | xxx                                                                                                    |                                                                                                    |              |
|------------------------------------|----------------------------------------------------------------------------------------------------|----------------------------------------------------------------------------------------------------|--------------|
| Távoli Beállítás Program - MFC-X   | XXX<br>Ált beáll.<br>Ellenőrizze a papírt<br>Hangerősség<br>Csengő<br>Sípolás<br>Hangszóró<br>LCD beállítások<br>Hátsóvilágítás<br>Dim Időzítő<br>Készenléti üzemmód<br>Autom. kikapcs. | <ul> <li>Be</li> <li>Kozép •</li> <li>Kevés •</li> <li>Kozép •</li> <li>Világos •</li> <li>30 Mp. •</li> <li>5 Perc •</li> <li>2ó •</li> </ul> | K            |
| Kimásol Betölt                     | Nyomtat                                                                                                    | OK Tör                                                                                                    | öl Változtat |

#### Kimásol

Erre az opcióra kattintva fájlba mentheti az aktuális konfigurációs beállításokat.

Kattintson a(z) Kimásol opcióra a címjegyzék vagy a készülék összes beállításának mentéséhez.

#### Betölt

Kattintson egy fájl importálásához és a beállításainak a beolvasásához.

#### Nyomtat

Erre az opcióra kattintva nyomtathatja ki a kiválasztott elemeket a készüléken. Nem lehet kinyomtatni az adatokat, amíg azok nincsenek feltöltve a készülékre. Kattintson a(z) **Változtat** elemre az új adatok a készülékre való feltöltéséhez, majd kattintson a **Nyomtat** lehetőségre.

### ΟΚ

Erre az opcióra kattintva elindíthatja az adatok feltöltését a készülékre, és kiléphet a Távoli beállító programból. Ha hibaüzenet jelenik meg, ellenőrizze az adatok helyességét, és kattintson az **OK** gombra.

### Tőről

Erre az opcióra kattintva kiléphet a Távoli beállító programból az adatok a készülékre való feltöltése nélkül.

#### Változtat

Erre az opcióra kattintva feltöltheti az adatokat a készülékre a Távoli beállító programból való kilépés nélkül.

- 3. Kattintson a **OK** gombra.
- Ha a számítógépét tűzfal védi, és nem tudja használni a Távbeállítás funkciót, próbálja meg módosítani a tűzfal beállításait úgy, hogy az engedélyezze a 137-es és 161-es porton keresztül történő kommunikációt.
- Ha Windows tűzfalat használ, és a Brother szoftvert és illesztőprogramokat a Brother telepítőlemezről telepítette, akkor a szükséges tűzfalbeállítások már megtörténtek.

### Kapcsolódó tájékoztatás

• Távoli beállítás (Windows)

#### Kapcsolódó témák:

ControlCenter4 (Windows)

 Kezdőlap > Készülék beállításai > A készülék beállításainak módosítása számítógépről > Készülékbeállítások módosítása Távbeállítás segítségével > Távoli beállítás (Windows) > A Brother készülék beállítása a ControlCenter4 használatával (Windows)

# A Brother készülék beállítása a ControlCenter4 használatával (Windows)

#### Kapcsolódó modellek: MFC-T910DW

- 2. Kattintson a(z) Berendezés beállításai fülre.
- 3. Kattintson a(z) Távolsági setup (Távbeállítás) gombra.
- 4. Adja meg a kívánt beállításokat.

| 🔏 Távoli Beállítás Program - MFC-X | XXX                                                                                                    |                                                                                                    |                        |
|------------------------------------|----------------------------------------------------------------------------------------------------|----------------------------------------------------------------------------------------------------|------------------------|
| Távoli Beállítás Program - MFC-X   | XXX<br>Alt. beáll.<br>Ellenőrizze a papírt<br>Hangerősség<br>Csengő<br>Sipolás<br>Hangszóró<br>LCD beállítások<br>Hátsóvilágítás<br>Dim Időzítő<br>Készenléti üzemmód<br>Autom. kikapcs. | Be          Kozép          Kevés          Kozép          Világos          30 Mp.          5 Perc          2ó | <ul> <li>Ki</li> </ul> |
| Kimásol Betölt                     | Nyomtat                                                                                                    | ок                                                                                                    | Töröl Változtat        |

#### Kimásol

Erre az opcióra kattintva fájlba mentheti az aktuális konfigurációs beállításokat.
## Betölt

Kattintson egy fájl importálásához és a beállításainak a beolvasásához.

### Nyomtat

Erre az opcióra kattintva nyomtathatja ki a kiválasztott elemeket a készüléken. Nem lehet kinyomtatni az adatokat, amíg azok nincsenek feltöltve a készülékre. Kattintson a(z) **Változtat** elemre az új adatok a készülékre való feltöltéséhez, majd kattintson a **Nyomtat** lehetőségre.

## ок

Erre az opcióra kattintva elindíthatja az adatok feltöltését a készülékre, és kiléphet a Távoli beállító programból. Ha hibaüzenet jelenik meg, ellenőrizze az adatok helyességét, és kattintson az **OK** gombra.

## Tőről

Erre az opcióra kattintva kiléphet a Távoli beállító programból az adatok a készülékre való feltöltése nélkül.

#### Változtat

Erre az opcióra kattintva feltöltheti az adatokat a készülékre a Távoli beállító programból való kilépés nélkül.

- 5. Kattintson a **OK** gombra.
- Ha a számítógépét tűzfal védi, és nem tudja használni a Távbeállítás funkciót, próbálja meg módosítani a tűzfal beállításait úgy, hogy az engedélyezze a 137-es és 161-es porton keresztül történő kommunikációt.
- Ha Windows tűzfalat használ, és a Brother szoftvert és illesztőprogramokat a Brother telepítőlemezről telepítette, akkor a szükséges tűzfalbeállítások már megtörténtek.

## Kapcsolódó tájékoztatás

- ControlCenter4 (Windows)
- Távoli beállítás (Windows)

▲ Kezdőlap > Készülék beállításai > A készülék beállításainak módosítása számítógépről > Készülékbeállítások módosítása Távbeállítás segítségével > Távoli beállítás (Windows) > Készülék címjegyzékének a beállítása ControlCenter4 eszközzel (Windows)

# Készülék címjegyzékének a beállítása ControlCenter4 eszközzel (Windows)

## Kapcsolódó modellek: MFC-T910DW

A ControlCenter4 eszközön keresztül használt távoli beállítással hozzáadhat címjegyzékszámokat a számítógéphez, vagy módosíthatja azokat.

- 2. Kattintson a(z) Berendezés beállításai fülre.
- 3. Kattintson a Címjegyzék gombra.

Az Címjegyzék megnyílik egy távoli beállítási ablakban.

- 4. Ha szükséges, adja hozzá vagy frissítse a címjegyzék-adatokat.
- 5. Kattintson a **OK** gombra.

## 🧧 Kapcsolódó tájékoztatás

• Távoli beállítás (Windows)

## Kapcsolódó témák:

ControlCenter4 (Windows)

Kezdőlap > Készülék beállításai > A készülék beállításainak módosítása számítógépről > Készülékbeállítások módosítása Távbeállítás segítségével > Távbeállítás (Mac)

# Távbeállítás (Mac)

- A Brother készülék beállítása USB-kábelcsatlakozással (Mac)
- A készülék címjegyzékének beállítása USB-kábelcsatlakozással (Mac)

▲ Kezdőlap > Készülék beállításai > A készülék beállításainak módosítása számítógépről > Készülékbeállítások módosítása Távbeállítás segítségével > Távbeállítás (Mac) > A Brother készülék beállítása USB-kábelcsatlakozással (Mac)

# A Brother készülék beállítása USB-kábelcsatlakozással (Mac)

Kapcsolódó modellek: MFC-T910DW

A Távoli beállítás funkcióval beállíthatja Brother készülékét USB-kábelcsatlakozás segítségével.

A Távoli beállítás használata érdekében nyissa meg az adott modell **Letöltések** oldalát a Brother Solutions Centerben, a <u>support.brother.com</u> webhelyen, és töltse le a Távoli beállítás szoftverét.

A Mac Távoli beállítás opciója csak az USB-csatlakozást támogatja.

1. A(z) Finder (Kereső) menüsorban kattintson a(z) Go (Mehet) > Applications (Programok) > Brother lehetőségre, majd kattintson duplán a Távoli beállítás ikonra.

Megjelenik a Távoli beállító program képernyője.

|                                                                                         | Remote Setup Program                                 | m                                 |
|-----------------------------------------------------------------------------------------|------------------------------------------------------|-----------------------------------|
| <ul> <li>MFC-XXXX</li> <li>General Setup</li> <li>Fax</li> <li>Setup Receive</li> </ul> | General Setup<br>Check Paper<br>Volume               | On Off                            |
| Setup Send<br>Address Book<br>Report Setting<br>Remote Fax Opt<br>Media                 | Ring<br>Beep<br>Speaker                              | Med C<br>Low C<br>Med C           |
| TCP/IP(Wired)<br>Ethernet<br>TCP/IP(WLAN)<br>Initial Setup                              | ECD Settings<br>Backlight<br>Dim Timer<br>Sleep Mode | Light<br>10 Secs<br>5 Mins<br>8 b |
|                                                                                         | Auto Power Off                                       | on 😋                              |
|                                                                                         |                                                      |                                   |
|                                                                                         |                                                      |                                   |
| Export Import                                                                           | Print                                                | OK Cancel Apply                   |

2. Adja meg a kívánt beállításokat.

## Export (Exportálás)

Erre az opcióra kattintva fájlba mentheti az aktuális konfigurációs beállításokat.

A címjegyzék vagy a készülék összes beállításának mentéséhez kattintson az **Export (Exportálás)** gombra.

#### Import (Importálás)

Kattintson egy fájl importálásához és a beállításainak a beolvasásához.

#### Print (Nyomtasd)

Erre az opcióra kattintva nyomtathatja ki a kiválasztott elemeket a készüléken. Nem lehet kinyomtatni az adatokat, amíg azok nincsenek feltöltve a készülékre. Kattintson az **Apply (Alkalmazás)** gombra az adatok készülékre való feltöltéséhez, majd kattintson a **Print (Nyomtasd)** gombra.

#### ΟΚ

Erre az opcióra kattintva elindíthatja az adatok feltöltését a készülékre, és kiléphet a Távoli beállító programból. Ha hibaüzenet jelenik meg, írja be a helyes adatokat, és kattintson az **OK** gombra.

#### Cancel (Tőről)

Erre az opcióra kattintva kiléphet a Távoli beállító programból az adatok a készülékre való feltöltése nélkül.

#### Apply (Alkalmazás)

Erre az opcióra kattintva feltöltheti az adatokat a készülékre a Távoli beállító programból való kilépés nélkül.

3. Ha befejezte, nyomja meg a **OK** gombot.

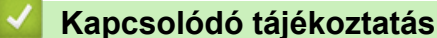

• Távbeállítás (Mac)

▲ Kezdőlap > Készülék beállításai > A készülék beállításainak módosítása számítógépről > Készülékbeállítások módosítása Távbeállítás segítségével > Távbeállítás (Mac) > A készülék címjegyzékének beállítása USB-kábelcsatlakozással (Mac)

# A készülék címjegyzékének beállítása USB-kábelcsatlakozással (Mac)

## Kapcsolódó modellek: MFC-T910DW

A Távoli beállítás funkcióval hozzáadhatja vagy módosíthatja a számítógépén lévő címjegyzékszámokat USBkábelcsatlakozás segítségével.

A Távoli beállítás használata érdekében nyissa meg az adott modell **Letöltések** oldalát a Brother Solutions Centerben, a <u>support.brother.com</u> webhelyen, és töltse le a Távoli beállítás szoftverét.

- A Mac Távoli beállítás opciója csak az USB-csatlakozást támogatja.
- A(z) Finder (Kereső) menüsorban kattintson a(z) Go (Mehet) > Applications (Programok) > Brother lehetőségre, majd kattintson duplán a Távoli beállítás ikonra.
   Megjelenik a Távoli beállító program képernyője.
- 2. A bal oldali menüben kattintson a(z) Address Book (Címjegyzék) elemre a(z) Fax lehetőségnél.
- 3. Ha szükséges, adja hozzá vagy frissítse a címjegyzék-adatokat.
- 4. Ha befejezte, nyomja meg a **OK** gombot.

## Kapcsolódó tájékoztatás

• Távbeállítás (Mac)

Ø

# Kezdőlap > Függelék

- Műszaki adatok
- Szöveg bevitele a Brother készüléken
- Információk az újrahasznosított papírról
- Brother-hívószámok

# Műszaki adatok

- >> Általános műszaki adatok
- >> Dokumentumméret műszaki adatok
- >> Nyomathordozók adatai
- >> Faxjellemzők
- >> Másolás műszaki adatok
- >> PhotoCapture Center műszaki adatok
- >> A szkenner műszaki adatai
- >> A nyomtató műszaki adatai
- >> Interfész műszaki adatai
- >> Hálózati műszaki adatok
- >> A számítógép műszaki paramétereire vonatkozó követelmények

# Általános műszaki adatok

| Nyomtató típusa Tintasu |                                  | Itasugaras |                                               |
|-------------------------|----------------------------------|------------|-----------------------------------------------|
| Nyomtatófej             | Monokróm                         | Pie        | ezo, 210 szórófejjel x 1                      |
|                         | Színes                           | •          | DCP-T310/DCP-T510W                            |
|                         |                                  |            | Piezo, 70 szórófejjel x 3                     |
|                         |                                  | •          | DCP-T710W/MFC-T910DW                          |
|                         |                                  |            | Piezo, 210 szórófejjel x 3                    |
| Memóriakapa             | citás                            | 12         | 8 MB                                          |
| Folyadékkrist           | ályos kijelző (LCD) <sup>1</sup> | •          | DCP-T310/DCP-T510W/DCP-T710W                  |
|                         |                                  |            | 16 karakter x 1 sor                           |
|                         |                                  | •          | MFC-T910DW                                    |
|                         |                                  |            | 1,8 hüvelyk (44,9 mm) TFT színes LCD          |
| Áramforrás              |                                  | Vá         | ltóáram, 220–240 V, 50/60 Hz                  |
| Energiafelvét           | el <sup>2</sup>                  | •          | DCP-T310                                      |
|                         |                                  |            | <b>Másolás</b> <sup>3</sup> : Körülbelül 14 W |
|                         |                                  |            | Készenlét <sup>7</sup> : Körülbelül 2,5 W     |
|                         |                                  |            | Alvó <sup>7</sup> : Körülbelül 0,7 W          |
|                         |                                  |            | Kikapcsolt <sup>78</sup> : Körülbelül 0,2 W   |
|                         |                                  | •          | DCP-T510W                                     |
|                         |                                  |            | <b>Másolás</b> <sup>3</sup> : Körülbelül 14 W |
|                         |                                  |            | Készenlét <sup>7</sup> : Körülbelül 3,0 W     |
|                         |                                  |            | Alvó <sup>7</sup> : Körülbelül 0,7 W          |
|                         |                                  |            | Kikapcsolt <sup>78</sup> : Körülbelül 0,2 W   |
|                         |                                  | •          | DCP-T710W                                     |
|                         |                                  |            | <b>Másolás</b> <sup>4</sup> : Körülbelül 14 W |
|                         |                                  |            | Készenlét <sup>7</sup> : Körülbelül 3,0 W     |
|                         |                                  |            | Alvó <sup>7</sup> : Körülbelül 0,7 W          |
|                         |                                  |            | Kikapcsolt <sup>78</sup> : Körülbelül 0,2 W   |
|                         |                                  | •          | MFC-T910DW                                    |
|                         |                                  |            | <b>Másolás</b> <sup>6</sup> : Körülbelül 16 W |
|                         |                                  |            | Készenlét <sup>7</sup> : Körülbelül 3,5 W     |
|                         |                                  |            | Alvó <sup>7</sup> : Körülbelül 1,2 W          |
|                         |                                  |            | Kikapcsolt <sup>7 8</sup> : Körülbelül 0,2 W  |

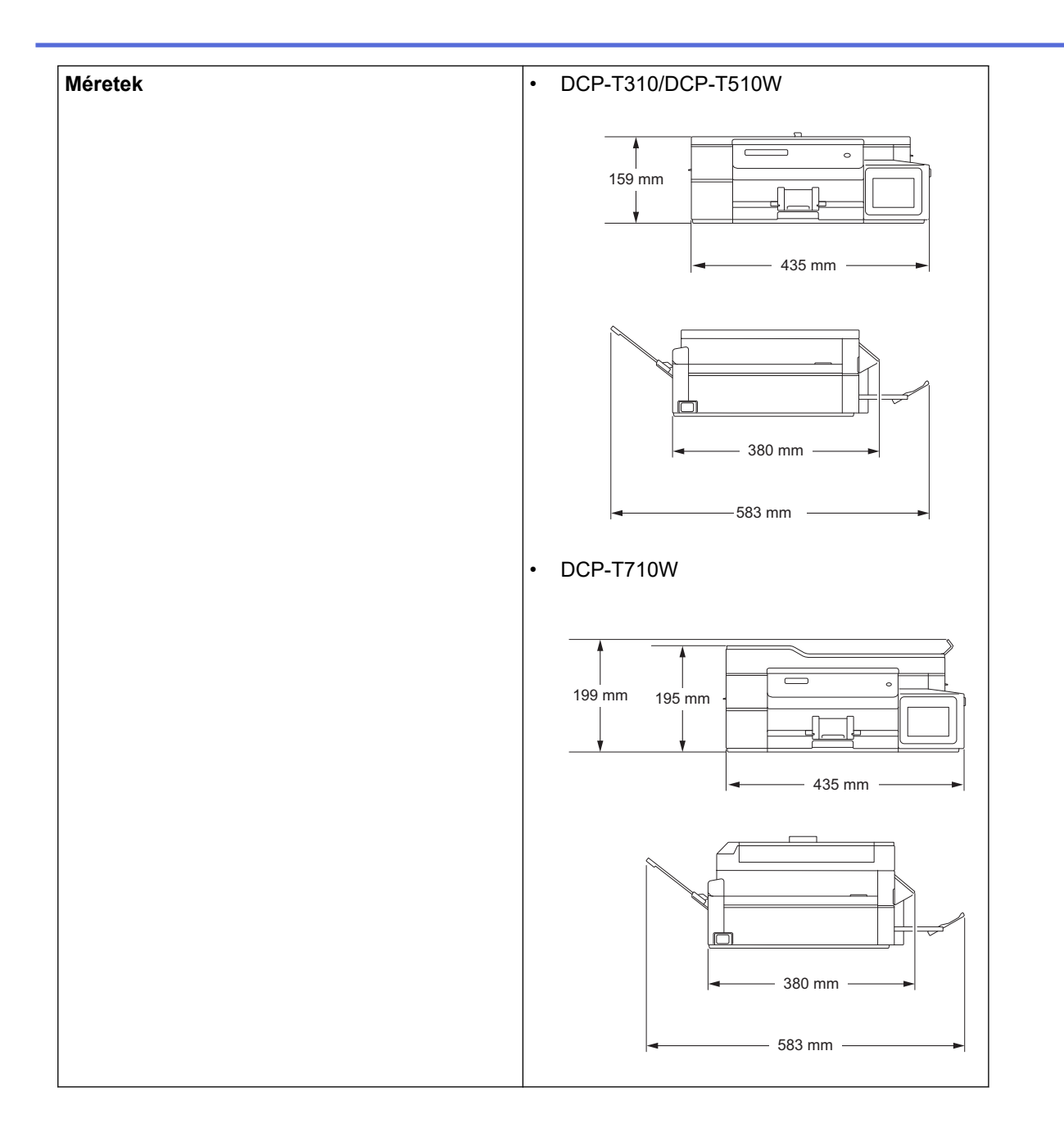

|                             |               |                           | • MFC-T910DW                |
|-----------------------------|---------------|---------------------------|-----------------------------|
|                             |               |                           | 309 mm<br>195 mm<br>435 mm  |
|                             |               |                           | 439 mm                      |
| Súly                        |               |                           | • DCP-T310                  |
|                             |               |                           | 7,4 kg<br>• DCP-T510W       |
|                             |               |                           | 7,4 kg                      |
|                             |               |                           | • DCP-T710W                 |
|                             |               |                           | 8,6 kg                      |
|                             |               |                           | • MFC-T910DW                |
| Zaiczint                    | Hangnyomás    | Működás közben            |                             |
|                             |               |                           |                             |
|                             |               |                           |                             |
|                             |               | itatasi minoseg           | 20-33°C                     |
| Paratartalom Mukodes közben |               |                           |                             |
| Legjobb nyomtatási minőség  |               | itatasi minöség           | 20–80% (kondenzacio nélkül) |
| ADF (automat                | tikus dokumen | tumadagoló) <sup>10</sup> | Legteljebb 20 oldal         |
|                             |               |                           | Papir: 80 g/m²              |

<sup>1</sup> Átlósan mérve

<sup>2</sup> A készülék USB-interfész használatával történő csatlakoztatásakor mérve. A teljesítményfelvétel a készülék működési környezetétől és a használat módjától is függ.

- <sup>3</sup> Felbontás: normál / dokumentum: ISO/IEC 24712 nyomtatott minta.
- <sup>4</sup> ADF használata esetén, felbontás: normál / dokumentum: ISO/IEC 24712 nyomtatott minta.
- <sup>5</sup> Egyoldalas nyomtatás használata esetén, felbontás: normál / dokumentum: ISO/IEC 24712 nyomtatott minta.
- <sup>6</sup> ADF használata esetén, egyoldalas nyomtatáskor, felbontás: normál / dokumentum: ISO/IEC 24712 nyomtatott minta.
- 7 A mérések az IEC 62301 szabvány 2.0 kiadása alapján készültek.
- <sup>8</sup> A nyomtatófej karbantartása érdekében a készülék időnként bekapcsol, elvégzi a szükséges automatikus műveleteket, majd kikapcsol.
- <sup>9</sup> A zaj függ a nyomtatási körülményektől.
- <sup>10</sup> Csak ADF modellek esetén

## Dokumentumméret műszaki adatok

| Dokumentumméret | ADF szélessége <sup>1</sup>  | 148–215,9 mm |
|-----------------|------------------------------|--------------|
|                 | ADF hosszúság <sup>1 2</sup> | 148–355,6 mm |

| Dokumentumméret | Szkennerüveg szélessége | max. 215,9 mm |
|-----------------|-------------------------|---------------|
|                 | Szkennerüveg hossza     | max. 297 mm   |

1 Csak ADF-modellek

<sup>2</sup> A dokumentumok, melyek hosszabbak 297 mm méretnél, csak egyesével húzhatók be.

# Nyomathordozók adatai

| Papírbemenet              | Papírtálca                                                       | Papírtípus <sup>1</sup>     | Normál papír, tintasugaras papír (bevonatos papír),<br>fényes papír, újrahasznosított papír                                                                                                    |
|---------------------------|------------------------------------------------------------------|-----------------------------|----------------------------------------------------------------------------------------------------|
|                           |                                                                  | Papír méret                 | A4, Letter, Executive, A5, A6, Borítékok (C5,<br>Com-10, DL, Monarch), Fotó (4" x 6")/(10 x 15 cm),<br>Fotó 2L (5" x 7")/(13 x 18 cm), Kartotéklap (5" x<br>8")/(13 x 20 cm)                     |
|                           |                                                                  | Maximális<br>papírkapacitás | Max. 150 lap 80 g/m² súlyú normál papír                                                                                                    |
|                           | Többcélú tálca (TC<br>tálca) <sup>2</sup>                        | Papírtípus <sup>1</sup>     | Normál papír, tintasugaras papír (bevonatos papír),<br>fényes papír, újrahasznosított papír                                                                                                    |
|                           | (MFC-T910DW)                                                     | Papír méret                 | A4, Letter, Executive, A5, A6, Borítékok (C5,<br>Com-10, DL, Monarch), Fotó (4" x 6")/(10 x 15 cm),<br>Fotó L (9 x 13 cm), Fotó 2L (5" x 7")/(13 x 18 cm),<br>Kartotéklap (5" x 8")/(13 x 20 cm) |
|                           |                                                                  | Maximális<br>papírkapacitás | Max. 80 lap 80 g/m² súlyú normál papír                                                                                                    |
|                           | <b>Kézi adagoló nyílás</b><br>(DCP-T310/DCP-T510W/<br>DCP-T710W) | Papírtípus <sup>1</sup>     | Normál papír, tintasugaras papír (bevonatos papír),<br>fényes papír, újrahasznosított papír                                                                                                    |
|                           |                                                                  | Papír méret                 | A4, Letter, Executive, A5, A6, Borítékok (C5,<br>Com-10, DL, Monarch), Fotó (4" x 6")/(10 x 15 cm),<br>Fotó L (9 x 13 cm), Fotó 2L (5" x 7")/(13 x 18 cm),<br>Kartotéklap (5" x 8")/(13 x 20 cm) |
|                           |                                                                  | Maximális<br>papírkapacitás | Max. 1 lap                                                                                                    |
| Papírkimenet <sup>1</sup> |                                                                  |                             | Max. 50 lap 80 g/m² súlyú normál papír (nyomtatott oldalával felfelé kerül a kimeneti tálcára)                                                                                                   |

1 Az elmaszatolódás elkerülése érdekében fényes papír használata esetén célszerű a nyomtatott lapokat azonnal eltávolítani a kimeneti tálcából, amint a készülék kiadja őket.

<sup>2</sup> Fényes papírokhoz a TC tálca használata javasolt.

# Faxjellemzők

Ø

Ez a funkció MFC modellek esetén érhető el.

| Kompatibilitás          | ITU-T 3. csoport                          |
|-------------------------|-------------------------------------------|
| Modem sebesség          | Automatikus visszaszabályozás: 14 400 bps |
| Szkennelési szélesség   | ADF: 208 mm (A4)                          |
| (Egyoldalas dokumentum) | Szkennerüveg: 204 mm (A4)                 |
| Nyomtatási szélesség    | 204 mm (A4)                               |
| Felbontás               | 203 dpi                                   |
| (Vízszintes)            |                                           |
| Felbontás               | Normál:                                   |
| (Függőleges)            | 98 dpi (monokróm)                         |
|                         | Finom:                                    |

| Felbontás                 | 196 dpi (monokróm)                |  |
|---------------------------|-----------------------------------|--|
| (Függőleges)              | Szuperfinom:                      |  |
|                           | 392 dpi (monokróm)                |  |
|                           | Fotó:                             |  |
|                           | 196 dpi (monokróm)                |  |
| Címjegyzék                | • MFC-T910DW                      |  |
|                           | 40 szám                           |  |
| Csoportok                 | Legfeljebb 6                      |  |
| Üzenetszórás              | • MFC-T910DW                      |  |
|                           | 90 (40 címjegyzék/50 kézi hívás)  |  |
| Automatikus újratárcsázás | 3-szor, 5 perces időközönként     |  |
| Küldés memóriából         | • MFC-T910DW                      |  |
|                           | Legfeljebb 170 oldal <sup>1</sup> |  |
| Papír nélküli fogadás     | • MFC-T910DW                      |  |
|                           | Legfeljebb 170 oldal <sup>1</sup> |  |

1 Az "oldal" itt ezt jelenti: "1-es sz. ITU-T tesztgrafikon" (tipikus üzleti levél, normál felbontás, MMR kód).

# Másolás műszaki adatok

| Színes/Monokróm      | lgen/lgen                                     |  |
|----------------------|-----------------------------------------------|--|
| Másolási szélesség   | 204 mm <sup>1</sup>                           |  |
|                      |                                               |  |
| Több másolat         | Kötegel vagy rendez 99 oldalig                |  |
| Nagyítás/kicsinyítés | 25–400% (1%-os lépésközzel)                   |  |
| Felbontás            | • DCP-T310/DCP-T510W                          |  |
|                      | Nyomtatás maximum 1200 x 1800 dpi felbontásig |  |
|                      | • DCP-T710W/MFC-T910DW                        |  |
|                      | Nyomtatás maximum 1200 x 2400 dpi felbontásig |  |

1 A4-es méretű papírra másolás esetén.

# PhotoCapture Center műszaki adatok

Ez a funkció csak MFC-T910DW esetében áll rendelkezésre.

| Kompatibilis média <sup>1</sup> |              | USB flash meghajtó <sup>2</sup>                                                         |  |
|---------------------------------|--------------|-----------------------------------------------------------------------------------------|--|
| Fotó                            | Felbontás    | • MFC-T910DW                                                                            |  |
|                                 |              | Legfeljebb 1200 x 6000 dpi                                                              |  |
| Papírtípus                      |              | Normál papír, tintasugaras papír (bevonatos papír), fényes papír, Brother<br>BP71 papír |  |
|                                 | Papírméret   | A4, Letter, Fotó (10 x 15 cm), Fotó 2L (13 x 18 cm)                                     |  |
|                                 | Fájlformátum | JPEG (A progresszív JPEG-formátum nem támogatott)                                       |  |
| Szkennelés médiára              | Fájlformátum | JPEG, PDF (színes, szürkeárnyalatos)                                                    |  |
|                                 |              | TIFF, PDF (Monokróm)                                                                    |  |

1 Az USB Flash memóriameghajtókat nem támogatja a termék.

<sup>2</sup> Teljes sebességű USB 2.0. USB háttértár szabvány maximum 256 GB-ig. Támogatott formátumok: FAT12/FAT16/FAT32/exFAT

# A szkenner műszaki adatai

| Színes/Monokróm                    | lgen/lgen                                                 |
|------------------------------------|-----------------------------------------------------------|
| TWAIN kompatibilis                 | Igen                                                      |
|                                    | (Windows 7 SP1 / Windows 8 / Windows 8.1 / Windows 10)    |
|                                    | (macOS v10.11.6 / 10.12.x /10.13.x)                       |
| WIA kompatibilis                   | Igen                                                      |
|                                    | (Windows 7 SP1 / Windows 8 / Windows 8.1 / Windows 10)    |
| Szín mélység                       | 30 bites színfeldolgozás (bemenet)                        |
|                                    | 24 bites színfeldolgozás (kimenet)                        |
| Szürkeárnyalat                     | 10 bites színfeldolgozás (bemenet)                        |
|                                    | 8 bites színfeldolgozás (kimenet)                         |
| Felbontás                          | Legfeljebb 19 200 x 19 200 dpi (interpolált) <sup>1</sup> |
|                                    | (a szkennerüvegről)                                       |
|                                    | Legfeljebb 1200 x 2400 dpi (optikai)                      |
|                                    | (az ADF-ről) <sup>2</sup>                                 |
|                                    | Legfeljebb 1200 x 600 dpi (optikai)                       |
| Szkennelési szélesség és hosszúság | (Szkennerüveg)                                            |
| (Egyoldalas dokumentum)            | Szélesség: Legfeljebb 213,9 mm                            |
|                                    | Hosszúság: Legfeljebb 295 mm                              |
|                                    | (ADF) <sup>2</sup>                                        |
|                                    | Szélesség: Legfeljebb 213,9 mm                            |
|                                    | Hosszúság: Legfeljebb 353,6 mm                            |

1 Maximum 1200 × 1200 dpi felbontású beolvasás a WIA illesztőprogrammal a következő operációs rendszerekben: Windows 7 SP1, Windows 8, Windows 8.1 és Windows 10 (19 200 × 19 200 dpi a maximálisan választható felbontás a szkenner segédprogram használatával).

<sup>2</sup> Csak ADF modellek esetén

# A nyomtató műszaki adatai

| Felbontás                         |            | • DCP-T310/DCP-T510W                                                                                  |
|-----------------------------------|------------|----------------------------------------------------------------------------------------------------|
|                                   |            | Legfeljebb 1200 x 6000 dpi (csak Windows)                                                             |
|                                   |            | • DCP-T710W/MFC-T910DW                                                                                |
|                                   |            | Legfeljebb 1200 x 6000 dpi                                                                            |
| Nyomtatási szélesség <sup>1</sup> |            | 204 mm [210 mm (szegély nélküli)] <sup>2</sup>                                                        |
| Szegély nélküli <sup>3</sup>      |            | A4, Letter, A6, Fotó (10 x 15 cm), Fotó L (9 x 13 cm), Fotó 2L (13 x 18 cm), Kartotéklap (13 x 20 cm) |
| Automatikus 2 oldalas             | Papírtípus | Normál papír, újrahasznosított papír                                                                  |
| nyomtatás<br>(MFC-T910DW)         | Papírméret | A4, Letter, Executive, A5                                                                             |
| Nyomtatási sebesség               |            | A részletes műszaki adatokhoz lásd: www.brother.com.                                                  |

<sup>1</sup> A4 méretű papírra történő nyomtatáskor.

<sup>2</sup> Ha a szegély nélküli funkció be van kapcsolva.

<sup>3</sup> A Fotó 2L méretű papírt csak bizonyos modellek támogatják.

## Interfész műszaki adatai

Maximum 2 m hosszú USB 2.0 interfészkábelt használjon.

| LAN                              | Ethernet UTP kábelt használjon, amely CAT5 vagy magasabb |
|----------------------------------|----------------------------------------------------------|
| (MFC-T910DW)                     | kategóriás.                                              |
| Vezeték nélküli LAN              | IEEE 802.11b/g/n (Infrastruktúra mód)                    |
| (DCP-T510W/DCP-T710W/MFC-T910DW) | IEEE 802.11g/n (Wi-Fi Direct mód)                        |

1 A készülék nagy sebességű USB 2.0 interfésszel van ellátva. A készülék csatlakoztatható olyan számítógéphez is, amely USB 1.1 interfésszel rendelkezik.

<sup>2</sup> Harmadik fél USB-portjai nem támogatottak.

# Hálózati műszaki adatok

Ø

(DCP-T510W/DCP-T710W)

Készülékét egy hálózathoz csatlakoztatja a hálózati nyomtatás és hálózati szkennelés céljából.

• (MFC-T910DW)

A készülék a hálózathoz kötve hálózati nyomtatás, hálózati szkennelés, PC-Fax küldés, PC-Fax fogadás (csak Windows) és távbeállítás (csak Windows) funkciókat képes ellátni.

- A Brother BRAdmin Light (csak Windows) a Brother Solutions Centerből tölthető le. Ugorjon a modell Letöltések oldalára a Brother Solutions Center webhelyen a(z) <u>support.brother.com</u> címen a szoftver letöltéséhez.
- (Windows) Ha átfogóbb készülékkezelésre van szüksége, használja a Brother BRAdmin Professional segédprogram legújabb verzióját. Ugorjon a modell Letöltések oldalára a Brother Solutions Center webhelyen a(z) <u>support.brother.com</u> címen a szoftver letöltéséhez.

| Hálózatbiztonság (vezetékes hálózat                 | SSL/TLS (IPPS, HTTPS)                                                             |      |
|-----------------------------------------------------|-----------------------------------------------------------------------------------|------|
| Hálózatbiztonság (vezeték nélküli há                | SSL/TLS (IPPS, HTTPS)                                                             |      |
| Vezeték nélküli hálózati biztonság                  | SSID (32 karakter), WEP 64/128 bit,<br>WPA-PSK (TKIP/AES), WPA2-PSK<br>(TKIP/AES) |      |
| Vezeték nélküli beállítást támogató<br>segédprogram | WPS                                                                               | lgen |

# A számítógép műszaki paramétereire vonatkozó követelmények

## Támogatott operációs rendszerek és szoftverfunkciók

| Számítógépes<br>platform és az<br>operációs rendszer<br>verziószáma |                                                                                      | Számítógéj                                     | pes interfész                             |                                                  | Processzor                                             | A telepítéshez<br>lemezterület                    | z szükséges                                                                         |
|---------------------------------------------------------------------|--------------------------------------------------------------------------------------|------------------------------------------------|-------------------------------------------|--------------------------------------------------|--------------------------------------------------------|---------------------------------------------------|-------------------------------------------------------------------------------------|
|                                                                     |                                                                                      | USB <sup>1</sup>                               | 10/100 Base-TX<br>(Ethernet) <sup>2</sup> | Vezeték<br>nélküli<br>hálózat<br>802.11b/<br>g/n |                                                        | Az<br>illesztőprogr<br>amok<br>vonatkozásá<br>ban | Az<br>alkalmazások<br>vonatkozásá<br>ban (Az<br>illesztőprogra<br>mokkal<br>együtt) |
| Wind<br>ows<br>Oper<br>ációs<br>rends<br>zer                        | Windows 7<br>SP1 <sup>3 4</sup><br>Windows 8 <sup>3</sup><br>4<br>Windows 8.1<br>3 4 | Nyomtatás<br>PC Fax <sup>5</sup><br>Szkennelés |                                           |                                                  | 32 bites (x86)<br>vagy 64 bites<br>(x64)<br>processzor | 650 MB                                            | 1,3 GB                                                                              |
|                                                                     | Windows 10<br>Home <sup>3 4</sup><br>Windows 10<br>Pro <sup>3 4</sup>                | -                                              |                                           |                                                  |                                                        |                                                   |                                                                                     |

|               | Windows 10<br>Education <sup>3 4</sup><br>Windows 10<br>Enterprise <sup>3 4</sup> |                          |                    |                              |       |        |
|---------------|-----------------------------------------------------------------------------------|--------------------------|--------------------|------------------------------|-------|--------|
|               | Windows<br>Server 2008                                                            | N/A                      | Nyomtatás          |                              | 50 MB | N/A    |
|               | Windows<br>Server 2008<br>R2                                                      |                          |                    | 64 bites (x64)<br>processzor |       |        |
|               | Windows<br>Server 2012                                                            |                          |                    |                              |       |        |
|               | Windows<br>Server 2012<br>R2                                                      |                          |                    |                              |       |        |
|               | Windows<br>Server 2016                                                            |                          |                    |                              |       |        |
| Mac           | macOS                                                                             | Nyomtatás                |                    | Intel®                       | 80 MB | 550 MB |
| ciós<br>rends | macOS<br>v10.12.x                                                                 | PC-FAX (kü<br>Szkennelés | ldés) <sup>5</sup> | Processzor                   |       |        |
| Zer           | macOS<br>v10.13.x                                                                 |                          |                    |                              |       |        |

1 Harmadik fél USB-portjait nem támogatja.

2 MFC-T910DW (kizárólag)

<sup>3</sup> WIA esetén, 1200x1200 felbontás. A Brother szkennelési segédprogram lehetővé teszi a javítást max. 19 200 x 19 200 dpi-re.

<sup>4</sup> A Nuance<sup>™</sup> PaperPort<sup>™</sup> 14SE az alábbi rendszereket támogatja: Windows 7 SP1, Windows 8, Windows 8.1, Windows 10 Home, Windows 10 Pro, Windows 10 Education és Windows 10 Enterprise.

5 PC-Fax csak a fekete-fehér lehetőséget támogatja.(MFC modellek)

A legfrissebb illesztőprogramokért keresse fel az adott modellhez tartozó **Letöltések** oldalt a Brother Solutions Center webhelyen, a <u>support.brother.com</u> címen és töltse le a **Teljes illesztőprogram és szoftver csomag** lehetőséget.

Az összes védjegy, márka és terméknév a megfelelő vállalatok tulajdona.

# Kapcsolódó tájékoztatás

Kezdőlap > Függelék > Szöveg bevitele a Brother készüléken

# Szöveg bevitele a Brother készüléken

Az elérhető karakterek függhetnek az adott országtól.

>> DCP-T310/DCP-T510W/DCP-T710W

# >> MFC-T910DW

## DCP-T310/DCP-T510W/DCP-T710W

Lehet, hogy szöveget kell begépelnie a készüléken.

## Számok, betűk és szimbólumok bevitele

 Nyomja meg többször a ▲ vagy ▼ gombot a használni kívánt szám, betű vagy szimbólum kiválasztásához, majd nyomja meg az OK gombot a karakter beviteléhez. Ismételje meg ezt minden karakter esetében, amíg a név vagy szám el nem készül, majd nyomja meg az OK gombot.

## Szóköz beszúrása

• Nyomja meg többször a ▲ vagy ▼ gombot a szóköz beviteléhez, majd nyomja meg az OK gombot.

#### Javítások végrehajtása

Ha rossz számot vagy betűt írt be és javítani akarja, nyomja meg többször a Enlarge / Reduce (Nagyít / Kicsinyít), Number of Copies (Másolatok száma) (DCP-T310) vagy Copy / Scan Options (Másolás / Szkennelés opciók) gombot, hogy a kurzor a hibás karakter alá kerüljön. Majd nyomja meg többször a ▲ vagy V gombot a helyes betű újbóli beírásához.

## MFC-T910DW

Amikor bizonyos menü elemek, mint pl. az Állomásazonosító beállítását végzi, szükség lehet szöveg bevitelére a készüléken. A tárcsázó legtöbb gombjára három vagy négy betű van nyomtatva. A **0**, **#** és **\*** gombon nincs nyomtatott betű, mivel ezeket speciális karakterekhez használják.

A kívánt karakter eléréséhez annyiszor nyomja meg a tárcsázó megfelelő gombját, amennyi a referenciatáblázatban látható.

| Nyomja<br>meg a<br>gombot | Egyszer | Kétszer | Háromsz<br>or | Négyszer | Ötször | Hatszor | Hétszer | Nyolcszo<br>r | Kilencsze<br>r |
|---------------------------|---------|---------|---------------|----------|--------|---------|---------|---------------|----------------|
| 2                         | А       | В       | С             | а        | b      | С       | 2       | A             | В              |
| 3                         | D       | E       | F             | d        | е      | f       | 3       | D             | E              |
| 4                         | G       | н       | I             | g        | h      | i       | 4       | G             | Н              |
| 5                         | J       | К       | L             | j        | k      | I       | 5       | J             | К              |
| 6                         | М       | Ν       | 0             | m        | n      | 0       | 6       | М             | Ν              |
| 7                         | Р       | Q       | R             | S        | р      | q       | r       | s             | 7              |
| 8                         | Т       | U       | V             | t        | u      | v       | 8       | Т             | U              |
| 9                         | W       | Х       | Y             | Z        | w      | х       | у       | z             | 9              |

## (Cirill betűk esetén)

| Nyomja<br>meg a<br>gombot | Egyszer | Kétszer | Háromszor | Négyszer | Ötször | Hatszor | Hétszer |
|---------------------------|---------|---------|-----------|----------|--------|---------|---------|
| 2                         | А       | В       | С         | Б        | Г      | Д       | 2       |
| 3                         | D       | Е       | F         | ж        | 3      | И       | 3       |
| 4                         | G       | Н       | I         | Й        | Л      | П       | 4       |
| 5                         | J       | К       | L         | У        | Φ      | Ц       | 5       |

| Nyomja<br>meg a<br>gombot | Egyszer | Kétszer | Háromszor | Négyszer | Ötször | Hatszor | Hétszer |
|---------------------------|---------|---------|-----------|----------|--------|---------|---------|
| 6                         | М       | Ν       | 0         | Ч        | Ш      | 6       | М       |
| 7                         | Р       | Q       | R         | S        | Щ      | Ъ       | 7       |
| 8                         | Т       | U       | V         | Ы        | Ь      | Э       | 8       |
| 9                         | W       | Х       | Y         | Z        | Ю      | Я       | 9       |

A kurzor balra vagy jobbra történő mozgatásához nyomja meg a ▲, ▼, ◄ vagy ▶ gombot a vagy > kiválasztásához, majd nyomja meg az OK gombot.

## Szóköz beszúrása

 Szóköz beviteléhez nyomja meg a ▲, ▼, < vagy ► gombot a gombot.

## Javítások végrehajtása

Ha nem megfelelő számot vagy betűt írt be, és javítani szeretné, a ▲, ▼, ◄ vagy ▶ gombbal válassza ki a

vagy > elemet. Az **OK** gomb többszöri megnyomásával vigye a kurzort a helytelen karakterhez. Ezután a

▲, ▼, ◀ vagy ▶ gombbal válassza ki a 🔀 elemet, és nyomja meg a OK gombot. Írja be a helyes betűt.

## Speciális karakterek és szimbólumok

Addig nyomja ismételten a **\***, **#** vagy **0** gombokat, amíg meg nem jelenik a kívánt speciális karakter vagy szimbólum.

| Nyomja meg a <del>x</del> gombot | (szóköz)!"#\$%&'()*+,/€ |
|----------------------------------|-------------------------|
| Nyomja meg a <b>#</b> gombot     | :;<=>?@[]^_             |
| Nyomja meg a <b>0</b> gombot     | Á É Í Ó Ö Ő Ú Ü 0       |

# Kapcsolódó tájékoztatás

• Függelék

## Kapcsolódó témák:

- Ugyanannak a faxüzenetnek az elküldése egynél több címzettnek (üzenetszórás)
- Címjegyzékszámok tárolása kimenő hívásokból
- Üzenetszórás csoportnév módosítása
- Az állomásazonosító beállítása

Kezdőlap > Függelék > Információk az újrahasznosított papírról

# Információk az újrahasznosított papírról

- Az újrahasznosított papír ugyanolyan minőségű, mint az eredeti, erdei forrásból gyártott papír. A modern újrahasznosított papírok gyártását szabályzó előírások biztosítják, hogy megfeleljen a különböző nyomtatási eljárások legszigorúbb minőségi követelményeinek is. A VA jelzéssel rendelkező képkezelő eszközök képesek az EN 12281:2002 szabványnak megfelelő újrahasznosított papír kezelésre.
- Az újrahasznosított papír vásárlása védi a természeti erőforrásokat, és elősegíti a környezettudatos gazdaságot. A papír a cellulózrostjaiból készül. A papír begyűjtése és újrahasznosítása több életciklussal megnöveli a rostok élettartamát, így csökkentve az erőforrások felhasználását.
- Az újrahasznosított papír gyártása rövidebb. A rostok már fel vannak dolgozva, így kevesebb víz, vegyszer és energia szükséges.
- A papír újrahasznosításának megvan az az előnye, hogy a papír nem kerül az egyéb megsemmisítési helyekre, például szemétlerakóba és szemétégetőbe. A szemétlerakóban lévő hulladék metángázt termel, amely erős üvegházhatással rendelkezik.

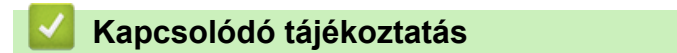

Kezdőlap > Függelék > Brother-hívószámok

# **Brother-hívószámok**

# FONTOS

Műszaki segítségért hívja a Brother ügyfélszolgálatát vagy a helyi Brother kereskedőt.

>> GYIK (Gyakran ismételt kérdések)

>> Ügyfélszolgálat

# GYIK (Gyakran ismételt kérdések)

A Brother Solutions Center egy egységes erőforrásközpont a készülékkel kapcsolatos összes problémához. Letöltheti a legújabb szoftvereket és segédprogramokat, elolvashatja a GYIK kérdéseit és a **GYIK és hibaelhárítás** tippeket, valamint megtudhatja, hogyan használhatja a leghatékonyabb módon Brother-termékét.

A Brother-illesztőprogramok frissítései is letölthetők innen.

support.brother.com

# Ügyfélszolgálat

A helyi Brother-képviselet elérhetőségét a global.brother/gw oldalon találja.

## Szervizközpontok helye

Az európai szervizközpontok címét a helyi Brother-irodától tudhatja meg. Az európai irodák elérhetőségi adatai a <u>global.brother/gw</u> weboldalon, a megfelelő ország kiválasztásával érhetők el.

## Internetcímek

Brother központi weboldal: global.brother/gw

Gyakran ismételt kérdések (GYIK), terméktámogatás és műszaki kérdések, illesztőprogram-frissítések és segédprogramok:

support.brother.com

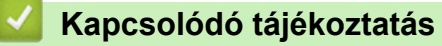

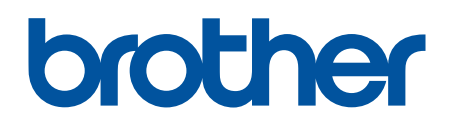

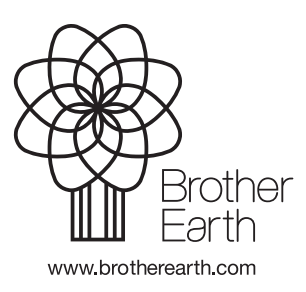

HUN E verzió